# Oracle<sup>®</sup> Cloud Διαχείριση Oracle Content Management

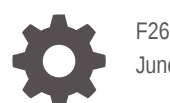

F26620-19 June 2021

ORACLE

Oracle Cloud Διαχείριση Oracle Content Management,

F26620-19

Πνευματικά δικαιώματα 2017, 2021, Oracle ή/και θυγατρικών εταιρειών.

Κύριος συντάκτης: Sarah Bernau

Συντελεστές: Bonnie Vaughan, Bob Lies, Bruce Silver, Ron van de Crommert, David Jones, Keith MacDonald, Mark Paterson, Andy Peet, Indira Smith, Sherri Ahern, Michele Chock

This software and related documentation are provided under a license agreement containing restrictions on use and disclosure and are protected by intellectual property laws. Except as expressly permitted in your license agreement or allowed by law, you may not use, copy, reproduce, translate, broadcast, modify, license, transmit, distribute, exhibit, perform, publish, or display any part, in any form, or by any means. Reverse engineering, disassembly, or decompilation of this software, unless required by law for interoperability, is prohibited.

The information contained herein is subject to change without notice and is not warranted to be error-free. If you find any errors, please report them to us in writing.

If this is software or related documentation that is delivered to the U.S. Government or anyone licensing it on behalf of the U.S. Government, then the following notice is applicable:

U.S. GOVERNMENT END USERS: Oracle programs (including any operating system, integrated software, any programs embedded, installed or activated on delivered hardware, and modifications of such programs) and Oracle computer documentation or other Oracle data delivered to or accessed by U.S. Government end users are "commercial computer software" or "commercial computer software documentation" pursuant to the applicable Federal Acquisition Regulation and agency-specific supplemental regulations. As such, the use, reproduction, duplication, release, display, disclosure, modification, preparation of derivative works, and/or adaptation of i) Oracle programs (including any operating system, integrated software, any programs embedded, installed or activated on delivered hardware, and modifications of such programs), ii) Oracle computer documentation and/or iii) other Oracle data, is subject to the rights and limitations specified in the license contained in the applicable contract. The terms governing the U.S. Government's use of Oracle cloud services are defined by the applicable contract for such services. No other rights are granted to the U.S. Government.

This software or hardware is developed for general use in a variety of information management applications. It is not developed or intended for use in any inherently dangerous applications, including applications that may create a risk of personal injury. If you use this software or hardware in dangerous applications, then you shall be responsible to take all appropriate fail-safe, backup, redundancy, and other measures to ensure its safe use. Oracle Corporation and its affiliates disclaim any liability for any damages caused by use of this software or hardware in dangerous applications.

Oracle and Java are registered trademarks of Oracle and/or its affiliates. Other names may be trademarks of their respective owners.

Intel and Intel Inside are trademarks or registered trademarks of Intel Corporation. All SPARC trademarks are used under license and are trademarks or registered trademarks of SPARC International, Inc. AMD, Epyc, and the AMD logo are trademarks or registered trademarks of Advanced Micro Devices. UNIX is a registered trademark of The Open Group.

This software or hardware and documentation may provide access to or information about content, products, and services from third parties. Oracle Corporation and its affiliates are not responsible for and expressly disclaim all warranties of any kind with respect to third-party content, products, and services unless otherwise set forth in an applicable agreement between you and Oracle. Oracle Corporation and its affiliates will not be responsible for any loss, costs, or damages incurred due to your access to or use of third-party content, products, or services, except as set forth in an applicable agreement between you and Oracle.

# Περιεχόμενα

### Πρόλογος

| Κοινό                                | Х  |
|--------------------------------------|----|
| Δυνατότητα πρόσβασης στην τεκμηρίωση | Х  |
| Διαφορετικότητα και ένταξη           | Х  |
| Σχετικοί πόροι                       | xi |
| Συμβάσεις                            | xi |
|                                      |    |

### 1 Άμεση έναρξη

| Επισκόπηση του Oracle Content Management             | 1-1  |
|------------------------------------------------------|------|
| Πρόσβαση Oracle Content Management                   | 1-2  |
| Κατανόηση των ρόλων                                  | 1-2  |
| Διαχείριση πόρων                                     | 1-3  |
| Διαχείριση περιεχομένου                              | 1-3  |
| Συνεργασία σε περιεχόμενο                            | 1-3  |
| Δημιουργία τοποθεσιών                                | 1-4  |
| Ενοποίηση και επέκταση Oracle Content Management     | 1-4  |
| Άμεση έναρξη                                         | 1-5  |
| Σύγκριση Έκδοσης Starter με Έκδοση Premium           | 1-5  |
| Ο ρόλος σας ως διαχειριστής                          | 1-8  |
| Περιβάλλοντα εργασίας διαχείρισης                    | 1-9  |
| Διαχειριστικές εργασίες                              | 1-15 |
| Ρόλοι                                                | 1-19 |
| Τυπικοί ρόλοι οργανισμού                             | 1-19 |
| Ρόλοι εφαρμογής                                      | 1-23 |
| Σύγκριση εργασιών και λειτουργιών ανά ρόλο εφαρμογής | 1-33 |
| Ρόλοι πόρων (Δικαιώματα)                             | 1-37 |
| Ασφάλεια                                             | 1-46 |

### 2 Ανάπτυξη Oracle Content Management

| Κατανόηση των επιλογών αρχιτεκτονικής ανάπτυξης | 2-1 |
|-------------------------------------------------|-----|
| Υλοποίηση περιοχής αντιγράφων ασφαλείας         | 2-4 |

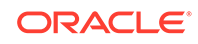

| Διαμόρφωση τείχους προστασίας εφαρμογής web                                                    | 2-7  |
|------------------------------------------------------------------------------------------------|------|
| Δημιουργία πολιτικής WAF                                                                       | 2-7  |
| Μεταφόρτωση του πιστοποιητικού και του κλειδιού σας SSL                                        | 2-8  |
| Δημιουργία δευτερεύουσας προέλευσης                                                            | 2-8  |
| Δημοσίευση των αλλαγών σας                                                                     | 2-9  |
| Ενημέρωση διαμόρφωσης DNS                                                                      | 2-9  |
| Διαμόρφωση WAF στα στιγμιότυπά σας                                                             | 2-9  |
| Αλλαγή της προέλευσης WAF                                                                      | 2-10 |
| Ρύθμιση μιας ανάπτυξης Από Δοκιμή σε Παραγωγή (Τ2Ρ)                                            | 2-11 |
| Εγκατάσταση του OCE Toolkit στο στιγμιότυπο υπολογιστικής του εικονικού<br>υπολογιστή σας (VM) | 2-12 |
| Εννράψτε τους server προέλευσης και προορισμού σας                                             | 2-13 |
| Μεταφέρετε τις επιχειρησιακές τοποθεσίες σας                                                   | 2-14 |
| Δημιουργία και ενερνοποίηση λογαριασμού Oracle Cloud                                           | 2-14 |
| Δημιουργία στινμιότυπου από το Infrastructure Console                                          | 2-15 |
| Δημιουργία διαμερίσματος για Oracle Content Management                                         | 2-16 |
| Ανάθεση της δημιουργίας στιγμιότυπων Oracle Content Management σε χρήστες SSO                  | 2-17 |
| Ανάθεση της δημιουργίας στιγμιότυπων Oracle Content Management σε μη                           | 0.47 |
| ενοποιημενους χρηστες                                                                          | 2-17 |
| Δημιουργία στιγμιότυπου σε έναν δευτερεύοντα τομέα (IDCS) του Oracle Identity Cloud Service    | 2-21 |
| Δημιουργία στιγμιότυπου σε μια άλλη περιοχή                                                    | 2-22 |
| Δημιουργία ιδιωτικού στιγμιότυπου με χρήση Oracle Cloud Infrastructure FastConnect             | 2-23 |
| Λήψη OCID μισθωτή                                                                              | 2-23 |
| Δημιουργία τοπικής πύλης ομότιμης συνεργασίας                                                  | 2-24 |
| Δημιουργία ομάδας αιτούντων                                                                    | 2-24 |
| Δημιουργία πολιτικής αιτούντος                                                                 | 2-25 |
| Δημιουργία αιτήματος υποστήριξης                                                               | 2-26 |
| Δημιουργία του δικού σας στιγμιότυπου υπηρεσίας Oracle Content Management                      | 2-26 |
| Ρύθμιση χρηστών και ομάδων                                                                     | 2-31 |
| Δημιουργία ομάδων για τον οργανισμό σας                                                        | 2-32 |
| Ανάθεση ρόλων σε ομάδες                                                                        | 2-32 |
| Προσθήκη χρηστών                                                                               | 2-33 |
| Εκχώρηση χρηστών σε ομάδες                                                                     | 2-34 |

### 3 Ανάπτυξη της υπηρεσίας

| Κατανόηση της διαδικασίας ανάπτυξης                          | 3-1 |
|--------------------------------------------------------------|-----|
| Παροχή πληροφοριών σύνδεσης και πρώτων βημάτων στους χρήστες | 3-2 |
| Ανάπτυξη της εφαρμογής υπολογιστή                            | 3-2 |
| Εκτέλεση του προγράμματος εγκατάστασης από τη γραμμή εντολών | 3-3 |
| Εκτέλεση του προγράμματος εγκατάστασης MSI                   | 3-6 |

| Ανάπτυξη του προγράμματος εγκατάστασης MSI μέσω της πολιτικής ομάδας της |      |
|--------------------------------------------------------------------------|------|
| υπηρεσίας καταλόγου Active Directory                                     | 3-9  |
| Ορισμός προεπιλογών εγκατάστασης                                         | 3-10 |

### 4 Διαμόρφωση ρυθμίσεων συστήματος

| Διαμόρφωση γενικών ρυθμίσεων                                                                           | 4-1  |
|----------------------------------------------------------------------------------------------------|------|
| Περιορισμός τύπων και μεγεθών αρχείων και πόρων                                                        | 4-1  |
| Εφαρμογή προσαρμοσμένων εμπορικών επωνυμιών και διευθύνσεων τοποθεσίας                                 | 4-2  |
| Ενεργοποίηση ή απενεργοποίηση ειδοποιήσεων ηλεκτρονικού ταχυδρομείου                                   | 4-3  |
| Ορισμός προεπιλεγμένης ζώνης ώρας και γλώσσας                                                          | 4-4  |
| Ενεργοποίηση ή απενεργοποίηση αναλύσεων χρήσης                                                         | 4-5  |
| Εκκαθάριση κρυφής μνήμης Δικτύου παράδοσης περιεχομένου (CDN)                                          | 4-5  |
| Διαμόρφωση ρυθμίσεων ασφάλειας                                                                         | 4-5  |
| Ενεργοποίηση κοινής χρήσης πόρων από διαφορετικές προελεύσεις (Cross-Origin<br>Resource Sharing, CORS) | 4-5  |
| Ενσωμάτωση περιεχομένου σε άλλους τομείς                                                               | 4-7  |
| Διαμόρφωση ρυθμίσεων χρέωσης                                                                           | 4-7  |
| Διαμόρφωση ρυθμίσεων χρηστών                                                                           | 4-9  |
| Ορισμός του προεπιλεγμένου ρόλου πόρου για νέα μέλη φακέλου                                            | 4-10 |
| Συγχρονισμός δεδομένων προφίλ χρήστη                                                                   | 4-11 |
| Εμφάνιση μηνυμάτων συμμετοχής συζήτησης για χρήστες                                                    | 4-11 |
| Παράκαμψη μεριδίου χώρου για έναν χρήστη                                                               | 4-11 |
| Μεταβίβαση κυριότητας αρχείων                                                                          | 4-12 |
| Προβολή και επανασυγχρονισμός μη συγχρονισμένων ομάδων                                                 | 4-13 |
| Παράκαμψη προσωρινού ορίου για έναν χρήστη                                                             | 4-13 |
| Ανάκληση πρόσβασης σε συνδεδεμένες συσκευές                                                            | 4-14 |
| Αλλαγή ρυθμίσεων για ομάδες                                                                            | 4-14 |
| Διαμόρφωση ρυθμίσεων πόρων                                                                             | 4-15 |
| Διαμόρφωση ρυθμίσεων τοποθεσιών                                                                        | 4-15 |
| Ενεργοποίηση δυνατότητας δημιουργίας τοποθεσιών                                                        | 4-16 |
| Ενεργοποίηση διαχείρισης για τοποθεσίες                                                                | 4-17 |
| Ορισμός ελάχιστης ασφάλειας για τοποθεσίες σε σύνδεση                                                  | 4-17 |
| Ενεργοποίηση δυνατότητας κοινής χρήσης τοποθεσιών και θεμάτων                                          | 4-18 |
| Περιορισμός δημιουργίας τοποθεσίας, προτύπου ή συστατικού στοιχείου στους<br>διαχειριστές τοποθεσίας   | 4-18 |
| Προσθήκη κώδικα παρακολούθησης αναλυτικών στοιχείων σε τοποθεσίες                                      | 4-19 |
| Ορισμός προσαρμοσμένων κεφαλίδων ελέγχου κρυφής μνήμης για μεταγλωττισμένες<br>τοποθεσίες              | 4-20 |
| Διαμόρφωση διεύθυνσης τοποθεσίας τελικού σημείου μεταγλώττισης                                         | 4-21 |
| Αυτόματος χειρισμός ληγμένων τοποθεσιών                                                                | 4-21 |
| Εγκατάσταση προεπιλεγμένων προτύπων τοποθεσίας                                                         | 4-21 |

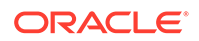

| Ενεργοποίηση προσαρμοσμένης σύνδεσης                      | 4-22 |
|-----------------------------------------------------------|------|
| Διαμόρφωση ρυθμίσεων SEO για τοποθεσίες                   | 4-25 |
| Ενεργοποίηση προ-απόδοσης                                 | 4-25 |
| Διαμόρφωση παραγόντων χρήστη                              | 4-26 |
| Διαμόρφωση ρυθμίσεων εμπειριών                            | 4-26 |
| Διαμόρφωση ρυθμίσεων εγγράφων                             | 4-26 |
| Περιορισμός διαγραφών αρχείων και φακέλων                 | 4-27 |
| Ορισμός μεριδίων χρηστών και διαχείριση χώρου αποθήκευσης | 4-27 |
| Ορισμός προεπιλεγμένης συμπεριφοράς δεσμών                | 4-28 |
| Διαμόρφωση ρυθμίσεων συζητήσεων                           | 4-29 |
| Διαμόρφωση ρυθμίσεων μεταδεδομένων                        | 4-29 |

### 5 Διαχείριση χρηστών, ομάδων και πρόσβασης

| Ενεργοποίηση μοναδικής σύνδεσης (SSO)                       | 5-1  |
|-------------------------------------------------------------|------|
| Διαχείριση χρηστών με Oracle Identity Cloud Service         | 5-2  |
| Διαχείριση ομάδων με Oracle Identity Cloud Service          | 5-3  |
| Διαχείριση ομάδων                                           | 5-4  |
| Ανάθεση ρόλων σε ομάδες                                     | 5-5  |
| Εκχώρηση χρηστών σε ομάδες                                  | 5-5  |
| Ορισμός του προεπιλεγμένου ρόλου πόρου για νέα μέλη φακέλου | 5-6  |
| Συγχρονισμός δεδομένων προφίλ χρήστη                        | 5-6  |
| Εμφάνιση μηνυμάτων συμμετοχής συζήτησης για χρήστες         | 5-7  |
| Παράκαμψη μεριδίου χώρου για έναν χρήστη                    | 5-7  |
| Μεταβίβαση κυριότητας αρχείων                               | 5-7  |
| Προβολή και επανασυγχρονισμός μη συγχρονισμένων ομάδων      | 5-8  |
| Παράκαμψη προσωρινού ορίου για έναν χρήστη                  | 5-9  |
| Ανάκληση πρόσβασης σε συνδεδεμένες συσκευές                 | 5-9  |
| Αλλαγή ρυθμίσεων για ομάδες                                 | 5-10 |

### 6 Ανάλυση χρήσης υπηρεσίας

| Κατανόηση της ανάλυσης                    | 6-1  |
|-------------------------------------------|------|
| Προβολή του dashboard ανάλυσης            | 6-3  |
| Προβολή στατιστικών στοιχείων χρήστη      | 6-4  |
| Προβολή πόρων και μετρήσεων περιεχομένου  | 6-6  |
| Μετρήσεις αποθετηρίων                     | 6-7  |
| Μετρήσεις περιεχομένου                    | 6-8  |
| Μετρήσεις καναλιών                        | 6-9  |
| Μετρήσεις συλλογών                        | 6-11 |
| Προβολή αναλύσεων τοποθεσιών και καναλιών | 6-13 |
|                                           |      |

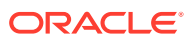

| Προβολή στατιστικών αρχείων και συζητήσεων | 6-15 |
|--------------------------------------------|------|
| Μετρήσεις εγγράφων                         | 6-15 |
| Μετρήσεις κοινόχρηστων δεσμών              | 6-17 |
| Μετρήσεις συζητήσεων                       | 6-17 |
| Προβολή των μετρικών στοιχείων του Capture | 6-18 |
| Προβολή αναφορών και μετρήσεων             | 6-20 |

### 7 Παρακολούθηση της υπηρεσίας

| Παι | ρακολούθηση χρεώσεων και χρήσης | 7-1 |
|-----|---------------------------------|-----|
| Ανα | αφορά ζητημάτων                 | 7-2 |

### Α Αντιμετώπιση προβλημάτων

| Δεν μπορώ να αποκτήσω πρόσβαση στις σελίδες διαχείρισης                        | A-1 |
|--------------------------------------------------------------------------------|-----|
| Κανένας χρήστης δεν μπορεί να προσθέσει αρχεία στο λογαριασμό του              | A-2 |
| Πρέπει να αλλάξω το μερίδιο χώρου για έναν χρήστη                              | A-2 |
| Πρέπει να αναθέσω εκ νέου τα αρχεία κάποιου χρήστη                             | A-2 |
| Δημιούργησα έναν χρήστη αλλά δεν μπορώ να τον βρω στο σύστημα                  | A-3 |
| Έχω εκχωρήσει ρόλους σε περισσότερους χρήστες από εκείνους που έχουν αγοραστεί | A-3 |
| Οι χρήστες δεν μπορούν να συνδεθούν στην υπηρεσία χρησιμοποιώντας το client    |     |
| συγχρονισμού                                                                   | A-4 |
| Πρέπει να μάθω ποιος διέγραψε ένα αρχείο ή έναν φάκελο                         | A-4 |

### Β Υποστηριζόμενο λογισμικό, συσκευές, γλώσσες και μορφές αρχείων

| Υποστηριζόμενα προγράμματα περιήγησης ιστού | B-1 |
|---------------------------------------------|-----|
| Υποστηριζόμενο λογισμικό                    | B-1 |
| Υποστηριζόμενες κινητές συσκευές            | B-2 |
| Υποστηριζόμενες γλώσσες                     | B-2 |
| Υποστηριζόμενες μορφές αρχείων              | B-3 |
|                                             |     |

### C Όρια, μερίδια, πολιτικές και συμβάντα υπηρεσίας

| Όρια υπηρεσίας                                       | C-1 |
|------------------------------------------------------|-----|
| Μερίδια υπηρεσίας                                    | C-1 |
| Πολιτικές υπηρεσίας                                  | C-2 |
| Τύποι πόρων για το Oracle Content Management         | C-2 |
| Υποστηριζόμενες μεταβλητές                           | C-3 |
| Λεπτομέρειες για συνδυασμούς τύπων ρημάτων και πόρων | C-3 |
| Απαιτούνται δικαιώματα για κάθε λειτουργία ΑΡΙ       | C-4 |
|                                                      |     |

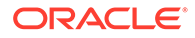

| Παράδειγμα δηλώσεων πολιτικής για τη διαχείριση στιγμιότυπων του Oracle Content |     |
|---------------------------------------------------------------------------------|-----|
| Management                                                                      | C-5 |
| Συμβάντα υπηρεσίας                                                              | C-7 |

### D Μετεγκατάσταση Oracle Content Management

| Μετεγκατάσταση στιγμιότυπου Oracle Content Management                                        | D-1  |
|----------------------------------------------------------------------------------------------|------|
| Προετοιμασία για μετεγκατάσταση                                                              | D-2  |
| Υποβολή αιτήματος μετεγκατάστασης                                                            | D-3  |
| Η διαδικασία μετεγκατάστασης                                                                 | D-3  |
| Οριστικοποίηση της μετεγκατάστασης                                                           | D-4  |
| Μετάδοση της αλλαγής στους χρήστες                                                           | D-5  |
| Μετεγκατάσταση στιγμιότυπου Oracle Content Management από υποδομή Cloud παλαιού<br>τύπου     | D-5  |
| Αντιστοίχιση χρηστών                                                                         | D-6  |
| Προετοιμασία για μετεγκατάσταση                                                              | D-7  |
| Υποβολή αιτήματος υπηρεσίας μετεγκατάστασης                                                  | D-7  |
| Η διαδικασία μετεγκατάστασης                                                                 | D-8  |
| Οριστικοποίηση της μετεγκατάστασης                                                           | D-8  |
| Μετεγκατάσταση των τοποθεσιών σας που περιλαμβάνουν πόρους                                   | D-10 |
| Εγκαταστήστε το OCE Toolkit                                                                  | D-10 |
| Εγγραφή του server προορισμού                                                                | D-10 |
| Μετεγκατάσταση των τοποθεσιών σας                                                            | D-11 |
| Βήματα μετά τη μετεγκατάσταση                                                                | D-11 |
| Μετατροπή της μετεγκατεστημένης τοποθεσίας σας σε συμβατή με πολυγλωσσική<br>τοποθεσία (MLS) | D-12 |
| Μετεγκατάσταση των πόρων σας                                                                 | D-16 |
| Εγγραφή των server προέλευσης και προορισμού                                                 | D-17 |
| Μετεγκατάσταση συλλογής πόρων                                                                | D-18 |
| Μετάδοση της αλλαγής στους χρήστες                                                           | D-18 |

### Ε Διαχείριση του Oracle Content Management σε παλαιού τύπου περιβάλλοντα

| Διαχείριση παλαιού τύπου στιγμιότυπων του Oracle Content Management δομημένου στο   |      |
|-------------------------------------------------------------------------------------|------|
| ΟCΙ 1ης γενιάς                                                                      | E-2  |
| Κατανόηση των ενεργών χρηστών ανά ώρα                                               | E-4  |
| Κατανόηση των συνεδριών επισκεπτών                                                  | E-7  |
| Διαχείριση παλαιού τύπου στιγμιότυπων του Oracle Content Management στο OCI Classic | E-10 |
| Κατανόηση των ενεργών χρηστών ανά ώρα                                               | E-12 |
| Κατανόηση των συνεδριών επισκεπτών                                                  | E-14 |
| Ανάπτυξη και διαχείριση παλαιού τύπου στιγμιότυπων του Oracle Content Management    |      |
| για κυβερνητικούς σκοπούς στο OCI Classic                                           | E-18 |

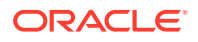

| Δημιουργία στιγμιότυπου του Oracle Content Management for Government                                         | E-19 |
|----------------------------------------------------------------------------------------------------|------|
| Διαχείριση του Oracle Content Management for Government                                                      | E-23 |
| Κατανόηση των ενεργών χρηστών ανά ώρα                                                                        | E-24 |
| Κατανόηση των συνεδριών επισκεπτών                                                                           | E-27 |
| Ανάπτυξη και διαχείριση παλαιού τύπου στιγμιότυπων του Oracle Content Management for<br>SaaS στο OCI Classic | E-30 |
| Δημιουργία στιγμιότυπου του Oracle Content Management for SaaS                                               | E-31 |
| Διαχείριση και εποπτεία του Oracle Content Management για SaaS                                               | E-34 |
| Προβολή μετρήσεων χρεώσεων                                                                                   | E-36 |
| Κατανόηση των συνεδριών επισκεπτών                                                                           | E-37 |
| Ανάπτυξη και διαχείριση του Oracle Content Management με μη μετρήσιμη συνδρομή                               | E-40 |
| Δημιουργία στιγμιότυπου Oracle Content Management με μη μετρήσιμη συνδρομή                                   | E-41 |
| Ρύθμιση χρηστών και ομάδων                                                                                   | E-42 |
| Ρόλοι χρηστών σε ένα στιγμιότυπο Oracle Content Management με μη μετρήσιμη<br>συνδρομή                       | E-43 |
| Τυπικοί ρόλοι οργανισμού                                                                                     | E-49 |
| Δημιουργία ομάδων με έναν παραδοσιακό λογαριασμό Cloud                                                       | E-53 |
| Ανάθεση ρόλων σε ομάδες με έναν παραδοσιακό λογαριασμό Cloud                                                 | E-53 |
| Διαχείριση χρηστών με έναν παραδοσιακό λογαριασμό Cloud                                                      | E-54 |
| Εκχώρηση χρηστών σε ομάδες με έναν παραδοσιακό λογαριασμό Cloud                                              | E-55 |
| Διαχειριστείτε χρήστες, ομάδες και την πρόσβαση με έναν παραδοσιακό λογαριασμό<br>Cloud                      | E-55 |
| Ενεργοποίηση μοναδικής σύνδεσης (SSO)                                                                        | E-55 |
| Διαχείριση χρηστών με έναν παραδοσιακό λογαριασμό Cloud                                                      | E-56 |
| Διαχείριση ομάδων                                                                                            | E-57 |
| Ορισμός προεπιλεγμένου ρόλου για νέα μέλη φακέλου                                                            | E-58 |
| Συγχρονισμός δεδομένων προφίλ χρήστη                                                                         | E-59 |
| Εμφάνιση μηνυμάτων συμμετοχής συζήτησης για χρήστες                                                          | E-59 |
| Παράκαμψη μεριδίου χώρου για έναν χρήστη                                                                     | E-60 |
| Μεταβίβαση κυριότητας αρχείων                                                                                | E-60 |
| Ανάκληση πρόσβασης σε συνδεδεμένες συσκευές                                                                  | E-61 |
| Διαχείριση και εποπτεία του Oracle Content Management με μη μετρήσιμη συνδρομή                               | E-62 |
| Προβολή μετρήσεων χρεώσεων                                                                                   | E-64 |
| Προβολή επιχειρησιακών μετρήσεων                                                                             | E-65 |
| Κατανόηση των συνεδριών επισκεπτών                                                                           | E-68 |
| Μετεγκατάσταση του Oracle Documents Cloud στο Oracle Content Management                                      | E-72 |
| Ρόλοι χρήστη στο Oracle Documents Cloud                                                                      | E-73 |
| Αντιμετώπιση προβλημάτων Oracle Documents Cloud Service                                                      | E-80 |
| Πρέπει να υποβαθμίσω το στιγμιότυπό μου                                                                      | E-80 |
| Οι χρήστες δεν μπορούν να συνδεθούν μετά τη μετεγκατάσταση (πρόσθετος<br>χώρος αποθήκευσης)                  | E-81 |

# Πρόλογος

Διαχείριση του Oracle Content Management περιγράφει τον τρόπο διαχείρισης της υπηρεσίας, συμπεριλαμβανομένου του τρόπου προσθήκης και παροχής χρηστών, παρακολούθησης της υπηρεσίας και ορισμού της προεπιλεγμένης συμπεριφοράς της υπηρεσίας. Παρέχει μια ευρεία επισκόπηση αυτών των εργασιών.

### Κοινό

Διαχείριση του Oracle Content Management προορίζεται για διαχειριστές του Oracle Cloud που θα εγκαταστήσουν και θα διαμορφώσουν την υπηρεσία.

### Δυνατότητα πρόσβασης στην τεκμηρίωση

Για πληροφορίες σχετικά με τη δέσμευση της Oracle στην προσβασιμότητα, επισκεφτείτε τον ιστότοπο του προγράμματος Oracle Accessibility Program, στη διεύθυνση http://www.oracle.com/pls/topic/lookup?ctx=acc&id=docacc.

#### Πρόσβαση στις υπηρεσίες υποστήριξης της Oracle

Οι πελάτες της Oracle που έχουν αγοράσει υποστήριξη, έχουν πρόσβαση στην ηλεκτρονική υποστήριξη μέσω της υπηρεσίας My Oracle Support. Για πληροφορίες, επισκεφτείτε την τοποθεσία http://www.oracle.com/pls/topic/lookup?ctx=acc&id=info ή την τοποθεσία http://www.oracle.com/pls/topic/lookup?ctx=acc&id=trs αν έχετε προβλήματα ακοής.

### Διαφορετικότητα και ένταξη

Η Oracle είναι προσηλωμένη στις αρχές της διαφορετικότητας και της ένταξης. Η Oracle σέβεται και εκτιμά το γεγονός ότι έχει ένα ετερογενές ανθρώπινο δυναμικό που ενισχύει την ηγετική της θέση και υποστηρίζει την καινοτομία. Στο πλαίσιο της πρωτοβουλίας μας για την ανάπτυξη μιας κουλτούρας που ευνοεί περισσότερο την ένταξη και επηρεάζει θετικά τους υπαλλήλους, τους πελάτες και τους συνεργάτες μας, εργαζόμαστε για την αφαίρεση από τα προϊόντα και την τεκμηρίωσή μας της ορολογίας που δεν συνάδει με αυτόν τον σκοπό. Λαμβάνουμε επίσης υπόψη την ανάγκη διατήρησης της συμβατότητας με τις υπάρχουσες τεχνολογίες των πελατών μας και την ανάγκη διασφάλισης της αδιάλειπτης λειτουργίας των υπηρεσιών μας, καθώς τα προϊόντα και οι υπηρεσίες της Oracle και τα πρότυπα του κλάδου εξελίσσονται. Λόγω αυτών των τεχνικών περιορισμών, η προσπάθειά μας για την αφαίρεση της μη κατάλληλης ορολογίας είναι μια εξελισσόμενη διαδικασία που θα χρειαστεί χρόνο και τη βοήθεια εξωτερικών συνεργατών.

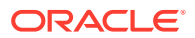

# Σχετικοί πόροι

Για περισσότερες πληροφορίες, ανατρέξτε σε αυτούς τους πόρους Oracle:

- Getting Started with Oracle Cloud
- Collaborating on Documents with Oracle Content Management
- Managing Assets with Oracle Content Management
- Building Sites with Oracle Content Management
- Developing with Oracle Content Management As a Headless CMS
- Integrating and Extending Oracle Content Management
- Capturing Content with Oracle Content Management
- What's New for Oracle Content Management
- Known Issues for Oracle Content Management

# Συμβάσεις

Σε αυτό το έγγραφο χρησιμοποιούνται οι ακόλουθες συμβάσεις κειμένου.

| Σύμβαση                 | Σημασία                                                                                                    |
|-------------------------|----------------------------------------------------------------------------------------------------|
| έντονη γραφή            | Τα στοιχεία με έντονους χαρακτήρες στο γραφικό περιβάλλον χρήστη<br>δηλώνουν ενέργειες ή όρους που περιγράφονται στο κείμενο ή στο<br>γλωσσάριο.                                                                                  |
| πλάγια γραφή            | Τα στοιχεία με πλάγιους χαρακτήρες δηλώνουν τίτλους βιβλίων, έμφαση<br>ή είναι μεταβλητές πεδίων στα οποία πρέπει να καταχωρίσετε<br>συγκεκριμένες τιμές.                                                                         |
| γραφ μονο<br>διαστματος | Τα στοιχεία με γραμματοσειρά μονού διαστήματος δηλώνουν εντολές σε<br>μια παράγραφο, διευθύνσεις τοποθεσίας, κώδικα που παρατίθεται ως<br>παράδειγμα, κείμενο που εμφανίζεται στην οθόνη ή το οποίο πρέπει να<br>πληκτρολογήσετε. |

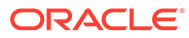

# 1 Άμεση έναρξη

Oracle Content Management είναι ένας κόμβος περιεχομένου βάσει cloud που ενισχύει την πολυκαναλική διαχείριση περιεχομένου και επιταχύνει την παράδοση εμπειριών. Προσφέρει ισχυρές δυνατότητες συνεργασίας και διαχείρισης ροής εργασιών οι οποίες βελτιστοποιούν τη δημιουργία και την παροχή περιεχομένου, ενώ βελτιώνουν το επίπεδο αλληλεπίδρασης των πελατών και των εργαζομένων.

Τα ακόλουθα θέματα μπορούν να σας βοηθήσουν να ξεκινήσετε:

- Επισκόπηση του Oracle Content Management
- Σύγκριση Έκδοσης Starter με Έκδοση Premium
- Ο ρόλος σας ως διαχειριστής
- Περιβάλλοντα εργασίας διαχείρισης
- Διαχειριστικές εργασίες
- Ρόλοι
- Ασφάλεια

• Βίντεο

### Επισκόπηση του Oracle Content Management

Oracle Content Management είναι ένας κόμβος περιεχομένου βάσει cloud που ενισχύει την πολυκαναλική διαχείριση περιεχομένου και επιταχύνει την παράδοση εμπειριών. Προσφέρει ισχυρές δυνατότητες συνεργασίας και διαχείρισης ροής εργασιών οι οποίες βελτιστοποιούν τη δημιουργία και την παροχή περιεχομένου, ενώ βελτιώνουν το επίπεδο αλληλεπίδρασης των πελατών και των εργαζομένων.

Με το Oracle Content Management, μπορείτε να συνεργάζεστε ταχύτατα τόσο εσωτερικά όσο και εξωτερικά σε οποιαδήποτε συσκευή για την έγκριση περιεχομένου και τη δημιουργία εμπειριών βάσει περιβάλλοντος. Τα ενσωματωμένα εργαλεία που είναι φιλικά προς την επιχείρηση κάνουν παιχνιδάκι την ανάπτυξη νέων εμπειριών ιστού με εκπληκτικό περιεχόμενο. Μπορείτε να καθοδηγήσετε την ψηφιακή συμμετοχή όλων των ενδιαφερόμενων χρησιμοποιώντας την ίδια πλατφόρμα περιεχομένου και τις ίδιες διαδικασίες. Οι τεχνικές και οργανωτικές συμφορήσεις είναι παρελθόν, ώστε να μην έχετε πλέον εμποδια για τη δημιουργία ελκυστικών εμπειριών.

#### 🖍 Σημείωση:

Oracle Content Management Η Έκδοση Starter έχει περιορισμένο σύνολο δυνατοτήτων. Για να μπορείτε να χρησιμοποιήσετε το πλήρες σύνολο δυνατοτήτων, πρέπει να κάνετε αναβάθμιση στην Έκδοση Premium.

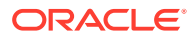

### Πρόσβαση Oracle Content Management

Αφού σας εκχωρηθεί πρόσβαση στο Oracle Content Management, θα λάβετε ένα μήνυμα ηλεκτρονικού ταχυδρομείου υποδοχής με λεπτομέρειες για τη διεύθυνση τοποθεσίας του στιγμιότυπου και το όνομα χρήστη σας. Θα χρειαστείτε αυτές τις πληροφορίες για να συνδεθείτε στην υπηρεσία, για αυτό καλό είναι να τις αποθηκεύσετε για μελλοντική χρήση.

Υπάρχουν διαφορετικοί τρόποι για να αλληλεπιδράσετε με το Oracle Content Management:

- Το περιβάλλον ιστού παρέχει εύκολη πρόσβαση από το αγαπημένο σας πρόγραμμα περιήγησης ιστού. Μπορείτε να διαχειρίζεστε το περιεχόμενό σας στο cloud, να μοιράζεστε αρχεία και φακέλους με άλλους, να ξεκινάτε και να συμμετέχετε σε συζητήσεις, να δημιουργείτε τοποθεσίες ιστού (εάν επιτρέπεται) και πολλά άλλα.
- Η εφαρμογή υπολογιστή σάς επιτρέπει να διατηρείτε συγχρονισμένα τα αρχεία και τους φακέλους σας μεταξύ του cloud και του υπολογιστή σας. Μπορείτε να συγχρονίζετε τα δικά σας αρχεία αλλά και αυτά που μοιράζεστε με άλλους, εξασφαλίζοντας ότι έχετε πάντα πρόσβαση στις πιο πρόσφατες εκδόσεις.
- Ένα πρόσθετο Microsoft Office σάς παρέχει πρόσβαση σε δυνατότητες του Oracle Content Management απευθείας από τα Microsoft Word, Excel, PowerPoint και Outlook.
- Οι εφαρμογές για κινητές συσκευές για Android και iOS παρέχουν εύκολη πρόσβαση στο τηλέφωνό σας ή σε άλλες κινητές συσκευές. Οι εφαρμογές για κινητές συσκευές είναι οικείες αμέσως, επειδή μοιάζουν και λειτουργούν όπως ακριβώς η υπηρεσία στο πρόγραμμα περιήγησης ιστού. Μπορείτε να έχετε πρόσβαση στο περιεχόμενό σας στο cloud, να κάνετε αναζήτηση και ταξινόμηση των αρχείων και των φακέλων σας, κοινή χρήση περιεχομένου και εργασία με συζητήσεις.
- REST API και SDK παρέχουν στους προγραμματιστές ισχυρά εργαλεία για να ενσωματώνουν προγραμματιστικά τη λειτουργικότητα του Oracle Content Management σε εφαρμογές ιστού και εφαρμογές για κινητές συσκευές.

### Κατανόηση των ρόλων

Οι δυνατότητες του Oracle Content Management στις οποίες έχετε πρόσβαση εξαρτώνται από τον ρόλο που σας έχει εκχωρηθεί. Θα βλέπετε διαφορετικές επιλογές ανάλογα με τον ρόλο χρήστη σας. Οι τυπικοί χρήστες μπορούν να εργάζονται με έγγραφα, συζητήσεις και τοποθεσίες. Οι επιχειρησιακοί χρήστες μπορούν επίσης να έχουν πρόσβαση σε πόρους. Οι προγραμματιστές βλέπουν επιλογές για την ανάπτυξη και την προσαρμογή τμημάτων τοποθεσιών ιστού, όπως πρότυπα, θέματα, συστατικά στοιχεία και διατάξεις. Οι διαχειριστές βλέπουν επιλογές για τη διαμόρφωση της υπηρεσίας, την ενοποίηση της υπηρεσίας με άλλες επιχειρησιακές εφαρμογές και τη ρύθμιση αποθετηρίων πόρων.

Υπάρχουν διαφορετικοί τύποι ρόλων στο Oracle Content Management:

- Ρόλοι οργανισμού Ο ρόλος σας στον οργανισμό σας προσδιορίζει ποιες εργασίες πρέπει να εκτελέσετε και πώς χρησιμοποιείτε τις λειτουργίες.
- Ρόλοι χρήστη Οι ρόλοι χρήστη ελέγχουν ποιες δυνατότητες βλέπετε στο Oracle Content Management.

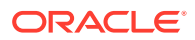

 Ρόλοι πόρων (δικαιώματα) — Το τι μπορείτε να δείτε και να κάνετε με έναν πόρο, όπως έγγραφο, στοιχείο περιεχομένου, τοποθεσία ή πρότυπο, εξαρτάται από τον ρόλο που σας έχει ανατεθεί κατά την κοινή χρήση του πόρου μαζί σας.

Μάθετε περισσότερα...

### Διαχείριση πόρων

Oracle Content Management προσφέρει ισχυρές δυνατότητες για τη διαχείριση όλων των πόρων σας, για χρήση σε διαφορετικά κανάλια, συμπεριλαμβανομένων τοποθεσιών ιστού, υλικών μάρκετινγκ, εκστρατειών μέσω ηλεκτρονικού ταχυδρομείου, ηλεκτρονικών καταστημάτων και ιστολογίων. Παρέχει έναν κεντρικό κόμβο περιεχομένου για όλους τους πόρους σας, όπου μπορείτε να τους οργανώσετε σε αποθετήρια και συλλογές και να δημιουργήσετε κανόνες για να ορίσετε πώς μπορούν να χρησιμοποιηθούν και πού.

Υπάρχουν επίσης εκτεταμένες δυνατότητες διαχείρισης και ροής εργασιών για να καθοδηγούν τους πόρους κατά τη διαδικασία δημιουργίας και έγκρισής τους και για να εξασφαλίζουν ότι μόνο εξουσιοδοτημένες εκδόσεις είναι διαθέσιμες για χρήση.

Είναι εύκολο να προσθέσετε ετικέτα και φίλτρο σε πόρους ώστε να μπορείτε να βρείτε γρήγορα τους πόρους που χρειάζεστε και να τους χρησιμοποιήσετε όπου επιτρέπεται. Και οι λειτουργίες του έξυπνο περιεχόμενο θα επισημαίνουν με ετικέτες και θα προτείνουν πόρους αυτόματα καθώς τους χρησιμοποιείτε!

Δημιουργήστε τύπους πόρων για να ορίσετε τις πληροφορίες που χρειάζεται να συλλέξετε όταν οι χρήστες δημιουργούν πόρους. Οι *τύποι ψηφιακών πόρων* ορίζουν τα προσαρμοσμένα χαρακτηριστικά που απαιτούνται για τους ψηφιακούς πόρους σας (αρχεία, εικόνες και βίντεο). Οι *τύποι περιεχομένου* ομαδοποιούν διαφορετικά τμήματα περιεχομένου σε μονάδες με δυνατότητα επαναλαμβανόμενης χρήσης. Οι χρήστες μπορούν έπειτα να δημιουργούν ψηφιακούς πόρους και στοιχεία περιεχομένου με βάση αυτούς τους τύπους πόρων για συνεπή χρήση και παρουσίαση στα κανάλια.

Μάθετε περισσότερα...

### Διαχείριση περιεχομένου

Με το Oracle Content Management, μπορείτε να διαχείριση του περιεχομένου σας στο cloud, όλου του περιεχομένου σε ένα σημείο και με δυνατότητα πρόσβασης από οπουδήποτε.

Μπορείτε να ομαδοποιήσετε τα αρχεία σας σε φακέλους και να εκτελέσετε κοινές λειτουργίες διαχείρισης αρχείων (αντιγραφή, μετακίνηση, διαγραφή κ.ο.κ) με παρόμοιο τρόπο όπως στον τοπικό υπολογιστή σας. Και εφόσον όλα τα αρχεία σας βρίσκονται στο cloud, έχετε πρόσβαση σε αυτά όπου και αν πάτε, και επίσης από τις κινητές συσκευές σας. Εάν εγκαταστήσετε την εφαρμογή για επιτραπέζιους υπολογιστές, όλο το περιεχόμενό σας μπορεί να συγχρονιστεί αυτόματα με τον τοπικό υπολογιστή σας, ώστε να έχετε πάντα τις πιο πρόσφατες εκδόσεις στη διάθεσή σας.

Μάθετε περισσότερα...

### Συνεργασία σε περιεχόμενο

Με όλο το περιεχόμενό σας στο cloud, μπορείτε εύκολα να κάνετε κοινή χρήση των αρχείων ή των φακέλων σας για να συνεργάζεστε με άλλους εντός ή εκτός του οργανισμού σας. Όλοι όσοι μοιράζονται το περιεχόμενό σας μαζί σας έχουν πρόσβαση στις πιο πρόσφατες πληροφορίες —όπου κι αν βρίσκονται, όποτε χρειάζεται. Μπορείτε να εκχωρήσετε πρόσβαση σε ολόκληρους φακέλους ή να παρέχετε δεσμούς σε συγκεκριμένα στοιχεία. Κάθε είδους

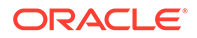

πρόσβαση σε κοινόχρηστα στοιχεία καταγράφεται, έτσι μπορείτε να παρακολουθείτε με ποιον τρόπο και πότε έγινε πρόσβαση σε κάθε κοινόχρηστο στοιχείο.

Συζητήσεις στο Oracle Content Management σάς επιτρέπουν να συνεργάζεστε με άλλα άτομα, συζητώντας θέματα και δημοσιεύοντας σχόλια σε πραγματικό χρόνο. Μπορείτε να ξεκινήσετε μια αυτόνομη συζήτηση σε οποιοδήποτε θέμα, προσθέτοντας αρχεία όπως απαιτείται. Ή μπορείτε να ξεκινήσετε μια συζήτηση για ένα συγκεκριμένο αρχείο, φάκελο, πόρο ή τοποθεσία για γρήγορα και εύκολα σχόλια.

Όλα τα μηνύματα, τα αρχεία και οι σημειώσεις που συσχετίζονται με μια συζήτηση διατηρούνται, οπότε είναι εύκολο να παρακολουθείτε και να εξετάζετε τη συζήτηση. Και οι συζητήσεις σας είναι ζωντανές στο cloud, ώστε να μπορείτε να τις προβάλετε και να συμμετέχετε ενώ μετακινήστε από τις κινητές συσκευές σας.

Μάθετε περισσότερα...

### Δημιουργία τοποθεσιών

Με το Oracle Content Management, μπορείτε να δημιουργία και να δημοσιεύετε ταχύτατα τοποθεσίες ιστού μάρκετινγκ και κοινότητας, από το στάδιο της σύλληψης έως την παρουσίασή τους, για να παρέχετε ενδιαφέρουσες online εμπειρίες. Η διαδικασία είναι απόλυτα ενοποιημένη: περιεχόμενο, συνεργασία και δημιουργικότητα συνδυάζονται σε ένα μοναδικό περιβάλλον σύνταξης και δημοσίευσης.

Για να ξεκινήσετε γρήγορα, χρησιμοποιήστε μια έτοιμη λύση πρότυπο, σύρετε και αποθέστε το συστατικά μέρη, το διατάξεις δείγματος σελίδας και το θέματα τοποθεσίας για να κατασκευάσετε μια τοποθεσία από προκαθορισμένα τμήματα δόμησης. Ή, οι προγραμματιστές μπορούν να δημιουργούν προσαρμοσμένα πρότυπα, προσαρμοσμένα θέματα ή προσαρμοσμένα συστατικά στοιχεία για να παρέχουν μοναδικές online εμπειρίες.

Προσθέστε βίντεο YouTube, βίντεο μέσω ροής, εικόνες, επικεφαλίδες, παραγράφους, δεσμούς για μέσα κοινωνικής δικτύωσης και άλλα αντικείμενα τοποθεσίας, κάνοντας απλώς μεταφορά και απόθεση των συστατικών στοιχείων στις καθορισμένες υποδοχές μιας σελίδας. Αλλάξτε θέματα και εμπορική επωνυμία σε μια τοποθεσία με το πάτημα ενός κουμπιού για να παρέχετε βελτιστοποιημένη, συνεπή εμφάνιση και αίσθηση σε όλον τον οργανισμό σας.

Μπορείτε να εργάζεστε με περισσότερες από μία ενημερώσεις, να κάνετε προεπισκόπηση μιας ενημέρωσης στην τοποθεσία και, όταν είστε έτοιμοι, να κάνετε δημοσίευση της ενημέρωσης με ένα μόνο κλικ.

Εκτός από τη δημιουργία και τη δημοσίευση τοποθεσιών στο Εργαλείο δημιουργίας τοποθεσιών, το Oracle Content Management υποστηρίζει επίσης "ακέφαλη" ανάπτυξη τοποθεσιών, χρησιμοποιώντας REST API, React JS, Node JS και άλλες τεχνολογίες ιστού.

Μάθετε περισσότερα...

### Ενοποίηση και επέκταση Oracle Content Management

Ως υπηρεσία Oracle Platform-as-a-Service (PaaS), το Oracle Content Management λειτουργεί απρόσκοπτα με άλλες υπηρεσίες Oracle Cloud.

Μπορείτε να κάνετε ενσωμάτωση του UI ιστού στις εφαρμογές ιστού σας ώστε οι χρήστες να μπορούν να αλληλεπιδρούν άμεσα με το περιεχόμενο. Χρησιμοποιήστε το Application Integration Framework (AIF) για την ενοποίηση υπηρεσιών και εφαρμογών

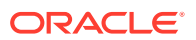

τρίτων στο περιβάλλον εργασίας του Oracle Content Management μέσω προσαρμοσμένες ενέργειες. Ή, αναπτύξτε παράγοντες σύνδεσης περιεχομένου για να φέρετε περιεχόμενο που έχετε ήδη δημιουργήσει κάπου αλλού στο Oracle Content Management, να το διαχειρίζεστε κεντρικά και να το χρησιμοποιείτε σε νέες εμπειρίες σε πολλά κανάλια.

Με ένα πλούσιο σύνολο από REST API και SDK για τη διαχείριση περιεχομένου και τοποθεσιών, παράδοση και συνεργασία, μπορείτε να ενσωματώσετε τη λειτουργικότητα του Oracle Content Management στις εφαρμογές ιστού σας.

Δημιουργήστε εφαρμογές client που αλληλεπιδρούν με τα SDK περιεχόμενου και τους πόρους σας στο cloud. Αναπτύξτε προσαρμοσμένες ενοποιήσεις με αντικείμενα συνεργασίας ή ανακτήστε πόρους για χρήση όπου τους χρειάζεστε. Μπορείτε να έχετε πρόσβαση και να παραδίδετε όλο το περιεχόμενο και τους πόρους σας βελτιστοποιημένους για κάθε κανάλι, είτε μέσω μιας τοποθεσίας ιστού, ενός δικτύου παράδοσης περιεχομένου (CDN) ή εφαρμογών για κινητές συσκευές.

Μάθετε περισσότερα...

### Άμεση έναρξη

Για βοήθεια όταν ξεκινήσετε να χρησιμοποιείτε το Oracle Content Management, επισκεφθείτε τη διεύθυνση Κέντρο βοήθειας της Oracle, στην οποία θα βρείτε πολλούς πόρους, μεταξύ των οποίων τεκμηρίωση, βίντεο, περιηγήσεις με καθοδήγηση και πληροφορίες για προγραμματιστές.

Και αν χρειαστεί, υπάρχει υποστήριξη και μια κοινότητα για να σας βοηθήσει.

### Σύγκριση Έκδοσης Starter με Έκδοση Premium

Η Έκδοση Starter του Oracle Content Management προσφέρει ένα δωρεάν περιβάλλον υπηρεσίας περιεχομένου με περιορισμένο σύνολο δυνατοτήτων και περιορισμούς στον αριθμό των χρηστών, των πόρων, των τοποθεσιών και άλλων στοιχείων. Ωστόσο, είναι αρκετό για να εργαστείτε με το Oracle Content Management ως ετοιμοπαράδοτο.

Για να μπορείτε να χρησιμοποιήσετε το πλήρες σύνολο δυνατοτήτων και να αυξήσετε τον αριθμό των χρηστών και άλλων στοιχείων, πρέπει να κάνετε αναβάθμιση στην Έκδοση Premium.

Στον ακόλουθο πίνακα βλέπετε μια σύγκριση των δυνατοτήτων και των περιορισμών μεταξύ της Έκδοσης Starter και της Έκδοσης Premium.

| Λειτουργία | Έκδοση Starter                                          | Έκδοση Premium                                                     |
|------------|---------------------------------------------------------|--------------------------------------------------------------------|
| Χρήστες    | <b></b>                                                 | 0                                                                  |
|            | Μόνο 5 χρήστες                                          | Απεριόριστοι                                                       |
|            | Χωρίς υποστήριξη<br>δικαιωμάτων SaaS                    |                                                                    |
| Αποθετήρια | <b></b>                                                 |                                                                    |
|            | Μόνο ένα αποθετήριο,<br>όχι επαγγελματικά<br>αποθετήρια | Απεριόριστα<br>αποθετήρια πόρων και<br>επαγγελματικά<br>αποθετήρια |

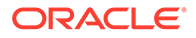

| Λειτουργία                               | Έκδοση Starter                                                                                                    | Έκδοση Premium                   |
|------------------------------------------|----------------------------------------------------------------------------------------------------|----------------------------------|
| Ψηφιακοί πόροι και στοιχεία περιεχομένου |                                                                                                    |                                  |
|                                          | <ul> <li>Μόνο 5.000 πόροι<br/>δωρεάν</li> <li>Περιλαμβάνει<br/>ετοιμοπαράδοτου<br/>ς τύπους πόρων<br/>για εικόνες,<br/>βίντεο και αρχεία</li> <li>Μόνο 5<br/>προσαρμοσμένοι<br/>τύποι πόρων</li> <li>Χωρίς<br/>επεξεργασία<br/>εικόνας, ούτε<br/>προσαρμοσμένες<br/>αποδόσεις<br/>(υποστηρίζει<br/>αυτοματοποιημέν<br/>ες αποδόσεις)</li> </ul> | Απεριόριστοι                     |
| Ταξινομήσεις                             | <b></b>                                                                                                    |                                  |
| Κανάλια δημοσίευσης                      | Μία μόνο ταξινομία                                                                                                    | Απεριόριστοι                     |
|                                          | Μόνο ένα κανάλι<br>δημοσίευσης, εκτός<br>του καναλιού<br>τοποθεσίας                                                                                                    | Απεριόριστοι                     |
| Ροές εργασίας                            | <b></b>                                                                                                    |                                  |
|                                          | Μόνο βασική<br>ετοιμοπαράδοτη ροή<br>εργασίας έγκρισης/<br>απόρριψης                                                                                                    | Απεριόριστοι                     |
| Εργασίες μετάφρασης                      | 8                                                                                                    |                                  |
| Τοποθεσίες                               | <b></b>                                                                                                    |                                  |
|                                          | Μόνο μία τοποθεσία,<br>χωρίς διαχείριση<br>τοποθεσίας                                                                                                    | Απεριόριστες, πλήρης<br>πρόσβαση |
| Συντονισμοί εμπειριών                    | <b></b>                                                                                                    |                                  |
| Προτάσεις                                | Μόνο μία εμπειρία                                                                                                    | Απεριόριστοι                     |
|                                          | Μόνο μία ποόταση                                                                                                    | Απεριόριστοι                     |
| Περιβάλλον εργασίας προγραμματιστών      |                                                                                                    |                                  |

| Λειτουργία                                   | Έκδοση Starter                                   | Έκδοση Premium              |
|----------------------------------------------|--------------------------------------------------|-----------------------------|
| Αναλυτικά στοιχεία                           | Μόνο βασικές<br>μετρήσεις χρήσης<br>(dashboard)  |                             |
| Έγγραφα                                      | $\mathbf{x}$                                     |                             |
| Συζητήσεις                                   | Οχι μεμονωμένες<br>συζυτάσεις                    | <b>Ο</b><br>Πλήρης πρόσβαση |
| Ενοποιήσεις                                  | Μόνο webhook,<br>υπηρεσία<br>μεσολάβησης και ΑΡΙ | <b>Ο</b><br>Πλήρης πρόσβαση |
| Έξυπνες ετικέτες και αναζήτηση               |                                                  |                             |
| Έξυπνη σύνταξη                               | $\otimes$                                        |                             |
| Video Plus                                   | $\otimes$                                        |                             |
| Αποτύπωση                                    | Μόνο μία διαδικασία,<br>άγι ΧΜΙ.                 | Απεριόριστες, πλήρης        |
| CDN                                          |                                                  |                             |
| Ελκυστικές διευθύνσεις τοποθεσίας            | $\bigotimes$                                     |                             |
| Εφαρμογές για κινητές συσκευές               | $\otimes$                                        |                             |
| Εφαρμογή υπολογιστή/συγχρονισμού client      | 8                                                |                             |
| Ενοποίηση με Microsoft Office                | $\otimes$                                        |                             |
| Επέκταση Adobe Creative Cloud                | 8                                                |                             |
| Oracle Content Management ομάδες             |                                                  |                             |
| Περιοχές όπου αναπτύσσεται το ΟCΙ 2ης γενιάς | Όλες                                             | Όλες                        |
| Υποστήριξη για μη κύρια στιγμιότυπα          | $\otimes$                                        |                             |

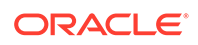

| Λειτουργία                                        | Έκδοση Starter                                                  | Έκδοση Premium |
|---------------------------------------------------|-----------------------------------------------------------------|----------------|
| Υποστήριξη για καθυστερημένη αναβάθμιση           | ×                                                               | 0              |
| Υποστήριξη για ιδιωτικά στιγμιότυπα (FastConnect) | ×                                                               | 0              |
| Αρχική σελίδα                                     | <b></b>                                                         | $\bigcirc$     |
|                                                   | Δεν εμφανίζει<br>Πρόσφατα στοιχεία<br>ούτε Γρήγορους<br>δεσμούς |                |

#### Αναβάθμιση στην Έκδοση Premium

Δείτε την καθοδηγούμενη περιήγηση για την αναβάθμιση στην Έκδοση Premium.

Για να μπορείτε να χρησιμοποιήσετε το πλήρες σύνολο δυνατοτήτων και να καταργήσετε όλους τους περιορισμούς, πρέπει να κάνετε αναβάθμιση στην Έκδοση Premium:

- Μεταβείτε στη σελίδα Συνδρομές για να δείτε τον τύπο του λογαριασμού Oracle Cloud που έχετε:
  - a. Συνδεθείτε στο Oracle Cloud ως διαχειριστής λογαριασμού cloud. Μπορείτε να βρείτε το όνομα λογαριασμού και τις πληροφορίες σύνδεσης στο μήνυμα ηλεκτρονικού ταχυδρομείου υποδοχής.
  - b. Στο Infrastructure Console, πατήστε επάνω αριστερά για να ανοίξετε το μενού πλοήγησης, κάντε κλικ στην επιλογή Διακυβέρνηση & Διαχείριση και, στη συνέχεια, κάτω από την επιλογή Διαχείριση λογαριασμού, πατήστε Συνδρομές.

Αν έχετε λογαριασμό Universal Credit, ακολουθήστε τα βήματα για την αναβάθμιση του στιγμιότυπού σας στην Έκδοση Premium. Αν έχετε συνδρομή υπηρεσίας SaaS, απευθυνθείτε στον εκπρόσωπο του λογαριασμού σας Oracle.

- Στο OCI Console, πατήστε , κάντε κλικ στην επιλογή Υπηρεσίες προγραμματιστών και, έπειτα, επιλέξτε Διαχείριση περιεχομένου. Θα ανοίξει η σελίδα "Στιγμιότυπα" του Content Management.
- 3. Ανοίξτε το στιγμιότυπό σας.
- 4. Πατήστε Επεξεργασία στιγμιότυπου.
- 5. Αλλάξτε τον Τύπο άδειας σε Έκδοση Premium, και, στη συνέχεια, κάντε κλικ στην επιλογή Αποθήκευση αλλαγών.
- 6. Συνδεθείτε ξανά στο Oracle Content Management, για να δείτε ξεκλειδωμένες όλες τις δυνατότητες και καταργημένους όλους τους περιορισμούς.

### Ο ρόλος σας ως διαχειριστής

Υπάρχουν διαφορετικοί τύποι διαχειριστών και διαφορετικά περιβάλλοντα εργασίας στα οποία μπορείτε να εκτελέσετε διαχειριστικές εργασίες. Ως διαχειριστής, θα πρέπει

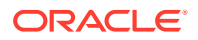

να έχετε γνώση αυτών των ρόλων και των περιβαλλόντων εργασίας και να γνωρίζετε κάποια σημαντική ορολογία και τις εργασίες για τις οποίες είστε υπεύθυνοι.

Πριν ξεκινήσετε, θα πρέπει να κατανοείτε τους ακόλουθους όρους, οι οποίοι χρησιμοποιούνται σε αυτήν την τεκμηρίωση και σε άλλα έγγραφα του Oracle Cloud.

- Λογαριασμός: Ένας λογαριασμός αντιστοιχεί σε έναν πελάτη της Oracle, ο οποίος είναι άτομο, οργανισμός ή εταιρεία. Ένας λογαριασμός μπορεί να έχει περισσότερες από μια υπηρεσίες. Κάθε λογαριασμός διαθέτει έναν ή περισσότερους τομείς ταυτοτήτων.
- Υπηρεσία: Μια προσφορά λογισμικού στο Oracle Cloud η διαχείριση της οποίας πραγματοποιείται από έναν διαχειριστή υπηρεσίας. Μια υπηρεσία συσχετίζεται με ένα συγκεκριμένο κέντρο δεδομένων, έναν τομέα ταυτότητας και έναν λογαριασμό.
- Τομέας ταυτοτήτων: Ένας τομέας ταυτοτήτων ελέγχει την εξουσιοδότηση των χρηστών.
   Πολλές υπηρεσίες μπορούν να συσχετιστούν με έναν τομέα ταυτοτήτων και να μοιράζονται ορισμούς χρηστών. Οι χρήστες σε έναν τομέα ταυτοτήτων μπορούν να έχουν διαφορετικά επίπεδα πρόσβασης σε διαφορετικές υπηρεσίες στον τομέα.
- Κέντρα δεδομένων: Μια εγκατάσταση που φιλοξενεί υπολογιστικά συστήματα. Η Oracle διαθέτει κέντρα δεδομένων σε διάφορες γεωγραφικές περιοχές. Ένας τομέας ταυτοτήτων και οι υπηρεσίες του ανήκουν σε ένα συγκεκριμένο κέντρο δεδομένων.

Ως διαχειριστής, θα πρέπει να είστε εξοικειωμένοι με τους ρόλους χρηστών και τα περιβάλλοντα εργασίας διαχείρισης που σχετίζονται με την εκτέλεση των διαχειριστικών εργασιών σας:

- Ρόλοι
- Περιβάλλοντα εργασίας διαχείρισης
- Διαχειριστικές εργασίες
- Ασφάλεια

# Περιβάλλοντα εργασίας διαχείρισης

Υπάρχουν πολλά διαφορετικά περιβάλλοντα εργασίας για τη διαχείριση των υπηρεσιών σας. Ανάλογα με τον τύπο και την ημερομηνία της συνδρομής σας, θα χρησιμοποιείτε διαφορετικές διεπαφές για την εκτέλεση εργασιών.

Κονσόλα Infrastructure Console

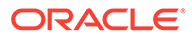

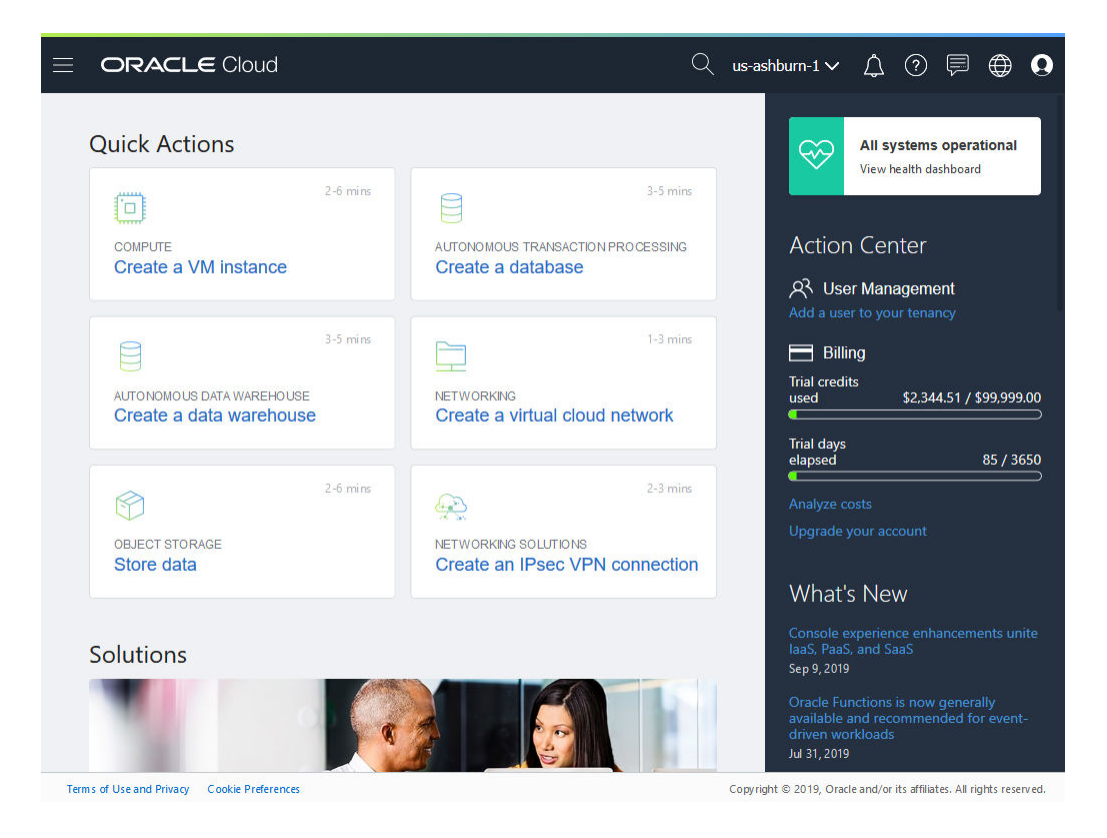

Εάν διαθέτετε στιγμιότυπο Oracle Content Management που εκτελείται στο (OCI) του Oracle Cloud Infrastructure, μπορείτε να χρησιμοποιήσετε το Infrastructure Console για να δημιουργήσετε, να διαχειριστείτε και να προβάλετε τους πόρους σας στο Oracle Cloud.

Για να αποκτήσετε πρόσβαση στο Infrastructure Console, συνδεθείτε ως διαχειριστής λογαριασμού cloud στο Oracle Cloud. Μπορείτε να βρείτε το όνομα λογαριασμού και τις πληροφορίες σύνδεσης στο μήνυμα ηλεκτρονικού ταχυδρομείου υποδοχής.

|                                                    | Infrastructure >  |                                   |                                                                      |                                         | \$ ⊘                 | ۲          | Ģ       |
|----------------------------------------------------|-------------------|-----------------------------------|----------------------------------------------------------------------|-----------------------------------------|----------------------|------------|---------|
| Dashboard 🐵                                        |                   |                                   |                                                                      | Identity Domain                         | 00 - 10              | le e       | 0       |
| 0<br>Important Notifications<br>View Notifications | Create Instance   | Manage Account                    | laaSiPaaS (Cloud<br>of \$<br>\$266 U<br>Remainin<br>(1/24/2019 - 1/2 | Account)<br>1,200<br>SO<br>9<br>4/2020) |                      |            |         |
| ctive Services                                     | ~                 |                                   |                                                                      |                                         |                      |            |         |
| Identity Cloud<br>Subscription Id:                 | Instances 🕝       | Subscription Id:                  | Instances ঝ                                                          | Subscription Id                         |                      | nstance    | 0       |
| <b>O</b>                                           | ± ¢ :             | 0.6K                              |                                                                      | 0                                       | $\pm$                | ф          | :       |
| Oracle CASB<br>Subscription Id                     | ×                 | 00 5 7 9 11<br>Visitor Sessions E | s 7 9 11<br>interprise Users                                         | Integration<br>Subscription Id          |                      | nstance    | ×       |
| <b>S</b>                                           | ± 🎄 :             | 00<br>30                          |                                                                      | 0                                       | $\pm$                | ф          | ÷       |
| Mobile<br>Subscription Id:                         | ×                 | 0 5 7 9 11<br>Standard Users      |                                                                      | Digital Assistant<br>Subscription Id    |                      |            | ×       |
| 0                                                  | ± 🎄 :             | 0                                 | <b>⊟ ⇔ :</b>                                                         | 0                                       | $\pm$                | ф          | ÷       |
| Developer<br>Subscription Id                       | ×<br>Instance (1) | Java<br>Subscription Id           | ×                                                                    | Visual Builder<br>Subscription Id       |                      |            | ×       |
| erms of Use and Privacy Cookie Preference:         |                   |                                   |                                                                      | Copyright @ 2019, Oracle and/           | or its affiliates. A | J rights i | reservi |

Infrastructure Classic Console

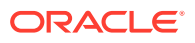

Ανάλογα με τον τύπο και την ημερομηνία της συνδρομής σας, μπορείτε να χρησιμοποιήσετε το Infrastructure Classic Console για να διαχειριστείτε τις υπηρεσίες Oracle Cloud, καθώς και να διαχειριστείτε χρήστες και ομάδες. Μεταφέρεστε αυτόματα στην κατάλληλη κονσόλα για τη συνδρομή σας όταν συνδέεστε στο Oracle Cloud.

To dashboard σάς δείχνει τις υπάρχουσες υπηρεσίες που έχετε και τις καταστάσεις τους, σας επιτρέπει να δημιουργείτε νέα στιγμιότυπα υπηρεσίας και εμφανίζει τις χρεώσεις και την εκ μέρους σας χρήση της υπηρεσίας.

Για πρόσβαση στο Infrastructure Classic Console:

- Συνδεθείτε στο Oracle Cloud ως διαχειριστής λογαριασμού cloud. Μπορείτε να βρείτε το όνομα λογαριασμού και τις πληροφορίες σύνδεσης στο μήνυμα ηλεκτρονικού ταχυδρομείου υποδοχής.
- 2. Κάντε κλικ στο άβαταρ χρήστη στην επάνω δεξιά γωνία και, στη συνέχεια, κάντε κλικ στην επιλογή Κονσόλα χρήστη υπηρεσίας.
- 3. Κάντε κλικ στην επιλογή Infrastructure Classic Console.

#### Identity Cloud Service (IDCS) Console

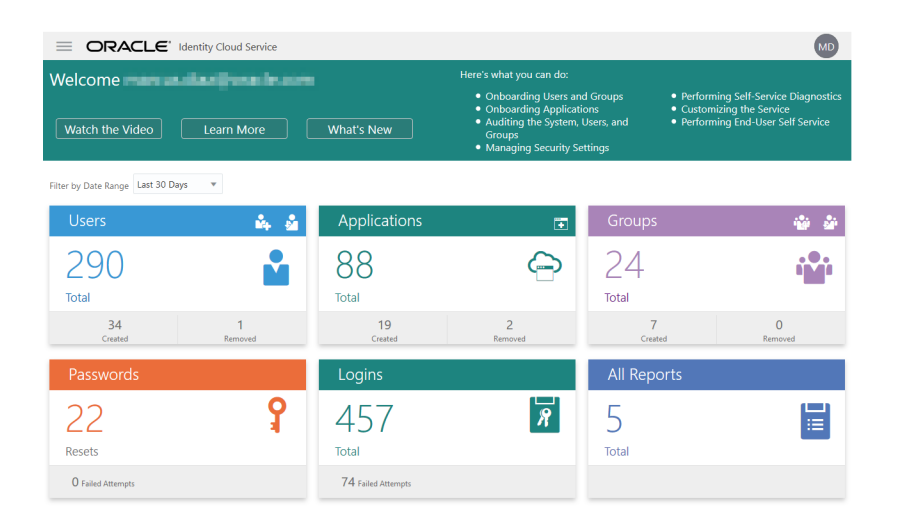

To Identity Cloud Service (IDCS) χρησιμοποιείται για τη διαχείριση χρηστών και ομάδων. Ανατρέξτε στην ενότητα Προσθήκη χρηστών σε αυτό το βιβλίο ή στην ενότητα Προσθήκη χρηστών σε έναν λογαριασμό Cloud με IDCS στο *Getting Started with Oracle Cloud*.

Για πρόσβαση στο Identity Cloud Service (IDCS):

- Συνδεθείτε στο Oracle Cloud ως διαχειριστής λογαριασμού cloud. Μπορείτε να βρείτε το όνομα λογαριασμού και τις πληροφορίες σύνδεσης στο μήνυμα ηλεκτρονικού ταχυδρομείου υποδοχής.
- 2. Στο Infrastructure Console, πατήστε = επάνω αριστερά για να ανοίξετε το μενού πλοήγησης, κάντε κλικ στην επιλογή **Ταυτότητα & Ασφάλεια** και, στη συνέχεια, κάτω από την επιλογή **Ταυτότητα**, πατήστε **Ενοποίηση**.
- Στη σελίδα "Ενοποίηση", επιλέξτε OracleIdentityCloudService, στη συνέχεια, στη σελίδα λεπτομερειών του παρόχου ταυτοτήτων, κάντε κλικ στον δεσμό της κονσόλας Oracle Identity Cloud Service Console. Η κονσόλα IDCS Console ανοίγει σε ένα νέο παράθυρο.

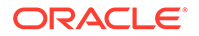

| 🛆 Home            | = 🔘 Content Manage                     | ment                                                                                                    | 0 ¤          | 0     |
|-------------------|----------------------------------------|----------------------------------------------------------------------------------------------------|--------------|-------|
| S Assets          | System General -                       |                                                                                                    |              |       |
| Sites             | ✓ General                              |                                                                                                    |              |       |
|                   | General Security                       | nding information, settings to enable or disable email notifications, the default time zone, and more.                                                          |              |       |
| P Recommendations | File an<br><sub>Configur</sub> Billing | sets based on virus scanning, size, or type.                                                                                                    |              |       |
| • Developer       | Allow up Users                         | id: O Enabled   Disabled                                                                                                    |              |       |
| M Analytics       | If disable<br>Assets                   | 'than 4 GB or files that can't be scanned, such as password-protected files.                                                                                    |              |       |
| COLLABORATION     | Maximur<br>Sites                       | 2048 JMB                                                                                                    |              |       |
| Documents         | Block the<br>SEO for Sites             | d and sync: exe, exe.                                                                                                    |              |       |
| Conversations     | Experiences                            |                                                                                                    |              |       |
| ADMINISTRATION    | Brandi Documents                       |                                                                                                    |              |       |
| 😳 System          | We recor Conversations and heig        | ing text and logo. The logo text appears in the user interface header and in invitation emails for new users. The maximum 24 pixels. Larger images are resized. | logo image v | vidth |
| R Integrations    | Corpora                                | Default                                                                                                    |              |       |
| ත් Content        |                                        | O Custom                                                                                                    |              |       |
| [=] Capture       |                                        |                                                                                                    |              |       |
| <                 | Corporate Logo:                        | Clear Change                                                                                                    |              |       |

#### Oracle Content Management Περιβάλλον συστήματος διαχείρισης

Στο περιβάλλον συστήματος διαχείρισης του Oracle Content Management, μπορείτε να ενεργοποιείτε ειδοποιήσεις, να διαχειρίζεστε προεπιλογές, όπως τα μερίδια χώρου των χρηστών και οι ρυθμίσεις ζώνης ώρας, να προσθέτετε προσαρμογές εμπορικής επωνυμίας και να διαχειρίζεστε προσαρμοσμένες εφαρμογές.

Για πρόσβαση στο περιβάλλον συστήματος διαχείρισης του Oracle Content Management:

- Αφού συνδεθείτε στην εφαρμογή ιστού του Oracle Content Management ως διαχειριστής, κάντε κλικ στην επιλογή Σύστημα στην περιοχή "Διαχείριση" του μενού πλοήγησης.
- **2.** Στο μενού **Σύστημα**, επιλέξτε μια σελίδα:
  - Γενικά: Περιορίστε τους τύπους και τα μεγέθη αρχείων, προσαρμόστε επωνυμίες, ενεργοποιήστε ή απενεργοποιήστε ειδοποιήσεις και ορίστε την προεπιλεγμένη ζώνη ώρας, τη γλώσσα και τη μορφή ημερομηνίας και ώρας.
  - Ασφάλεια: Ορίστε τις προελεύσεις CORS και ενεργοποιήστε την προβολή ενσωματωμένου περιεχομένου από το Oracle Content Management εντός άλλων τομέων.
  - Χρεώσεις: Καθορίστε τα όρια στα οποία θέλετε να ειδοποιείστε για μετρήσεις χρεώσεων. Αυτές οι ρυθμίσεις ισχύουν μόνο για το Oracle Content Management όταν εκτελείται στο Oracle Cloud Infrastructure (OCI).
  - Χρήστες: Διαχειριστείτε χρήστες, ορίστε τον προεπιλεγμένο ρόλο για τα νέα μέλη φακέλου, συγχρονίστε δεδομένα χρηστών, ορίστε αν θα εμφανίζονται ή όχι τα μηνύματα συμμετοχής συζήτησης από προεπιλογή για έναν χρήστη, παρακάμψτε τα μερίδια χώρου χρηστών και μεταφέρετε την κυριότητα αρχείων από χρήστες στους οποίους αναιρέθηκε η εκχώρηση.
  - Πόροι: Διαχειριστείτε πόσες αποδόσεις μπορούν να αποθηκευτούν για κάθε πόρο και το μέγιστο μέγεθος αρχείων βίντεο.

- Τοποθεσίες: Ενεργοποιήστε επιλογές ελέγχου πρόσβασης τοποθεσιών και εγκαταστήστε προεπιλεγμένα πρότυπα τοποθεσιών.
- SEO για τοποθεσίες: Ενεργοποιήστε την προ-απόδοση για τοποθεσίες και διαμορφώστε πρόσθετους παράγοντες χρήστη.
- Εμπειρίες: Ενεργοποιήστε εμπειρίες, ώστε να μπορείτε να ενημερώνετε αυτόματα τις διαχειριζόμενες εκτός του Oracle Content Management εμπειρίες, με βάση αλλαγές περιεχομένου ή κατάσταση δημοσίευσης.
- Έγγραφα: Ορίστε το προεπιλεγμένο μερίδιο χώρου χρήστη, διαχειριστείτε αποθηκευτικό χώρο και ορίστε προεπιλεγμένη συμπεριφορά δεσμών.
- Συζητήσεις: Λογοκρίνετε hashtag (που χρησιμοποιούνται σε συζητήσεις), για να αποτρέψετε τη χρήση συγκεκριμένων λέξεων για αναζήτηση hashtag.
- Μεταδεδομένα: Διαχειριστείτε μεταδεδομένα (προσαρμοσμένες ιδιότητες) ώστε οι χρήστες να μπορούν να κατηγοριοποιούν γρήγορα τα αρχεία και τους φακέλους με επιπλέον περιγραφές.

|        | Home            | E O Content Management                                                                                                    | Ц        | 0      | 0          |
|--------|-----------------|----------------------------------------------------------------------------------------------------|----------|--------|------------|
| Ø      | Assets          | Integrations Applications -                                                                                                    |          |        |            |
| Ð      | Sites           | ✓ Applications                                                                                                    |          |        | ./         |
| ₽      | Experiences     | Oracle Integ<br>Content Connectors                                                                                                    |          |        |            |
| Ø      | Recommendations | Oracle Inte         ration           Allow integrati         Translation Connectors                                                                                                    |          | Ena    | abled      |
| 0      | Developer       | Oracle Elo Allow integrati Webhooks                                                                                                    |          | Dis    | ∎<br>abled |
| म्प    | Analytics       | ✓ Visual Buil Proxy Service                                                                                                    |          | En     | abled.     |
| COLL   | ABORATION       | Oracle Policy Automation Cloud Integration                                                                                                    |          | LIN    |            |
| Ð      | Documents       | Allow integration with Oracle Policy Automation Cloud                                                                                                    |          | Disa   | abled      |
| Ę      | Conversations   | Oracle Cobrowse Cloud Integration Allow integration with Oracle Cobrowse Cloud                                                                                                    |          | Disa   | abled      |
| ADM    | INISTRATION     | Other Integrations                                                                                                    |          |        |            |
| ٢      | System          |                                                                                                    |          |        | D          |
| 군      | Integrations    | Allow viewing and editing of Office files using Microsoft Office Online                                                                                                    |          | Ena    | abled      |
| в      | Content         | Custom Actions                                                                                                    |          | •      | Add        |
| )<br>( | Capture         | With custom actions, created using the Application Integration Framework (AIF), you can change the menu options your users will see, add pop-up dialogs as need data being entered into forms. | .ed, and | evalua | te         |

#### Oracle Content Management Περιβάλλον ενοποιήσεων διαχείρισης

Μπορείτε να ενεργοποιήσετε την ενοποίηση με άλλες εφαρμογές μέσω του περιβάλλοντος εργασίας **Ενοποιήσεις διαχείρισης**.

Για πρόσβαση στο περιβάλλον ενοποιήσεων διαχείρισης του Oracle Content Management:

- Αφού συνδεθείτε στην εφαρμογή ιστού του Oracle Content Management ως διαχειριστής, κάντε κλικ στην επιλογή Ενοποιήσεις στην περιοχή "Διαχείριση" του μενού πλοήγησης.
- 2. Στο μενού Ενοποιήσεις, μπορείτε να επιλέξετε Εφαρμογές, Συνδέσεις περιεχομένου, Συνδέσεις μετάφρασης, Webhook ή Υπηρεσία μεσολάβησης.

Ανάλογα με το περιβάλλον σας, ενδέχεται να μπορείτε να εκτελέσετε ενοποίηση με: Oracle Process Cloud Service, Oracle Eloqua Cloud Service, Oracle Visual Builder, Oracle Intelligent Advisor ή Oracle Cobrowse Cloud Service. Αυτές οι εργασίες περιγράφονται στην ενότητα Integrating and Extending Oracle Content Management.

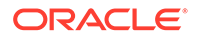

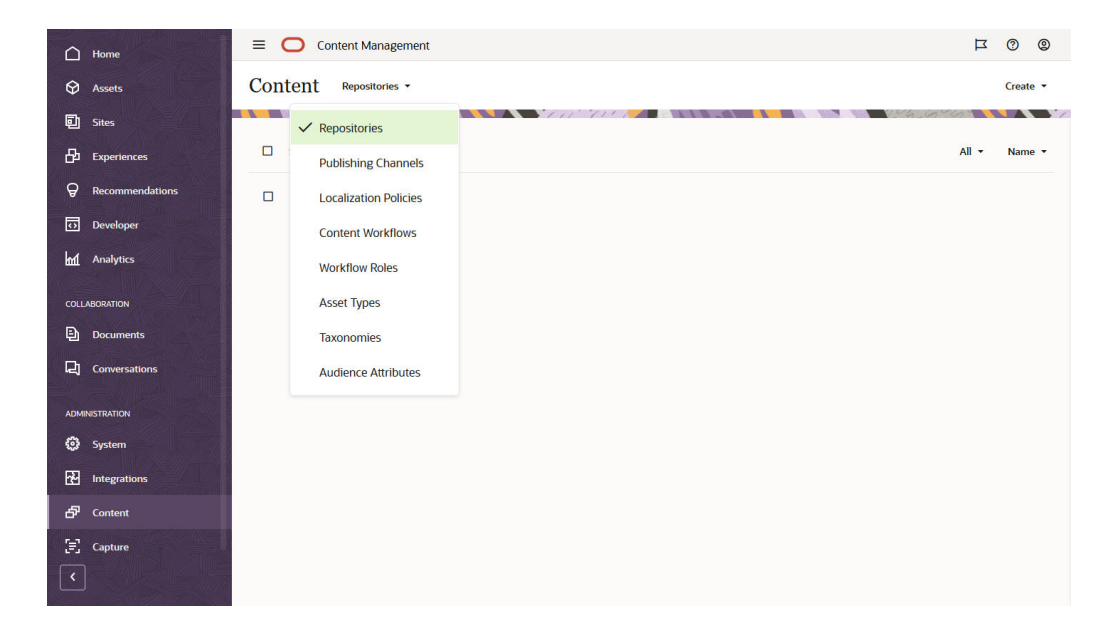

Oracle Content Management Περιβάλλον περιεχομένου διαχείρισης

Οι διαχειριστές αποθετηρίων και περιεχομένου μπορούν να διαχειρίζονται αποθετήρια πόρων, κανάλια δημοσίευσης, πολιτικές τοπικής προσαρμογής, τύπους περιεχομένου και ταξινομίες μέσω του περιβάλλοντος εργασίας Περιεχόμενο διαχείρισης. Αυτές οι εργασίες περιγράφονται στην ενότητα Managing Assets with Oracle Content Management.

Για πρόσβαση στο περιβάλλον περιεχομένου διαχείρισης του Oracle Content Management:

- Αφού συνδεθείτε στην εφαρμογή ιστού του Oracle Content Management ως διαχειριστής, κάντε κλικ στην επιλογή Περιεχόμενο στην περιοχή "Διαχείριση" του μενού πλοήγησης.
- 2. Στο μενού Περιεχόμενο, μπορείτε να επιλέξετε Αποθετήρια, Κανάλια δημοσίευσης, Πολιτικές τοπικής προσαρμογής, Ροές εργασίας περιεχομένου, Ρόλοι ροής εργασίας, Τύποι πόρων, Ταξινομίες ή Χαρακτηριστικά κοινού.

Oracle Content Management Περιβάλλον αποτύπωσης διαχείρισης

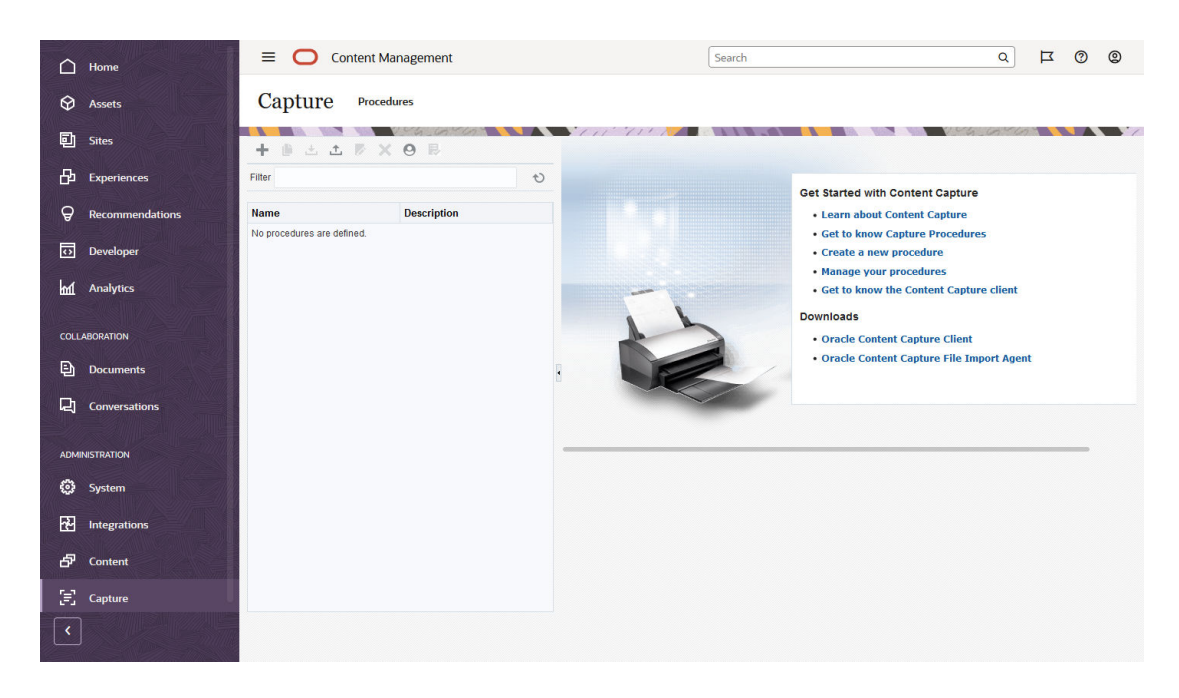

Οι διαχειριστές του Content Capture μπορούν να διαχειρίζονται διαδικασίες για τον ορισμό ροών εργασίας σχετικά με τη σάρωση φυσικών εγγράφων και την εισαγωγή ηλεκτρονικών εγγράφων σε μεγάλες δέσμες, την επεξεργασία και τη δεικτοδότησή τους, και την αποστολή τους στο Oracle Content Management για αποθήκευση ή/και περαιτέρω επεξεργασία. Η διαχείριση γίνεται μέσω του περιβάλλοντος εργασίας **Αποτύπωση διαχείρισης**. Αυτές οι εργασίες περιγράφονται στην ενότητα *Capturing Content with Oracle Content Management*.

Για πρόσβαση στο περιβάλλον αποτύπωσης διαχείρισης διαχείρισης του Oracle Content Management:

- Αφού συνδεθείτε στην εφαρμογή ιστού του Oracle Content Management ως διαχειριστής, κάντε κλικ στην επιλογή Αποτύπωση στην περιοχή "Διαχείριση" του μενού πλοήγησης.
- 2. Χρησιμοποιήστε την αριστερή πλευρά της σελίδας για τη διαχείριση διαδικασιών, όπου δημιουργείτε, επεξεργάζεστε, διαγράφετε, εισάγετε και εξάγετε διαδικασίες. Χρησιμοποιήστε τη δεξιά πλευρά της σελίδας για τη διαμόρφωση διαδικασιών, όπου προσαρμόζετε κάθε διαδικασία για συγκεκριμένα περιβάλλοντα αποτύπωσης περιεχομένου.

### Διαχειριστικές εργασίες

Ως διαχειριστής, θα εκτελείτε εργασίες για τη διαμόρφωση του Oracle Content Management, καθώς και εργασίες για τη διαχείριση και την εύρυθμη λειτουργία του.

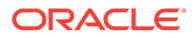

#### 🖍 Σημείωση:

- Αυτό το θέμα υποθέτει ότι σας έχει ανατεθεί ο απαραίτητος ρόλος για την προσθήκη χρηστών και τη διαμόρφωση της υπηρεσίας. Απευθυνθείτε στον διαχειριστή λογαριασμού σας αν χρειάζεστε αλλαγή ρόλου.
- Για πληροφορίες σχετικά με τον τρόπο πρόσβασης στα περιβάλλοντα εργασίας που αναφέρονται στον πίνακα, ανατρέξτε στην ενότητα Περιβάλλοντα εργασίας διαχείρισης.

Ο ακόλουθος πίνακας παραθέτει αυτές τις εργασίες με δεσμούς προς τη σχετική τεκμηρίωση, προς το περιβάλλον εργασίας διαχείρισης στο οποίο τις εκτελείτε και προς τον ρόλο που χρειάζεστε για την ολοκλήρωση κάθε εργασίας.

| Εργασία                                                                                                    | Πού πρέπει να εκτελείται η<br>εργασία                                                                                                    | Απαιτούμενος ρόλος                                                                                                    |
|----------------------------------------------------------------------------------------------------|----------------------------------------------------------------------------------------------------|----------------------------------------------------------------------------------------------------|
| Προσθήκη κειμένου εμπορικού<br>σήματος εταιρείας και<br>προσαρμοσμένου λογότυπου<br>στα περιβάλλοντα εργασίας<br>του Oracle Content<br>Management | Oracle Content Management<br>Διαχείριση — Γενικά                                                                                                    | Διαχειριστής τομέα<br>ταυτοτήτων, διαχειριστής<br>υπηρεσίας, χρήστης<br>υπηρεσίας ή τυπικός<br>χρήστης/χρήστης<br>επιχείρησης |
| Ενεργοποίηση ειδοποιήσεων<br>ηλεκτρονικού ταχυδρομείου                                                                                            | Oracle Content Management<br>Διαχείριση — Γενικά                                                                                                    | Διαχειριστής τομέα<br>ταυτοτήτων, διαχειριστής<br>υπηρεσίας, χρήστης<br>υπηρεσίας ή τυπικός<br>χρήστης/χρήστης<br>επιχείρησης |
| Ορισμός προεπιλεγμένης<br>ζώνη ώρας και γλώσσας                                                                                                   | Oracle Content Management<br>Διαχείριση — Γενικά                                                                                                    | Διαχειριστής τομέα<br>ταυτοτήτων, διαχειριστής<br>υπηρεσίας, χρήστης<br>υπηρεσίας ή τυπικός<br>χρήστης/χρήστης<br>επιχείρησης |
| Ενεργοποίηση κοινής χρήσης<br>πόρων από διαφορετικές<br>προελεύσεις (Cross-Origin<br>Resource Sharing, CORS)                                      | Oracle Content Management<br>Διαχείριση — Ασφάλεια                                                                                                    | Διαχειριστής τομέα<br>ταυτοτήτων, διαχειριστής<br>υπηρεσίας, χρήστης<br>υπηρεσίας ή τυπικός<br>χρήστης/χρήστης<br>επιχείρησης |
| Ενσωμάτωση περιεχομένου<br>σε άλλους τομείς                                                                                                    | Oracle Content Management<br>Διαχείριση — Ασφάλεια                                                                                                    | Διαχειριστής τομέα<br>ταυτοτήτων, διαχειριστής<br>υπηρεσίας, χρήστης<br>υπηρεσίας ή τυπικός<br>χρήστης/χρήστης<br>επιχείρησης |
| Καθορίστε τα όρια στα οποία<br>θέλετε να ειδοποιείστε για<br>μετρήσεις χρεώσεων                                                                   | Oracle Content Management<br>Διαχείριση — Χρέωση<br>Αυτές οι ρυθμίσεις ισχύουν<br>μόνο για το Oracle Content<br>Management όταν<br>εκτελείται στο Oracle Cloud<br>Infrastructure (OCI). | Διαχειριστής τομέα<br>ταυτοτήτων, διαχειριστής<br>υπηρεσίας, χρήστης<br>υπηρεσίας ή τυπικός<br>χρήστης/χρήστης<br>επιχείρησης |

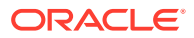

| Εργασία                                                                                                    | Πού πρέπει να εκτελείται η<br>εργασία                           | Απαιτούμενος ρόλος                                                                                                    |
|----------------------------------------------------------------------------------------------------|-----------------------------------------------------------------|----------------------------------------------------------------------------------------------------|
| Προσθέστε διαχειριστή<br>υπηρεσιών, διαχειριστή<br>λογαριασμών και χρήστες<br>υπηρεσιών και αναθέστε τους<br>ρόλους                                                                   | Κονσόλα Identity Service<br>Cloud Console                       | Διαχειριστής τομέα<br>ταυτοτήτων                                                                                              |
| Δημιουργία ομάδων για τον<br>οργανισμό σας                                                                                                    | Κονσόλα Identity Service<br>Cloud Console                       | Χρήστης υπηρεσίας ή<br>τυπικός χρήστης                                                                                        |
| Ορισμός προεπιλεγμένου<br>ρόλου για νέα μέλη του<br>φακέλου                                                                                                    | Oracle Content Management<br>Διαχείριση — Χρήστες               | Διαχειριστής τομέα<br>ταυτοτήτων, διαχειριστής<br>υπηρεσίας, χρήστης<br>υπηρεσίας ή τυπικός<br>χρήστης/χρήστης<br>επιχείρησης |
| Συγχρονισμός δεδομένων<br>προφίλ χρήστη                                                                                                    | Oracle Content Management<br>Διαχείριση — Χρήστες               | Διαχειριστής τομέα<br>ταυτοτήτων, διαχειριστής<br>υπηρεσίας, χρήστης<br>υπηρεσίας ή τυπικός<br>χρήστης/χρήστης<br>επιχείρησης |
| Διαμόρφωση ρυθμίσεων<br>πόρων, όπως το μέγιστο<br>μέγεθος αρχείου, εγγραφή<br>στην κρυφή μνήμη και λήξη<br>βίντεο                                                                     | Oracle Content Management<br>Διαχείριση — Πόροι                 | Διαχειριστής τομέα<br>ταυτοτήτων, διαχειριστής<br>υπηρεσίας, χρήστης<br>υπηρεσίας ή τυπικός<br>χρήστης/χρήστης<br>επιχείρησης |
| Διαμόρφωση ρυθμίσεων<br>τοποθεσιών και εγκατάσταση<br>προτύπων τοποθεσίας                                                                                                    | Oracle Content Management<br>Διαχείριση — Τοποθεσίες            | Διαχειριστής τομέα<br>ταυτοτήτων, διαχειριστής<br>υπηρεσίας, χρήστης<br>υπηρεσίας ή τυπικός<br>χρήστης/χρήστης<br>επιχείρησης |
| Ενεργοποίηση προ-απόδοσης<br>για τοποθεσίες και<br>διαμόρφωση πρόσθετων<br>παραγόντων χρήστη                                                                                          | Oracle Content Management<br>Διαχείριση — SEO για<br>τοποθεσίες | Διαχειριστής τομέα<br>ταυτοτήτων, διαχειριστής<br>υπηρεσίας, χρήστης<br>υπηρεσίας ή τυπικός<br>χρήστης/χρήστης<br>επιχείρησης |
| Διαμόρφωση εμπειριών για<br>την αυτόματη ενημέρωση<br>εμπειριών διαχειριζόμενων<br>εκτός του Oracle Content<br>Management, με βάση<br>αλλαγές περιεχομένου ή<br>κατάσταση δημοσίευσης | Oracle Content Management<br>Διαχείριση — Εμπειρίες             | Διαχειριστής τομέα<br>ταυτοτήτων, διαχειριστής<br>υπηρεσίας, χρήστης<br>υπηρεσίας ή τυπικός<br>χρήστης/χρήστης<br>επιχείρησης |
| Ορισμός μεριδίων χρηστών<br>και διαχείριση χώρου<br>αποθήκευσης                                                                                                    | Oracle Content Management<br>Διαχείριση — Έγγραφα               | Διαχειριστής τομέα<br>ταυτοτήτων, διαχειριστής<br>υπηρεσίας, χρήστης<br>υπηρεσίας ή τυπικός<br>χρήστης/χρήστης<br>επιχείρησης |

| Εργασία                                                                                                    | Πού πρέπει να εκτελείται η<br>εργασία                                                                                                    | Απαιτούμενος ρόλος                                                                                                    |
|----------------------------------------------------------------------------------------------------|----------------------------------------------------------------------------------------------------|----------------------------------------------------------------------------------------------------|
| Ορισμός προεπιλεγμένης<br>συμπεριφοράς δεσμών                                                                                                    | Oracle Content Management<br>Διαχείριση — Έγγραφα                                                                                                    | Διαχειριστής τομέα<br>ταυτοτήτων, διαχειριστής<br>υπηρεσίας, χρήστης<br>υπηρεσίας ή τυπικός<br>χρήστης/χρήστης<br>επιχείρησης |
| Περιορισμός τύπων και<br>μεγεθών αρχείων                                                                                                    | Oracle Content Management<br>Διαχείριση — Έγγραφα                                                                                                    | Διαχειριστής τομέα<br>ταυτοτήτων, διαχειριστής<br>υπηρεσίας, χρήστης<br>υπηρεσίας ή τυπικός<br>χρήστης/χρήστης<br>επιχείρησης |
| Λογοκρισία hashtag (που<br>χρησιμοποιούνται σε<br>συζητήσεις), για αποτροπή<br>χρήσης συγκεκριμένων<br>λέξεων για αναζήτηση hashtag                                                 | Oracle Content Management<br>Διαχείριση — Συζητήσεις                                                                                                    | Διαχειριστής τομέα<br>ταυτοτήτων, διαχειριστής<br>υπηρεσίας, χρήστης<br>υπηρεσίας ή τυπικός<br>χρήστης/χρήστης<br>επιχείρησης |
| Διαχειριστείτε μεταδεδομένα<br>(προσαρμοσμένες ιδιότητες)<br>ώστε οι χρήστες να μπορούν<br>να κατηγοριοποιούν γρήγορα<br>τα αρχεία και τους φακέλους<br>με επιπλέον περιγραφές      | Oracle Content Management<br>Διαχείριση — Μεταδεδομένα                                                                                                    | Διαχειριστής τομέα<br>ταυτοτήτων, διαχειριστής<br>υπηρεσίας, χρήστης<br>υπηρεσίας ή τυπικός<br>χρήστης/χρήστης<br>επιχείρησης |
| Ενεργοποίηση μοναδικής<br>σύνδεσης (SSO)                                                                                                    | Κονσόλα Identity Service<br>Cloud Console                                                                                                    | Διαχειριστής τομέα<br>ταυτοτήτων                                                                                              |
| Ενημερώστε τους χρήστες<br>σχετικά με το πώς μπορούν να<br>συνδεθούν στο Oracle Content<br>Management και σε ποιον<br>πρέπει να απευθυνθούν αν<br>αντιμετωπίζουν κάποιο<br>πρόβλημα | Για κάθε χρήστη που<br>προσθέτετε στο σύστημα<br>δημιουργούνται αυτόματα<br>μηνύματα ηλεκτρονικού<br>ταχυδρομείου                                                                                                    | Δ/Υ                                                                                                    |
| Ανάπτυξη της εφαρμογής<br>υπολογιστή στους<br>υπολογιστές των χρηστών                                                                                                    | Χρησιμοποιήστε το εργαλείο<br>γραμμής εντολών για να<br>προωθήσετε την εφαρμογή<br>υπολογιστή στους<br>υπολογιστές των χρηστών                                                                                                    | Δ/Υ                                                                                                    |
| Διαχείριση χρηστών που<br>συμμετέχουν ή αποχωρούν<br>από τον οργανισμό σας                                                                                                    | Για τη διαχείριση χρηστών,<br>χρησιμοποιήστε την<br>κονσόλα Identity Service<br>Cloud Console<br>Για την εκ νέου ανάθεση ή<br>διαγραφή περιεχομένου που<br>ανήκει σε χρήστες οι οποίοι<br>αποχώρησαν από τον<br>οργανισμό σας,<br>χρησιμοποιήστε τη<br>Διαχείριση — Χρήστες του<br>Oracle Content Management | Διαχειριστής τομέα<br>ταυτοτήτων, διαχειριστής<br>υπηρεσίας, χρήστης<br>υπηρεσίας ή τυπικός<br>χρήστης/χρήστης<br>επιχείρησης |
| Αναφέρετε όλα τα προβλήματα<br>που εντοπίζετε                                                                                                    | Κονσόλα Infrastructure<br>Console                                                                                                    | Διαχειριστής στιγμιότυπου<br>υπηρεσίας                                                                                        |

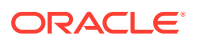

| Εργασία                                                                                         | Πού πρέπει να εκτελείται η<br>εργασία           | Απαιτούμενος ρόλος                                                                                                    |
|-------------------------------------------------------------------------------------------------|-------------------------------------------------|----------------------------------------------------------------------------------------------------|
| Ανάλυση χρήσης υπηρεσίας,<br>παρακολούθηση<br>δραστηριότητας υπηρεσίας και<br>εκτέλεση αναφορών | Oracle Content Management<br>Αναλυτικά στοιχεία | Διαχειριστής τομέα<br>ταυτοτήτων, διαχειριστής<br>υπηρεσίας, χρήστης<br>υπηρεσίας ή τυπικός<br>χρήστης/χρήστης<br>επιχείρησης |

Για πληροφορίες σχετικά με τις εργασίες ενοποίησης (αυτές που βρίσκονται στο μενού Διαχείριση - Ενοποιήσεις), ανατρέξτε στην ενότητα Integrating and Extending Oracle Content Management.

Για περισσότερες πληροφορίες σχετικά με τις εργασίες διαχειριστή περιεχομένου (αυτές που βρίσκονται στο μενού Διαχείριση - Πόροι), ανατρέξτε στην ενότητα Ρύθμιση αποθετηρίων πόρων στο θέμα Building Sites with Oracle Content Management.

### Ρόλοι

Υπάρχουν διαφορετικοί τύποι ρόλων στο Oracle Content Management. Το να κατανοήσετε πώς λειτουργούν αυτοί σε συνδυασμό μεταξύ τους, είναι σημαντικό για να παρέχετε στους χρήστες την πρόσβαση που χρειάζονται ώστε να εκτελούν τα καθήκοντά τους και να χρησιμοποιούν το κατάλληλο περιεχόμενο.

- Τυπικοί ρόλοι οργανισμού Ένας ρόλος χρήστη στον οργανισμό σας προσδιορίζει ποιες εργασίες πρέπει να εκτελέσει και πώς χρησιμοποιεί τις λειτουργίες.
- Ρόλοι εφαρμογής Οι ρόλοι εφαρμογής ελέγχουν ποιες δυνατότητες βλέπει ένας χρήστης στο Oracle Content Management.
- Σύγκριση εργασιών και λειτουργιών ανά ρόλο εφαρμογής Ανάλογα με τους ρόλους εφαρμογής που έχουν ανατεθεί σε χρήστη, ο χρήστης μπορεί να εκτελέσει διαφορετικές εργασίες και να έχει πρόσβαση σε διαφορετικές λειτουργίες. Για παράδειγμα, οι επισκέπτες, οι τυπικοί χρήστες και οι επιχειρησιακοί χρήστες μπορούν να αποκτήσουν πρόσβαση σε αρχεία και φακέλους, αλλά μόνο οι επιχειρησιακοί χρήστες μπορούν να εργαστούν με ψηφιακούς πόρους.
- Ρόλοι πόρων (Δικαιώματα) Το τι μπορούν να δουν και να κάνουν οι χρήστες με έναν πόρο, όπως έγγραφο, στοιχείο περιεχομένου, τοποθεσία ή πρότυπο, εξαρτάται από τον ρόλο που τους ανατίθεται κατά την κοινή χρήση του πόρου.

### Τυπικοί ρόλοι οργανισμού

Όταν δημιουργείτε χρήστες, θα τους αναθέσετε τους ρόλους εφαρμογής που χρειάζονται για να εκτελούν τις εργασίες τους στο Oracle Content Management. Αυτοί οι χρήστες θα εμπίπτουν συνήθως σε έναν από τους ακόλουθους ρόλους οργανισμού (ή τύπους χρήστη) και θα απαιτούν τους ρόλους εφαρμογής που αναφέρονται στη λίστα.

Μπορείτε να δημιουργήσετε ομάδες για τους ρόλους οργανισμού σας και να αναθέσετε τους αναφερόμενους ρόλους χρήστη σε αυτές τις ομάδες. Στη συνέχεια, μπορείτε να προσθέσετε χρήστες σε αυτές τις ομάδες για να τους αναθέσετε αυτόματα τους κατάλληλους ρόλους χρήστη.

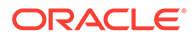

| Ρόλος οργανισμού                                                                                                    | Ρόλοι εφαρμογής που απαιτούνται                                                                                         |
|----------------------------------------------------------------------------------------------------|----------------------------------------------------------------------------------------------------|
| Ανώνυμος χρήστης<br>Οι ανώνυμοι χρήστες είναι καταναλωτές<br>που επικοινωνούν με την εταιρεία σας<br>μέσω της δημόσιας τοποθεσίας ιστού, της<br>τοποθεσίας για κινητές συσκευές ή άλλες<br>ψηφιακές εμπειρίες για να μάθουν για τις<br>προσφορές της εταιρείας σας. Οι ανώνυμοι<br>χρήστες μπορούν να αλληλεπιδρούν με τη<br>δημόσια τοποθεσία ιστού σας, κάνοντας<br>λήψη εγγράφων ή πραγματοποιώντας<br>αγορές.                                                                                                    | <ul> <li>Οι ανώνυμοι χρήστες δεν χρειάζονται<br/>έναν λογαριασμό χρήστη ή<br/>οποιονδήποτε ρόλο χρήστη.     </li> </ul> |
| Επισκέπτης<br>Οι επισκέπτες είναι επίσης καταναλωτές<br>που επικοινωνούν με την δημόσια<br>τοποθεσία ιστού σας, την τοποθεσία σας για<br>κινητές συσκευές ή άλλες ψηφιακές<br>εμπειρίες για να μάθουν για τις προσφορές<br>της εταιρείας σας. Όπως οι ανώνυμοι<br>χρήστες, οι επισκέπτες μπορούν να<br>αλληλεπιδράσουν με τη δημόσια τοποθεσία<br>web σας κάνοντας λήψη εγγράφων ή<br>πραγματοποιώντας αγορές. Επίσης,<br>μπορούν να αλληλεπιδράσουν με<br>καθορισμένες ασφαλείς τοποθεσίες και να<br>συνδεθούν σε υπηρεσίες που παρέχει η<br>εταιρεία σας.                                                                                                    | <ul> <li>Επισκέπτης τοποθεσιών</li> </ul>                                                                               |
| Υπάλληλος<br>Οι υπάλληλοι μοιράζονται έγγραφα με<br>συναδέρφους και προβάλλουν αυτά τα<br>έγγραφα. Συνεργάζονται μέσω συζητήσεων<br>που κοινοποιούνται. Μπορούν να<br>δημιουργούν ομαδικές τοποθεσίες ή<br>τοποθεσίες συνεργατών από<br>προκατασκευασμένα τυπικά πρότυπα.                                                                                                    | • Τυπικός χρήστης                                                                                                    |
| Συντελεστής περιεχομένου<br>Οι συντελεστές περιεχομένου γράφουν<br>άρθρα που θα δημοσιευθούν στις<br>τοποθεσίες σας, πιθανόν για κάποιο από τα<br>προϊόντα σας ή έναν συγκεκριμένο τομέα<br>της επιχείρησής σας. Αυτά τα άρθρα (στη<br>μορφή στοιχείων περιεχομένου)<br>περιλαμβάνουν εικόνες, βίντεο και άλλα<br>ψηφιακούς πόρους που διευκολύνουν τους<br>πελάτες σας να κατανοήσουν τα<br>χαρακτηριστικά και τις προδιαγραφές των<br>προϊόντων. Οι συντελεστές περιεχομένου<br>επίσης κάνουν κοινή χρήση και συνεργασία<br>όπως οι υπάλληλοι. Ο συντελεστής<br>περιεχομένου είναι ένας χρήστης με ρόλο<br>Συντελεστή εντός τουλάχιστον ενός χώρου<br>αποθήκευσης. | <ul> <li>Χρήστης επιχείρησης</li> </ul>                                                                                 |

| Ρόλος οργανισμού                                                                                                    | Ρόλοι εφαρμογής που απαιτούνται                                                 |
|----------------------------------------------------------------------------------------------------|---------------------------------------------------------------------------------|
| Διαχειριστής περιεχομένου/<br>Μεταφραστής περιεχομένου<br>Οι διαχειριστές περιεχομένου είναι<br>υπεύθυνοι για την ποιότητα του<br>περιεχομένου που σχετίζεται με ένα προϊόν.<br>Ελέγχουν το περιεχόμενο που έχει<br>υποβληθεί, εξασφαλίζοντας ότι είναι<br>έγκυρο και ακριβές και, στη συνέχεια,<br>δημοσιεύουν αυτό το περιεχόμενο.<br>Επιπλέον, μπορούν να δημιουργήσουν<br>νέους τύπους περιεχομένου και<br>ταξινομήσεις όπως απαιτείται για τις<br>τοποθεσίες σας.                                                                                                    | <ul> <li>Διαχειριστής περιεχομένου</li> <li>Χρήστης επιχείρησης</li> </ul>      |
| Οι μεταφραστές περιεχομένου<br>διαχειρίζονται επίσης το περιεχόμενο.<br>Υποβάλλουν περιεχόμενο στον προμηθευτή<br>μετάφρασης, ελέγχουν το περιεχόμενο που<br>επιστρέφεται και μερικές φορές<br>μεταφράζουν οι ίδιοι άρθρα.<br>Οι διαχειριστές περιεχομένου επίσης                                                                                                    |                                                                                 |
| οι υπάλληλοι.<br>Διαχειριστής χώρου αποθήκευσης<br>Οι διαχειριστές χώρου αποθήκευσης<br>οργανώνουν τη σύνταξη και τη δημοσίευση<br>περιεχομένου, που απαιτεί τη ρύθμιση<br>αποθετηρίων πόρων, τη διαχείριση των<br>ρόλων και των δικαιωμάτων των<br>συντακτών, την προβολή μετρήσεων<br>περιεχομένου και τη διαμόρφωση ροών<br>εργασίας περιεχομένου, καναλιών<br>δημοσίευσης και πολιτικών τοπικοποίησης<br>που χρησιμοποιεί η εταιρεία σας για την<br>παροχή εμπειριών. Αλληλεπιδρούν με<br>προγραμματιστές υποστήριξης για τον<br>καθορισμό δεδομένων ή απαιτήσεων<br>ενοποίησης περιεχομένου. Επίσης κάνουν<br>κοινή χρήση και συνεργασία όπως οι<br>υπάλληλοι. Ο διαχειριστής χώρου<br>αποθήκευσης είναι ένας χρήστης με ρόλο<br>Διαχειριστή εντός τουλάχιστον ενός χώρου | <ul> <li>Διαχειριστής χώρου αποθήκευσης</li> <li>Χρήστης επιχείρησης</li> </ul> |

| Ρόλος οργανισμού                                                                                                    | Ρόλοι εφαρμογής που απαιτούνται                                                                         |
|----------------------------------------------------------------------------------------------------|----------------------------------------------------------------------------------------------------|
| Διαχειριστής τοποθεσίας<br>Μπορείτε να περιορίσετε τη δημιουργία<br>τοποθεσιών, προτύπων και συστατικών<br>στοιχείων μόνο στους διαχειριστές<br>τοποθεσίας. Οι διαχειριστές τοποθεσίας<br>δημιουργούν και διαχειρίζονται τυπικές και<br>επιχειρησιακές τοποθεσίες. Μπορεί να<br>ζητήσουν από τον διαχειριστή συστήματος<br>να εγκαταστήσει τα προεπιλεγμένα<br>πρότυπα τοποθεσίας, να ζητήσουν από<br>έναν προγραμματιστή να δημιουργήσει<br>προσαρμοσμένα συστατικά στοιχεία,<br>θέματα ή πρότυπα για νέες τοποθεσίες ή να<br>ζητήσουν από έναν αρχιτέκτονα<br>περιεχομένου να δημιουργήσει νέους<br>τύπους περιεχομένου για στοιχεία<br>περιεχομένου που θα χρησιμοποιηθούν σε<br>τοποθεσίες. Επίσης κάνουν κοινή χρήση και<br>συνεργασία όπως οι υπάλληλοι. | <ul> <li>Διαχειριστής τοποθεσίας</li> <li>Χρήστης επιχείρησης</li> </ul>                                |
| Προγραμματιστής<br>Οι προγραμματιστές προγραμματίζουν και<br>διαμορφώνουν προσαρμοσμένα στοιχεία,<br>εταιρικά θέματα και τυπικά πρότυπα που<br>μπορούν να χρησιμοποιούν οι συνάδελφοι<br>για τη δημιουργία τοποθεσιών ομαδικών ή<br>συνεργατικών τοποθεσιών. Διαμορφώνουν<br>ενοποιήσεις μεταξύ του Oracle Content<br>Management και άλλων υπηρεσιών. Επίσης<br>κάνουν κοινή χρήση και συνεργασία όπως<br>οι υπάλληλοι.                                                                                                    | <ul> <li>Προγραμματιστής</li> <li>Χρήστης επιχείρησης</li> </ul>                                        |
| Ένας προγραμματιστής με το ρόλο<br>"Εταιρικός χρήστης" μπορεί επίσης να<br>δημιουργήσει <i>εταιρικά</i> πρότυπα.                                                                                                    |                                                                                                    |
| Διαχειριστής αποτύπωσης περιεχομένου<br>Οι διαχειριστές αποτύπωσης περιεχομένου<br>σχεδιάζουν και προσαρμόζουν τις ροές<br>εργασιών αποτύπωσης περιεχομένου ή<br>διαδικασίες, οι οποίες χρησιμοποιούνται<br>για την επεξεργασία φυσικών και<br>ηλεκτρονικών εγγράφων μαζικά για<br>διάφορα επιχειρηματικά σενάρια.                                                                                                    | <ul> <li>Διαχειριστής αποτύπωσης</li> <li>Χρήστης client αποτύπωσης</li> <li>Τυπικός χρήστης</li> </ul> |
| Στους υπεύθυνους διαδικασιών συνήθως<br>αντιστοιχίζονται οι ρόλοι υπεύθυνου και<br>χρήστη, ώστε να μπορούν να<br>διαμορφώνουν διαδικασίες και να τις<br>δοκιμάζουν στο client.                                                                                                    |                                                                                                    |
| <b>Χρήστης του Content Capture Client</b><br>Οι χρήστες του Content Capture Client<br>κάνουν σάρωση ή εισαγωγή εγγράφων στο<br>Oracle Content Management.                                                                                                    | • Χρήστης client αποτύπωσης                                                                             |

| Ρόλος οργανισμού                                                                                                    | Ρόλοι εφαρμογής που απαιτούνται                                                      |
|----------------------------------------------------------------------------------------------------|--------------------------------------------------------------------------------------|
| Διαχειριστής υπηρεσίας<br>Οι διαχειριστές υπηρεσίες διαμορφώνουν<br>και διαχειρίζονται την υπηρεσία σας του<br>Oracle Content Management. Μπορούν να<br>ενοποιούν το Oracle Content Management<br>με άλλες επιχειρησιακές υπηρεσίες και να<br>έχουν πρόσβαση σε λειτουργικά αναλυτικά<br>στοιχεία, για να παρακολουθούν<br>σημαντικές μετρήσεις χρήσης για την<br>υπηρεσία. | <ul> <li>Διαχειριστής υπηρεσίας</li> <li>Τυπικός ή επιχειρησιακός χρήστης</li> </ul> |

Υπάρχουν πρόσθετοι χρήστες που εμπλέκονται στην εκτέλεση του Oracle Content Management, όπως ο χρήστης ενοποίησης, αλλά αυτοί είναι εσωτερικοί χρήστες, όχι πραγματικά άτομα. Θα έχετε επίσης έναν διαχειριστή λογαριασμού Cloud, αλλά αυτός ο χρήστης δημιουργείται αυτόματα όταν κάνετε εγγραφή στο Oracle Cloud. Ανατρέξτε στην ενότητα Ρόλοι εφαρμογής.

### Ρόλοι εφαρμογής

Ορισμένοι προκαθορισμένοι ρόλοι εφαρμογής για το Oracle Content Management ορίζουν τις ενέργειες που μπορούν να εκτελέσουν οι χρήστες. Κάποιες λειτουργίες είναι διαθέσιμες μόνο σε χρήστες με συγκεκριμένους ρόλους εφαρμογής.

Οι χρήστες μπορούν να έχουν πολλούς ρόλους εφαρμογής, όπως απαιτείται. Για παράδειγμα, μπορεί να θέλετε να ορίσετε ένα άτομο ως διαχειριστή λογαριασμού cloud και ως διαχειριστή υπηρεσίας. Αυτοί οι ρόλοι εφαρμογής ανατίθενται από το διαχειριστή τομέα ταυτοτήτων. Ανατρέξτε στις ενότητες Ανάθεση ρόλων σε ομάδες και Εκχώρηση χρηστών σε ομάδες.

Οι επισκέπτες μπορούν να προβάλλουν ορισμένες τοποθεσίες, να χρησιμοποιούν δημόσιους δεσμούς και να προβάλλουν το περιεχόμενο του Oracle Content Management που είναι ενσωματωμένο σε εφαρμογές ή τοποθεσίες ιστού.

Οι χρήστες που είναι απαραίτητο να χρησιμοποιούν το Oracle Content Management πρέπει έχουν τον ρόλο τυπικός χρήστης ή επιχειρησιακός χρήστης, πέραν τυχόν άλλων ρόλων που τους έχουν ανατεθεί.

Ο ακόλουθος πίνακας περιγράφει τους ρόλους εφαρμογής που αφορούν στιγμιότυπα Oracle Content Management με συνδρομή Universal Credits, συνδρομή Government ή συνδρομή SaaS. Για πληροφορίες σχετικά με τον τρόπο πρόσβασης στα περιβάλλοντα εργασίας που αναφέρονται στον πίνακα, ανατρέξτε στην ενότητα Περιβάλλοντα εργασίας διαχείρισης.

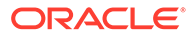

| Ρόλος εφαρμογής (όνομα<br>ρόλου εφαρμογής σε έντονη<br>γραφή) | Πρόσβαση και ενέργειες                                                                                                    | Σημειώσεις                                                                                                    |
|---------------------------------------------------------------|----------------------------------------------------------------------------------------------------|----------------------------------------------------------------------------------------------------|
| Διαχειριστής λογαριασμού<br>Cloud                             | <ul> <li>Οι διαχειριστές<br/>λογαριασμών Cloud<br/>χρησιμοποιούν το<br/>Infrastructure Classic<br/>Console για να εκτελέσουν<br/>τις ακόλουθες ενέργειες:</li> <li>Παρακολούθηση και<br/>διαχείριση υπηρεσιών<br/>για έναν ή<br/>περισσότερους<br/>λογαριασμούς Cloud.</li> <li>Δημιουργία νέων<br/>χρηστών.</li> <li>Παροχή πρόσβασης σε<br/>υπηρεσίες με την<br/>αντιστοίχιση ρόλων.</li> <li>Αναβάθμιση ή<br/>τερματισμό συνδρομών.</li> <li>Ανατρέξτε στην ενότητα<br/>Επισκόπηση εργασιών<br/>διαχείρισης λογαριασμού<br/>Cloud στο Managing and<br/>Monitoring Oracle Cloud.</li> </ul> | Οι διαχειριστές<br>λογαριασμού Cloud<br>ορίζονται κατά τη<br>δημιουργία του<br>λογαριασμού.<br>Χρησιμοποιούν τον<br>λογαριασμό τους Oracle για<br>να συνδεθούν στο Oracle<br>Cloud και να αποκτήσουν<br>πρόσβαση στο<br>Infrastructure Classic<br>Console. Αν χρειάζεστε αλλά<br>δεν έχετε πρόσβαση<br>διαχειριστή λογαριασμού,<br>επικοινωνήστε με τον κύριο<br>διαχειριστή λογαριασμού.<br>Ανατρέξτε στην ενότητα<br>Μάθετε για τους ρόλους<br>λογαριασμού Cloud στο<br><i>Getting Started with Oracle</i><br><i>Cloud.</i><br>Αν θέλετε οι διαχειριστές<br>λογαριασμών cloud να<br>μπορούν να χρησιμοποιούν<br>το Oracle Content<br>Management και να<br>τροποποιούν τη<br>διαμόρφωση της υπηρεσίας,<br>θα πρέπει επίσης να τους<br>ανατεθεί ο ρόλος τυπικός<br>χρήστης ή επιχειρησιακός<br>χρήστης. |

| Ρόλος εφαρμογής (όνομα<br>ρόλου εφαρμογής σε έντονη<br>γραφή) | Πρόσβαση και ενέργειες                                                                                                    | Σημειώσεις                                                                                                    |
|---------------------------------------------------------------|----------------------------------------------------------------------------------------------------|----------------------------------------------------------------------------------------------------|
| Διαχειριστής υπηρεσίας<br>(<br>CECServiceAdministrator)       | Από το περιβάλλον εργασίας<br>Oracle Content Management<br>Administration: Σύστημα:                                                                                                    | Στους διαχειριστές<br>υπηρεσιών πρέπει επίσης να<br>ανατεθεί ο ρόλος τυπικός<br>χρήστης ή επιχειρησιακός<br>χρήστης, για να μπορούν να<br>χρησιμοποιούν το Oracle<br>Content Management. |
|                                                               | <ul> <li>Γενικά: Περιορίστε τους<br/>τύπους και τα μεγέθη<br/>αρχείων, προσαρμόστε<br/>επωνυμίες,<br/>ενεργοποιήστε ή<br/>απενεργοποιήστε<br/>ειδοποιήσεις και ορίστε<br/>την προεπιλεγμένη<br/>ζώνη ώρας, τη γλώσσα<br/>και τη μορφή<br/>ημερομηνίας και ώρας.</li> <li>Ασφάλεια: Ορίστε τις<br/>προελεύσεις CORS και<br/>ενεργοποιήστε την<br/>προβολή<br/>ενσωματωμένου<br/>περιεχομένου από το<br/>Oracle Content<br/>Management εντός<br/>άλλων τομέων.</li> <li>Χρεώσεις: Καθορίστε τα<br/>όρια στα οποία θέλετε<br/>να ειδοποιείστε για<br/>μετρήσεις χρεώσεων.<br/>Αυτές οι ρυθμίσεις<br/>ισχύουν μόνο για το<br/>Oracle Content<br/>Management όταν<br/>εκτελείται στο Oracle<br/>Cloud Infrastructure<br/>(OCI).</li> </ul> |                                                                                                    |
|                                                               | <ul> <li>Χρήστες: Διαχειριστείτε<br/>χρήστες, ορίστε τον<br/>προεπιλεγμένο ρόλο για<br/>τα νέα μέλη φακέλου,<br/>συγχρονίστε δεδομένα<br/>χρηστών, ορίστε αν θα<br/>εμφανίζονται ή όχι τα<br/>μηνύματα συμμετοχής<br/>συζήτησης από<br/>προεπιλογή για έναν<br/>χρήστη, παρακάμψτε τα<br/>μερίδια χώρου χρηστών<br/>και μεταφέρετε την<br/>κυριότητα αρχείων από<br/>χρήστες στους οποίους<br/>αναιρέθηκε η<br/>εκχώρηση.</li> <li>Πόροι: Διαχειριστείτε<br/>πόσες αποδόσεις<br/>μπορούν να</li> </ul>                                                                                                    |                                                                                                    |
| Ρολος εφαρμογής (ονομα<br>ρόλου εφαρμογής σε έντονη<br>γραφή) | προσβαση και ενεργειες                         | <b>Σημειωσει</b> ς |
|---------------------------------------------------------------|------------------------------------------------|--------------------|
|                                                               | πόρο και το μέγιστο<br>μέγεθος αρχείων βίντεο. |                    |
|                                                               | <ul> <li>Τοποθεσίες:</li> </ul>                |                    |
|                                                               | Ενεονοποιήστε επιλονές                         |                    |
|                                                               | ελένχου ποόσβασης                              |                    |
|                                                               | τοποθεσιών και                                 |                    |
|                                                               | εγκαταστήστε                                   |                    |
|                                                               | προεπιλεγμένα πρότυπα                          |                    |
|                                                               | τοποθεσιών.                                    |                    |
|                                                               | <ul> <li>SEO για τοποθεσίες:</li> </ul>        |                    |
|                                                               | Ενεργοποιήστε την προ-                         |                    |
|                                                               | απόδοση για τοποθεσίες                         |                    |
|                                                               | και διαμορφώστε                                |                    |
|                                                               | πρόσθετους παράγοντες                          |                    |
|                                                               | χρηστη.                                        |                    |
|                                                               | • Εμπειρίες:                                   |                    |
|                                                               | Ενεργοποιήστε                                  |                    |
|                                                               | εμπειριες, ωστε να                             |                    |
|                                                               | μπομετιε να<br>ενημερώνετε αυτόματα            |                    |
|                                                               | τις διαχειοιζόμενες                            |                    |
|                                                               | εκτός του Oracle                               |                    |
|                                                               | Content Management                             |                    |
|                                                               | εμπειρίες, με βάση                             |                    |
|                                                               | αλλαγές περιεχομένου ή                         |                    |
|                                                               | κατάσταση                                      |                    |
|                                                               | δημοσίευσης.                                   |                    |
|                                                               | <ul> <li>Έγγραφα: Ορίστε το</li> </ul>         |                    |
|                                                               | προεπιλεγμένο μερίδιο                          |                    |
|                                                               | χωρου χρηστη,                                  |                    |
|                                                               | οιαχειριστειτε                                 |                    |
|                                                               | ορίστε προεπιλενμένη                           |                    |
|                                                               | συμπεριφορά δεσμών                             |                    |
|                                                               | • Συζητήσεις.                                  |                    |
|                                                               | Λονοκοίνετε hashtag                            |                    |
|                                                               | (που χρησιμοποιούνται                          |                    |
|                                                               | σε συζητήσεις), για να                         |                    |
|                                                               | αποτρέψετε τη χρήση                            |                    |
|                                                               | συγκεκριμένων λέξεων                           |                    |
|                                                               | για αναζήτηση hashtag.                         |                    |
|                                                               | <ul> <li>Μεταδεδομένα:</li> </ul>              |                    |
|                                                               | Διαχειριστείτε                                 |                    |
|                                                               | μεταδεδομένα                                   |                    |
|                                                               | (προσαρμοσμενες                                |                    |
|                                                               | ιοιστητές) ωστέ οι<br>γοήστες να μπορούν να    |                    |
|                                                               | κατηνοριοποιούν                                |                    |
|                                                               | νρήνορα τα αρχεία και                          |                    |
|                                                               | τους φακέλους με                               |                    |
|                                                               | επιπλέον περιγραφές.                           |                    |
|                                                               | <b>Σημείωση:</b> Για τις                       |                    |
|                                                               | "Προσαρμοσμένες                                |                    |
|                                                               | ιδιότητες", πρέπει επίσης να                   |                    |

| Ρόλος εφαρμογής (όνομα<br>ρόλου εφαρμογής σε έντονη<br>γραφή)                    | Πρόσβαση και ενέργειες                                                                                                    | Σημειώσεις                                                                                                    |
|----------------------------------------------------------------------------------|----------------------------------------------------------------------------------------------------|----------------------------------------------------------------------------------------------------|
|                                                                                  | έχετε τον ρόλο<br><b>Επιχειρησιακός χρήστης</b> .<br>Από το περιβάλλον εργασίας<br>Oracle Content Management<br><b>Διαχείριση: Ενοποιήσεις</b> ,<br>διαμορφώστε τις<br>ενοποιήσεις με Oracle<br>Process Cloud Service,<br>Oracle Eloqua Cloud<br>Service, Oracle Visual<br>Builder, Oracle Intelligent<br>Advisor, Oracle Cobrowse<br>Cloud Service και<br>προσαρμοσμένες<br>εφαρμογές.<br>Από το περιβάλλον εργασίας<br>Oracle Content Management                                |                                                                                                    |
|                                                                                  | <ul> <li>Δείτε στατιστικά<br/>στοιχεία χρήσης,<br/>μετρήσεις περιεχομένου<br/>και αναφορές για να σας<br/>βοηθήσουν να<br/>αναλύσετε τις ανάγκες<br/>του συστήματος ή τυχόν<br/>ποοβλήματα.</li> </ul>                                                                                                    |                                                                                                    |
| Διαχειριστής χώρου<br>αποθήκευσης<br>(<br><b>CECRepositoryAdministrat</b><br>or) | <ul> <li>Από τη σελίδα Διαχείριση: Περιεχόμενο του Oracle Content Management:</li> <li>Δημιουργία αποθετηρίων πόρων.</li> <li>Δημιουργία καναλιών δημοσίευσης.</li> <li>Δημιουργία πολιτικών τοπικοποίησης.</li> <li>Δημιουργήστε ροές εργασιών περιεχομένου και ρόλους ροών εργασιών.</li> <li>Δημιουργήστε και δημοσιεύστε ταξινομήσεις.</li> <li>Από το περιβάλλον εργασίας Oracle Content Management Αναλυτικά στοιχεία:</li> <li>Δείτε μετρήσεις περιεχομένου και</li> </ul> | Στους διαχειριστές<br>αποθετηρίων πρέπει επίσης<br>να ανατεθεί ο ρόλος<br>επιχειρησιακός χρήστης, για<br>να μπορούν να<br>χρησιμοποιούν το Oracle<br>Content Management και να<br>έχουν πρόσβαση σε πόρους.<br>Ο διαχειριστής χώρου<br>αποθήκευσης είναι ένας<br>χρήστης με ρόλο Διαχειριστή<br>εντός τουλάχιστον ενός<br>χώρου αποθήκευσης. |

Δείτε μετρησείς περιεχομένου και πόρων για να σας βοηθήσουν να αναλύσετε τις ανάγκες του συστήματος ή τυχόν προβλήματα.

ORACLE

| Ρόλος εφαρμογής (όνομα<br>ρόλου εφαρμογής σε έντονη<br>γραφή)       | Πρόσβαση και ενέργειες                                                                                                    | Σημειώσεις                                                                                                    |
|---------------------------------------------------------------------|----------------------------------------------------------------------------------------------------|----------------------------------------------------------------------------------------------------|
| Διαχειριστής περιεχομένου<br>(<br>CECContentAdministrator)          | <ul> <li>Από τη σελίδα Διαχείριση:</li> <li>Περιεχόμενο του Oracle</li> <li>Content Management:</li> <li>Δημιουργήστε νέους<br/>τύπους πόρων και<br/>δημοσιεύστε στοιχεία.</li> <li>Δημιουργήστε<br/>χαρακτηριστικά κοινού.</li> </ul>                                                                                                    | Στους διαχειριστές<br>περιεχομένου πρέπει επίσης<br>να ανατεθεί ο ρόλος<br>επιχειρησιακός χρήστης, για<br>να μπορούν να<br>χρησιμοποιούν το Oracle<br>Content Management και να<br>έχουν πρόσβαση σε πόρους. |
| Διαχειριστής αποτύπωσης<br>(<br><b>CECCaptureAdministrator</b><br>) | <ul> <li>Από τη σελίδα Διαχείριση:</li> <li>Αποτύπωση του Oracle</li> <li>Content Management:</li> <li>Σχεδιάστε και<br/>προσαρμόστε ροές<br/>εργασιών αποτύπωσης<br/>περιεχομένου ή<br/>διαδικασίες, οι οποίες<br/>χρησιμοποιούνται για<br/>την επεξεργασία<br/>φυσικών και<br/>ηλεκτρονικών<br/>εγγράφων μαζικά για<br/>διάφορα επιχειρηματικά<br/>σενάρια.</li> </ul> | Στους υπεύθυνους<br>διαδικασιών συνήθως<br>αντιστοιχίζονται οι ρόλοι<br>υπεύθυνου και χρήστη, ώστε<br>να μπορούν να<br>διαμορφώνουν διαδικασίες<br>και να τις δοκιμάζουν στο<br>client.                      |
| Χρήστης client αποτύπωσης<br>( <b>CECCaptureClient</b> )            | <ul> <li>Από τη σελίδα Oracle</li> <li>Content Capture Client:</li> <li>Κάντε σάρωση ή<br/>εισαγωγή εγγράφων στο<br/>Oracle Content<br/>Management.</li> </ul>                                                                                                    |                                                                                                    |

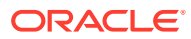

| Ρόλος εφαρμογής (όνομα<br>ρόλου εφαρμογής σε έντονη<br>γραφή) | Πρόσβαση και ενέργειες                                                                                                    | Σημειώσεις                                                                                                    |
|---------------------------------------------------------------|----------------------------------------------------------------------------------------------------|----------------------------------------------------------------------------------------------------|
| Διαχειριστής τοποθεσίας<br>(CECSitesAdministrator)            | <ul> <li>Από τη σελίδα Τοποθεσίες<br/>του Oracle Content<br/>Management:</li> <li>Δημιουργία τοποθεσιών.</li> <li>Από τη σελίδα</li> <li>Προγραμματιστής του<br/>Oracle Content<br/>Management:</li> <li>Δημιουργήστε<br/>συστατικά στοιχεία.</li> <li>Δημιουργήστε πρότυπα.</li> <li>Δημιουργήστε θέματα.</li> <li>Διαμορφώστε το<br/>ενσωματώσιμο<br/>περιβάλλον εργασίας<br/>χρήστη.</li> </ul> | Κατά τη χρήση της<br>διαχείρισης τοποθεσιών<br>καθιστούν τα εγκεκριμένα<br>πρότυπα διαθέσιμα στους<br>χρήστες για τη δημιουργία<br>τοποθεσιών, την έγκριση<br>αιτημάτων τοποθεσιών και<br>τη διαχείριση τοποθεσιών.<br>Αυτός ο ρόλος ισχύει επίσης,<br>εάν ο διαχειριστής της<br>υπηρεσίας έχει διαμορφώσει<br>το Oracle Content<br>Management ώστε να<br>επιτρέπει μόνο στους<br>διαχειριστές τοποθεσιών να<br>δημιουργούν τοποθεσιών να<br>δημιουργούν τοποθεσίες,<br>πρότυπα ή συστατικά<br>στοιχεία.<br>Στους διαχειριστές<br>τοποθεσιών πρέπει επίσης<br>να ανατεθεί ο ρόλος τυπικός<br>χρήστης ή επιχειρησιακός<br>χρήστης, για να μπορούν να<br>χρησιμοποιούν το Oracle<br>Content Management. |

| Ρόλος εφαρμογής (όνομα<br>ρόλου εφαρμογής σε έντονη<br>γραφή) | Πρόσβαση και ενέργειες                                                                                                    | Σημειώσεις                                                                                                    |
|---------------------------------------------------------------|----------------------------------------------------------------------------------------------------|----------------------------------------------------------------------------------------------------|
| Προγραμματιστής<br>(CECDeveloperUser)                         | <ul> <li>Από τη σελίδα Τοποθεσίες<br/>του Oracle Content</li> <li>Management, αρκεί αυτές οι<br/>δυνατότητες να μην έχουν<br/>περιοριστεί στους</li> <li>διαχειριστές τοποθεσιών:</li> <li>Δημιουργία,<br/>επεξεργασία και<br/>δημοσίευση<br/>τοποθεσιών.</li> <li>Από τη σελίδα</li> <li><b>Προγραμματιστής</b> του<br/>Oracle Content</li> <li>Management, αρκεί αυτές οι<br/>δυνατότητες να μην έχουν</li> <li>περιοριστεί στους</li> <li>διαχειριστές τοποθεσιών:</li> <li>Δημιουργήστε<br/>συστατικά στοιχεία.</li> <li>Δημιουργήστε πρότυπα.</li> <li>Δημιουργήστε πρότυπα.</li> <li>Διαμορφώστε το<br/>ενσωματώσιμο<br/>περιβάλλον εργασίας<br/>χρήστη.</li> <li>Από το περιβάλλον εργασίας</li> <li>Οracle Content Management</li> <li>Administration:</li> <li>Ενοποιήσεις:</li> <li>Διαμορφώστε ρυθμίσεις<br/>εφαρμογών όπως αυτές<br/>που περιγράφονται<br/>στην ενότητα<br/>Integrating and<br/>Extending Oracle<br/>Content Management.</li> </ul> | Στους προγραμματιστές<br>πρέπει επίσης να ανατεθεί ο<br>ρόλος τυπικός χρήστης ή<br>επιχειρησιακός χρήστης, για<br>να μπορούν να<br>χρησιμοποιούν το Oracle<br>Content Management. Οι<br>προγραμματιστές με τον<br>ρόλο τυπικού χρήστη<br>μπορούν να δημιουργούν<br>συστατικά στοιχεία, θέματα<br>και τυπικά πρότυπα. Οι<br>προγραμματιστές με τον<br>ρόλο επιχειρησιακού χρήστη<br>μπορούν να δημιουργούν<br>επίσης διατάξεις και να<br>αποθηκεύουν μια τοποθεσία<br>ως τυπικό ή επιχειρησιακό<br>πρότυπο. |

| Ρόλος εφαρμογής (όνομα<br>ρόλου εφαρμογής σε έντονη<br>γραφή) | Πρόσβαση και ενέργειες                                                                                                    | Σημειώσεις                                                                                                    |
|---------------------------------------------------------------|----------------------------------------------------------------------------------------------------|----------------------------------------------------------------------------------------------------|
| Eπιχειρησιακός χρήστης<br>(CECEnterpriseUser)                 | <ul> <li>Από το Oracle Content<br/>Management, οι<br/><i>επιχειρησιακοί χρήστες</i><br/>έχουν πρόσβαση σε όλες τις<br/>δυνατότητες Συνεργασία<br/>και Τοποθεσίες που έχουν<br/>πρόσβαση οι τυπικοί<br/>χρήστες:</li> <li>Διαχείριση<br/>περιεχομένου (προβολή,<br/>αποστολή και<br/>επεξεργασία εγγράφων).</li> <li>Κοινή χρήση<br/>περιεχομένου και<br/>τοποθεσιών με άλλους<br/>χρήστες.</li> <li>Χρήση συζητήσεων για<br/>συνεργασία (συζήτηση<br/>θεμάτων, αποστολή<br/>άμεσου μηνύματος σε<br/>χρήστες, ανάθεση<br/>ενδεικτών σε χρήστες,<br/>προσθήκη σημειώσεων<br/>σε έγγραφα).</li> <li>Διαχείριση ομάδων.</li> <li>Δημιουργία,<br/>επεξεργασία και<br/>δημοσίευση τοποθεσιών<br/>αρκεί αυτή η λειτουργία<br/>να μην έχει περιοριστεί<br/>στους διαχειριστές<br/>τοποθεσιών.</li> <li>Προβολή και<br/>αλληλεπίδραση με<br/>στοιχεία περιεχομένου<br/>σε τοποθεσίες.</li> <li>Διαχείριση και προβολή<br/>προσαρμοσμένων<br/>ιδιοτήτων και<br/>επεξεργασία τιμών.</li> <li>Επιπλέον, έχουν πρόσβαση<br/>στο Πόροι:</li> <li>Δημιουργία και</li> </ul> | Οι χρήστες που είναι<br>απαραίτητο να<br><i>χρησιμοποιούν</i> το Oracle<br>Content Management<br>πρέπει να έχουν τον ρόλο<br><i>τυπικός χρήστης</i> ,<br>Αυτοί οι ρόλοι δεν<br>ανατίθενται σε κανέναν<br>χρήστη από προεπιλογή.<br>Ανατρέξτε στην ενότητα<br>Σύγκριση εργασιών και<br>λειτουργιών ανά ρόλο<br>εφαρμογής. |
|                                                               |                                                                                                    |                                                                                                    |

| Ρόλος εφαρμογής (όνομα               | εφαρμογής (όνομα Πρόσβαση και ενέργειες                                                                                                    |                                                                                                    |  |  |
|--------------------------------------|----------------------------------------------------------------------------------------------------|----------------------------------------------------------------------------------------------------|--|--|
| ρόλου εφαρμογής σε έντονη            | εφαρμογής σε έντονη                                                                                                    |                                                                                                    |  |  |
| γραφή)                               | )                                                                                                    |                                                                                                    |  |  |
| Τυπικός χρήστης<br>(CECStandardUser) | <ul> <li>Από το Oracle Content<br/>Management, οι τυπικοί<br/>χρήστες έχουν πρόσβαση<br/>στις δυνατότητες</li> <li>Συνεργασία και</li> <li>Τοποθεσίες::</li> <li>Διαχείριση<br/>περιεχομένου (προβολή,<br/>αποστολή και<br/>επεξεργασία εγγράφων).</li> <li>Κοινή χρήση<br/>περιεχομένου και<br/>τοποθεσιών με άλλους<br/>χρήστες.</li> <li>Χρήση συζητήσεων για<br/>συνεργασία (συζήτηση<br/>θεμάτων, αποστολή<br/>άμεσου μηνύματος σε<br/>χρήστες, ανάθεση<br/>ενδεικτών σε χρήστες,<br/>προσθήκη σημειώσεων<br/>σε έγγραφα).</li> <li>Διαχείριση ομάδων.</li> <li>Δημιουργία,<br/>επεξεργασία και<br/>δημοσίευση τοποθεσιών<br/>αρκεί αυτή η λειτουργία<br/>να μην έχει περιοριστεί<br/>στους διαχειριστές<br/>τοποθεσιών.</li> <li>Προβολή και<br/>αλληλεπίδραση με<br/>στοιχεία περιεχομένου<br/>σε τοποθεσίες.</li> <li>Διαχείριση και προβολή<br/>προσαρμοσμένων<br/>ιδιοτήτων και<br/>επεξεργασία τιμών.</li> </ul> | Οι χρήστες που είναι<br>απαραίτητο να<br><i>χρησιμοποιούν</i> το Oracle<br>Content Management<br>πρέπει να έχουν τον ρόλο<br>τυπικός χρήστης ή<br>επιχειρησιακός χρήστης.<br>Αυτοί οι ρόλοι δεν<br>ανατίθενται σε κανέναν<br>χρήστη από προεπιλογή.<br>Ανατρέξτε στην ενότητα<br>Σύγκριση εργασιών και<br>λειτουργιών ανά ρόλο<br>εφαρμογής. |  |  |

| Ρόλος εφαρμογής (όνομα<br>ρόλου εφαρμογής σε έντονη<br>γραφή) | Πρόσβαση και ενέργειες                                                     | Σημειώσεις                                                                                                    |
|---------------------------------------------------------------|----------------------------------------------------------------------------|----------------------------------------------------------------------------------------------------|
| Επισκέπτης<br>(CECSitesVisitor)                               | Αποκτήστε πρόσβαση σε<br>τοποθεσίες που<br>περιορίζονται σε<br>επισκέπτες. | Αυτός ο ρόλος ισχύει αν μια<br>τοποθεσία έχει ρυθμιστεί<br>έτσι, ώστε να επιτρέπεται η<br>πρόσβαση μόνο στους<br>επισκέπτες. Αν αυτός ο<br>περιορισμός είναι<br>ενεργοποιημένος, μόνο οι<br>χρήστες με αυτόν το ρόλο θα<br>μπορούν να αποκτήσουν<br>πρόσβαση στην τοποθεσία.<br>Ανατρέξτε στην ενότητα<br>Αλλαγή ασφάλειας<br>τοποθεσίας στο Building<br>Sites with Oracle Content<br>Management.<br>Οι επισκέπτες δεν<br>χρειάζονται άδεια χρήσης. |
| Εξωτερικός χρήστης<br>( <b>CECExternalUser</b> )              | Δεσμευμένο για μελλοντική<br>χρήση.                                        | Μη χρησιμοποιείτε τον ρόλο<br>αυτό. Οι χρήστες στους<br>οποίους έχει ανατεθεί αυτός<br>ο ρόλος δεν μπορούν να<br>χρησιμοποιήσουν το<br>περιβάλλον εργασίας<br>χρήστη του Oracle Content<br>Management.                                                                                                    |
| CECIntegrationUser                                            | Δεσμευμένο για εσωτερική<br>χρήση.                                         | Μη χρησιμοποιείτε τον ρόλο<br>αυτό. Οι χρήστες στους<br>οποίους έχει ανατεθεί αυτός<br>ο ρόλος δεν μπορούν να<br>χρησιμοποιήσουν το<br>περιβάλλον εργασίας<br>χρήστη του Oracle Content<br>Management.                                                                                                    |

# Σύγκριση εργασιών και λειτουργιών ανά ρόλο εφαρμογής

Ανάλογα με τους ρόλους εφαρμογής που τους έχουν ανατεθεί, οι χρήστες του Oracle Content Management μπορούν να εκτελούν διαφορετικές εργασίες και να έχουν πρόσβαση σε διαφορετικές δυνατόττητες.

Οι επισκέπτες μπορούν να προβάλλουν ορισμένες τοποθεσίες, να χρησιμοποιούν δημόσιους δεσμούς και να προβάλλουν το περιεχόμενο του Oracle Content Management που είναι ενσωματωμένο σε εφαρμογές ή τοποθεσίες ιστού. Οι ανώνυμοι χρήστες (χρήστες που δεν έχουν συνδεθεί) υπολογίζονται ως επισκέπτες. Ανατρέξτε στην ενότητα Αλλαγή ασφάλειας τοποθεσίας στο *Building Sites with Oracle Content Management*. Εάν έχετε συνδρομή με Καθολική πίστωση, μια περίοδος λειτουργίας επισκέπτη περιορίζεται σε έναν συγκεκριμένο αριθμό κλήσεων API και ένα συγκεκριμένο μέγεθος μεταφοράς δεδομένων. Ανατρέξτε στην ενότητα Κατανόηση των ενεργών χρηστών ανά ώρα. Εάν έχετε μια μη μετρήσιμη συνδρομή, η δραστηριότητα επισκέπτη προσμετράται στις ημερήσιες περιόδους λειτουργίας επισκεπτών.

Οι χρήστες που είναι απαραίτητο να χρησιμοποιούν το Oracle Content Management πρέπει να έχουν τον ρόλο τυπικός χρήστης ή επιχειρησιακός χρήστης. Αν έχετε αγοράσει

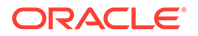

επιχειρησιακούς χρήστες, μπορείτε να αναθέσετε τον ρόλο Επιχειρησιακός χρήστης Oracle Content Management στους χρήστες, ώστε να τους δώσετε πρόσβαση σε περισσότερες δυνατότητες. Το στιγμιότυπο του Oracle Content Management μπορεί να έχει έναν συνδυασμό τυπικών και επιχειρησιακών χρηστών, ώστε να ανταποκρίνεται στις ανάγκες της εταιρείας σας.

# 💉 Σημείωση:

Για περισσότερες πληροφορίες σχετικά με τους ρόλους, ανατρέξτε στην ενότητα Ρόλοι εφαρμογής.

| Εργασία                                                                                                    | Επισκέ<br>πτης | Τυπικός<br>χρήστη<br>ς | Χρήστη<br>ς<br>επιχείρ<br>ησης | Διαχειρι<br>στής<br>τοποθε<br>σίας* | Προγρα<br>μματιστ<br>ής* | Διαχειρι<br>στής<br>περιεχο<br>μένου* | Διαχειρι<br>στής<br>χώρου<br>αποθήκ<br>ευσης* | Καταγρ<br>αφή<br>διαχειρι<br>στή* | Διαχειρι<br>στής<br>υπηρεσ<br>ίας* |
|----------------------------------------------------------------------------------------------------|----------------|------------------------|--------------------------------|-------------------------------------|--------------------------|---------------------------------------|-----------------------------------------------|-----------------------------------|------------------------------------|
| Προβολή<br>τοποθεσιών                                                                                                    | $\checkmark$   | $\langle$              | $\diamond$                     |                                     |                          |                                       |                                               |                                   |                                    |
| Πρόσβαση αρχείων<br>και φακέλων μέσω<br>δημόσιων δεσμών                                                                                                    | $\checkmark$   | $\bigcirc$             | $\diamond$                     |                                     |                          |                                       |                                               |                                   |                                    |
| Διαχείριση των<br>εγγράφων σας<br>(προβολή,<br>αποστολή και<br>επεξεργασία<br>εγγράφων)                                                                            | **             | 0                      |                                |                                     |                          |                                       |                                               |                                   |                                    |
| Κοινή χρήση<br>αρχείων και<br>φακέλων                                                                                                    | **             | $\checkmark$           | $\diamond$                     |                                     |                          |                                       |                                               |                                   |                                    |
| Χρήση συζητήσεων<br>(συζήτηση<br>θεμάτων,<br>αποστολή άμεσου<br>μηνύματος σε<br>χρήστες, ανάθεση<br>ενδεικτών σε<br>χρήστες, προσθήκη<br>σημειώσεων σε<br>έγγραφα) | **             | •                      | •                              |                                     |                          |                                       |                                               |                                   |                                    |
| Χρήση ομάδων                                                                                                    |                | $\checkmark$           | $\diamond$                     |                                     |                          |                                       |                                               |                                   |                                    |
| Δημιουργία και να<br>διαχείριση<br>τοποθεσίες<br>Αυτή η λειτουργία<br>μπορεί να<br>περιοριστεί σε<br>διαχειριστές<br>τοποθεσίας.                                   |                | ***                    | ***                            | <                                   |                          |                                       |                                               |                                   |                                    |

| Εργασία                                                                                                    | Επισκέ<br>πτης | Τυπικός<br>χρήστη<br>ς | Χρήστη<br>ς<br>επιχείρ<br>ησης | Διαχειρι<br>στής<br>τοποθε<br>σίας* | Προγρα<br>μματιστ<br>ής* | Διαχειρι<br>στής<br>περιεχο<br>μένου* | Διαχειρι<br>στής<br>χώρου<br>αποθήκ<br>ευσης* | Καταγρ<br>αφή<br>διαχειρι<br>στή* | Διαχειρι<br>στής<br>υπηρεσ<br>ίας* |
|----------------------------------------------------------------------------------------------------|----------------|------------------------|--------------------------------|-------------------------------------|--------------------------|---------------------------------------|-----------------------------------------------|-----------------------------------|------------------------------------|
| Χρήση προτύπων<br>και θεμάτων σε<br>τοποθεσίες<br>Αυτή η λειτουργία<br>μπορεί να<br>περιοριστεί σε<br>διαχειριστές<br>τοποθεσίας.                       |                | 8                      | $(\mathbf{S})$                 | 8                                   | $\mathbf{O}$             |                                       |                                               |                                   |                                    |
| Διαχείριση<br>προσαρμοσμένων<br>στοιχείων και<br>διατάξεων<br>Αυτή η λειτουργία<br>μπορεί να<br>περιοριστεί σε<br>διαχειριστές<br>τοποθεσίας.           |                | 0                      | 0                              | 0                                   | 0                        |                                       |                                               |                                   |                                    |
| Διαμόρφωση του<br>ενσωματώσιμου<br>περιβάλλοντος<br>εργασίας χρήστη<br>Αυτή η λειτουργία<br>μπορεί να<br>περιοριστεί σε<br>διαχειριστές<br>τοποθεσίας.  |                | 0                      | 8                              | 0                                   | $\diamond$               |                                       |                                               |                                   |                                    |
| Προβολή<br>προσαρμοσμένων<br>ιδιοτήτων<br>(μεταδεδομένα)<br>και επεξεργασία<br>τιμών                                                                    |                |                        |                                |                                     |                          |                                       |                                               |                                   |                                    |
| Διαμόρφωση<br>προσαρμοσμένων<br>ιδιοτήτων<br>(μεταδεδομένα)                                                                                             |                |                        |                                |                                     |                          |                                       |                                               |                                   |                                    |
| Εργασία με<br>ψηφιακούς πόρους<br>(εικόνες, έγγραφα<br>και βίντεο που<br>διαχειρίζεστε<br>ανεξάρτητα από τα<br>άλλα αρχεία και<br>τους φακέλους<br>σας) |                |                        | 0                              |                                     |                          |                                       |                                               |                                   |                                    |

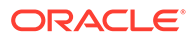

| Εργασία                                                                                                    | Επισκέ<br>πτης | Τυπικός<br>χρήστη<br>ς | Χρήστη<br>ς<br>επιχείρ<br>ησης | Διαχειρι<br>στής<br>τοποθε<br>σίας* | Προγρα<br>μματιστ<br>ής* | Διαχειρι<br>στής<br>περιεχο<br>μένου* | Διαχειρι<br>στής<br>χώρου<br>αποθήκ<br>ευσης* | Καταγρ<br>αφή<br>διαχειρι<br>στή* | Διαχειρι<br>στής<br>υπηρεσ<br>ίας* |
|----------------------------------------------------------------------------------------------------|----------------|------------------------|--------------------------------|-------------------------------------|--------------------------|---------------------------------------|-----------------------------------------------|-----------------------------------|------------------------------------|
| Χρήση δομημένου<br>περιεχομένου (το<br>δομημένο<br>περιεχόμενο, σε<br>μορφή στοιχείων<br>περιεχομένου,<br>αποθηκεύεται<br>ξεχωριστά από τη<br>διάταξή του έτσι,<br>ώστε να μπορεί να<br>επαναχρησιμοποιη<br>θεί σε διάφορες<br>μορφές και<br>διάφορα<br>περιβάλλοντα) |                |                        |                                |                                     |                          |                                       |                                               |                                   |                                    |
| Χρήση συστάσεων<br>(παρέχετε<br>εξατομικευμένες<br>εμπειρίες για τους<br>επισκέπτες της<br>τοποθεσίας ιστού<br>με την εμφάνιση<br>πόρων που<br>βασίζονται στην<br>τοποθεσία ή στις<br>περιοχές<br>ενδιαφέροντος)<br>Δημιουργία και<br>κοινή χρήση<br>συλλογών         |                |                        |                                | ♦                                   |                          |                                       |                                               |                                   |                                    |
| Δημιουργία και<br>κοινή χρήση<br>τύπων πόρων<br>Δημιουργία                                                                                                    |                |                        |                                |                                     |                          |                                       |                                               |                                   |                                    |
| χαρακτηριστικών<br>κοινού<br>Δημιουργία<br>αποθετηρίων<br>πόρων                                                                                                    |                |                        |                                |                                     |                          |                                       |                                               |                                   |                                    |
| Δημιουργία<br>πολιτικών<br>τοπικοποίησης                                                                                                    |                |                        |                                |                                     |                          |                                       | $\bigcirc$                                    |                                   |                                    |
| Δημιουργία<br>καναλιών<br>δημοσίευσης                                                                                                    |                |                        |                                |                                     |                          |                                       | $\checkmark$                                  |                                   |                                    |
| Δημιουργία ροών<br>εργασιών<br>περιεχομένου και<br>αντιστοίχιση<br>ρόλων ροών<br>εργασιών                                                                                                    |                |                        |                                |                                     |                          |                                       |                                               |                                   |                                    |

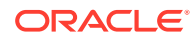

| Εργασία                                                                                                   | Επισκέ<br>πτης | Τυπικός<br>χρήστη<br>ς | Χρήστη<br>ς<br>επιχείρ<br>ησης | Διαχειρι<br>στής<br>τοποθε<br>σίας* | Προγρα<br>μματιστ<br>ής* | Διαχειρι<br>στής<br>περιεχο<br>μένου* | Διαχειρι<br>στής<br>χώρου<br>αποθήκ<br>ευσης* | Καταγρ<br>αφή<br>διαχειρι<br>στή* | Διαχειρι<br>στής<br>υπηρεσ<br>ίας* |
|----------------------------------------------------------------------------------------------------|----------------|------------------------|--------------------------------|-------------------------------------|--------------------------|---------------------------------------|-----------------------------------------------|-----------------------------------|------------------------------------|
| Δημιουργία<br>ταξινομιών                                                                                  |                |                        |                                |                                     |                          |                                       | $\diamond$                                    |                                   |                                    |
| Ενοποίηση του<br>Oracle Content<br>Management με<br>επιχειρησιακές<br>εφαρμογές<br>Ρύθμιση<br>διαδικασιών |                |                        |                                |                                     |                          |                                       |                                               |                                   | 0                                  |
| αποτύπωσης                                                                                                |                |                        |                                |                                     |                          |                                       |                                               |                                   |                                    |
| Διαμόρφωση<br>ρυθμίσεων<br>υπηρεσίας                                                                      |                |                        |                                |                                     |                          |                                       |                                               |                                   | $\checkmark$                       |
| Διαχείριση χρηστών,<br>ομάδων και<br>πρόσβασης                                                            |                |                        |                                |                                     |                          |                                       |                                               |                                   | $\checkmark$                       |
| Παρακολούθηση της<br>υπηρεσίας (όπως<br>χοέωση και χοήση)                                                 |                |                        |                                |                                     |                          |                                       |                                               |                                   | $\checkmark$                       |
| Ανάλυση χρήσης<br>υπηρεσίας                                                                               |                |                        |                                |                                     |                          |                                       | $\diamond$                                    |                                   | $\checkmark$                       |

\* Στους χρήστες με αυτόν τον ρόλο πρέπει να έχει ανατεθεί ο ρόλος τυπικός χρήστης ή επιχειρησιακός χρήστης, επιπλέον του ρόλου που αναφέρεται για να μπορούν να συνδεθούν στο Oracle Content Management.

\*\*Οι επισκέπτες μπορούν να διαχειρίζονται και να μοιράζονται περιεχόμενο μέσω των συστατικών στοιχείων του Oracle Content Management σε τοποθεσίες.

\*\*\*Οι τυπικοί χρήστες μπορούν να δημιουργούν, να επεξεργάζονται και να δημοσιεύουν *τυπικές* τοποθεσίες. Οι χρήστες επιχείρησης μπορούν να δημιουργούν, να επεξεργάζονται και να δημοσιεύουν *τυπικές* ή *επιχειρησιακές* τοποθεσίες.

Υπάρχουν πρόσθετοι ρόλοι εφαρμογής, αλλά είναι εσωτερικοί χρήστες που δεν μπορούν να συνδεθούν στο Oracle Content Management ή διαχειριστές που εκτελούν τις εργασίες τους εκτός Oracle Content Management. Ανατρέξτε στην ενότητα Ρόλοι εφαρμογής.

# Ρόλοι πόρων (Δικαιώματα)

Το τι μπορούν να δουν και να κάνουν οι χρήστες με έναν πόρο, όπως ένα έγγραφο, ένα στοιχείο περιεχομένου, μια τοποθεσία ή ένα πρότυπο, εξαρτάται από τον ρόλο (ή το δικαίωμα) που τους ανατίθεται κατά την κοινή χρήση του πόρου με αυτούς. Για παράδειγμα, μπορεί να είναι διαχειριστές μίας τοποθεσίας, συντελεστές σε έναν φάκελο ή θεατές για μια άλλη τοποθεσία.

Όταν δημιουργείτε έναν πόρο, σας ανατίθεται αυτόματα ο ρόλος "Διαχειριστής". Ως ο διαχειριστής, μπορείτε να θέσετε τον πόρο σε κοινή χρήση με άλλους χρήστες, αναθέτοντάς τους ρόλους για να καθορίσετε τι θα μπορούν να κάνουν με τον πόρο αυτό. Μπορείτε επίσης

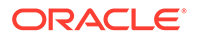

να κάνετε ορισμό προεπιλεγμένου ρόλου για την ανάθεση σε νέους χρήστες που έχουν προστεθεί σε φάκελο.

Οι παρακάτω ρόλοι είναι συγκεντρωτικοί. Αυτό σημαίνει ότι, ο ρόλος "Παραλήπτης" έχει όλα τα δικαιώματα του ρόλου "Αναγνώστης" και επιπλέον δικαιώματα. Ο ρόλος "Συντελεστής" έχει όλα τα δικαιώματα των ρόλων "Παραλήπτης" και "Αναγνώστης", κ.ο.κ.

- Αναγνώστης: Οι αναγνώστες μπορούν να προβάλλουν τον πόρο, αλλά δεν μπορούν να κάνουν αλλαγές.
- Παραλήπτης: Οι παραλήπτες μπορούν να πραγματοποιούν λήψη του πόρου ή των συσχετισμένων αρχείων και να τα αποθηκεύουν στον υπολογιστή τους.
- Συντελεστής: Οι συντελεστές μπορούν να επεξεργάζονται τον πόρο. Ανάλογα με τον τύπο του πόρου, αυτό σημαίνει ότι μπορούν να τον μετονομάζουν, να επεξεργάζονται ετικέτες ή ιδιότητες και να εκτελούν άλλες παρόμοιες εργασίες.
- Διαχειριστής: Οι διαχειριστές έχουν πλήρη έλεγχο του πόρου, συμπεριλαμβανομένων της προσθήκης χρηστών και της ανάθεσης σε αυτούς ρόλων για τον πόρο.

Για να προβάλετε τους ρόλους για έναν συγκεκριμένο πόρο, κάντε κλικ σε έναν από τους ακόλουθους δεσμούς:

- Έγγραφα
- Συζητήσεις
- Τοποθεσίες
- Εισπράξεις
- Στοιχεία περιεχομένου
- Ψηφιακοί πόροι
- Συστατικά στοιχεία/Διατάξεις
- Πρότυπα
- Θέματα
- Αποθετήρια
- Κανάλια δημοσίευσης
- Πολιτικές τοπικοποίησης
- Τύποι περιεχομένου

### Έγγραφα

Αν διαθέτετε ρόλο τυπικού χρήστη ή χρήστη επιχείρησης καθώς και έναν από τους αναφερόμενους ρόλους πόρων, μπορείτε να εκτελείτε τις ακόλουθες εργασίες με έγγραφα και φακέλους.

| Εργασία                                                                                                    | Αναγνώστη | Παραλήπτη | Συντελεστή  | Διαχειριστή |
|----------------------------------------------------------------------------------------------------|-----------|-----------|-------------|-------------|
|                                                                                                    | ς         | ς         | ς           | ς           |
| <ul> <li>Δημιουργία φακέλου</li> <li>Αν δημιουργήσετε έναν<br/>υποφάκελο, χρειάζεστε αυτούς<br/>τους ρόλους για τον γονικό<br/>φάκελο.</li> </ul> |           |           | <b>&gt;</b> | $\diamond$  |

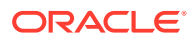

| Εργασία                                                                                                    | Αναγνώστη<br>ς | Παραλήπτη<br>ς | Συντελεστή<br>ς | Διαχειριστή<br>ς |
|----------------------------------------------------------------------------------------------------|----------------|----------------|-----------------|------------------|
| <ul> <li>Αποστολή</li> <li>Χρειάζεστε αυτούς τους<br/>ρόλους για τον φάκελο στον<br/>οποίο κάνετε την αποστολή.</li> </ul>                                    |                |                |                 | $\diamond$       |
| <b>Προβολή</b> (φάκελος, αρχείο,<br>ιδιότητες)                                                                                                    | $\checkmark$   | $\checkmark$   | $\checkmark$    | $\checkmark$     |
| Δήψη                                                                                                    |                |                |                 |                  |
| Επεξεργασία αρχείου/φακέλου<br>(αποστολή νέας έκδοσης αρχείου,<br>δέσμευση αρχείου, μετονομασία,<br>μετακίνηση, αντιγραφή, διαγραφή,<br>επεξεργασία ετικετών) |                |                |                 |                  |
| Κοινή χρήση                                                                                                    |                |                |                 | $\checkmark$     |
| <b>Συνεργασία</b> (προσθήκη<br>σημειώσεων, συμμετοχή σε<br>συσχετισμένη συζότηση)                                                                             |                | $\checkmark$   | $\checkmark$    |                  |
| Επεξεργασία προσαρμοσμένων<br>τιμών ιδιοτήτων                                                                                                    |                |                |                 |                  |

# Συζητήσεις

Αν διαθέτετε ρόλο τυπικού χρήστη ή χρήστη επιχείρησης καθώς και έναν από τους αναφερόμενους ρόλους πόρων, μπορείτε να δημιουργείτε συζητήσεις. Για προβολή και συμμετοχή σε μια συζήτηση, πρέπει να είστε μέλος της συζήτησης.

### Τοποθεσίες

Αν διαθέτετε ρόλο τυπικού χρήστη ή χρήστη επιχείρησης καθώς και έναν από τους αναφερόμενους ρόλους πόρων, μπορείτε να εκτελείτε τις ακόλουθες εργασίες με τοποθεσίες.

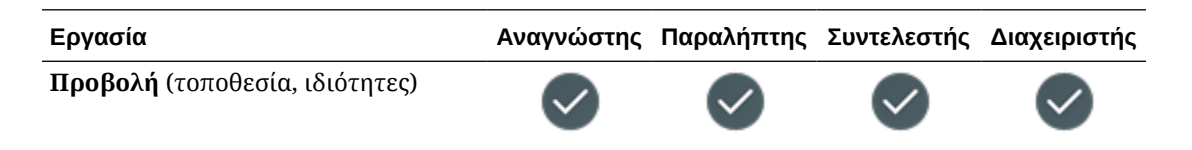

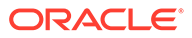

| Εργασία                                                                                                    | Αναγνώστης | Παραλήπτης | Συντελεστής  | Διαχειριστής |
|----------------------------------------------------------------------------------------------------|------------|------------|--------------|--------------|
| <ul> <li>Δημιουργία</li> <li>Χρειάζεστε αυτούς τους ρόλους<br/>για το πρότυπο που<br/>χρησιμοποιήθηκε για τη<br/>δημιουργία της τοποθεσίας.</li> </ul>                                                                                                    |            |            |              |              |
| Σημειώσεις:                                                                                                    |            |            |              |              |
| <ul> <li>Για να μπορέσετε να<br/>δημιουργήσετε μια τοποθεσία, ο<br/>διαχειριστής της υπηρεσίας σας<br/>πρέπει να ενεργοποιήσει την<br/>επιλογή <b>Δημιουργία</b> για τη<br/>δημιουργία νέων τοποθεσιών. Αν<br/>δεν βλέπετε αυτήν την επιλογή<br/>στη σελίδα <b>Τοποθεσίες</b>,<br/>επικοινωνήστε με τον<br/>διαχειριστή της υπηρεσίας σας.</li> <li>Εάν ο διαχειριστής υπηρεσίας<br/>έχει περιορίσει τη δημιουργία<br/>τοποθεσιών σε διαχειριστές<br/>τοποθεσίας, τότε πρέπει να είστε<br/>διαχειριστής τοποθεσίας.</li> </ul> |            |            |              |              |
| <b>Επεξεργασία</b> (τοποθεσία,<br>μετονομασία, αλλαγή κατάστασης)                                                                                                    |            |            |              |              |
| Αντιγραφή                                                                                                    |            |            | $\checkmark$ | $\checkmark$ |
| Διαγραφή                                                                                                    |            |            |              |              |
| Κοινή χρήση                                                                                                    |            |            |              |              |
| Δημιουργία προτύπου από<br>τοποθεσία                                                                                                    |            |            |              |              |

# Εισπράξεις

Πρέπει να διαθέτετε τον ρόλο χρήστη επιχείρησης καθώς και έναν από τους αναφερόμενους ρόλους πόρων για να εκτελέσετε τις ακόλουθες εργασίες με συλλογές.

| Εργασία                                                                                                    | Αναγνώστη<br>ς | Παραλήπτη<br>ς | Συντελεστή<br>ς | Διαχειριστή<br>ς |
|----------------------------------------------------------------------------------------------------|----------------|----------------|-----------------|------------------|
| <b>Προβολή</b> (συλλογή, ιδιότητες)                                                                                                    | $\checkmark$   | $\checkmark$   | $\checkmark$    | $\checkmark$     |
| <ul> <li>Δημιουργία</li> <li>Χρειάζεστε αυτούς τους<br/>ρόλους για το χώρο<br/>αποθήκευσης όπου θα<br/>αποθηκευτεί η συλλογή.</li> </ul> |                |                |                 |                  |

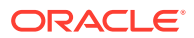

| Εργασία                                                                                                    | Αναγνώστη<br>ς | Παραλήπτη<br>ς | Συντελεστή<br>ς | Διαχειριστή<br>ς |
|----------------------------------------------------------------------------------------------------|----------------|----------------|-----------------|------------------|
| <ul> <li>Προσθήκη πόρου σε συλλογή</li> <li>(ψηφιακός πόρος, στοιχείο<br/>περιεχομένου ή έγγραφο)</li> <li>Χρειάζεστε αυτούς τους<br/>ρόλους για τη συλλογή όπου<br/>θα γίνεται η διαχείριση του<br/>πόρου.</li> </ul> |                |                |                 |                  |
| <ul> <li>Κατάργηση πόρου από τη συλλογή</li> <li>Χρειάζεστε αυτούς τους ρόλους για τη συλλογή όπου γίνεται η διαχείριση του πόρου.</li> </ul>                                                                          |                |                |                 |                  |
| <b>Επεξεργασία</b> (μετονομασία,<br>ιδιότητες)                                                                                                    |                |                |                 | $\checkmark$     |
| Κοινή χρήση                                                                                                    |                |                |                 |                  |
| <ul> <li>Υποβολή πόρων για έγκριση</li> <li>Χρειάζεστε αυτούς τους<br/>ρόλους για το χώρο<br/>αποθήκευσης όπου γίνεται η<br/>διαχείριση του πόρου.</li> </ul>                                                          |                |                |                 |                  |
| <ul> <li>Έγκριση πόρων</li> <li>Χρειάζεστε αυτούς τους<br/>ρόλους για τη συλλογή όπου<br/>γίνεται η διαχείριση του<br/>πόρου ή πρέπει να βρίσκεστε<br/>στη λίστα υπεύθυνων<br/>έγκρισης για τη συλλογή.</li> </ul>     |                |                |                 |                  |
| <ul> <li>Δημοσίευση πόρων</li> <li>Χρειάζεστε αυτούς τους<br/>ρόλους για τη συλλογή όπου<br/>γίνεται η διαχείριση του<br/>πόρου.</li> </ul>                                                                            |                |                |                 |                  |

### Στοιχεία περιεχομένου

Πρέπει να διαθέτετε τον ρόλο εταιρικού χρήστη, τον ρόλο εφαρμογής διαχειριστή καθώς και έναν από τους αναφερόμενους ρόλους πόρων για να εκτελέσετε τις ακόλουθες εργασίες με στοιχεία περιεχομένου.

| Εργασία                                                                                                    | Αναγνώστης   | Παραλήπτης | Συντελεστής | Διαχειριστής |
|----------------------------------------------------------------------------------------------------|--------------|------------|-------------|--------------|
| <ul> <li>Προβολή</li> <li>Χρειάζεστε αυτούς τους ρόλους<br/>για τη συλλογή όπου γίνεται η<br/>διαχείριση του στοιχείου<br/>περιεχομένου.</li> </ul> | $\checkmark$ | 0          | Ø           |              |

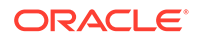

| Εργασία                                                                                                    | Αναγνώστης | Παραλήπτης | Συντελεστής | Διαχειριστής |
|----------------------------------------------------------------------------------------------------|------------|------------|-------------|--------------|
| <ul> <li>Δημιουργία</li> <li>Χρειάζεστε αυτούς τους ρόλους<br/>για τον τύπο περιεχομένου που<br/>χρησιμοποιήθηκε για τη<br/>δημιουργία του στοιχείου<br/>περιεχομένου.</li> <li>Χρειάζεστε αυτούς τους ρόλους<br/>για τη συλλογή όπου θα γίνεται η<br/>διαχείριση του στοιχείου<br/>περιεχομένου.</li> </ul> |            |            |             |              |
| <ul> <li>Επεξεργασία (στοιχείο περιεχομένου, ετικέτες)</li> <li>Χρειάζεστε επίσης αυτούς τους ρόλους για τη συλλογή όπου γίνεται η διαχείριση του στοιχείου περιεχομένου.</li> </ul>                                                                                                    |            |            |             |              |
| Διαγραφή<br>Σημείωση: Πρέπει να διαθέτετε<br>επίσης τον ρόλο εφαρμογής<br>διαχειριστή περιεχομένου για να<br>διαγράφετε στοιχεία περιεχομένου.                                                                                                    |            |            |             |              |

# Ψηφιακοί πόροι

Πρέπει να διαθέτετε τον ρόλο χρήστη επιχείρησης καθώς και έναν από τους αναφερόμενους ρόλους πόρων για να εκτελέσετε τις ακόλουθες εργασίες με ψηφιακούς πόρους.

| Εργασία                                                                                                    | Αναγνώστη<br>ς | Παραλήπτη<br>ς | Συντελεστή<br>ς | Διαχειριστή<br>ς |
|----------------------------------------------------------------------------------------------------|----------------|----------------|-----------------|------------------|
| Διαχείριση φακέλου                                                                                                    |                |                | $\checkmark$    | $\checkmark$     |
| <ul> <li>Αποστολή</li> <li>Χρειάζεστε αυτούς τους<br/>ρόλους για τον φάκελο στον<br/>οποίο κάνετε την αποστολή.</li> </ul>                                                                         |                |                |                 |                  |
| <ul> <li>Προβολή (πόρος, ιδιότητες)</li> <li>Χρειάζεστε αυτούς τους<br/>ρόλους για τον φάκελο στον<br/>οποίο αποθηκεύεται ο<br/>ψηφιακός πόρος.</li> </ul>                                         |                |                |                 |                  |
| <ul> <li>Επεξεργασία (προσθήκη σε συλλογή, επεξεργασία ετικετών, αποστολή νέας έκδοσης)</li> <li>Χρειάζεστε αυτούς τους ρόλους για τον φάκελο στον οποίο αποθηκεύεται ο ψηφιακός πόρος.</li> </ul> |                |                |                 |                  |
| <ul> <li>Λήψη</li> <li>Χρειάζεστε αυτούς τους<br/>ρόλους για τον φάκελο στον<br/>οποίο αποθηκεύεται ο<br/>ψηφιακός πόρος.</li> </ul>                                                               |                |                |                 |                  |

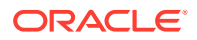

# Συστατικά στοιχεία/Διατάξεις

Αν διαθέτετε ρόλο τυπικού χρήστη ή χρήστη επιχείρησης καθώς και έναν από τους αναφερόμενους ρόλους πόρων, μπορείτε να εκτελείτε τις ακόλουθες εργασίες με συστατικά στοιχεία και διατάξεις.

| Εργασία                                                                                                    | Αναγνώστης   | Παραλήπτης   | Συντελεστής  | Διαχειριστής |
|----------------------------------------------------------------------------------------------------|--------------|--------------|--------------|--------------|
| <b>Προβολή</b> (συστατικό στοιχείο,<br>ιδιότητες)                                                                                                    | $\checkmark$ | $\checkmark$ | $\checkmark$ | $\checkmark$ |
| <b>Δημιουργία</b><br>Οποιοσδήποτε χρήστης με ρόλο<br>τυπικού χρήστη ή χρήστη<br>επιχείρησης μπορεί να δημιουργεί<br>συστατικά στοιχεία ή διατάξεις.                                    | Δ/Υ          | Δ/Υ          | Δ/Υ          | Δ/Υ          |
| <b>Σημείωση:</b> Εάν ο διαχειριστής<br>υπηρεσίας έχει περιορίσει τη<br>δημιουργία συστατικών στοιχείων σε<br>διαχειριστές τοποθεσίας, τότε πρέπει<br>να είστε διαχειριστής τοποθεσίας. |              |              |              |              |
| Επεξεργασία (επεξεργασία/αποστολή αρχείων συστατικών στοιχείων)                                                                                                    |              |              | $\checkmark$ | $\checkmark$ |
| Αντιγραφή/εξαγωγή                                                                                                    |              |              |              |              |
| Διαγραφή                                                                                                    |              |              |              |              |
| Κοινή χρήση                                                                                                    |              |              |              |              |

# Πρότυπα

Αν διαθέτετε ρόλο τυπικού χρήστη ή χρήστη επιχείρησης καθώς και έναν από τους αναφερόμενους ρόλους πόρων, μπορείτε να εκτελείτε τις ακόλουθες εργασίες με πρότυπα.

| Εργασία                                                                                                    | Αναγνώστης   | Παραλήπτης   | Συντελεστής | Διαχειριστής |
|----------------------------------------------------------------------------------------------------|--------------|--------------|-------------|--------------|
| <b>Προβολή</b> (πρότυπο, λεπτομέρειες)                                                                                                    | $\checkmark$ | $\checkmark$ |             | $\checkmark$ |
| <ul> <li>Δημιουργία</li> <li>Αν δημιουργείτε ένα πρότυπο<br/>από μια υπάρχουσα τοποθεσία,<br/>χρειάζεστε αυτούς τους ρόλους<br/>για την υπάρχουσα τοποθεσία.</li> <li>Σημείωση: Εάν ο διαχειριστής<br/>υπηρεσίας έχει περιορίσει τη<br/>δημιουργία προτύπων σε<br/>διαχειριστές τοποθεσίας, τότε πρέπει<br/>να είστε διαχειριστής τοποθεσίας.</li> </ul> |              |              |             |              |
| <b>Επεξεργασία</b> (επεξεργασία/αποστολή<br>αρχείων προτύπων, μετονομασία)                                                                                                    |              |              |             | $\checkmark$ |
| Αντιγραφή/εξαγωγή                                                                                                    |              |              |             |              |

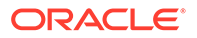

| Εργασία     | Αναγνώστης | Παραλήπτης | Συντελεστής | Διαχειριστής |
|-------------|------------|------------|-------------|--------------|
| Διαγραφή    |            |            |             | $\checkmark$ |
| Κοινή χρήση |            |            |             |              |

### Θέματα

Αν διαθέτετε ρόλο τυπικού χρήστη ή χρήστη επιχείρησης καθώς και έναν από τους αναφερόμενους ρόλους πόρων, μπορείτε να εκτελείτε τις ακόλουθες εργασίες με θέματα.

| Εργασία                          | Αναγνώστη<br>ς | Παραλήπτη<br>ς | Συντελεστή<br>ς | Διαχειριστή<br>ς |
|----------------------------------|----------------|----------------|-----------------|------------------|
| <b>Προβολή</b> (θέμα, ιδιότητες) | $\checkmark$   | $\checkmark$   | $\checkmark$    | $\checkmark$     |
| Δημοσίευση                       |                |                | $\checkmark$    | $\checkmark$     |
| Αντιγραφή                        |                |                |                 | $\checkmark$     |
| Διαγραφή                         |                |                |                 | $\checkmark$     |
| Κοινή χρήση                      |                |                |                 | $\checkmark$     |

### Αποθετήρια

Πρέπει να διαθέτετε τον ρόλο εταιρικού χρήστη, τον ρόλο εφαρμογής διαχειριστή περιεχομένου καθώς και έναν από τους αναφερόμενους ρόλους πόρων για να εκτελέσετε τις ακόλουθες εργασίες με χώρους αποθήκευσης.

| Εργασία                                                                                                    | Αναγνώστη<br>ς | Παραλήπτη<br>ς | Συντελεστή<br>ς | Διαχειριστή<br>ς |
|----------------------------------------------------------------------------------------------------|----------------|----------------|-----------------|------------------|
| Προβολή                                                                                                    | $\checkmark$   | $\checkmark$   | $\checkmark$    | $\checkmark$     |
| <ul> <li>Δημιουργία</li> <li>Χρειάζεστε αυτούς τους<br/>ρόλους για τους τύπους<br/>περιεχομένου και τα κανάλια<br/>δημοσίευσης που θέλετε να<br/>αντιστοιχίσετε στο χώρο<br/>αποθήκευσης.</li> </ul> |                |                |                 |                  |
| Επεξεργασία<br>Κοινή χρήση                                                                                                    |                |                |                 | <b>S</b>         |

| Εργασία  | Αναγνώστη | Παραλήπτη | Συντελεστή   | Διαχειριστή  |
|----------|-----------|-----------|--------------|--------------|
|          | ς         | ς         | ς            | ς            |
| Διαγραφή |           |           | $\checkmark$ | $\checkmark$ |

### Κανάλια δημοσίευσης

Πρέπει να διαθέτετε τον ρόλο εταιρικού χρήστη, τον ρόλο εφαρμογής διαχειριστή περιεχομένου καθώς και έναν από τους αναφερόμενους ρόλους πόρων για να εκτελέσετε τις ακόλουθες εργασίες με κανάλια δημοσίευσης.

| Εργασία                                                                                                    | Αναγνώστης   | Παραλήπτης   | Συντελεστής  | Διαχειριστής |
|----------------------------------------------------------------------------------------------------|--------------|--------------|--------------|--------------|
| Προβολή                                                                                                    | $\checkmark$ | $\checkmark$ | $\checkmark$ | $\checkmark$ |
| <b>Δημιουργία</b><br>Οποιοσδήποτε χρήστης με τον ρόλο<br>εταιρικού χρήστη και τον ρόλο<br>εφαρμογής διαχειριστή περιεχομένου<br>μπορεί να δημιουργεί κανάλια<br>δημοσίευσης. | Δ/Υ          | Δ/Υ          | Δ/Υ          | Δ/Υ          |
| Επεξεργασία                                                                                                    |              |              |              |              |
| Κοινή χρήση                                                                                                    |              |              |              |              |
| Διαγραφή                                                                                                    |              |              |              |              |

### Πολιτικές τοπικοποίησης

Πρέπει να διαθέτετε τον ρόλο εταιρικού χρήστη, τον ρόλο εφαρμογής διαχειριστή περιεχομένου καθώς και έναν από τους αναφερόμενους ρόλους πόρων για να εκτελέσετε τις ακόλουθες εργασίες με πολιτικές τοπικής προσαρμογής.

| Εργασία                                                                                                    | Αναγνώστης   | Παραλήπτης   | Συντελεστής  | Διαχειριστής |
|----------------------------------------------------------------------------------------------------|--------------|--------------|--------------|--------------|
| Προβολή                                                                                                    | $\checkmark$ | $\checkmark$ | $\checkmark$ | $\checkmark$ |
| Δημιουργία<br>Οποιοσδήποτε χρήστης με τον ρόλο<br>εταιρικού χρήστη και τον ρόλο<br>εφαρμογής διαχειριστή περιεχομένου<br>μπορεί να δημιουργεί πολιτικές<br>τοπικής προσαρμογής. | Δ/Υ          | Δ/Υ          | Δ/Υ          | Δ/Υ          |
| Επεξεργασία                                                                                                    |              |              |              |              |
| Κοινή χρήση                                                                                                    |              |              |              |              |
| Διαγραφή                                                                                                    |              |              | $\checkmark$ | $\checkmark$ |

### Τύποι περιεχομένου

Πρέπει να διαθέτετε τον ρόλο εταιρικού χρήστη, τον ρόλο εφαρμογής διαχειριστή περιεχομένου καθώς και έναν από τους αναφερόμενους ρόλους πόρων για να εκτελέσετε τις ακόλουθες εργασίες με τύπους περιεχομένου.

| Εργασία                                                                                                    | Αναγνώστη<br>ς | Παραλήπτη<br>ς | Συντελεστή<br>ς | Διαχειριστή<br>ς |
|----------------------------------------------------------------------------------------------------|----------------|----------------|-----------------|------------------|
| Προβολή                                                                                                    |                | $\checkmark$   | $\checkmark$    | $\checkmark$     |
| <ul> <li>Δημιουργία</li> <li>Χρειάζεστε αυτούς τους<br/>ρόλους για τις διατάξεις<br/>περιεχομένου που θέλετε να<br/>αντιστοιχίσετε στον τύπο<br/>περιεχομένου.</li> </ul> |                |                |                 |                  |
| Επεξεργασία                                                                                                    |                |                |                 | $\checkmark$     |
| Κοινή χρήση                                                                                                    |                |                |                 | $\checkmark$     |
| Διαγραφή                                                                                                    |                |                |                 |                  |

# Ασφάλεια

Oracle Content Management χρησιμοποιεί μια προσέγγιση πολλαπλών επιπέδων για να προστατεύσει το σύστημα και το περιεχόμενό σας.

| Λειτουργία<br>ασφαλείας | Περιγραφή                                                                                                    | Ποιος τη διαχειρίζεται και πού                                                                                                    |
|-------------------------|----------------------------------------------------------------------------------------------------|----------------------------------------------------------------------------------------------------|
| Λογαριασμοί<br>χρηστών  | Χρειάζεστε έναν λογαριασμό με<br>όνομα χρήστη και κωδικό<br>πρόσβασης για να<br>χρησιμοποιήσετε το Oracle<br>Content Management.                                                                                                    | Οι διαχειριστές τομέα<br>ταυτοτήτων εκτελούν τη<br>διαχείριση λογαριασμών χρηστών<br>στην κονσόλα Infrastructure<br>Classic Console.                                  |
| Ρόλοι χρήστη            | Σε κάθε χρήστη ανατίθεται ένας<br>ή περισσότεροι ρόλοι για τον<br>έλεγχο των λειτουργιών και των<br>περιοχών του περιβάλλοντος<br>εργασίας χρήστη ιστού στις<br>οποίες έχει πρόσβαση.                                                                                                    | Οι διαχειριστές τομέα<br>ταυτοτήτων ή οι διαχειριστές<br>υπηρεσίας αναθέτουν ρόλους<br>χρηστών στην κονσόλα<br>Infrastructure Classic Console.                        |
| Ομάδες                  | Οι ομάδες κάνουν εύκολη την<br>εκχώρηση πρόσβασης για<br>πολλαπλούς χρήστες σε<br>φακέλους, συζητήσεις και<br>τύπους περιεχομένου. Με την<br>προσθήκη ή με την κατάργηση<br>κάποιου ατόμου από μια ομάδα,<br>μπορείτε να ενημερώσετε<br>γρήγορα τα δικαιώματα σε όλα<br>τα στοιχεία στα οποία έχει<br>πρόσβαση η ομάδα. | Οι διαχειριστές υπηρεσίας<br>πρέπει να δημιουργούν ομάδες<br>οργανισμού υψηλού επιπέδου. Οι<br>χρήστες μπορούν να<br>δημιουργούν πρόσθετες ομάδες<br>όπως απαιτείται. |

| Λειτουργία<br>ασφαλείας                              | Περιγραφή                                                                                                    | Ποιος τη διαχειρίζεται και πού                                                           |
|------------------------------------------------------|----------------------------------------------------------------------------------------------------|------------------------------------------------------------------------------------------|
| Κωδικοί πρόσβασης<br>κινητών συσκευών                | Όταν αποκτάτε πρόσβαση σε<br>αρχεία σε μια κινητή συσκευή,<br>μπορείτε να ορίσετε έναν<br>κωδικό πρόσβασης για να<br>παρέχετε επιπρόσθετη<br>ασφάλεια. Ο κωδικός<br>πρόσβασης είναι ένας<br>τετραψήφιος αριθμός του<br>οποίου ο ορισμός και η<br>διαχείριση πραγματοποιείται<br>στη συσκευή σας.<br>Χρησιμοποιείται επιπλέον του<br>ονόματος χρήστη και του<br>κωδικού πρόσβασης.                                                       | Οι χρήστες διαχειρίζονται τους<br>κωδικούς πρόσβασής τους στις<br>κινητές συσκευές τους. |
| Ανάκληση<br>εξουσιοδότησης για<br>μια κινητή συσκευή | Σε περίπτωση απώλειας ή<br>κλοπής της συσκευής ενός<br>χρήστη, θα πρέπει ο χρήστης να<br>καταργήσει την εξουσιοδότηση<br>αυτής της συσκευής για<br>πρόσβαση στην υπηρεσία. Την<br>επόμενη φορά που κάποιος θα<br>προσπαθήσει να ενεργοποιήσει<br>την εφαρμογή στη συσκευή, θα<br>γίνει αποσύνδεση του<br>λογαριασμού και διαγραφή όλου<br>του τοπικού περιεχομένου που<br>είναι αποθηκευμένο στη<br>συσκευή για αυτόν το<br>λογαριασμό. | Οι χρήστες μπορούν να<br>ανακαλέσουν μια συσκευή από<br>το πρόγραμμα-πελάτη ιστού.       |

| Λειτουργία<br>ασφαλείας                   | Περιγραφή                                                                                                    | Ποιος τη διαχειρίζεται και πού                                                                        |
|-------------------------------------------|----------------------------------------------------------------------------------------------------|----------------------------------------------------------------------------------------------------|
| Μοναδική σύνδεση<br>(Single Sign-On, SSO) | Αν η ενοποιημένη μοναδική<br>σύνδεση (SSO) δεν είναι<br>διαθέσιμη προς το παρόν για το<br>περιβάλλον σας Oracle Content<br>Management, μπορείτε να την<br>ενεργοποιήσετε για να<br>προσαρμόσετε τις διαδικασίες<br>σύνδεσης. Οταν η μοναδική<br>σύνδεση (SSO) είναι<br>ενεργοποιημένη, οι χρήστες<br>μπορούν να συνδεθούν σε έναν<br>τομέα χρησιμοποιώντας<br>εταιρικά διαπιστευτήρια<br>ασφάλειας και να αποκτήσουν<br>πρόσβαση σε έναν άλλο τομέα<br>χωρίς να χρειαστεί να<br>συνδεθούν ξανά. Για<br>παράδειγμα, ίσως είστε<br>διαχειριστής στην εταιρεία σας,<br>η οποία διαθέτει δύο υπηρεσίες<br>Oracle Cloud Services και<br>πρέπει να παράσχετε αυτές τις<br>υπηρεσίες στον οργανισμό, τους<br>ρόλους και τους χρήστες της<br>εταιρείας. Επίσης, η εταιρεία<br>σας ίσως να διαθέτει εφαρμογές<br>εσωτερικής εγκατάστασης και<br>υπηρεσίες cloud από άλλους<br>προμηθευτές. Είναι σημαντικό η<br>επικοινωνία μεταξύ αυτών των<br>υπηρεσιών και εφαρμογών να<br>είναι ασφαλής. Με τη σύνδεση<br>SSO, οι χρήστες μπορούν να<br>συνδέονται σε όλες αυτές τις<br>υπηρεσίες και τις εφαρμογές<br>χρησιμοποιώντας τα ίδια<br>διαπιστευτήρια, η διαχείριση<br>των οποίων γίνεται με το<br>σύστημα τομέα ταυτοτήτων σας. | Οι διαχειριστές λογαριασμών<br>διαμορφώνουν το SSO στην<br>κονσόλα Infrastructure Classic<br>Console. |

| Λειτουργία<br>ασφαλείας                      | Περιγραφή                                                                                                    | Ποιος τη διαχειρίζεται και πού                                                                                                    |
|----------------------------------------------|----------------------------------------------------------------------------------------------------|----------------------------------------------------------------------------------------------------|
| Κρυπτογράφηση<br>αρχείων                     | Τα αρχεία προστατεύονται μέσω<br>της τεχνολογίας Secure Sockets<br>Layer (SSL). Τα αρχεία<br>κρυπτογραφούνται κατά την<br>αποστολή (σε μεταφορά) και<br>κατά την αποθήκευσή τους (σε<br>αδράνεια) στο cloud. Τα αρχεία<br>σε αδράνεια που αποθηκεύονται<br>χρησιμοποιώντας την υπηρεσία<br>Oracle Storage Cloud<br>κρυπτογραφούνται<br>χρησιμοποιώντας τον<br>αλγόριθμο κρυπτογράφησης<br>RSA 256-bit. Με αυτόν τον<br>τρόπο αποτρέπεται η μη<br>εξουσιοδοτημένη χρήση των<br>αρχείων.<br>Επίσης, κρυπτογραφούνται όλα<br>τα αρχεία που έχουν ληφθεί σε<br>κινητή συσκευή. Δεν μπορείτε<br>να αποκτήσετε πρόσβαση σε<br>αυτά τα αρχεία εκτός της<br>εφαρμογής Oracle Content<br>Management, εκτός αν κάνετε<br>λήψη των αρχείων<br>συγκεκριμένα για χρήση στη<br>συσκευή. | Ο χειρισμός της<br>κρυπτογράφησης αρχείων<br>γίνεται αυτόματα από το Oracle<br>Content Management.                                                              |
| Περιορισμοί τύπου<br>και μεγέθους<br>αρχείων | Μπορείτε να καθορίσετε τους<br>τύπους αρχείων που μπορούν<br>να αποσταλούν και να<br>περιορίσετε το μέγεθός τους.<br>Επιπλέον, όταν κάνετε<br>αποστολή αρχείων στο cloud,<br>μπορούν να ελεγχθούν από ένα<br>πρόγραμμα σάρωσης για ιούς.<br>Τυχόν μολυσμένα αρχεία θα<br>τοποθετούνται σε καραντίνα<br>στον κάδο απορριμμάτων και<br>ένα ειδικό εικονίδιο θα<br>επισημαίνει το αρχείο ως<br>μολυσμένο.                                                                                                    | Οι διαχειριστές υπηρεσιών<br>διαμορφώνουν περιορισμούς<br>τύπου και μεγέθους αρχείων μέσω<br>του περιβάλλοντος διαχείρισης<br>του Oracle Content<br>Management. |

| Λειτουργία<br>ασφαλείας                                       | Περιγραφή                                                                                                    | Ποιος τη διαχειρίζεται και πού                                                                                                    |
|---------------------------------------------------------------|----------------------------------------------------------------------------------------------------|----------------------------------------------------------------------------------------------------|
| Έλεγχος πρόσβασης<br>σε αρχείο                                | Έχετε τον απόλυτο έλεγχο<br>σχετικά με το ποιος μπορεί να<br>αποκτήσει πρόσβαση στα<br>αρχεία σας. Μπορείτε να<br>προσθέσετε συναδέλφους σας<br>ως μέλη ενός φακέλου.<br>Παραχωρούνται προεπιλεγμένα<br>δικαιώματα πρόσβασης στους<br>χρήστες που προσθέτετε αλλά οι<br>διαχειριστές φακέλων μπορούν<br>να αλλάξουν αυτά τα<br>δικαιώματα.<br>Εκτός από την κοινή χρήση<br>φακέλων, μπορείτε επίσης να<br>μοιραστείτε αρχεία<br>χρησιμοποιώντας δεσμούς. Εάν<br>αποστείλετε έναν δεσμό σε ένα<br>μέλος ενός φακέλου, αυτό το<br>μέλος θα μπορεί να συνδεθεί και<br>να χρησιμοποιήσει το αρχείο<br>στην υπηρεσία. Εάν στείλετε το<br>δεσμό σε έναν χρήστη που δεν<br>είναι μέλος, η προβολή άλλων<br>αρχείων στο φάκελο θα είναι<br>περιορισμένη για αυτό το | Διαχειριστές υπηρεσίας ορίζουν<br>τον προεπιλεγμένο ρόλο για νέα<br>μέλη φακέλων και ορίζουν την<br>προεπιλεγμένη συμπεριφορά<br>δεσμών.<br>Οι χρήστες ελέγχουν την<br>πρόσβαση όταν κάνουν κοινή<br>χρήση περιεχομένου. |
| Κρυπτογράφηση<br>συζητήσεων                                   | Οι συζητήσεις σε αδράνεια<br>αποθηκεύονται<br>χρησιμοποιώντας την υπηρεσία<br>Oracle Storage Cloud και<br>κρυπτογραφούνται<br>χρησιμοποιώντας τον<br>αλγόριθμο κρυπτογράφησης<br>RSA 256-bit. Με αυτόν τον<br>τρόπο αποτρέπεται η μη<br>εξουσιοδοτημένη πρόσβαση στο<br>περιεχόμενο συζητήσεων.                                                                                                    | Ο χειρισμός της<br>κρυπτογράφησης συζητήσεων<br>γίνεται αυτόματα από το Oracle<br>Content Management.                                                                                                    |
| Περιορισμοί<br>δημιουργίας και<br>κοινής χρήσης<br>τοποθεσίας | Μπορείτε να καθορίσετε σε<br>ποιον χρήστη θα επιτρέπεται η<br>δημιουργία, η κοινή χρήση και η<br>χρήση της λειτουργικότητας<br>των τοποθεσιών, το οποίο<br>επιτρέπει στους χρήστες να<br>σχεδιάζουν, να δημιουργούν, να<br>δημοσιεύουν και να<br>διαχειρίζονται τοποθεσίες ιστού<br>που φιλοξενούνται στο Oracle<br>Cloud.                                                                                                    | Οι διαχειριστές υπηρεσιών<br>διαμορφώνουν τις ρυθμίσεις<br>τοποθεσιών μέσω του<br>περιβάλλοντος διαχείρισης του<br>Oracle Content Management.                                                                            |

| Λειτουργία<br>ασφαλείας                                                                           | Περιγραφή                                                                                                    | Ποιος τη διαχειρίζεται και πού                                                                                                    |
|---------------------------------------------------------------------------------------------------|----------------------------------------------------------------------------------------------------|----------------------------------------------------------------------------------------------------|
| Ασφάλεια<br>τοποθεσίας                                                                            | Όταν δημοσιεύσετε μια<br>τοποθεσία και την καταστήσετε<br>διαθέσιμη σε κατάσταση<br>σύνδεσης, γίνεται δημόσια<br>διαθέσιμη σε όλους τους<br>χρήστες. Ωστόσο, μπορείτε να<br>αλλάξετε τις ρυθμίσεις<br>ασφάλειας για την τοποθεσία<br>ώστε η σύνδεση των χρηστών<br>να είναι απαραίτητη. Μπορείτε<br>επίσης να ορίσετε την απαίτηση<br>οι χρήστες να έχουν<br>συγκεκριμένους εκχωρημένους<br>ρόλους.                                                                              | Οι ιδιοκτήτες και οι διαχειριστές<br>τοποθεσίας ελέγχουν την<br>ασφάλεια για μεμονωμένες<br>τοποθεσίες.                                                                               |
| Κοινή χρήση<br>τοποθεσίας                                                                         | Με την κοινή χρήση τοποθεσίας,<br>μπορείτε να καθορίσετε<br>μεμονωμένους χρήστες οι<br>οποίοι θα μπορούν να αποκτούν<br>πρόσβαση στη μη δημοσιευμένη<br>(εκτός σύνδεσης) τοποθεσία σας<br>και να τους επιτρέψετε να<br>προβάλλουν, να τροποποιούν ή<br>να διαχειρίζονται την τοποθεσία<br>βάσει των δικαιωμάτων που<br>τους παραχωρείτε.                                                                                                    | Οι ιδιοκτήτες και οι διαχειριστές<br>τοποθεσίας ελέγχουν την<br>ασφάλεια για μεμονωμένες<br>τοποθεσίες.                                                                               |
| Κοινή χρήση<br>συστατικών<br>στοιχείων<br>τοποθεσίας                                              | Ορισμένα συστατικά στοιχεία<br>παρέχουν πρόσβαση σε<br>κοινόχρηστους πόρους όπως<br>φακέλους, αρχεία ή συζητήσεις.<br>Η Κοινή χρήση συστατικών<br>στοιχείων λαμβάνει υπόψιν<br>τόσο την ασφάλεια τοποθεσίας<br>(ποιος μπορεί να προβάλλει τη<br>δημοσιευμένη τοποθεσία) όσο<br>και την κοινή χρήση πόρων<br>(ποιος μπορεί να προβάλλει και<br>να εργαστεί με φακέλους,<br>αρχεία και συζητήσεις).                                                                                | Η διαχείριση της κοινής χρήσης<br>συστατικών στοιχείων<br>τοποθεσίας πραγματοποιείται<br>αυτόματα από το Oracle Content<br>Management βάσει της<br>ασφάλειας τοποθεσίας και<br>πόρων. |
| Κοινή χρήση πόρων<br>από διαφορετικές<br>προελεύσεις (Cross-<br>Origin Resource<br>Sharing, CORS) | Η κοινή χρήση πόρων μεταξύ<br>προελεύσεων (Cross-Origin<br>Resource Sharing - CORS)<br>επιτρέπει σε μια ιστοσελίδα να<br>υποβάλει αιτήσεις όπως<br>XMLLHttpRequest σε έναν άλλο<br>τομέα. Αν έχετε μια εφαρμογή<br>προγράμματος περιήγησης<br>ενοποιημένη με το Oracle<br>Content Management αλλά<br>φιλοξενούμενη σε έναν<br>διαφορετικό τομέα, προσθέστε<br>τον τομέα της εφαρμογής<br>προγράμματος περιήγησης στη<br>λίστα προελεύσεων CORS του<br>Oracle Content Management. | Οι διαχειριστές υπηρεσιών<br>διαμορφώνουν το CORS μέσω<br>του περιβάλλοντος διαχείρισης<br>του Oracle Content<br>Management.                                                          |

| Λειτουργία<br>ασφαλείας                                   | Περιγραφή                                                                                                    | Ποιος τη διαχειρίζεται και πού                                                                                                    |
|-----------------------------------------------------------|----------------------------------------------------------------------------------------------------|----------------------------------------------------------------------------------------------------|
| Υπηρεσία<br>μεσολάβησης                                   | Οracle Content Management<br>περιλαμβάνει μια υπηρεσία<br>μεσολάβησης για να μπορείτε<br>να χρησιμοποιήσετε υπηρεσίες<br>REST, οι οποίες έχουν<br>περιορισμούς κοινής χρήσης<br>πόρων από διαφορετικές<br>προελεύσεις (CORS) ή απαιτούν<br>διαπιστευτήρια λογαριασμού<br>υπηρεσίας. Η υπηρεσία<br>μεσολάβησης είναι ένας<br>αντίστροφος ενδιάμεσος server.<br>Παρέχει μια διεύθυνση<br>τοποθεσίας στην οποία<br>συνδέονται τα προγράμματα<br>περιήγησης ιστού. Η υπηρεσία<br>μεσολάβησης ενεργεί στη<br>συνέχεια ως ενδιάμεση ανάμεσα<br>στο πρόγραμμα περιήγησης<br>ιστού και σε μια<br>απομακρυσμένη υπηρεσία REST<br>(ή τελικό σημείο). Η υπηρεσία<br>μεσολάβησης προσθέτει ρητά<br>υποστήριξη CORS σε όλα τα<br>τελικά σημεία και μπορεί<br>προαιρετικά να εισαγάγει<br>διαπιστευτήρια λογαριασμού<br>υπηρεσίας σε αιτήσεις που<br>προέρχονται από προγράμματα<br>περιήγησης ιστού. | Οι διαχειριστές υπηρεσιών<br>διαμόρφωση της υπηρεσίας<br>μεσολάβησης μέσω του<br>περιβάλλοντος διαχείρισης<br>ενοποιήσεων του Oracle<br>Content Management.  |
| Λίστα<br>επιτρεπόμενων για<br>ενσωματωμένο<br>περιεχόμενο | Μπορείτε να εμφανίσετε<br>περιεχόμενο από το Oracle<br>Content Management σε άλλους<br>τομείς. Για παράδειγμα,<br>μπορείτε να ενσωματώσετε το<br>περιβάλλον εργασίας ιστού του<br>Oracle Content Management<br>στις δικές σας εφαρμογές ιστού,<br>για να έχετε πρόσβαση σε<br>δυνατότητες διαχείρισης<br>φακέλων και εγγράφων εντός<br>της εφαρμογής σας. Το<br>ενσωματωμένο περιεχόμενο<br>εμφανίζεται μόνο αν έχει<br>ενεργοποιηθεί και ο τομέας έχει<br>προστεθεί στη λίστα<br>επιτρεπόμενων τομέων.                                                                                                    | Οι διαχειριστές υπηρεσιών<br>διαμορφώνουν ρυθμίσεις<br>ενσωματωμένου περιεχομένου<br>μέσω του περιβάλλοντος<br>διαχείρισης του Oracle Content<br>Management. |

# 2 Ανάπτυξη Oracle Content Management

Πριν από την ανάπτυξη του Oracle Content Management, πρέπει να κατανοήσετε τις επιλογές ανάπτυξης και να αποφασίσετε εάν θα χρησιμοποιήσετε την Έκδοση Starter ή την Έκδοση Premium.

Αφού αποφασίσετε για την αρχιτεκτονική της ανάπτυξής σας και ποια έκδοση θα χρησιμοποιήσετε, πρέπει να εκτελέσετε ορισμένες εργασίες για να ολοκληρωθεί η ανάπτυξη:

- 1. Δημιουργία και ενεργοποίηση λογαριασμού Oracle Cloud
- 2. Δημιουργία στιγμιότυπου χρησιμοποιώντας το Infrastructure Console
- 3. Ορισμός χρηστών και ομάδων

Μετά την ανάπτυξη του Oracle Content Management, πρέπει να εκτελέσετε άλλες εργασίες για ανάπτυξη της υπηρεσίας.

# 💉 Σημείωση:

Αν έχετε αγοράσει τη συνδρομή σας πριν από τον Σεπτέμβριο του 2019, η διαδικασία ανάπτυξης μπορεί να διαφέρει. Ανατρέξτε στην ενότητα Διαχείριση του Oracle Content Management σε παλαιού τύπου περιβάλλοντα.

Το ακόλουθο βίντεο παρουσιάζει τη βασική διαδικασία για την παροχή ενός νέου στιγμιότυπου Oracle Content Management στο Oracle Cloud Infrastructure (OCI).

Βίντεο

# Κατανόηση των επιλογών αρχιτεκτονικής ανάπτυξης

Κατά την αρχική παροχή, όλα τα στιγμιότυπα του Oracle Content Management αναπτύσσονται σε Oracle Cloud Infrastructure. Αυτή η αρχιτεκτονική είναι μια τοπολογία υψηλής διαθεσιμότητας μεταξύ πολλαπλών τομέων διαθεσιμότητας εντός μιας μεμονωμένης γεωγραφικής περιοχής. Χρησιμοποιεί το Oracle Container Engine for Kubernetes (OKE) με τα ελαστικά κλιμακούμενα συμπλέγματά του Kubernetes σε αυτούς τους τομείς διαθεσιμότητας.

Τομείς διαθεσιμότητας—Ένας τομέας διαθεσιμότητας είναι ένα ή περισσότερα κέντρα δεδομένων που βρίσκονται εντός μιας περιοχής. Οι τομείς διαθεσιμότητας είναι απομονωμένοι μεταξύ τους, έχουν ανοχή σε σφάλματα και οι πιθανότητες να εμφανίσουν αστοχία ταυτόχρονα είναι μικρές. Επειδή οι τομείς διαθεσιμότητας δεν μοιράζονται τη φυσική υποδομή, όπως την τροφοδοσία ή την ψύξη, ή το εσωτερικό δίκτυο τομέα διαθεσιμότητας, μια αστοχία που επηρεάζει έναν τομέα διαθεσιμότητας έχει μικρές πιθανότητες να επηρεάσει τους άλλους. Οι τομείς διαθεσιμότητας σε μια περιοχή συνδέονται μεταξύ τους μέσω ενός δικτύου χαμηλής καθυστέρησης και υψηλού εύρους ζώνης. Αυτή η προβλέψιμη, κρυπτογραφημένη διασύνδεση μεταξύ τομέων διαθεσιμότητας παρέχει τα μπλοκ δόμησης για την υψηλή διαθεσιμότητα καθώς και την ανάκτηση από καταστροφή.

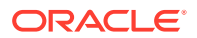

Τομείς σφαλμάτων—Ένας τομέας σφαλμάτων είναι μια ομαδοποίηση υλικού και υποδομής εντός ενός τομέα διαθεσιμότητας. Κάθε τομέας διαθεσιμότητας περιέχει τρεις τομείς σφαλμάτων. Οι τομείς σφαλμάτων σάς επιτρέπουν να κατανέμετε τα στιγμιότυπά σας, ώστε να μην βρίσκονται στο ίδιο φυσικό υλικό εντός ενός μεμονωμένου τομέα διαθεσιμότητας. Ως αποτέλεσμα, οι αστοχίες υλικού ή τα συμβάντα συντήρησης που επηρεάζουν έναν τομέα σφαλμάτων δεν επηρεάζουν στιγμιότυπα σε άλλους τομείς σφαλμάτων. Μπορείτε προαιρετικά να καθορίσετε τον τομέα σφαλμάτων για ένα νέο στιγμιότυπο κατά την εκκίνηση, ή μπορείτε να αφήσετε το σύστημα να επιλέξει έναν για εσάς.

Σε μια προεπιλεγμένη ανάπτυξη, το ΟΚΕ δημιουργεί αυτόματα πολλαπλά συμπλέγματα (ή κόμβους) μεταξύ των τομέων διαθεσιμότητας. Όλες οι τοποθεσίες και οι πόροι συγχρονίζονται σε κάθε τομέα διαθεσιμότητας. Αν διακοπεί η λειτουργία ενός τομέα διαθεσιμότητας, το ΟΚΕ αυτόματα κατευθύνει όλη την εισερχόμενη κυκλοφορία στους λειτουργικούς τομείς διαθεσιμότητας. Με αυτόν τον τρόπο οι τελικοί χρήστες δεν θα παρατηρήσουν μια διακοπή λειτουργίας υπηρεσίας ενώ ο τομέας διαθεσιμότητας με την αποτυχία θα κάνει επαναφορά.

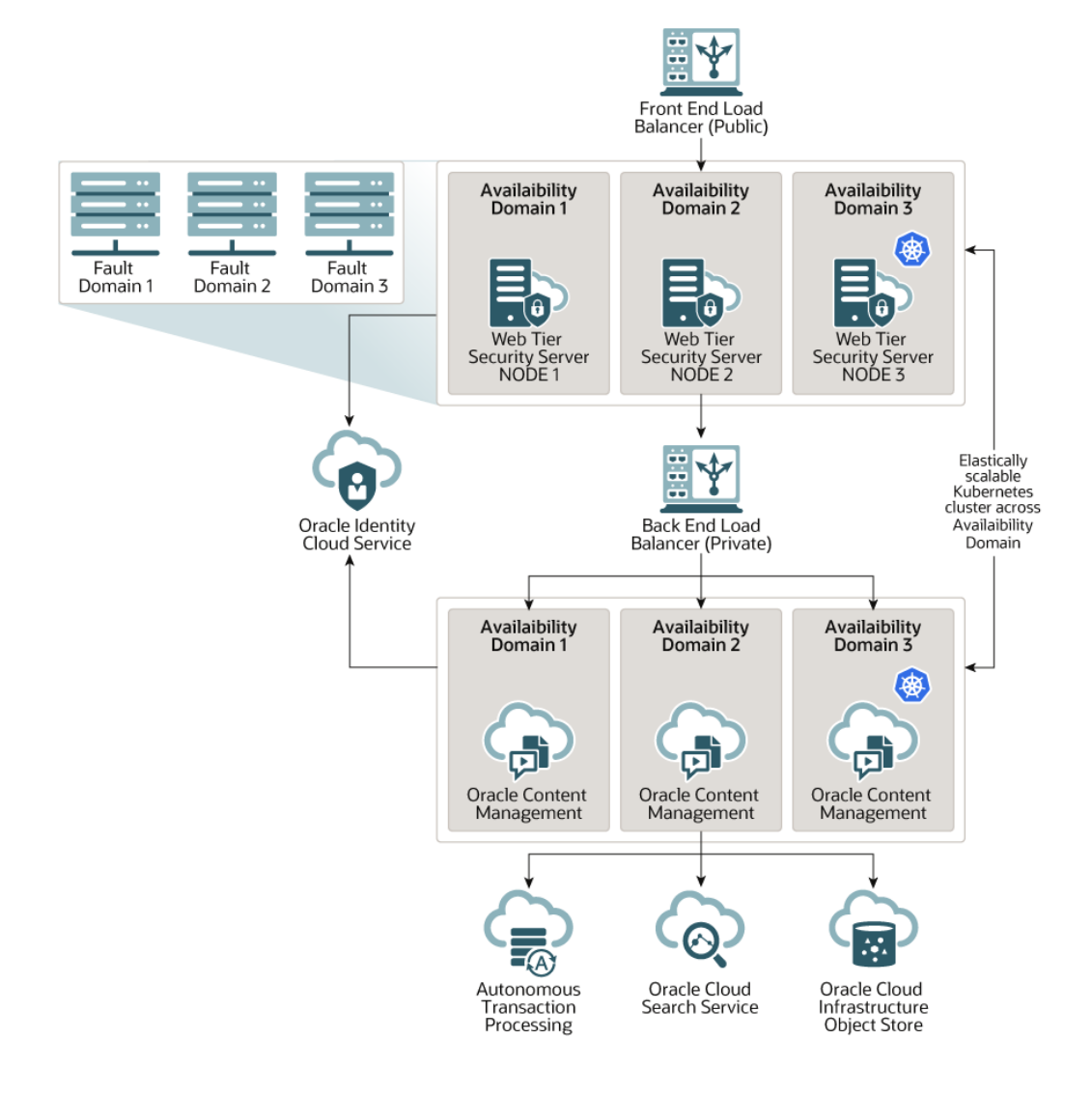

Σας ενθαρρύνουμε να χρησιμοποιείτε την επιλογή **Πρόγραμμα αναβάθμισης**, για να ελέγχετε πότε το στιγμιότυπό σας λαμβάνει μια νέα έκδοση του Oracle Content

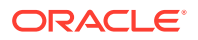

Management. Στις περισσότερες περιπτώσεις, το στιγμιότυπό σας που εξυπηρετεί την κυκλοφορία παραγωγής και οποιοδήποτε στιγμιότυπο που μπορεί να εξυπηρετεί σε περίπτωση αποτυχίας θα πρέπει να χρησιμοποιούν την επιλογή καθυστερημένης αναβάθμισης. Τα στιγμιότυπα που προορίζονται για σκοπούς ανάπτυξης και δοκιμών πρέπει να χρησιμοποιούν την επιλογή καθυστερημένης αναβάθμισης. Τα στιγμιότυπα που προορίζονται για σκοπούς ανάπτυξης και δοκιμών πρέπει να χρησιμοποιούν την επιλογή καθυστερημένης αναβάθμισης. Τα στιγμιότυπα που προορίζονται για σκοπούς ανάπτυξης και δοκιμών πρέπει να χρησιμοποιούν την επιλογή άμεσης αναβάθμισης. Αυτός ο συνδυασμός ρυθμίσεων θα σας παρέχει έναν πλήρη κύκλο κυκλοφορίας, διασφαλίζοντας ότι ο κώδικάς σας είναι ισχυρός και παρέχοντάς σας χρόνο να αντιμετωπίσετε τυχόν προβλήματα πριν ενδεχομένως επηρεάσουν την κυκλοφορία παραγωγής σας. Η επιλογή "Πρόγραμμα αναβάθμισης" ρυθμίζεται όταν δημιουργία του στιγμιότυπού σας Oracle Content Management.

### Ξεπερνώντας την υψηλή διαθεσιμότητα

Αν και η υπηρεσία υψηλής διαθεσιμότητας έχει σχεδιαστεί να παρέχει χρόνο λειτουργίας και προσβασιμότητα υψηλού επιπέδου, πολλοί πελάτες έχουν επιπλέον ανάγκες που μπορούν να καλυφθούν με διαφορετικές αρχιτεκτονικές. Αυτές οι πρόσθετες αρχιτεκτονικές, ενώ εξακολουθούν να επωφελούνται από την υψηλή διαθεσιμότητα που παρέχεται ως ετοιμοπαράδοτη από το Oracle Cloud Infrastructure και το OKE, μπορούν να δομηθούν ώστε να υποστηρίζουν διαδικασίες ανάπτυξης, ακόμη και ανακατεύθυνση σε πολλές περιοχές, ή να εμπλουτιστούν με ιδιωτικές, υψηλής απόδοσης συνδέσεις. Για να βρείτε την αρχιτεκτονική που είναι κατάλληλη για τις ανάγκες σας, θα χρειαστεί να προσδιορίσετε τις ανάγκες διαδικασιών ανάπτυξης του οργανισμού σας, τους στόχους αποδεκτού χρόνου ανάκτησης (RTO) και τους στόχους σημείων ανάκτησης (RPO).

- Στόχος χρόνου ανάκτησης (RTO)—Το RTO είναι ο χρόνος-στόχος που απαιτείται για την αποκατάσταση της λειτουργικότητας της εφαρμογής σας μετά από καταστροφή.
   Σκοπός είναι να μετρηθεί το πόσο γρήγορα πρέπει να ανακτηθεί η λειτουργία μετά από μια καταστροφή. Συνήθως, όσο πιο κρίσιμες είναι οι εφαρμογές τόσο πιο χαμηλό είναι το RTO.
- Στόχος σημείου ανάκτησης (RPO)—Το RPO είναι το αποδεκτό χρονικό πλαίσιο των χαμένων δεδομένων που μπορούν να διαχειριστούν οι εφαρμογές σας. Το RPO αφορά την ποσότητα δεδομένων που οι εφαρμογές σας μπορούν να χάσουν σε ένα σενάριο καταστροφής.

### Ιδιωτικό στιγμιότυπο με χρήση Oracle Cloud Infrastructure FastConnect

Ορισμένοι πελάτες μπορεί επίσης να χρειάζονται μεγαλύτερη απόδοση ή ασφάλεια που ίσως δεν παρέχονται μέσω του δημόσιου internet. Oracle Cloud Infrastructure FastConnect μπορεί να χρησιμοποιηθεί για να παρέχει μια πιο αποδοτική, ισχυρή και ασφαλή σύνδεση με το στιγμιότυπο του Oracle Content Management. Αυτός ο τύπος σύνδεσης συχνά χρησιμοποιείται από πελάτες που θέλουν να εξασφαλίσουν ότι η πρόσβαση περιορίζεται σε εσωτερικά δίκτυα ή ότι οι τελικοί χρήστες έχουν την καλύτερη δυνατή και πιο αξιόπιστη σύνδεση.

Αν θέλετε να δημιουργήσετε ένα τέτοιο στιγμιότυπο, πρέπει να διαμορφώσετε το Oracle Cloud Infrastructure FastConnect και να εκτελέσετε μερικά επιπλέον προαπαιτούμενα βήματα. Η υπηρεσία FastConnect παρέχει μια αποκλειστική ιδιωτική σύνδεση με μεγαλύτερο εύρος ζώνης και μια πιο αξιόπιστη και συνεπή εμπειρία δικτύωσης σε σχέση με τις συνδέσεις που βασίζονται στο Internet.

Ανατρέξτε στην ενότητα Δημιουργία ιδιωτικού στιγμιότυπου με χρήση Oracle Cloud Infrastructure FastConnect.

### Διαδικασία ανάπτυξης

Αφορά τη διαδικασία που χρησιμοποιεί ο οργανισμός για τη δημιουργία και ανάπτυξη νέας λειτουργικότητας και περιεχομένου για το Oracle Content Management. Μπορεί να περιλαμβάνει πολλαπλά περιβάλλοντα από τα οποία πρέπει να περάσει η νέα λειτουργικότητα και το περιεχόμενο προτού εγκριθούν για περιβάλλοντα και παραγωγή

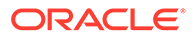

υψηλού επιπέδου. Μια τυπική διαμόρφωση περιλαμβάνει περιβάλλοντα για ανάπτυξη, δοκιμές, στάδιο οργάνωσης και τελικά παραγωγή. Οι ανάγκες του οργανισμού σας μπορεί να ποικίλλουν.

Οι πελάτες που θέλουν να αξιοποιήσουν πολλαπλά στιγμιότυπα για να υποστηρίξουν τις διαδικασίες ανάπτυξής τους πρέπει να παρέχουν τα πρόσθετα στιγμιότυπα όπως περιγράφεται στο παρόν έγγραφο, αλλά δεν χρειάζεται να παρέχουν ένα τείχος προστασίας εφαρμογής web (WAF) μπροστά από αυτά, καθώς η πρόσβαση σε αυτά θα γίνεται απευθείας. Έχοντας αναπτύξει το περιεχόμενο σε ένα από τα στιγμιότυπά σας, μπορείτε να χρησιμοποιήσετε το περιβάλλον γραμμής εντολών (CLI) του OCE Toolkit, για να αναπαράγετε αυτό το περιεχόμενο από ένα στιγμιότυπο του Oracle Content Management σε ένα άλλο.

# 🖍 Σημείωση:

Όταν δημιουργείτε ένα πρόσθετο στιγμιότυπο που δεν εξυπηρετεί την κυκλοφορία παραγωγής, πρέπει να το επισημαίνετε ως μη κύριο, ώστε να μην χρεώνεστε για διπλότυπους πόρους. Τα κύρια στιγμιότυπα χρεώνονται για τον συνολικό αριθμό πόρων στο στιγμιότυπο. Τα μη κύρια στιγμιότυπα χρεώνονται για ένα μοναδικό τμήμα πόρων το μήνα (για παράδειγμα, 5.000 πόροι, και, εάν έχετε πόρους Video Plus, 250 πόροι Video Plus) ανεξάρτητα από τον συνολικό αριθμό πόρων που αναπαράγονται. Για περισσότερες πληροφορίες, δείτε Περιγραφές υπηρεσίας καθολικής πίστωσης Oracle PaaS και IaaS.

Για την αναπαραγωγή των αλλαγών, μπορείτε να χρησιμοποιήσετε εντολές του OCE Toolkit για τη δημιουργία τοποθεσιών και τη διαχείριση των κύκλων ζωής τους σε στιγμιότυπα ανάπτυξης, δοκιμών και παραγωγής. Μπορείτε να κάνετε αλλαγές σε τοποθεσίες σε ένα περιβάλλον ανάπτυξης και να αναπαράγετε αυτές τις αλλαγές στα περιβάλλοντα δοκιμών και παραγωγής. Μπορείτε επίσης να ενσωματώσετε αυτό το σύνολο βοηθητικών προγραμμάτων γραμμής εντολών στα περιβάλλοντα δημιουργίας αρχείων εντολών για να διαχειριστείτε τις αναπτύξεις σας. Με τα βοηθητικά προγράμματα CLI, μπορείτε να κυκλοφορήσετε νέα στοιχεία, όπως πόρους και συστατικά στοιχεία, καθώς και ενημερώσεις του υπάρχοντος περιεχομένου.

Ανατρέξτε στην ενότητα Ρύθμιση μιας ανάπτυξης Από Δοκιμή σε Παραγωγή (T2P).

# Υλοποίηση περιοχής αντιγράφων ασφαλείας

Αν ο οργανισμός σας θέλει να χρησιμοποιήσει μια εφεδρική περιοχή για να συνεχίσει την παράδοση δημόσιου περιεχομένου στην τοποθεσία σε περίπτωση προβλήματος, διαμορφώστε ένα web application firewall (WAF) και αναπαραγάγετε το περιεχόμενό σας στην εφεδρική περιοχή.

Τα αντίγραφά σας μπορούν να βρίσκονται στην ίδια γεωγραφική περιοχή με το κύριο στιγμιότυπο ή σε διαφορετική περιοχή. Η δημιουργία των αντιγράφων ασφαλείας σε διαφορετική περιοχή παρέχει μεγαλύτερη προστασία έναντι απώλειας δεδομένων ή διαθεσιμότητας.

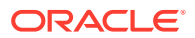

# Σημείωση: Προς το παρόν, το Oracle Content Management υποστηρίζει μόνο δημόσιες τοποθεσίες μέσω ενός WAF. Αν η τοποθεσία σας απαιτεί έλεγχο ταυτότητας, η πρόσβαση πρέπει να γίνει απευθείας από τον αρχικό τομέα.

Δείτε ένα παράδειγμα της αρχιτεκτονικής:

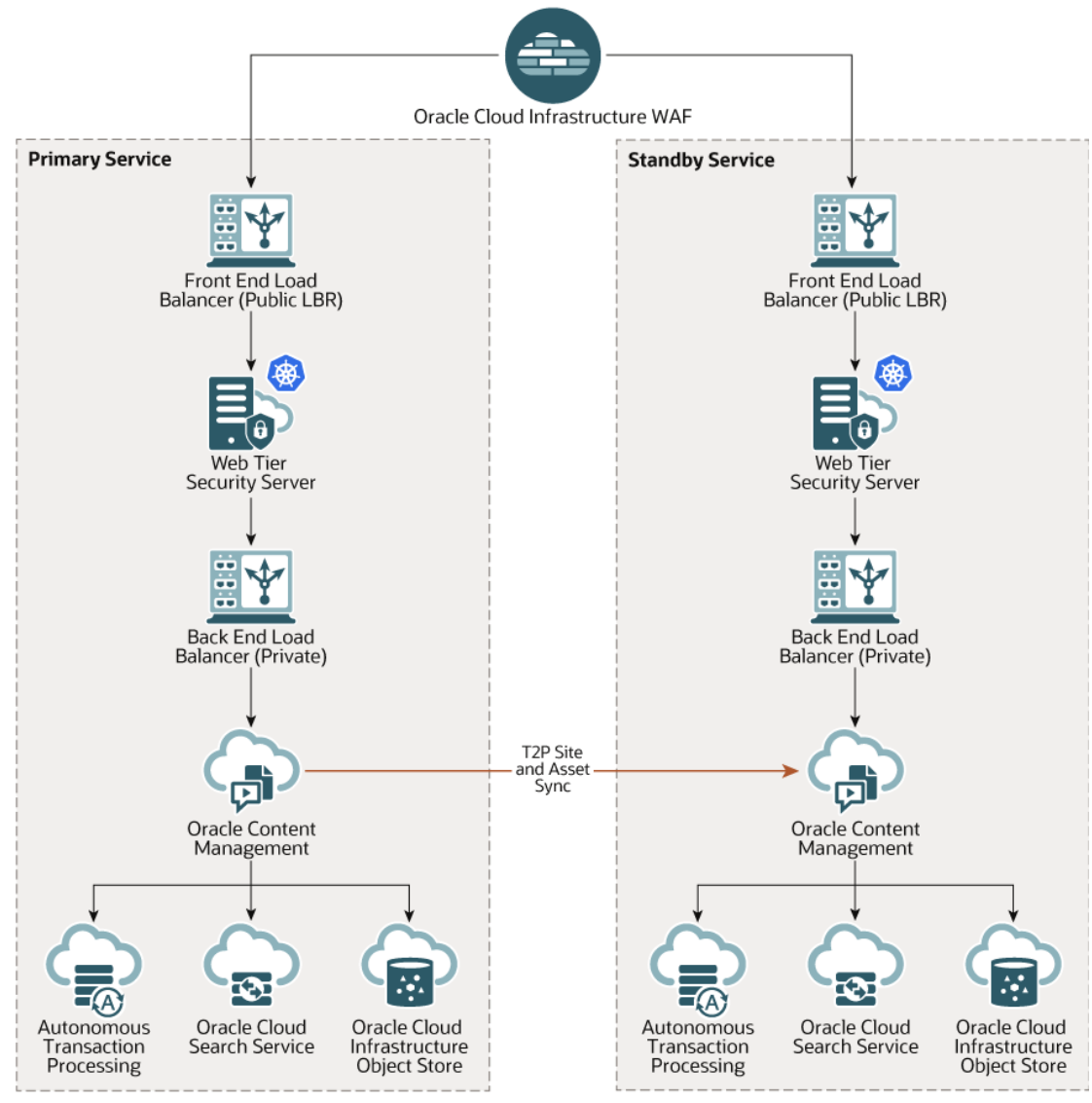

Η δημιουργία ενός αντιγράφου ασφαλείας μπορεί να διαρκέσει αρκετή ώρα, ειδικότερα εάν έχετε πολλές τοποθεσίες και πόρους, γι' αυτό συνιστούμε να εκτελείτε τη διαδικασία κατά τις ώρες εκτός ωραρίου. Ανάλογα με τον όγκο αλλαγών περιεχομένου που πραγματοποιούνται στο στιγμιότυπο, θα πρέπει να προσδιορίσετε εάν τα αντίγραφα ασφαλείας θα δημιουργούνται σε καθημερινή βάση ή όχι τόσο συχνά, όπως μία φορά την εβδομάδα.

Κατά την υλοποίηση μιας εφεδρικής περιοχής, χρησιμοποιείτε την υπηρεσία Oracle Cloud Infrastructure Web Application Firewall για να κατευθύνετε την κίνηση στο κύριο (ενεργό) στιγμιότυπο και, στην περίπτωση προβλήματος, να την αλλάξετε ώστε να κατευθύνεται στο εφεδρικό στιγμιότυπο.

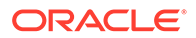

# 🖍 Σημείωση:

Όταν δημιουργήσετε το εφεδρικό στιγμιότυπο, πρέπει να το επισημάνετε ως μη κύριο ώστε να μην πληρώνετε για διπλότυπους πόρους. Τα κύρια και τα μη κύρια στιγμιότυπα έχουν χρέωση με διαφορετικές τιμές.

Μετά τη δημιουργία του κύριου στιγμιότυπου, ακολουθήστε τα εξής βήματα για την υλοποίηση της περιοχής αντιγράφων ασφαλείας σας:

### 1. Δημιουργήστε ένα νέο στιγμιότυπο Oracle Content Management.

Κατά την παροχή αυτού του στιγμιότυπου, το οποίο θα προβάλει μόνο την κυκλοφορία παραγωγής σε περίπτωση αστοχίας της κύριας περιοχής, φροντίστε να το επισημάνετε ως μη κύριο προκειμένου να αποφύγετε τη διπλή χρέωση για όλους τους πόρους σας σε αυτό το στιγμιότυπο. Επίσης, επειδή αυτό θα μπορούσε να γίνει στιγμιότυπο παραγωγής, θα πρέπει γενικότερα να ρυθμιστεί για καθυστερημένη αναβάθμιση, ωστόσο πρέπει να βρίσκεται στο ίδιο πρόγραμμα αναβάθμισης με την κύρια περιοχή ώστε να αποφευχθούν προβλήματα κατά την εναλλαγή κυκλοφορίας μεταξύ κύριων και εφεδρικών περιοχών.

Εάν θέλετε το αντίγραφο ασφαλείας σας να βρίσκεται σε διαφορετική περιοχή από το κύριο στιγμιότυπό σας, δημιουργήστε το σε μια δευτερεύουσα περιοχή.

- 2. Διαμορφώστε ένα τείχος προστασίας εφαρμογής web (WAF) χρησιμοποιώντας την υπηρεσία Oracle Cloud Infrastructure Web Application Firewall.
- Χρησιμοποιήστε το OCE Toolkit για να μεταφέρετε όλες τις τοποθεσίες και τους πόρους σας από το κύριο στιγμιότυπο στο εφεδρικό στιγμιότυπο:
  - a. Δημιουργήστε διπλότυπα για τα αποθετήρια, τα κανάλια και τις πολιτικές τοπικής προσαρμογής του κύριου στιγμιότυπου στο εφεδρικό στιγμιότυπο.
  - **b.** Εάν δεν το έχετε κάνει ήδη, δημιουργήστε ένα στιγμιότυπο υπολογιστικής VM.
  - c. Εγκαταστήστε το OCE Toolkit στο στιγμιότυπο υπολογιστικής του εικονικού υπολογιστή σας (VM) και ορίστε του να χρησιμοποιεί έλεγχο ταυτότητας IDCS.
  - d. Κάντε εγγραφή του κύριου και του εφεδρικού στιγμιότυπου του Oracle Content Management.
  - e. Μεταφέρετε τις τοποθεσίες και τους πόρους τους από το κύριο στιγμιότυπο στο εφεδρικό στιγμιότυπο.
- 4. Κάντε μια δοκιμή για να βεβαιωθείτε ότι τα δεδομένα σας αναπαράγονται σωστά. Κάντε μερικές αλλαγές (λιγότερες από πέντε) στο κύριο στιγμιότυπο, καθώς και μερικές αλλαγές σε κάθε τύπο αντικειμένου, έπειτα χρησιμοποιήστε το OCE Toolkit για να δημιουργήσετε ξανά αντίγραφο των δεδομένων σας, και επιβεβαιώστε ότι οι αλλαγές αντικατοπτρίζονται με ακρίβεια στο εφεδρικό στιγμιότυπο.
- 5. Συγχρονίστε τους χρήστες που μπορεί να χρειάζονται πρόσβαση στο περιβάλλον χρήστη του εφεδρικού στιγμιότυπου σε περίπτωση που το κύριο στιγμιότυπο δεν είναι διαθέσιμο. Για παράδειγμα, κατ' ελάχιστον, θα χρειαστεί να συγχρονίσετε τους διαχειριστές σας.

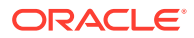

# 💉 Σημείωση:

Το εφεδρικό στιγμιότυπο προορίζεται μόνο για σκοπούς δοκιμής ή για τη συνέχιση της παράδοσης δημόσιου περιεχομένου στην τοποθεσία σε περίπτωση προβλήματος, όχι για τη συνέχιση της συνεισφοράς ή για την πρόσβαση σε τοποθεσίες που απαιτούν έλεγχο ταυτότητας.

- 6. Δοκιμάστε το σύστημα για να βεβαιωθείτε ότι συμπεριφέρεται όπως αναμένεται, σε περίπτωση που παρουσιαστεί αστοχία στην κύρια περιοχή:
  - a. Απενεργοποιήστε το κύριο στιγμιότυπο.
  - **b.** Αλλάξτε την προέλευση WAF, ενημερώνοντας την πολιτική WAF, ώστε η κυκλοφορία να κατευθύνεται στο εφεδρικό στιγμιότυπο.
  - c. Όταν αναπαραχθεί η αλλαγή πολιτικής WAF, επιβεβαιώστε ότι όλες οι εμπειρίες χρήστη συμπεριφέρονται όπως αναμένεται στο εφεδρικό στιγμιότυπο.
- 7. Ενεργοποιήστε ξανά το κύριο στιγμιότυπο, ενημερώνοντας την πολιτική WAF ώστε να κατευθύνει ξανά στο κύριο στιγμιότυπο και βεβαιωθείτε ότι το κύριο στιγμιότυπο συμπεριφέρεται όπως αναμένεται, όταν αναλαμβάνει ξανά τις αρχικές αρμοδιότητες για διαχείριση περιεχομένου και παράδοση τελικού χρήστη.

# Διαμόρφωση τείχους προστασίας εφαρμογής web

Υπάρχουν αρκετά βήματα για τη διαμόρφωση και ενεργοποίηση ενός τείχους προστασίας εφαρμογής web (WAF) για την υλοποίηση μιας περιοχής αντιγράφων ασφαλείας:

- 1. Δημιουργία πολιτικής WAF
- 2. Μεταφόρτωση του πιστοποιητικού και του κλειδιού σας SSL
- 3. Δημιουργία δευτερεύουσας προέλευσης
- 4. Δημοσίευση των αλλαγών σας
- 5. Ενημέρωση διαμόρφωσης DNS
- 6. Διαμόρφωση WAF στα στιγμιότυπά σας

Εάν χρειάζεται να κάνετε εναλλαγή από το κύριο στο δευτερεύον στιγμιότυπο, μπορείτε να το κάνετε ενημερώνοντας την πολιτική σας WAF.

# Δημιουργία πολιτικής WAF

Για να διαμορφώσετε μια πολιτική WAF, ακολουθήστε τα εξής βήματα:

- Συνδεθείτε στο Oracle Cloud ως διαχειριστής λογαριασμού cloud. Μπορείτε να βρείτε το όνομα λογαριασμού και τις πληροφορίες σύνδεσης στο μήνυμα ηλεκτρονικού ταχυδρομείου υποδοχής.
- 2. Στο Infrastructure Console, πατήστε επάνω αριστερά για να ανοίξετε το μενού πλοήγησης, κάντε κλικ στην επιλογή Ταυτότητα & Ασφάλεια και, στη συνέχεια, κάτω από την επιλογή Web Application Firewall, πατήστε Πολιτικές.
- 3. Επιλέξτε το διαμέρισμα μέσα στο οποίο θα δημιουργηθεί η πολιτική WAF.
- 4. Κάντε κλικ στην επιλογή Δημιουργία πολιτικής WAF.
- 5. Εισαγάγετε τις ακόλουθες λεπτομέρειες για τη δημιουργία της πολιτικής WAF:

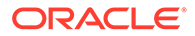

- Όνομα: Καταχωρίστε ένα μοναδικό όνομα για την πολιτική (για παράδειγμα, cross\_site\_WAF). Αποφύγετε την εισαγωγή εμπιστευτικών πληροφοριών.
- Κύριος τομέας: Εισαγάγετε το πλήρως προσδιορισμένο όνομα τομέα της εφαρμογής σας (για παράδειγμα, oce.example.com). Αυτή είναι η διεύθυνση τοποθεσίας που θα χρησιμοποιούν οι χρήστες για πρόσβαση στην εφαρμογή σας, η οποία στη συνέχεια θα οδηγεί είτε στο κύριο είτε στο δευτερεύον στιγμιότυπο του Oracle Content Management.
- Πρόσθετοι τομείς: Προαιρετικά, εισαγάγετε τυχόν δευτερεύοντες τομείς όπου πρέπει να εφαρμοστεί η πολιτική.
- Όνομα προέλευσης: Παρέχετε ένα μοναδικό όνομα για την κύρια προέλευση (για παράδειγμα, primary\_salesdocuments1).
- URI: Εισαγάγετε το τελικό σημείο δημόσιας πρόσβασης (το URI) του κύριου στιγμιότυπου (για παράδειγμα, salesdocuments1myaccount.cec.ocp.oraclecloud.com).
- 6. Κάντε κλικ στην επιλογή Δημιουργία πολιτικής WAF.

# Μεταφόρτωση του πιστοποιητικού και του κλειδιού σας SSL

Για να μεταφορτώστε το πιστοποιητικό και το κλειδί SSL, ακολουθήστε τα εξής βήματα:

- Κατά την προβολή της πολιτικής WAF που δημιουργήσατε, στα αριστερά, πατήστε Ρυθμίσεις.
- 2. Στην καρτέλα Γενικές ρυθμίσεις, κάντε κλικ στην επιλογή Επεξεργασία.
- 3. Στο παράθυρο διαλόγου "Επεξεργασία ρυθμίσεων":
  - a. Επιλέξτε Ενεργοποίηση υποστήριξης HTTPS ώστε οι επικοινωνίες μεταξύ του προγράμματος περιήγησης και της εφαρμογής web να κρυπτογραφούνται.
  - **b.** Επιλέξτε Αποστολή ή επικόλληση πιστοποιητικού και ιδιωτικού κλειδιού.
  - c. Στην ενότητα Αποστολή προέλευσης πιστοποιητικών, μεταφέρετε και αποθέστε ή επιλέξτε ένα αρχείο ή επιλέξτε Κείμενο και επικολλήστε ένα έγκυρο πιστοποιητικό SSL σε μορφή PEM. Πρέπει επίσης να συμπεριλάβετε ενδιάμεσα πιστοποιητικά (το πιστοποιητικό κύριου τομέα πρέπει να είναι πρώτο).
  - d. Στην ενότητα Αποστολή προέλευσης ιδιωτικού κλειδιού, μεταφέρετε και αποθέστε ή επιλέξτε ένα αρχείο ή επιλέξτε Κείμενο και επικολλήστε ένα έγκυρο ιδιωτικό κλειδί σε μορφή PEM σε αυτό το πεδίο. Το ιδιωτικό κλειδί δεν προστατεύεται από κωδικό πρόσβασης.
  - e. Εάν χρησιμοποιείτε ένα αυτο-υπογεγραμμένο πιστοποιητικό, επιλέξτε Αυτουπογεγραμμένο πιστοποιητικό για να εμφανίζεται μια προειδοποίηση SSL στο πρόγραμμα περιήγησης.
  - f. Εάν θέλετε όλη η κυκλοφορία HTTP να ανακατευθύνεται σε HTTPS, επιλέξτε Ανακατεύθυνση HTTP σε HTTPS.
  - g. Κάντε κλικ στην επιλογή Αποθήκευση αλλαγών. Αυτή η ενημέρωση εμφανίζεται στην ενότητα "Μη δημοσιευμένες αλλαγές".

# Δημιουργία δευτερεύουσας προέλευσης

Για να δημιουργήσετε μια δευτερεύουσα προέλευση, ακολουθήστε τα παρακάτω βήματα:

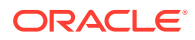

- **1**. Κάντε κλικ στην καρτέλα **Ομάδες προέλευσης**.
- 2. Στην καρτέλα Ομάδες προέλευσης, κάντε κλικ στην επιλογή Επεξεργασία.
- **3.** Κάντε κλικ στην επιλογή **Πρόσθετη προέλευση**.
- 4. Εισαγάγετε τις ακόλουθες λεπτομέρειες:
  - Όνομα: Καταχωρίστε ένα μοναδικό όνομα για τη δευτερεύουσα προέλευση (για παράδειγμα, secondary\_salesdocuments1).
  - URI: Εισαγάγετε το τελικό σημείο δημόσιας πρόσβασης (το URI) του δευτερεύοντος στιγμιότυπου (για παράδειγμα, salesdocuments2myaccount.cec.ocp.oraclecloud.com).
  - Θύρα HTTP: Εισαγάγετε τη θύρα HTTP όπου κάνει ακρόαση το δευτερεύον στιγμιότυπο. Η προεπιλεγμένη θύρα είναι 80.
  - Θύρα HTTPS: Εισαγάγετε τη θύρα που χρησιμοποιείται για ασφαλείς συνδέσεις HTTP στο δευτερεύον στιγμιότυπο. Η προεπιλεγμένη θύρα είναι 443.
- 5. Κάντε κλικ στην επιλογή **Αποθήκευση αλλαγών** για να δημιουργήσετε τη δευτερεύουσα προέλευση. Αυτή η ενημέρωση εμφανίζεται στην ενότητα "Μη δημοσιευμένες αλλαγές".

# Δημοσίευση των αλλαγών σας

Για να δημοσιεύσετε τις αλλαγές που κάνατε, ακολουθήστε τα εξής βήματα:

- 1. Στα αριστερά, κάντε κλικ στην επιλογή Μη δημοσιευμένες αλλαγές.
- **2.** Κάντε κλικ στην επιλογή **Δημοσίευση όλων**.
- Στο πλαίσιο διαλόγου "Δημοσίευση αλλαγών", κάντε κλικ στην επιλογή Δημοσίευση όλων.

Μπορεί να χρειαστεί λίγος χρόνος μέχρι να ολοκληρωθεί η ενημέρωση.

# Ενημέρωση διαμόρφωσης DNS

Ενημερώστε τη διαμόρφωση DNS με το CNAME για τη ζώνη σας, ώστε να δρομολογούνται τα αιτήματα από διαδικτυακές εφαρμογές-πελάτες στο WAF. Μπορείτε να βρείτε το CNAME ανοίγοντας την πολιτική WAF που δημιουργήσατε. Η τιμή CNAME είναι μια εκδοχή με παύλα του κύριου τομέα σας εντός του τομέα OCI (για παράδειγμα, oce-example-com.o.waas.oci.oraclecloud.net).

Αν χρησιμοποιείτε τον δευτερεύοντα τομέα cec.ocp.oraclecloud.com, θα χρειαστεί να καταγράψετε ένα αίτημα υποστήριξης, ζητώντας από το Τμήμα Υποστήριξης της Oracle να εκτελέσει την ενημέρωση DNS.

# Διαμόρφωση WAF στα στιγμιότυπά σας

Για να διαμορφώσετε το WAF στα στιγμιότυπά σας, ακολουθήστε τα εξής βήματα:

- Στο Infrastructure Console, πατήστε = επάνω αριστερά για να ανοίξετε το μενού πλοήγησης και, στη συνέχεια, επιλέξτε Υπηρεσίες προγραμματιστή και πατήστε Διαχείριση περιεχομένου.
- 2. Κάντε κλικ στο κύριο στιγμιότυπο για να προβάλετε τις λεπτομέρειες στιγμιότυπου.
- 3. Κάντε κλικ στην επιλογή Διαμόρφωση WAF.

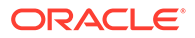
- 4. Στο πλαίσιο διαλόγου "Διαμόρφωση τείχους προστασίας εφαρμογής web", επιλέξτε την πολιτική WAF που δημιουργήσατε νωρίτερα. Εμφανίζεται το όνομα διαμερίσματος του στιγμιότυπου. Εάν η πολιτική WAF βρίσκεται σε διαφορετικό διαμέρισμα, κάντε κλικ στην επιλογή Αλλαγή διαμερίσματος, και επιλέξτε το σωστό διαμέρισμα.
- 5. Κάντε κλικ στην επιλογή Αποθήκευση αλλαγών. Θα βλέπετε την πρόοδο στη λίστα "Δραστηριότητες" ενώ εφαρμόζεται η ενημέρωση στο στιγμιότυπο. Μετά την ολοκλήρωση της ενημέρωσης, όταν κοιτάζετε τις λεπτομέρειες στιγμιότυπου θα βλέπετε να παρατίθεται ο Κύριος τομέας WAF.
- 6. Επαναλάβετε τα βήματα 2 έως 5 για το δευτερεύον στιγμιότυπο.

#### Αλλαγή της προέλευσης WAF

Εάν χρειαστεί να αλλάξετε την προέλευση WAF από το κύριο στιγμιότυπο στο δευτερεύον στιγμιότυπο (ή το αντίστροφο) για σκοπούς δοκιμών ή δημιουργίας αντιγράφων ασφαλείας, μπορείτε να το κάνετε ενημερώνοντας την πολιτική WAF.

**Oracle Content Management** 

Για να αλλάξετε την προέλευση WAF, ακολουθήστε τα εξής βήματα:

- Συνδεθείτε στο Oracle Cloud ως διαχειριστής λογαριασμού cloud. Μπορείτε να βρείτε το όνομα λογαριασμού και τις πληροφορίες σύνδεσης στο μήνυμα ηλεκτρονικού ταχυδρομείου υποδοχής.
- 2. Στο Infrastructure Console, πατήστε = επάνω αριστερά για να ανοίξετε το μενού πλοήγησης, κάντε κλικ στην επιλογή **Ταυτότητα & Ασφάλεια** και, στη συνέχεια, κάτω από την επιλογή **Web Application Firewall**, πατήστε **Πολιτικές**.
- **3.** Ανοίξτε την πολιτική WAF που δημιουργήσατε για τα στιγμιότυπά σας, και έπειτα, στα αριστερά, κάντε κλικ στην επιλογή **Ρυθμίσεις**.
- Κάντε κλικ στην καρτέλα Ομάδες προέλευσης και έπειτα κάντε κλικ στην επιλογή Επεξεργασία.
- 5. Ορίστε την προτιμώμενη προέλευση ως Προεπιλεγμένη προέλευση και έπειτα κάντε κλικ στην επιλογή Αποθήκευση αλλαγών. Αυτή η ενημέρωση εμφανίζεται στην ενότητα "Μη δημοσιευμένες αλλαγές".
- 6. Στα αριστερά, κάντε κλικ στην επιλογή **Μη δημοσιευμένες αλλαγές**.
- **7.** Κάντε κλικ στην επιλογή **Δημοσίευση όλων**.
- Στο πλαίσιο διαλόγου "Δημοσίευση αλλαγών", κάντε κλικ στην επιλογή Δημοσίευση όλων.
   Μπορεί να χρειαστεί λίγος χρόνος μέχρι να ολοκληρωθεί η ενημέρωση. Όταν ολοκληρωθεί, η κυκλοφορία προς την εφαρμογή σας θα κατευθύνεται στην

επιλεγμένη προέλευση.

Να θυμάστε ότι η ανακατεύθυνση μέσω ενός WAF πρέπει να χρησιμοποιείται μόνο για λόγους δοκιμής ή για την αδιάλειπτη λειτουργία μιας δημόσιας τοποθεσίας σε περίπτωση προβλήματος. Οι χρήστες πρέπει να έχουν πρόσβαση στις πιστοποιημένες τοποθεσίες ή στο περιβάλλον εργασίας χρήστη του Oracle Content Management απευθείας.

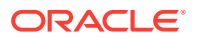

## Ρύθμιση μιας ανάπτυξης Από Δοκιμή σε Παραγωγή (T2P)

Αυτό το μοντέλο είναι καίριας σημασίας για την εξασφάλιση απαραίτητων ελέγχων και ομαλότητας για την αποδοτική λειτουργία ενός περιβάλλοντος υψηλής διαθεσιμότητας, καθώς και την απρόσκοπτη διαχείριση εφαρμογών που περνούν από τα στάδια δοκιμής, προεργασίας και παραγωγής.

Σε αυτήν την υλοποίηση, δημιουργείτε αποκλειστικά στιγμιότυπα ώστε να διαχωρίσετε τα στάδια ανάπτυξης,δοκιμής και παραγωγής.

- 1. Δημιουργήστε τρία στιγμιότυπα Oracle Content Management με τις ακόλουθες ρυθμίσεις:
  - Ανάπτυξη—Τύπος στιγμιότυπου: μη κύριο. Πρόγραμμα αναβάθμισης: άμεση αναβάθμιση
  - Δοκιμή—Τύπος στιγμιότυπου: μη κύριο. Πρόγραμμα αναβάθμισης: άμεση αναβάθμιση
  - Παραγωγή—Τύπος στιγμιότυπου: κύριο. Πρόγραμμα αναβάθμισης: καθυστέρηση αναβάθμισης

Η ρύθμιση των στιγμιότυπων ανάπτυξης και δοκιμής σε μη κύρια διασφαλίζει ότι δεν θα χρεωθείτε διπλά για όλους τους πόρους σας στα συγκεκριμένα στιγμιότυπα.

Η ρύθμιση των στιγμιότυπων ανάπτυξης και δοκιμής σε άμεση αναβάθμιση (αμέσως μόλις διατίθεται μια νέα έκδοση του Oracle Content Management) σας επιτρέπει να δοκιμάσετε την αναβάθμιση στα συγκεκριμένα στιγμιότυπα, φροντίζοντας να μην παρεμβαίνει σε τυχόν τοποθεσίες που έχετε ήδη αναπτύξει. Εάν αντιμετωπίσετε προβλήματα, μπορείτε να τα αναφέρετε στην Υποστήριξη της Oracle ώστε να διορθωθούν προτού εφαρμοστεί η καθυστερημένη αναβάθμιση στο στιγμιότυπο παραγωγής σας στην επόμενη έκδοση.

- **2.** Δημιουργήστε αποθετήρια, κανάλια, πολιτικές τοπικοποίησης, τοποθεσίες και πόρους στο στιγμιότυπο ανάπτυξης.
- **3.** Αναπαράγετε αποθετήρια, κανάλια και πολιτικές τοπικοποίησης στα στιγμιότυπα δοκιμής και παραγωγής.
- 4. Εάν δεν το έχετε κάνει ήδη, δημιουργήστε ένα στιγμιότυπο υπολογιστικής VM.
- 5. Εγκαταστήστε το OCE Toolkit στο στιγμιότυπο υπολογιστικής του εικονικού υπολογιστή σας (VM) και ορίστε του να χρησιμοποιεί έλεγχο ταυτότητας IDCS.
- 6. Κάντε εγγραφή των στιγμιότυπων προέλευσης και προορισμού του Oracle Content Management.
- **7.** Μεταφέρετε τις τοποθεσίες και τους πόρους τους από το στιγμιότυπο προέλευσης στο στιγμιότυπο προορισμού.
- 8. Κάντε μια δοκιμή για να βεβαιωθείτε ότι τα δεδομένα σας αναπαράγονται σωστά. Κάντε μερικές αλλαγές (λιγότερες από πέντε) στο στιγμιότυπο προέλευσης, καθώς και μερικές αλλαγές σε κάθε τύπο αντικειμένου, και έπειτα επιβεβαιώστε ότι αυτές οι αλλαγές αντικατοπτρίζονται με ακρίβεια στο στιγμιότυπο προορισμού.
- Συγχρονίστε τυχόν χρήστες που ενδέχεται να χρειάζονται πρόσβαση στα δευτερεύοντα στιγμιότυπα. Για παράδειγμα, κατ' ελάχιστον, θα χρειαστεί να συγχρονίσετε τους διαχειριστές και τους προγραμματιστές σας.

Για περισσότερες πληροφορίες σχετικά με το OCE Toolkit, ανατρέξτε στην ενότητα Αναπαραγωγή αλλαγών από το περιβάλλον δοκιμών στο περιβάλλον παραγωγής με το OCE Toolkit στο θέμα Building Sites with Oracle Content Management.

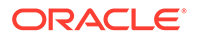

# Εγκατάσταση του OCE Toolkit στο στιγμιότυπο υπολογιστικής του εικονικού υπολογιστή σας (VM)

Για να δημιουργήσετε μια ανάπτυξη από Δοκιμή σε Παραγωγή (T2P), πρέπει να εγκαταστήσετε το OCE Toolkit στο στιγμιότυπο υπολογιστικής του εικονικού υπολογιστή σας και να του ορίσετε να χρησιμοποιεί έλεγχο ταυτότητας IDCS.

Εκτελέστε τα ακόλουθα βήματα στο στιγμιότυπο υπολογιστικής VM:

- **1.** Συνδεθείτε ως χρήστης OPC.
- 2. Ρυθμίστε το NodeJS:
  - a. Εγκαταστήστε το NodeJS ως ριζικό στοιχείο:

```
sudo -s
cd /usr/local
wget https://nodejs.org/dist/v12.16.2/node-v12.16.2-linux-
x64.tar.xz
tar xf node-v12.16.2-linux-x64.tar.xz
exit
```

 Προσθέστε το NodeJS στο PATH ως χρήστης οpc και φορτώστε ξανά το προφίλ:

```
vi ~/.bash_profile
--- add :/usr/local/node-v12.16.2-linux-x64/bin to the PATH --
e.g:
PATH=$PATH:$HOME/.local/bin:$HOME/bin:/usr/local/node-v12.16.2-
linux-x64/bin
source ~/.bash_profile
```

c. Κάντε δοκιμή σε NPM και NodeJS:

[opc@ocivm2pm ~]\$ npm --version 6.14.4 [opc@ocivm2pm ~]\$ node --version v12.16.2

- 3. Ρυθμίστε το OCE Toolkit:
  - a. Το OCE Toolkit υποστηρίζει σύνδεση μέσω εφαρμογής IDCS, καταργώντας την ανάγκη της εμφάνισης του Chromium για έλεγχο ταυτότητας. Ρυθμίστε τον ενδείκτη για παράβλεψη αυτής της λήψης:

export PUPPETEER\_SKIP\_CHROMIUM\_DOWNLOAD=true

b. Εγκαταστήστε το toolkit ως χρήστης opc:

```
wget https://github.com/oracle/content-and-experience-toolkit/
archive/master.zip
unzip master.zip
rm master.zip
```

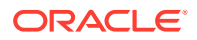

cd content-and-experience-toolkit-master/sites/ npm install

**c.** Κάντε δοκιμή της εγκατάστασης:

```
[opc@ocivm2pm sites]$ ./node_modules/.bin/cec --version
20.4.1
```

d. Προσθέστε συμβολικό δεσμό σε δυαδικά αρχεία cec ως ριζικό στοιχείο:

```
sudo -s
ln -s /home/opc/content-and-experience-toolkit-master/sites/
node_modules/.bin/cec /usr/local/bin/cec
exit
```

e. Κάντε δοκιμή ότι μπορείτε να εκτελέσετε cec από οπουδήποτε ως χρήστης opc:

```
cd
[opc@ocivm2pm ~]$ cec --version
20.4.1
```

f. Ρυθμίστε τον φάκελο προέλευσης cec και εγκαταστήστε cec στον φάκελο. Με αυτήν την ενέργεια θα δημιουργηθεί ένα δέντρο προέλευσης με ένα package.json, και θα γίνει μια εγκατάσταση npm για ανάκτηση εξαρτήσεων εντός του δέντρου προέλευσης.

```
cd
mkdir cec
cd cec
cec install
```

 Διαμορφώστε το IDCS και εγγράψτε τα στιγμιότυπά σας ακολουθώντας τις οδηγίες στη σελίδα εφαρμογής IDCS.

#### Εγγράψτε τους server προέλευσης και προορισμού σας

Εγγράψτε τις λεπτομέρειες σύνδεσης για τα στιγμιότυπα προέλευσης και προορισμού σας χρησιμοποιώντας την ακόλουθη εντολή. Για παράδειγμα, εάν συγχρονίζετε περιεχόμενο για μια υλοποίηση από δοκιμή σε παραγωγή, μπορεί να έχετε στιγμιότυπα ανάπτυξης (DEV), προεργασίας (TEST) και παραγωγής (PROD).

```
cec register-server DEV -e http://server:port -u username -p password
cec register-server TEST -e http://server:port -u username -p password
cec register-server PROD -e http://server:port -u username -p password
```

- Η πρώτη τιμή (για παράδειγμα, DEV, TEST, PROD) είναι το όνομα server που χρησιμοποιείται για τον προσδιορισμό του τελικού σημείου στιγμιότυπου. Αυτή η τιμή μπορεί να είναι οποιοδήποτε όνομα επιλέξετε.
- Η τιμή -e είναι ο server και η θύρα που απαρτίζουν τη διεύθυνση τοποθεσίας που χρησιμοποιείτε για πρόσβαση στο στιγμιότυπο.
- Η τιμή -u είναι το όνομα χρήστη. Αυτός ο χρήστης πρέπει να είναι χρήστης που μπορεί να αποκτήσει πρόσβαση στις τοποθεσίες και τους πόρους στο στιγμιότυπο προέλευσης ή που θα του ανήκουν οι τοποθεσίες και οι πόροι στο στιγμιότυπο προορισμού.

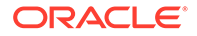

Η τιμή -ρ είναι ο κωδικός πρόσβασης για τον χρήστη.

#### 🖍 Σημείωση:

Μπορείτε να καταχωρίσετε ένα – - α ρ χ ε ο κλειδιν για να κρυπτογραφήσετε τον κωδικό πρόσβασης που έχει αποθηκευτεί στο αρχείο.

#### Μεταφέρετε τις επιχειρησιακές τοποθεσίες σας

Μεταφέρετε τις επιχειρησιακές τοποθεσίες σας χρησιμοποιώντας την ακόλουθη εντολή:

```
cec transfer-site SiteName -s DEV -d TEST -r RepositoryName -l LocalizationPolicyName
```

- Η πρώτη τιμή (SiteName) είναι το όνομα της τοποθεσίας που θέλετε να μεταφέρετε.
- Η τιμή-s είναι το όνομα του στιγμιότυπου προέλευσης που εγγράψατε στο προηγούμενο βήμα.
- Η τιμή-d είναι το όνομα του στιγμιότυπου προορισμού που εγγράψατε στο προηγούμενο βήμα.
- Η τιμή -r είναι το αποθετήριο στο στιγμιότυπο προορισμού στο οποίο θέλετε να μεταφέρετε την τοποθεσία. Αυτό απαιτείται μόνο για τη μεταφορά νέων επιχειρησιακών τοποθεσιών στο στιγμιότυπο προορισμού.
- Η τιμή -Ι είναι η πολιτική τοπικοποίησης στο στιγμιότυπο προορισμού που θέλετε να εφαρμόσετε στην τοποθεσία μεταφοράς. Αυτό απαιτείται μόνο για τη μεταφορά νέων επιχειρησιακών τοποθεσιών στο στιγμιότυπο προορισμού.

Εάν ενημερώνετε μια τοποθεσία στο στιγμιότυπο προορισμού, δεν χρειάζεται να συμπεριλάβετε το αποθετήριο και την πολιτική τοπικοποίησης.

Για περισσότερες πληροφορίες, δείτε Αναπαραγωγή αλλαγών από το περιβάλλον δοκιμών στο περιβάλλον παραγωγής με το OCE Toolkit σε Building Sites with Oracle Content Management.

## Δημιουργία και ενεργοποίηση λογαριασμού Oracle Cloud

Υπάρχουν διάφοροι τρόποι για να δημιουργήσετε και να ενεργοποιήσετε έναν λογαριασμό Oracle Cloud.

- Εγγραφείτε: Επισκεφθείτε τη διεύθυνση https://signup.oraclecloud.com/ για να εγγραφείτε και να δημιουργήσετε έναν λογαριασμό. Θα έχετε μια περίοδο δοκιμής 30 ημερών με πίστωση αξίας 300 δολαρίων, μετά την οποία θα αρχίσει η συνδρομή σας Universal Credits. Ο λογαριασμός σας θα ενεργοποιηθεί αυτόματα και θα λάβετε ένα μήνυμα ηλεκτρονικού ταχυδρομείου υποδοχής.
- Επικοινωνήστε με το Τμήμα πωλήσεων της Oracle:
  - Αν αγοράσετε μια συνδρομή Universal Credits μέσω του Τμήματος πωλήσεων της Oracle, πρέπει να δημιουργήσετε και να ενεργοποιήσετε τον λογαριασμό σας στο cloud μέσω του μηνύματος ηλεκτρονικού ταχυδρομείου ενεργοποίησης που θα λάβετε. Αφού ενεργοποιήσετε τον λογαριασμό σας, θα λάβετε ένα μήνυμα ηλεκτρονικού ταχυδρομείου υποδοχής.

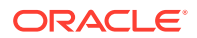

- Αν είστε πελάτης λογισμικού ως υπηρεσίας (SaaS), πρέπει να επικοινωνήσετε με το Τμήμα πωλήσεων Oracle.
  - Αν έχετε ήδη έναν λογαριασμό Universal Credits, μπορείτε να μεταβείτε στο Βήμα
     Αν πρέπει να δημιουργήσετε έναν νέο λογαριασμό Universal Credits, ο εκπρόσωπος πωλήσεων θα σας στείλει ένα συμβόλαιο. Αφού υπογράψετε το συμβόλαιο, θα πρέπει να δημιουργήσετε και να ενεργοποιήσετε τον λογαριασμό σας στο cloud μέσω του μηνύματος ηλεκτρονικού ταχυδρομείου ενεργοποίησης που θα λάβετε.
  - Επικοινωνήστε με τον εκπρόσωπο πωλήσεων για να παραγγείλετε το Oracle Content Management Cloud Service for Oracle CX και να συσχετιστεί η παραγγελία σας με τον λογαριασμό σας Universal Credits.
     Αφού υπογράψετε το συμβόλαιο για το Oracle Content Management, η υπηρεσία σας θα ενεργοποιηθεί αυτόματα και θα λάβετε ένα μήνυμα ηλεκτρονικού ταχυδρομείου υποδοχής.

#### 💉 Σημείωση:

Αν έχετε αλλάξει από μη μετρήσιμη συνδρομή σε συνδρομή καθολικής πίστωσης, θα χρειαστεί να αναπαραγάγετε το περιεχομένό σας στο νέο στιγμιότυπο υπηρεσίας. Για περισσότερες πληροφορίες σχετικά με τις συνδρομές, ανατρέξτε στην ενότητα Επισκόπηση των συνδρομών του Oracle Cloud.

#### Τι πρέπει να γίνει στη συνέχεια

Μετά από την ενεργοποίηση του λογαριασμού, θα πρέπει να δημιουργία στιγμιοτύπου υπηρεσίας.

## Δημιουργία στιγμιότυπου από το Infrastructure Console

Ως κύριος διαχειριστής του λογαριασμού (το άτομο που δημιούργησε τη συνδρομή Oracle Cloud), εκτελείτε τα προαπαιτούμενα βήματα και, στη συνέχεια, εσείς ή άλλοι εξουσιοδοτημένοι χρήστες μπορείτε να δημιουργήσετε στιγμιότυπα του Oracle Content Management από το Infrastructure Console.

Η δημιουργία στιγμιότυπου Oracle Content Management αποτελείται από τα παρακάτω βήματα:

- 1. Δημιουργήστε ένα διαμέρισμα για το Oracle Content Management.
- Ανάλογα με τις συγκεκριμένες ανάγκες σας, ενδέχεται να θέλετε να εκτελέσετε ορισμένες προηγμένες εργασίες πριν από την ανάπτυξη:
  - Αναθέστε τη δημιουργία στιγμιότυπων Oracle Content Management σε άλλους χρήστες:
    - Ανάθεση σε χρήστες που συνδέονται με μοναδική σύνδεση (SSO).
    - Ανάθεση σε μη ενοποιημένους χρήστες.
  - Δημιουργία πολλαπλών στιγμιότυπων σε ξεχωριστά περιβάλλοντα για να εξυπηρετείτε διαφορετικές απαιτήσεις ταυτοτήτων και ασφάλειας (για παράδειγμα, ένα περιβάλλον για ανάπτυξη και ένα για παραγωγή).
  - Δημιουργία στιγμιότυπου σε μια άλλη περιοχή για να χρησιμοποιείτε υπηρεσίες που είναι διαθέσιμες σε άλλα κέντρα δεδομένων.

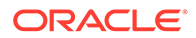

- Δημιουργία ιδιωτικού στιγμιότυπου για να εξασφαλίσετε ότι η πρόσβαση είναι περιορισμένη σε εσωτερικά δίκτυα και ότι οι τελικοί χρήστες έχουν στη διάθεσή τους τη βέλτιστη και πλέον αξιόπιστη δυνατή σύνδεση.
- 3. Δημιουργήστε ένα στιγμιότυπο Oracle Content Management στο διαμέρισμα που δημιουργήσατε.

#### 🖍 Σημείωση:

Μπορείτε να δημιουργήσετε πολλαπλά στιγμιότυπα εντός της ίδιας συνδρομής.

## Δημιουργία διαμερίσματος για Oracle Content Management

Τα διαμερίσματα χρησιμοποιούνται για την οργάνωση των πόρων cloud με σκοπό την απομόνωση (διαχωρισμό των έργων ή επιχειρησιακών μονάδων), την πρόσβαση (μέσω πολιτικών) καθώς και τη μέτρηση της χρήσης και των χρεώσεων. Μια συνήθης προσέγγιση είναι η δημιουργία ενός διαμερίσματος για κάθε κύριο τμήμα του οργανισμού σας (για παράδειγμα, τα τμήματα Πωλήσεων, Ανθρώπινου δυναμικού, κ.λπ.).

Κατά τη δημιουργία ενός στιγμιότυπου του Oracle Content Management, θα σας ζητηθεί να επιλέξετε ένα διαμέρισμα. Για λόγους ασφαλείας,η Oracle συνιστά τη δημιουργία και χρήση ενός νέου διαμερίσματος χώρου αποθήκευσης, αντί για τη χρήση του υπάρχοντος ριζικού διαμερίσματος χώρου αποθήκευσης.

Για να δημιουργήσετε ένα νέο διαμέρισμα για το Oracle Content Management:

- Συνδεθείτε στο Oracle Cloud ως διαχειριστής λογαριασμού cloud. Μπορείτε να βρείτε το όνομα λογαριασμού και τις πληροφορίες σύνδεσης στο μήνυμα ηλεκτρονικού ταχυδρομείου υποδοχής.
- 2. Στο Infrastructure Console, πατήστε = επάνω αριστερά για να ανοίξετε το μενού πλοήγησης, κάντε κλικ στην επιλογή Ταυτότητα & Ασφάλεια και, στη συνέχεια, κάτω από την επιλογή Ταυτότητα, πατήστε Διαμερίσματα.
- 3. Στη σελίδα «Διαμερίσματα», πατήστε «Δημιουργία διαμερίσματος».
- 4. Εισαγάγετε ένα όνομα και μια περιγραφή για το διαμέρισμα. Φροντίστε ώστε το όνομα και η περιγραφή να υποδεικνύουν ξεκάθαρα τον σκοπό του διαμερίσματος, είτε προορίζεται συγκεκριμένα για το Oracle Content Management είτε για ένα έργο, ένα τμήμα ή κάποιον άλλο σκοπό.

#### Πατήστε «Δημιουργία διαμερίσματος».

Το τμήμα που δημιουργήθηκε πρόσφατα ενδέχεται να μην είναι διαθέσιμο σε εσάς αμέσως. Αν δεν εμφανίζεται στις λίστες επιλογών, δοκιμάστε πάλι λίγο αργότερα.

Δεν χρειάζεται να δημιουργήσετε ένα νέο διαμέρισμα για κάθε στιγμιότυπο. Μπορείτε να χρησιμοποιήσετε το ίδιο διαμέρισμα για πολλά στιγμιότυπα.

Αν δεν θέλετε να αναθέσετε τη δημιουργία στιγμιότυπων του Oracle Content Management σε άλλους χρήστες, δημιουργήσετε πολλά στιγμιότυπα σε ξεχωριστά περιβάλλοντα, δημιουργήσετε το στιγμιότυπό σας σε μια άλλη περιοχή ή δημιουργήσετε ένα ιδιωτικό στιγμιότυπο, μπορείτε να μεταβείτε απευθείας στο δημιουργία του στιγμιότυπού σας.

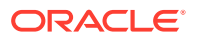

# Ανάθεση της δημιουργίας στιγμιότυπων Oracle Content Management σε χρήστες SSO

Για να αναθέσετε τη δημουργία στιγμιότυπων Oracle Content Management σε χρήστες που συνδέονται με μοναδική σύνδεση (Single Sign-On, SSO), ο διαχειριστής του κύριου λογαριασμού πρέπει να προσθέσει τους χρήστες στην ομάδα **OCI\_Administrators**. Η ομάδα OCI\_Administrators δημιουργείται αυτόματα όταν έχετε έναν λογαριασμό Oracle Cloud που εκτελείται αυτόματα στο Oracle Cloud Infrastructure (OCI).

- Αν δεν βρίσκεστε ήδη στην κονσόλα Infrastructure Console, συνδεθείτε ως κύριος διαχειριστής λογαριασμών στο Oracle Cloud.
- 2. Στο Infrastructure Console, πατήστε 📰 επάνω αριστερά για να ανοίξετε το μενού πλοήγησης, κάντε κλικ στην επιλογή **Ταυτότητα & Ασφάλεια** και, στη συνέχεια, κάτω από την επιλογή **Ταυτότητα**, πατήστε **Ενοποίηση**.
- Στη σελίδα "Ενοποίηση", επιλέξτε OracleIdentityCloudService, στη συνέχεια, στη σελίδα λεπτομερειών του παρόχου ταυτοτήτων, κάντε κλικ στον δεσμό της κονσόλας Oracle Identity Cloud Service Console. Η κονσόλα IDCS Console ανοίγει σε ένα νέο παράθυρο.
- 4. Στην κονσόλα IDCS Console, κάντε κλικ στην επιλογή 🗮 και, στη συνέχεια, επιλέξτε **Ομάδες**.
- 5. Κάντε κλικ στην επιλογή OCI\_Administrators.
- 6. Κάντε κλικ στην καρτέλα "Χρήστες".
- 7. Επιλέξτε "Εκχώρηση".
- 8. Επιλέξτε τους χρήστες που θέλετε να κάνετε ανάθεση και έπειτα πατήστε "OK".

Οι χρήστες που προσθέσατε στην ομάδα OCI\_Administrators μπορούν τώρα να συνδεθούν στο Oracle Cloud και να δημιουργήσουν στιγμιότυπα Oracle Content Management.

Αν δεν θέλετε να δημιουργήσετε πολλά στιγμιότυπα σε ξεχωριστά περιβάλλοντα, δημιουργήσετε το στιγμιότυπό σας σε μια άλλη περιοχή ή δημιουργήσετε ένα ιδιωτικό στιγμιότυπο, μπορείτε να μεταβείτε απευθείας στο δημιουργία του στιγμιότυπού σας.

# Ανάθεση της δημιουργίας στιγμιότυπων Oracle Content Management σε μη ενοποιημένους χρήστες

Για να αναθέσετε τη δημιουργία στιγμιότυπων Oracle Content Management σε μη ενοποιημένους χρήστες (χρήστες που δεν συνδέονται μέσω μοναδικής σύνδεσης SSO), ο κύριος διαχειριστής του λογαριασμού πρέπει να δημιουργήσει μια ομάδα, να προσθέσει χρήστες στην ομάδα, να δημιουργήσει τις απαιτούμενες πολιτικές, να εκχωρήσει στους χρήστες τον ρόλο διαχειριστή εφαρμογής και να δημιουργήσει μια εμπιστευτική εφαρμογή. Οι χρήστες μπορούν, στη συνέχεια, να δημιουργήσουν ένα διακριτικό πρόσβασης και να δημιουργήσουν ένα στιγμιότυπο.

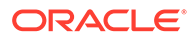

#### 🖍 Σημείωση:

Ακόμα και αν δημιουργείτε ένα στιγμιότυπου σε έναν δευτερεύοντα τομέα Oracle Identity Cloud Service (IDCS), εκτελείτε τα βήματα που περιγράφονται σε αυτό το θέμα στον *κύριο* τομέα IDCS.

- 1. Δημιουργήστε μια ομάδα χρηστών που θέλετε να κάνετε την ανάθεση.
  - a. Συνδεθείτε στο Oracle Cloud ως κύριος διαχειριστής λογαριασμών.
  - b. Στο Infrastructure Console, πατήστε πάνω αριστερά για να ανοίξετε το μενού πλοήγησης, κάντε κλικ στην επιλογή Ταυτότητα & Ασφάλεια και, στη συνέχεια, κάτω από την επιλογή Ταυτότητα, πατήστε Ομάδες.
  - **c.** Πατήστε "**Δημιουργία ομάδας**".
  - d. Εισαγάγετε ένα όνομα και μια περιγραφή, και έπειτα πατήστε "Δημιουργία".
- 2. Προσθέστε τους χρήστες που θέλετε να κάνετε την ανάθεση.
  - a. Ανοίξτε την ομάδα που δημιουργήσατε.
  - b. Πατήστε "Προσθήκη χρήστη στην ομάδα".
  - **c.** Αρχίστε να πληκτρολογείτε το όνομα του χρήστη, έπειτα επιλέξτε τον χρήστη και πατήστε "**Προσθήκη**".
- 3. Δημιουργήστε μια πολιτική για να επιτρέπεται στην ομάδα να διαχειρίζεται στιγμιότυπα Oracle Content Management.
  - a. Στο Infrastructure Console, πατήστε πάνω αριστερά για να ανοίξετε το μενού πλοήγησης, κάντε κλικ στην επιλογή Ταυτότητα & Ασφάλεια και, στη συνέχεια, κάτω από την επιλογή Ταυτότητα, πατήστε Πολιτικές. Ίσως χρειαστεί να χρησιμοποιήσετε τη γραμμή κύλισης στα αριστερά για να μετακινηθείτε προς τα κάτω και να δείτε την επιλογή μενού.
  - b. Επιλέξτε ένα διαμέρισμα. Μπορείτε να εφαρμόσετε την πολιτική σε όλα τα διαμερίσματα επιλέγοντας το ριζικό διαμέρισμα ή μπορείτε να επιλέξετε ένα συγκεκριμένο διαμέρισμα.
  - c. Πατήστε "Δημιουργία πολιτικής".
  - d. Καταχωρήστε ένα όνομα και μια περιγραφή.
  - e. Στο πλαίσιο "Δήλωση", εισαγάγετε ένα από τα ακόλουθα, αντικαθιστώντας το YourGroupName με το όνομα της ομάδας που δημιουργήσατε και, αν είναι απαραίτητο, αντικαθιστώτας το compartment\_id με το αναγνωριστικό του συγκεκριμένου διαμερίσματος που επιλέξατε:
    - Αν επιλέξατε το ριζικό διαμέρισμα: επιτρψτε στην ομδα YourGroupName να διαχειρζεται το oce-instance-family στον μισθωτ
    - Αν επιλέξατε ένα συγκεκριμένο διαμέρισμα: επιτρψτε στην ομδα YourGroupName να διαχειρζεται το oce-instancefamily στο compartment\_id
  - f. Κάντε κλικ στην επιλογή "Δημιουργία".
- 4. Αν οι εξουσιοδοτημένοι χρήστες σας δεν είναι διαχειριστές, πρέπει επίσης να δημιουργήσετε την πολιτική OCE\_Internal\_Storage\_Policy, η οποία επιτρέπει στο

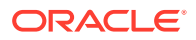

Oracle Content Management την πρόσβαση στον χώρο αποθήκευσης αντικειμένων. Συνήθως, αυτή η πολιτική δημιουργείται αυτόματα ως μέρος της διαδικασίας δημιουργίας στιγμιότυπου. Ωστόσο, δεν επιτρέπεται στους μη διαχειριστές να δημιουργούν πολιτικές και, επομένως, αυτή η διεργασία παρασκηνίου θα αποτύχει, αφήνοντας το Oracle Content Management χωρίς πρόσβαση στον χώρο αποθήκευσης αντικειμένων, εκτός εάν δημιουργήσετε την πολιτική με μη αυτόματο τρόπο.

- Στη σελίδα "Πολιτικές", βεβαιωθείτε ότι έχει επιλεγεί το κατάλληλο διαμέρισμα.
   Μπορείτε να εφαρμόσετε την πολιτική σε όλα τα διαμερίσματα επιλέγοντας το ριζικό διαμέρισμα ή μπορείτε να επιλέξετε ένα συγκεκριμένο διαμέρισμα.
- b. Πατήστε "Δημιουργία πολιτικής".
- **c.** Εισαγάγετε OCE\_Internal\_Storage\_Policy ως όνομα και προσθέστε μια περιγραφή.
- d. Στο πλαίσιο "Δήλωση", εισαγάγετε ένα από τα εξής αν είναι απαραίτητο, αντικαθιστώντας το compartment\_id με το αναγνωριστικό του συγκεκριμένου διαμερίσματος που επιλέξατε:
  - Αν επιλέξατε το ριζικό διαμέρισμα: Επιτρψτε στην υπηρεσα CEC να διαχειρζεται το στοιχεο object-family στον μισθωτ
  - Αν επιλέξατε ένα συγκεκριμένο διαμέρισμα: Επιτρψτε στην υπηρεσα CEC να διαχειρζεται το στοιχεο objectfamily στο διαμρισμα compartment\_id
- e. Κάντε κλικ στην επιλογή "Δημιουργία".
- 5. Εκχωρήστε σε εσάς και στους χρήστες που έγινε η ανάθεση τον ρόλο διαχειριστή εφαρμογής στο IDCS ώστε να μπορείτε όλοι να δημιουργείτε τα δικά σας διακριτικά πρόσβασης.
  - Ανάλογα με τη συνδρομή σας, μπορείτε να αποκτήσετε πρόσβαση στην κονσόλα IDCS Console με έναν από τους ακόλουθους τρόπους:
    - Μέσω της επιλογής "Ενοποίηση" στην κονσόλα Infrastructure Console:
      - i. Στο Infrastructure Console, πατήστε πάνω αριστερά για να ανοίξετε το μενού πλοήγησης, κάντε κλικ στην επιλογή Ταυτότητα & Ασφάλεια και, στη συνέχεια, κάτω από την επιλογή Ταυτότητα, πατήστε Ενοποίηση.
      - ii. Στη σελίδα "Ενοποίηση", επιλέξτε OracleIdentityCloudService, στη συνέχεια, στη σελίδα λεπτομερειών του παρόχου ταυτοτήτων, κάντε κλικ στον δεσμό της κονσόλας Oracle Identity Cloud Service Console. Η κονσόλα IDCS Console ανοίγει σε ένα νέο παράθυρο.
    - Εάν δεν βλέπετε την επιλογή "Ενοποίηση", χρησιμοποιήστε την κονσόλα Infrastructure Classic Console, στην οποία έχετε πρόσβαση μέσω του μηνύματος ηλεκτρονικού ταχυδρομείου υποδοχής:
      - i. Στο μήνυμα ηλεκτρονικού ταχυδρομείου "Καλώς ορίσατε στο Oracle Cloud", κάντε κλικ στον δεσμό Άμεση έναρξη και έπειτα εισαγάγετε το όνομα χρήστη και τον κωδικό πρόσβασής σας.
      - ii. Στην κονσόλα Infrastructure Classic Console, πατήστε επάνω αριστερά για να ανοίξετε το μενού πλοήγησης, πατήστε Χρήστες και έπειτα πατήστε Ταυτότητα. Η κονσόλα IDCS Console ανοίγει σε ένα νέο παράθυρο.
  - b. Πατήστε =, επιλέξτε "Ασφάλεια" και έπειτα πατήστε "Διαχειριστές".
  - c. Επεκτείνετε την ενότητα "Διαχειριστής εφαρμογών".

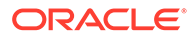

- d. Κάντε κλικ στην επιλογή Προσθήκη.
- e. Επιλέξτε τον εαυτό σας και τους χρήστες που έχετε κάνει ανάθεση και πατήστε OK. Αυτοί είναι χρήστες IDCS, οι οποίοι δεν είναι ίδιοι με τους χρήστες του Oracle Cloud, οπότε εάν δεν βλέπετε τους χρήστες στους οποίους έχετε κάνει ανάθεση και θέλετε, δημιουργήστε τους στο IDCS. Παραμείνετε στην κονσόλα IDCS για να ολοκληρώσετε το επόμενο βήμα.
- 6. Δημιουργήστε μια εμπιστευτική εφαρμογή.
  - a. Στην κονσόλα IDCS Console, κάντε κλικ στην επιλογή και, στη συνέχεια, επιλέξτε Εφαρμογές. Εάν δεν βλέπετε την επιλογή "Εφαρμογές", δεν έχετε ρόλο διαχειριστή εφαρμογών.
  - b. Κάντε κλικ στην επιλογή "Προσθήκη" και έπειτα επιλέξτε "Εμπιστευτική εφαρμογή".
  - c. Στη σελίδα λεπτομερειών, εισαγάγετε "Αξιπιστη εφαρμογ ΟCE" ως το όνομα και έπειτα πατήστε "Επόμενο".
  - d. Στη σελίδα Client:
    - i. Επιλέξτε "Διαμόρφωση αυτής της εφαρμογής ως client τώρα".
    - Για επιτρεπόμενους τύπους εκχώρησης, επιλέξτε "Κάτοχος πόρου",
       "Διαπιστευτήρια client" και "Δήλωση JWT".
    - iii. Κάτω από την επιλογή "Εκχώρηση στον client πρόσβαση στα Identity Cloud Service Admin API", πατήστε "Προσθήκη", επιλέξτε "Διαχειριστής εφαρμογών" και έπειτα επιλέξτε "Προσθήκη".
    - iv. Κάντε κλικ στην επιλογή "Επόμενο".
  - ε. Στη σελίδα "Πόροι", επιλέξτε "Παράκαμψη για αργότερα" και έπειτα πατήστε "Επόμενο".
  - f. Στη σελίδα "Πολιτική επιπέδου ιστού", επιλέξτε "Παράκαμψη για αργότερα" και έπειτα πατήστε "Επόμενο".
  - g. Στη σελίδα "Εξουσιοδότηση", κάντε κλικ στο στοιχείο "Τέλος".
  - Αφού δημιουργηθεί η εφαρμογή, κάντε κλικ στο στοιχείο "Ενεργοποίηση".
     Παραμείνετε σε αυτήν τη σελίδα για να ολοκληρώσετε το επόμενο βήμα.

Όταν κάποιος (εσείς ή ένας εξουσιοδοτημένος χρήστης) είναι έτοιμος να δημιουργήσει ένα στιγμιότυπο Oracle Content Management, πρέπει να δημιουργήσει ένα διακριτικό πρόσβασης IDCS και να καταχωρίσει αυτό το διακριτικό πρόσβασης κατά τη δημιουργία του στιγμιότυπου.

#### 💉 Σημείωση:

Το διακριτικό λήγει μετά από μία ώρα, οπότε ίσως χρειαστεί να δημιουργήσετε πάλι το διακριτικό, για παράδειγμα, εάν αργότερα θέλετε να δημιουργήσετε ένα άλλο στιγμιότυπο.

Για τη δημιουργία του διακριτικού πρόσβασης:

 Αν δεν προβάλλετε ήδη την εμπιστευτική εφαρμογή που δημιουργήσατε, στο IDCS Console, ανοίξτε την.

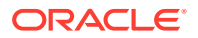

2. Στη σελίδα "Λεπτομέρειες εφαρμογής", κάντε κλικ στην επιλογή "Δημιουργία διακριτικού πρόσβασης", επιλέξτε "Προσαρμοσμένες εμβέλειες", επιλέξτε "Διαχειριστής εφαρμογών" και έπειτα πατήστε "Λήψη διακριτικού".

Αν δεν θέλετε να δημιουργήσετε πολλά στιγμιότυπα σε ξεχωριστά περιβάλλοντα, δημιουργήσετε το στιγμιότυπό σας σε μια άλλη περιοχή ή δημιουργήσετε ένα ιδιωτικό στιγμιότυπο, μπορείτε να μεταβείτε απευθείας στο δημιουργία του στιγμιότυπού σας.

# Δημιουργία στιγμιότυπου σε έναν δευτερεύοντα τομέα (IDCS) του Oracle Identity Cloud Service

Αν θέλετε να δημιουργήσετε πολλά στιγμιότυπα Oracle Content Management σε ξεχωριστά περιβάλλοντα, πρέπει να δημιουργήσετε έναν δευτερεύοντα τομέα IDCS προτού δημιουργήσετε αυτά τα στιγμιότυπα Oracle Content Management.

Μπορεί να θέλετε να δημιουργήσετε πολλά στιγμιότυπα Oracle Content Management σε ξεχωριστά περιβάλλοντα για να ικανοποιήσετε διαφορετικές απαιτήσεις ταυτότητας και ασφάλειας (για παράδειγμα, ένα περιβάλλον για ανάπτυξη και ένα για παραγωγή). Μπορείτε να το επιτύχετε αυτό δημιουργώντας πολλά στιγμιότυπα IDCS. Διαθέτοντας ξεχωριστά περιβάλλοντα IDCS, οι χρήστες που εργάζονται σε ένα περιβάλλον δεν θα επηρεάσουν την εργασία των χρηστών σε ένα άλλο περιβάλλον. Η χρήση πολλών στιγμιότυπων μπορεί να σας βοηθήσει επίσης να διατηρήσετε την απομόνωση του ελέγχου διαχείρισης σε κάθε περιβάλλον. Αυτό είναι απαραίτητο αν, για παράδειγμα, τα πρότυπα ασφαλείας σας δεν επιτρέπουν να υπάρχουν ταυτότητες χρηστών ανάπτυξης στο περιβάλλον παραγωγής ή απαιτούν διαφορετικοί διαχειριστές να ελέγχουν διαφορετικά περιβάλλοντα. Όταν χρησιμοποιούνται πολλά στιγμιότυπα, θα έχετε ένα *κύριο* στιγμιότυπο, αυτό που διατίθεται με τον λογαριασμό σας Oracle και ένα ή περισσότερα δευτερεύοντα (πρόσθετα) στιγμιότυπα.

Για να δημιουργήσετε ένα στιγμιότυπο Oracle Content Management σε έναν δευτερεύοντα τομέα IDCS, εκτελέστε αυτά τα προκαταρκτικά βήματα προτού δημιουργήσετε το στιγμιότυπο Oracle Content Management:

- 1. Δημιουργήστε έναν δευτερεύοντα τομέα Oracle Identity Cloud Service (IDCS).
- Σημειώστε το όνομα του τομέα ταυτοτήτων και τη διεύθυνση τοποθεσίας του στιγμιότυπου υπηρεσίας του δευτερεύοντος στιγμιότυπου IDCS. Θα χρησιμοποιήσετε αυτές τις τιμές κατά τη δημιουργία του στιγμιότυπου Oracle Content Management.
  - Αν δεν είστε ήδη στην κονσόλα Infrastructure Classic Console, συνδεθείτε.
     Αν χρησιμοποιείτε την κονσόλα Infrastructure Console, εκτελέστε τα ακόλουθα βήματα για πρόσβαση στην κονσόλα Infrastructure Classic Console.
    - Ανοίξτε το μενού χρήστη επάνω δεξιά στο Infrastructure Console και σημειώστε το όνομα του Μισθωτή.
    - ii. Χρησιμοποιήστε την ακόλουθη σύνταξη για να κατασκευάσετε τη διεύθυνση τοποθεσίας για την πρόσβαση στην κονσόλα Infrastructure Classic Console. https://myservices-mytenenancyname.console.oraclecloud.com/mycloud/ cloudportal/dashboard

Όπου, mytenenancyname είναι το όνομα που σημειώσατε στο προηγούμενο βήμα.

- b. Στο dashboard, ανοίξτε την υπηρεσία Identity Cloud.
- c. Στη σελίδα "Στιγμιότυπα υπηρεσιών", σημειώστε τον "Τομέα ταυτοτήτων" (1) και το αναγνωριστικό τομέα (στη μορφή ides-xxxxxxxxx, μετά το τμήμα "https://" και πριν από το πρώτο ".") στη "Διεύθυνση τοποθεσίας στιγμιότυπου υπηρεσίας" (2).

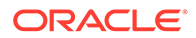

| Service Instances |              |                                        |                                          |                                         |                      |   |
|-------------------|--------------|----------------------------------------|------------------------------------------|-----------------------------------------|----------------------|---|
| •                 | identity     |                                        |                                          |                                         | Open Service Conscie | 1 |
|                   | Service Type | Identity Cloud                         | Administrator                            | ACCESSION INCOME.                       |                      |   |
|                   | Instance Id  |                                        | Requested By                             | ALL REPORTS AND INCOME.                 |                      |   |
|                   | Status       | Active                                 | Identity Domain                          | identity                                |                      |   |
|                   | Plan         | Oracle identity Cloud Service          | Service Instance URL                     | https://des                             |                      |   |
|                   | License Type | Enterprise                             | REST Endpoint (Permanent)                | https://dos                             |                      |   |
| 6                 | secondstripe |                                        |                                          |                                         | Open Service Conscie | : |
|                   | Senitce Type | Identity Cloud                         | Administrator                            | 11. (1. (1. (1. (1. (1. (1. (1. (1. (1. |                      |   |
|                   | Instance Id  | CONSIST 17                             | Requested By                             | on house in pression on                 |                      |   |
|                   | Status       | Active                                 | 1 Identity Domain                        | secondstripe                            |                      |   |
|                   | Plan         | Gracie Identity Gloud Service          | 2 Service Instance URL                   | https://dos                             |                      |   |
|                   | License Type | Oracle Identity Cloud Service - Consum | er User - User REST Endpoint (Permanent) | https://dcs                             |                      |   |

Αν δεν θέλετε να δημιουργήσετε το στιγμιότυπό σας σε μια άλλη περιοχή ή να δημιουργήσετε ένα ιδιωτικό στιγμιότυπο, μπορείτε να κάνετε παράκαμψη στη δημιουργία του στιγμιότυπού σας.

#### Σημαντικό:

Για να δημιουργήσετε το στιγμιότυπό σας στον δευτερεύοντα τομέα IDCS, πρέπει να συνδεθείτε στην *κύρια* κονσόλα OCI ως *κύριος* διαχειριστής IDCS. Στη συνέχεια, κατά τη δημιουργία του στιγμιότυπου, χρησιμοποιήστε τις σύνθετες επιλογές για να εισαγάγετε το όνομα και το αναγνωριστικό του δευτερεύοντα τομέα IDCS.

## Δημιουργία στιγμιότυπου σε μια άλλη περιοχή

Αν θέλετε να δημιουργήσετε ένα στιγμιότυπο Oracle Content Management σε μια περιοχή εκτός της κύριας περιοχής σας, υπάρχουν κάποια προκαταρκτικά βήματα που πρέπει να εκτελέσετε προτού δημιουργήσετε το στιγμιότυπο.

#### 🎽 Σημείωση:

Αν δημιουργείτε ένα στιγμιότυπο στην κύρια περιοχή σας, μπορείτε να παρακάμψετε αυτό το βήμα και να μεταβείτε απευθείας στη δημιουργία του στιγμιότυπού σας.

Οι υπηρεσίες Oracle Infrastructure and Platform Cloud Services (Oracle IaaS/PaaS) είναι ενεργοποιημένες σε διαφορετικά κέντρα δεδομένων. Αυτά τα κέντρα δεδομένων είναι ομαδοποιημένα σε περιοχές δεδομένων με βάση τις γεωγραφικές τοποθεσίες τους. Όταν αγοράζετε αυτές τις υπηρεσίες ή κάνετε εγγραφή για δωρεάν προώθηση, τυπικά επιλέγετε την περιοχή δεδομένων που είναι πιο κοντά στην τοποθεσία σας για την πρόσβαση σε αυτή. Αυτή γίνεται η *κύρια περιοχή δεδομένων* σας. Ωστόσο, αν απαιτείται, μπορείτε να επεκτείνετε τη συνδρομή σας σε άλλες γεωγραφικές περιοχές (εντός του ίδιου λογαριασμού cloud) και να χρησιμοποιήσετε τις υπηρεσίες εκεί. Για παράδειγμα, αν επιλέξατε Βόρεια Αμερική ως την κύρια περιοχή δεδομένων σας κατά την αγορά σας, μπορείτε να επεκτείνετε τη συνδρομή σας στην περιοχή δεδομένων εΜΕΑ (Ευρώπη, Μέση Ανατολή και Αφρική). Με αυτόν τον τρόπο, θα επιτρέψετε στους χρήστες σας να χρησιμοποιούν υπηρεσίες που είναι διαθέσιμες στα κέντρα δεδομένων ΕΜΕΑ.

Για να δημιουργήσετε ένα στιγμιότυπο σε μια άλλη περιοχή, εκτελέστε αυτά τα προκαταρκτικά βήματα:

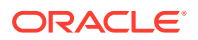

- 1. Επεκτείνετε τη συνδρομή σας σε μια άλλη περιοχή.
- Ενοποιήστε το Oracle Identity Cloud Service (IDCS) από τη νέα περιοχή με το Oracle Cloud Infrastructure (OCI).

Αν δεν θέλετε να δημιουργήσετε ένα ιδιωτικό στιγμιότυπο, μπορείτε να κάνετε παράκαμψη στη δημιουργία του στιγμιότυπού σας. Όταν δημιουργείτε το στιγμιότυπό σας, βεβαιωθείτε ότι έχετε συνδεθεί στην κονσόλα OCI με τη νέα ενοποιημένη υπηρεσία παροχής και επιλέξτε την κατάλληλη περιοχή κατά τη δημιουργία του στιγμιότυπου.

# Δημιουργία ιδιωτικού στιγμιότυπου με χρήση Oracle Cloud Infrastructure FastConnect

Μπορεί να χρειάζεστε πρόσθετη απόδοση ή ασφάλεια που ίσως δεν παρέχονται μέσω του δημόσιου internet. Oracle Cloud Infrastructure FastConnect μπορεί να χρησιμοποιηθεί για να παρέχει μια πιο αποδοτική, ισχυρή και ασφαλή σύνδεση με το στιγμιότυπο του Oracle Content Management. Αυτός ο τύπος σύνδεσης συχνά χρησιμοποιείται από πελάτες που θέλουν να εξασφαλίσουν ότι η πρόσβαση περιορίζεται σε εσωτερικά δίκτυα ή ότι οι τελικοί χρήστες έχουν την καλύτερη δυνατή και πιο αξιόπιστη σύνδεση.

#### 💉 Σημείωση:

Αν χρησιμοποιείτε την Έκδοση Premium του Oracle Content Management, το FastConnect δεν υποστηρίζεται. Για να μπορείτε να χρησιμοποιήσετε το πλήρες σύνολο δυνατοτήτων, πρέπει να κάνετε αναβάθμιση στην Έκδοση Premium.

Αν θέλετε να δημιουργήσετε ένα τέτοιο στιγμιότυπο, πρέπει να διαμορφώσετε το Oracle Cloud Infrastructure FastConnect και να εκτελέσετε μερικά επιπλέον προαπαιτούμενα βήματα. Η υπηρεσία FastConnect παρέχει μια αποκλειστική ιδιωτική σύνδεση με μεγαλύτερο εύρος ζώνης και μια πιο αξιόπιστη και συνεπή εμπειρία δικτύωσης σε σχέση με τις συνδέσεις που βασίζονται στο Internet.

Πριν δημιουργήσετε ένα ιδιωτικό στιγμιότυπο, πρέπει πρώτα να εκτελέσετε τα ακόλουθα προαπαιτούμενα βήματα:

- 1. Διαμορφώστε το FastConnect στον μισθωτή σας.
- 2. Λάβετε το OCID και το όνομα του μισθωτή σας.
- 3. Δημιουργήστε μια τοπική πύλη ομότιμης συνεργασίας.
- 4. Δημιουργήστε μια ομάδα αιτούντων.
- 5. Δημιουργήστε μια πολιτική αιτούντος.
- 6. Δημιουργήστε ένα αίτημα υποστήριξης.

#### Λήψη OCID μισθωτή

Για να λάβετε το OCID του μισθωτή σας, ακολουθήστε τα παρακάτω βήματα:

 Συνδεθείτε στο Oracle Cloud ως διαχειριστής λογαριασμού cloud. Μπορείτε να βρείτε το όνομα λογαριασμού και τις πληροφορίες σύνδεσης στο μήνυμα ηλεκτρονικού ταχυδρομείου υποδοχής.

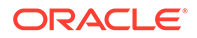

- Στο Infrastructure Console, πατήστε , επιλέξτε Διακυβέρνηση & Διαχείριση και, στη συνέχεια, κάτω από την επιλογή Διαχείριση λογαριασμού, πατήστε Λεπτομέρειες μισθωτή.
- Δίπλα στο OCID, κάντε κλικ στην επιλογή Αντιγραφή. Αποθηκεύστε αυτό το OCID μισθωτή για να το συμπεριλάβετε αργότερα στο αίτημα υποστήριξης.

#### Δημιουργία τοπικής πύλης ομότιμης συνεργασίας

Για πληροφορίες σχετικά με την ομότιμη συνεργασία, ανατρέξτε στην ενότητα Τοπική ομότιμη συνεργασία VCN (εντός περιοχής).

Για να δημιουργήσετε μια τοπική πύλη ομότιμης συνεργασίας, ακολουθήστε τα παρακάτω βήματα:

- 1. Στο Infrastructure Console, πατήστε , κατόπιν Δικτύωση και επιλέξτε Εικονικά δίκτυα cloud.
- Ανοίξτε το VCN που δημιουργήσατε κατά τη διαμόρφωση του FastConnect στον μισθωτή.
- 3. Πατήστε Τοπικές πύλες ομότιμης συνεργασίας.
- 4. Κάντε κλικ στην επιλογή Δημιουργία τοπικής πύλης ομότιμης συνεργασίας.
- 5. Εισαγάγετε ένα όνομα για την πύλη (για παράδειγμα, customer-to-oce-lpg).
- Επιλέξτε το διαμέρισμα στο οποίο θέλετε να αποθηκεύσετε την ομότιμη συνεργασία.
- 7. Κάντε κλικ στην επιλογή Δημιουργία τοπικής πύλης ομότιμης συνεργασίας.
- 8. Στη λίστα τοπικών πυλών ομότιμης συνεργασίας, κάντε κλικ στην επιλογή και έπειτα στην επιλογή Αντιγραφή OCID. Αποθηκεύστε αυτό το OCID τοπικής πύλης ομότιμης συνεργασίας, για να το συμπεριλάβετε αργότερα στο αίτημα υποστήριξης.

#### Δημιουργία ομάδας αιτούντων

Για να δημιουργήσετε μια ομάδα αιτούντων και να προσθέσετε τον διαχειριστή μισθωτή του Oracle Cloud Infrastructure, ακολουθήστε τα παρακάτω βήματα:

- Στο Infrastructure Console, πατήστε = επάνω αριστερά για να ανοίξετε το μενού πλοήγησης, κάντε κλικ στην επιλογή Ταυτότητα & Ασφάλεια και, στη συνέχεια, κάτω από την επιλογή Ταυτότητα, πατήστε Ομάδες.
- 2. Πατήστε "Δημιουργία ομάδας".
- 3. Εισαγάγετε ένα όνομα για την ομάδα αιτούντων (για παράδειγμα, RequestorGrp).
- 4. Κάντε κλικ στην επιλογή "Δημιουργία".
- 5. Κάντε κλικ στο όνομα της ομάδας για να ανοίξετε τις λεπτομέρειές της.
- 6. Πατήστε "Προσθήκη χρήστη στην ομάδα".

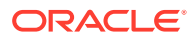

-

- Στην αναπτυσσόμενη λίστα "Χρήστες", επιλέξετε έναν χρήστη με δικαιώματα διαχειριστή μισθωτή του Oracle Cloud Infrastructure και έπειτα κάντε κλικ στην επιλογή Προσθήκη.
- 8. Στη σελίδα λεπτομερειών της ομάδας, αντιγράψτε το **OCID**. Αποθηκεύστε αυτό το OCID ομάδας αιτούντων για να το συμπεριλάβετε αργότερα στο αίτημα υποστήριξης.

#### Δημιουργία πολιτικής αιτούντος

Για να δημιουργήσετε μια πολιτική αιτούντος, ακολουθήστε τα παρακάτω βήματα:

- Στο Infrastructure Console, πατήστε = επάνω αριστερά για να ανοίξετε το μενού πλοήγησης, κάντε κλικ στην επιλογή Ταυτότητα & Ασφάλεια και, στη συνέχεια, κάτω από την επιλογή Ταυτότητα, πατήστε Πολιτικές.
- 2. Αν είναι απαραίτητο, επιλέξτε ένα διαφορετικό διαμέρισμα για την πολιτική.
- 3. Πατήστε "Δημιουργία πολιτικής".
- 4. Εισαγάγετε τις ακόλουθες λεπτομέρειες:
  - Πολιτική RequestorPolicy
  - Περιγραφή: Πολιτικ αιτοντος για την ομτιμη συνεργασα
  - Δήλωση:

Define tenancy Acceptor as OCETenancyOCID Allow group RequestorGroup to manage local-peering-from in compartment GroupCompartmentName Endorse group RequestorGroup to manage local-peering-to in tenancy Acceptor Endorse group RequestorGroup to associate local-peering-gateways in compartment PeeringCompartmentName with local-peering-gateways in tenancy Acceptor

Αντικαταστήστε τις ακόλουθες τιμές:

 OCETenancyOCID: Αντικαταστήστε με το OCID μισθωτή συγκεκριμένου τομέα από τον ακόλουθο πίνακα.

| Τομέας | ΟCID μισθωτή                                                                          |
|--------|---------------------------------------------------------------------------------------|
| oc1    | ocid1.tenancy.oc1aaaaaaaa4yafecztqbe<br>bznfxpjzwm52wuaeornzgzqrujpbkmeez<br>6zuigv7a |
| oc4    | ocid1.tenancy.oc4aaaaaaaamxjaupllkzz<br>2a2qmvcon7rprzlu4hmyfajsfk3ezzmdstt<br>erlbya |
| oc8    | ocid1.tenancy.oc8aaaaaaaanpm5o3ejwj<br>erjyiwsh4u5rd6mpme5ftq44ue5pkxnnh<br>vfy3swv2q |

 RequestorGroup: Αντικαταστήστε το με το όνομα της ομάδας αιτούντων που δημιουργήσατε.

 GroupCompartmentName: Αντικαταστήστε το με το όνομα του διαμερίσματος στο οποίο δημιουργήσατε την ομάδα αιτούντων.

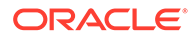

 PeeringCompartmentName: Αντικαταστήστε το με το όνομα του διαμερίσματος στο οποίο δημιουργήσατε την ομότιμη συνεργασία.

Για περισσότερες πληροφορίες, δείτε Ρυθμίστε τις πολιτικές ΙΑΜ (VCN σε διαφορετικούς μισθωτές).

5. Κάντε κλικ στην επιλογή "Δημιουργία".

#### Δημιουργία αιτήματος υποστήριξης

Δημιουργήστε ένα αίτημα στο τμήμα υποστήριξης της Oracle, δηλώνοντας ότι θέλετε να δημιουργήσετε ένα ιδιωτικό στιγμιότυπο υπηρεσίας. Μην ξεχάσετε να συμπεριλάβετε τις ακόλουθες πληροφορίες που συλλέξατε νωρίτερα στο αίτημά σας:

- ΟCID μισθωτή
- OCID τοπικής πύλης ομότιμης συνεργασίας
- OCID ομάδας αιτούντων

Το τμήμα υποστήριξης της Oracle θα σας στείλει μια διεύθυνση τοποθεσίας επικύρωσης για να δοκιμάσετε. Αφού δοκιμάσετε τη διεύθυνση τοποθεσίας, δημιουργία του στιγμιότυπού σας, βεβαιωθείτε ότι έχετε ορίσει τον **Τύπο πρόσβασης** στιγμιότυπου ως Ιδιωτικός. Μπορείτε να δημιουργήσετε πολλαπλά στιγμιότυπα που χρησιμοποιούν FastConnect σε αυτόν τον ίδιο τομέα απλώς ορίζοντας ως ιδιωτικό τον τύπο πρόσβασης στιγμιότυπου.

## Δημιουργία του δικού σας στιγμιότυπου υπηρεσίας Oracle Content Management

Για να δημιουργήσετε ένα στιγμιότυπο υπηρεσίας Oracle Content Management, πρέπει να είστε ο κύριος διαχειριστής του λογαριασμού ή ο διαχειριστής του λογαριασμού να έχει εκχωρήσει στον λογαριασμό χρήστη σας με τα κατάλληλα δικαιώματα.

Για να δημιουργήσετε ένα στιγμιότυπο Oracle Content Management:

- Αν δεν είστε ήδη στην κονσόλα Infrastructure Console, μεταβείτε στην κονσόλα Infrastructure Console επιστρέφοντας στο παράθυρο ή κάνοντας σύνδεση στο Oracle Cloud.
- Πατήστε , κάντε κλικ στην επιλογή Υπηρεσίες προγραμματιστών και, έπειτα, επιλέξτε Διαχείριση περιεχομένου. Θα ανοίξει η σελίδα "Στιγμιότυπα" του Content Management.
- 3. Στο μενού "Διαμέρισμα" στα αριστερά, επιλέξτε το διαμέρισμα που θέλετε να χρησιμοποιήσετε για τον χώρο αποθήκευσης αντικειμένων OCI. Μπορείτε να χρησιμοποιήσετε το ριζικό διαμέρισμα ή ένα άλλο διαμέρισμα που δημιουργήσατε για το Oracle Content Management. Το τμήμα που δημιουργήσατε ενδέχεται να μην είναι διαθέσιμο σε εσάς αμέσως. Αν δεν εμφανίζεται, δοκιμάστε πάλι λίγο αργότερα.
- 4. Βεβαιωθείτε ότι η περιοχή που έχει επιλεγεί στο μενού στην επάνω δεξιά γωνία της κονσόλας Infrastructure Console είναι αυτή στην οποία θέλετε να δημιουργήσετε το στιγμιότυπό σας. Αν επιλέγετε μια περιοχή εκτός από την κύρια περιοχή δεδομένων ή την αρχική περιοχή σας, πρέπει να έχετε εκτελέσει τα προαπαιτούμενα βήματα.

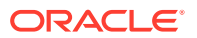

- 5. Κάντε κλικ στην επιλογή **Δημιουργία στιγμιοτύπου**.
- 6. Προσδιορίστε τις ακόλουθες πληροφορίες:

| Πεδίο                                      | Περιγραφή                                                                                                    |
|--------------------------------------------|----------------------------------------------------------------------------------------------------|
| Όνομα στιγμιότυπου                         | Καθορίστε ένα μοναδικό όνομα για το<br>στιγμιότυπο υπηρεσίας. Αν σκοπεύετε να<br>δημιουργήσετε πολλαπλά στιγμιότυπα,<br>βεβαιωθείτε ότι τα ονόματά τους<br>περιγράφουν ξεκάθαρα τον σκοπό για τον<br>οποίο θα χρησιμοποιηθούν. Εάν καθορίσετε<br>ένα όνομα που υπάρχει ήδη, το σύστημα<br>εμφανίζει ένα σφάλμα και το στιγμιότυπο<br>δεν δημιουργείται.                                                                                                    |
| Περιγραφή                                  | Προαιρετικά, εισαγάγετε μια περιγραφή για<br>το στιγμιότυπο.                                                                                                    |
| Διεύθυνση ηλ. ταχυδρομείου<br>ειδοποιήσεων | Βεβαιωθείτε ότι αυτή είναι η διεύθυνση<br>ηλεκτρονικού ταχυδρομείου στην οποία<br>θέλετε να αποστέλλονται οι ενημερώσεις της<br>κατάστασης παροχής.                                                                                                    |
| Τύπος άδειας                               | <ul> <li>Επιλέξτε τον τύπο άδειας που θέλετε να χρησιμοποιήσετε για αυτό το στιγμιότυπο:</li> <li>Έκδοση Premium: Εγγραφείτε σε μια νέα άδεια χρήσης του Oracle Content Management με πλήρεις δυνατότητες.</li> <li>Αδεια χρήσης BYOL: Χρήση της υπάρχουσας άδειας χρήσης Oracle WebCenter Middleware (BYOL).</li> <li>Έκδοση Starter: Εγγραφείτε σε μια έκδοση περιορισμένων δυνατοτήτων του Oracle Content Management.</li> <li>Ο τύπος άδειας χρήσης BYOL παρέχει χρέωση πόρων με έκπτωση, σε σύγκριση με μια νέα άδεια χρήσης Oracle Content Management. Για να πληροί τις προϋποθέσεις για μια άδεια χρήσης Oracle Content Management ΒΥΟL, η εταιρεία σας πρέπει να έχει ήδη μια άδεια χρήσης με ισχύον συμβόλαιο υποστήριξης. Για περισσότερες πληροφορίες ανατρέξτε στο Περιγραφές υπηρεσίας καθολικής πίστωσης Oracle PaaS και IaaS για μια περιγραφή των προϊόντων WebCenter που είναι κατάλληλα για αδειοδότηση BYOL και για τις αναλογίες μετατροπής για τις άδειες επεξεργαστή WebCenter.</li> </ul> |

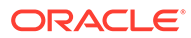

| Πεδίο                                                                   | Περιγραφή                                                                                                    |
|-------------------------------------------------------------------------|----------------------------------------------------------------------------------------------------|
| <b>Διακριτικό πρόσβασης</b> (εμφανίζεται μόνο<br>για χρήστες εκτός SSO) | Αν δεν είστε ο κύριος διαχειριστής του<br>λογαριασμού και έχετε συνδεθεί με έναν<br>λογαριασμό χρήστη Oracle Cloud<br>Infrastructure (OCI), που δεν χρησιμοποιεί<br>μοναδική σύνδεση (Single Sign-On, SSO),<br>εισαγάγετε το διακριτικό πρόσβασης IDCS<br>που σας έχει δοθεί. Τα διακριτικά πρόσβασης<br>λήγουν μετά από μία ώρα. |
|                                                                         | <b>Σημείωση:</b> Αν δημιουργείτε αυτό το<br>στιγμιότυπο Oracle Content Management σε<br>έναν δευτερεύοντα τομέα Oracle Identity<br>Cloud Service (IDCS), αυτό το διακριτικό<br>πρόσβασης πρέπει να ισχύει ακόμα για τον<br>κύριο τομέα IDCS.                                                                                      |

7. Αν πρέπει να εισαγάγετε επιπλέον λεπτομέρειες (για παράδειγμα, αν δημιουργείτε το στιγμιότυπό σας σε έναν δευτερεύοντα τομέα ή δημιουργείτε ένα μη δευτερεύον στιγμιότυπο), κάντε κλικ στην επιλογή Εμφάνιση προηγμένων ρυθμίσεων και εισαγάγετε τις ακόλουθες πληροφορίες:

| Πεδίο                                                                | Περιγραφή                                                                                                    |
|----------------------------------------------------------------------|----------------------------------------------------------------------------------------------------|
| Διαμέρισμα                                                           | Αυτό είναι το διαμέρισμα που επιλέξατε<br>προηγουμένως. Αν είναι απαραίτητο,<br>μπορείτε να το αλλάξετε.                                                                                                    |
| <b>Τύπος στιγμιότυπου</b> (δεν υποστηρίζεται<br>στην Έκδοση Starter) | Από προεπιλογή, ο τύπος στιγμιότυπου<br>είναι κύριος (για παράδειγμα, το<br>στιγμιότυπο παραγωγής). Πρέπει να<br>έχετε τουλάχιστον ένα κύριο<br>στιγμιότυπο. Αν αυτό το στιγμιότυπο δεν<br>αποτελεί κύριο στιγμιότυπο (για<br>παράδειγμα, προορίζεται για ανάπτυξη,<br>δοκιμές ή ανάκτηση μετά από<br>καταστροφή), επιλέξτε " <b>Μη κύριο</b> " στην<br>αναπτυσσόμενη λίστα. Τα κύρια και τα<br>μη κύρια στιγμιότυπα έχουν χρέωση με<br>διαφορετικές τιμές.<br>Αν αυτό είναι ένα μη κύριο στιγμιότυπο,<br>ίσως θέλετε να συμπεριλάβετε μια<br>ετικέτα που καθορίζει τον σκοπό χρήσης<br>του στιγμιότυπου. |

| Πεδίο                                                            | Περιγραφή                                                                                                    |
|------------------------------------------------------------------|----------------------------------------------------------------------------------------------------|
| Πρόγραμμα αναβάθμισης (δεν<br>υποστηρίζεται στην Έκδοση Starter) | Επιλέξτε αν το στιγμιότυπό σας θα<br>αναβαθμίζεται αμέσως (μόλις<br>κυκλοφορήσει μια νέα έκδοση του Oracle<br>Content Management) ή σύμφωνα με ένα<br>πρόγραμμα με καθυστέρηση (μία έκδοση<br>πίσω από την πιο πρόσφατη). Για<br>παράδειγμα, ας υποθέσουμε ότι έχετε<br>στιγμιότυπα σταδίων (μη κύρια) και<br>παραγωγής (κύρια). Θα ρυθμίζατε το<br>στιγμιότυπο σταδίου για άμεση<br>αναβάθμιση και το στιγμιότυπο<br>παραγωγής σε ένα πρόγραμμα με<br>καθυστέρηση. Αυτό σας επιτρέπει να<br>δοκιμάσετε την αναβάθμιση στο<br>στιγμιότυπο σταδίου και να βεβαιωθείτε<br>ότι δεν παρεμποδίζει τις τοποθεσίες που<br>έχετε αναπτύξει. Αν εντοπίσετε<br>οποιοδήποτε πρόβλημα, μπορείτε να το<br>αναφέρετε στο τμήμα υποστήριξης της<br>Oracle, ώστε να επιδιορθωθεί πριν η<br>αναβάθμιση εφαρμοστεί στο στιγμιότυπο<br>παραγωγής σας.<br>Αν θέλετε να χρησιμοποιήσετε αυτή τη<br>λειτουργία αλλά δεν μπορείτε να τη<br>βρείτε, επικοινωνήστε με το τμήμα<br>υποστήριξης της Oracle. |
|                                                                  | <ul> <li>Άμεση αναβάθμιση: Αυτό το στιγμιότυπο αναβαθμίζεται αμέσως μόλις γίνει διαθέσιμη μια νέα έκδοση του Oracle Content Management.</li> <li>Καθυστερημένη αναβάθμιση: Η αναβάθμιση αυτού του στιγμιότυπου καθυστερεί, έτσι ώστε να είναι μια έκδοση πίσω από την πιο πρόσφατη έκδοση του Oracle Content Management.</li> <li>Δεν μπορείτε να αλλάξετε αυτήν τη ρύθμιση μετά τη δημιουργία του στιγμιότυπου.</li> </ul>                                                                                                    |

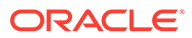

| Πεδίο                                                                          | Περιγραφή                                                                                                    |  |
|--------------------------------------------------------------------------------|----------------------------------------------------------------------------------------------------|--|
| <b>Τύπος πρόσβασης στιγμιότυπου</b> (δεν<br>υποστηρίζεται στην Έκδοση Starter) | Επιλέξτε αν το στιγμιότυπό σας είναι<br>προσβάσιμο μέσω του δημόσιου Internet<br>ή μέσω μιας αποκλειστικής ιδιωτικής<br>σύνδεσης χρησιμοποιώντας το Oracle<br>Cloud Infrastructure FastConnect.<br>Αν θέλετε να χρησιμοποιήσετε αυτή τη<br>λειτουργία αλλά δεν μπορείτε να τη<br>βρείτε, επικοινωνήστε με το τμήμα<br>υποστήριξης της Oracle.                                                             |  |
|                                                                                | Επιλέξτε ένα από τα εξής:                                                                                                    |  |
|                                                                                | <ul> <li>Δημόσιο: Κάντε αυτήν την επιλογή<br/>αν θέλετε το στιγμιότυπό σας να<br/>προβάλλεται μέσω του δημόσιου<br/>Internet.</li> </ul>                                                                                                    |  |
|                                                                                | <ul> <li>Ιδιωτική: Αν θέλετε να<br/>δημιουργήσετε ένα ιδιωτικό<br/>στιγμιότυπο που μπορεί να<br/>προβληθεί μόνο εντός του δικού σας<br/>intranet και ολοκληρώσατε<br/>προαπαιτούμενα βήματα για τη<br/>διαμόρφωση του Oracle Cloud<br/>Infrastructure FastConnect, κάντε<br/>αυτή την επιλογή.</li> <li>Δεν μπορείτε να αλλάξετε αυτήν τη<br/>ρύθμιση μετά τη δημιουργία του<br/>στιγμιότυπου.</li> </ul> |  |
| Όνομα τομέα IDCS                                                               | Αν δημιουργείτε αυτό το στιγμιότυπο<br>Oracle Content Management σε έναν<br>δευτερεύοντα τομέα Oracle Identity<br>Cloud Service (IDCS), εισαγάγετε την τιμή<br>του τομέα ταυτοτήτων που σημειώσατε<br>στο προαπαιτούμενα βήματα.                                                                                                    |  |
| Αναγνωριστικό τομέα IDCS                                                       | Εισαγάγετε την τιμή αναγνωριστικού<br>τομέα του δευτερεύοντος τομέα IDCS που<br>λάβατε από τη διεύθυνση τοποθεσίας<br>στιγμιότυπου υπηρεσίας και σημειώσατε<br>στα προαπαιτούμενα βήματα. Μη<br>συμπεριλάβετε "https://".                                                                                                    |  |
| Ετικέτες                                                                       | Προαιρετικά, προσθέστε ετικέτες για να<br>κατηγοριοποιήσετε αυτό το στιγμιότυπο<br>με μεταδεδομένα. Στη συνέχεια, μπορείτε<br>να φιλτράρετε τη λίστα στιγμιότυπων<br>κατά ετικέτα.                                                                                                    |  |

8. Κάντε κλικ στην επιλογή Δημιουργία στιγμιοτύπου.

#### 💉 Σημείωση:

Αν η δημιουργία του στιγμιότυπου υπηρεσίας αποτύχει, επικοινωνήστε με την Υποστήριξη της Oracle.

Αφού δημιουργήσετε το στιγμιότυπο Oracle Content Management, μεταφέρεστε στη σελίδα "Στιγμιότυπα" του Content Management, όπου θα δείτε την κατάσταση του στιγμιότυπου. Η παροχή του στιγμιότυπου θα διαρκέσει λίγη ώρα και η σελίδα θα

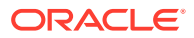

ενημερώνεται αυτόματα με την τρέχουσα κατάσταση. Το στιγμιότυπο Oracle Content Management θα δημιουργηθεί στην περιοχή και στο διαμέρισμα που επιλέξατε, μαζί με τις ετικέτες που καταχωρίσατε. Επίσης, όταν ολοκληρωθεί η δημιουργία του στιγμιότυπου υπηρεσίας, θα σταλεί ένα μήνυμα ηλεκτρονικού ταχυδρομείου στη διεύθυνση ηλεκτρονικού ταχυδρομείου ειδοποιήσεων που καταχωρίσατε. Μετά την επιτυχή δημιουργία του στιγμιότυπου, μπορείτε να κάνετε κλικ στο όνομα του στιγμιότυπου για να δείτε τις λεπτομέρειες. Στη συνέχεια, πατήστε **Άνοιγμα στιγμιότυπου** για να ανοίξει το περιβάλλον εργασίας ιστού του Oracle Content Management.

#### Σημαντικό:

Θα δημιουργηθεί αυτόματα και θα προστεθεί στο ριζικό διαμέρισμα μια πολιτική ασφάλειας που ονομάζεται OCE\_Internal\_Storage\_Policy, η οποία επιτρέπει στο Oracle Content Management την πρόσβαση στον χώρο αποθήκευσης αντικειμένων. Αυτή η πολιτική ασφάλειας εφαρμόζεται σε όλα τα διαμερίσματα του ριζικού διαμερίσματος, συμπεριλαμβανομένων τυχόν νέων διαμερισμάτων που έχετε δημιουργήσει για το Oracle Content Management. *Μην διαγράψετε αυτήν την πολιτική*, διαφορετικά το Oracle Content Management δεν θα έχει πλέον πρόσβαση στον χώρο αποθήκευσης

Αφού ολοκληρωθεί η δημιουργία του στιγμιότυπου υπηρεσίας σας, ρύθμιση χρηστών και ομάδων.

## Ρύθμιση χρηστών και ομάδων

Αφού ολοκληρωθεί η δημιουργία του στιγμιότυπου υπηρεσίας σας, διαμορφώστε τους χρήστες και τις ομάδες σας ώστε να έχουν πρόσβαση στο στιγμιότυπο Oracle Content Management που δημιουργήσατε νωρίτερα.

Ως βέλτιστη πρακτική, προτείνεται να δημιουργείτε ομάδες με βάση τους ρόλους στον οργανισμό σας, οι οποίες σε γενικές γραμμές οργανώνονται σε τυπικούς ρόλους οργανισμού. Στη συνέχεια, αναθέστε τους κατάλληλους ρόλους χρηστών σε αυτές τις ομάδες, για να τους δώσετε πρόσβαση στις δυνατότητες του Oracle Content Management που χρειάζονται. Τέλος, προσθέστε χρήστες σε αυτές τις ομάδες για να τους αναθέσετε αυτόματα τους κατάλληλους ρόλους χρήστη.

#### 🖍 Σημείωση:

Αν χρησιμοποιείτε την Έκδοση Starter του Oracle Content Management, έχετε περιορισμό σε μόνο 5 χρήστες, ενώ δεν υποστηρίζονται ομάδες IDCS (μόνο ομάδες Oracle Content Management). Για να αυξήσετε τον αριθμό των χρηστών και να χρησιμοποιήσετε το πλήρες σύνολο δυνατοτήτων, πρέπει να κάνετε αναβάθμιση στην Έκδοση Premium.

Αν η εταιρεία σας χρησιμοποιεί μοναδική σύνδεση (SSO), θα πρέπει να κάνετε ενεργοποίηση SSO πριν από την προσθήκη χρηστών.

Για τη ρύθμιση χρηστών και ομάδων:

- 1. Δημιουργία ομάδων για τον οργανισμό σας
- 2. Ανάθεση ρόλων σε ομάδες

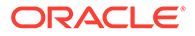

- 3. Προσθήκη χρηστών
- 4. Ανάθεση χρηστών σε ομάδες

## Δημιουργία ομάδων για τον οργανισμό σας

Ως βέλτιστη πρακτική, προτείνεται να δημιουργήσετε ομάδες βάσει των ρόλων στον οργανισμό σας και έπειτα να αναθέσετε τους κατάλληλους ρόλους σε αυτές τις ομάδες για να τους δώσετε πρόσβαση στις δυνατότητες που χρειάζονται. Τέλος, προσθέστε χρήστες σε αυτές τις ομάδες για να τους αναθέσετε αυτόματα τους κατάλληλους ρόλους χρήστη.

Για μια λίστα τυπικών ρόλων οργανισμού και των ρόλων χρήστη που χρειάζονται, ανατρέξτε στην ενότητα Τυπικοί ρόλοι οργανισμού.

Για τη δημιουργία ομάδων:

- Συνδεθείτε στο Oracle Cloud ως διαχειριστής λογαριασμού cloud. Μπορείτε να βρείτε το όνομα λογαριασμού και τις πληροφορίες σύνδεσης στο μήνυμα ηλεκτρονικού ταχυδρομείου υποδοχής.
- 2. Στο Infrastructure Console, πατήστε = επάνω αριστερά για να ανοίξετε το μενού πλοήγησης, κάντε κλικ στην επιλογή Ταυτότητα & Ασφάλεια και, στη συνέχεια, κάτω από την επιλογή Ταυτότητα, πατήστε Ενοποίηση.
- 3. Στη σελίδα "Ενοποίηση", επιλέξτε OracleIdentityCloudService, στη συνέχεια, στη σελίδα λεπτομερειών του παρόχου ταυτοτήτων, κάντε κλικ στον δεσμό της κονσόλας Oracle Identity Cloud Service Console. Η κονσόλα IDCS Console ανοίγει σε ένα νέο παράθυρο.
- 5. Για τη δημιουργία μιας ομάδας, επιλέξτε "Προσθήκη".
- 6. Εισαγάγετε ένα όνομα και μια περιγραφή για την ομάδα τα οποία θα εξηγούν τον σκοπό της στους χρήστες.
- 7. Για να επιτρέψετε στους χρήστες να αποκτήσουν πρόσβαση σε αυτήν την ομάδα, κάντε κλικ στην επιλογή Ο χρήστης μπορεί να ζητήσει πρόσβαση.
- 8. Επιλέξτε "Τέλος".

## Ανάθεση ρόλων σε ομάδες

Αφού δημιουργήσετε ομάδες για τους ρόλους στον οργανισμό σας, αναθέστε τους κατάλληλους ρόλους χρηστών σε αυτές τις ομάδες, για να τους δώσετε πρόσβαση στις δυνατότητες του Oracle Content Management που χρειάζονται.

Παρόλο που μπορείτε να αντιστοιχίσετε απευθείας τους ρόλους στους χρήστες, είναι ευκολότερο να διαχειριστείτε την αντιστοίχιση ρόλων όταν αντιστοιχίζετε ρόλους σε ομάδες και στη συνέχεια προσθέτετε χρήστες σε αυτές τις ομάδες.

Για την εκχώρηση ρόλων σε ομάδες:

- 1. Αν δεν είστε ήδη στην Κονσόλα του Oracle Identity Cloud Service:
  - Συνδεθείτε στο Oracle Cloud ως διαχειριστής λογαριασμού cloud. Μπορείτε να βρείτε το όνομα λογαριασμού και τις πληροφορίες σύνδεσης στο μήνυμα ηλεκτρονικού ταχυδρομείου υποδοχής.

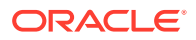

- b. Στο Infrastructure Console, πατήστε πάνω αριστερά για να ανοίξετε το μενού πλοήγησης, κάντε κλικ στην επιλογή Ταυτότητα & Ασφάλεια και, στη συνέχεια, κάτω από την επιλογή Ταυτότητα, πατήστε Ενοποίηση.
- c. Στη σελίδα "Ενοποίηση", επιλέξτε OracleIdentityCloudService, στη συνέχεια, στη σελίδα λεπτομερειών του παρόχου ταυτοτήτων, κάντε κλικ στον δεσμό της κονσόλας Oracle Identity Cloud Service Console. Η κονσόλα IDCS Console ανοίγει σε ένα νέο παράθυρο.
- 2. Στην Κονσόλα IDCS, κάντε κλικ στην επιλογή 🧮 και, στη συνέχεια, στην επιλογή Oracle Cloud Services.
- Στη σελίδα υπηρεσιών του Oracle Cloud, βρείτε την εφαρμογή CECSAUTO\_instanceCECSAUTO (όπου instance είναι το όνομα του στιγμιότυπου του Oracle Content Management που δημιουργήσατε) και ανοίξτε την.
- Στη σελίδα λεπτομερειών της εφαρμογής CECSAUTO\_instanceCECSAUTO, επιλέξτε Ρόλοι εφαρμογής.
- Δίπλα στον ρόλο που θέλετε να αναθέσετε, κάντε κλικ στο Ξ και έπειτα επιλέξτε Αντιστοίχιση ομάδων.
- 6. Βρείτε και επιλέξτε την ομάδα που θέλετε και έπειτα πατήστε OK. Για μια λίστα τυπικών ρόλων οργανισμού και των ρόλων χρήστη που χρειάζονται, ανατρέξτε στην ενότητα Τυπικοί ρόλοι οργανισμού. Για να δείτε μια περιγραφή των προκαθορισμένων ρόλων στο Oracle Content Management, ανατρέξτε στην ενότητα Ρόλοι εφαρμογής.

## Προσθήκη χρηστών

Πριν χρησιμοποιήσετε το σύστημά σας, πρέπει να προσθέσετε χρήστες, είτε εισαγάγοντάς τους είτε δημιουργώντας τους μεμονωμένα.

Αν η εταιρεία σας χρησιμοποιεί μοναδική σύνδεση (SSO), θα πρέπει να κάνετε ενεργοποίηση SSO πριν από την προσθήκη χρηστών.

Για να προσθέσετε χρήστες:

- 1. Αν δεν είστε ήδη στην Κονσόλα του Oracle Identity Cloud Service:
  - a. Συνδεθείτε στο Oracle Cloud ως διαχειριστής λογαριασμού cloud. Μπορείτε να βρείτε το όνομα λογαριασμού και τις πληροφορίες σύνδεσης στο μήνυμα ηλεκτρονικού ταχυδρομείου υποδοχής.
  - b. Στο Infrastructure Console, πατήστε επάνω αριστερά για να ανοίξετε το μενού πλοήγησης, κάντε κλικ στην επιλογή Ταυτότητα & Ασφάλεια και, στη συνέχεια, κάτω από την επιλογή Ταυτότητα, πατήστε Ενοποίηση.
  - c. Στη σελίδα "Ενοποίηση", επιλέξτε OracleIdentityCloudService, στη συνέχεια, στη σελίδα λεπτομερειών του παρόχου ταυτοτήτων, κάντε κλικ στον δεσμό της κονσόλας Oracle Identity Cloud Service Console. Η κονσόλα IDCS Console ανοίγει σε ένα νέο παράθυρο.
- 2. Στην κονσόλα IDCS Console, κάντε κλικ στην επιλογή 🗮 και, στη συνέχεια, επιλέξτε Χρήστες.
- 3. Προσθήκη χρηστών χρησιμοποιώντας μία από τις παρακάτω μεθόδους:

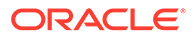

- Για την εισαγωγή χρηστών, πρέπει να δημιουργήσετε ένα αρχείο τιμών διαχωρισμένων με κόμματα (CSV) και έπειτα να επιλέξετε "Εισαγωγή".
   Ανατρέξτε στην ενότητα Εισαγωγή λογαριασμών χρηστών στο Administering Oracle Identity Cloud Service.
- Για τη δημιουργία ενός χρήστη, επιλέξτε "Προσθήκη". Ανατρέξτε στην ενότητα Δημιουργία λογαριασμών χρήστη στο Administering Oracle Identity Cloud Service.

Όταν προσθέτετε χρήστες, θα λαμβάνουν δύο μηνύματα ηλεκτρονικού ταχυδρομείου, ένα που θα τους ζητάει να ενεργοποιήσουν το λογαριασμό τους στο Oracle Cloud και ένα που θα τους καλωσορίζει στο Oracle Content Management. Ο λογαριασμός χρήστη στο Oracle Cloud θα πρέπει να ενεργοποιηθεί πριν λήξει ο δεσμός, για να μπορεί να χρησιμοποιηθεί. Μπορείτε να κάνετε αποστολή κι άλλης πρόσκλησης εφόσον χρειάζεται.

## Εκχώρηση χρηστών σε ομάδες

Αντιστοιχίστε χρήστες σε ομάδες, για να τους αναθέτετε αυτόματα τους κατάλληλους ρόλους και τα κατάλληλα δικαιώματα για το Oracle Content Management.

Για την εκχώρηση χρηστών σε ομάδες:

- 1. Αν δεν είστε ήδη στην Κονσόλα του Oracle Identity Cloud Service:
  - a. Συνδεθείτε στο Oracle Cloud ως διαχειριστής λογαριασμού cloud. Μπορείτε να βρείτε το όνομα λογαριασμού και τις πληροφορίες σύνδεσης στο μήνυμα ηλεκτρονικού ταχυδρομείου υποδοχής.
  - b. Στο Infrastructure Console, πατήστε = επάνω αριστερά για να ανοίξετε το μενού πλοήγησης, κάντε κλικ στην επιλογή Ταυτότητα & Ασφάλεια και, στη συνέχεια, κάτω από την επιλογή Ταυτότητα, πατήστε Ενοποίηση.
  - c. Στη σελίδα "Ενοποίηση", επιλέξτε OracleIdentityCloudService, στη συνέχεια, στη σελίδα λεπτομερειών του παρόχου ταυτοτήτων, κάντε κλικ στον δεσμό της κονσόλας Oracle Identity Cloud Service Console. Η κονσόλα IDCS Console ανοίγει σε ένα νέο παράθυρο.
- 3. Ανοίξτε την ομάδα στην οποία θέλετε να εκχωρήσετε χρήστες.
- 4. Κάντε κλικ στην καρτέλα "Χρήστες".
- 5. Επιλέξτε "Εκχώρηση".
- 6. Επιλέξτε τους χρήστες που θέλετε να προσθέσετε και πατήστε "OK".

Τώρα που έχετε αναπτύξει το Oracle Content Management, πρέπει να εκτελέσετε άλλες εργασίες για ανάπτυξη της υπηρεσίας.

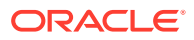

## 3 Ανάπτυξη της υπηρεσίας

Ως διαχειριστής συστήματος, θα πρέπει να ορίσετε τις προεπιλεγμένες ρυθμίσεις, να παράσχετε πληροφορίες σύνδεσης στους χρήστες και, αν θέλετε, να αναπτύξετε την εφαρμογή επιφάνειας εργασίας ώστε να προετοιμάσετε το σύστημα για τους χρήστες σας και να μπορούν να ξεκινήσουν τη χρήση του.

- Κατανόηση της διαδικασίας ανάπτυξης
- Παροχή πληροφοριών σύνδεσης και πρώτων βημάτων στους χρήστες
- Ανάπτυξη της εφαρμογής υπολογιστή

## Κατανόηση της διαδικασίας ανάπτυξης

Μετά την ανάπτυξη του Oracle Content Management, πρέπει να εκτελέσετε ορισμένες κύριες εργασίες για να προετοιμάσετε και να εκκινήσετε το Oracle Content Management:

Αυτό το θέμα υποθέτει ότι έχετε ήδη εκτελέσει τις εργασίες που περιγράφονται στην ενότητα Ανάπτυξη Oracle Content Management, συμπεριλαμβανομένης της δημιουργίας ομάδων, της ανάθεσης ρόλων, της προσθήκης χρηστών και της αντιστοίχισης των χρηστών σε ομάδες.

Εκτελέστε τις ακόλουθες εργασίες, όπως απαιτείται:

 Ορίστε προεπιλεγμένες ρυθμίσεις για την υπηρεσία όπως τα μερίδια των χρηστών, τη συμπεριφορά των δεσμών, τους τύπους αρχείων, τους περιορισμούς μεγέθους καθώς και τις επιλογές σάρωσης για ιούς. Ανατρέξτε στην ενότητα Διαμόρφωση ρυθμίσεων εγγράφων.

Μια άλλη προεπιλογή που πρέπει να ορίσετε είναι ο προεπιλεγμένος ρόλος που θα δίνεται στα νέα μέλη φακέλων. Ανατρέξτε στην ενότητα Ορισμός του προεπιλεγμένου ρόλου πόρου για νέα μέλη φακέλου.

- Ίσως θέλετε να εκτελέσετε ορισμένες από τις ακόλουθες εργασίες, για να αξιοποιήσετε στο έπακρο το Oracle Content Management:
  - Εφαρμογή προσαρμοσμένων εμπορικών επωνυμιών και διευθύνσεων τοποθεσίας
  - Ενεργοποίηση ή απενεργοποίηση ειδοποιήσεων ηλεκτρονικού ταχυδρομείου
  - Ορισμός προεπιλεγμένης ζώνης ώρας και γλώσσας
  - Διαμόρφωση ρυθμίσεων μεταδεδομένων
- Παρουσιάστε το Oracle Content Management στους χρήστες σας και ενημερώστε τους με ποιους πρέπει να επικοινωνήσουν σε περίπτωση που έχουν απορίες. Ανατρέξτε στην ενότητα Παροχή πληροφοριών σύνδεσης και πρώτων βημάτων στους χρήστες.
- Προαιρετικά, προωθήστε την εφαρμογή υπολογιστή στους χρήστες σας. Ανατρέξτε στην ενότητα Ανάπτυξη της εφαρμογής υπολογιστή.

Για να αναβαθμίσετε ακόμη περισσότερο την εμπειρία χρήστη, ενοποιήστε το Oracle Content Management με τις άλλες επιχειρησιακές εφαρμογές σας. Ανατρέξτε στην ενότητα Integrating and Extending Oracle Content Management.

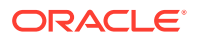

# Παροχή πληροφοριών σύνδεσης και πρώτων βημάτων στους χρήστες

Προκειμένου οι χρήστες να ξεκινήσουν, οι διαχειριστές πρέπει να τους παράσχουν σαφείς οδηγίες σύνδεσης στους χρήστες. Αφού προσθέσετε χρήστες στο σύστημα, η υπηρεσία τους στέλνει μηνύματα ηλεκτρονικού ταχυδρομείου υποδοχής, παρέχοντας στον χρήστη πληροφορίες σύνδεσης. Ωστόσο, θα ήταν σκόπιμο να στείλετε και εσείς ένα μήνυμα ηλεκτρονικού ταχυδρομείου με περισσότερες λεπτομέρειες.

#### Αυτόματα μηνύματα ηλεκτρονικού ταχυδρομείου υποδοχής

Όταν προσθέτετε χρήστες, θα λαμβάνουν δύο μηνύματα ηλεκτρονικού ταχυδρομείου, ένα που θα τους ζητάει να ενεργοποιήσουν το λογαριασμό τους στο Oracle Cloud και ένα που θα τους καλωσορίζει στο Oracle Content Management. Ο λογαριασμός χρήστη στο Oracle Cloud θα πρέπει να ενεργοποιηθεί πριν λήξει ο δεσμός, για να μπορεί να χρησιμοποιηθεί. Μπορείτε να κάνετε αποστολή κι άλλης πρόσκλησης εφόσον χρειάζεται.

Το μήνυμα ηλεκτρονικού ταχυδρομείου υποδοχής για τους χρήστες του Oracle Content Management προσαρμόζεται σύμφωνα με τον ρόλο εφαρμογής του κάθε χρήστη, όπως διαχειριστής, επιχειρησιακός χρήστης ή τυπικός χρήστης.

Το αυτόματο μήνυμα ηλεκτρονικού ταχυδρομείου υποδοχής περιλαμβάνει τη διεύθυνση ιστού (διεύθυνση τοποθεσίας) για την υπηρεσία και το όνομα και τα στοιχεία σύνδεσης του λογαριασμού χρήστη.

#### Διεύθυνση τοποθεσίας υπηρεσίας

Οι τιμές που χρησιμοποιούνται για τη διεύθυνση τοποθεσίας δημιουργούνται όταν η υπηρεσία είναι ενεργοποιημένη. Η διεύθυνση τοποθεσίας για την υπηρεσία έχει αυτήν τη γενική μορφή:

```
https://<service-name>-<account-name>.<service-
type>.ocp.oraclecloud.com/documents
```

Για παράδειγμα, εάν ως όνομα υπηρεσίας έχει εισαχθεί το salesdocuments1, ως όνομα λογαριασμού έχει εισαχθεί το myaccount και ο τύπος υπηρεσίας είναι cec, η διεύθυνση τοποθεσίας υπηρεσίας είναι:

salesdocuments1-myaccount.cec.ocp.oraclecloud.com/documents

#### Εφαρμογή για κινητές συσκευές για αρχείο APK Android

Εάν θέλετε να καταστήσετε διαθέσιμο το αρχείο .apk για την εφαρμογή για κινητές συσκευές Android στους χρήστες σας μέσω ενός δεσμού, μπορείτε να κάνετε λήψη του αρχείου από τη σελίδα Oracle Content Management λήψεις, στο κάτω μέρος της σελίδας.

## Ανάπτυξη της εφαρμογής υπολογιστή

Οι μεμονωμένοι χρήστες μπορούν να κάνουν λήψη της εφαρμογής υπολογιστή μέσω του προγράμματος περιήγησης ιστού και να την εγκαταστήσουν στους υπολογιστές τους. Ωστόσο, μερικά εταιρικά περιβάλλοντα ενδέχεται να μην επιτρέπουν στους

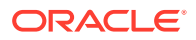

χρήστες την εγκατάσταση δικού τους λογισμικού. Σε αυτές τις περιπτώσεις, μπορείτε να αναπτύξετε την εφαρμογή υπολογιστή σε πολλούς υπολογιστές client με τη βοήθεια των πακέτων εγκατάστασης ΕΧΕ και MSI.

- Εκτέλεση του προγράμματος εγκατάστασης από τη γραμμή εντολών
- Εκτέλεση του προγράμματος εγκατάστασης MSI
- Ανάπτυξη του προγράμματος εγκατάστασης MSI μέσω της πολιτικής ομάδας της υπηρεσίας καταλόγου Active Directory
- Ορισμός προεπιλογών εγκατάστασης

## Εκτέλεση του προγράμματος εγκατάστασης από τη γραμμή εντολών

Μπορείτε να εκτελέσετε το πρόγραμμα εγκατάστασης .exe από τη γραμμή εντολών με παραμέτρους στον τοπικό υπολογιστή, για να πραγματοποιήσετε διάφορες εργασίες εγκατάστασης. Αυτό μπορεί να είναι χρήσιμο όταν αυτοματοποιείτε ένα μέρος της διαδικασίας εγκατάστασης.

#### Εγκατάσταση ή αναβάθμιση του λογισμικού

Όλες οι επιλογές που ακολουθούν την προσαρμοσμένη επιλογή θα μεταβιβαστούν στο Msiexec.

Σύνταξη:

```
{διαδρομ προγρμματος εγκατστασης} /d|directory
{κατλογος προντος} /L|language /g|log {διαδρομ
αρχεου καταγραφς} /s|silent /v|custom {επιλογς}
```

- Παράμετροι
  - {διαδρομή προγράμματος εγκατάστασης} Η διαδρομή ενός εκτελέσιμου προγράμματος εγκατάστασης.
  - /d ή /directory {κατάλογος προϊόντος} (προαιρετικό) Καθορίζει τον κατάλογο στον οποίο θα τοποθετηθεί το προϊόν.
  - /L ή /language {κωδικός γλώσσας} (προαιρετικό) Καθορίζει τη γλώσσα που χρησιμοποιείται στο περιβάλλον εργασίας χρήστη. Ανατρέξτε στην ενότητα "Κωδικοί γλώσσας" παρακάτω, για να δείτε μια λίστα των υποστηριζόμενων γλωσσών.
  - /g ή /log {διαδρομή αρχείου καταγραφής} (προαιρετικό) Καθορίζει ότι πρέπει να δημιουργηθεί ένα αρχείο καταγραφής, περιγράφοντας τις ενέργειες που πραγματοποιήθηκαν από το πρόγραμμα εγκατάστασης και καταγράφηκαν στη δεδομένη διαδρομή αρχείου.
  - /s ή /silent (προαιρετικό) Καθορίζει αν θα εμφανίζεται το περιβάλλον εργασίας χρήστη.
  - Ιν ή Icustom {επιλογές} (προαιρετικό) Καθορίζει τις επιλογές για μεταβίβαση στη διεργασία Msiexec. Ανατρέξτε στην ενότητα Εκτέλεση του προγράμματος εγκατάστασης MSI για λεπτομέρειες.
- Παράδειγμα

oracle\_content\_setup.exe /directory "C:\Oracle\Oracle Documents"

#### Επιδιόρθωση του λογισμικού

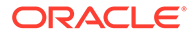

Η γλώσσα που θα χρησιμοποιείται κατά τη διάρκεια της επιδιόρθωσης είναι η γλώσσα που χρησιμοποιήθηκε για την εγκατάσταση του προϊόντος. Όλες οι επιλογές που ακολουθούν την προσαρμοσμένη επιλογή θα μεταβιβαστούν στο Msiexec.

Σύνταξη

```
{διαδρομ προγρμματος εγκατστασης} /r|
repair /g|log {διαδρομ αρχεου καταγραφς} /s|
silent /v|custom {επιλογς}
```

- Παράμετροι
  - {διαδρομή προγράμματος εγκατάστασης} Η διαδρομή ενός αρχείου MSI προγράμματος εγκατάστασης.
  - /r ή /repair Επιδιορθώνει το προϊόν.
  - /g ή /log {διαδρομή αρχείου καταγραφής} (προαιρετικό) Καθορίζει ότι πρέπει να δημιουργηθεί ένα αρχείο καταγραφής, περιγράφοντας τις ενέργειες που πραγματοποιήθηκαν από το πρόγραμμα εγκατάστασης και καταγράφηκαν στη δεδομένη διαδρομή αρχείου.
  - /s ή /silent (προαιρετικό) Καθορίζει αν θα εμφανίζεται το περιβάλλον εργασίας χρήστη.
  - Ιν ή Icustom {επιλογές} (προαιρετικό) Καθορίζει τις επιλογές για μεταβίβαση στη διεργασία Msiexec. Ανατρέξτε στην ενότητα Εκτέλεση του προγράμματος εγκατάστασης MSI για λεπτομέρειες.
- Παράδειγμα

```
oracle_content_setup.exe /repair /log "C:\logs\oracle
documents.txt"
```

#### Για να εξαγάγετε το MSI και MST του προγράμματος εγκατάστασης

Σύνταξη

{διαδρομ προγρμματος εγκατστασης} /e|extract {κατλογος προορισμο} /L|language {κωδικς γλσσας}

- Παράμετροι
  - {διαδρομή προγράμματος εγκατάστασης} Η διαδρομή ενός αρχείου MSI προγράμματος εγκατάστασης.
  - /e ή /extract {κατάλογος προορισμού} Εξαγάγει το MSI και MST του προγράμματος εγκατάστασης στον δεδομένο κατάλογο.
  - /L ή /language {κωδικός γλώσσας} (προαιρετικό) Καθορίζει τη γλώσσα των συμβολοσειρών που περιέχονται στο MST που εξάγατε. Ανατρέξτε στην ενότητα "Κωδικοί γλώσσας" παρακάτω, για να δείτε μια λίστα των υποστηριζόμενων γλωσσών.
- Παράδειγμα

oracle\_content\_setup.exe /extract C:\Users\blair\desktop

## Για να χρησιμοποιήσετε το πρόγραμμα εγκατάστασης χωρίς περιβάλλον εργασίας χρήστη

Σύνταξη

{διαδρομ προγρμματος εγκατστασης} /s|silent

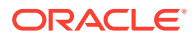

- Παράμετροι
  - {διαδρομή προγράμματος εγκατάστασης} Η διαδρομή ενός εκτελέσιμου προγράμματος εγκατάστασης.
  - *Is* ή *Isilent* (προαιρετικό) Καθορίζει αν θα εμφανίζεται το περιβάλλον εργασίας χρήστη.
- Παράδειγμα

oracle\_content\_setup.exe /silent

#### Κωδικοί γλώσσας

- 1025: Αραβικά
- 1029: Τσεχικά
- 1030: Δανικά
- 1031: Γερμανικά
- 1032: Ελληνικά
- 1033: Αγγλικά
- 1034: Ισπανικά
- 1035: Φινλανδικά
- 1036: Γαλλικά (Γαλλίας)
- 3084: Γαλλικά (Καναδά)
- 1037: Εβραϊκά
- 1038: Ουγγρικά
- 1040: Ιταλικά
- 1041: Ιαπωνικά
- 1042: Κορεάτικα
- 1043: Ολλανδικά
- 1044: Νορβηγικά
- 1045: Πολωνικά
- 1046: Πορτογαλικά (Βραζιλίας)
- 2070: Πορτογαλικά (Πορτογαλίας)
- 1048: Ρουμανικά
- 1049: Ρωσικά
- 1051: Σλοβακικά
- 1053: Σουηδικά
- 1054: Ταϊλανδικά
- 1055: Τουρκικά
- 2052: Κινέζικα (Κίνας)
- 1028: Κινεζικά (Ταϊβάν)

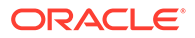

## Εκτέλεση του προγράμματος εγκατάστασης MSI

Χρησιμοποιήστε αυτή την εντολή για να εξαγάγετε το πακέτο MSI από το πρόγραμμα εγκατάστασης .exe σε μια δεδομένη θέση:

oracle\_content\_setup.exe /extract c:\  $\kappa \alpha \tau \dot{\alpha} \lambda o \gamma o \zeta$ 

Οι ακόλουθες επιλογές MSI υποστηρίζονται από το πακέτο MSI του Oracle Content Management.

| Επιλογ<br>ή | Παράμετρος                                                            | Σημασία                                                                                                    | Παράδειγμα                                                                                                    |
|-------------|-----------------------------------------------------------------------|----------------------------------------------------------------------------------------------------|----------------------------------------------------------------------------------------------------|
| /i          |                                                                       | <ul> <li>Εγκαταστήστε το προϊόν.</li> <li>Χρησιμοποιήστε την<br/>παράμετρο / norestart<br/>για να εγκαταστήσετε το<br/>προϊόν χωρίς να ζητηθεί<br/>επανεκκίνηση συστήματος<br/>όταν ολοκληρωθεί η<br/>εγκατάσταση.</li> <li>Χρησιμοποιήστε την<br/>παράμετρο /<br/>promptrestart για να<br/>ζητηθεί από το χρήση να<br/>κάνει επανεκκίνηση σε<br/>περίπτωση που απαιτείται.</li> <li>Χρησιμοποιήστε την<br/>παράμετρο /<br/>forcerestart για να<br/>γίνεται επανεκκίνηση του<br/>υπολογιστή μετά από κάθε<br/>εγκατάσταση.</li> </ul> | <pre>msiexec /i oracle_documents_setup.msi msiexec /i oracle_documents_setup.msi /norestart msiexec /i oracle_documents_setup.msi /promptrestart msiexec /i oracle_documents_setup.msi /forcerestart</pre> |
| /i          | {διαδρομή για την<br>τελευταία έκδοση}                                | Αναβαθμίστε το προϊόν στην<br>τελευταία έκδοση.                                                                                                    | msiexec /i<br>oracle_documents_setup.msi                                                                                                    |
| /i          | CUSTOM_INSTALLDIR<br>={διαδρομή για τον<br>προσαρμοσμένο<br>κατάλογο} | Εγκαταστήστε το προϊόν σε μια<br>μη προεπιλεγμένη θέση<br>(προσαρμοσμένη).                                                                                                    | <pre>msiexec oracle_documents_setup.msi CUSTOM_INSTALLDIR="c:\exam ple"</pre>                                                                                                    |

| Επιλογ<br>ή | Παράμετρος | Σημασία                                                                                                    | Παράδειγμα                                                                                                    |
|-------------|------------|----------------------------------------------------------------------------------------------------|----------------------------------------------------------------------------------------------------|
| /x          |            | <ul> <li>Καταργήστε την εγκατάσταση<br/>του προϊόντος.</li> <li>Χρησιμοποιήστε την<br/>παράμετρο / norestart<br/>για να καταργήσετε την<br/>εγκατάσταση του προϊόντος<br/>χωρίς να ζητηθεί<br/>επανεκκίνηση συστήματος<br/>όταν ολοκληρωθεί η<br/>κατάργηση.</li> <li>Χρησιμοποιήστε την<br/>παράμετρο /<br/>promptrestart για να<br/>ζητηθεί από το χρήση να<br/>κάνει επανεκκίνηση σε<br/>περίπτωση που απαιτείται.</li> <li>Χρησιμοποιήστε την<br/>παράμετρο /<br/>forcerestart για να<br/>επανεκκινήσετε τον<br/>υπολογιστή.</li> </ul> | <pre>msiexec /x oracle_documents_setup.msi msiexec /x oracle_documents_setup.msi /norestart msiexec /x oracle_documents_setup.msi /promptrestart msiexec /x oracle_documents_setup.msi /forcerestart</pre> |

| Επιλογ<br>ή                                                   | Παράμετρος  | Σημασία                                                                                                    | Παράδειγμα                                                                                     |
|---------------------------------------------------------------|-------------|----------------------------------------------------------------------------------------------------|------------------------------------------------------------------------------------------------|
| <b>Е ПІЛОУ</b><br>/f<br>{p 0 <br>e d <br>c a <br>u m <br>s v} | Ιιαραμετρος | <ul> <li>Επιδιορθώστε το προϊόν.</li> <li>p: πραγματοποιεί<br/>επανεγκατάσταση μόνο αν<br/>το αρχείο λείπει</li> <li>ο: πραγματοποιεί<br/>επανεγκατάσταση αν το<br/>αρχείο λείπει ή είναι<br/>εγκατεστημένη μια<br/>παλαιότερη έκδοση</li> <li>e: πραγματοποιεί<br/>επανεγκατάσταση αν το<br/>αρχείο λείπει ή είναι<br/>εγκατεστημένη μια<br/>ισοδύναμη ή παλαιότερη<br/>έκδοση</li> <li>d: πραγματοποιεί<br/>επανεγκατάσταση αν το<br/>αρχείο λείπει ή είναι<br/>εγκατεστημένη μια<br/>διαφορετική έκδοση</li> <li>c: πραγματοποιεί<br/>εγκατάσταση αν το αρχείο<br/>λείπει ή το αποθηκευμένο<br/>άθροισμα ελέγχου δεν<br/>αντιστοιχεί στην<br/>υπολογισμένη τιμή</li> <li>a: επιβάλλει την<br/>επανεγγράφει όλων των<br/>αρχείων</li> <li>u: επανεγγράφει όλες τις<br/>απαιτούμενες καταγωρίσεις</li> </ul> | msiexec /fomus<br>oracle_documents_setup.msi<br>msiexec /fpecms oracle<br>_documents_setup.msi |
|                                                               |             | <ul> <li>μητρώου συγκεκριμένου<br/>χρήστη</li> <li>m: επανεγγράφει όλες τις<br/>απαιτούμενες καταχωρίσεις<br/>μητρώου συγκεκριμένου<br/>υπολογιστή</li> <li>s: επανεγγράφει τις<br/>συντομεύσεις του μενού<br/>έναρξης. Δεν επανεγγράφει<br/>τις συντομεύσεις επιφάνειας<br/>εργασίας ή τις αγαπημένες<br/>συντομεύσεις.</li> </ul>                                                                                                    |                                                                                                |

| Επιλογ<br>ή                        | Παράμετρος | Σημασία                                                                                                    | Παράδειγμα                                           |
|------------------------------------|------------|----------------------------------------------------------------------------------------------------|------------------------------------------------------|
| /i x <br>f /<br>q{n <br>b r <br>f} |            | <ul> <li>Ορίστε το επίπεδο του<br/>περιβάλλοντος εργασίας χρήστη<br/>που θα εμφανίζεται κατά τη<br/>διάρκεια της εγκατάστασης, της<br/>κατάργησης εγκατάστασης ή της<br/>επιδιόρθωσης του προϊόντος<br/>χρησιμοποιώντας / q με μία από<br/>αυτές τις επιλογές:</li> <li>n: Δεν εμφανίζεται καθόλου<br/>περιβάλλον εργασίας<br/>χρήστη.</li> <li>b: Εμφανίζεται μόνο μια<br/>γραμμή προόδου κατά τη<br/>διάρκεια της εγκατάστασης.</li> <li>r: Εμφανίζει ένα μειωμένο<br/>περιβάλλον εργασίας χρήστη<br/>με ένα λειτουργικό πλαίσιο<br/>διαλόγου όταν ολοκληρωθεί<br/>η εγκατάσταση</li> <li>f: Εμφανίζει ένα πλήρες<br/>περιβάλλον εργασίας χρήστη<br/>με ένα λειτουργικό πλαίσιο<br/>διαλόγου στο τέλος</li> </ul> | <pre>msiexec /i oracle_documents_setup.msi /qn</pre> |

# Ανάπτυξη του προγράμματος εγκατάστασης MSI μέσω της πολιτικής ομάδας της υπηρεσίας καταλόγου Active Directory

Μπορείτε να χρησιμοποιήσετε την πολιτική ομάδας της υπηρεσίας καταλόγου Microsoft Active Directory 2008 για να διανείμετε την εφαρμογή για υπολογιστές.

- 1. Από το μενού "Έναρξη", επιλέξτε Πίνακας ελέγχου και έπειτα Εργαλεία διαχείρισης.
- Κάντε κλικ στην επιλογή "Χρήστες και Υπολογιστές της υπηρεσίας καταλόγου Active Directory". Δημιουργήστε μια οργανωτική μονάδα που περιλαμβάνει όλους τους υπολογιστές στους οποίους θέλετε να εγκαταστήσετε το Oracle Content Management.
- 3. Από το μενού "Έναρξη", επιλέξτε Πίνακας ελέγχου, στη συνέχεια, Εργαλεία διαχείρισης και τέλος Κονσόλα διαχείρισης πολιτικής ομάδας.
- 4. Στη δενδρική δομή κονσόλας, κάντε δεξί κλικ στην επιλογή Αντικείμενα πολιτικής ομάδας στο δάσος και στον τομέα όπου θέλετε να δημιουργήσετε ένα αντικείμενο πολιτικής ομάδας.
- Κάντε κλικ στην επιλογή Νέο. Καθορίστε το όνομα της νέας πολιτικής ομάδας στο πλαίσιο διαλόγου και κάντε κλικ στην επιλογή OK.
- 6. Επιλέξτε το αντικείμενο που μόλις δημιουργήθηκε και έπειτα επιλέξτε Επεξεργασία για να ανοίξετε την "Επεξεργασία διαχείρισης πολιτικής ομάδας".
- 7. Επιλέξτε και αναπτύξτε τον κόμβο ρύθμισης παραμέτρων υπολογιστή.
- Αναπτύξτε το φάκελο "Ρυθμίσεις λογισμικού" που βρίσκεται στον κόμβο ρύθμισης παραμέτρων υπολογιστή.
- 9. Κάντε δεξί κλικ στο στοιχείο "Εγκατάσταση λογισμικού" και επιλέξτε Νέα.

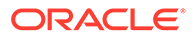

- 10. Από το μενού συντόμευσης, κάντε κλικ στο Πακέτο.
- Εισαγάγετε τη διαδρομή στο πακέτο MSI που εξάγατε. Βεβαιωθείτε ότι η διαδρομή είναι διαδρομή UNC και ότι είναι διαθέσιμη σε όλα τα μηχανήματα που στοχεύει η πολιτική ομάδας.
- 12. Επιλέξτε "Αντιστοιχισμένα" και κάντε κλικ στην επιλογή ΟΚ.
- 13. Στο πλαίσιο διαλόγου "Ιδιότητες", κάντε κλικ στην επιλογή ΟΚ.
- Κλείστε την κονσόλα "Χρήστες και Υπολογιστές της υπηρεσίας καταλόγου Active Directory".

## Ορισμός προεπιλογών εγκατάστασης

Οι ακόλουθες καταχωρήσεις μητρώου μπορούν να οριστούν από έναν διαχειριστή σε έναν υπολογιστή όπου είναι εγκατεστημένη η εφαρμογή υπολογιστή:

- Προεπιλεγμένη διεύθυνση τοποθεσίας server: [HKEY\_CURRENT\_USER\Software\Oracle\Oracle Documents\Account] "DefaultServer"="server\_URL". Οι χρήστες μπορούν να παρακάμψουν την προεπιλεγμένη διεύθυνση τοποθεσίας του server προσθέτοντας έναν διαφορετικό server στις προτιμήσεις τους.
- Ορισμός προεπιλεγμένης διεύθυνσης τοποθεσίας server για χρήστες ενός συγκεκριμένου υπολογιστή: [HKEY\_LOCAL\_MACHINE\Software\Oracle\Oracle Documents\Account] "DefaultServer"="server\_URL"
- Αποκλεισμός ερωτήσεων για αναβάθμιση: [HKEY\_CURRENT\_USER\Software\Oracle\Oracle Documents\Update] "SuppressDisplay"="true"
- Αποκλεισμός ερωτήσεων για αναβάθμιση για όλους τους χρήστες ενός συγκεκριμένου υπολογιστή: [HKEY\_LOCAL\_MACHINE\Software\Oracle\Oracle Documents\Update] "SuppressDisplay"="true"

H rúθμιση hkey\_current\_user έχει προτεραιότητα έναντι της rúθμισης hkey\_local\_machine .

# Διαμόρφωση ρυθμίσεων συστήματος

Οι διαχειριστές υπηρεσιών μπορούν να διαμορφώσουν ρυθμίσεις για το Oracle Content Management, συμπεριλαμβανομένου του μεγέθους αρχείων που επιτρέπεται για αποστολή, των τιμών μεριδίου για χρήστες και άλλων παραμέτρων χρήσης της υπηρεσίας.

- Διαμόρφωση γενικών ρυθμίσεων
- Διαμόρφωση ρυθμίσεων ασφάλειας
- Διαμόρφωση ρυθμίσεων χρέωσης (Αυτή η επιλογή εμφανίζεται μόνο αν το Oracle Content Management εκτελείται στο Oracle Cloud Infrastructure (OCI).)
- Διαμόρφωση ρυθμίσεων χρηστών
- Διαμόρφωση ρυθμίσεων πόρων
- Διαμόρφωση ρυθμίσεων τοποθεσιών
- Διαμόρφωση ρυθμίσεων SEO για τοποθεσίες
- Διαμόρφωση ρυθμίσεων εγγράφων
- Διαμόρφωση ρυθμίσεων συζητήσεων
- Διαμόρφωση ρυθμίσεων μεταδεδομένων

## Διαμόρφωση γενικών ρυθμίσεων

Στις γενικές ρυθμίσεις περιλαμβάνονται περιορισμοί αρχείων και πόρων, προσαρμοσμένες πληροφορίες εμπορικού σήματος, ρυθμίσεις για την ενεργοποίηση ή απενεργοποίηση ειδοποιήσεων μέσω ηλεκτρονικού ταχυδρομείου, η προεπιλεγμένη ζώνη ώρας και άλλα.

Από τη σελίδα Γενικά, μπορείτε να εκτελέσετε τις ακόλουθες ενέργειες:

- Περιορισμός τύπων και μεγεθών αρχείων και πόρων
- Εφαρμογή προσαρμοσμένων εμπορικών επωνυμιών και διευθύνσεων τοποθεσίας
- Ενεργοποίηση ή απενεργοποίηση ειδοποιήσεων ηλεκτρονικού ταχυδρομείου
- Ορισμός προεπιλεγμένης ζώνης ώρας και γλώσσας
- Ενεργοποίηση ή απενεργοποίηση αναλύσεων χρήσης
- Εκκαθάριση κρυφής μνήμης Δικτύου παράδοσης περιεχομένου (CDN)

### Περιορισμός τύπων και μεγεθών αρχείων και πόρων

Μπορείτε να περιορίσετε τους τύπους αρχείων που μπορούν να αποσταλούν, να ορίσετε επιλογές σάρωσης αρχείων και να περιορίσετε το μέγεθος των αρχείων που αποστέλλονται.

- Αφού συνδεθείτε στην εφαρμογή ιστού του Oracle Content Management ως διαχειριστής, κάντε κλικ στην επιλογή Σύστημα στην περιοχή "Διαχείριση" του μενού πλοήγησης.
- Στη σελίδα Γενικά, στην περιοχή Περιορισμοί αρχείων και πόρων, ορίστε αυτές τις προεπιλογές:

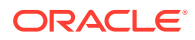
- Να επιτρέπεται η αποστολή αρχείων που δεν μπορούν να σαρωθούν:
   Αυτή η επιλογή είναι απενεργοποιημένη από προεπιλογή.
   Η σάρωση ιών μπορεί να αποτύχει στις ακόλουθες περιπτώσεις:
  - Εάν ένα αρχείο (όπως ένα αρχείο zip) περιέχει φακέλους οι οποίοι διαθέτουν βάθος φακέλου μεγαλύτερο από 10 επίπεδα.
  - Αν η σάρωση ενός αρχείου το οποίο περιέχει άλλα αρχεία διαρκεί περισσότερο από 3 λεπτά.
  - Εάν ένα αρχείο μέσα σε ένα άλλο αρχείο που το περιέχει είναι μεγαλύτερο από 100 MB.

Εάν η σάρωση ιών αποτύχει, το αρχείο θα επισημανθεί ως μολυσμένο, θα διαγραφεί και θα σταλεί ένα μήνυμα ηλεκτρονικού ταχυδρομείου στον δημιουργό αρχείων που θα τον ειδοποιεί.

Ενεργοποιήσετε αυτήν την επιλογή, αν θέλετε οι χρήστες να έχουν τη δυνατότητα αποστολής αρχείων που δεν μπορούν να ελεγχθούν για ιούς, όπως αρχεία που είναι μεγαλύτερα από 4 GB και αρχεία που δεν μπορούν να σαρωθούν, για παράδειγμα, PDF που προστατεύονται με κωδικό πρόσβασης.

#### 💉 Σημείωση:

Εάν ενεργοποιήσετε αυτήν την επιλογή, αναλαμβάνετε αποκλειστικά την ευθύνη για τυχόν ζημιές που ενδέχεται να προκληθούν. Εάν επιτρέψετε την αποστολή αρχείων που δεν έχουν σαρωθεί, ενδέχεται να δημιουργηθεί κίνδυνος για τον εαυτό σας ή για άλλους χρήστες. Παρόλο που το περιβάλλον εργασίας του Oracle Content Management θα επισημάνει τα αρχεία που δεν έχουν σαρωθεί για ιούς, αυτή η οπτική ένδειξη δεν θα είναι διαθέσιμη σε όλα τα περιβάλλοντα εργασίας και οι χρήστες μπορεί να μην γνωρίζουν ότι ένα ή περισσότερα αρχεία δεν έχουν σαρωθεί για ιούς. Επίσης, αν ένα αρχείο δεν περάσει τη σάρωση για ιούς, δεν είναι δυνατή η λήψη του μέσω δημόσιου δεσμού.

- Μέγιστο μέγεθος αποστολής και συγχρονισμού αρχείων: Εισαγάγετε το μέγιστο μέγεθος αρχείου σε megabyte.
- Αποκλεισμός των ακόλουθων τύπων αρχείου από την αποστολή και το συγχρονισμό: Εισαγάγετε μια λίστα με επεκτάσεις τύπων αρχείου διαχωρισμένες με κόμματα, ώστε να μην είναι δυνατή η αποστολή αυτών των τύπων αρχείου. Εισαγάγετε τις επεκτάσεις χωρίς τη διαχωριστική τελεία (για παράδειγμα, mp3).

# Εφαρμογή προσαρμοσμένων εμπορικών επωνυμιών και διευθύνσεων τοποθεσίας

Μπορείτε να προσαρμόσετε το Oracle Content Management προσθέτοντας το δικό σας λογότυπο και άλλες προσαρμογές εμπορικής επωνυμίας και αλλάζοντας τους δεσμούς που διατίθενται στο μενού χρήστη για τη λήψη εφαρμογών, την πρόσβαση σε βοήθεια και την αποστολή σχολίων.

 Αφού συνδεθείτε στην εφαρμογή ιστού του Oracle Content Management ως διαχειριστής, κάντε κλικ στην επιλογή Σύστημα στην περιοχή "Διαχείριση" του μενού πλοήγησης.

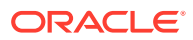

- 2. Στη σελίδα Γενικά, στην περιοχή Εμπορικό σήμα, προσαρμόστε αυτά τα στοιχεία:
  - Κείμενο εμπορικού σήματος εταιρείας: Ελέγχει το κείμενο που συμπεριλαμβάνεται στην κεφαλίδα του περιβάλλοντος εργασίας χρήστη και στα μηνύματα πρόσκλησης ηλεκτρονικού ταχυδρομείου για νέους χρήστες.
    - Για να εμφανίζεται το κείμενο "Content Management", επιλέξτε Προεπιλογή.
    - Για να εμφανίζεται προσαρμοσμένο κείμενο, επιλέξτε Προσαρμογή και εισαγάγετε το κείμενό σας.
    - Για να μην εμφανίζεται κείμενο, επιλέξτε Προσαρμογή και αφήστε κενό το πλαίσιο κειμένου.
  - Λογότυπο εταιρείας: Προσθέστε μια εικόνα που θα χρησιμοποιείται ως λογότυπο για την προσαρμοσμένη υπηρεσία σας. Το λογότυπο εμφανίζεται στην κεφαλίδα του περιβάλλοντος εργασίας χρήστη και στα μηνύματα ηλεκτρονικού ταχυδρομείου ειδοποιήσεων προς τους χρήστες. Η εικόνα του λογότυπου δεν πρέπει να ξεπερνάει τα 160 εικονοστοιχεία σε πλάτος και 24 εικονοστοιχεία σε ύψος. Το μέγεθος των μεγαλύτερων εικόνων θα προσαρμόζεται.
  - Διεύθυνση τοποθεσίας λήψης εφαρμογών: Εισαγάγετε τη διαδρομή για τη θέση των αρχείων εγκατάστασης εφαρμογής του Oracle Content Management. Αυτή η διεύθυνση τοποθεσίας χρησιμοποιείται για το δεσμό Λήψη εφαρμογών στο μενού χρήστη.
  - Διεύθυνση τοποθεσίας βοήθειας: Εισαγάγετε τη διεύθυνση τοποθεσίας για την τοποθεσία των αρχείων βοήθειας. Αυτή η διεύθυνση τοποθεσίας χρησιμοποιείται για το δεσμό "Βοήθεια" δίπλα στο μενού χρήστη.
     Για να αξιοποιήσετε τη βοήθεια βάσει περιβάλλοντος, προσθέστε "?
     ctx=cloud&id=cecshelp" στο τέλος της διεύθυνσης τοποθεσίας βοήθειας (για παράδειγμα, http://www.oracle.com/pls/topic/lookup?
     ctx=cloud&id=cecshelp).
  - Κοινή χρήση της διεύθυνσης τοποθεσίας για αποστολή σχολίων: Εισαγάγετε τη διεύθυνση τοποθεσίας για την τοποθεσία στην οποία θέλετε να μεταφέρονται οι χρήστες για την παροχή σχολίων. Αυτή η διεύθυνση τοποθεσίας χρησιμοποιείται για το δεσμό Κοινή χρήση σχολίων στο μενού χρήστη.

# Ενεργοποίηση ή απενεργοποίηση ειδοποιήσεων ηλεκτρονικού ταχυδρομείου

Οι ειδοποιήσεις ενημερώνουν τους χρήστες όταν πραγματοποιούνται συγκεκριμένα συμβάντα, όπως όταν κάποιος δημιουργήσει έναν ενδείκτη για εσάς ή έναν δημόσιο δεσμό για ένα αρχείο ή φάκελο. Οι ειδοποιήσεις αποστέλλονται μέσω ηλεκτρονικού ταχυδρομείου ή εμφανίζονται ως αναδυόμενο μήνυμα στην εφαρμογή υπολογιστή. Οι διαχειριστές μπορούν να ελέγχουν αν οι ειδοποιήσεις *ηλεκτρονικού ταχυδρομείου* είναι διαθέσιμες στο Oracle Content Management.

#### Σημαντικό:

Αυτή η ρύθμιση ενεργοποιεί ή απενεργοποιεί όλες τις ειδοποιήσεις ηλεκτρονικού ταχυδρομείου από το Oracle Content Management, συμπεριλαμβανομένων των μηνυμάτων υποδοχής όταν προστίθεται ένας χρήστης και των μηνυμάτων κοινοποίησης δεσμού εγγράφου όταν κάποιος ορίζει ένα αρχείο ή έναν φάκελο κοινής χρήσης.

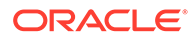

Για να ενεργοποιήσετε τις ειδοποιήσεις ηλεκτρονικού ταχυδρομείου:

- Αφού συνδεθείτε στην εφαρμογή ιστού του Oracle Content Management ως διαχειριστής, κάντε κλικ στην επιλογή Σύστημα στην περιοχή "Διαχείριση" του μενού πλοήγησης.
- Στη σελίδα Γενικά, στην περιοχή Ειδοποιήσεις, κάντε κλικ στην επιλογή Ενεργοποιημένο, εάν θέλετε το σύστημα να στέλνει ειδοποιήσεις ηλεκτρονικού ταχυδρομείου στους χρήστες.
- 3. Αποθηκεύστε τη σελίδα "Γενικά".

Η προεπιλεγμένη ρύθμιση είναι η απενεργοποίηση των ειδοποιήσεων ηλεκτρονικού ταχυδρομείου, αλλά μετά από μια αναβάθμιση οι χρήστες εξακολουθούν να λαμβάνουν ειδοποιήσεις ηλεκτρονικού ταχυδρομείου όταν γίνεται κοινή χρήση ενός φακέλου, μέχρι ο διαχειριστής αλλάξει τη ρύθμιση σε **Ενεργοποιήθηκε** και, στη συνέχεια, πάλι σε **Απενεργοποιήθηκε** και να αποθηκεύσει πάλι τη σελίδα "**Γενικά**".

Αφού ενεργοποιηθούν οι ειδοποιήσεις ηλεκτρονικού ταχυδρομείου, οι χρήστες μπορούν να ρυθμίσουν τις προτιμήσεις ειδοποιήσεων ηλεκτρονικού ταχυδρομείου. Στο μενού χρήστη του προγράμματος-πελάτη ιστού, οι χρήστες επιλέγουν "Προτιμήσεις" και "Ειδοποιήσεις".

Οι αναδυόμενες ειδοποιήσεις εφαρμογών υπολογιστή ελέγχονται στην εφαρμογή υπολογιστή από το χρήστη. Στην εφαρμογή υπολογιστή, οι χρήστες ανοίγουν τις **Προτιμήσεις** και επιλέγουν **Επιλογή ειδοποιήσεων**.

Ανατρέξτε στην ενότητα Ρύθμιση ειδοποιήσεων και προτιμήσεων στο Collaborating on Documents with Oracle Content Management.

#### Ορισμός προεπιλεγμένης ζώνης ώρας και γλώσσας

Από προεπιλογή, η ζώνη ώρας, η γλώσσα και η μορφή ημερομηνίας στο περιβάλλον εργασίας ιστού ορίζεται σύμφωνα με τις τοπικές ρυθμίσεις του προγράμματος περιήγησης ιστού, όμως οι χρήστες μπορούν να παρακάμψουν αυτήν τη ρύθμιση στις προτιμήσεις τους (στη σελίδα **Γενικά**). Εάν ένας χρήστης αλλάξει τις ρυθμίσεις του, οι αλλαγές αυτές θα εφαρμοστούν την επόμενη φορά που αυτός θα συνδεθεί. Ανατρέξτε στην ενότητα Προσαρμογή του προφίλ και των ρυθμίσεών σας στο *Collaborating on Documents with Oracle Content Management*.

Οι διαχειριστές υπηρεσίας μπορούν να διαμορφώσουν εναλλακτικές ρυθμίσεις που θα χρησιμοποιούνται εάν δεν υπάρχει διαθέσιμη καμία τοπική ρύθμιση του προγράμματος περιήγησης ιστού.

- Αφού συνδεθείτε στην εφαρμογή ιστού του Oracle Content Management ως διαχειριστής, κάντε κλικ στην επιλογή Σύστημα στην περιοχή "Διαχείριση" του μενού πλοήγησης.
- Στη σελίδα Γενικά στην περιοχή Ζώνη ώρας και γλώσσα, επιλέξτε μια προεπιλεγμένη ζώνη ώρας, γλώσσα και μορφή ημερομηνίας/ώρας.

Η ζώνη ώρας, η γλώσσα και η μορφή ημερομηνίας στο περιβάλλον εργασίας χρήστη για εφαρμογές υπολογιστή και κινητής συσκευής ορίζονται αυτόματα με βάση τις τοπικές ρυθμίσεις που έχει ορίσει ο χρήστης για το λειτουργικό σύστημα. Δεν μπορείτε να παρακάμψετε αυτήν τη ρύθμιση γλώσσας. Για παράδειγμα, εάν ένας χρήστης εκτελεί την εφαρμογή υπολογιστή σε μια έκδοση των Microsoft Windows στα Ισπανικά, τότε η εφαρμογή υπολογιστή θα είναι επίσης στα Ισπανικά.

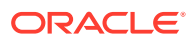

## Ενεργοποίηση ή απενεργοποίηση αναλύσεων χρήσης

Oracle Content Management τώρα συλλέγει ανώνυμες πληροφορίες χρήσης προϊόντος από προεπιλογή για τη βελτίωση του προϊόντος. Αν προτιμάτε, μπορείτε να απενεργοποιήσετε αυτήν τη λειτουργία στο στιγμιότυπο.

Για να ενεργοποιήσετε ή να απενεργοποιήσετε τη συλλογή αναλύσεων χρήσης:

- Αφού συνδεθείτε στην εφαρμογή ιστού του Oracle Content Management ως διαχειριστής, κάντε κλικ στην επιλογή Σύστημα στην περιοχή "Διαχείριση" του μενού πλοήγησης.
- Στη σελίδα Γενικές ρυθμίσεις, στην ενότητα Αναλύσεις χρήσης, ενεργοποιήστε ή απενεργοποιήστε τη ρύθμιση.
- Κάντε κλικ στην επιλογή Αποθήκευση και, στη συνέχεια, ανανεώστε το πρόγραμμα περιήγησης ώστε να εφαρμοστεί η αποθηκευμένη ρύθμιση για την περίοδο λειτουργίας σας.

## Εκκαθάριση κρυφής μνήμης Δικτύου παράδοσης περιεχομένου (CDN)

Από προεπιλογή, οι τοποθεσίες και οι πόροι Oracle Content Management παραδίδονται με τη χρήση ενός CDN για βελτιωμένη απόδοση και ασφάλεια. Μπορείτε να κάνετε μη αυτόματα εκκαθάριση της κρυφής μνήμης του CDN για να καταργήσετε αρχεία ή να επιβάλετε μια άμεση ενημέρωση.

- Αφού συνδεθείτε στην εφαρμογή ιστού του Oracle Content Management ως διαχειριστής, κάντε κλικ στην επιλογή Σύστημα στην περιοχή "Διαχείριση" του μενού πλοήγησης.
- Στη σελίδα "Γενικά", κάτω από το "Δίκτυο παράδοσης περιεχομένου", επιλέξτε "Εκκαθάριση".

Ενώ η κρυφή μνήμη του CDN ανανεώνεται, ενδέχεται να επηρεαστεί προσωρινά η απόδοση.

Επιπλέον, μπορείτε να διαμορφώσετε τη διάρκεια αποθήκευσης των στοιχείων στην κρυφή μνήμη στη σελίδα διαχείρισης συστήματος Πόροι.

# Διαμόρφωση ρυθμίσεων ασφάλειας

Οι ρυθμίσεις ασφάλειας συμπεριλαμβάνουν την ενεργοποίηση της κοινής χρήσης πόρων μεταξύ προελεύσεων (CORS) και την ενσωμάτωση περιεχομένου σε άλλους τομείς.

Από τη σελίδα Ασφάλεια, μπορείτε να εκτελέσετε τις ακόλουθες ενέργειες:

- Ενεργοποίηση κοινής χρήσης πόρων από διαφορετικές προελεύσεις (Cross-Origin Resource Sharing, CORS)
- Ενσωμάτωση περιεχομένου σε άλλους τομείς

# Ενεργοποίηση κοινής χρήσης πόρων από διαφορετικές προελεύσεις (Cross-Origin Resource Sharing, CORS)

Η κοινή χρήση πόρων μεταξύ προελεύσεων (Cross-Origin Resource Sharing - CORS) επιτρέπει σε μια ιστοσελίδα να υποβάλει αιτήσεις όπως XMLLHttpRequest σε έναν άλλο τομέα. Αν έχετε μια εφαρμογή προγράμματος περιήγησης ενοποιημένη με το Oracle Content Management αλλά φιλοξενούμενη σε έναν διαφορετικό τομέα, προσθέστε τον τομέα της

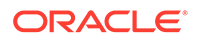

εφαρμογής προγράμματος περιήγησης στη λίστα προελεύσεων CORS του Oracle Content Management.

Τα REST API χρησιμοποιούν το CORS επειδή καλούνται από κώδικα JavaScript που εκτελείται σε ένα πρόγραμμα περιήγησης, ενώ τα REST API και το Oracle Content Management φιλοξενούνται σε διαφορετικούς τομείς.

Εάν η εφαρμογή του προγράμματος περιήγησής σας πρέπει να χρησιμοποιήσει ένα τελικό σημείο REST που δεν υποστηρίζει CORS ή που χρειάζεται διαπιστευτήρια λογαριασμού υπηρεσίας, μπορείτε εναλλακτικά να εγγράψετε και να χρησιμοποιήσετε το τελικό σημείο μέσω της ενοποιημένης υπηρεσίας μεσολάβησης του Oracle Content Management. Ανατρέξτε στην ενότητα Διαμόρφωση ρυθμίσεων υπηρεσίας μεσολάβησης.

Γενικά τα ενσωματωμένα πλαίσια μπορούν να φιλοξενήσουν περιεχόμενο, εάν το πρωτόκολλο, ο τομέας και η θύρα του ενσωματωμένου πλαισίου είναι πανομοιότυπα με τα αντίστοιχα για το περιεχόμενο που εμφανίζεται. Για παράδειγμα, από προεπιλογή, ένα ενσωματωμένο πλαίσιο στη σελίδα http://www.example.com:12345/ home.html μπορεί να φιλοξενήσει περιεχόμενο μόνο αν το πρωτόκολλο περιεχομένου είναι επίσης http, αν ο τομέας είναι www.example.com και αν η θύρα είναι 12345.

Ωστόσο, εάν η εφαρμογή είναι σε διαφορετικό τομέα από το Oracle Content Management, πρέπει να προσθέσετε τις πληροφορίες του κεντρικού υπολογιστή της εφαρμογής στη λίστα των προελεύσεων CORS του μπροστινού καναλιού, των προελεύσεων CORS του πίσω καναλιού ή και στα δύο.

- Εάν η αίτηση είναι μια διατομεακή αίτηση (που δεν προέρχεται από τον τομέα του Oracle Content Management) η οποία θα εξυπηρετηθεί από το Oracle Content Management, πρέπει να προσθέσετε μια προέλευση CORS μπροστινού καναλιού.
   Οι προελεύσεις CORS μπροστινού καναλιού είναι συνήθως χρήσιμες για την ενοποίηση προσαρμοσμένων εφαρμογών. Για παράδειγμα, τα REST API αλληλεπιδρούν με το μπροστινό κανάλι.
- Εάν η αίτηση προέρχεται απευθείας από το Oracle Content Management προς ένα συνδεδεμένο client σε έναν άλλον τομέα, θα πρέπει να προσθέσετε μια προέλευση CORS πίσω καναλιού. Για παράδειγμα, το Oracle Content Management μπορεί να στέλνει μηνύματα πίσω καναλιού (ενημερώσεις πραγματικού χρόνου) σε μια εφαρμογή.
- Εάν μια εφαρμογή λαμβάνει επικοινωνίες μπροστινού καναλιού και πίσω καναλιού από το Oracle Content Management, θα πρέπει να προσθέσετε τον τομέα στις λίστες προελεύσεων CORS μπροστινού και πίσω καναλιού.

Οι ρυθμίσεις CORS ισχύουν για όλες τις κλήσεις Oracle Content Management (έγγραφα, κοινωνικά στοιχεία και περιεχόμενο ως υπηρεσία).

Προκειμένου να επιτρέπεται η κοινή χρήση πόρων μεταξύ μιας εφαρμογής προγράμματος περιήγησης, η οποία είναι ενοποιημένη με το Oracle Content Management αλλά φιλοξενείται σε διαφορετικό τομέα, εκτελέστε τα ακόλουθα βήματα:

- Αφού συνδεθείτε στην εφαρμογή ιστού του Oracle Content Management ως διαχειριστής, κάντε κλικ στην επιλογή Σύστημα στην περιοχή "Διαχείριση" του μενού πλοήγησης.
- 2. Στο μενού **Σύστημα**, κάντε κλικ στην επιλογή **Ασφάλεια**.
- 3. Στην ενότητα CORS (Cross-Origin Resource Sharing) (Κοινή χρήση πόρων μεταξύ προελεύσεων), εισαγάγετε τους τομείς στο κατάλληλο πλαίσιο κειμένου προελεύσεων CORS με τη μορφή http[s]://domainname.com. Διαχωρίστε τις καταχωρίσεις με κόμματα. Για παράδειγμα, για να ενεργοποιήσετε το CORS για

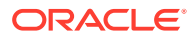

μια εφαρμογή στο server σας, εισαγάγετε μια τιμή στα πλαίσια Προελεύσεις CORS πίσω καναλιού και Προελεύσεις CORS μπροστινού καναλιού όπως:

https://www.example.com/app

Αν χρησιμοποιείτε προσαρμοσμένη διεύθυνση τοποθεσίας τομέα, εισαγάγετε επίσης την προσαρμοσμένη διεύθυνση τοποθεσίας.

4. Όταν τελειώσετε, κάντε κλικ στην επιλογή Αποθήκευση.

Μη χρησιμοποιείτε τον αστερίσκο (\*) ως τιμή προέλευσης γιατί επιτρέπει την πρόσβαση από όλους τους κεντρικούς υπολογιστές.

Τα μέτρα ασφαλείας διαφέρουν μεταξύ των διαφορετικών προγραμμάτων περιήγησης και των διαφορετικών εκδόσεων προγραμμάτων περιήγησης. Ανατρέξτε στην ενότητα http://www.w3.org/TR/UISecurity/.

Οι ρυθμίσεις CORS ισχύουν για όλες τις κλήσεις Oracle Content Management (έγγραφα, κοινωνικά στοιχεία και περιεχόμενο ως υπηρεσία).

#### Ενσωμάτωση περιεχομένου σε άλλους τομείς

Μπορείτε να εμφανίσετε περιεχόμενο από το Oracle Content Management σε άλλους τομείς. Για παράδειγμα, μπορείτε να ενσωματώσετε το περιβάλλον εργασίας ιστού του Oracle Content Management στις δικές σας εφαρμογές ιστού, για να έχετε πρόσβαση σε δυνατότητες διαχείρισης φακέλων και εγγράφων εντός της εφαρμογής σας.

Για να επιτρέψετε στους χρήστες να ενσωματώνουν περιεχόμενο, ενεργοποιήστε το ενσωματωμένο περιεχόμενο και προσθέστε τομείς:

- Αφού συνδεθείτε στην εφαρμογή ιστού του Oracle Content Management ως διαχειριστής, κάντε κλικ στην επιλογή Σύστημα στην περιοχή "Διαχείριση" του μενού πλοήγησης.
- 2. Στο μενού Σύστημα, κάντε κλικ στην επιλογή Ασφάλεια.
- 3. Στην ενότητα Ενσωματωμένο περιεχόμενο, επιλέξτε Ενεργοποιημένο.
- 4. Στο πλαίσιο Επιτρεπόμενοι τομείς, εισαγάγετε μια λίστα επιτρεπόμενων τομέων διαχωρισμένων με κόμματα. Οι τομείς θα πρέπει να έχουν την ακόλουθη μορφή www.example.com.
  - Για να περιορίσετε τον τομέα σε μια συγκεκριμένη θύρα, συμπεριλάβετε τη θύρα στην προδιαγραφή. Για παράδειγμα, www.example.com:12345.
  - Εάν θέλετε να επιτρέψετε έναν τομέα που διαθέτει πολλαπλούς δευτερεύοντες τομείς, μπορείτε να χρησιμοποιήσετε τον χαρακτήρα μπαλαντέρ \*. Για παράδειγμα, το
     www.example.\* περιλαμβάνει τους τομείς www.example.com, www.example.co.uk, κ.λπ.

Για πληροφορίες σχετικά με την ενσωμάτωση του περιβάλλοντος εργασίας ιστού του Oracle Content Management, ανατρέξτε στην ενότητα Ενσωμάτωση του περιβάλλοντος εργασίας χρήστη ιστού σε άλλες εφαρμογές.

## Διαμόρφωση ρυθμίσεων χρέωσης

Μπορείτε να καθορίσετε τα όρια στα οποία θέλετε να ειδοποιείστε για μετρήσεις χρεώσεων και αρκετές άλλες επιλογές χρέωσης. Επίσης, μπορείτε να δείτε τον τρέχοντα αριθμό

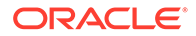

στοιχείων που έχουν χρεωθεί. Αυτές οι ρυθμίσεις ισχύουν μόνο για το Oracle Content Management όταν εκτελείται στο Oracle Cloud Infrastructure (OCI).

#### 🖍 Σημείωση:

Oracle Content Management Η Έκδοση Starter έχει περιορισμένο σύνολο δυνατοτήτων. Για να μπορείτε να χρησιμοποιήσετε το πλήρες σύνολο δυνατοτήτων, πρέπει να κάνετε αναβάθμιση στην Έκδοση Premium.

- Αφού συνδεθείτε στην εφαρμογή ιστού του Oracle Content Management ως διαχειριστής, κάντε κλικ στην επιλογή Σύστημα στην περιοχή "Διαχείριση" του μενού πλοήγησης.
- 2. Στο αναπτυσσόμενο μενού Ρυθμίσεις συστήματος, επιλέξτε Χρέωση.
- 3. Αν θέλετε να ειδοποιείστε όταν πλησιάζετε στη συμπλήρωση συγκεκριμένων ορίων χρέωσης, ορίστε τα όρια και έπειτα ενεργοποιήστε την επιλογή Αποστολή διαχειριστικής προειδοποίησης. Θα λαμβάνετε ένα μήνυμα ηλεκτρονικού ταχυδρομείου όταν φτάνετε στο 90% σε κάποιο από τα καθορισμένα όρια χρέωσης. Μπορείτε να ρυθμίσετε τα ακόλουθα όρια:
  - Όριο πόρων: Αν θέλετε να ειδοποιείστε όταν γίνεται υπέρβαση του συνολικού αριθμού πόρων στο σύστημά σας, εισαγάγετε αυτόν τον αριθμό εδώ. Αν δεν θέλετε να ορίσετε όριο, εισαγάγετε 0. Ο τρέχων αριθμός πόρων εμφανίζεται δίπλα στη ρύθμιση.
  - Όριο πόρων Video Plus: Αν έχετε ενεργοποιήσει το Video Plus (δείτε παρακάτω) και θέλετε να ειδοποιείστε όταν ο συνολικός αριθμός πόρων Video Plus στο σύστημά σας ξεπερνά ένα όριο, εισαγάγετε αυτόν τον αριθμό εδώ. Αν δεν θέλετε να ορίσετε όριο, εισαγάγετε 0. Ο τρέχων αριθμός πόρων Video Plus εμφανίζεται δίπλα στη ρύθμιση.
  - Όριο αρχείων: Αν θέλετε να ειδοποιείστε όταν γίνεται υπέρβαση του συνολικού αριθμού αρχείων στο σύστημά σας, εισαγάγετε αυτόν τον αριθμό εδώ. Αν δεν θέλετε να ορίσετε όριο, εισαγάγετε 0. Ο τρέχων αριθμός αρχείων εμφανίζεται δίπλα στη ρύθμιση.
  - Όριο επαγγελματικού πόρου: Αν θέλετε να ειδοποιείστε όταν γίνεται υπέρβαση του συνολικού αριθμού επαγγελματικών πόρων στο σύστημά σας, εισαγάγετε αυτόν τον αριθμό εδώ. Αν δεν θέλετε να ορίσετε όριο, εισαγάγετε 0.
     Ο τρέχων αριθμός των επαγγελματικών πόρων εμφανίζεται δίπλα στη ρύθμιση.
  - Όριο χώρου αποθήκευσης: Αν θέλετε να ειδοποιείστε όταν γίνεται υπέρβαση ενός ορίου συνολικών gigabyte χώρου αποθήκευσης που χρησιμοποιούνται, εισαγάγετε αυτόν τον αριθμό εδώ. Αν δεν θέλετε να ορίσετε όριο, εισαγάγετε 0. Ο τρέχων χώρος αποθήκευσης που χρησιμοποιείται εμφανίζεται δίπλα στη ρύθμιση.
  - Επιβολή ορίων: Εάν θέλετε να απαγορεύεται οι χρήστες να μπορούν να δημιουργούν νέα αντικείμενα (όπως πόρους ή αρχεία) όταν έχουν συμπληρωθεί τα επιλεγμένα όρια χρέωσης, ενεργοποιήστε αυτήν την επιλογή. Οι χρήστες θα λαμβάνουν ένα σφάλμα όταν προσπαθούν να δημιουργήσουν έναν τύπο αντικειμένου που έχει συμπληρώσει το όριο χρέωσής του.
- 4. Αν θέλετε να ειδοποιείστε όταν πλησιάζετε στη συμπλήρωση ενός συγκεκριμένου ορίου μεταφοράς εξερχόμενων δεδομένων, ορίστε το Όριο μεταφοράς εξερχόμενων στο οποίο θέλετε να ειδοποιείστε και έπειτα

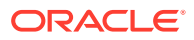

ενεργοποιήστε την επιλογή **Αποστολή διαχειριστικής προειδοποίησης**. Αν ο συνολικός αριθμός gigabyte δεδομένων που μεταφέρονται σε μία ώρα πλησιάζει το 90% του καθορισμένου ορίου, θα λάβετε ένα μήνυμα ηλεκτρονικού ταχυδρομείου. Αν δεν θέλετε να ορίσετε όριο, εισαγάγετε 0. Δίπλα στη ρύθμιση, εμφανίζεται ο τρέχων όγκος δεδομένων που μεταφέρθηκαν κατά τη διάρκεια της τρέχουσας περιόδου χρέωσης τόσο για την κυκλοφορία προέλευσης όσο και για την κυκλοφορία δικτύου παράδοσης περιεχομένου (CDN).

Επιβολή ορίων: Αν θέλετε να απαγορεύσετε στους χρήστες την πρόσβαση στο Oracle Content Management και άλλες τοποθεσίες που δημιουργήθηκαν στο Oracle Content Management όταν συμπληρωθεί το επιλεγμένο όρια μεταφοράς εξερχόμενων δεδομένων, ενεργοποιήστε αυτήν την επιλογή. Στους χρήστες θα εμφανίζεται ένα σφάλμα όταν προσπαθούν να αποκτήσουν πρόσβαση στο Oracle Content Management ή σε οποιαδήποτε τοποθεσία έχει δημιουργηθεί με το Oracle Content Management.

- 5. Ορίστε τις εξής επιλογές χρέωσης:
  - Ημέρα έναρξης χρέωσης: Εισαγάγετε την ημέρα του μήνα στην οποία αρχίζει η περίοδος χρέωσης.
  - **Δυνατότητες βίντεο**: Επιλέξτε ένα από τα ακόλουθα:
    - Τυπικό: Επιτρέψτε στους χρήστες να κάνουν αποστολή, διαχείριση, προεπισκόπηση και λήψη βίντεο. Αυτή η επιλογή παρέχει τις ίδιες δυνατότητες διαχείρισης και προβολής περιεχομένου με οποιονδήποτε άλλο πόρο, όπως προσθήκη ετικετών, κατηγοριοποίηση, έλεγχο, συζητήσεις, βασική αναπαραγωγή κ.λπ.
    - Video Plus Προηγμένη διαχείριση βίντεο: Video Plus παρέχει μια πλούσια εμπειρία διαχείρισης και προβολής βίντεο, συμπεριλαμβανομένων όλων των τυπικών λειτουργιών καθώς και προηγμένες δυνατότητες για βελτιστοποιημένη επεξεργασία, μετάδοση μέσω ροής, αυτόματη διακωδικοποίηση και μετατροπή κώδικα και επιλογές αναπαραγωγής με καλύτερη απόκριση. Αν θέλετε να χρησιμοποιήσετε το Video Plus, πρέπει να επίσης να δηλώσετε ότι συμφωνείτε με το επιπλέον κόστος των προηγμένων δυνατοτήτων βίντεο του Video Plus. Το Video Plus είναι μια προστιθέμενη υπηρεσία με ένα συσχετισμένο κόστος. Χρεώνεται σε μηνιαία βάση ανάλογα με τον αριθμό των πόρων βίντεο στο σύστημά σας. Οι υπάρχουσες χρεώσεις για εξερχόμενη κυκλοφορία και χώρο αποθήκευσης δεν έχουν αλλάξει και ισχύουν για τα βίντεο όπως για κάθε άλλο πόρο. Οι χρεώσεις επιμερίζονται. Για λεπτομέρειες σχετικά με την τιμολόγηση, τις χρεώσεις και σχετικές εκπτώσεις, επικοινωνήστε με έναν εκπρόσωπο πωλήσεων και ανατρέξτε στην ενότητα "Υπηρεσίες Cloud Services" του Oracle Content Management στο άρθρο Περιγραφές υπηρεσίας καθολικής πίστωσης Oracle PaaS και laaS.

## Διαμόρφωση ρυθμίσεων χρηστών

Μπορείτε να διαμορφώσετε συγκεκριμένες ρυθμίσεις για χρήστες και ομάδες του Oracle Content Management μέσω της σελίδας **Χρήστες** του Oracle Content Management Administration: Σύστημα.

Για πληροφορίες σχετικά με τη διαχείριση χρηστών ή ομάδων μέσω του Oracle Identity Cloud Service για την εκτέλεση εργασιών, όπως τη δημιουργία χρηστών ή ομάδων ή την αλλαγή των ρόλων χρηστών, ανατρέξτε στην ενότητα Διαχείριση χρηστών με Oracle Identity Cloud Service ή Διαχείριση ομάδων με Oracle Identity Cloud Service.

Από τη σελίδα Χρήστες, μπορείτε να εκτελέσετε τις ακόλουθες ενέργειες:

Ορισμός του προεπιλεγμένου ρόλου πόρου για νέα μέλη φακέλου

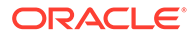

- Συγχρονισμός δεδομένων προφίλ χρήστη
- Εμφάνιση μηνυμάτων συμμετοχής συζήτησης για χρήστες
- Παράκαμψη μεριδίου χώρου για έναν χρήστη
- Μεταβίβαση κυριότητας αρχείων
- Προβολή και επανασυγχρονισμός μη συγχρονισμένων ομάδων
- Παράκαμψη προσωρινού ορίου για έναν χρήστη
- Ανάκληση πρόσβασης σε συνδεδεμένες συσκευές
- Αλλαγή ρυθμίσεων για ομάδες

#### Εύρεση χρήστη ή ομάδας

Πρέπει πρώτα να βρείτε τον χρήστη ή την ομάδα που σας ενδιαφέρει για να μπορέσετε να επεξεργαστείτε τις ιδιότητες χρήστη ή ομάδας.

Μπορείτε να κάνετε αναζήτηση για έναν μεμονωμένο χρήστη ή μια ομάδα στην καρτέλα **Αναζήτηση**. Επιλέξτε την καρτέλα **Διαχειριστές** για να προβάλετε μια λίστα διαχειριστών.

Για να βρείτε έναν μεμονωμένο χρήστη ή μια ομάδα, εισαγάγετε ένα μέρος του ονόματος χρήστη ή της ομάδας, του εμφανιζόμενου ονόματος ή της διεύθυνσης ηλεκτρονικού ταχυδρομείου στο πεδίο κειμένου και πατήστε **Αναζήτηση**. Θα εμφανιστούν όλοι οι λογαριασμοί χρηστών και ομάδων που αντιστοιχούν. Επιλέξτε την καρτέλα **Χρήστες για τους οποίους καταργήθηκε η εκχώρηση**, για να προβάλετε μια λίστα με τους χρήστες που έχουν διαγραφεί.

Η λίστα χρηστών/ομάδων εμφανίζει κάποιες βασικές πληροφορίες σχετικά με τους χρήστες και τις ομάδες, συμπεριλαμβανομένων του ονόματος και του τύπου χρήστη ή ομάδας. Για τους χρήστες, μπορείτε επίσης να δείτε τη διεύθυνση ηλεκτρονικού ταχυδρομείου και την κατάσταση επαλήθευσης.

Οι επαληθευμένοι λογαριασμοί χρηστών έχουν επαληθευτεί με μια από τις εξής μεθόδους:

- Ο χρήστης εντοπίστηκε σε μια εξωτερική βάση δεδομένων λογαριασμών όπως σε έναν κατάλογο της υπηρεσίας καταλόγου LDAP (Lightweight Directory Access Protocol).
- Έγινε αποστολή ενός μηνύματος ηλεκτρονικού ταχυδρομείου στον χρήστη και ο χρήστης έκανε κλικ στον δεσμό σε αυτό το μήνυμα για να επαληθεύσει την ταυτότητά του και συνδέθηκε.

## Ορισμός του προεπιλεγμένου ρόλου πόρου για νέα μέλη φακέλου

Οι χρήστες στον οργανισμό σας μπορούν να μοιράζονται φακέλους με άλλους χρήστες και να τους αναθέτουν έναν ρόλο πόρου εντός του κοινόχρηστου φακέλου. Οι ακόλουθοι ρόλοι είναι διαθέσιμοι:

- Αναγνώστης: Οι αναγνώστες μπορούν να βλέπουν αρχεία και φακέλους, αλλά δεν μπορούν να κάνουν αλλαγές.
- Παραλήπτης: Οι παραλήπτες μπορούν επίσης να πραγματοποιούν λήψη και αποθήκευση των αρχείων στον υπολογιστή τους.
- Συντελεστής: Οι συντελεστές μπορούν επίσης να τροποποιούν αρχεία, να ενημερώνουν αρχεία, να αποστέλλουν νέα αρχεία και να διαγράφουν αρχεία.

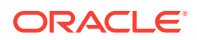

 Διαχειριστής: Οι διαχειριστές έχουν όλα τα δικαιώματα των υπόλοιπων ρόλων και επιπλέον μπορούν να προσθέσουν ή να καταργήσουν άλλα άτομα ως μέλη.

Για να αλλάξετε τον προεπιλεγμένο ρόλο πόρου:

- Αφού συνδεθείτε στην εφαρμογή ιστού του Oracle Content Management ως διαχειριστής, κάντε κλικ στην επιλογή Σύστημα στην περιοχή "Διαχείριση" του μενού πλοήγησης.
- 2. Στο μενού Σύστημα, κάντε κλικ στην επιλογή Χρήστες.
- 3. Στην ενότητα Μέλη, στη λίστα Προεπιλεγμένος ρόλος για νέα μέλη που προστίθενται σε φακέλους, επιλέξτε τον ρόλο πόρου που θα ανατίθεται στους χρήστες από προεπιλογή κατά την προσθήκη σε έναν φάκελο.

## Συγχρονισμός δεδομένων προφίλ χρήστη

Αφού προσθέσετε χρήστες και αντιστοιχίσετε ρόλους εφαρμογής, μπορείτε να συγχρονίσετε αμέσως αυτές τις αλλαγές με τον Oracle Content Management server. Εάν δεν συγχρονίζετε τα δεδομένα προφίλ χρήστη, ενδέχεται να χρειαστεί έως και μία ώρα για να προωθηθούν οι αλλαγές.

Μπορείτε να αντικαταστήσετε τις υπάρχουσες πληροφορίες προφίλ του χρήστη με τις πληροφορίες από το χώρο αποθήκευσης ταυτοτήτων σας:

- Αφού συνδεθείτε στην εφαρμογή ιστού του Oracle Content Management ως διαχειριστής, κάντε κλικ στην επιλογή Σύστημα στην περιοχή "Διαχείριση" του μενού πλοήγησης.
- 2. Στο μενού **Σύστημα**, κάντε κλικ στην επιλογή **Χρήστες**.
- 3. Αναζητήστε το χρήστη του οποίου τα δεδομένα προφίλ θέλετε να συγχρονίσετε, κάντε κλικ στην Επεξεργασία δίπλα στο όνομα χρήστη και κάντε κλικ στην επιλογή Συγχρονισμός προφίλ τώρα στη σελίδα λεπτομερειών χρήστη.

## Εμφάνιση μηνυμάτων συμμετοχής συζήτησης για χρήστες

Μπορείτε να ορίσετε την προεπιλεγμένη ρύθμιση εμφάνισης για μηνύματα συμμετοχής συζητήσεων για χρήστες.

- Αφού συνδεθείτε στην εφαρμογή ιστού του Oracle Content Management ως διαχειριστής, κάντε κλικ στην επιλογή Σύστημα στην περιοχή "Διαχείριση" του μενού πλοήγησης.
- 2. Στο μενού Σύστημα, κάντε κλικ στην επιλογή Χρήστες.
- 3. Στην καρτέλα "Αναζήτηση", βρείτε το χρήστη για τον οποίο θέλετε να ορίσετε την προεπιλεγμένη ρύθμιση. Εισαγάγετε ένα μέρος του ονόματος χρήστη, του εμφανιζόμενου ονόματος ή της διεύθυνσης ηλεκτρονικού ταχυδρομείου στο πεδίο κειμένου και κάντε κλικ στην Αναζήτηση.
- 4. Κάντε κλικ στην Επεξεργασία δίπλα στο όνομα χρήστη.
- 5. Επιλέξτε το πλαίσιο ελέγχου Εμφάνιση μηνυμάτων συμμετοχής συζητήσεων από προεπιλογή και κάντε κλικ στην Αποθήκευση.

## Παράκαμψη μεριδίου χώρου για έναν χρήστη

Μπορείτε να ορίσετε ένα προεπιλεγμένο όριο για την ποσότητα του χώρου αποθήκευσης που εκχωρείται σε έναν χρήστη. Εάν χρειάζεται να αντικαταστήσετε την προεπιλογή για έναν συγκεκριμένο χρήστη, μπορείτε να το κάνετε χρησιμοποιώντας τα ακόλουθα βήματα.

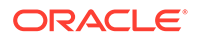

- Αφού συνδεθείτε στην εφαρμογή ιστού του Oracle Content Management ως διαχειριστής, κάντε κλικ στην επιλογή Σύστημα στην περιοχή "Διαχείριση" του μενού πλοήγησης.
- 2. Στο μενού Σύστημα, κάντε κλικ στην επιλογή Χρήστες.
- Αναζητήστε το χρήστη του οποίου τις ρυθμίσεις θέλετε να παρακάμψετε και κάντε κλικ στην επιλογή Επεξεργασία που βρίσκεται δίπλα στο όνομα του χρήστη.
- Στο πλαίσιο "Όριο χρήστη" εισαγάγετε το όριο σε gigabyte και κάντε κλικ στην επιλογή "Αποθήκευση".
   Μπορείτε να δείτε πόσο χώρο αποθήκευσης έχει χρησιμοποιήσει ο χρήστης δίπλα στην ένδειξη Κατανάλωση χώρου αποθήκευσης.

## Μεταβίβαση κυριότητας αρχείων

Όταν άτομα από τον οργανισμό σας φεύγουν ή αλλάζουν ρόλο, μπορεί να χρειαστεί να αναθέσετε τα αρχεία και τους φακέλους τους σε κάποιον άλλο χρήστη και να προσθέσετε ξανά το μερίδιο χώρου αποθήκευσης που χρησιμοποιούσαν στο συνολικό μερίδιο χώρου που έχετε διαθέσιμο για αναθέσεις. Μπορείτε να αντιστοιχίσετε ολόκληρη τη βιβλιοθήκη περιεχομένου ενός χρήστη σε κάποιον άλλο χρήστη. Το περιεχόμενο εμφανίζεται ως φάκελος στον ριζικό φάκελο του νέου χρήστη. Όλες οι ενέργειες κοινής χρήσης, όπως τα μέλη και οι δημόσιοι δεσμοί, παραμένουν ανέπαφες.

- Αφού συνδεθείτε στην εφαρμογή ιστού του Oracle Content Management ως διαχειριστής, κάντε κλικ στην επιλογή Σύστημα στην περιοχή "Διαχείριση" του μενού πλοήγησης.
- 2. Στο μενού Σύστημα, κάντε κλικ στην επιλογή Χρήστες.
- Βρείτε το χρήστη τα αρχεία του οποίου θέλετε να μεταφέρετε χρησιμοποιώντας μία από τις ακόλουθες μεθόδους:
  - Για να βρείτε έναν ενεργό χρήστη, στην καρτέλα Αναζήτηση εισαγάγετε ένα μέρος του ονόματος χρήστη, του εμφανιζόμενου ονόματος ή της διεύθυνσης ηλεκτρονικού ταχυδρομείου στο πλαίσιο κειμένου και κάντε κλικ στην επιλογή Αναζήτηση. Ανοίξτε τις ιδιότητες χρήστη κάνοντας κλικ στο όνομα χρήστη ή κάνοντας κλικ στην επιλογή Επεξεργασία δίπλα από το χρήστη.
  - Για να βρείτε έναν χρήστη για τον οποίο έχει καταργηθεί η εκχώρηση, κάντε κλικ στην καρτέλα Χρήστες με κατάργηση εκχώρησης. Εμφανίζεται η λίστα όλων των χρηστών που έχουν καταργηθεί από το σύστημα του οργανισμού σας, ταξινομημένους κατά όνομα. Αυτή η λίστα ανανεώνεται σε τακτική βάση, αλλά μπορείτε επίσης να την ενημερώσετε μη αυτόματα κάνοντας κλικ στην επιλογή Συγχρονισμός δεδομένων προφίλ.

Για να κάνετε λήψη ενός αρχείου CSV με όλους τους διαγραμμένους χρήστες, κάντε κλικ στην επιλογή Εξαγωγή χρηστών για τους οποίους καταργήθηκε η εκχώρηση.

- 4. Κάντε κλικ στην επιλογή Μεταφορά κατοχής. Για τους ενεργούς χρήστες, το κουμπί βρίσκεται στο τέλος των ιδιοτήτων. Για τους χρήστες για τους οποίους έχει καταργηθεί η εκχώρηση, κάντε κλικ στο κουμπί δίπλα από το χρήστη που θέλετε.
- 5. Εισαγάγετε ένα τμήμα του ονόματος χρήστη, του εμφανιζόμενου ονόματος ή της διεύθυνσης ηλεκτρονικού ταχυδρομείου του ατόμου που θα λάβει το περιεχόμενο και κάντε κλικ στην επιλογή Αναζήτηση.
- 6. Επιλέξτε το χρήστη στον οποίο θέλετε να μεταφέρετε το περιεχόμενο. Ένα μήνυμα σάς ενημερώνει ότι το περιεχόμενο θα αυξήσει το μερίδιο χώρου του παραλήπτη

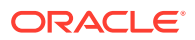

σε ποσότητα ανάλογη με την ποσότητα περιεχομένου που μεταφέρεται. Σας δείχνει επίσης πόσος χώρος αποθήκευσης θα απελευθερωθεί και θα επιστραφεί στο συνολικό μερίδιο χώρου που έχετε διαθέσιμο.

7. Κάντε κλικ στην επιλογή Μεταφορά. Το περιεχόμενο μεταφέρεται και η λίστα δείχνει ότι ο λογαριασμός στον οποίο έχει καταργηθεί η εκχώρηση δεν υπάρχει πια.

Εναλλακτικά, για τους χρήστες για τους οποίους καταργήθηκε η εκχώρηση μπορείτε να διαγράψετε το περιεχόμενο. Στην καρτέλα **Χρήστες για τους οποίους καταργήθηκε η εκχώρηση**, δίπλα από το χρήστη το περιεχόμενο του οποίου θέλετε να διαγράψετε, κάντε κλικ στην επιλογή **Διαγραφή περιεχομένου**.

Οι χρήστες μπορούν επίσης να μεταφέρουν την κατοχή των φακέλων τους.

#### Προβολή και επανασυγχρονισμός μη συγχρονισμένων ομάδων

Αν πιστεύετε ότι μια ομάδα στο Oracle Content Management δεν είναι συγχρονισμένη με τον πάροχο ταυτοτήτων σας, μπορείτε να δείτε μια αναφορά με τις υπάρχουσες αναντιστοιχίες και να επανασυγχρονίσετε μη αυτόματα την ομάδα.

Για να δείτε τις αναντιστοιχίες συγχρονισμού μιας ομάδας:

- Αφού συνδεθείτε στην εφαρμογή ιστού του Oracle Content Management ως διαχειριστής, κάντε κλικ στην επιλογή Σύστημα στην περιοχή "Διαχείριση" του μενού πλοήγησης.
- 2. Στο μενού Σύστημα, κάντε κλικ στην επιλογή Χρήστες.
- **3.** Κάντε κλικ στην καρτέλα **Συγχρονισμός ομάδων**.
- Αναζητήστε την ομάδα που πιστεύετε ότι δεν είναι συγχρονισμένη, και κατόπιν κάντε κλικ στην επιλογή Έλεγχος κατάστασης συγχρονισμού.
- 5. Αν από την αναφορά προκύπτει ότι η ομάδα στο Oracle Content Management δεν είναι συγχρονισμένη με τον πάροχο ταυτοτήτων σας, πατήστε Συγχρονισμός.

### Παράκαμψη προσωρινού ορίου για έναν χρήστη

Από προεπιλογή, το μέγιστο μέγεθος αποστολής και συγχρονισμού αρχείων είναι 2 GB (ορίζεται στη σελίδα "Έγγραφα"). Για να διασφαλιστεί η δυνατότητα ταυτόχρονης αποστολής άνω του ενός αρχείου 2 GB, το προεπιλεγμένο όριο προσωρινού χώρου αποθήκευσης για τους χρήστες είναι 5 GB. Αν το μέγιστο μέγεθος αρχείου οριστεί σε υψηλότερη τιμή, το όριο προσωρινού χώρου αποθήκευσης για τους χρήστες αυξάνεται αυτόματα κατά 2,5 φορές βάσει αυτής της τιμής (για παράδειγμα, αν το μέγιστο μέγεθος αρχείου οριστεί σε 25 GB.)

Αυτή η ρύθμιση ορίου προσωρινού χώρου αποθήκευσης πρέπει να επαρκεί υπό κανονικές συνθήκες, αλλά αν θέλετε ένας συγκεκριμένος χρήστης να έχει ένα υψηλότερο όριο προσωρινού χώρου αποθήκευσης, μπορείτε να παρακάμψετε τη ρύθμιση.

- Αφού συνδεθείτε στην εφαρμογή ιστού του Oracle Content Management ως διαχειριστής, κάντε κλικ στην επιλογή Σύστημα στην περιοχή "Διαχείριση" του μενού πλοήγησης.
- 2. Στο μενού Σύστημα, κάντε κλικ στην επιλογή Χρήστες.
- Αναζητήστε το χρήστη του οποίου τις ρυθμίσεις θέλετε να παρακάμψετε και κάντε κλικ στην επιλογή Επεξεργασία που βρίσκεται δίπλα στο όνομα του χρήστη.
- Στο πλαίσιο "Προσωρινό όριο" εισαγάγετε το όριο σε gigabyte και κάντε κλικ στην επιλογή "Αποθήκευση".

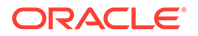

## Ανάκληση πρόσβασης σε συνδεδεμένες συσκευές

Οι χρήστες μπορούν να ανακαλέσουν την πρόσβαση σε μία από τις συνδεδεμένες συσκευές τους, εάν αλλάξουν ή χάσουν μια συσκευή, όμως σε ορισμένες περιπτώσεις, ενδέχεται εσείς, ως διαχειριστής, να χρειάζεται να εκτελέσετε την ενέργεια αυτή. Όταν ανακαλείτε την πρόσβαση σε μια συνδεδεμένη συσκευή, η συνεδρία σύνδεσης του χρήστη τερματίζεται. Εάν εσείς ή οποιοσδήποτε άλλος προσπαθήσει να αποκτήσει πρόσβαση στο Oracle Content Management από τη συσκευή, θα γίνει αποσύνδεση του λογαριασμού και διαγραφή όλου του τοπικού περιεχομένου αυτού του λογαριασμού που είναι αποθηκευμένο στη συσκευή.

Η ανάκληση πρόσβασης για τη συσκευή επηρεάζει μόνο έναν λογαριασμό, επομένως, αν ο χρήστης αυτός χρησιμοποιεί πολλούς λογαριασμούς, θα πρέπει να κάνετε ανάκληση της πρόσβασης ξεχωριστά για κάθε λογαριασμό, προκειμένου να αποκλείσετε συνολικά την πρόσβαση στο Oracle Content Management και να διαγράψετε όλο το τοπικό περιεχόμενο που είναι αποθηκευμένο στη συσκευή.

- Αφού συνδεθείτε στην εφαρμογή ιστού του Oracle Content Management ως διαχειριστής, κάντε κλικ στην επιλογή Σύστημα στην περιοχή "Διαχείριση" του μενού πλοήγησης.
- 2. Στο μενού Σύστημα, κάντε κλικ στην επιλογή Χρήστες.
- Κάντε αναζήτηση του χρήστη του οποίου την πρόσβαση στη συσκευή θέλετε να ανακαλέσετε και κάντε κλικ στο κουμπί Επεξεργασία που βρίσκεται δίπλα στο όνομα του χρήστη.
- 4. Στην ενότητα Συνδεδεμένες συσκευές, κάντε κλικ στο κουμπί Ανάκληση που βρίσκεται δίπλα στη συσκευή που θέλετε.

### Αλλαγή ρυθμίσεων για ομάδες

Μπορείτε να αλλάξετε τις ρυθμίσεις κοινής χρήσης και ειδοποιήσεων για ομάδες και να συγχρονίσετε τις πληροφορίες ομάδων με την υπηρεσία παροχής ταυτοτήτων.

Για την αλλαγή ρυθμίσεων για ομάδες:

- Αφού συνδεθείτε στην εφαρμογή ιστού του Oracle Content Management ως διαχειριστής, κάντε κλικ στην επιλογή Σύστημα στην περιοχή "Διαχείριση" του μενού πλοήγησης.
- **2.** Στο μενού **Σύστημα**, κάντε κλικ στην επιλογή **Χρήστες**.
- Αναζητήστε την ομάδα της οποίας τις ρυθμίσεις θέλετε να αλλάξετε και έπειτα πατήστε Επεξεργασία δίπλα στο όνομα της ομάδας.
- 4. Αν δεν θέλετε η ομάδα η χρησιμοποιείται για κοινή χρήση έτσι ώστε οι χρήστες να μην έχουν τη δυνατότητα προσθήκη της ομάδας σε ένα αντικείμενο (π.χ. ένα έγγραφο ή μια τοποθεσία), επιλέξτε Δεν είναι δυνατή η χρήση για κοινοποίηση.
- 5. Αν δεν θέλετε να αποστέλλονται ειδοποιήσεις σε αυτήν την ομάδα, επιλέξτε Δεν θα λαμβάνει ειδοποιήσεις.
- 6. Εάν πρέπει να συγχρονίσετε πληροφορίες ομάδων στο Oracle Content Management με τον πάροχο ταυτοτήτων σας, επιλέξτε Συγχρονισμός.

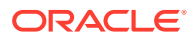

# Διαμόρφωση ρυθμίσεων πόρων

- Αφού συνδεθείτε στην εφαρμογή ιστού του Oracle Content Management ως διαχειριστής, κάντε κλικ στην επιλογή Σύστημα στην περιοχή "Διαχείριση" του μενού πλοήγησης.
- **2.** Στο μενού **Σύστημα**, κάντε κλικ στην επιλογή **Πόροι**.
- Διαμορφώστε το Μέγιστο αριθμό προσαρμοσμένων αποδόσεων ανά πόρο. Η προεπιλεγμένη τιμή είναι 20.

#### 💉 Σημείωση:

Αν χρησιμοποιείτε την Έκδοση Starter του Oracle Content Management, δεν υποστηρίζονται προσαρμοσμένες αποδόσεις. Για να μπορείτε να χρησιμοποιήσετε το πλήρες σύνολο δυνατοτήτων, πρέπει να κάνετε αναβάθμιση στην Έκδοση Premium.

- Διαμορφώστε το Μέγιστο μέγεθος αρχείων βίντεο (σε MB). Η προεπιλογή είναι 200 megabyte.
- 5. Διαμορφώστε την Προεπιλεγμένη ηλικία αποθηκευμένων πόρων στην κρυφή μνήμη για να ελέγχετε τη χρονική διάρκεια αποθήκευσης ενός δημόσιου πόρου στην κρυφή μνήμη στο δίκτυο παράδοσης περιεχομένου (CDN) προτού γίνει ένα αίτημα στον server για νέο περιεχόμενο. Η προεπιλεγμένη τιμή είναι 15 λεπτά. Ο προεπιλεγμένος χρόνος αποθήκευσης στην κρυφή μνήμη εξισορροπεί την ανάγκη για νέο περιεχόμενο με τα οφέλη απόδοσης της αποθήκευσης στην κρυφή μνήμη. Η μείωση του χρόνου αποθήκευσης στην κρυφή μνήμη εξασφαλίζει ότι το νέο περιεχόμενο γίνεται διαθέσιμο στους πελάτες ταχύτερα, αλλά ελαχιστοποιεί τυχόν οφέλη απόδοσης που μπορεί να παρέχει η αποθήκευση στην κρυφή μνήμη. Εάν εργάζεστε με ευρέως στατικό περιεχόμενο, μπορείτε να αυξήσετε τον χρόνο αποθήκευσης στην κρυφή μνήμη, βελτιώνοντας την απόδοση παράδοσης περιεχομένου.

Αυτή η ρύθμιση δεν επηρεάζει τους πόρους που δημοσιεύονται σε ασφαλή κανάλια. Αυτοί οι πόροι δεν αποθηκεύονται στην κρυφή μνήμη προς αποφυγή της αποθήκευσης ιδιωτικού περιεχομένου σε CDN ή συσκευές client.

Εναλλακτικά, μπορείτε να χρησιμοποιήσετε την παράμετρο διεύθυνσης τοποθεσίας "&cb=xxx" για να καταστήσετε μεμονωμένους πόρους αποθηκεύσιμους στην κρυφή μνήμη. Αντικαταστήστε το xxx με έναν τυχαίο αριθμό για να δημιουργήσετε ένα μοναδικό παράθυρο αποθήκευσης στην κρυφή μνήμη 15 ημερών. Οι αποκρίσεις σε αυτήν την παράμετρο του αιτήματος περιλαμβάνουν μια κεφαλίδα Cache-Control με την τιμή μέγιστης ηλικίας 15 ημερών. Εάν πρέπει να ανανεώσετε το περιεχόμενο πριν από τη λήξη του παραθύρου αποθήκευσης στην κρυφή μνήμη, συμπεριλάβετε έναν νέο τυχαίο αριθμό με τα νέα αιτήματα.

Μπορείτε να κάνετε εκκαθάριση μη αυτόματα της κρυφής μνήμης του CDN για να καταργήσετε αρχεία ή να επιβάλετε μια άμεση ενημέρωση.

6. Διαμορφώστε το Προεπιλεγμένο χρονικό διάστημα λήξης διακριτικού βίντεο. Η προεπιλεγμένη τιμή είναι 8 ώρες.

# Διαμόρφωση ρυθμίσεων τοποθεσιών

Μπορείτε να καθορίσετε σε ποιον χρήστη θα επιτρέπεται η δημιουργία, η κοινή χρήση και η χρήση της λειτουργικότητας των τοποθεσιών, το οποίο επιτρέπει στους χρήστες να

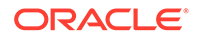

σχεδιάζουν, να δημιουργούν, να δημοσιεύουν και να διαχειρίζονται τοποθεσίες ιστού που φιλοξενούνται στο Oracle Cloud.

Η λειτουργικότητα τοποθεσιών στο Oracle Content Management ενοποιεί το περιεχόμενο, τη συνεργασία και τη δημιουργικότητα σε ένα περιβάλλον εργασίας χρήστη. Μπορείτε εύκολα να ανακτήσετε και να επαναχρησιμοποιήσετε περιεχόμενο για να δημιουργείτε τοποθεσίες, να διατηρείτε τον έλεγχο του περιεχομένου της τοποθεσίας σας, ενώ το κοινόχρηστο περιεχόμενο διευκολύνει τη συνεργασία μεταξύ των ομάδων περισσότερο από ποτέ.

#### 💉 Σημείωση:

Αν χρησιμοποιείτε την Έκδοση Starter του Oracle Content Management, έχετε περιορισμό σε μία μόνο τοποθεσία και η διαχείριση τοποθεσίας δεν υποστηρίζεται. Για να μπορείτε να χρησιμοποιήσετε το πλήρες σύνολο δυνατοτήτων, πρέπει να κάνετε αναβάθμιση στην Έκδοση Premium.

Από τη σελίδα Τοποθεσίες, μπορείτε να εκτελέσετε τις ακόλουθες ενέργειες:

- Ενεργοποίηση δυνατότητας δημιουργίας τοποθεσιών
- Ενεργοποίηση διαχείρισης για τοποθεσίες
- Ορισμός ελάχιστης ασφάλειας για τοποθεσίες σε σύνδεση
- Ενεργοποίηση δυνατότητας κοινής χρήσης τοποθεσιών και θεμάτων
- Περιορισμός δημιουργίας τοποθεσίας, προτύπου ή συστατικού στοιχείου στους διαχειριστές τοποθεσίας
- Προσθήκη κώδικα παρακολούθησης αναλυτικών στοιχείων σε τοποθεσίες
- Ορισμός προσαρμοσμένων κεφαλίδων ελέγχου κρυφής μνήμης για μεταγλωττισμένες τοποθεσίες
- Διαμόρφωση διεύθυνσης τοποθεσίας τελικού σημείου μεταγλώττισης
- Αυτόματος χειρισμός ληγμένων τοποθεσιών
- Εγκατάσταση προεπιλεγμένων προτύπων τοποθεσίας
- Ενεργοποίηση προσαρμοσμένης σύνδεσης

## Ενεργοποίηση δυνατότητας δημιουργίας τοποθεσιών

- Αφού συνδεθείτε στην εφαρμογή ιστού του Oracle Content Management ως διαχειριστής, κάντε κλικ στην επιλογή Σύστημα στην περιοχή "Διαχείριση" του μενού πλοήγησης.
- 2. Στο μενού Σύστημα, κάντε κλικ στην επιλογή Τοποθεσίες.
- 3. Δίπλα στην επιλογή "Επιτρέπεται η δημιουργία τοποθεσιών", επιλέξτε "Ενεργοποιήθηκε" για να επιτρέψετε στους χρήστες της υπηρεσίας να δημιουργούν τοποθεσίες. Όταν ενεργοποιείτε τη δυνατότητα δημιουργίας τοποθεσιών, επιτρέπετε σε όλους τους χρήστες να δημιουργούν πρότυπα και τοποθεσίες.

Εάν απενεργοποιήσετε τη δημιουργία τοποθεσιών, οι χρήστες θα εξακολουθούν να μπορούν να βλέπουν και να εργάζονται με πρότυπα και άλλους φακέλους στην ιεραρχία. Οι χρήστες θα εξακολουθούν επίσης να μπορούν να εργαστούν με μια

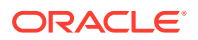

υπάρχουσα τοποθεσία, εάν η τοποθεσία είναι κοινόχρηστη με εκείνους. Θα μπορούν να προβάλουν, να επεξεργαστούν και να διαχειριστούν την τοποθεσία, , ανάλογα με το ρόλο τους.

Όταν ενεργοποιείτε τη λειτουργικότητα τοποθεσιών, οι χρήστες έχουν τη δυνατότητα να δημοσιεύουν περιεχόμενο στο οποίο έχουν πρόσβαση, συμπεριλαμβανομένων εμπιστευτικών πληροφοριών. Ενδέχεται να θέλετε να περιορίσετε τους χρήστες σας ώστε να δημιουργούν μόνο ασφαλείς τοποθεσίες, έτσι ώστε οι χρήστες να πρέπει να συνδεθούν για να μπορούν να βλέπουν το περιεχόμενο της τοποθεσίας. Για ακόμα μεγαλύτερη ασφάλεια, μπορείτε να περιορίσετε τη δημιουργία τοποθεσιών μόνο στους διαχειριστές.

Ανατρέξτε στην ενότητα Δημιουργία και διαχείριση τοποθεσιών στο Building Sites with Oracle Content Management.

## Ενεργοποίηση διαχείρισης για τοποθεσίες

- 1. Αφού συνδεθείτε στην εφαρμογή ιστού του Oracle Content Management ως διαχειριστής, κάντε κλικ στην επιλογή **Σύστημα** στην περιοχή "Διαχείριση" του μενού πλοήγησης.
- 2. Στο μενού Σύστημα, κάντε κλικ στην επιλογή Τοποθεσίες.
- 3. Δίπλα στην επιλογή "Ενεργοποίηση διαχείρισης για τοποθεσίες", επιλέξετε "Ενεργοποιήθηκε" για να απλοποιήσετε και να επιταχύνετε την παράδοση τοποθεσίας για εταιρικούς χρήστες, οι οποίοι δεν είναι διαχειριστές τοποθεσιών, ενώ παράλληλα παρέχετε στους διαχειριστές τοποθεσιών έναν εύκολο τρόπο να ελέγχουν και να παρακολουθούν τοποθεσίες από κεντρική θέση. Με ενεργοποιημένη τη διαχείριση:
  - Οι προγραμματιστές μπορούν να συμπληρώσουν έναν κατάλογο προτύπων με ένα σύνολο προτύπων τοποθεσιών για τις ανάγκες των διαφόρων επιχειρηματικών κλάδων. Μπορούν να εφαρμόσουν πολιτικές σχετικά με τον τύπο της ασφάλειας τον οποί πρέπει να σέβονται οι νέες τοποθεσίες, καθώς και αν οι νέες τοποθεσίες απαιτούν έγκριση.
  - Οι εταιρικοί χρήστες έχουν τη δυνατότητα να υποβάλουν γρήγορα αίτημα για νέες τοποθεσίες με απαιτούμενες εγκρίσεις και αυτοματοποιημένη παροχή.
  - Οι διαχειριστές τοποθεσιών μπορούν να διαχειριστούν όλες τις τοποθεσίες από ένα μέρος ανεξάρτητα από το ποιος δημιούργησε και ανέπτυξε την τοποθεσία. Μπορούν να παρακολουθούν την κατάσταση της τοποθεσίας και να αλλάζουν την κατάσταση για οποιαδήποτε υλοποιημένη τοποθεσία.

Ανατρέξτε στην ενότητα Κατανόηση της διαχείρισης τοποθεσιών στο Building Sites with Oracle Content Management.

#### Ορισμός ελάχιστης ασφάλειας για τοποθεσίες σε σύνδεση

- Αφού συνδεθείτε στην εφαρμογή ιστού του Oracle Content Management ως διαχειριστής, κάντε κλικ στην επιλογή Σύστημα στην περιοχή "Διαχείριση" του μενού πλοήγησης.
- 2. Στο μενού Σύστημα, κάντε κλικ στην επιλογή Τοποθεσίες.
- 3. Δίπλα στην επιλογή "Ελάχιστη ασφάλεια για τοποθεσίες σε σύνδεση", ορίστε μία από τις ακόλουθες επιλογές από την αναπτυσσόμενη λίστα:
  - Συγκεκριμένοι χρήστες υπηρεσίας—Μόνο οι επιλεγμένοι χρήστες υπηρεσίας (η προεπιλεγμένη ρύθμιση)
     Μόνο οι εξουσιοδοτημένοι χρήστες που έχουν επιλεγεί ρητά ως μέλη μπορούν να

ίχουν πρόσβαση στη δημοσιευμένη τοποθεσία. Μπορείτε να περιορίσετε περαιτέρω

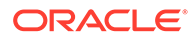

τους επιλεγμένους χρήστες αποκλειστικά σε χρήστες του Oracle Content Management.

- Συγκεκριμένοι χρήστες cloud—Μόνο οι επιλεγμένοι χρήστες cloud
- Χρήστες υπηρεσίας—Όλοι οι χρήστες υπηρεσίας
   Μόνοι οι εξουσιοδοτημένοι χρήστες υπηρεσίας, τυπικοί χρήστες ή χρήστες επιχείρησης μπορούν να έχουν πρόσβαση σε ασφαλείς τοποθεσίες.
   Εξαιρούνται οι εξουσιοδοτημένοι επισκέπτες.
- Χρήστες cloud—Όλοι οι χρήστες Cloud που μπορούν να συνδεθούν στον τομέα σας.
- Όλοι—Οποιοσδήποτε χωρίς να συνδεθεί

Για πληροφορίες σχετικά με τον καθορισμό των χρηστών που μπορούν να αποκτούν πρόσβαση σε δημόσιες τοποθεσίες, ανατρέξτε στην ενότητα Αλλαγή ασφάλειας τοποθεσίας στο θέμα Building Sites with Oracle Content Management.

## Ενεργοποίηση δυνατότητας κοινής χρήσης τοποθεσιών και θεμάτων

- Αφού συνδεθείτε στην εφαρμογή ιστού του Oracle Content Management ως διαχειριστής, κάντε κλικ στην επιλογή Σύστημα στην περιοχή "Διαχείριση" του μενού πλοήγησης.
- 2. Στο μενού Σύστημα, κάντε κλικ στην επιλογή Τοποθεσίες.
- 3. Δίπλα στην επιλογή Επιτρέπεται η κοινή χρήση τοποθεσιών και θεμάτων από το περιβάλλον εργασίας χρήστη, επιλέξτε "Ενεργοποιήθηκε, για να επιτρέψετε στους χρήστες να χρησιμοποιούν από κοινού τοποθεσίες και θέματα με άλλους χρήστες του Oracle Content Management. Εάν απενεργοποιήσετε την κοινή χρήση, οι χρήστες θα έχουν ακόμα τη δυνατότητα δημιουργίας και δημοσίευσης θεμάτων και τοποθεσίων. Οι χρήστες που έχουν ρόλο υπεύθυνου διαχείρισης για το θέμα ή την τοποθεσία (ο κάτοχος ή ο διαχειριστής) μπορούν να επεξεργαστούν ή να δημοσιεύσουν το θέμα ή την τοποθεσία.

Εάν απενεργοποιήσετε την κοινή χρήση, οι χρήστες δεν θα μπορούν να κοινοποιούν τοποθεσίες και θέματα μέσω του περιβάλλοντος εργασίας χρήστη. Εξακολουθεί να είναι δυνατή η υλοποίηση κοινής χρήσης φακέλων θεμάτων και τοποθεσιών με χρήση του Oracle Cloud REST API για Διαχείριση περιεχομένου.

# Περιορισμός δημιουργίας τοποθεσίας, προτύπου ή συστατικού στοιχείου στους διαχειριστές τοποθεσίας

- Αφού συνδεθείτε στην εφαρμογή ιστού του Oracle Content Management ως διαχειριστής, κάντε κλικ στην επιλογή Σύστημα στην περιοχή "Διαχείριση" του μενού πλοήγησης.
- 2. Στο μενού Σύστημα, κάντε κλικ στην επιλογή Τοποθεσίες.
- 3. Δίπλα στην επιλογή "Μόνο οι διαχειριστές τοποθεσίας μπορούν να δημιουργήσουν τοποθεσίες", επιλέξτε "Ενεργοποιήθηκε" για να περιορίσετε τη δυνατότητα δημιουργίας τοποθεσιών σε χρήστες με ρόλο εφαρμογής διαχειριστή τοποθεσίας.
- 4. Δίπλα στην επιλογή "Μόνο οι διαχειριστές τοποθεσίας μπορούν να δημιουργήσουν πρότυπα", επιλέξτε "Ενεργοποιήθηκε" για να περιορίσετε τη

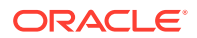

δυνατότητα δημιουργίας προτύπων σε χρήστες με ρόλο εφαρμογής διαχειριστή τοποθεσίας.

5. Δίπλα στην επιλογή "Μόνο οι διαχειριστές τοποθεσίας μπορούν να δημιουργήσουν στοιχεία", επιλέξτε "Ενεργοποιήθηκε" για να περιορίσετε τη δυνατότητα δημιουργίας συστατικών στοιχείων σε χρήστες με ρόλο εφαρμογής διαχειριστή τοποθεσίας.

#### Προσθήκη κώδικα παρακολούθησης αναλυτικών στοιχείων σε τοποθεσίες

- Αφού συνδεθείτε στην εφαρμογή ιστού του Oracle Content Management ως διαχειριστής, κάντε κλικ στην επιλογή Σύστημα στην περιοχή "Διαχείριση" του μενού πλοήγησης.
- 2. Στο μενού Σύστημα, κάντε κλικ στην επιλογή Τοποθεσίες.
- 3. Προαιρετικά, προσθέστε κώδικα παρακολούθησης JavaScript στις τοποθεσίες για παρακολούθηση αναλυτικών στοιχείων web, διευκολύνοντας με αυτόν τον τρόπο την ενοποίηση με εξωτερικές υπηρεσίες παροχής ανάλυσης όπως την Google, την Adobe ή το Oracle Infinity. Η προσθήκη αποσπάσματος κώδικα εδώ θα το αναπαράγει σε όλες τις νέες τοποθεσίες και σελίδες. Μπορείτε επίσης να προσθέσετε το απόσπασμα κώδικα απευθείας σε μεμονωμένες τοποθεσίες ή σελίδες ή να προσαρμόσετε το αναπαραγόμενο απόσπασμα, όπως απαιτείται.

Κάντε κλικ στην επιλογή **Επεξεργασία** και, στη συνέχεια, προσθέστε ένα απόσπασμα παρακολούθησης αναλύσεων ιστού, όπως το ακόλουθο για το Google Analytics:

```
<!--Global site tag (gtag.js - Google Analytics -->
<script async src="https://www.googletagmanager.com/gtag/js?
id=UA-85172963-3"></script>
<script>
window.dataLayer = window.dataLayer || 0:
function gtag0{dataLayer.push(arguments);}
gtag('js', new Date0;
gtag('config', 'UA-85172963-3'):
</script>
```

# Κάντε κλικ στο κουμπί **Ολοκλήρωση** και, στη συνέχεια, κάντε κλικ στο κουμπί **Αποθήκευση**.

Το απόσπασμα παρακολούθησης εδώ θα είναι διαθέσιμο στις ρυθμίσεις μιας τοποθεσίας, αλλά ένας διαχειριστής τοποθεσίας πρέπει να κάνει ενεργοποίηση του αποσπάσματος στην τοποθεσία, να δημοσιεύσει την αλλαγή και, εάν είναι απαραίτητο, να μεταφέρει την τοποθεσία online, πριν συλλεχθούν τα αναλυτικά στοιχεία για αυτήν την τοποθεσία. Οι διαχειριστές τοποθεσιών μπορούν επίσης να προσαρμόσουν το απόσπασμα στις ρυθμίσεις τοποθεσίας ή ρυθμίσεις σελίδας.

Αφού ο διαχειριστής τοποθεσίας δημοσιεύσει την τοποθεσία και την μεταφέρει online, μπορείτε να δείτε τα δεδομένα αναλύσεων που παρακολουθούνται στην τοποθεσία παρόχου, όπως το Google Analytics. Εάν χρησιμοποιήσατε ένα απόσπασμα κώδικα για την παρακολούθηση αναλυτικών στοιχείων του Oracle Infinity, μεταβείτε στην αρχική σελίδα του Oracle Infinity και κάντε κλικ στην επιλογή **Αναλυτικά στοιχεία** για να προβάλετε τα δεδομένα και να επιλέξετε ή να δημιουργήσετε αναφορές.

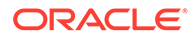

# Ορισμός προσαρμοσμένων κεφαλίδων ελέγχου κρυφής μνήμης για μεταγλωττισμένες τοποθεσίες

Αν η εταιρεία σας χρησιμοποιεί μεταγλωττισμένες τοποθεσίες, μπορείτε να ορίσετε προσαρμοσμένες κεφαλίδες ελέγχου κρυφής μνήμης, οι οποίες θα χρησιμοποιούνται από προεπιλογή για τις μεταγλωττισμένες τοποθεσίες που δημιουργούνται στο στιγμιότυπό σας.

Από προεπιλογή, οι μεταγλωττισμένες τοποθεσίες αποθηκεύονται στην κρυφή μνήμη στο πρόγραμμα περιήγησης ενός χρήστη για 300 δευτερόλεπτα (5 λεπτά). Ωστόσο, μπορείτε να αλλάξετε αυτήν την προεπιλογή για το στιγμιότυπό σας από τη σελίδα διαχειριστικών ρυθμίσεων. Οι προγραμματιστές τοποθεσιών μπορούν επίσης να αλλάξουν τις ρυθμίσεις για μια συγκεκριμένη τοποθεσία στις ιδιότητες τοποθεσίας.

Για να αλλάξετε τις προεπιλεγμένες ρυθμίσεις αποθήκευσης στην κρυφή μνήμη για τις μεταγλωττισμένες τοποθεσίες, ακολουθήστε τα παρακάτω βήματα:

- Αφού συνδεθείτε στην εφαρμογή ιστού του Oracle Content Management ως διαχειριστής, κάντε κλικ στην επιλογή Σύστημα στην περιοχή "Διαχείριση" του μενού πλοήγησης.
- 2. Στο μενού Σύστημα, κάντε κλικ στην επιλογή Τοποθεσίες.
- 3. Για να αλλάξετε τις προεπιλεγμένες ρυθμίσεις αποθήκευσης στην κρυφή μνήμη για τις μεταγλωττισμένες τοποθεσίες, επεξεργαστείτε τις τιμές που εμφανίζονται παρακάτω με έντονη γραφή. Οι τιμές είναι σε δευτερόλεπτα.

```
Cache-Control: max-age=300
Edge-Control: !no-store,max-age=1800,downstream-ttl=1800
```

- Το στοιχείο Cache-Control καθορίζει τη διάρκεια αποθήκευσης μιας σελίδας στην κρυφή μνήμη στο πρόγραμμα περιήγησης ενός χρήστη. Η προεπιλογή είναι 300 δευτερόλεπτα (5 λεπτά).
- Το στοιχείο Edge-Control είναι μια ρύθμιση ειδικά για το Akamai. Αν το στιγμιότυπό σας δεν χρησιμοποιεί το Akamai, αυτή η ρύθμιση δεν έχει καμία επίδραση.
  - Το στοιχείο !no-store υποδεικνύει ότι αυτή η ρύθμιση πρέπει να παρακάμπτει την αντίστοιχη διαμόρφωση αποθήκευσης στη κρυφή μνήμη Akamai για την ιδιότητα.
  - Το στοιχείο max-age προσδιορίζει τη διάρκεια που το Akamai θα πρέπει να αποθηκεύσει στην κρυφή μνήμη αυτή τη σελίδα. Η προεπιλογή είναι 1800 δευτερόλεπτα (30 λεπτά). Σε αυτό το χρονικό διάστημα, το Akamai θα διεκπεραιώνει αιτήματα για τη σελίδα χωρίς να ζητάει τη σελίδα από το Oracle Content Management.
  - Το στοιχείο downstream-ttl ζητάει από το Akamai να στείλει μια κεφαλίδα "Cache-Control: max-age" με την απόκρισή του στα προγράμματα περιήγησης client, υποδεικνύοντας στα προγράμματα περιήγησης να αποθηκεύσουν τη σελίδα στην κρυφή μνήμη για το συγκεκριμένο χρονικό διάστημα. Η προεπιλογή είναι 1800 δευτερόλεπτα (30 λεπτά).

Αφού αλλάξετε τις ρυθμίσεις, κάντε κλικ στην επιλογή Αποθήκευση.

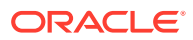

Για να επιστρέψετε στις προεπιλεγμένες τιμές, κάντε κλικ στην επιλογή **Εμφάνιση προεπιλογών** και έπειτα στην επιλογή **Αποθήκευση**.

### Διαμόρφωση διεύθυνσης τοποθεσίας τελικού σημείου μεταγλώττισης

Αν χρησιμοποιείτε μια υπηρεσία μεταγλώττισης τοποθεσίας, πρέπει να εγγράψετε τη διεύθυνση τοποθεσίας τελικού σημείου μεταγλώττισης στο Oracle Content Management, έτσι ώστε οι τοποθεσίες να μεταγλωττίζονται όταν δημοσιεύονται.

Για λεπτομέρειες σχετικά με τη διαμόρφωση της υπηρεσίας μεταγλώττισης τοποθεσίας, ανατρέξτε στο άρθρο Διαμόρφωση υπηρεσίας μεταγλώττισης τοποθεσίας στην ενότητα Integrating and Extending Oracle Content Management.

- Αφού συνδεθείτε στην εφαρμογή ιστού του Oracle Content Management ως διαχειριστής, κάντε κλικ στην επιλογή Σύστημα στην περιοχή "Διαχείριση" του μενού πλοήγησης.
- 2. Στο μενού Σύστημα, κάντε κλικ στην επιλογή Τοποθεσίες.
- 3. Στο πλαίσιο Διεύθυνση τοποθεσίας τελικού σημείου μεταγλώττισης, εισαγάγετε την πλήρως προσδιορισμένη διεύθυνση τοποθεσίας που θέλετε να καταχωρίσετε στον server και έπειτα πατήστε Δοκιμή για να επικυρώσετε το τελικό σημείο.

## Αυτόματος χειρισμός ληγμένων τοποθεσιών

Αν η διαχείριση τοποθεσίας έχει ενεργοποιηθεί, οι ληγμένες τοποθεσίες μπορούν να μεταβαίνουν αυτόματα εκτός σύνδεσης ή ακόμα και να διαγράφονται.

- Αφού συνδεθείτε στην εφαρμογή ιστού του Oracle Content Management ως διαχειριστής, κάντε κλικ στην επιλογή Σύστημα στην περιοχή "Διαχείριση" του μενού πλοήγησης.
- 2. Στο μενού Σύστημα, κάντε κλικ στην επιλογή Τοποθεσίες.
- 3. Στην περιοχή Λήξη τοποθεσίας, αν θέλετε οι τοποθεσίες να μεταβαίνουν αυτόματα εκτός σύνδεσης όταν λήγουν, ενεργοποιήστε την επιλογή Αυτόματη θέση των ληγμένων τοποθεσιών εκτός σύνδεσης.
- 4. Επίσης, αν θέλετε οι ληγμένες τοποθεσίες να διαγράφονται, ενεργοποιήστε την επιλογή Αυτόματη διαγραφή ληγμένων τοποθεσιών και έπειτα εισαγάγετε τον αριθμό των ημερών που θέλετε να περιμένετε πριν διαγραφούν. Για να δείτε τη λίστα των διαγραμμένων τοποθεσιών, πατήστε Τοποθεσίες στο μενού πλοήγησης και έπειτα επιλέξτε Κάδος απορριμμάτων από το μενού "Τοποθεσίες".

Ανατρέξτε στην ενότητα Κατανόηση της διαχείρισης τοποθεσιών στο Building Sites with Oracle Content Management.

#### Εγκατάσταση προεπιλεγμένων προτύπων τοποθεσίας

- Αφού συνδεθείτε στην εφαρμογή ιστού του Oracle Content Management ως διαχειριστής, κάντε κλικ στην επιλογή Σύστημα στην περιοχή "Διαχείριση" του μενού πλοήγησης.
- Στο μενού Σύστημα, κάντε κλικ στην επιλογή Τοποθεσίες.
- 3. Αν θέλετε να εγκαταστήσετε ένα σύνολο από προεπιλεγμένα πρότυπα τοποθεσιών για να βοηθήσετε τους χρήστες σας να αρχίσουν να δημιουργούν τις δικές τους τοποθεσίες, κάντε κλικ στην επιλογή Εγκατάσταση προεπιλεγμένων προτύπων τοποθεσίας. Αυτή η επιλογή εγκαθιστά τα πρότυπα που συνοδεύουν το Oracle Content Management. Αν αυτή είναι η πρώτη φορά που έχετε εγκαταστήσει τα πρότυπα, δημιουργούνται νέοι φάκελοι για το πρότυπο, το συσχετισμένο θέμα και τα προσαρμοσμένα συστατικά στοιχεία που περιλαμβάνονται στο πρότυπο. Αν αυτά τα πρότυπα έχουν ήδη

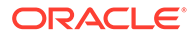

εγκατασταθεί, με την επανάληψη της εγκατάστασης θα αντικατασταθεί το συσχετισμό πρότυπο, το θέμα και τα αρχεία προσαρμοσμένων συστατικών στοιχείων, συμπεριλαμβανομένων των ρυθμίσεων κοινής χρήσης που έχετε ορίσει. Μετά την εγκατάσταση των προτύπων, μοιραστείτε τα πρότυπα με τους επιθυμητούς χρήστες.

Μέχρι να γίνει κοινή χρήση του προτύπου, δεν μπορεί να χρησιμοποιηθεί από κανέναν άλλο. Όταν μοιράζεστε ένα πρότυπο με χρήστες για πρώτη φορά, το σχετικό θέμα και όλα τα συσχετισμένα προσαρμοσμένα στοιχεία κοινοποιούνται αυτόματα με τους προσδιορισμένους χρήστες στους οποίους δίνεται ο ρόλος του Υπεύθυνου λήψεων για το θέμα και τα στοιχεία, ώστε να διασφαλιστεί ότι είναι διαθέσιμοι αν οι χρήστες δημιουργήσουν τοποθεσίες από το πρότυπο. Οι επακόλουθες αλλαγές στο πρότυπο για το ρόλο ενός ή περισσότερων χρηστών δεν ενημερώνουν τις πληροφορίες κοινής χρήσης για το συσχετισμένο θέμα ή τα προσαρμοσμένα συστατικά στοιχεία.

#### Ενεργοποίηση προσαρμοσμένης σύνδεσης

Από προεπιλογή, το Oracle Identity Cloud Service (IDCS) συνοδεύεται με μια ενσωματωμένη σελίδα σύνδεσης. Το IDCS παρέχει έναν τρόπο προσαρμογής της σελίδας σύνδεσης. Ωστόσο, αν χρειάζεται να εξατομικεύσετε την αίσθηση και την εμφάνιση της σελίδας σύνδεσης πέρα από όσα υποστηρίζει η λειτουργία εμπορικής προσαρμογής, το IDCS παρέχει ένα API ελέγχου ταυτότητας που σάς επιτρέπει να αναπτύξετε τη δική σας σελίδα προσαρμοσμένης σύνδεσης.

Oracle Content Management παρέχει μια λειτουργία προσαρμοσμένης σύνδεσης που σας επιτρέπει να χρησιμοποιείτε μια σελίδα τοποθεσίας ως σελίδα προσαρμοσμένης σύνδεσης. Αφού διαμορφωθεί, αυτή θα γίνει η σελίδα σύνδεσης για το Oracle Content Management και όλες τις ασφαλείς τοποθεσίες.

#### 🖍 Σημείωση:

Η λειτουργία προσαρμοσμένης σύνδεσης διατίθεται μόνο σε στιγμιότυπα Oracle Content Management που εκτελούνται εγγενώς στο Oracle Cloud Infrastructure (OCI) 2ης γενιάς (δηλαδή, χρησιμοποιώντας το Infrastructure Console για τη διαχείριση στιγμιότυπων υπηρεσίας).

Το πρότυπο αρχαρίου παρέχεται με ένα δείγμα σελίδας σύνδεσης με ένα συστατικό στοιχείο προσαρμοσμένης σύνδεσης, για να σας βοηθήσει να ξεκινήσετε.

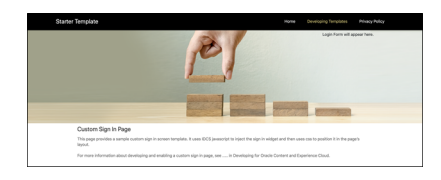

#### Βήματα για τη χρήση προσαρμοσμένης σύνδεσης

Ακολουθεί μια επισκόπηση του τι πρέπει να κάνετε:

1. Δημιουργήστε μια δημόσια τοποθεσία από το πρότυπο αρχαρίου.

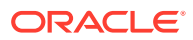

- Χρησιμοποιήστε το Εργαλείο δημιουργίας τοποθεσιών για να επεξεργαστείτε τη σελίδα σύνδεσης της τοποθεσίας.
- 3. Δημοσιεύστε την τοποθεσία προσαρμοσμένης σύνδεσης και θέστε τη σε σύνδεση.
- Ενεργοποιήστε την προσαρμοσμένη σύνδεση στο περιβάλλον εργασίας χρήστη διαχείρισης (περιγράφεται παρακάτω).

#### Ενεργοποίηση προσαρμοσμένης σύνδεσης

Αφού η τοποθεσία σας δημοσιευτεί και διατίθεται σε σύνδεση, πρέπει να ενεργοποιήσετε σε αυτήν τη δυνατότητα προσαρμοσμένης σύνδεσης.

- Αν δεν έχετε ήδη συνδεθεί ως χρήστης με πρόσβαση στη Διαχείριση συστήματος, συνδεθείτε στο Oracle Content Management ως διαχειριστής.
- 2. Κάντε κλικ στην επιλογή "Σύστημα" στην περιοχή "Διαχείριση" του μενού πλοήγησης.
- 3. Στο μενού Σύστημα, κάντε κλικ στην επιλογή Τοποθεσίες.
- 4. Στην ενότητα "Προσαρμοσμένη οθόνη σύνδεσης", κάντε κλικ στην επιλογή Ενεργοποιημένη, επιλέξτε την τοποθεσία και τη σελίδα που δημιουργήσατε για την προσαρμοσμένη σύνδεση και έπειτα κάντε κλικ στην επιλογή Αποθήκευση.

#### Σημαντικό:

Βεβαιωθείτε ότι επιλέξατε τη σωστή σελίδα. Αν αποσυνδεθείτε ή η περίοδος λειτουργίας λήξει, δεν θα μπορείτε να συνδεθείτε απευθείας στο Oracle Content Management ξανά. Θα χρειαστεί να συνδεθείτε στο Oracle Cloud και κατόπιν να μεταβείτε στο στιγμιότυπό σας Oracle Content Management. Στη συνέχεια, μπορείτε να επιστρέψετε στη σελίδα "Τοποθεσίες και πόροι" και να διορθώσετε το ζήτημα.

Αφού διαμορφώσετε τη σελίδα προσαρμοσμένης σύνδεσης, η συσχετισμένη τοποθεσία δεν μπορεί να τεθεί εκτός σύνδεσης ή να καταργηθεί η δημοσίευσή της.

Πιθανότατα να θέλετε να ενημερώσετε τους χρήστες σας ότι θα βλέπουν μια νέα σελίδα σύνδεσης, ώστε να μην ανησυχήσουν ότι είναι κάποια απόπειρα ηλεκτρονικού "ψαρέματος" (phishing) ή κάτι παρόμοιο.

#### Επαναφορά προσαρμοσμένης σύνδεσης

Μπορείτε να επαναφέρετε τη σελίδα σύνδεσης σε αυτήν που παρέχεται ετοιμοπαράδοτη με το Oracle Identity Cloud Service (IDCS) με τους εξής τρόπους:

- Από το Oracle Content Management:
  - Αν δεν έχετε ήδη συνδεθεί ως Διαχειριστής υπηρεσίας (δηλαδή χρήστης με πρόσβαση στη Διαχείριση συστήματος), συνδεθείτε στο στο Oracle Content Management ως διαχειριστής.
  - 2. Κάντε κλικ στην επιλογή "Σύστημα" στην περιοχή "Διαχείριση" του μενού πλοήγησης.
  - Στο αναπτυσσόμενο μενού "Ρυθμίσεις συστήματος", επιλέξτε "Τοποθεσίες και πόροι".
  - Στην ενότητα "Προσαρμοσμένη οθόνη σύνδεσης", κάντε κλικ στην επιλογή "Απενεργοποιήθηκε" και, στη συνέχεια, κάντε κλικ στην επιλογή "Αποθήκευση".

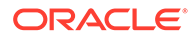

- Αν δεν μπορείτε να συνδεθείτε στο Oracle Content Management επειδή η σελίδα σύνδεσης διαμορφώθηκε με εσφαλμένο τρόπο, μπορείτε να επαναφέρετε τη σελίδα σύνδεσης με έναν από τους εξής δύο τρόπους:
  - Αν συνδέεστε στο Oracle Cloud Infrastructure (OCI) με χρήση μοναδικής σύνδεσης (Single Sign-On, SSO), ακολουθήστε αυτά τα βήματα για την επαναφορά της σελίδας σύνδεσης:
    - Μεταβείτε στην κονσόλα Infrastructure Console. Για παράδειγμα, η κονσόλα του κέντρου δεδομένων Ashburn εμφανίζεται ως https:// console.us-ashburn-1.oraclecloud.com/. Πληκτρολογήστε το όνομα του μισθωτή που διαθέτετε και κάντε κλικ στην επιλογή "Συνέχεια".
    - Στη σελίδα "Σύνδεση", στην ενότητα "Μοναδική σύνδεση (Single Sign-On, SSO)", βεβαιωθείτε ότι είναι επιλεγμένος ο κατάλληλος πάροχος ταυτοτήτων και κάντε κλικ στην επιλογή "Συνέχεια".
    - 3. Στη σελίδα σύνδεσης IDCS, πληκτρολογήστε το όνομα χρήστη και τον κωδικό πρόσβασης για τον χρήστη που είναι Διαχειριστής υπηρεσίας (δηλαδή, χρήστης με πρόσβαση στη Διαχείριση συστήματος στο Oracle Content Management) και κάντε κλικ στην επιλογή Σύνδεση.
    - 4. Στο Infrastructure Console, πατήστε για το άνοιγμα του μενού πλοήγησης, αναπτύξτε την ενότητα Υπηρεσίες προγραμματιστή και επιλέξτε Διαχείριση περιεχομένου. Θα ανοίξει η σελίδα "Στιγμιότυπα" του Content Management.
    - 5. Στο μενού "Διαμέρισμα" στα αριστερά, επιλέξτε το διαμέρισμα για το στιγμιότυπό σας Oracle Content Management.

| ORACLE Cloud App                            | plications > Search for | r resources, service       | and documentation | US East (Ashburn) 🗸 🖒 🎵 🗐 | ⊕ 0                                                     |                |
|---------------------------------------------|-------------------------|----------------------------|-------------------|---------------------------|---------------------------------------------------------|----------------|
| Content Management                          | Content Man             | agement                    | nstances in oce0  | 0001 (root) Compa         | rtment                                                  |                |
| Instances                                   | Create Instance         |                            |                   |                           |                                                         |                |
| List Scope                                  | Instance Name           | Status                     | Description       | Options (i)               | Created                                                 |                |
| Compartment                                 | XalcoInstance01         | <ul> <li>Active</li> </ul> | Xalco Company     | -                         | Sun, Aug 11, 2019, 03:32:39 UTC                         | :              |
| oce0001 (root)                              |                         |                            |                   |                           | Showing 1 litem $<$ 1                                   | of 1 $>$       |
| Filtors                                     |                         |                            |                   |                           |                                                         |                |
|                                             |                         |                            |                   |                           |                                                         |                |
| Any state                                   |                         |                            |                   |                           |                                                         |                |
| Tag Filters add I clear                     |                         |                            |                   |                           |                                                         |                |
| no tag filters applied                      |                         |                            |                   |                           |                                                         |                |
|                                             |                         |                            |                   |                           |                                                         |                |
|                                             |                         |                            |                   |                           |                                                         |                |
|                                             |                         |                            |                   |                           |                                                         |                |
|                                             |                         |                            |                   |                           |                                                         |                |
| Terms of Use and Privacy Cookie Preferences |                         |                            |                   |                           | Copyright © 2021, Oracle and/or its affiliates. All rig | phts reserved. |

- 6. Κάντε κλικ στο στιγμιότυπο υπηρεσίας για να το ανοίξετε.
- Κάντε κλικ στο κουμπί "Άνοιγμα στιγμιότυπου". Θα ανοίξει το στιγμιότυπό σας Oracle Content Management χωρίς να χρειάζεται να συνδεθείτε.

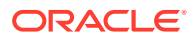

|                                                                 | pplications > Search for resource                                                    | es. services. and documentatio | US East (Ash                            | iburn) 🗸 📐                         | 1                      | ) 🗊             | • •              |               |  |  |  |  |  |  |
|-----------------------------------------------------------------|--------------------------------------------------------------------------------------|--------------------------------|-----------------------------------------|------------------------------------|------------------------|-----------------|------------------|---------------|--|--|--|--|--|--|
| Application integration » Content Management » instance Details |                                                                                      |                                |                                         |                                    |                        |                 |                  |               |  |  |  |  |  |  |
|                                                                 | XalcoInstance01                                                                      |                                |                                         |                                    |                        |                 |                  |               |  |  |  |  |  |  |
|                                                                 | Xalco Company                                                                        |                                |                                         |                                    |                        |                 |                  |               |  |  |  |  |  |  |
|                                                                 | Open Instance     Move Resource     Configure WAF     Edit Instance     More Actions |                                |                                         |                                    |                        |                 |                  |               |  |  |  |  |  |  |
|                                                                 | Instance Information Tegs                                                            |                                |                                         |                                    |                        |                 |                  |               |  |  |  |  |  |  |
| ACTIVE                                                          | Created: Sun, Aug 11, 2019, 03                                                       | nce Type: Primary              |                                         |                                    |                        |                 |                  |               |  |  |  |  |  |  |
|                                                                 | OCID: Show Copy Upgrade Schedule: Upgrade immediately                                |                                |                                         |                                    |                        |                 |                  |               |  |  |  |  |  |  |
|                                                                 | Last Updated: Wed, May 26, 2                                                         | 021, 17:09:41 UTC              | Instance Access Type: Public            |                                    |                        |                 |                  |               |  |  |  |  |  |  |
|                                                                 | Compartment: oce0001 (root)                                                          |                                | License Type: Oracle Content Management |                                    |                        |                 |                  |               |  |  |  |  |  |  |
| Resources Activities                                            |                                                                                      |                                |                                         |                                    |                        |                 |                  |               |  |  |  |  |  |  |
| Activities                                                      | Туре                                                                                 | Status                         | Activity ID                             | Accept Time                        | Finished Time          | •               |                  |               |  |  |  |  |  |  |
|                                                                 | Update Oracle Content<br>Management Instance                                         | Failed                         | Show Copy                               | Wed, May 26, 2021, 16:38:32<br>UTC | Wed, May 26, :<br>UTC  | 2021, 17:09     | 9:41             |               |  |  |  |  |  |  |
|                                                                 | Provision Oracle Content<br>Management Instance                                      | Succeeded                      | Show Copy                               | Sun, Aug 11, 2019, 03:32:39<br>UTC | Sun, Aug 11, 2<br>UTC  | 019, 03:36      | :02              |               |  |  |  |  |  |  |
| Terms of Use and Privacy Cookie Preferences                     |                                                                                      |                                |                                         | Сору                               | right © 2021, Oracle : | and/or its affi | liates. All rigi | hts reserved. |  |  |  |  |  |  |

- Κάντε κλικ στην επιλογή "Σύστημα" στην περιοχή "Διαχείριση" του μενού πλοήγησης.
- Στο αναπτυσσόμενο μενού "Ρυθμίσεις συστήματος", επιλέξτε "Τοποθεσίες και πόροι".
- Στην ενότητα "Προσαρμοσμένη οθόνη σύνδεσης", κάντε κλικ στην επιλογή "Απενεργοποιήθηκε" και, στη συνέχεια, κάντε κλικ στην επιλογή "Αποθήκευση".
- Αν δεν συνδέεστε στο OCI με τη χρήση SSO, ανοίξτε ένα δελτίο υποστήριξης στην Υποστήριξη Oracle για την επαναφορά της σελίδας σύνδεσης.

# Διαμόρφωση ρυθμίσεων SEO για τοποθεσίες

Οι ρυθμίσεις SEO για τοποθεσίες περιλαμβάνουν ρυθμίσεις για την ενεργοποίηση ή την απενεργοποίηση της προ-απόδοσης τοποθεσιών και για τη διαμόρφωση πρόσθετων παραγόντων χρήστη.

Από τη σελίδα "SEO για τοποθεσίες", μπορείτε να εκτελέσετε τις ακόλουθες ενέργειες:

- Ενεργοποίηση προ-απόδοσης
- Διαμόρφωση παραγόντων χρήστη

## Ενεργοποίηση προ-απόδοσης

Αν θέλετε να προ-αποδώσετε τις σελίδες ώστε να γίνεται σωστά η ανάγνωσή τους από τα προγράμματα αναζήτησης ιστού ή άλλα bot, μπορείτε να ενεργοποιήσετε αυτήν τη λειτουργία στις γενικές ρυθμίσεις.

- Αφού συνδεθείτε στην εφαρμογή ιστού του Oracle Content Management ως διαχειριστής, κάντε κλικ στην επιλογή Σύστημα στην περιοχή "Διαχείριση" του μενού πλοήγησης.
- 2. Στο μενού Σύστημα, κάντε κλικ στην επιλογή SEO για τοποθεσίες.
- 3. Κάτω από την επιλογή "Υπηρεσία προ-απόδοσης", επιλέξτε "Ενεργοποιήθηκε".

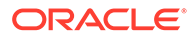

## Διαμόρφωση παραγόντων χρήστη

Αν χρειάζεστε παράγοντες χρήστη που δεν έχουν οριστεί ετοιμοπαράδοτοι, μπορείτε να τους ορίσετε στις γενικές ρυθμίσεις.

- Αφού συνδεθείτε στην εφαρμογή ιστού του Oracle Content Management ως διαχειριστής, κάντε κλικ στην επιλογή Σύστημα στην περιοχή "Διαχείριση" του μενού πλοήγησης.
- 2. Στο μενού Σύστημα, κάντε κλικ στην επιλογή SEO για τοποθεσίες.
- Στην ενότητα "Διαμόρφωση παραγόντων χρήστη", προσθέστε παράγοντες χρήστη, διαχωρισμένων με κόμμα.

## Διαμόρφωση ρυθμίσεων εμπειριών

Oracle Content Management παρέχει έναν τρόπο σύνδεσης αποθετηρίων περιεχομένου και καναλιών δημοσίευσης με εμπειρίες, η ανάπτυξη και διαχείριση των οποίων γίνονται εκτός του Oracle Content Management, καθώς και αυτόματης ενεργοποίησης αναπτύξεων με βάση αλλαγές περιεχομένου ή κατάσταση δημοσίευσης. Οι πάροχοι περιεχομένου μπορούν να αξιοποιήσουν τα πλεονεκτήματα της διαχείρισης πόρων αποθετηρίου, όπως ισχυρά εργαλεία για την οργάνωση, την ανάκτηση, τη μετάφραση, τη συνεργασία σε, την έγκριση και τη δημοσίευση περιεχομένου. Οι προγραμματιστές εμπειριών μπορούν να εργαστούν με εργαλεία που έχουν και να διαμορφώσουν εμπειρίες για την αυτόματη δημιουργία, με βάση αλλαγές στο περιεχόμενο σε ένα συσχετισμένο αποθετήριο ή την κατάσταση δημοσίευσης περιεχομένου σε ένα συσχετισμένο κανάλι δημοσίευσης.

#### 🖍 Σημείωση:

Αν χρησιμοποιείτε την Έκδοση Starter του Oracle Content Management, έχετε περιορισμό σε ένα μόνο αποθετήριο πόρων. Για να αυξήσετε τον αριθμό των εμπειριών και να χρησιμοποιήσετε το πλήρες σύνολο δυνατοτήτων, πρέπει να κάνετε αναβάθμιση στην πρέπει να κάνετε αναβάθμιση στην Έκδοση Premium.

Για την ενεργοποίηση εμπειριών:

- Αφού συνδεθείτε στην εφαρμογή ιστού του Oracle Content Management ως διαχειριστής, κάντε κλικ στην επιλογή Σύστημα στην περιοχή "Διαχείριση" του μενού πλοήγησης.
- 2. Στο μενού Σύστημα, κάντε κλικ στην επιλογή Εμπειρίες.
- Επιλέξτε Ενεργοποίηση, για να επιτρέψετε σε επιχειρησιακούς χρήστες με ρόλο προγραμματιστή να δημιουργούν εμπειρίες.

# Διαμόρφωση ρυθμίσεων εγγράφων

Οι ρυθμίσεις εγγράφων περιλαμβάνουν όρια χρήστη και ρυθμίσεις δεσμών.

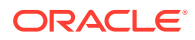

#### 🖍 Σημείωση:

Αν χρησιμοποιείτε την Έκδοση Starter του Oracle Content Management, δεν υποστηρίζεται η ενότητα "Έγγραφα". Για να μπορείτε να χρησιμοποιήσετε το πλήρες σύνολο δυνατοτήτων, πρέπει να κάνετε αναβάθμιση στην Έκδοση Premium.

Από τη σελίδα Έγγραφα, μπορείτε να εκτελέσετε τις ακόλουθες ενέργειες:

- Περιορισμός διαγραφών αρχείων και φακέλων
- Ορισμός μεριδίων χρηστών και διαχείριση χώρου αποθήκευσης
- Ορισμός προεπιλεγμένης συμπεριφοράς δεσμών

## Περιορισμός διαγραφών αρχείων και φακέλων

Μπορείτε να περιορίσετε ποιος θα μπορεί να διαγράψει ένα αρχείο ή έναν φάκελο, επιτρέποντας μόνο στον δημιουργό του αρχείου και τους διαχειριστές των φακέλων να τα διαγράφουν.

Για να περιορίσετε τις διαγραφές αρχείων και φακέλων:

- Αφού συνδεθείτε στην εφαρμογή ιστού του Oracle Content Management ως διαχειριστής, κάντε κλικ στην επιλογή Σύστημα στην περιοχή "Διαχείριση" του μενού πλοήγησης.
- 2. Στο μενού Σύστημα, κάντε κλικ στην επιλογή Έγγραφα.
- Κάτω από την επιλογή "Περιορισμοί αρχείου και φακέλου", επιλέξτε "Ενεργοποίηση" για να περιορίσετε τη διαγραφή μόνο στον δημιουργό των αρχείων και τους διαχειριστές των φακέλων.

### Ορισμός μεριδίων χρηστών και διαχείριση χώρου αποθήκευσης

Μπορείτε να ορίσετε όρια για την ποσότητα του χώρου αποθήκευσης που εκχωρείται σε έναν χρήστη. Επίσης, μπορείτε να εξοικονομήσετε χώρο αποθήκευσης περιορίζοντας το χρόνο που τα αντικείμενα παραμένουν στον κάδο απορριμμάτων πριν την οριστική διαγραφή τους και περιορίζοντας τον αριθμό των εκδόσεων που θα διατηρούνται πριν τη διαγραφή παλαιότερων εκδόσεων.

Για να ορίσετε όρια και το χώρο αποθήκευσης:

- Αφού συνδεθείτε στην εφαρμογή ιστού του Oracle Content Management ως διαχειριστής, κάντε κλικ στην επιλογή Σύστημα στην περιοχή "Διαχείριση" του μενού πλοήγησης.
- Στο μενού Σύστημα, κάντε κλικ στην επιλογή Έγγραφα.
- 3. Στην περιοχή Όρια χώρου αποθήκευσης, ορίστε αυτές τις προεπιλογές:
  - Προεπιλεγμένο μερίδιο χώρου ανά χρήστη: Καθορίστε το χώρο αποθήκευσης ανά χρήστη σε gigabyte. Καταχωρίστε μια τιμή μεταξύ 1 και 999.
  - Μέγιστος αριθμός ημερών για διατήρηση αρχείων και φακέλων στον κάδο απορριμμάτων: Καθορίστε τον αριθμό ημερών κατά τις οποίες θα διατηρούνται τα αρχεία στον κάδο απορριμμάτων προτού διαγραφούν οριστικά. Εάν ορίσετε αυτήν την επιλογή ως "0", τα αρχεία θα διαγραφούν την επόμενη φορά που θα εκτελεστεί η εργασία εκκαθάρισης. Η εργασία εκκαθάρισης εκτελείται μία φορά την ημέρα.

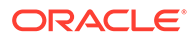

- Να επιτρέπονται απεριόριστες εκδόσεις: Εάν θέλετε να περιορίσετε τον αριθμό των εκδόσεων που διατηρούνται, επιλέξτε Απενεργοποιημένο και καθορίστε την τιμή της επιλογής Μέγιστος αριθμός εκδόσεων ανά αρχείο.
   Όταν γίνεται υπέρβαση του μέγιστου αριθμού εκδόσεων, θα διαγράφονται παλαιότερες εκδόσεις.
- Οριστική διαγραφή αναθεωρήσεων που έχουν εκκαθαριστεί: Ως προεπιλογή, οι πιο παλιές αναθεωρήσεις αρχείων διαγράφονται αμέσως όταν γίνει υπέρβαση του μέγιστου αριθμού εκδόσεων. Εάν θέλετε, εναλλακτικά, να μετακινήσετε τις παλαιότερες εκδόσεις στον κάδο απορριμμάτων, απενεργοποιήστε αυτήν την επιλογή.

Για να δείτε το χώρο αποθήκευσης που χρησιμοποιείται και να παρακάμψετε το μεριδίου χώρου για έναν συγκεκριμένο χρήστη, ανατρέξτε στην ενότητα Παράκαμψη μεριδίου χώρου για έναν χρήστη.

#### Ορισμός προεπιλεγμένης συμπεριφοράς δεσμών

Οι διαχειριστές μπορούν να προσδιορίσουν πώς θα γίνεται ο χειρισμός των δημόσιων δεσμών σε ολόκληρη την υπηρεσία. Ο δεσμός αυτού του τύπου επιτρέπει σε έναν χρήστη να χρησιμοποιήσει τα αρχεία σε έναν φάκελο, αλλά περιορίζει την πρόσβαση σε οποιονδήποτε άλλο φάκελο. Αν αποστείλετε έναν δημόσιο δεσμό προς ένα αρχείο, ο χρήστης θα έχει πρόσβαση μόνο σε αυτό το αρχείο.

Για να ορίσετε τη συμπεριφορά των δεσμών, ολοκληρώστε τα ακόλουθα βήματα:

- Αφού συνδεθείτε στην εφαρμογή ιστού του Oracle Content Management ως διαχειριστής, κάντε κλικ στην επιλογή Σύστημα στην περιοχή "Διαχείριση" του μενού πλοήγησης.
- 2. Στο μενού Σύστημα, κάντε κλικ στην επιλογή Έγγραφα.
- 3. Στην περιοχή Δεσμοί, διαμορφώστε τις ακόλουθες ρυθμίσεις:
  - Να επιτρέπονται οι δημόσιοι δεσμοί σε αρχεία και φακέλους: Εάν θέλετε οι χρήστες να μπορούν να δημιουργούν και να κάνουν κοινή χρήση δημόσιων δεσμών με άλλους χρήστες, επιλέξτε Ενεργοποιημένο.
  - Προεπιλογή για κοινόχρηστους δεσμούς: Αν έχετε ενεργοποιήσει τους δημόσιους δεσμούς, προσδιορίστε ποια είναι η προεπιλογή για τους κοινόχρηστους δεσμούς - μόνο για μέλη ή δημόσιοι. Μπορεί να θέλετε να αφήσετε αυτή τη ρύθμιση ως Μόνο για μέλη, ώστε οι χρήστες να μην μπορούν να δημιουργήσουν κατά λάθος δημόσιους δεσμούς.
  - Επιλογές πρόσβασης: Αν έχετε ενεργοποιήσει τους δημόσιους δεσμούς, μπορείτε να καθορίσετε αν οι χρήστες θα μπορούν να στέλνουν δημόσιους δεσμούς σε οποιονδήποτε χρήστη (Όλοι) ή μόνο στα άτομα που έχουν λογαριασμό στο Oracle Content Management (Όλοι οι εγγεγραμμένοι χρήστες).

Εάν επιτρέψετε την αποστολή δημόσιων δεσμών σε οποιονδήποτε θα μειωθεί η ασφάλεια, επειδή οι χρήστες θα μπορούν να μοιραστούν εμπιστευτικό περιεχόμενο με άτομα εκτός της εταιρείας σας. Ορίστε αυτήν την τιμή σε Όλοι, μόνο αν είστε σίγουροι ότι αυτή η πρακτική είναι αποδεκτή στην εταιρεία σας.

- Να εμφανίζεται προειδοποίηση στους χρήστες κατά τη δημιουργία δημόσιων δεσμών: Εάν θέλετε οι χρήστες να ειδοποιούνται όταν δημιουργούν δημόσιους δεσμούς, επιλέξτε Ενεργοποιημένο.
- Προσαρμογή του μηνύματος προειδοποίησης που θα εμφανίζεται όταν οι χρήστες δημιουργούν δημόσιους δεσμούς: Εάν έχετε ενεργοποιήσει το

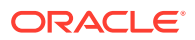

μήνυμα προειδοποίησης, μπορείτε να ορίσετε το δικό σας μήνυμα το οποίο θα προειδοποιεί τους χρήστες σχετικά με τη χρήση των δημόσιων δεσμών. Επιλέξτε **Ενεργοποιημένο** και εισαγάγετε το προσαρμοσμένο μήνυμά σας.

- Μέγιστος διαθέσιμος ρόλος για δημόσιους δεσμούς: Επιλέξτε το μέγιστο ρόλο που θα μπορούν να αναθέσουν οι χρήστες σας κατά τη δημιουργία ενός δημόσιου δεσμού. Αυτό μπορεί να σας βοηθήσει να ελέγξετε ποιοι μπορούν να προσθέσουν περιεχόμενο ή να πραγματοποιήσουν λήψη του από την υπηρεσία σας.
- Προεπιλεγμένος ρόλος για νέους δημόσιους δεσμούς: Επιλέξτε το ρόλο που θα ανατίθεται από προεπιλογή όταν οι χρήστες δημιουργούν έναν δημόσιο δεσμό. Αυτός ο ρόλος δεν μπορεί να επιτρέψει περισσότερα δικαιώματα από το ρόλο που ορίσατε ως Μέγιστο ρόλο.
- Επιβολή λήξης για όλους τους δημόσιους δεσμούς: Όταν δημιουργείται ένας δημόσιος δεσμός, του δίνεται ένα όνομα, μια προαιρετική ημερομηνία λήξης και ένας προαιρετικός κωδικός πρόσβασης. Εάν θέλετε να επιβεβαιώσετε ότι όλοι οι δημόσιοι δεσμοί διαθέτουν ημερομηνία λήξης, επιλέξτε Ενεργοποιημένο και ορίστε το μέγιστο χρόνο λήξης.
- Ορισμός μέγιστου χρόνου λήξης: Εάν εφαρμόσετε επιβολή λήξης για τους δημόσιους δεσμούς, εισαγάγετε το μέγιστο αριθμό ημερών κατά τις οποίες οι δεσμοί θα είναι έγκυροι μέχρι τη λήξη τους. Αυτό σας βοηθά να εξασφαλίσετε ότι οι δεσμοί που δημιουργούνται είναι αυτοί που χρησιμοποιούνται και ότι κανένας δεσμός δεν θα παραμείνει σε ισχύ χωρίς να χρησιμοποιείται για μια μεγάλη χρονική περίοδο. Εάν ένας δεσμός λήξει, ο κάτοχος του δεσμού μπορεί να τον δημιουργήσει και να τον στείλει ξανά, εφόσον χρειάζεται.

# Διαμόρφωση ρυθμίσεων συζητήσεων

Μπορείτε να αποτρέψετε τη διαχείριση ορισμένων λέξεων ως hashtag. Για παράδειγμα, εάν ένας χρήστης πληκτρολογήσει ένα λογοκριμένο hashtag, δεν εμφανίζεται ως δεσμός και δεν συμπεριλαμβάνεται σε αποτελέσματα αναζήτησης hashtag.

#### 🖍 Σημείωση:

Αν χρησιμοποιείτε την Έκδοση Starter του Oracle Content Management, η περιοχή "Συζητήσεις" δεν υποστηρίζεται (δεν υποστηρίζονται ανεξάρτητες συζητήσεις). Για να μπορείτε να χρησιμοποιήσετε το πλήρες σύνολο δυνατοτήτων, πρέπει να κάνετε αναβάθμιση στην Έκδοση Premium.

- Αφού συνδεθείτε στην εφαρμογή ιστού του Oracle Content Management ως διαχειριστής, κάντε κλικ στην επιλογή Σύστημα στην περιοχή "Διαχείριση" του μενού πλοήγησης.
- **2.** Στο μενού **Σύστημα**, κάντε κλικ στην επιλογή **Συζητήσεις**.
- Στην περιοχή Διαχείριση Hashtag, εισαγάγετε μια λίστα hashtag διαχωρισμένων με κόμμα, χωρίς το σύμβολο #. Για παράδειγμα: banthistag, banthisothertag

## Διαμόρφωση ρυθμίσεων μεταδεδομένων

Μπορείτε να προσθέσετε μεταδεδομένα σε έγγραφα, ώστε οι χρήστες να μπορούν να κατηγοριοποιούν γρήγορα τα αρχεία και τους φακέλους με πρόσθετες περιγραφές. Για παράδειγμα, μπορεί να χρειάζεται να παρακολουθείτε την ημερομηνία ισχύος μιας πολιτικής.

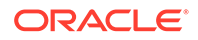

Μπορείτε να δημιουργήσετε μια ομάδα μεταδεδομένων με την ονομασία "Ισχύς", η οποία παραθέτει πεδία όπως την ημερομηνία έναρξης και λήξης. Μπορείτε ακόμη να προσθέσετε μια λίστα αιτιών από την οποία να επιλέξετε, εάν η πολιτική δεν ισχύει πλέον.

#### 🖍 Σημείωση:

Τα μεταδεδομένα προορίζονται μόνο για έγγραφα και όχι για πόρους.

Ως διαχειριστής υπηρεσίας, δημιουργείτε τις ομάδες και τα πεδία μεταδεδομένων και τις ενεργοποιείτε ώστε να εμφανίζονται στο περιβάλλον εργασίας χρήστη για τα αρχεία και τους φακέλους. Στη συνέχεια, οι χρήστες με τους ρόλους "Κάτοχος", "Διευθυντής" ή "Συντελεστής" εφαρμόζουν τα μεταδεδομένα σε αρχεία και φακέλους. Οι χρήστες με τους ρόλους "Αναγνώστης" ή "Παραλήπτης" μπορούν να προβάλουν μεταδεδομένα που έχουν οριστεί.

Για να διαμορφώσετε μεταδεδομένα:

- Αφού συνδεθείτε στην εφαρμογή ιστού του Oracle Content Management ως διαχειριστής, κάντε κλικ στην επιλογή Σύστημα στην περιοχή "Διαχείριση" του μενού πλοήγησης.
- 2. Στο μενού Σύστημα, κάντε κλικ στην επιλογή Μεταδεδομένα.
- Κάντε κλικ στην επιλογή Νέα ομάδα για να δημιουργήσετε μια ομάδα πεδίων που συσχετίζονται με τα μεταδεδομένα.
- 4. Καταχωρήστε ένα όνομα για την ομάδα μεταδεδομένων.
- 5. Κάντε κλικ στην επιλογή **Προσθήκη** για να δημιουργήσετε ένα νέο πεδίο. Προσθέστε πεδία με τη σειρά που θέλετε να εμφανίζονται στους χρήστες.
- Επιλέξτε τον τύπο του πεδίου που θέλετε να δημιουργήσετε (Κείμενο, Ημερομηνία, Αριθμός ή Boolean).
   Οι αιάλουου προιορισμοί στιάριου μια τις τιμές ποδίου που μπορούν μα

Οι ακόλουθοι περιορισμοί ισχύουν για τις τιμές πεδίων που μπορούν να εισαγάγουν οι χρήστες:

- Κείμενο: Μέγιστο 1.000 χαρακτήρες. Δεν πρέπει να περιλαμβάνουν τους χαρακτήρες # \* & | ? <> ^; { } ( ) ' = + \
- Αριθμός: Μέγιστο 15 χαρακτήρες. Πρέπει να είναι ακέραιος, χωρίς δεκαδικά ψηφία.
- 7. Εισαγάγετε μια ετικέτα για το πεδίο.
- 8. Αν θέλετε να ορίσετε μια προεπιλεγμένη τιμή για το πεδίο, εισαγάγετε την **Προεπιλεγμένη τιμή**.
- Για πεδία κειμένου, μπορείτε να προσθέσετε μια Υπόδειξη στο πεδίο για να διευκρινίσετε το σκοπό του πεδίου.
- Αν θέλετε να ορίσετε μια τιμή την οποία οι χρήστες δεν μπορούν να αλλάξουν, εισαγάγετε την Προεπιλεγμένη τιμή και ορίστε την επιλογή Μόνο για ανάγνωση σε Ναι.
- 11. Όταν τελειώσετε, κάντε κλικ στην επιλογή Προσθήκη.

Για να δείτε τον τρόπο με τον οποίο θα εμφανίζονται τα πεδία μεταδεδομένων στους χρήστες, κάντε κλικ στην ομάδα μεταδεδομένων για να την αναπτύξετε.

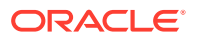

Για να προσθέσετε νέα πεδία, να επεξεργαστείτε πεδία ή να διαγράψετε την ομάδα μεταδεδομένων, κάντε κλικ στην επιλογή •••.

Όταν τελειώσετε με τη διαμόρφωση των μεταδεδομένων, επιλέξτε **Ενεργοποιημένο** για να τα εμφανίσετε στο περιβάλλον εργασίας χρήστη για τα αρχεία και τους φακέλους.

5

# Διαχείριση χρηστών, ομάδων και πρόσβασης

Η διατήρηση της ασφάλειας στο σύστημά σας είναι μια συνεχής διαδικασία, καθώς άτομα έρχονται ή αποχωρούν από την εταιρεία σας και αλλάζουν οι ανάγκες σας όσο μεγαλώνει το σύστημα.

- Ενεργοποίηση μοναδικής σύνδεσης (SSO)
- Διαχείριση χρηστών με Oracle Identity Cloud Service
- Διαχείριση ομάδων με Oracle Identity Cloud Service
- Ορισμός του προεπιλεγμένου ρόλου πόρου για νέα μέλη φακέλου
- Συγχρονισμός δεδομένων προφίλ χρήστη
- Εμφάνιση μηνυμάτων συμμετοχής συζήτησης για χρήστες
- Παράκαμψη μεριδίου χώρου για έναν χρήστη
- Μεταβίβαση κυριότητας αρχείων
- Προβολή και επανασυγχρονισμός μη συγχρονισμένων ομάδων
- Παράκαμψη προσωρινού ορίου για έναν χρήστη
- Ανάκληση πρόσβασης σε συνδεδεμένες συσκευές
- Αλλαγή ρυθμίσεων για ομάδες

# Ενεργοποίηση μοναδικής σύνδεσης (SSO)

Αν χρησιμοποιείτε ενοποιημένη μοναδική σύνδεση (SSO) για το περιβάλλον σας Oracle Content Management, μπορείτε να την ενεργοποιήσετε για να προσαρμόσετε τις διαδικασίες σύνδεσης. Όταν η μοναδική σύνδεση (SSO) είναι ενεργοποιημένη, οι χρήστες μπορούν να συνδεθούν σε ένα στιγμιότυπο χρησιμοποιώντας εταιρικά διαπιστευτήρια ασφάλειας και να αποκτήσουν πρόσβαση σε ένα άλλο στιγμιότυπο στον ίδιο τομέα χωρίς να χρειαστεί να συνδεθούν ξανά. Για παράδειγμα, μπορεί να είστε διαχειριστής για την εταιρεία σας, η οποία διαθέτει δύο υπηρεσίες Oracle Cloud και πρέπει να παράσχετε αυτές τις υπηρεσίες στην οργάνωση, στους ρόλους και στους χρήστες της εταιρείας. Επίσης, η εταιρεία σας ίσως να διαθέτει εφαρμογές εσωτερικής εγκατάστασης και υπηρεσίες cloud από άλλους προμηθευτές. Είναι σημαντικό η επικοινωνία μεταξύ αυτών των υπηρεσιών και εφαρμογών να είναι ασφαλής. Με τη σύνδεση SSO, οι χρήστες μπορούν να συνδέονται σε όλες αυτές τις υπηρεσίες και τις εφαρμογές χρησιμοποιώντας τα ίδια διαπιστευτήρια, η διαχείριση των οποίων γίνεται με το σύστημα τομέα ταυτοτήτων σας.

Το OAuth προσφέρει ασφαλή πρόσβαση σε όλες τις υπηρεσίες στο Oracle Cloud. Παρέχει ένα διακριτικό πρόσβασης για επικοινωνία μεταξύ των υπηρεσιών. Αυτό το διακριτικό είναι έγκυρο για περιορισμένο χρονικό διάστημα και περιέχει τα διαπιστευτήρια ασφάλειας για μια περίοδο λειτουργίας σύνδεσης. Αναγνωρίζει το χρήστη τις ομάδες του.

Ανατρέξτε στην ενότητα Ρόλος του τομέα ταυτοτήτων στο Understanding Identity Concepts για να μάθετε πώς χρησιμοποιείται ο τομέας ταυτοτήτων για τη διαχείριση πολλών δυνατοτήτων του Oracle Cloud.

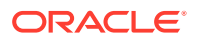

#### Επισκόπηση διαμόρφωσης SSO

Oracle Cloud χρησιμοποιεί το πρότυπο SAML 2.0 για να είναι δυνατή η ασφαλής διατομεακή επικοινωνία μεταξύ του Oracle Cloud και άλλων τοποθεσιών με δυνατότητα SAML, οι οποίες είναι εσωτερικής εγκατάστασης ή βρίσκονται σε διαφορετικό cloud. Ο διαχειριστής πρέπει να διαμορφώσει το SAML 2.0 SSO μεταξύ του Oracle Cloud και της υπηρεσίας παροχής ταυτοτήτων. Όταν είναι ενεργοποιημένη η SSO, ο πάροχος ταυτοτήτων εκτελεί τον έλεγχο ταυτότητας για το Oracle Cloud.

Εκτελέστε τα ακόλουθα βήματα για τη διαμόρφωση SSO:

- Συνδεθείτε στο Oracle Cloud ως διαχειριστής λογαριασμού cloud. Μπορείτε να βρείτε το όνομα λογαριασμού και τις πληροφορίες σύνδεσης στο μήνυμα ηλεκτρονικού ταχυδρομείου υποδοχής.
- 2. Στο Infrastructure Console, πατήστε = επάνω αριστερά για να ανοίξετε το μενού πλοήγησης, κάντε κλικ στην επιλογή Ταυτότητα & Ασφάλεια και, στη συνέχεια, κάτω από την επιλογή Ταυτότητα, πατήστε Ενοποίηση.
- Στη σελίδα "Ενοποίηση", επιλέξτε OracleIdentityCloudService, στη συνέχεια, στη σελίδα λεπτομερειών του παρόχου ταυτοτήτων, κάντε κλικ στον δεσμό της κονσόλας Oracle Identity Cloud Service Console. Η κονσόλα IDCS Console ανοίγει σε ένα νέο παράθυρο.
- Στην κονσόλα IDCS Console, προσθέστε μια εφαρμογή SAML και διαμορφώστε τις λεπτομέρειες SSO. Ανατρέξτε στην ενότητα Προσθήκη εφαρμογής SAML στο Administering Oracle Identity Cloud Service.

## Διαχείριση χρηστών με Oracle Identity Cloud Service

Πριν χρησιμοποιήσετε το σύστημά σας, πρέπει να προσθέσετε χρήστες και πιθανώς να ενεργοποιήσετε τη μοναδική σύνδεση (SSO). Καθώς συνεχίσετε να χρησιμοποιείτε το σύστημά σας, θα χρειαστεί να προσθέσετε ή να καταργήσετε χρήστες ή να αλλάξετε ορισμένες από τις ρυθμίσεις τους. Για παράδειγμα, αν κάποιος αλλάξει τμήματα, ίσως χρειαστεί να αλλάξετε το ρόλο του ή αν κάποιος αποχωρήσει από τον οργανισμό σας, θα πρέπει να τον καταργήσετε από το σύστημα.

Για να διαχειριστείτε ρυθμίσεις του Oracle Content Management για συγκεκριμένους χρήστες, μεταβείτε στη σελίδα Χρήστες στην ενότητα "Διαχείριση συστήματος".

#### 💉 Σημείωση:

Αν χρησιμοποιείτε την Έκδοση Starter του Oracle Content Management, έχετε περιορισμό σε μόνο πέντε χρήστες. Για να αυξήσετε τον αριθμό των χρηστών και να χρησιμοποιήσετε το πλήρες σύνολο δυνατοτήτων, πρέπει να κάνετε αναβάθμιση στην Έκδοση Premium.

Για τη διαχείριση χρηστών:

 Συνδεθείτε στο Oracle Cloud ως διαχειριστής λογαριασμού cloud. Μπορείτε να βρείτε το όνομα λογαριασμού και τις πληροφορίες σύνδεσης στο μήνυμα ηλεκτρονικού ταχυδρομείου υποδοχής.

ORACLE

- 2. Στο Infrastructure Console, πατήστε πάνω αριστερά για να ανοίξετε το μενού πλοήγησης, κάντε κλικ στην επιλογή Ταυτότητα & Ασφάλεια και, στη συνέχεια, κάτω από την επιλογή Ταυτότητα, πατήστε Ενοποίηση.
- Στη σελίδα "Ενοποίηση", επιλέξτε OracleIdentityCloudService, στη συνέχεια, στη σελίδα λεπτομερειών του παρόχου ταυτοτήτων, κάντε κλικ στον δεσμό της κονσόλας Oracle Identity Cloud Service Console. Η κονσόλα IDCS Console ανοίγει σε ένα νέο παράθυρο.
- 4.
- 5. Στην κονσόλα IDCS Console, κάντε κλικ στην επιλογή = και, στη συνέχεια, επιλέξτε Χρήστες.
- 6. Εκτελέστε μία από τις ακόλουθες εργασίες:
  - Για τη δημιουργία ενός χρήστη, επιλέξτε "Προσθήκη".
     Όταν προσθέτετε χρήστες, θα λαμβάνουν δύο μηνύματα ηλεκτρονικού ταχυδρομείου, ένα που θα τους ζητάει να ενεργοποιήσουν το λογαριασμό τους στο Oracle Cloud και ένα που θα τους καλωσορίζει στο Oracle Content Management. Ο λογαριασμός χρήστη στο Oracle Cloud θα πρέπει να ενεργοποιηθεί πριν λήξει ο δεσμός, για να μπορεί να χρησιμοποιηθεί. Μπορείτε να κάνετε αποστολή κι άλλης πρόσκλησης εφόσον χρειάζεται.
  - Για την εισαγωγή χρηστών, επιλέξτε "Εισαγωγή".
  - Για την εξαγωγή χρηστών, επιλέξτε "Εξαγωγή".
  - Για να ενεργοποιήσετε έναν χρήστη, επιλέξτε τον χρήστη και πατήστε "Ενεργοποίηση".
  - Για να απενεργοποιήσετε έναν χρήστη, επιλέξτε τον χρήστη και πατήστε "Απενεργοποίηση".
  - Για να στείλετε ξανά μια πρόσκληση σε έναν χρήστη, επιλέξτε τον χρήστη και πατήστε "Εκ νέου αποστολή πρόσκλησης".
  - Για να επαναφέρετε τον κωδικό πρόσβασης ενός χρήστη, επιλέξτε τον χρήστη και πατήστε "Επαναφορά κωδικού πρόσβασης".
  - Για να καταργήσετε την παροχή ενός χρήστη, επιλέξτε τον χρήστη και πατήστε "Κατάργηση".

Ανατρέξτε στην ενότητα Διαχείριση χρηστών της υπηρεσίας Oracle Identity Cloud Service στο Administering Oracle Identity Cloud Service.

# Διαχείριση ομάδων με Oracle Identity Cloud Service

Ως βέλτιστη πρακτική, πρέπει να δημιουργήσετε ομάδες για τους ρόλους του οργανισμού σας στο Oracle Identity Cloud Service (IDCS) και να αναθέσετε τους κατάλληλους ρόλους χρήστη

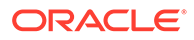

σε αυτές τις ομάδες. Στη συνέχεια, μπορείτε να προσθέσετε χρήστες σε αυτές τις ομάδες για να τους αναθέσετε αυτόματα τους κατάλληλους ρόλους χρήστη.

#### 💉 Σημείωση:

Αν χρησιμοποιείτε την Έκδοση Starter του Oracle Content Management, δεν υποστηρίζονται ομάδες IDCS (μόνο ομάδες Oracle Content Management). Για να μπορείτε να χρησιμοποιήσετε το πλήρες σύνολο δυνατοτήτων, πρέπει να κάνετε αναβάθμιση στην Έκδοση Premium.

Η διαχείριση ομάδων στο Oracle Content Management γίνεται από τη σελίδα Ομάδες στο μενού χρήστη, ενώ μπορείτε να διαχειριστείτε ρυθμίσεις ομάδων Στη Διαχείριση συστήματος.

- Διαχείριση ομάδων
- Ανάθεση ρόλων σε ομάδες
- Εκχώρηση χρηστών σε ομάδες

#### Διαχείριση ομάδων

Καθώς χρησιμοποιείτε το σύστημά σας, θα χρειαστεί να προσθέσετε, να εισαγάγετε, να εξαγάγετε ή να καταργήσετε ομάδες.

Για τη διαχείριση ομάδων:

- Συνδεθείτε στο Oracle Cloud ως διαχειριστής λογαριασμού cloud. Μπορείτε να βρείτε το όνομα λογαριασμού και τις πληροφορίες σύνδεσης στο μήνυμα ηλεκτρονικού ταχυδρομείου υποδοχής.
- 2. Στο Infrastructure Console, πατήστε = επάνω αριστερά για να ανοίξετε το μενού πλοήγησης, κάντε κλικ στην επιλογή **Ταυτότητα & Ασφάλεια** και, στη συνέχεια, κάτω από την επιλογή **Ταυτότητα**, πατήστε **Ενοποίηση**.
- Στη σελίδα "Ενοποίηση", επιλέξτε OracleIdentityCloudService, στη συνέχεια, στη σελίδα λεπτομερειών του παρόχου ταυτοτήτων, κάντε κλικ στον δεσμό της κονσόλας Oracle Identity Cloud Service Console. Η κονσόλα IDCS Console ανοίγει σε ένα νέο παράθυρο.
- 5. Εκτελέστε μία από τις ακόλουθες εργασίες:
  - Για τη δημιουργία μιας ομάδας, επιλέξτε "Προσθήκη".
  - Για την εισαγωγή ομάδων, επιλέξτε "Εισαγωγή".
  - Για την εξαγωγή ομάδων, επιλέξτε "Εξαγωγή".
  - Για να καταργήσετε μια ομάδα, επιλέξτε την και πατήστε "Κατάργηση".

Ανατρέξτε στην ενότητα Διαχείριση ομάδων στην υπηρεσία Oracle Identity Cloud Service στο Administering Oracle Identity Cloud Service.

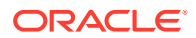

#### Ανάθεση ρόλων σε ομάδες

Αφού δημιουργήσετε ομάδες για τους ρόλους στον οργανισμό σας, αναθέστε τους κατάλληλους ρόλους χρηστών σε αυτές τις ομάδες, για να τους δώσετε πρόσβαση στις δυνατότητες του Oracle Content Management που χρειάζονται.

Για την εκχώρηση ρόλων σε ομάδες:

- 1. Αν δεν είστε ήδη στην Κονσόλα του Oracle Identity Cloud Service:
  - a. Συνδεθείτε στο Oracle Cloud ως διαχειριστής λογαριασμού cloud. Μπορείτε να βρείτε το όνομα λογαριασμού και τις πληροφορίες σύνδεσης στο μήνυμα ηλεκτρονικού ταχυδρομείου υποδοχής.
  - b. Στο Infrastructure Console, πατήστε πάνω αριστερά για να ανοίξετε το μενού πλοήγησης, κάντε κλικ στην επιλογή Ταυτότητα & Ασφάλεια και, στη συνέχεια, κάτω από την επιλογή Ταυτότητα, πατήστε Ενοποίηση.
  - c. Στη σελίδα "Ενοποίηση", επιλέξτε OracleIdentityCloudService, στη συνέχεια, στη σελίδα λεπτομερειών του παρόχου ταυτοτήτων, κάντε κλικ στον δεσμό της κονσόλας Oracle Identity Cloud Service Console. Η κονσόλα IDCS Console ανοίγει σε ένα νέο παράθυρο.
- 2. Στην Κονσόλα IDCS, κάντε κλικ στην επιλογή 🧮 και, στη συνέχεια, στην επιλογή Oracle Cloud Services.
- Στη σελίδα υπηρεσιών του Oracle Cloud, βρείτε την εφαρμογή CECSAUTO\_instanceCECSAUTO (όπου instance είναι το όνομα του στιγμιότυπου του Oracle Content Management που δημιουργήσατε) και ανοίξτε την.
- Στη σελίδα λεπτομερειών της εφαρμογής CECSAUTO\_instanceCECSAUTO, επιλέξτε Ρόλοι εφαρμογής.
- Δίπλα στον ρόλο που θέλετε να αναθέσετε, κάντε κλικ στο Ξ και έπειτα επιλέξτε Αντιστοίχιση ομάδων.
- 6. Βρείτε και επιλέξτε την ομάδα που θέλετε και έπειτα πατήστε OK. Για μια λίστα τυπικών ρόλων οργανισμού και των ρόλων χρήστη που χρειάζονται, ανατρέξτε στην ενότητα Τυπικοί ρόλοι οργανισμού. Για να δείτε μια περιγραφή των προκαθορισμένων ρόλων στο Oracle Content Management, ανατρέξτε στην ενότητα Ρόλοι εφαρμογής.

### Εκχώρηση χρηστών σε ομάδες

Αντιστοιχίστε χρήστες σε ομάδες, για να τους αναθέτετε αυτόματα τους κατάλληλους ρόλους και τα κατάλληλα δικαιώματα για το Oracle Content Management.

Για την εκχώρηση χρηστών σε ομάδες:

- 1. Αν δεν είστε ήδη στην Κονσόλα του Oracle Identity Cloud Service:
  - a. Συνδεθείτε στο Oracle Cloud ως διαχειριστής λογαριασμού cloud. Μπορείτε να βρείτε το όνομα λογαριασμού και τις πληροφορίες σύνδεσης στο μήνυμα ηλεκτρονικού ταχυδρομείου υποδοχής.
  - b. Στο Infrastructure Console, πατήστε επάνω αριστερά για να ανοίξετε το μενού πλοήγησης, κάντε κλικ στην επιλογή Ταυτότητα & Ασφάλεια και, στη συνέχεια, κάτω από την επιλογή Ταυτότητα, πατήστε Ενοποίηση.

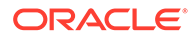

- c. Στη σελίδα "Ενοποίηση", επιλέξτε OracleIdentityCloudService, στη συνέχεια, στη σελίδα λεπτομερειών του παρόχου ταυτοτήτων, κάντε κλικ στον δεσμό της κονσόλας Oracle Identity Cloud Service Console. Η κονσόλα IDCS Console ανοίγει σε ένα νέο παράθυρο.
- 3. Ανοίξτε την ομάδα στην οποία θέλετε να εκχωρήσετε χρήστες.
- 4. Κάντε κλικ στην καρτέλα "Χρήστες".
- 5. Επιλέξτε "Εκχώρηση".
- 6. Επιλέξτε τους χρήστες που θέλετε να προσθέσετε και πατήστε "OK".

# Ορισμός του προεπιλεγμένου ρόλου πόρου για νέα μέλη φακέλου

Οι χρήστες στον οργανισμό σας μπορούν να μοιράζονται φακέλους με άλλους χρήστες και να τους αναθέτουν έναν ρόλο πόρου εντός του κοινόχρηστου φακέλου. Οι ακόλουθοι ρόλοι είναι διαθέσιμοι:

- Αναγνώστης: Οι αναγνώστες μπορούν να βλέπουν αρχεία και φακέλους, αλλά δεν μπορούν να κάνουν αλλαγές.
- Παραλήπτης: Οι παραλήπτες μπορούν επίσης να πραγματοποιούν λήψη και αποθήκευση των αρχείων στον υπολογιστή τους.
- Συντελεστής: Οι συντελεστές μπορούν επίσης να τροποποιούν αρχεία, να ενημερώνουν αρχεία, να αποστέλλουν νέα αρχεία και να διαγράφουν αρχεία.
- Διαχειριστής: Οι διαχειριστές έχουν όλα τα δικαιώματα των υπόλοιπων ρόλων και επιπλέον μπορούν να προσθέσουν ή να καταργήσουν άλλα άτομα ως μέλη.

Για να αλλάξετε τον προεπιλεγμένο ρόλο πόρου:

- Αφού συνδεθείτε στην εφαρμογή ιστού του Oracle Content Management ως διαχειριστής, κάντε κλικ στην επιλογή Σύστημα στην περιοχή "Διαχείριση" του μενού πλοήγησης.
- 2. Στο μενού Σύστημα, κάντε κλικ στην επιλογή Χρήστες.
- 3. Στην ενότητα Μέλη, στη λίστα Προεπιλεγμένος ρόλος για νέα μέλη που προστίθενται σε φακέλους, επιλέξτε τον ρόλο πόρου που θα ανατίθεται στους χρήστες από προεπιλογή κατά την προσθήκη σε έναν φάκελο.

# Συγχρονισμός δεδομένων προφίλ χρήστη

Μπορείτε να αντικαταστήσετε τις υπάρχουσες πληροφορίες προφίλ του χρήστη με τις πληροφορίες από το χώρο αποθήκευσης ταυτοτήτων σας:

- Αφού συνδεθείτε στην εφαρμογή ιστού του Oracle Content Management ως διαχειριστής, κάντε κλικ στην επιλογή Σύστημα στην περιοχή "Διαχείριση" του μενού πλοήγησης.
- 2. Στο μενού **Σύστημα**, κάντε κλικ στην επιλογή **Χρήστες**.

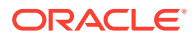
3. Αναζητήστε το χρήστη του οποίου τα δεδομένα προφίλ θέλετε να συγχρονίσετε, κάντε κλικ στην Επεξεργασία δίπλα στο όνομα χρήστη και κάντε κλικ στην επιλογή Συγχρονισμός προφίλ τώρα στη σελίδα λεπτομερειών χρήστη.

## Εμφάνιση μηνυμάτων συμμετοχής συζήτησης για χρήστες

Μπορείτε να ορίσετε την προεπιλεγμένη ρύθμιση εμφάνισης για μηνύματα συμμετοχής συζητήσεων για χρήστες.

- Αφού συνδεθείτε στην εφαρμογή ιστού του Oracle Content Management ως διαχειριστής, κάντε κλικ στην επιλογή Σύστημα στην περιοχή "Διαχείριση" του μενού πλοήγησης.
- **2.** Στο μενού **Σύστημα**, κάντε κλικ στην επιλογή **Χρήστες**.
- 3. Στην καρτέλα "Αναζήτηση", βρείτε το χρήστη για τον οποίο θέλετε να ορίσετε την προεπιλεγμένη ρύθμιση. Εισαγάγετε ένα μέρος του ονόματος χρήστη, του εμφανιζόμενου ονόματος ή της διεύθυνσης ηλεκτρονικού ταχυδρομείου στο πεδίο κειμένου και κάντε κλικ στην Αναζήτηση.
- 4. Κάντε κλικ στην Επεξεργασία δίπλα στο όνομα χρήστη.
- 5. Επιλέξτε το πλαίσιο ελέγχου Εμφάνιση μηνυμάτων συμμετοχής συζητήσεων από προεπιλογή και κάντε κλικ στην Αποθήκευση.

### Παράκαμψη μεριδίου χώρου για έναν χρήστη

Μπορείτε να ορίσετε ένα προεπιλεγμένο όριο για την ποσότητα του χώρου αποθήκευσης που εκχωρείται σε έναν χρήστη. Εάν χρειάζεται να αντικαταστήσετε την προεπιλογή για έναν συγκεκριμένο χρήστη, μπορείτε να το κάνετε χρησιμοποιώντας τα ακόλουθα βήματα.

- Αφού συνδεθείτε στην εφαρμογή ιστού του Oracle Content Management ως διαχειριστής, κάντε κλικ στην επιλογή Σύστημα στην περιοχή "Διαχείριση" του μενού πλοήγησης.
- 2. Στο μενού Σύστημα, κάντε κλικ στην επιλογή Χρήστες.
- 3. Αναζητήστε το χρήστη του οποίου τις ρυθμίσεις θέλετε να παρακάμψετε και κάντε κλικ στην επιλογή Επεξεργασία που βρίσκεται δίπλα στο όνομα του χρήστη.
- Στο πλαίσιο "Όριο χρήστη" εισαγάγετε το όριο σε gigabyte και κάντε κλικ στην επιλογή "Αποθήκευση".
   Μπορείτε να δείτε πόσο χώρο αποθήκευσης έχει χρησιμοποιήσει ο χρήστης δίπλα στην ένδειξη Κατανάλωση χώρου αποθήκευσης.

#### Μεταβίβαση κυριότητας αρχείων

Όταν άτομα από τον οργανισμό σας φεύγουν ή αλλάζουν ρόλο, μπορεί να χρειαστεί να αναθέσετε τα αρχεία και τους φακέλους τους σε κάποιον άλλο χρήστη και να προσθέσετε ξανά το μερίδιο χώρου αποθήκευσης που χρησιμοποιούσαν στο συνολικό μερίδιο χώρου που έχετε διαθέσιμο για αναθέσεις. Μπορείτε να αντιστοιχίσετε ολόκληρη τη βιβλιοθήκη περιεχομένου ενός χρήστη σε κάποιον άλλο χρήστη. Το περιεχόμενο εμφανίζεται ως φάκελος στον ριζικό φάκελο του νέου χρήστη. Όλες οι ενέργειες κοινής χρήσης, όπως τα μέλη και οι δημόσιοι δεσμοί, παραμένουν ανέπαφες.

- Αφού συνδεθείτε στην εφαρμογή ιστού του Oracle Content Management ως διαχειριστής, κάντε κλικ στην επιλογή Σύστημα στην περιοχή "Διαχείριση" του μενού πλοήγησης.
- 2. Στο μενού Σύστημα, κάντε κλικ στην επιλογή Χρήστες.

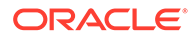

- Βρείτε το χρήστη τα αρχεία του οποίου θέλετε να μεταφέρετε χρησιμοποιώντας μία από τις ακόλουθες μεθόδους:
  - Για να βρείτε έναν ενεργό χρήστη, στην καρτέλα Αναζήτηση εισαγάγετε ένα μέρος του ονόματος χρήστη, του εμφανιζόμενου ονόματος ή της διεύθυνσης ηλεκτρονικού ταχυδρομείου στο πλαίσιο κειμένου και κάντε κλικ στην επιλογή Αναζήτηση. Ανοίξτε τις ιδιότητες χρήστη κάνοντας κλικ στο όνομα χρήστη ή κάνοντας κλικ στην επιλογή Επεξεργασία δίπλα από το χρήστη.
  - Για να βρείτε έναν χρήστη για τον οποίο έχει καταργηθεί η εκχώρηση, κάντε κλικ στην καρτέλα Χρήστες με κατάργηση εκχώρησης. Εμφανίζεται η λίστα όλων των χρηστών που έχουν καταργηθεί από το σύστημα του οργανισμού σας, ταξινομημένους κατά όνομα. Αυτή η λίστα ανανεώνεται σε τακτική βάση, αλλά μπορείτε επίσης να την ενημερώσετε μη αυτόματα κάνοντας κλικ στην επιλογή Συγχρονισμός δεδομένων προφίλ.

Για να κάνετε λήψη ενός αρχείου CSV με όλους τους διαγραμμένους χρήστες, κάντε κλικ στην επιλογή **Εξαγωγή χρηστών για τους οποίους καταργήθηκε η** εκχώρηση.

- 4. Κάντε κλικ στην επιλογή Μεταφορά κατοχής. Για τους ενεργούς χρήστες, το κουμπί βρίσκεται στο τέλος των ιδιοτήτων. Για τους χρήστες για τους οποίους έχει καταργηθεί η εκχώρηση, κάντε κλικ στο κουμπί δίπλα από το χρήστη που θέλετε.
- 5. Εισαγάγετε ένα τμήμα του ονόματος χρήστη, του εμφανιζόμενου ονόματος ή της διεύθυνσης ηλεκτρονικού ταχυδρομείου του ατόμου που θα λάβει το περιεχόμενο και κάντε κλικ στην επιλογή Αναζήτηση.
- 6. Επιλέξτε το χρήστη στον οποίο θέλετε να μεταφέρετε το περιεχόμενο. Ένα μήνυμα σάς ενημερώνει ότι το περιεχόμενο θα αυξήσει το μερίδιο χώρου του παραλήπτη σε ποσότητα ανάλογη με την ποσότητα περιεχομένου που μεταφέρεται. Σας δείχνει επίσης πόσος χώρος αποθήκευσης θα απελευθερωθεί και θα επιστραφεί στο συνολικό μερίδιο χώρου που έχετε διαθέσιμο.
- Κάντε κλικ στην επιλογή Μεταφορά. Το περιεχόμενο μεταφέρεται και η λίστα δείχνει ότι ο λογαριασμός στον οποίο έχει καταργηθεί η εκχώρηση δεν υπάρχει πια.

Εναλλακτικά, για τους χρήστες για τους οποίους καταργήθηκε η εκχώρηση μπορείτε να διαγράψετε το περιεχόμενο. Στην καρτέλα **Χρήστες για τους οποίους καταργήθηκε η εκχώρηση**, δίπλα από το χρήστη το περιεχόμενο του οποίου θέλετε να διαγράψετε, κάντε κλικ στην επιλογή **Διαγραφή περιεχομένου**.

Οι χρήστες μπορούν επίσης να μεταφέρουν την κατοχή των φακέλων τους.

# Προβολή και επανασυγχρονισμός μη συγχρονισμένων ομάδων

Αν πιστεύετε ότι μια ομάδα στο Oracle Content Management δεν είναι συγχρονισμένη με τον πάροχο ταυτοτήτων σας, μπορείτε να δείτε μια αναφορά με τις υπάρχουσες αναντιστοιχίες και να επανασυγχρονίσετε μη αυτόματα την ομάδα.

Για να δείτε τις αναντιστοιχίες συγχρονισμού μιας ομάδας:

- Αφού συνδεθείτε στην εφαρμογή ιστού του Oracle Content Management ως διαχειριστής, κάντε κλικ στην επιλογή Σύστημα στην περιοχή "Διαχείριση" του μενού πλοήγησης.
- 2. Στο μενού Σύστημα, κάντε κλικ στην επιλογή Χρήστες.

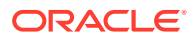

- **3.** Κάντε κλικ στην καρτέλα **Συγχρονισμός ομάδων**.
- Αναζητήστε την ομάδα που πιστεύετε ότι δεν είναι συγχρονισμένη, και κατόπιν κάντε κλικ στην επιλογή Έλεγχος κατάστασης συγχρονισμού.
- 5. Αν από την αναφορά προκύπτει ότι η ομάδα στο Oracle Content Management δεν είναι συγχρονισμένη με τον πάροχο ταυτοτήτων σας, πατήστε Συγχρονισμός.

#### Παράκαμψη προσωρινού ορίου για έναν χρήστη

Από προεπιλογή, το μέγιστο μέγεθος αποστολής και συγχρονισμού αρχείων είναι 2 GB (ορίζεται στη σελίδα "Έγγραφα"). Για να διασφαλιστεί η δυνατότητα ταυτόχρονης αποστολής άνω του ενός αρχείου 2 GB, το προεπιλεγμένο όριο προσωρινού χώρου αποθήκευσης για τους χρήστες είναι 5 GB. Αν το μέγιστο μέγεθος αρχείου οριστεί σε υψηλότερη τιμή, το όριο προσωρινού χώρου αποθήκευσης για τους χρήστες αυξάνεται αυτόματα κατά 2,5 φορές βάσει αυτής της τιμής (για παράδειγμα, αν το μέγιστο μέγεθος αρχείου οριστεί σε 25 GB.)

Αυτή η ρύθμιση ορίου προσωρινού χώρου αποθήκευσης πρέπει να επαρκεί υπό κανονικές συνθήκες, αλλά αν θέλετε ένας συγκεκριμένος χρήστης να έχει ένα υψηλότερο όριο προσωρινού χώρου αποθήκευσης, μπορείτε να παρακάμψετε τη ρύθμιση.

- Αφού συνδεθείτε στην εφαρμογή ιστού του Oracle Content Management ως διαχειριστής, κάντε κλικ στην επιλογή Σύστημα στην περιοχή "Διαχείριση" του μενού πλοήγησης.
- 2. Στο μενού Σύστημα, κάντε κλικ στην επιλογή Χρήστες.
- Αναζητήστε το χρήστη του οποίου τις ρυθμίσεις θέλετε να παρακάμψετε και κάντε κλικ στην επιλογή Επεξεργασία που βρίσκεται δίπλα στο όνομα του χρήστη.
- Στο πλαίσιο "Προσωρινό όριο" εισαγάγετε το όριο σε gigabyte και κάντε κλικ στην επιλογή "Αποθήκευση".

#### Ανάκληση πρόσβασης σε συνδεδεμένες συσκευές

Οι χρήστες μπορούν να ανακαλέσουν την πρόσβαση σε μία από τις συνδεδεμένες συσκευές τους, εάν αλλάξουν ή χάσουν μια συσκευή, όμως σε ορισμένες περιπτώσεις, ενδέχεται εσείς, ως διαχειριστής, να χρειάζεται να εκτελέσετε την ενέργεια αυτή. Όταν ανακαλείτε την πρόσβαση σε μια συνδεδεμένη συσκευή, η συνεδρία σύνδεσης του χρήστη τερματίζεται. Εάν εσείς ή οποιοσδήποτε άλλος προσπαθήσει να αποκτήσει πρόσβαση στο Oracle Content Management από τη συσκευή, θα γίνει αποσύνδεση του λογαριασμού και διαγραφή όλου του τοπικού περιεχομένου αυτού του λογαριασμού που είναι αποθηκευμένο στη συσκευή.

Η ανάκληση πρόσβασης για τη συσκευή επηρεάζει μόνο έναν λογαριασμό, επομένως, αν ο χρήστης αυτός χρησιμοποιεί πολλούς λογαριασμούς, θα πρέπει να κάνετε ανάκληση της πρόσβασης ξεχωριστά για κάθε λογαριασμό, προκειμένου να αποκλείσετε συνολικά την πρόσβαση στο Oracle Content Management και να διαγράψετε όλο το τοπικό περιεχόμενο που είναι αποθηκευμένο στη συσκευή.

- Αφού συνδεθείτε στην εφαρμογή ιστού του Oracle Content Management ως διαχειριστής, κάντε κλικ στην επιλογή Σύστημα στην περιοχή "Διαχείριση" του μενού πλοήγησης.
- 2. Στο μενού Σύστημα, κάντε κλικ στην επιλογή Χρήστες.
- Κάντε αναζήτηση του χρήστη του οποίου την πρόσβαση στη συσκευή θέλετε να ανακαλέσετε και κάντε κλικ στο κουμπί Επεξεργασία που βρίσκεται δίπλα στο όνομα του χρήστη.

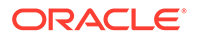

4. Στην ενότητα Συνδεδεμένες συσκευές, κάντε κλικ στο κουμπί Ανάκληση που βρίσκεται δίπλα στη συσκευή που θέλετε.

#### Αλλαγή ρυθμίσεων για ομάδες

Μπορείτε να αλλάξετε τις ρυθμίσεις κοινής χρήσης και ειδοποιήσεων για ομάδες και να συγχρονίσετε τις πληροφορίες ομάδων με την υπηρεσία παροχής ταυτοτήτων.

Για την αλλαγή ρυθμίσεων για ομάδες:

- Αφού συνδεθείτε στην εφαρμογή ιστού του Oracle Content Management ως διαχειριστής, κάντε κλικ στην επιλογή Σύστημα στην περιοχή "Διαχείριση" του μενού πλοήγησης.
- 2. Στο μενού **Σύστημα**, κάντε κλικ στην επιλογή **Χρήστες**.
- Αναζητήστε την ομάδα της οποίας τις ρυθμίσεις θέλετε να αλλάξετε και έπειτα πατήστε Επεξεργασία δίπλα στο όνομα της ομάδας.
- 4. Αν δεν θέλετε η ομάδα η χρησιμοποιείται για κοινή χρήση έτσι ώστε οι χρήστες να μην έχουν τη δυνατότητα προσθήκη της ομάδας σε ένα αντικείμενο (π.χ. ένα έγγραφο ή μια τοποθεσία), επιλέξτε Δεν είναι δυνατή η χρήση για κοινοποίηση.
- Αν δεν θέλετε να αποστέλλονται ειδοποιήσεις σε αυτήν την ομάδα, επιλέξτε Δεν θα λαμβάνει ειδοποιήσεις.
- 6. Εάν πρέπει να συγχρονίσετε πληροφορίες ομάδων στο Oracle Content Management με τον πάροχο ταυτοτήτων σας, επιλέξτε Συγχρονισμός.

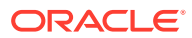

## 6 Ανάλυση χρήσης υπηρεσίας

Καθώς χρησιμοποιείτε την υπηρεσία σας, μπορείτε να δείτε τα στατιστικά στοιχεία χρήσης της υπηρεσίας, για να αναλύσετε τις ανάγκες του συστήματος ή ζητήματα.

#### 🖍 Σημείωση:

Αν χρησιμοποιείτε την Έκδοση Starter του Oracle Content Management, έχετε περιορισμό μόνο στις βασικές πληροφορίες χρήσης (dashboard). Για να μπορείτε να χρησιμοποιήσετε το πλήρες σύνολο δυνατοτήτων, πρέπει να κάνετε αναβάθμιση στην Έκδοση Premium.

Η εργασία ανανέωσης analytics εκτελείται τη νύχτα.

- Κατανόηση της ανάλυσης
- Προβολή του dashboard ανάλυσης
- Προβολή στατιστικών στοιχείων χρήστη
- Προβολή πόρων και μετρήσεων περιεχομένου
- Προβολή αναλύσεων τοποθεσιών και καναλιών
- Προβολή στατιστικών αρχείων και συζητήσεων
- Προβολή των μετρικών στοιχείων του Capture
- Προβολή αναφορών και μετρήσεων

### Κατανόηση της ανάλυσης

Το περιβάλλον εργασίας Ανάλυση εμφανίζει στατιστικά στοιχεία για τη χρήση και το περιεχόμενο του Oracle Content Management.

Για να χρησιμοποιήσετε το περιβάλλον εργασίας Oracle Content Management - Ανάλυση:

- Αφού συνδεθείτε στην εφαρμογή ιστού του Oracle Content Management ως διαχειριστής, κάντε κλικ στην επιλογή Ανάλυση στο μενού πλοήγησης.
- 2. Στο μενού Analytics επιλέξτε μια σελίδα:
  - Dashboard: Συνοψίζει τα πιο σημαντικά στατιστικά στοιχεία χρήσης, συμπεριλαμβανομένου του συνολικού αριθμού χρηστών, των ενεργών χρηστών σε καθημερινή βάση, του συνολικού αριθμού αποθετηρίων, καναλιών, πόρων, εγγράφων και νέων πόρων σε καθημερινή βάση καθώς και τις συνδέσεις κατά τύπο συσκευής (όπως web client ή iOS) και τους πόρους κατά τύπο.
  - Στατιστικά χρήστη: Εμφανίζει σύνολα και ημερήσια στατιστικά στοιχεία για χρήστες και χρήση συστήματος.

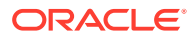

- Πόροι και περιεχόμενο: Οι χρήστες με ρόλο διαχειριστή εντός τουλάχιστον ενός αποθετηρίου μπορούν να προβάλλουν μετρήσεις για αποθετήρια, συλλογές και κανάλια.
- Τοποθεσίες και κανάλια: Εμφανίζει αναλυτικά στοιχεία για τοποθεσίες και κανάλια, όπως τον αριθμό επισκέψεων, τις κορυφαίες γλώσσες, συσκευές, προγράμματα περιήγησης και τα στοιχεία με τις περισσότερες και λιγότερες επισκέψεις.
- Αρχεία και συζητήσεις: Εμφανίζει δεδομένα για έγγραφα, κοινόχρηστους δεσμούς και συζητήσεις.
- Αποτύπωση: Εμφανίζει σύνθετα δεδομένα μεμονωμένων εγγράφων και το ιστορικό ελέγχου. Τα μετρικά στοιχεία εμφανίζουν τα στοιχεία που αποτυπώνονται καθώς και τον τρόπο αποτελεσματικής χρήσης του Content Capture από τους χρήστες.
- Αναφορές και μετρήσεις: Χρησιμοποιήστε αυτήν τη σελίδα για να προβάλετε αναφορές σχετικά με τους χρήστες και τη χρήση των εγγράφων σας, ώστε να καταλάβετε καλύτερα πώς χρησιμοποιείται το σύστημά σας και να παρακολουθείτε τη δραστηριότητα της υπηρεσίας. Μπορείτε να κάνετε αναζήτηση για μια αναφορά για να την εκτελέσετε ή να επιλέξετε την αναφορά "Λίστα χρηστών", "Συνδέσεις χρηστών κατά τύπο συσκευής", "Αρχείο καταγραφής χρήσης εγγράφων", "Δραστηριότητες πόρου", "Δραστηριότητες χρήστη" ή "Δραστηριότητες αποτύπωσης".

#### Κατανόηση των δεδομένων Analytics

Ακολουθούν ορισμένα σημεία που θα σας βοηθήσουν να κατανοήσετε τα δεδομένα analytics:

- Οι χρήστες συστήματος, ο χρήστης ενοποίησης και άλλοι εσωτερικοί τύποι χρηστών που δεν είναι, στην πραγματικότητα, χρήστες του Oracle Content Management δεν συμπεριλαμβάνονται στα στατιστικά στοιχεία.
- Η εργασία ανανέωσης analytics εκτελείται τη νύχτα.
- Για δεδομένα που σχετίζονται με τον αριθμό των μηνυμάτων (όπως στις συζητήσεις, στους ομαδικούς τοίχους κ.λπ.), σημειώστε ότι οι αριθμοί των μηνυμάτων συμπεριλαμβάνουν τα μηνύματα συμμετοχής. Για παράδειγμα, αν ένας χρήστης προσθέσει έναν άλλο χρήστη σε μια συζήτηση, προσμετράται και το μήνυμα που ανακοινώνει την προσθήκη.
- Ορισμένα γραφήματα εμφανίζουν δεδομένα για τους προηγούμενους 12 μήνες. Αν δεν διαθέτετε ακόμη έναν πλήρη μήνα δεδομένων στο σύστημά σας, τα γραφήματα θα είναι κενά.

#### Γράφημα, διάγραμμα και δυνατότητες αναφοράς Analytics

Οι ακόλουθες δυνατότητες είναι διαθέσιμες σε γραφήματα, διαγράμματα και αναφορές:

- Μπορείτε να τοποθετήσετε το δείκτη του ποντικιού επάνω από τις κουκκίδες στο γράφημα ή στα τμήματα ενός γραφήματος ράβδων ή γραφήματος πίτας, για να δείτε το συγκεκριμένο αριθμό για τη χρονική περίοδο που εμφανίζεται.
- Για τους περισσότερους πίνακες και τα διαγράμματα, μπορείτε να κάνετε λήψη ενός αρχείου CSV που περιέχει τα δεδομένα που εμφανίζονται κάνοντας κλικ στην

επιλογή 📥 . Κατά τον έλεγχο των αρχείων CSV, έχετε υπόψη τα εξής:

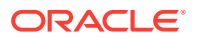

- Τα ονόματα των αρχείων βασίζονται στο όνομα της αναφοράς και την πιο πρόσφατη ημερομηνία ενημέρωσης των στατιστικών στοιχείων. Για παράδειγμα, μια αναφορά "Συνδέσεις κατά τύπο συσκευής" με δεδομένα που ενημερώθηκαν τελευταία φορά την 15η Νοεμβρίου 2018 ονομάζεται Logins\_by\_Device\_Type\_11-15-2018.
- Τα αρχεία CSV που εξάγονται από γραφήματα διαγράμματος πίτας εμφανίζουν τα πραγματικά αριθμητικά δεδομένα αντί των ποσοστών που εμφανίζονται στα γραφήματα πίτας.
- Ορισμένα αρχεία CSV ενδέχεται να περιέχουν περισσότερες ετικέτες (κεφαλίδες) από το γράφημα στο περιβάλλον εργασίας χρήστη. Για παράδειγμα, τα διαγράμματα που εμφανίζουν μικρότερες κινητές μέσες τιμές προορίζονται για την προβολή τάσεων. Η συμπερίληψη όλων των ετικετών θα έκανε δυσανάγνωστο το διάγραμμα.

### Προβολή του dashboard ανάλυσης

To Analytics dashboard σάς δίνει τη δυνατότητα να βλέπετε τις αναλύσεις χρήσης και κίνησης για τους χρήστες, τα αποθετήρια, τα κανάλια, τους πόρους και τα έγγραφά σας.

Για την προβολή του Analytics dashboard:

 Αφού συνδεθείτε στην εφαρμογή ιστού του Oracle Content Management ως διαχειριστής, κάντε κλικ στην επιλογή Ανάλυση στο μενού πλοήγησης.

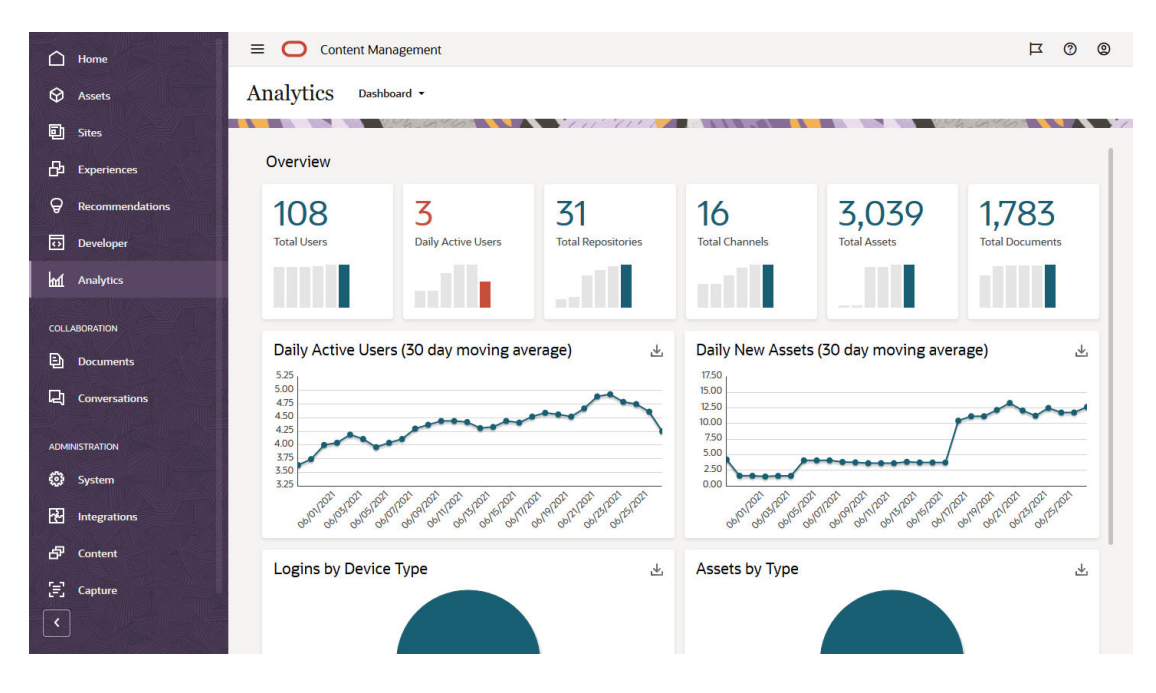

2. Στο μενού Ανάλυση, επιλέξτε Dashboard.

Η σελίδα Dashboard εμφανίζει μια επισκόπηση σημαντικών στατιστικών στοιχείων χρήσης.

| Στατιστικό στοιχείο             | Περιγραφή                                                                                                    |
|---------------------------------|----------------------------------------------------------------------------------------------------|
| Επισκόπηση                      | <ul> <li>Ο πίνακας "Επισκόπηση" εμφανίζει τις ακόλουθες μετρήσεις:</li> <li>Συνολικοί χρήστες: όλοι οι τρέχοντες ενεργοποιημένοι χρήστες που έχουν συνδεθεί τουλάχιστον μία φορά.</li> <li>Ενεργοί χρήστες ημερησίως: Ο μέσος αριθμός χρηστών ανά ημέρα που έχουν συνδεθεί στο Oracle Content Management από οποιοδήποτε client ή συσκευή.</li> <li>Συνολικά αποθετήρια: Ο αριθμός των αποθετηρίων πόρων που δημιουργήθηκαν στο σύστημα.</li> <li>Συνολικό κανάλια: Ο αριθμός των καναλιών που χρησιμοποιήθηκαν ως προορισμός ή για τη δημοσίευση πόρων.</li> <li>Συνολικό πόροι: Ο συνολικός αριθμός πόρων στο σύστημα.</li> </ul> |
| Ενεργοί χρήστες<br>ημερησίως    | Το γράφημα γραμμών υποδεικνύει μια κινητή μέση τιμή 30<br>ημερών για τον αριθμό ενεργών χρηστών στο σύστημα. Οι<br>ενεργοί χρήστες είναι οι χρήστες που έχουν συνδεθεί στο Oracle<br>Content Management χρησιμοποιώντας οποιονδήποτε τύπο<br>client/συσκευής (όπως ένα πρόγραμμα περιήγησης, μια εφαρμογή<br>υπολογιστή ή μια κινητή συσκευή).                                                                                                    |
| Νέοι πόροι<br>ημερησίως         | Το γράφημα γραμμών υποδεικνύει μια κινητή μέση τιμή 30<br>ημερών για τον αριθμό των νέων πόρων που προστέθηκαν.                                                                                                    |
| Συνδέσεις κατά<br>τύπο συσκευής | Το γράφημα πίτας υποδεικνύει τις συνδέσεις κατά τύπο συσκευής<br>βάσει του συνολικού αριθμού συνδέσεων στο Oracle Content<br>Management. Η "συσκευή" Java API αντιπροσωπεύει<br>προγραμματιστικές συνδέσεις.                                                                                                    |
| Πόροι κατά τύπο                 | Το γράφημα πίτας υποδεικνύει το ποσοστό των πόρων κατά τύπο,<br>βάσει του συνολικού αριθμού πόρων στο Oracle Content<br>Management.                                                                                                    |

Για περισσότερες πληροφορίες σχετικά με τα δεδομένα analytics και τις δυνατότητες που είναι διαθέσιμες στα γραφήματα, τα διαγράμματα και τις αναφορές, ανατρέξτε στην ενότητα Κατανόηση της ανάλυσης. Για παράδειγμα, μπορείτε να κάνετε λήψη ενός αρχείου CSV που περιέχει τα δεδομένα που εμφανίζονται κάνοντας κλικ στην

επιλογή 📥 .

#### Προβολή στατιστικών στοιχείων χρήστη

Για την προβολή στατιστικών στοιχείων χρήστη:

- Αφού συνδεθείτε στην εφαρμογή ιστού του Oracle Content Management ως διαχειριστής, κάντε κλικ στην επιλογή Ανάλυση στο μενού πλοήγησης.
- 2. Στο μενού Analytics, κάντε κλικ στην επιλογή Στατιστικά στοιχεία χρήστη.
- 3. Από προεπιλογή, η σελίδα στατιστικών χρήστη εμφανίζει δεδομένα για χρήστες σε όλες τις ομάδες. Για να εμφανίσετε τα δεδομένα για χρήστες σε μια συγκεκριμένη ομάδα, εισαγάγετε το όνομα της ομάδας στο πλαίσιο αναζήτησης.

Ο ακόλουθος πίνακας συνοψίζει τα στατιστικά στοιχεία για τους χρήστες.

| Στατιστικά στοιχεία   | Πε | ριγραφή                                                                                                    |
|-----------------------|----|----------------------------------------------------------------------------------------------------|
| Μετρήσεις επισκόπησης | •  | Συνολικός αριθμός ενεργοποιημένων χρηστών (Συνολικός<br>πληθυσμός χρηστών)                                                                                                    |
|                       | •  | Χρήστες που ενεργοποιήθηκαν τις τελευταίες 30 ημέρες                                                                                                    |
|                       | •  | Χρήστες για τους οποίους αναιρέθηκε η παροχή                                                                                                    |
| Διαγράμματα           | •  | Συνολικός αριθμός ενεργοποιημένων χρηστών (Συνολικός<br>πληθυσμός χρηστών) ανά μήνα: Η μπλε ράβδος στο γράφημα<br>υποδεικνύει τον αριθμό των χρηστών που υπήρχαν στο σύστημα κατά τη<br>διάρκεια των προηγούμενων 12 μηνών. Η πράσινη ράβδος στο γράφημα<br>υποδεικνύει τον αριθμό των ενεργών χρηστών, δηλαδή εκείνων που<br>έχουν συνδεθεί τουλάχιστον μία φορά. |
|                       | •  | <b>Αριθμός νέων χρηστών ανά ημέρα</b> : Το γράφημα ράβδων εμφανίζει την<br>τάση στις προσθήκες νέων χρηστών για την περίοδο που έχει επιλεγεί<br>στην αναπτυσσόμενη λίστα (από προεπιλογή, οι τελευταίες 30 ημέρες).                                                                                                    |
|                       | •  | <b>Νέοι χρήστες ανά μήνα</b> : Το γράφημα ράβδων δείχνει τον αριθμό των<br>νέων χρηστών ανά μήνα για τους προηγούμενους 12 μήνες.                                                                                                    |
|                       | •  | <b>μοναδικές συνδέσεις χρήστη ανά ημέρα</b> : Χρησιμοποιήστε την<br>αναπτυσσόμενη λίστα για να επιλέξετε την περίοδο για την οποία θέλετε<br>να δείτε δεδομένα (από προεπιλογή, τις τελευταίες 30 ημέρες).                                                                                                    |
|                       | •  | <b>Χρήστες κατά συχνότητα σύνδεσης:</b> Το γράφημα πίτας δείχνει πόσο<br>συχνά οι χρήστες συνδέονται στο σύστημά σας, με βάση τα στοιχεία για<br>τους προηγούμενους 12 μήνες.                                                                                                    |
|                       | •  | Συνδέσεις κατά τύπο συσκευής: Το γράφημα πίτας δείχνει τους τύπους συσκευών που χρησιμοποιούν οι χρήστες για να συνδέονται στο σύστημά σας τους προηγούμενους 12 μήνες.                                                                                                    |
|                       | •  | <b>Τάση τύπων συσκευής:</b> Το γράφημα ράβδων δείχνει τους τύπους<br>συσκευών που χρησιμοποιούν οι χρήστες κάθε μήνα για να συνδέονται<br>στο σύστημά σας τους προηγούμενους 12 μήνες.                                                                                                    |
|                       | •  | Αλλαγές βάσης ενεργών χρηστών: Το γράφημα ράβδων δείχνει μια<br>σύγκριση μεταξύ νέων χρηστών, χρηστών που επιστρέφουν και χρηστών<br>που αποχωρούν, καθώς και την καθαρή μηνιαία μεταβολή για τους<br>προηγούμενους 12 μήνες.                                                                                                    |
|                       | •  | <b>Μηνιαίος ρυθμός διαφυγής</b> : Το γράφημα ράβδων δείχνει τον αριθμό<br>των χρηστών που χάνονται ανά μήνα για τους προηγούμενους 12 μήνες.                                                                                                    |
|                       | •  | <b>Μέσος αριθμός διαδοχικών μηνών χρήσης:</b> Το γράφημα ράβδων<br>δείχνει τον μέσο αριθμό χρηστών που έχουν χρησιμοποιήσει το σύστημά<br>σας τουλάχιστον δύο συνεχόμενους μήνες. Τα δεδομένα εμφανίζονται<br>ανά μήνα για τους προηγούμενους 12 μήνες.                                                                                                    |

| Στατιστικά στοιχεία | ιγραφή                                                                                                    |                                                                                                    |
|---------------------|----------------------------------------------------------------------------------------------------|----------------------------------------------------------------------------------------------------|
| Αναφορά             | Κορυφαίοι χρήστες με β<br>τους χρήστες με τη μεγαλ<br>συνδέσεις και υποβολές α<br>αναφορά παρέχει τις ακό<br>– Όνομα χρήστη<br>– Συνδέσεις<br>– Πόροι που προστέθ<br>– Αρχεία που υποβλή<br>– Συζητήσεις που δημ<br>– Συμμετοχή σε συζητ<br>– Κοινόχρηστοι δεσμα<br>Κορυφαίοι χρήστες με β<br>χρήστες με τη μεγαλύτερ<br>κατάταξης. Αυτή η αναφα<br>για κάθε χρήστη:<br>– Όνομα χρήστη | βάση τη δραστηριότητα: Η λίστα εμφανίζει<br>ύτερη δραστηριότητα (για παράδειγμα,<br>ιρχείων) με φθίνουσα σειρά κατάταξης. Αυτή η<br>λουθες πληροφορίες χρήσης για κάθε χρήστη:<br>ηκαν<br>θηκαν<br>ιουργήθηκαν<br>τήσεις<br>δί<br>βάση την αποθήκευση: Η λίστα εμφανίζει τους<br>η χρήση αποθήκευσης με φθίνουσα σειρά<br>ρά παρέχει τις ακόλουθες πληροφορίες χρήσης<br>αποθήκευσης (GB) |
|                     |                                                                                                    | ,                                                                                                    |

Για περισσότερες πληροφορίες σχετικά με τα δεδομένα analytics και τις δυνατότητες που είναι διαθέσιμες στα γραφήματα, τα διαγράμματα και τις αναφορές, ανατρέξτε στην ενότητα Κατανόηση της ανάλυσης. Για παράδειγμα, μπορείτε να κάνετε λήψη ενός αρχείου CSV που περιέχει τα δεδομένα που εμφανίζονται κάνοντας κλικ στην

επιλονή 📥 .

#### Προβολή πόρων και μετρήσεων περιεχομένου

Οι διαχειριστές υπηρεσίας μπορούν να χρησιμοποιήσουν την επιλογή Πόροι και περιεχόμενο στο μενού Analytics για να προβάλουν μετρήσεις περιεχομένου για όλα τα αποθετήρια, τις συλλογές και τα κανάλια. Οι διαχειριστές χώρων αποθήκευσης μπορούν να προβάλουν μετρήσεις περιεχομένου για οποιοδήποτε αποθετήριο, συλλογή και κανάλι στο οποίο έχουν ρόλο διαχειριστή. Ο συντελεστής περιεχομένου μπορεί να προβάλει μετρήσεις περιεχομένου για οποιοδήποτε αποθετήριο, συλλογή και κανάλι στο οποίο έχουν ρόλο συντελεστή.

Για την προβολή μετρήσεων πόρου και περιεχομένου:

- Αφού συνδεθείτε στην εφαρμογή ιστού του Oracle Content Management ως διαχειριστής, κάντε κλικ στην επιλογή Ανάλυση στο μενού πλοήγησης.
- 2. Στο μενού Analytics, κάντε κλικ στην επιλογή Πόροι και περιεχόμενο.
- 3. Επιλέξτε μια σελίδα στο αριστερό πλαίσιο για την εμφάνιση λεπτομερών μετρήσεων, τάσεων και αναφορών για ένα από τα ακόλουθα αντικείμενα περιεχομένου:
  - Αποθετήρια
  - Μετρήσεις περιεχομένου
  - Κανάλια
  - Εισπράξεις

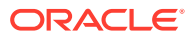

Για περισσότερες πληροφορίες σχετικά με τα δεδομένα analytics και τις δυνατότητες που είναι διαθέσιμες στα γραφήματα, τα διαγράμματα και τις αναφορές, ανατρέξτε στην ενότητα Κατανόηση της ανάλυσης. Για παράδειγμα, μπορείτε να κάνετε λήψη ενός αρχείου CSV που

περιέχει τα δεδομένα που εμφανίζονται κάνοντας κλικ στην επιλογή 📥 .

#### Μετρήσεις αποθετηρίων

Ο διαχειριστής υπηρεσίας μπορεί να δει μετρήσεις περιεχομένου για όλα τα αποθετήρια ή για ένα συγκεκριμένο αποθετήριο. Οι διαχειριστές χώρων αποθήκευσης μπορούν να προβάλουν μετρήσεις περιεχομένου για οποιοδήποτε χώρο αποθήκευσης στον οποίο έχουν ρόλο διαχειριστή. Ο συντελεστής περιεχομένου μπορεί να προβάλει μετρήσεις περιεχομένου για οποιοδήποτε χώρο αποθήκευσης στον οποίο έχουν ρόλο

Για την προβολή μετρήσεων αποθετηρίων:

- Αφού συνδεθείτε στην εφαρμογή ιστού του Oracle Content Management ως διαχειριστής, κάντε κλικ στην επιλογή Ανάλυση στο μενού πλοήγησης.
- Στο μενού Analytics, κάντε κλικ στην επιλογή Πόροι και περιεχόμενο. Η σελίδα αποθετηρίων εμφανίζεται από προεπιλογή.

 Από προεπιλογή, εμφανίζονται μετρήσεις για όλα τα αποθετήρια. Για την εμφάνιση μετρήσεων για ένα συγκεκριμένο αποθετήριο, εισαγάγετε το όνομα του αποθετηρίου στο πλαίσιο αναζήτησης στην κορυφή της σελίδας.
 Όταν επιλέγετε ένα συγκεκριμένο αποθετήριο, μπορείτε να κάνετε κλικ στις μετρήσεις πόρων στην επισκόπηση, για να προβάλετε τους πόρους σε αυτό το αποθετήριο. Για παράδειγμα, εάν επιλέξετε ένα αποθετήριο και έπειτα κάνετε κλικ στη μέτρηση "Βίντεο", θα μεταφερθείτε στη σελίδα "Πόροι", όπου εμφανίζονται μόνο τα βίντεο που βρίσκονται στο επιλεγμένο αποθετήριο.

4. Από προεπιλογή, βλέπετε μετρήσεις για όλους τους τύπους περιεχομένου. Για να εμφανίσετε μετρήσεις για έναν συγκεκριμένο τύπο περιεχομένου, επιλέξτε τον τύπο από την αναπτυσσόμενη λίστα.

| Μέτρηση                                       | Περιγραφή                                                                                                    |
|-----------------------------------------------|----------------------------------------------------------------------------------------------------|
| Αποθετήρια                                    | Ο αριθμός των αποθετηρίων.                                                                                                    |
| Συλλογές                                      | Ο αριθμός των συλλογών στο επιλεγμένο αποθετήριο.                                                                                                    |
| Πόροι                                         | Ο αριθμός των πόρων στο επιλεγμένο αποθετήριο.<br>Εάν επιλέξατε ένα συγκεκριμένο αποθετήριο, κάντε κλικ σε αυτήν<br>τη μέτρηση για να μεταβείτε στη σελίδα "Πόροι" και να δείτε τους<br>πόρους στο επιλεγμένο αποθετήριο.                                                                                                    |
| Βίντεο                                        | Ο αριθμός των βίντεο στο επιλεγμένο αποθετήριο.<br>Εάν επιλέξατε ένα συγκεκριμένο αποθετήριο, κάντε κλικ σε αυτήν<br>τη μέτρηση για να μεταβείτε στη σελίδα "Πόροι" και να δείτε τα<br>βίντεο στο επιλεγμένο αποθετήριο.                                                                                                    |
| Κανάλια                                       | Ο αριθμός των καναλιών στο επιλεγμένο αποθετήριο.                                                                                                    |
| Συνεισφέροντες                                | Ο αριθμός των συνεισφερόντων στο επιλεγμένο αποθετήριο.                                                                                                    |
| Χώρος αποθήκευσης που<br>χρησιμοποιείται (MB) | Ο χώρος αποθήκευσης που χρησιμοποιείται από το επιλεγμένο<br>αποθετήριο ως προς το χρόνο, σε megabyte, με ένα γράφημα<br>ράβδων που εμφανίζει το συνολικό μέγεθος των ψηφιακών πόρων<br>με μπλε χρώμα. Χρησιμοποιήστε την αναπτυσσόμενη λίστα για να<br>επιλέξετε την περίοδο για την οποία θέλετε να δείτε δεδομένα<br>(από προεπιλογή, τις τελευταίες 30 ημέρες). |

Ο ακόλουθος πίνακας περιγράφει τις μετρήσεις περιεχομένου για αποθετήρια.

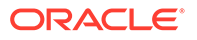

| Μέτρηση                         | Περιγραφή                                                                                                    |
|---------------------------------|----------------------------------------------------------------------------------------------------|
| Πόροι που προστέθηκαν           | Ο αριθμός των πόρων που προστέθηκαν σε βάθος χρόνου, σε ένα<br>γράφημα γραμμών, με μπλε χρώμα για τους ψηφιακούς πόρους και<br>πράσινο χρώμα για τα στοιχεία περιεχομένου. Χρησιμοποιήστε<br>την αναπτυσσόμενη λίστα για να επιλέξετε την περίοδο για την<br>οποία θέλετε να δείτε δεδομένα (από προεπιλογή, τις τελευταίες<br>30 ημέρες).                                                                                                    |
| Πόροι κατά τύπο<br>περιεχομένου | Οι 10 κορυφαίοι τύποι κατά αριθμό πόρων εμφανίζονται σε ένα<br>γράφημα ράβδων. Ο ενδέκατος κατά σειρά τύπος και οι τύποι μετά<br>από αυτόν εμφανίζονται συγκεντρωμένοι στην κατηγορία "Άλλοι".                                                                                                    |
| Αποθετήρια                      | Το όνομα κάθε αποθετηρίου ακολουθούμενο από τον αριθμό των<br>πόρων του, τον αριθμό βίντεο, τον αριθμό συλλογών, τον αριθμό<br>καναλιών και τον αριθμό συντελεστών. Εάν ο διαχειριστής σας<br>έχει ενεργοποιήσει το Video Plus, θα μπορείτε επίσης να δείτε μια<br>ανάλυση των τυπικών βίντεο και των βίντεο του Video Plus.                                                                                                    |
| Κυριότεροι<br>συνεισφέροντες    | Τα ονόματα χρήστη των κορυφαίων συντελεστών για την<br>επιλεγμένη περίοδο και ο αριθμός πόρων που προστίθενται από<br>κάθε συντελεστή, αναλυτικά βάσει των στοιχείων περιεχομένου<br>και των ψηφιακών πόρων. Εάν ο διαχειριστής σας έχει<br>ενεργοποιήσει το Video Plus, θα μπορείτε επίσης να δείτε τον<br>αριθμό των σύνθετων βίντεο. Χρησιμοποιήστε την<br>αναπτυσσόμενη λίστα για να επιλέξετε την περίοδο για την οποία<br>θέλετε να δείτε δεδομένα (από προεπιλογή, όλος ο χρόνος). |

Για περισσότερες πληροφορίες σχετικά με τα δεδομένα analytics και τις δυνατότητες που είναι διαθέσιμες στα γραφήματα, τα διαγράμματα και τις αναφορές, ανατρέξτε στην ενότητα Κατανόηση της ανάλυσης. Για παράδειγμα, μπορείτε να κάνετε λήψη ενός αρχείου CSV που περιέχει τα δεδομένα που εμφανίζονται κάνοντας κλικ στην

επιλογή 📥 .

#### Μετρήσεις περιεχομένου

Οι διαχειριστές υπηρεσίας μπορούν να προβάλλουν όλες τις μετρήσεις περιεχομένου. Οι διαχειριστές χώρων αποθήκευσης μπορούν να προβάλουν μετρήσεις περιεχομένου για οποιοδήποτε χώρο αποθήκευσης στον οποίο έχουν ρόλο διαχειριστή. Ο συντελεστής περιεχομένου μπορεί να προβάλει μετρήσεις περιεχομένου για οποιοδήποτε χώρο αποθήκευσης στον οποίο έχουν ρόλο συντελεστή.

Για την προβολή μετρήσεων περιεχομένου:

- Αφού συνδεθείτε στην εφαρμογή ιστού του Oracle Content Management ως διαχειριστής, κάντε κλικ στην επιλογή Ανάλυση στο μενού πλοήγησης.
- 2. Στο μενού Analytics, κάντε κλικ στην επιλογή Πόροι και περιεχόμενο.
- 3. Κάντε κλικ στην επιλογή Περιεχόμενο στο αριστερό πλαίσιο.

Ο ακόλουθος πίνακας περιγράφει τις μετρήσεις περιεχομένου.

| Μέτρηση                                                          | Περιγραφή                                                                                                    |
|------------------------------------------------------------------|----------------------------------------------------------------------------------------------------|
| Ηλικία δημοσιευμένων<br>πόρων - Παλαιότεροι<br>πόροι (σε ημέρες) | Ένα γράφημα ράβδων που εμφανίζει τους 20 παλαιότερους<br>πόρους. Τοποθετήστε τον δείκτη του ποντικιού πάνω από μία<br>ράβδο για να δείτε το όνομα του πόρου, το αποθετήριο, όλα<br>τα σχετικά κανάλια δημοσίευσης και την αντίστοιχη ηλικία σε<br>αυτά τα κανάλια. |

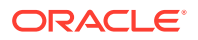

| Μέτρηση                                                                                      | Περιγραφή                                                                                                    |
|----------------------------------------------------------------------------------------------|----------------------------------------------------------------------------------------------------|
| Πόροι κατά τύπο<br>περιεχομένου                                                              | Οι 10 κορυφαίοι τύποι κατά αριθμό πόρων εμφανίζονται σε<br>ένα γράφημα ράβδων. Ο ενδέκατος κατά σειρά τύπος και οι<br>τύποι μετά από αυτόν εμφανίζονται συγκεντρωμένοι στην<br>κατηγορία "Άλλοι".                                                                                                    |
| Κυριότεροι<br>συνεισφέροντες                                                                 | Τα ονόματα χρήστη των κορυφαίων συντελεστών για την<br>επιλεγμένη περίοδο και ο αριθμός πόρων που προστίθενται<br>από κάθε συντελεστή, αναλυτικά βάσει των στοιχείων<br>περιεχομένου και των τύπων ψηφιακών πόρων. Εάν ο<br>διαχειριστής σας έχει ενεργοποιήσει το Video Plus, θα<br>μπορείτε επίσης να δείτε τον αριθμό των σύνθετων βίντεο.<br>Χρησιμοποιήστε την αναπτυσσόμενη λίστα για να επιλέξετε<br>την περίοδο για την οποία θέλετε να δείτε δεδομένα (από<br>προεπιλογή, όλος ο χρόνος).                                                                                                    |
| Η αναθεώρηση<br>περιουσιακών<br>στοιχείων<br>ολοκληρώθηκε αλλά δεν<br>έχει ακόμη δημοσιευτεί | Οι πόροι που έχουν ελεγχθεί αλλά δεν έχουν δημοσιευτεί.<br>Κάθε καταχώριση περιλαμβάνει το όνομα πόρου, τον<br>δημιουργό του πόρου, την ημερομηνία ελέγχου του πόρου και<br>πόσες ημέρες έχουν περάσει από αυτήν την ημερομηνία.                                                                                                    |
| Ορφανοί πόροι                                                                                | Οι πόροι που δεν έχουν δημοσιευτεί για περισσότερο από το<br>καθορισμένο διάστημα. Εξετάζοντας τους ορφανούς πόρους,<br>μπορείτε να εντοπίσετε πόρους που θα μπορούσατε να<br>διαγράψετε, ώστε να μειώσετε τον αριθμό των πόρων για<br>τους οποίους χρεώνεστε. Κάθε καταχώριση αναφέρει το<br>όνομα του πόρου, τις ημέρες που δεν έχει χρησιμοποιηθεί, τα<br>στοχευμένα κανάλια και αν ο πόρος έχει υποβληθεί σε<br>εξέταση. Από προεπιλογή, εμφανίζονται οι πόροι που δεν<br>έχουν χρησιμοποιηθεί για περισσότερο από 30 ημέρες.<br>Ωστόσο, μπορείτε να επιλέξετε ένα άλλο χρονικό διάστημα<br>από την αναπτυσσόμενη λίστα. Αρχικά, οι εμφανιζόμενοι<br>πόροι στον πίνακα είναι ταξινομημένοι με βάση τον αριθμό<br>των ημερών που δεν έχουν χρησιμοποιηθεί. |

Για περισσότερες πληροφορίες σχετικά με τα δεδομένα analytics και τις δυνατότητες που είναι διαθέσιμες στα γραφήματα, τα διαγράμματα και τις αναφορές, ανατρέξτε στην ενότητα Κατανόηση της ανάλυσης. Για παράδειγμα, μπορείτε να κάνετε λήψη ενός αρχείου CSV που

περιέχει τα δεδομένα που εμφανίζονται κάνοντας κλικ στην επιλογή 📥 .

#### Μετρήσεις καναλιών

Οι διαχειριστές υπηρεσίας μπορούν να δουν μετρήσεις περιεχομένου για όλα τα κανάλια ή για ένα συγκεκριμένο κανάλι. Οι διαχειριστές χώρων αποθήκευσης μπορούν να προβάλουν μετρήσεις περιεχομένου για οποιοδήποτε κανάλι στο οποίο έχουν ρόλο διαχειριστή. Ο συντελεστής περιεχομένου μπορεί να προβάλει μετρήσεις περιεχομένου για οποιοδήποτε κανάλι στο οποίο έχουν ρόλο συντελεστή.

Για την προβολή μετρήσεων καναλιών:

- Αφού συνδεθείτε στην εφαρμογή ιστού του Oracle Content Management ως διαχειριστής, κάντε κλικ στην επιλογή Ανάλυση στο μενού πλοήγησης.
- 2. Στο μενού Analytics, κάντε κλικ στην επιλογή Πόροι και περιεχόμενο.
- 3. Κάντε κλικ στην επιλογή Κανάλια στο αριστερό πλαίσιο.

- 4. Από προεπιλογή, εμφανίζονται μετρήσεις για όλα τα κανάλια. Για την εμφάνιση μετρήσεων για ένα συγκεκριμένο κανάλι ή για τα κανάλια σε ένα συγκεκριμένο αποθετήριο, εισαγάγετε το όνομα καναλιού ή αποθετηρίου στα πλαίσια αναζήτησης στην κορυφή της σελίδας. Όταν επιλέγετε ένα συγκεκριμένο αποθετήριο ή κανάλι, μπορείτε να κάνετε κλικ στις μετρήσεις πόρων στην επισκόπηση, για να προβάλετε τους πόρους σε αυτό το αποθετήριο ή κανάλι. Για παράδειγμα, εάν επιλέξετε ένα κανάλι και έπειτα κάνετε κλικ στη μέτρηση "Δημοσιευμένοι πόροι", θα μεταφερθείτε στη σελίδα "Πόροι", όπου εμφανίζονται μόνο οι δημοσιευμένοι πόροι που βρίσκονται στο
- 5. Από προεπιλογή, βλέπετε μετρήσεις για όλους τους τύπους περιεχομένου. Για να εμφανίσετε μετρήσεις για έναν συγκεκριμένο τύπο περιεχομένου, επιλέξτε τον τύπο από την αναπτυσσόμενη λίστα.

| Μέτρηση                                | Περιγραφή                                                                                                    |
|----------------------------------------|----------------------------------------------------------------------------------------------------|
| Κανάλια                                | Ο αριθμός των καναλιών στο επιλεγμένο αποθετήριο.                                                                                                    |
| Σύνολο πόρων                           | Ο συνολικός αριθμός των πόρων στο επιλεγμένο κανάλι ή<br>αποθετήριο.<br>Εάν επιλέξατε ένα συγκεκριμένο αποθετήριο ή κανάλι, κάντε<br>κλικ σε αυτήν τη μέτρηση για να μεταβείτε στη σελίδα<br>"Πόροι" και να δείτε τους πόρους στο επιλεγμένο αποθετήριο<br>ή κανάλι.                                                                                                    |
| Δημοσιευμένοι πόροι                    | Ο αριθμός των δημοσιευμένων πόρων στο επιλεγμένο κανάλι<br>ή αποθετήριο.<br>Εάν επιλέξατε ένα συγκεκριμένο αποθετήριο ή κανάλι, κάντε<br>κλικ σε αυτήν τη μέτρηση για να μεταβείτε στη σελίδα<br>"Πόροι" και να δείτε τους δημοσιευμένους πόρους στο<br>επιλεγμένο αποθετήριο ή κανάλι.                                                                                            |
| Εκκρεμείς πόροι                        | Ο αριθμός των εκκρεμών πόρων σε κατάσταση Πρόχειρο, Σε<br>έλεγχο, Εγκρίθηκε ή Σε μετάφραση, οι οποίοι δεν έχουν<br>ακόμα δημοσιευτεί στο επιλεγμένο κανάλι ή απορριφθεί.<br>Εάν επιλέξατε ένα συγκεκριμένο αποθετήριο ή κανάλι, κάντε<br>κλικ σε αυτήν τη μέτρηση για να μεταβείτε στη σελίδα<br>"Πόροι" και να δείτε τους εκκρεμείς πόρους στο επιλεγμένο<br>αποθετήριο ή κανάλι. |
| Απορριφθέντες πόροι                    | Ο αριθμός των πόρων που απορρίφθηκαν και παρόλο που<br>στοχεύονται, δεν έχουν δημοσιευτεί στο επιλεγμένο κανάλι ή<br>αποθετήριο.<br>Εάν επιλέξατε ένα συγκεκριμένο αποθετήριο ή κανάλι, κάντε<br>κλικ σε αυτήν τη μέτρηση για να μεταβείτε στη σελίδα<br>"Πόροι" και να δείτε τους απορριφθέντες πόρους στο<br>επιλεγμένο αποθετήριο ή κανάλι.                                     |
| Δημοσιευμένοι πόροι<br>κατά παλαιότητα | Ένα ραβδογράφημα που δείχνει πριν πόσο χρόνο<br>δημοσιεύθηκαν οι πόροι, στο επιλεγμένο κανάλι ή<br>αποθετήριο.                                                                                                    |
| Πόροι που<br>δημοσιεύθηκαν             | Ένα ραβδογράφημα δημοσιευμένων πόρων με βάση τον<br>χρόνο, στο επιλεγμένο κανάλι ή αποθετήριο. Χρησιμοποιήστε<br>την αναπτυσσόμενη λίστα για να επιλέξετε την περίοδο για<br>την οποία θέλετε να δείτε δεδομένα (από προεπιλογή, τις<br>τελευταίες 30 ημέρες).                                                                                                    |

Ο ακόλουθος πίνακας περιγράφει τις μετρήσεις περιεχομένου για κανάλια.

επιλεγμένο κανάλι.

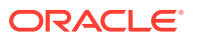

| Μέτρηση                                          | Περιγραφή                                                                                                    |
|--------------------------------------------------|----------------------------------------------------------------------------------------------------|
| Πόροι κατά τύπο<br>περιεχομένου και<br>κατάσταση | Ένα ραβδογράφημα που εμφανίζει τον αριθμό των πόρων για<br>κάθε τύπο περιεχομένου στο επιλεγμένο κανάλι ή<br>αποθετήριο. Το μπλε χρώμα είναι για τους δημοσιευμένους<br>πόρους, το πράσινο για τους εκκρεμείς πόρους και το χρυσό<br>για τους απορριφθέντες πόρους. |
| Κυριότερα κανάλια                                | Μια λίστα των κυριότερων καναλιών, με τα ονόματα<br>καναλιών και τον αριθμό των δημοσιευμένων, εκκρεμών,<br>απορριφθέντων και συνολικών πόρων σε κάθε κανάλι για το<br>επιλεγμένο αποθετήριο.                                                                       |
| Πόροι κατά μετάφραση                             | Μια λίστα των γλωσσών για μεταφράσεις, με τον αριθμό των<br>δημοσιευμένων, εκκρεμών, απορριφθέντων και συνολικών<br>πόρων για κάθε γλώσσα στο επιλεγμένο κανάλι ή<br>αποθετήριο.                                                                                    |

Για περισσότερες πληροφορίες σχετικά με τα δεδομένα analytics και τις δυνατότητες που είναι διαθέσιμες στα γραφήματα, τα διαγράμματα και τις αναφορές, ανατρέξτε στην ενότητα Κατανόηση της ανάλυσης. Για παράδειγμα, μπορείτε να κάνετε λήψη ενός αρχείου CSV που

περιέχει τα δεδομένα που εμφανίζονται κάνοντας κλικ στην επιλογή 📥 .

#### Μετρήσεις συλλογών

Οι διαχειριστές υπηρεσίας μπορούν να δουν μετρήσεις περιεχομένου για όλες τις συλλογές ή για μια συγκεκριμένη συλλογή. Οι διαχειριστές χώρων αποθήκευσης μπορούν να προβάλουν μετρήσεις περιεχομένου για οποιαδήποτε συλλογή στην οποία έχουν ρόλο διαχειριστή. Ο συντελεστής περιεχομένου μπορεί να προβάλει μετρήσεις περιεχομένου για οποιαδήποτε συλλογή στην οποία έχουν ρόλο συντελεστή.

Για την προβολή μετρήσεων συλλογής:

- Αφού συνδεθείτε στην εφαρμογή ιστού του Oracle Content Management ως διαχειριστής, κάντε κλικ στην επιλογή Ανάλυση στο μενού πλοήγησης.
- 2. Στο μενού Analytics, κάντε κλικ στην επιλογή Πόροι και περιεχόμενο.
- 3. Κάντε κλικ στην επιλογή **Συλλογές** στο αριστερό πλαίσιο.
- Από προεπιλογή, εμφανίζονται μετρήσεις για όλες τις συλλογές. Για την εμφάνιση μετρήσεων για μια συγκεκριμένη συλλογή ή για τις συλλογές σε ένα συγκεκριμένο αποθετήριο, εισαγάγετε το όνομα συλλογής ή αποθετηρίου στα πλαίσια αναζήτησης στην κορυφή της σελίδας.
  Όταν επιλέγετε ένα συγκεκριμένο αποθετήριο ή συλλογή, μπορείτε να κάνετε κλικ στις μετρήσεις πόρων στην επισκόπηση, για να προβάλετε τους πόρους σε αυτό το αποθετήριο ή συλλογή. Για παράδειγμα, εάν επιλέξετε μια συλλογή και έπειτα κάνετε κλικ στη μέτρηση "Δημοσιευμένοι πόροι", θα μεταφερθείτε στη σελίδα "Πόροι", όπου εμφανίζονται μόνο οι δημοσιευμένοι πόροι που βρίσκονται στην επιλεγμένη συλλογή.
- 5. Από προεπιλογή, βλέπετε μετρήσεις για όλους τους τύπους περιεχομένου. Για να εμφανίσετε μετρήσεις για έναν συγκεκριμένο τύπο περιεχομένου, επιλέξτε τον τύπο από την αναπτυσσόμενη λίστα.

Ο ακόλουθος πίνακας περιγράφει τις μετρήσεις περιεχομένου για συλλογές.

| Μέτρηση                                          | Περιγραφή                                                                                                    |
|--------------------------------------------------|----------------------------------------------------------------------------------------------------|
| Συλλογές                                         | Ο αριθμός των συλλογών, με δυνατότητα φιλτραρίσματος<br>κατά αποθετήριο.                                                                                                    |
| Σύνολο πόρων                                     | Ο συνολικός αριθμός πόρων, με δυνατότητα φιλτραρίσματος<br>κατά αποθετήριο και συλλογή.<br>Εάν επιλέξατε ένα συγκεκριμένο αποθετήριο ή συλλογή,<br>κάντε κλικ σε αυτήν τη μέτρηση για να μεταβείτε στη σελίδα<br>"Πόροι" και να δείτε τους πόρους στο επιλεγμένο αποθετήριο<br>ή συλλογή.                                                                                                    |
| Δημοσιευμένοι πόροι                              | Ο αριθμός δημοσιευμένων πόρων, με δυνατότητα<br>φιλτραρίσματος κατά αποθετήριο και συλλογή. Κάθε<br>μετάφραση για έναν μεταφρασμένο πόρο υπολογίζεται<br>ξεχωριστά.<br>Εάν επιλέξατε ένα συγκεκριμένο αποθετήριο ή συλλογή,<br>κάντε κλικ σε αυτήν τη μέτρηση για να μεταβείτε στη σελίδα<br>"Πόροι" και να δείτε τους δημοσιευμένους πόρους στο<br>επιλεγμένο αποθετήριο ή συλλογή.                                                                                                    |
| Εκκρεμείς πόροι                                  | Ο αριθμός πόρων σε εκκρεμότητα (που δεν έχουν<br>δημοσιευθεί ακόμη), με δυνατότητα φιλτραρίσματος κατά<br>αποθετήριο και συλλογή. Οι πόροι μπορούν να έχουν την<br>κατάσταση Πρόχειρο, Σε έλεγχο, Εγκρίθηκε , ή Σε μετάφραση.<br>Κάθε μετάφραση για έναν μεταφρασμένο πόρο υπολογίζεται<br>ξεχωριστά.<br>Εάν επιλέξατε ένα συγκεκριμένο αποθετήριο ή συλλογή,<br>κάντε κλικ σε αυτήν τη μέτρηση για να μεταβείτε στη σελίδα<br>"Πόροι" και να δείτε τους εκκρεμείς πόρους στο επιλεγμένο<br>αποθετήριο ή συλλογή. |
| Απορριφθέντες πόροι                              | Ο αριθμός των απορριφθέντων πόρων που δεν έχουν<br>δημοσιευθεί. Αυτοί μπορούν να φιλτραριστούν κατά<br>αποθετήριο και συλλογή. Κάθε μετάφραση για έναν<br>μεταφρασμένο πόρο υπολογίζεται ξεχωριστά.<br>Εάν επιλέξατε ένα συγκεκριμένο αποθετήριο ή συλλογή,<br>κάντε κλικ σε αυτήν τη μέτρηση για να μεταβείτε στη σελίδα<br>"Πόροι" και να δείτε τους απορριφθέντες πόρους στο<br>επιλεγμένο αποθετήριο ή συλλογή.                                                                                               |
| Μέσος όρος συμμετοχής<br>σε συλλογές ανά πόρο    | Ο μέσος αριθμός των συλλογών στις οποίες ανήκει ένας<br>πόρος, σε όλα ή ένα συγκεκριμένο αποθετήριο.                                                                                                    |
| Μέσος όρος πόρων ανά<br>συλλογή                  | Ο μέσος αριθμός των πόρων σε μια συλλογή για όλα ή ένα<br>συγκεκριμένο αποθετήριο.                                                                                                    |
| Πόροι κατά τύπο<br>περιεχομένου και<br>κατάσταση | Ένα γράφημα ράβδων εμφανίζει τον αριθμό των<br>δημοσιεύσεων πόρου για κάθε τύπο περιεχομένου σε όλα ή<br>ένα συγκεκριμένο αποθετήριο.                                                                                                    |
| Πόροι που<br>προστέθηκαν                         | Ένα γράφημα ράβδων εμφανίζει τον αριθμό των πόρων που<br>προστέθηκαν σε βάθος χρόνου. Χρησιμοποιήστε την<br>αναπτυσσόμενη λίστα για να επιλέξετε την περίοδο για την<br>οποία θέλετε να δείτε δεδομένα (από προεπιλογή, τις<br>τελευταίες 30 ημέρες).                                                                                                    |
| Πόροι που<br>δημοσιεύθηκαν                       | Ένα γράφημα ράβδων εμφανίζει τον αριθμό των πόρων που<br>δημοσιεύτηκαν σε βάθος χρόνου. Χρησιμοποιήστε την<br>αναπτυσσόμενη λίστα για να επιλέξετε την περίοδο για την<br>οποία θέλετε να δείτε δεδομένα (από προεπιλογή, τις<br>τελευταίες 30 ημέρες).                                                                                                    |

| Μέτρηση            | Περιγραφή                                                                                                    |
|--------------------|----------------------------------------------------------------------------------------------------|
| Κορυφαίες συλλογές | Μια λίστα των κυριότερων συλλογών, με τα ονόματα<br>συλλογών και αποθετηρίων και τον αριθμό των<br>δημοσιευμένων, εκκρεμών, απορριφθέντων και συνολικών<br>πόρων σε κάθε συλλογή. |

Για περισσότερες πληροφορίες σχετικά με τα δεδομένα analytics και τις δυνατότητες που είναι διαθέσιμες στα γραφήματα, τα διαγράμματα και τις αναφορές, ανατρέξτε στην ενότητα Κατανόηση της ανάλυσης. Για παράδειγμα, μπορείτε να κάνετε λήψη ενός αρχείου CSV που

περιέχει τα δεδομένα που εμφανίζονται κάνοντας κλικ στην επιλογή 📥 .

#### Προβολή αναλύσεων τοποθεσιών και καναλιών

Τα γραφήματα και διαγράμματα τοποθεσιών και καναλιών σάς επιτρέπουν να προβάλετε αναλυτικά στοιχεία χρήσης, αξιοποίησης και κίνησης για τις τοποθεσίες και τα κανάλια που έχετε δημιουργήσει.

Μπορείτε επίσης να κάνετε προσθήκη κωδικού παρακολούθησης JavaScript σε τοποθεσίες και σελίδες για παρακολούθηση αναλύσεων web, κάνοντας ευκολότερη την ενοποίηση με εξωτερικούς παρόχους αναλύσεων όπως το Google, το Adobe ή το Oracle Infinity.

Για προβολή στατιστικών τοποθεσίας και καναλιού:

- Αφού συνδεθείτε στην εφαρμογή ιστού του Oracle Content Management ως διαχειριστής, κάντε κλικ στην επιλογή Ανάλυση στο μενού πλοήγησης.
- Στο μενού Analytics, κάντε κλικ στην επιλογή Τοποθεσίες και κανάλια. Αν το Video Plus έχει ενεργοποιηθεί στην υπηρεσία σας, θα δείτε δύο καρτέλες: Γενική χρήση και Video Plus.
- 3. Από προεπιλογή, η σελίδα "Τοποθεσίες και κανάλια" (ή η καρτέλα "Γενική χρήση") εμφανίζει δεδομένα για όλες τις τοποθεσίες και τα κανάλια, σε όλες τις γλώσσες, για την καθορισμένη περίοδο (από προεπιλογή, τις τελευταίες 30 ημέρες). Για το φιλτράρισμα των δεδομένων, εισαγάγετε το όνομα τοποθεσίας ή καναλιού ή μια συγκεκριμένη γλώσσα στα πλαίσια αναζήτησης, ή επιλέξτε μια διαφορετική περίοδο από την αναπτυσσόμενη λίστα.

Ο παρακάτω πίνακας συνοψίζει τα γενικά στατιστικά στοιχεία χρήσης για τοποθεσίες και κανάλια.

| Στατιστικά στοιχεία | Περιγραφή                                                                                                    |
|---------------------|----------------------------------------------------------------------------------------------------|
| Αριθμός επισκέψεων  | Ένα γράφημα γραμμών που υποδεικνύει τον αριθμό των επισκέψεων σε ένα<br>διάστημα ημερών για τοποθεσίες και κανάλια. Μετράει τις επισκέψεις που<br>είναι "μοναδικές" σε ένα διάστημα 1 ώρας. Επομένως, αν επισκεφτείτε μια<br>τοποθεσία 20 φορές μέσα σε 1 ώρα, υπολογίζεται ως 1 μόνο μοναδική<br>επίσκεψη.<br>Μια επίσκεψη μετριέται για κάθε κανάλι και σε επίπεδο λεπτομέρειας 60<br>λεπτών. Αυτό σημαίνει ότι αν ένας επισκέπτης επισκεφτεί την ίδια τοποθεσία<br>σε 2 διαφορετικές ώρες σε μία ημέρα, αυτό υπολογίζεται ως 2 επισκέψεις. |
| Κορυφαίες γλώσσες   | Ένα γράφημα ράβδων που εμφανίζει τις έξι κορυφαίες γλώσσες για<br>επισκέψεις τοποθεσίας και καναλιού.                                                                                                    |
| Συσκευές            | Ένα γράφημα πίτας εμφανίζει συσκευές που χρησιμοποιούνται για<br>επισκέψεις σε τοποθεσίες και κανάλια.                                                                                                    |

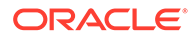

| Στατιστικά στοιχεία                                                                                   | Περιγραφή                                                                                                    |
|----------------------------------------------------------------------------------------------------|----------------------------------------------------------------------------------------------------|
| Προγράμματα περιήγησης                                                                                | Ένα γράφημα πίτας εμφανίζει προγράμματα περιήγησης που<br>χρησιμοποιούνται για επισκέψεις σε τοποθεσίες και κανάλια.                                                                                                    |
| Περισσότερες επισκέψεις                                                                               | Ένα ραβδογράφημα δείχνει τις τοποθεσίες και τα κανάλια με τις<br>περισσότερες επισκέψεις τις τελευταίες ημέρες.                                                                                                    |
| Λιγότερες επισκέψεις                                                                                  | Ένα ραβδογράφημα δείχνει τις τοποθεσίες και τα κανάλια με τις λιγότερες επισκέψεις τις τελευταίες ημέρες.                                                                                                    |
| <ol> <li>Από π<br/>τοποθε<br/>(από τ<br/>εισαγό<br/>πλαίσι<br/>λίστα.<br/>Ο παρ<br/>τοποθε</li> </ol> | ροεπιλογή, η καρτέλα Video Plus εμφανίζει δεδομένα για όλες τις<br>εσίες και τα κανάλια, σε όλες τις γλώσσες, για την καθορισμένη περίοδο<br>τροεπιλογή, τις τελευταίες 30 ημέρες). Για το φιλτράρισμα των δεδομένων,<br>γετε το όνομα τοποθεσίας ή καναλιού ή μια συγκεκριμένη γλώσσα στα<br>α αναζήτησης, ή επιλέξτε μια διαφορετική περίοδο από την αναπτυσσόμενη<br>ακάτω πίνακας συνοψίζει τα γενικά στατιστικά στοιχεία Video Plus για<br>εσίες και κανάλια. |

| Στατιστικά στοιχεία                                                                                                    | Περιγραφή                                                                                                    |  |
|----------------------------------------------------------------------------------------------------|----------------------------------------------------------------------------------------------------|--|
| Βίντεο                                                                                                    | Ο αριθμός των πόρων Video Plus.                                                                                                    |  |
| Σύνολο φορτώσεων<br>προγράμματος<br>αναπαραγωγής                                                                                                    | Ο αριθμός φορών που το πρόγραμμα αναπαραγωγής φορτώθηκε σε μια<br>σελίδα, ανεξάρτητα αν έγινε αναπαραγωγή του βίντεο ή όχι.                                                             |  |
| Σύνολο αναπαραγωγών                                                                                                    | Ο αριθμός των φορών που έγινε αναπαραγωγή του βίντεο.                                                                                                    |  |
| Μέσος ρυθμός<br>ολοκλήρωσης                                                                                                    | Το μέσο ποσοστό αναπαραγωγής του βίντεο.                                                                                                    |  |
| Ολοκληρώσεις<br>αναπαραγωγής                                                                                                    | Το ποσοστό των αναπαραγωγών που παρακολουθήθηκαν μέχρι τέλους.                                                                                                    |  |
| Χώρες                                                                                                    | Ο αριθμός των χωρών στις οποίες έγινε αναπαραγωγή του βίντεο.                                                                                                    |  |
| Κορυφαίες πλατφόρμες                                                                                                    | Αυτό το γράφημα πίτας δείχνει τις πέντε κορυφαίες πλατφόρμες στις οποίες<br>προβλήθηκε το βίντεο.                                                                                       |  |
| Προγράμματα περιήγησης                                                                                                    | Αυτό το γράφημα πίτας δείχνει τα πέντε κορυφαία προγράμματα περιήγησης στα οποία προβλήθηκε το βίντεο.                                                                                  |  |
| Κορυφαίες χώρες                                                                                                    | Αυτό το γράφημα πίτας δείχνει τις πέντε κορυφαίες χώρες από τις οποίες<br>προβλήθηκε το βίντεο.                                                                                         |  |
| Κορυφαίο περιεχόμενο<br>βίντεο κατά<br>αναπαραγωγές                                                                                                    | Αυτός ο πίνακας δείχνει τα κορυφαία βίντεο κατά αριθμό αναπαραγωγών.<br>Κάντε κλικ στο όνομα του βίντεο για να δείτε την προεπισκόπηση (αν έχετε<br>πρόσβαση στον πόρο).                |  |
| Κορυφαίο περιεχόμενο<br>βίντεο κατά σημείο<br>εξόδου                                                                                                    | Αυτός ο πίνακας δείχνει τα κορυφαία βίντεο κατά το ποσοστό αναπαραγωγής<br>του βίντεο. Κάντε κλικ στο όνομα του βίντεο για να δείτε την προεπισκόπηση<br>(αν έχετε πρόσβαση στον πόρο). |  |
| Κορυφαίες χώρες                                                                                                    | Αυτός ο πίνακας δείχνει τις χώρες από τις οποίες προβλήθηκε το βίντεο,<br>ταξινομημένες κατά αριθμό αναπαραγωγών.                                                                       |  |
| Προγράμματα περιήγησης                                                                                                    | Αυτός ο πίνακας δείχνει τα προγράμματα περιήγησης από τα οποία<br>προβλήθηκε το βίντεο, ταξινομημένα κατά αριθμό αναπαραγωγών.                                                          |  |
| "Πλατφόρμες",                                                                                                    | Αυτός ο πίνακας δείχνει τις πλατφόρμες από τις οποίες προβλήθηκε το βίντεο,<br>ταξινομημένες κατά αριθμό αναπαραγωγών.                                                                  |  |
| Για περισσότερες πληροφορίες σχετικά με τα δεδομένα analytics και τις δυνατότητες<br>που είναι διαθέσιμες στα γραφήματα, τα διαγράμματα και τις αναφορές, ανατρέξτε<br>στην ενότητα Κατανόηση της ανάλυσης. Για παράδειγμα, μπορείτε να κάνετε λήψη<br>ενός αρχείου CSV που περιέχει τα δεδομένα που εμφανίζονται κάνοντας κλικ στην |                                                                                                    |  |

επιλογή 址 .

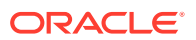

#### Προβολή στατιστικών αρχείων και συζητήσεων

Η σελίδα "Στατιστικά στοιχεία αρχείων και συζητήσεων" εμφανίζει αναλυτικά στατιστικά στοιχεία για αντικείμενα συστήματος.

Για προβολή μετρήσεων αρχείων και συζητήσεων:

- Αφού συνδεθείτε στην εφαρμογή ιστού του Oracle Content Management ως διαχειριστής, κάντε κλικ στην επιλογή Ανάλυση στο μενού πλοήγησης.
- 2. Στο μενού Analytics , κάντε κλικ στην επιλογή Αρχεία και συζητήσεις.
- **3.** Επιλέξτε μια σελίδα στο αριστερό πλαίσιο για την εμφάνιση λεπτομερών μετρήσεων, γραφημάτων και διαγραμμάτων για ένα από τα ακόλουθα αντικείμενα συστήματος:
  - Έγγραφα
  - Κοινόχρηστοι δεσμοί
  - Συζητήσεις

Για περισσότερες πληροφορίες σχετικά με τα δεδομένα analytics και τις δυνατότητες που είναι διαθέσιμες στα γραφήματα, τα διαγράμματα και τις αναφορές, ανατρέξτε στην ενότητα Κατανόηση της ανάλυσης. Για παράδειγμα, μπορείτε να κάνετε λήψη ενός αρχείου CSV που

περιέχει τα δεδομένα που εμφανίζονται κάνοντας κλικ στην επιλογή 📥 .

#### Μετρήσεις εγγράφων

Για την προβολή μετρήσεων εγγράφων:

- Αφού συνδεθείτε στην εφαρμογή ιστού του Oracle Content Management ως διαχειριστής, κάντε κλικ στην επιλογή Ανάλυση στο μενού πλοήγησης.
- Στο μενού Analytics , κάντε κλικ στην επιλογή Αρχεία και συζητήσεις. Η σελίδα "Έγγραφα" εμφανίζεται από προεπιλογή.
- 3. Από προεπιλογή, εμφανίζονται μετρήσεις για όλες τις ομάδες. Για την εμφάνιση μετρήσεων για μια συγκεκριμένη ομάδα, εισαγάγετε το όνομα της ομάδας στο πλαίσιο αναζήτησης στην κορυφή της σελίδας.

Ο ακόλουθος πίνακας περιγράφει τα γενικά στατιστικά στοιχεία για έγγραφα που περιλαμβάνουν τα αρχεία που είναι ορατά μέσω του περιβάλλοντος εργασίας Έγγραφα. Αυτά τα στατιστικά στοιχεία δεν περιλαμβάνουν πόρους, στοιχεία περιεχομένου και αρχεία που συσχετίζονται με τοποθεσίες.

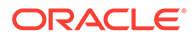

| Στατιστικά στοιχεία   | Περιγραφή                                                                                                    |
|-----------------------|----------------------------------------------------------------------------------------------------|
| Μετρήσεις επισκόπησης | <ul> <li>Συνολικός αριθμός εγγράφων: Εμφανίζει τον τρέχοντα συνολικό αριθμό εγγράφων που υπάρχουν στο σύστημα.</li> <li>Δημιουργήθηκαν τις τελευταίες 30 ημέρες: Εμφανίζει τον αριθμό εγγράφων που δημιουργήθηκαν τις τελευταίες 30 ημέρες.</li> <li>Μέσος αριθμός εγγράφων που προστίθενται ανά ημέρα: Εμφανίζει τον μέσο αριθμό εγγράφων που προστίθενται ανά ημέρα, με βάση τις τελευταίες 30 ημέρες.</li> <li>Μέσο μέγεθος περιεχομένου που προστίθεται ανά ημέρα (σε MB): Εμφανίζει τον μέσο όγκο περιεχομένου σε MB που προστίθεται ανά ημέρα, με βάση τις τελευταίες 30 ημέρες.</li> <li>Μέσος αριθμός εγγράφων ανά χρήστη: Εμφανίζει τον μέσο αριθμό εγγράφων ανά χρήστης, με βάση τις</li> </ul>                                                                                                    |
|                       | τελευταίες 30 ημέρες.<br>Όταν γίνεται αποστολή ενός αρχείου, το σύστημα ενδέχεται να<br>δημιουργήσει και να αποθηκεύσει περισσότερα από ένα αρχεία. Για<br>παράδειγμα, όταν γίνεται αποστολή μιας εικόνας, το σύστημα<br>δημιουργεί και αποθηκεύει διάφορες αναλύσεις αυτής της εικόνας.<br>Όλα τα αρχεία περιλαμβάνονται στον συνολικό αριθμό εγγράφων.<br>Οι μετρήσεις πλήθους εγγράφων μειώνονται ως αποτέλεσμα της<br>διαγραφής αρχείων.                                                                                                    |
| Διαγράμματα           | <ul> <li>Συνολικός αριθμός εγγράφων ανά μήνα         Το γράφημα ράβδων δείχνει τον συνολικό αριθμό εγγράφων στο σύστημα, κατά τους προηγούμενους 12 μήνες.     </li> <li>Ενημερώσεις εγγράφων συγκριτικά με Νέα έγγραφα         Το γράφημα ράβδων δείχνει τον αριθμό των εγγράφων που ενημερώνονται και τον αριθμό των νέων εγγράφων που τον αριθμό των νέων εγγράφων που ποροστίθενται ανά ημέρα, για το χρονικό διάστημα που επιλέγετε στην αναπτυσσόμενη λίστα.         Μπορείτε επίσης να φιλτράρετε το γράφημα κατά τύπο αρχείου.     </li> <li>Συνολικό μέγεθος περιεχομένου εγγράφων (MB)         Το γράφημα ράβδων δείχνει τον τρέχοντα συνολικό όγκο περιεχομένου σε MB που υπάρχει στο σύστημα.     </li> <li>Ποσότητα περιεχομένου (MB) ανά ημέρα         Το γράφημα ράβδων δείχνει τον όγκο του περιεχομένου σε MB στο σύστημα ανά ημέρα, για το χρονικό διάστημα αάβδων δείχνει τον όγκο του περιεχομένου σε MB στο σύστημα ανά ημέρα, για το χρονικό διάστημα που επιλέγετε στην αναπτυσσόμενη λίστα.     </li> <li>Ποσότητα περιεχομένου (MB) ανά ημέρα         Το γράφημα ράβδων δείχνει τον όγκο του περιεχομένου σε MB στο σύστημα ανά ημέρα, για το χρονικό διάστημα που επιλέγετε στην αναπτυσσόμενη λίστα.     </li> <li>Προβολές εγγράφων κατά μήνα         Το γράφημα ράβδων δείχνει πόσες προβολές εγγράφων έχουν κάνει οι χρήστες ανά μήνα, για τους προηγούμενους 12 μήνες.     </li> <li>Προβολές εγγράφων κατά ημέρα         Το γράφημα ράβδων δείχνει πόσες προβολές εγγράφων έχουν κάνει οι χρήστες ανά μήνα, για τους προηγούμενους 12 μήνες.     </li> <li>Μροβολές εγγράφων κατά χρήστη         Το γράφημα ράβδων δείχνει πόσες προβολές εγγράφων είχουν κάνει οι χρήστες ανά μίνερ, για το χρονικό διάστημα που επιλέγετε στην αναπτυσσόμενη λίστα.     </li> <li>Μροβολές εγγράφων κατά χρήστη         Το γράφημα ράβδων δείχνει τον αριθμό εγγράφων ανά χρήστη, για τους τελευταίους 12 μήνες.     </li> <li>Δριθμός εγγράφων ανά χρήστη        Το γράφημα γαμμώς δείχνει το</li></ul> |

Για περισσότερες πληροφορίες σχετικά με τα δεδομένα analytics και τις δυνατότητες που είναι διαθέσιμες στα γραφήματα, τα διαγράμματα και τις αναφορές, ανατρέξτε

στην ενότητα Κατανόηση της ανάλυσης. Για παράδειγμα, μπορείτε να κάνετε λήψη ενός

αρχείου CSV που περιέχει τα δεδομένα που εμφανίζονται κάνοντας κλικ στην επιλογή 🚢 .

#### Μετρήσεις κοινόχρηστων δεσμών

Για την προβολή των μετρήσεων κοινόχρηστων δεσμών:

- Αφού συνδεθείτε στην εφαρμογή ιστού του Oracle Content Management ως διαχειριστής, κάντε κλικ στην επιλογή Ανάλυση στο μενού πλοήγησης.
- 2. Στο μενού Analytics , κάντε κλικ στην επιλογή Αρχεία και συζητήσεις.
- 3. Κάντε κλικ στους Κοινόχρηστους δεσμούς στο αριστερό πλαίσιο.
- 4. Από προεπιλογή, εμφανίζονται μετρήσεις για όλες τις ομάδες. Για την εμφάνιση μετρήσεων για μια συγκεκριμένη ομάδα, εισαγάγετε το όνομα της ομάδας στο πλαίσιο αναζήτησης στην κορυφή της σελίδας.

Ο ακόλουθος πίνακας περιγράφει τα γενικά στατιστικά στοιχεία για τους κοινόχρηστους δεσμούς.

| Στατιστικά στοιχεία   | Περιγραφή                                                                                                    |
|-----------------------|----------------------------------------------------------------------------------------------------|
| Μετρήσεις επισκόπησης | <ul> <li>Συνολικός αριθμός κοινόχρηστων δεσμών</li> <li>Δημιουργήθηκαν τις τελευταίες 30 ημέρες</li> <li>Μέσος όρος κοινόχρηστων δεσμών ανά χρήστη</li> <li>Ποσοστό κοινόχρηστων εγγράφων</li> </ul>                                                                                                    |
| Διαγράμματα           | <ul> <li>Συνολικός αριθμός κοινόχρηστων δεσμών ανά μήνα         Το γράφημα γραμμών υποδεικνύει το συνολικό αριθμό των             κοινόχρηστων δεσμών που υπήρχαν στο σύστημα κατά τη             διάρκεια των προηγούμενων 12 μηνών.     </li> <li>Αριθμός κοινόχρηστων δεσμών ανά ημέρα         Το γράφημα ράβδων υποδεικνύει τον αριθμό των δεσμών που             μοιράστηκαν από χρήστες ανά ημέρα, για το χρονικό διάστημα             που επιλέγετε στην αναπτυσσόμενη λίστα.     </li> <li>Αριθμός κοινόχρηστων δεσμών ανά χρήστη</li> <li>Ενεργοί χρήστες έναντι χρηστών κοινόχρηστων δεσμών ανά             μήνα</li> </ul> |

Για περισσότερες πληροφορίες σχετικά με τα δεδομένα analytics και τις δυνατότητες που είναι διαθέσιμες στα γραφήματα, τα διαγράμματα και τις αναφορές, ανατρέξτε στην ενότητα Κατανόηση της ανάλυσης. Για παράδειγμα, μπορείτε να κάνετε λήψη ενός αρχείου CSV που

περιέχει τα δεδομένα που εμφανίζονται κάνοντας κλικ στην επιλογή 📥 .

#### Μετρήσεις συζητήσεων

Για να προβάλετε τις μετρήσεις μετατροπών:

- Αφού συνδεθείτε στην εφαρμογή ιστού του Oracle Content Management ως διαχειριστής, κάντε κλικ στην επιλογή Ανάλυση στο μενού πλοήγησης.
- 2. Στο μενού Analytics , κάντε κλικ στην επιλογή Αρχεία και συζητήσεις.
- 3. Κάντε κλικ στην επιλογή **Συζητήσεις** στο αριστερό πλαίσιο.

4. Από προεπιλογή, εμφανίζονται μετρήσεις για όλες τις ομάδες. Για την εμφάνιση μετρήσεων για μια συγκεκριμένη ομάδα, εισαγάγετε το όνομα της ομάδας στο πλαίσιο αναζήτησης στην κορυφή της σελίδας.

Ο ακόλουθος πίνακας περιγράφει τα γενικά στατιστικά στοιχεία για συζητήσεις.

| Στατιστικά στοιχεία   | Περιγραφή                                                                                                    |  |
|-----------------------|----------------------------------------------------------------------------------------------------|--|
| Μετρήσεις επισκόπησης | <ul> <li>Συνολικός αριθμός συνομιλιών</li> <li>Δημιουργήθηκαν τις τελευταίες 30 ημέρες</li> <li>Μέσος αριθμός χρηστών ανά συζήτηση</li> <li>Μέσος όρος συνομιλιών που δημιουργήθηκαν ανά χρήστη</li> </ul>                                       |  |
| Διαγράμματα           | <ul> <li>Συνολικός αριθμός συζητήσεων κατά μήνα         Το γράφημα γραμμών υποδεικνύει το συνολικό αριθμό των             συζητήσεων που υπήρχαν στο σύστημα κατά τη διάρκεια των             προηγούμενων 12 μηνών.     </li> </ul>             |  |
|                       | <ul> <li>Αριθμός νέων συζητήσεων ανά ημέρα</li> <li>Το γράφημα ράβδων υποδεικνύει τον αριθμό των νέων συζητήσεων<br/>που δημιουργήθηκαν ανά ημέρα, για το χρονικό διάστημα που<br/>επιλέγετε στην αναπτυσσόμενη λίστα.</li> </ul>                |  |
|                       | <ul> <li>Αριθμός συζητήσεων που δημιουργήθηκαν από χρήστες</li> </ul>                                                                                                    |  |
|                       | <ul> <li>Αριθμός συζητήσεων όπου οι χρήστες είναι μέλη</li> </ul>                                                                                                    |  |
|                       | <ul> <li>Μοναδικές συζητήσεις με επισκέψεις ανά μήνα</li> <li>Το ραβδογράφημα υποδεικνύει τον αριθμό μοναδικών συζητήσεων που καταχωρήθηκαν από χρήστες ανά μήνα.</li> </ul>                                                                     |  |
|                       | <ul> <li>Μοναδικές συζητήσεις με επισκέψεις ανά ημέρα</li> <li>Το ραβδογράφημα υποδεικνύει τον αριθμό των συζητήσεων που<br/>καταχωρήθηκαν από χρήστες ανά ημέρα, για το χρονικό διάστημα που<br/>επιλέγετε στην αναπτυσσόμενη λίστα.</li> </ul> |  |

Για περισσότερες πληροφορίες σχετικά με τα δεδομένα analytics και τις δυνατότητες που είναι διαθέσιμες στα γραφήματα, τα διαγράμματα και τις αναφορές, ανατρέξτε στην ενότητα Κατανόηση της ανάλυσης. Για παράδειγμα, μπορείτε να κάνετε λήψη ενός αρχείου CSV που περιέχει τα δεδομένα που εμφανίζονται κάνοντας κλικ στην

επιλογή 📥 .

#### Προβολή των μετρικών στοιχείων του Capture

Τα μετρικά στοιχεία του Content Capture εμφανίζουν σύνθετα δεδομένα μεμονωμένων εγγράφων και το ιστορικό ελέγχου. Τα μετρικά στοιχεία εμφανίζουν τα στοιχεία που αποτυπώνονται καθώς και τον τρόπο αποτελεσματικής χρήσης του Content Capture από τους χρήστες.

Μπορείτε επίσης να κάνετε προβολή αναφορών στις δραστηριότητες του Capture των χρηστών για να σας βοηθήσουν να κατανοήσετε τον τρόπο με τον οποίο χρησιμοποιείται το Content Capture.

Για την προβολή των μετρικών στοιχείων του Capture:

- Αφού συνδεθείτε στην εφαρμογή ιστού του Oracle Content Management ως διαχειριστής, κάντε κλικ στην επιλογή Ανάλυση στο μενού πλοήγησης.
- 2. Στο μενού "Αναλύσεις", κάντε κλικ στην επιλογή "Αποτύπωση".
- Από προεπιλογή, η σελίδα του Capture εμφανίζει δεδομένα για τις τελευταίες επτά ημέρες. Για να εμφανίσετε τα δεδομένα για διαφορετική περίοδο, επιλέξτε την από την αναπτυσσόμενη λίστα.

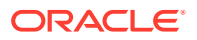

| Στατιστικά στοιχεία       | Περιγραφή                                                                                                    |
|---------------------------|----------------------------------------------------------------------------------------------------|
| Μετρήσεις επισκόπησης     | <ul> <li>Συνολικά έγγραφα επεξεργασίας: Ο συνολικός αριθμός των<br/>εγγράφων (όχι των δεσμών) που υποβλήθηκαν σε επεξεργασία σε<br/>όλες τις διαδικασίες.</li> </ul>                                                                                                    |
|                           | <ul> <li>Αριθμός χρηστών: Ο αριθμός χρηστών στο Content Capture που<br/>έχουν ρόλο είτε Διαχειριστής Capture ή ρόλο εφαρμογής Capture<br/>Client.</li> </ul>                                                                                                    |
|                           | <ul> <li>Συνολικές ορισμένες προελεύσεις: Ο συνολικός αριθμός των<br/>προγραμμάτων επεξεργασίας εισαγωγής σε όλες τις διαδικασίες<br/>που έχουν δημιουργήσει δέσμες.</li> </ul>                                                                                                    |
|                           | <ul> <li>Σύνολο επεξεργασμένων εγγράφων (OCR): Το σύνολο των<br/>εγγράφων στα οποία εφαρμόστηκε OCR.</li> </ul>                                                                                                    |
|                           | <ul> <li>Συνολικά αναγνωρισμένα έγγραφα: Τα συνολικά έγγραφα που<br/>υποβλήθηκαν σε μια διαδικασία αναγνώρισης γραμμωτού<br/>κώδικα.</li> </ul>                                                                                                    |
|                           | <ul> <li>Τύποι αποτυπωμένων εγγράφων: Ο διακριτός αριθμός των<br/>μορφών αρχείου που αποτυπώθηκαν.</li> </ul>                                                                                                    |
| Διαγράμματα               | <ul> <li>Ημερήσια αποτύπωση εγγράφων: Το γραμμικό γράφημα<br/>υποδεικνύει τα δεδομένα στα αποτυπωμένα έγγραφα που<br/>χρησιμοποιούν προελεύσεις, όπως αρχεία, μηνύματα ηλ.<br/>ταχυδρομείου και σαρωτές σε καθημερινή βάση.</li> </ul>                                                                                                    |
|                           | <ul> <li>Προέλευση εγγράφων: Το γράφημα πίτας υποδεικνύει την<br/>κατανομή διαφόρων προελεύσεων που έχει χρησιμοποιήσει ο<br/>χρήστης για την αποτύπωση εγγράφων. Αυτές οι προελεύσεις<br/>είναι μήνυμα ηλ. ταχυδρομείου, φάκελος αρχείων και σαρωτής.</li> </ul>                                                                                   |
|                           | <ul> <li>Έγγραφο - Χρήση OCR: Αυτό το γράφημα υποδεικνύει τον<br/>αριθμό εγγράφων (από τον συνολικό αριθμό εγγράφων) στα<br/>οποία οι χρήστες εφάρμοσαν OCR.</li> </ul>                                                                                                    |
|                           | <ul> <li>Συνολικά σαρωμένα έγγραφα (ανά χρήστη): Αυτό το γράφημα<br/>υποδεικνύει τα δεδομένα χρήστη στα επεξεργασμένα έγγραφα<br/>(ημερήσιος μέσος όρος, συνολικά έγγραφα ανά χρήστη έως<br/>τώρα). Φιλτράρεται κατά τους 10 πρώτους χρήστες για μείωση<br/>των περιττών πληροφοριών. Τα συνολικά δεδομένα είναι<br/>διαθέσιμα για λήψη.</li> </ul> |
| Δραστηριότητες αποτύπωσης | <ul> <li>Πρόγραμμα επεξεργασίας εισαγωγής: Αν χρησιμοποιείται ένα<br/>πρόγραμμα επεξεργασίας εισαγωγής, τότε είναι το όνομα του<br/>προγράμματος επεξεργασίας.</li> </ul>                                                                                                    |
|                           | <ul> <li>Τύπος προγράμματος επεξεργασίας: Ο τύπος του<br/>προγράμματος επεξεργασίας εισαγωγής που χρησιμοποιείται<br/>(μήνυμα ηλ. ταχυδρομείου, φάκελος αρχείων ή client).</li> </ul>                                                                                                    |
|                           | <ul> <li>Διαδικασία: Το όνομα της διαδικασίας στην οποία ορίζεται το<br/>πρόγραμμα επεξεργασίας εισαγωγής.</li> </ul>                                                                                                    |
|                           | <ul> <li>Έγγραφα που αποτυπώθηκαν: Ο συνολικός αριθμός των<br/>εγγράφων που αποτυπώθηκαν χρησιμοποιώντας το πρόγραμμα<br/>επεξεργασίας εισαγωγής.</li> </ul>                                                                                                    |
|                           | <ul> <li>Έγγραφα με επεξεργασία OCR: Ο συνολικός αριθμός εγγράφων<br/>στα οποία εφαρμόστηκε OCR.</li> </ul>                                                                                                    |
|                           | <ul> <li>Έγγραφα που μετατράπηκαν: Ο συνολικός αριθμός των<br/>αποτυπωμένων εγγράφων που μετατράπηκαν.</li> </ul>                                                                                                    |
|                           | <ul> <li>Αναγνωρισμένα έγγραφα: Ο συνολικός αριθμός των εγγράφων<br/>που αποτυπώθηκαν και υποβλήθηκαν σε αναγνώριση γραμμωτού<br/>κώδικα.</li> </ul>                                                                                                    |

Ο ακόλουθος πίνακας συνοψίζει τις μετρήσεις για το Capture.

Για περισσότερες πληροφορίες σχετικά με τα δεδομένα analytics και τις δυνατότητες που είναι διαθέσιμες στα γραφήματα, τα διαγράμματα και τις αναφορές, ανατρέξτε στην ενότητα

Κατανόηση της ανάλυσης. Για παράδειγμα, μπορείτε να κάνετε λήψη ενός αρχείου

CSV που περιέχει τα δεδομένα που εμφανίζονται κάνοντας κλικ στην επιλογή 📥 .

#### Προβολή αναφορών και μετρήσεων

Μπορείτε να προβάλετε αναφορές σχετικά με τους χρήστες και τη χρήση των εγγράφων σας, ώστε να καταλάβετε καλύτερα πώς χρησιμοποιείται το σύστημά σας.

- Αφού συνδεθείτε στην εφαρμογή ιστού του Oracle Content Management ως διαχειριστής, κάντε κλικ στην επιλογή Ανάλυση στο μενού πλοήγησης.
- 2. Στο μενού Analytics , κάντε κλικ στην επιλογή Αναφορές και μετρήσεις.
- 3. Επιλογή αναφοράς:

| Αναφορά                                 | Περιγραφή                                                                                                    |
|-----------------------------------------|----------------------------------------------------------------------------------------------------|
| Λίστα χρηστών                           | <ul> <li>Εμφανίζει βασικές πληροφορίες<br/>συστήματος σχετικά με κάθε χρήστη στο<br/>στιγμιότυπο του Oracle Content</li> <li>Management. Η αναφορά εμφανίζεται<br/>βάσει του αναγνωριστικού χρήστη<br/>(διεύθυνση ηλεκτρονικού ταχυδρομείου).</li> <li>Αναγνωριστικό αντικειμένου—Το<br/>αριθμητικό αναγνωριστικό που<br/>αντιστοιχίζεται από το σύστημα για<br/>το αντικείμενο χρήστη.</li> <li>GUID—Το αριθμητικό<br/>αναγνωριστικό που αντιστοιχίζεται<br/>από το σύστημα για το χρήστη. Αυτό<br/>είναι το μοναδικό αναγνωριστικό<br/>του χρήστη εντός του συστήματος<br/>της φόρμας /ServiceRoot/GUID/.<br/>Στο περιβάλλον εργασία χρήστη<br/>αυτά αποκωδικοποιούνται στο όνομα<br/>χρήστη, αλλά η αναφορά εξαγωγής<br/>δεν εμφανίζει το όνομα χρήστη.</li> <li>Χρήστης—Το όνομα χρήστη που<br/>είναι συνήθως η διεύθυνση<br/>ηλεκτρονικού ταχυδρομείου.</li> <li>Όνομα χρήστη—Το εμφανιζόμενο<br/>όνομα του χρήστη.</li> <li>Ενεργό—Υποδεικνύει εάν ο χρήστης<br/>είναι ενεργοποιημένος (Τ) ή<br/>απενεργοποιημένος (Γ) στο σύστημα.</li> <li>Λιαχειριστής υπηρεσίας—<br/>Υποδεικνύει τους ρόλους για το<br/>χρήστη. Το Τ σημαίνει ότι ο ρόλος<br/>έχει εκχωρηθεί στο χρήστη. Το Γ<br/>σημαίνει ότι ο ρόλος δεν έχει<br/>εκχωρηθεί στο χρήστη. Εάν όλες οι<br/>καταχωρίσεις του ρόλου χρήστη<br/>είναι F, ο χρήστης είναι υπάλληλος<br/>χωρίς επιπλέον ρόλους.</li> </ul> |
| Συνδέσεις χρηστών κατά τύπο<br>συσκευής | Εμφανίζει κάθε χρήστη και τον αριθμό<br>των συνδέσεων βάσει κάθε client/<br>συσκευής. Η αναφορά εμφανίζεται με τη                                                                                                    |
|                                         | σειρά των ονομάτων χρήστη.                                                                                                    |

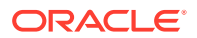

| Αναφορά                           | Περιγραφή                                                                                                    |
|-----------------------------------|----------------------------------------------------------------------------------------------------|
| Αρχείο καταγραφής χρήσης εγγράφων | <ul> <li>Εμφανίζει τις ακόλουθες πληροφορίες σχετικά με τα έγγραφα στο σύστημά σα τους τελευταίους τρεις μήνες:</li> <li>Δραστηριότητα—Ο τύπος της δραστηριότητας που εκτελέστηκε (αποστολή, προβολή, λήψη, διαγραφή).</li> <li>Ημερομηνία—Η ημερομηνία της δραστησιάτητας που συμαγίθανας</li> </ul>              |
|                                   | οραστηριοτητας που σημειωθηκε<br>(βάσει της ζώνης ώρας UTC).                                                                                                    |
|                                   | <ul> <li>Όνομα χρήστη—Ο χρήστης που<br/>εκτέλεσε τη δραστηριότητα.</li> </ul>                                                                                                    |
|                                   | • <b>Τύπος</b> —Ο προορισμός της                                                                                                    |
|                                   | δραστηριότητας (αρχείο ή φάκελος                                                                                                    |
|                                   | φακέλου.                                                                                                    |
|                                   | <ul> <li>Όνομα—Το όνομα του αρχείου ή τ<br/>φακέλου.</li> </ul>                                                                                                    |
|                                   | <ul> <li>GUID— Το μοναδικό αναγνωριστι<br/>του αρχείου ή του φακέλου.</li> </ul>                                                                                                    |
|                                   | <ul> <li>Μέγεθος αρχείου— Το μέγεθος το<br/>αρχείου, σε megabyte.</li> </ul>                                                                                                    |
|                                   | Μπορείτε να φιλτράρετε αυτήν την<br>αναφορά βάσει χρονικής περιόδου,<br>χρήστη, ονόματος αρχείου ή φακέλου,<br>GUID, ενέργειας και κατάστασης (Όλα,<br>Ενεργά ή Διαγραμμένα αρχεία).                                                                                                    |
|                                   | Οι στήλες έχουν όλες δυνατότητα<br>ταξινόμησης κατά τη λήψη του αρχείου<br>CSV στο Microsoft Excel. Για την<br>αναφορά στην οθόνη, είναι ταξινομημέ<br>ανά ημερομηνία δραστηριότητας σε<br>φθίνουσα σειρά (η πιο πρόσφατη<br>δραστηριότητα στην αρχή). Κανένα άλ<br>πεδίο δεν μπορεί να ταξινομηθεί στην<br>οθόνη. |

| Αναφορά                         | Περιγραφή                                                                                                    |
|---------------------------------|----------------------------------------------------------------------------------------------------|
| Αναφορά<br>Δραστηριότητες πόρου | <ul> <li>Περιγραφή</li> <li>Εμφανίζει τις ακόλουθες πληροφορίες για τα συμβάντα πόρων:</li> <li>Πόρος—Το όνομα και το αναγνωριστικό του πόρου. Κάντε κλικ στο όνομα για να δείτε τον πόρο.</li> <li>Τύπος περιεχομένου—Ο τύπος περιεχομένου στον οποίο βασίζεται το στοιχείο ή ο ψηφιακός πόρος.</li> <li>Δραστηριότητα—Ο τύπος της δραστηριότητας που συνέβη.</li> <li>Δεπτομέρειες δραστηριότητας—Τα αναλυτικά στοιχεία της δραστηριότητας.</li> <li>Εκτελέστηκε από—Ο χρήστης που εκτέλεσε τη δραστηριότητας που σου εκτέλεσε τη δραστηριότητας που σημειώθηκε (βάσει της ζώνης ώρας UTC).</li> <li>Μπορείτε να φιλτράρετε ανά αποθετήριο, ημερομηνία, τύπο δραστηριότητας και τύπο περιεχομένου. Μπορείτε επίσης να αναζητήσετε συγκεκριμένους πόρους ή συμβάντα. Οι στήλες έχουν όλες δυνατότητα ταξινόμησης κατά τη λήψη του αρχείου CSV στο Microsoft Excel. Για την αναφορά στην οθόνη, είναι</li> </ul> |
|                                 | δραστηριότητα στην αρχή). Κανένα άλλο<br>πεδίο δεν μπορεί να ταξινομηθεί στην<br>οθόνη.                                                                                                    |

| Αναφορά               | Περιγραφή                                                                                                    |
|-----------------------|----------------------------------------------------------------------------------------------------|
| Δραστηριότητες χρήστη | <ul> <li>Εμφανίζει τις ακόλουθες πληροφορίες σχετικά με τις δραστηριότητες χρήστη για την καθορισμένη περίοδο:</li> <li>Αντικείμενο — Το όνομα και το GUID του αντικειμένου στο οποίο εκτελέστηκε η δραστηριότητα.</li> <li>Τύπος αντικειμένου — Ο τύπος αντικειμένου, για παράδειγμα, ψηφιακός πόρος, στοιχείο περιεχομένου ή αποθετήριο.</li> <li>Γονικό — Το αποθετήριο στο οποίο είναι αποθηκευμένο το αντικείμενο.</li> <li>Δραστηριότητα—Ο τύπος της δραστηριότητας που συνέβη.</li> <li>Δεπτομέρειες δραστηριότητα, Τα αναλυτικά στοιχεία της δραστηριότητας.</li> <li>Εκδοση—Η έκδοση του πόρου.</li> <li>Εκτελέστηκε από—Ο χρήστης που εκτέλεσε τη δραστηριότητα.</li> <li>Ημερομηνία—Η ημερομηνία και ώρα που συνέβη η δραστηριότητα.</li> <li>Μπορείτε να φιλτράρετε την αναφορά κατά ημερομηνία, χρήστη, τύπο δραστηριότητας γου γκεκριμένο.</li> </ul> |
|                       | αντικείμενο.                                                                                                    |

| Αναφορά                   | Περιγραφή                                                                                                    |
|---------------------------|----------------------------------------------------------------------------------------------------|
| Δραστηριότητες αποτύπωσης | <ul> <li>Από την επόμενη αναπτυσσόμενη λίστα, επιλέξτε Πόρος, Επαγγελματικός πόρος ή Έγγραφα. Εμφανίζει τις ακόλουθες πληροφορίες σχετικά με τις δραστηριότητες των χρηστών για την καθορισμένη περίοδο, ταξινομημένες κατά ημερομηνία με φθίνουσα σειρά (πιο πρόσφατη δραστηριότητα στην κορυφή):</li> <li>Πόρος ή Έγγραφο—Το όνομα και το αναγνωριστικό του πόρου ή του εγγράφου.</li> </ul> |
|                           | <ul> <li>Τύπος περιεχομένου—Ο τύπος<br/>περιεχομένου στον οποίο βασίζεται<br/>το στοιχείο ή το έγγραφο ή ο<br/>ψηφιακός πόρος.</li> <li>Δραστηριότητα—Ο τύπος της<br/>δραστηριότητας που συνέβη.</li> <li>Λεπτομέρειες δραστηριότητας—Τα<br/>αυρίνευζά σποιροία της</li> </ul>                                                                                                    |
|                           | <ul> <li>δραστηριότητας.</li> <li>Έκδοση—Η έκδοση του πόρου.</li> <li>Εκτελέστηκε από—Ο χρήστης που</li> </ul>                                                                                                    |
|                           | εκτέλεσε τη δραστηριότητα.<br>• Ημερομηνία—Η ημερομηνία και<br>ώρα της δραστηριότητας που<br>σημειώθηκε (βάσει της ζώνης ώρας<br>UTC).                                                                                                    |
|                           | Μπορείτε να φιλτράρετε ανά αποθετήριο,<br>ημερομηνία και τύπο δραστηριότητας ή<br>να κάνετε αναζήτηση για συγκεκριμένες<br>δραστηριότητες. Αν επιλέξετε<br>"Επαγγελματικός πόρος", μπορείτε<br>επίσης να φιλτράρετε βάσει τύπου<br>περιεχομένου.                                                                                                    |

Οι αναφορές "Λίστα χρηστών" και "Στοιχεία σύνδεσης χρήστη κατά τύπο συσκευής" βασίζονται σε ολόκληρο το ιστορικό του στιγμιότυπού σας Oracle Content Management. Οι αναφορές "Αρχείο καταγραφής χρήσης εγγράφων", "Δραστηριότητες πόρου", "Δραστηριότητες χρήστη" και "Δραστηριότητες αποτύπωσης" βασίζονται στους τελευταίους τρεις μήνες δραστηριότητας.

Για περισσότερες πληροφορίες σχετικά με τα δεδομένα analytics και τις δυνατότητες που είναι διαθέσιμες στα γραφήματα, τα διαγράμματα και τις αναφορές, ανατρέξτε στην ενότητα Κατανόηση της ανάλυσης. Για παράδειγμα, μπορείτε να κάνετε λήψη ενός αρχείου CSV που περιέχει τα δεδομένα που

εμφανίζονται κάνοντας κλικ στην επιλογή 📥 .

Μπορείτε να δείτε επιπλέον μετρήσεις στο Infrastructure Console ή στο Infrastructure Classic Console, ανάλογα με τον τύπο της συνδρομής σας Oracle Content Management:

- Oracle Content Management που εκτελείται σε Oracle Cloud Infrastructure (OCI) διαχειριζόμενο με το Infrastructure Console
- Oracle Content Management που δημιουργείται σε Oracle Cloud Infrastructure (OCI) διαχειριζόμενο με το Infrastructure Classic Console

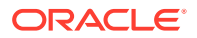

- Oracle Content Management  $\sigma \tau \sigma$  Oracle Cloud Infrastructure Classic
- Oracle Content Management για κυβερνητικούς σκοπούς
- Oracle Content Management για SaaS
- Μη μετρήσιμη συνδρομή με δικαίωμα Oracle Content Management

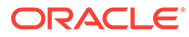

# 7 Παρακολούθηση της υπηρεσίας

Μπορείτε να εποπτεύετε την υπηρεσία σας με τους ακόλουθους τρόπους:

- Προβολή των μετρήσεων χρεώσεων και χρήσης.
- Αν κάνατε προσθήκη κωδικού παρακολούθησης αναλύσεων web σε τοποθεσίες και σελίδες, μπορείτε να προβάλετε αναλύσεις στην τοποθεσία του παρόχου (Google, Adobe ή Oracle Infinity).
- Προβολή στατιστικών στοιχείων χρήσης υπηρεσίας.

Αν συναντήσετε προβλήματα, μπορείτε να κάνετε αναφορά ζητημάτων στην Υποστήριξη πελατών της Oracle.

#### 🖍 Σημείωση:

Αν έχετε αγοράσει τη συνδρομή σας πριν από τον Σεπτέμβριο του 2019, η διαδικασία εποπτείας της υπηρεσίας σας μπορεί να διαφέρει. Ανατρέξτε στην ενότητα Διαχείριση του Oracle Content Management σε παλαιού τύπου περιβάλλοντα.

#### Παρακολούθηση χρεώσεων και χρήσης

To Infrastructure Console παρέχει διάφορα εργαλεία χρεώσεων και πληρωμών, τα οποία διευκολύνουν την εποπτεία της χρέωσης, του κόστους υπηρεσίας και της χρήσης του Oracle Content Management.

Για να προβάλετε τις χρεώσεις και τη χρήση, ακολουθήστε τα εξής βήματα:

- Συνδεθείτε στο Oracle Cloud ως διαχειριστής λογαριασμού cloud. Μπορείτε να βρείτε το όνομα λογαριασμού και τις πληροφορίες σύνδεσης στο μήνυμα ηλεκτρονικού ταχυδρομείου υποδοχής.
- 2. Στο Infrastructure Console, κάντε κλικ στην επιλογή και, στη συνέχεια, στην ενότητα "Διακυβέρνηση και Διαχείριση", αναπτύξτε την επιλογή Διαχείριση λογαριασμού και, στη συνέχεια, κάντε κλικ σε μία από τις ακόλουθες επιλογές:
  - Ανάλυση κόστους: παρέχει εύχρηστα εργαλεία απεικόνισης που σας βοηθούν με την παρακολούθηση και τη βελτιστοποίηση των δαπανών σας.
  - Μέθοδος πληρωμής: διαχειριστείτε εύκολα τον τρόπο πληρωμής για τη χρήση σας.
  - **Τιμολόγια**: κάντε προβολή και λήψη τιμολογίων για τη χρήση σας.
  - Προϋπολογισμοί: καθορίστε κατώτατα όρια για τις δαπάνες σας. Μπορείτε να ορίσετε ειδοποιήσεις σχετικά με τον προϋπολογισμό σας για να σας ενημερώνουμε πότε ενδέχεται να υπερβείτε τον προϋπολογισμό σας και μπορείτε να δείτε όλους τους προϋπολογισμούς και τις δαπάνες σας από ένα μόνο μέρος.
     Μπορείτε επίσης να ορίσετε Oracle Content Management-συγκεκριμένα όρια χρέωσης.

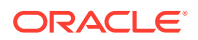

 Αναφορά χρήσης: δείτε αρχεία με τιμές διαχωρισμένες με κόμμα (CSV), τα οποία μπορούν να χρησιμοποιηθούν για να λάβετε λεπτομερείς αναλύσεις πόρων για έλεγχο ή τιμολόγηση.

#### 💉 Σημείωση:

Την πρώτη φορά που θα έχετε πρόσβαση στις αναφορές χρήσης, πρέπει να δημιουργήσετε μια πολιτική στο ριζικό διαμέρισμα. Ακολουθήστε τις οδηγίες στη σελίδα "Αναφορά χρήσης" για να δημιουργήσετε την πολιτική, αντιγράφοντας τις δηλώσεις σύμφωνα με τις οδηγίες.

Για περισσότερες πληροφορίες σχετικά με τα εργαλεία χρέωσης και πληρωμής, ανατρέξτε στην ενότητα Επισκόπηση των εργαλείων χρεώσεων και πληρωμών.

#### Αναφορά ζητημάτων

Εάν αντιμετωπίζετε προβλήματα, μπορείτε να έχετε πρόσβαση σε βοήθεια χρήστη, να λάβετε βοήθεια από την κοινότητα Oracle Cloud, να επικοινωνήσετε με την υποστήριξη ή να ξεκινήσετε μια ζωντανή συνομιλία online με έναν αντιπρόσωπο υποστήριξης της Oracle.

Στο Infrastructure Console, κάντε κλικ στην επιλογή 🕐 για την εκτέλεση των ακόλουθων ενεργειών:

- Για πρόσβαση στην τεκμηρίωση ή στην κοινότητα Oracle Cloud, κάντε κλικ σε έναν από τους δεσμούς στην Βοήθεια.
- Για να δείτε τους διάφορους τρόπους με τους οποίους μπορείτε να επικοινωνήσετε με την Υποστήριξη Oracle, κάντε κλικ στην επιλογή Επικοινωνία με την υποστήριξη.
- Για να ξεκινήσετε μια ζωντανή συνομιλία online με έναν αντιπρόσωπο υποστήριξης της Oracle, κάντε κλικ στην επιλογή Ζωντανή συνομιλία.

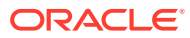

## Α Αντιμετώπιση προβλημάτων

Αυτή η ενότητα σάς βοηθάει να αντιμετωπίσετε προβλήματα διαχειριστικών λειτουργιών για Oracle Content Management.

- Δεν μπορώ να αποκτήσω πρόσβαση στις σελίδες διαχείρισης
- Κανένας χρήστης δεν μπορεί να προσθέσει αρχεία στο λογαριασμό του
- Πρέπει να αλλάξω το μερίδιο χώρου για έναν χρήστη
- Πρέπει να αναθέσω εκ νέου τα αρχεία κάποιου χρήστη
- Δημιούργησα έναν χρήστη αλλά δεν μπορώ να τον βρω στο σύστημα
- Έχω εκχωρήσει ρόλους σε περισσότερους χρήστες από εκείνους που έχουν αγοραστεί
- Οι χρήστες δεν μπορούν να συνδεθούν στην υπηρεσία χρησιμοποιώντας το client συγχρονισμού
- Πρέπει να μάθω ποιος διέγραψε ένα αρχείο ή έναν φάκελο

#### Δεν μπορώ να αποκτήσω πρόσβαση στις σελίδες διαχείρισης

Βεβαιωθείτε ότι σας έχει εκχωρηθεί ο ρόλος διαχειριστή Oracle Content Management για το στιγμιότυπο υπηρεσίας.

- Συνδεθείτε στο Oracle Cloud. Μπορείτε να βρείτε το όνομα λογαριασμού και τις πληροφορίες σύνδεσης στο μήνυμα ηλεκτρονικού ταχυδρομείου υποδοχής.
- 2. Στο Infrastructure Console, πατήστε επάνω αριστερά για να ανοίξετε το μενού πλοήγησης, κάντε κλικ στην επιλογή Ταυτότητα & Ασφάλεια και, στη συνέχεια, κάτω από την επιλογή Ταυτότητα, πατήστε Ενοποίηση.
- Στη σελίδα "Ενοποίηση", επιλέξτε OracleIdentityCloudService, στη συνέχεια, στη σελίδα λεπτομερειών του παρόχου ταυτοτήτων, κάντε κλικ στον δεσμό της κονσόλας Oracle Identity Cloud Service Console. Η κονσόλα IDCS Console ανοίγει σε ένα νέο παράθυρο.
- 4. Στην κονσόλα IDCS Console, κάντε κλικ στην επιλογή 🧮 και, στη συνέχεια, επιλέξτε Εφαρμογές.
- 5. Κάντε κλικ στο όνομα της υπηρεσίας που θέλετε να ελέγξετε.
- 6. Βρείτε το όνομα χρήστη σας και τοποθετήστε το δείκτη του ποντικιού πάνω από τους ρόλους σε όλα τα ρόλοι εφαρμογής τα οποία έχουν ανατεθεί. Οι ακόλουθοι ρόλοι περιλαμβάνουν κυμαινόμενη πρόσβαση στις σελίδες διαχείρισης:
  - CECServiceAdministrator
  - CECDeveloperUser
  - CECContentAdministrator
  - CECRepositoryAdministrator

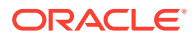

### Κανένας χρήστης δεν μπορεί να προσθέσει αρχεία στο λογαριασμό του

Όταν αγοράζετε μια συνδρομή, μπορείτε να καθορίσετε τον αριθμό χρηστών και το χώρο αποθήκευσης. Όταν συμπληρώσετε το όριο χώρου αποθήκευσης, δεν μπορείτε να προσθέσετε περισσότερα αρχεία. Θα πρέπει να ζητήσετε από τους χρήστες να διαγράψουν αρχεία ή να αγοράσετε περισσότερο χώρο αποθήκευσης.

## Πρέπει να αλλάξω το μερίδιο χώρου για έναν χρήστη

Αν πρέπει να αλλάξετε το όριο χώρου αποθήκευσης για έναν χρήστη, μπορείτε να το κάνετε στις Ρυθμίσεις συστήματος.

Μπορείτε να ορίσετε ένα προεπιλεγμένο όριο για την ποσότητα του χώρου αποθήκευσης που εκχωρείται σε έναν χρήστη. Εάν χρειάζεται να αντικαταστήσετε την προεπιλογή για έναν συγκεκριμένο χρήστη, μπορείτε να το κάνετε χρησιμοποιώντας τα ακόλουθα βήματα.

- Αφού συνδεθείτε στην εφαρμογή ιστού του Oracle Content Management ως διαχειριστής, κάντε κλικ στην επιλογή Σύστημα στην περιοχή "Διαχείριση" του μενού πλοήγησης.
- 2. Στο μενού **Σύστημα**, κάντε κλικ στην επιλογή **Χρήστες**.
- **3.** Αναζητήστε το χρήστη του οποίου τις ρυθμίσεις θέλετε να παρακάμψετε και κάντε κλικ στην επιλογή **Επεξεργασία** που βρίσκεται δίπλα στο όνομα του χρήστη.
- Στο πλαίσιο "Όριο χρήστη" εισαγάγετε το όριο σε gigabyte και κάντε κλικ στην επιλογή "Αποθήκευση".
   Μπορείτε να δείτε πόσο χώρο αποθήκευσης έχει χρησιμοποιήσει ο χρήστης δίπλα στην ένδειξη Κατανάλωση χώρου αποθήκευσης.

#### Πρέπει να αναθέσω εκ νέου τα αρχεία κάποιου χρήστη

Όταν άτομα από τον οργανισμό σας φεύγουν ή αλλάζουν ρόλο, μπορεί να χρειαστεί να αναθέσετε τα αρχεία και τους φακέλους τους σε κάποιον άλλο χρήστη και να προσθέσετε ξανά το μερίδιο χώρου αποθήκευσης που χρησιμοποιούσαν στο συνολικό μερίδιο χώρου που έχετε διαθέσιμο για αναθέσεις. Μπορείτε να αντιστοιχίσετε ολόκληρη τη βιβλιοθήκη περιεχομένου ενός χρήστη σε κάποιον άλλο χρήστη. Το περιεχόμενο εμφανίζεται ως φάκελος στον ριζικό φάκελο του νέου χρήστη. Όλες οι ενέργειες κοινής χρήσης, όπως τα μέλη και οι δημόσιοι δεσμοί, παραμένουν ανέπαφες.

- Αφού συνδεθείτε στην εφαρμογή ιστού του Oracle Content Management ως διαχειριστής, κάντε κλικ στην επιλογή Σύστημα στην περιοχή "Διαχείριση" του μενού πλοήγησης.
- 2. Στο μενού Σύστημα, κάντε κλικ στην επιλογή Χρήστες.
- Βρείτε το χρήστη τα αρχεία του οποίου θέλετε να μεταφέρετε χρησιμοποιώντας μία από τις ακόλουθες μεθόδους:
  - Για να βρείτε έναν ενεργό χρήστη, στην καρτέλα Αναζήτηση εισαγάγετε ένα μέρος του ονόματος χρήστη, του εμφανιζόμενου ονόματος ή της διεύθυνσης ηλεκτρονικού ταχυδρομείου στο πλαίσιο κειμένου και κάντε κλικ στην επιλογή

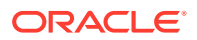

**Αναζήτηση**. Ανοίξτε τις ιδιότητες χρήστη κάνοντας κλικ στο όνομα χρήστη ή κάνοντας κλικ στην επιλογή **Επεξεργασία** δίπλα από το χρήστη.

- Για να βρείτε έναν χρήστη για τον οποίο έχει καταργηθεί η εκχώρηση, κάντε κλικ στην καρτέλα Χρήστες με κατάργηση εκχώρησης. Εμφανίζεται η λίστα όλων των χρηστών που έχουν καταργηθεί από το σύστημα του οργανισμού σας, ταξινομημένους κατά όνομα. Αυτή η λίστα ανανεώνεται σε τακτική βάση, αλλά μπορείτε επίσης να την ενημερώσετε μη αυτόματα κάνοντας κλικ στην επιλογή Συγχρονισμός δεδομένων προφίλ.
   Για να κάνετε λήψη ενός αρχείου CSV με όλους τους διαγραμμένους χρήστες, κάντε κλικ στην επιλογή Εξαγωγή χρηστών για τους οποίους καταργήθηκε η εκχώρηση.
- 4. Κάντε κλικ στην επιλογή Μεταφορά κατοχής. Για τους ενεργούς χρήστες, το κουμπί βρίσκεται στο τέλος των ιδιοτήτων. Για τους χρήστες για τους οποίους έχει καταργηθεί η εκχώρηση, κάντε κλικ στο κουμπί δίπλα από το χρήστη που θέλετε.
- 5. Εισαγάγετε ένα τμήμα του ονόματος χρήστη, του εμφανιζόμενου ονόματος ή της διεύθυνσης ηλεκτρονικού ταχυδρομείου του ατόμου που θα λάβει το περιεχόμενο και κάντε κλικ στην επιλογή Αναζήτηση.
- 6. Επιλέξτε το χρήστη στον οποίο θέλετε να μεταφέρετε το περιεχόμενο. Ένα μήνυμα σάς ενημερώνει ότι το περιεχόμενο θα αυξήσει το μερίδιο χώρου του παραλήπτη σε ποσότητα ανάλογη με την ποσότητα περιεχομένου που μεταφέρεται. Σας δείχνει επίσης πόσος χώρος αποθήκευσης θα απελευθερωθεί και θα επιστραφεί στο συνολικό μερίδιο χώρου που έχετε διαθέσιμο.
- 7. Κάντε κλικ στην επιλογή Μεταφορά. Το περιεχόμενο μεταφέρεται και η λίστα δείχνει ότι ο λογαριασμός στον οποίο έχει καταργηθεί η εκχώρηση δεν υπάρχει πια.

Εναλλακτικά, για τους χρήστες για τους οποίους καταργήθηκε η εκχώρηση μπορείτε να διαγράψετε το περιεχόμενο. Στην καρτέλα **Χρήστες για τους οποίους καταργήθηκε η** εκχώρηση, δίπλα από το χρήστη το περιεχόμενο του οποίου θέλετε να διαγράψετε, κάντε κλικ στην επιλογή **Διαγραφή περιεχομένου**.

Οι χρήστες μπορούν επίσης να μεταφέρουν την κατοχή των φακέλων τους.

# Δημιούργησα έναν χρήστη αλλά δεν μπορώ να τον βρω στο σύστημα

Η εκχώρηση στους χρήστες πραγματοποιείται όταν συνδέονται στο σύστημα. Μετά τη σύνδεση του χρήστη, το όνομα χρήστη εμφανίζεται στις σελίδες διαχείρισης.

# Έχω εκχωρήσει ρόλους σε περισσότερους χρήστες από εκείνους που έχουν αγοραστεί

Ο τομέας ταυτότητας δεν περιορίζει τον αριθμό χρηστών στους οποίους μπορείτε να αναθέτετε ρόλους, αλλά όταν η υπηρεσία φτάσει στο όριο που έχετε αγοράσει, δεν μπορούν να συνδεθούν περισσότεροι χρήστες εκτός αν καταργήσετε την εκχώρηση σε ορισμένους χρήστες ή αγοράσετε επιπλέον χρήστες.

Η εκχώρηση των χρηστών πραγματοποιείται κατά την πρώτη τους σύνδεση, επομένως, τηρείται σειρά προτεραιότητας.

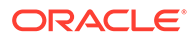

## Οι χρήστες δεν μπορούν να συνδεθούν στην υπηρεσία χρησιμοποιώντας το client συγχρονισμού

Αν χρησιμοποιείτε ενδιάμεσους server Man In The Middle (MITM), πρέπει να αντιγράψετε τον ενδιάμεσο server MITM με αυτόματη υπογραφή στο χώρο αποθήκευσης κλειδιών Java. Για βοήθεια σχετικά με αυτό το ζήτημα, επικοινωνήστε με την Υποστήριξη της Oracle.

## Πρέπει να μάθω ποιος διέγραψε ένα αρχείο ή έναν φάκελο

Εάν ένα αρχείο ή ένας φάκελος διαγράφηκε εντός των τριών τελευταίων μηνών και θέλετε να μάθετε ποιος το διέγραψε, μπορείτε να προβάλετε το Αρχείο καταγραφής χρήσης εγγράφων.

- Αφού συνδεθείτε στην εφαρμογή ιστού του Oracle Content Management ως διαχειριστής, κάντε κλικ στην επιλογή Ανάλυση στο μενού πλοήγησης.
- 2. Στο μενού "Αναλυτικά στοιχεία", επιλέξτε Αναφορές και μετρήσεις.
- 3. Επιλέξτε **Αρχείο καταγραφής χρήσης εγγράφων**.
- 4. Καθορίστε το εύρος ημερομηνιών (εντός των τριών τελευταίων μηνών). Οι αναφορές του Αρχείου καταγραφής χρήσης εγγράφων αναφέρει μόνο τους τρεις τελευταίους μήνες δραστηριότητας.
- 5. Στη λίστα "Ενέργεια", επιλέξτε "Μετακίνηση στον κάδο απορριμμάτων" ή "Μετακίνηση αναθεώρησης στον κάδο απορριμμάτων" και έπειτα επιλέξτε "Ανανέωση".

Κάντε κλικ στο 🖄 για την εξαγωγή των δεδομένων ως αρχείο CSV.

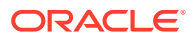

## B

## Υποστηριζόμενο λογισμικό, συσκευές, γλώσσες και μορφές αρχείων

Oracle Content Management υποστηρίζει διάφορα προγράμματα περιήγησης ιστού, λογισμικό, συσκευές, γλώσσες και μορφές αρχείων.

- Υποστηριζόμενα προγράμματα περιήγησης ιστού
- Υποστηριζόμενο λογισμικό
- Υποστηριζόμενες κινητές συσκευές
- Υποστηριζόμενες γλώσσες
- Υποστηριζόμενες μορφές αρχείων

#### Υποστηριζόμενα προγράμματα περιήγησης ιστού

Oracle Content Management υποστηρίζει την πιο πρόσφατη έκδοση κατά τον χρόνο έκδοσης καθενός από τα ακόλουθα τέσσερα κύρια προγράμματα περιήγησης:

- Google Chrome
- Mozilla Firefox
- Microsoft Edge
- Apple Safari

Για περισσότερες λεπτομέρειες, ανατρέξτε στην ενότητα Πολιτική υποστήριξης προγραμμάτων περιήγησης ιστού για λογισμικό Oracle.

Κατά την κοινή χρήση ενός δεσμού για ένα έγγραφο ή έναν φάκελο, οι χρήστες του Microsoft Edge πρέπει να χρησιμοποιήσουν το κουμπί **Εμφάνιση δεσμού** και να αντιγράψουν τον δεσμό που εμφανίζεται στο παράθυρο διαλόγου.

#### Υποστηριζόμενο λογισμικό

Oracle Content Management υποστηρίζει το παρακάτω λογισμικό:

Microsoft Windows 7, 8.1 και 10 (32 και 64 bit)

#### 💉 Σημείωση:

Oracle Content Management βασίζεται στα ενσωματωμένα στοιχεία ελέγχου προγράμματος περιήγησης του Internet Explorer, επομένως πρέπει να διαθέτετε τον Internet Explorer 11 ή μεταγενέστερη έκδοση εγκατεστημένη στο σύστημά σας. Δεν είναι απαραίτητο να χρησιμοποιείτε τον Internet Explorer ως το πρόγραμμα περιήγησής σας.

Microsoft Office 2016 και 2019

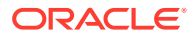
- Microsoft Outlook 2016 και 2019
- Microsoft 365 (δηλ., Office 365)
- Apple macOS Sierra (10.12), High Sierra (10.13), Mojave (10.14), Catalina (10.15) και Big Sur (11)

### 💉 Σημείωση:

Υποστηρίζεται το νέο σύστημα αρχείων Apple (APFS), που είναι διαθέσιμο σε macOS High Sierra (10.13) ή νεότερες εκδόσεις. Αν κάνατε αναβάθμιση ενός παλαιότερου συστήματος αρχείων HFS+ σε APFS, θα πρέπει να διαγράψετε τον παλαιό λογαριασμό σας Oracle Content χρησιμοποιώντας το μενού προτιμήσεων της εφαρμογής υπολογιστή και, στη συνέχεια, να τον προσθέσετε ξανά στον νέο τόμο APFS.

## Υποστηριζόμενες κινητές συσκευές

Oracle Content Management εφαρμογές για κινητές συσκευές μπορούν να εκτελεστούν στις ακόλουθες συσκευές:

- Apple iPhone με iOS 12 ή μεταγενέστερο
- Apple iPad με iOS 12 ή iPadOS 13 ή νεότερη έκδοση
- Τηλέφωνα και tablet Android με Android 7.0 ή μεταγενέστερη έκδοση

## Υποστηριζόμενες γλώσσες

Oracle Content Management προσφέρει τοπικά προσαρμοσμένη εμπειρία χρήστη για το περιβάλλον ιστού και τις εφαρμογές για υπολογιστή και κινητές συσκευές. Διατίθενται οι ακόλουθες γλώσσες:

- Τσεχικά (cs)
- Δανικά (da)
- Γερμανικά (de)
- Ελληνικά (el)
- Αγγλικά (en)
- Ισπανικά (es)
- Φινλανδικά (fi)
- Γαλλικά (fr)
- Γαλλικά Καναδά (fr\_CA)
- Ουγγρικά (hu)
- Ιταλικά (it)
- Ιαπωνικά (ja)
- Κορεατικά (ko)

- Ολλανδικά (nl)
- Νορβηγικά Bokmål (no, nb\_NO)
- Πολωνικά (pl)
- Πορτογαλικά (pt)
- Πορτογαλικά Βραζιλίας (pt\_BR)
- Ρουμανικά (ro)
- Ρωσικά (ru)
- Σλοβακικά (sk)
- Σουηδικά (sv)
- Ταϊλανδικά (th)
- Τουρκικά (tr)
- Κινεζικά απλοποιημένα (zh\_CN)
- Κινεζικά παραδοσιακά (zh\_TW)

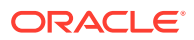

Οι γλώσσες στον πίνακα αναφέρονται μόνο στο περιβάλλον εργασίας χρήστη και στο περιεχόμενο βοήθειας. Oracle Content Management μπορεί να χειρίζεται περιεχόμενο εγγράφων, ονόματα αρχείων, μηνύματα συζήτησης, κ.λπ. σε πολλές ακόμη γλώσσες. Για τοποθεσίες και στοιχεία περιεχομένου που δημιουργείτε στο Oracle Content Management, μπορείτε να παρέχετε μεταφράσεις σε όποιες γλώσσες επιλέξετε.

#### Περιβάλλον εργασίας ιστού

Από προεπιλογή, η γλώσσα του περιβάλλοντος εργασίας ιστού ορίζεται σύμφωνα με τις τοπικές ρυθμίσεις του προγράμματος περιήγησης ιστού, όμως οι χρήστες μπορούν να την παρακάμψουν στις προτιμήσεις τους (στη σελίδα «Γενικά»). Εάν ένας χρήστης αλλάξει τη ρύθμιση της γλώσσας, η αλλαγή αυτή θα εφαρμοστεί την επόμενη φορά που αυτός θα συνδεθεί. Ανατρέξτε στην ενότητα Προσαρμογή του προφίλ και των ρυθμίσεών σας στο *Collaborating on Documents with Oracle Content Management*.

Οι διαχειριστές υπηρεσίας μπορούν να διαμορφώσουν μια εναλλακτική γλώσσα που θα χρησιμοποιείται εάν δεν υπάρχει διαθέσιμη καμία τοπική ρύθμιση του προγράμματος περιήγησης ιστού. Ανατρέξτε στην ενότητα Ορισμός προεπιλεγμένης ζώνης ώρας και γλώσσας.

#### Εφαρμογές υπολογιστή και κινητής συσκευής

Η γλώσσα περιβάλλοντος εργασίας χρήστη για εφαρμογές υπολογιστή και κινητής συσκευής ορίζεται αυτόματα με βάση τις τοπικές ρυθμίσεις που έχει ορίσει ο χρήστης για το λειτουργικό σύστημα. Δεν μπορείτε να παρακάμψετε αυτήν τη ρύθμιση γλώσσας. Για παράδειγμα, εάν ένας χρήστης εκτελεί την εφαρμογή υπολογιστή σε μια έκδοση των Microsoft Windows στα Ισπανικά, τότε η εφαρμογή υπολογιστή θα είναι επίσης στα Ισπανικά.

Τα Ταϊλανδικά δεν υποστηρίζονται για την εφαρμογή επιφάνειας εργασίας σε υπολογιστές Mac.

## Υποστηριζόμενες μορφές αρχείων

Oracle Content Management μπορεί να εμφανίζει ή να αναπαράγει το περιεχόμενο μιας μεγάλης ποικιλίας αρχείων, απευθείας στο πρόγραμμα web client ή σε εφαρμογές για κινητές συσκευές.

#### Υποστηριζόμενες μορφές αρχείων ήχου και βίντεο

Ακολουθούν μερικές από τις βέλτιστες πρακτικές:

- Καλύτερα να χρησιμοποιείτε μορφές MP4.
- Διατηρήστε το μέγεθος των αρχείων μικρότερο από 10 MB. Για τα αρχεία άνω των 10 MB δεν δημιουργείται ευρετήριο για το πλήρες κείμενο.
- Το μέγιστο μέγεθος αποστολής για ένα αρχείο είναι 5 GB.
- Για τα ονόματα αρχείων ισχύουν οι περιορισμοί χαρακτήρων και μήκους των Windows και Macintosh.

Web client: Για την προβολή του web client σε ένα πρόγραμμα περιήγησης που υποστηρίζει το στοιχείο HTML5 <video>, οι υποστηριζόμενες μορφές βίντεο αναπαράγονται απευθείας στο περιβάλλον του Oracle Content Management. Για την προβολή του web client σε άλλα προγράμματα περιήγησης και την προβολή μη υποστηριζόμενων μορφών βίντεο, πρέπει να κάνετε λήψη του αρχείου και να το προβάλετε εκτός του περιβάλλοντος του Oracle Content Management.

Οι ακόλουθες μορφές υποστηρίζονται για προβολή απευθείας:

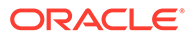

- Chrome: mp4, WebM και Ogg
- Firefox: mp4, WebM και Ogg
- Safari: mp4

#### Εφαρμογή iPhone/iPad:

- Μορφές βίντεο—mp4, m4v, mov
- Μορφές ήχου—mp3, aac, wav (για φωνητικές σημειώσεις iPhone), mov
   Ίσως να μην είναι δυνατή η προβολή ορισμένων μορφών mov.

#### Εφαρμογή Android:

- Μορφές βίντεο—3gp, mp4, webm, mkv
- Μορφές ήχου—mkv, ogg, imy, ota, rtttl, rtx, mp3, 3gp, flac, mid, xmf, mxmf, aac, m4a, wav

| Επέκταση             | Περιγραφή                                      | Πλήρες ευρετήριο κειμένου |
|----------------------|------------------------------------------------|---------------------------|
| psd                  | Adobe Photoshop                                |                           |
| dwg                  | AUTOCAD                                        |                           |
| bmp                  | εικόνες bitmap                                 |                           |
| vcal                 | Ημερολόγιο                                     |                           |
| vcard                | Επαφές (ηλεκτρονικές<br>επαγγελματικές κάρτες) |                           |
| cdr                  | CorelDRAW                                      |                           |
| wpd                  | Corel WordPerfect                              |                           |
| shw                  | Παρουσιάσεις Corel<br>WordPerfect              |                           |
| qpw                  | Corel WP Quattro                               |                           |
| msg, eml             | Ηλεκτρονικό ταχυδρομείο<br>(διάφορα)           | $\checkmark$              |
| eps                  | Encapsulated Postscript                        |                           |
| gif                  | Εικόνες GIF                                    |                           |
| διεύθυνση τοποθεσίας | Αρχείο συντόμευσης<br>Internet                 |                           |
| jp2, jpg, jpeg       | Εικόνες JPEG                                   |                           |
| 123                  | Lotus 1–2–3                                    |                           |
| lwp                  | Lotus WordPro                                  |                           |
| webloc               | Αρχείο συντόμευσης<br>Internet Mac             |                           |
| htm, html            | Αρχεία Hypertext Markup<br>Language (HTML)     | $\checkmark$              |
| xml                  | Αρχεία eXtensible Markup<br>Language (XML)     | $\bigcirc$                |
| xlt, xltx            | Πρότυπα Microsoft Excel                        | $\bigcirc$                |
| xls, xlsx            | Βιβλία εργασίας Microsoft<br>Excel             | $\bigcirc$                |

Υποστηριζόμενες μορφές αρχείων εικόνας και επιχειρηματικών αρχείων

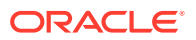

| Επέκταση                                                                            | Περιγραφή                                   | Πλήρες ευρετήριο κειμένου |
|-------------------------------------------------------------------------------------|---------------------------------------------|---------------------------|
| ppt, pptx                                                                           | Παρουσιάσεις Microsoft<br>PowerPoint        | $\checkmark$              |
| sldx                                                                                | Διαφάνειες Microsoft<br>PowerPoint          |                           |
| pot, potx                                                                           | Πρότυπα Microsoft<br>PowerPoint             | $\checkmark$              |
| vsd, vst, vss, vsw                                                                  | Microsoft Visio                             |                           |
| doc, docx                                                                           | Έγγραφα Microsoft Word                      | $\checkmark$              |
| dot, dotx                                                                           | Πρότυπα Microsoft Word                      | $\bigcirc$                |
| wri                                                                                 | Microsoft Write                             |                           |
| ods, odp, odt, ott, ots, otg,<br>otp                                                | Έγγραφα OpenOffice/<br>LibreOffice          | $\checkmark$              |
| png                                                                                 | Εικόνες PNG                                 |                           |
| pdf                                                                                 | Portable Document Format<br>(Adobe Acrobat) | $\checkmark$              |
| ps                                                                                  | Postscript                                  |                           |
| rtf                                                                                 | Μορφή εμπλουτισμένου<br>κειμένου (RTF)      | $\checkmark$              |
| txt*, text*, list, log, c, cpp, h,<br>java, json, key, bat, sh, m,<br>md, mm, plist | Αρχεία απλού κειμένου<br>(διάφορα)          | *                         |
| tif, tiff                                                                           | Εικόνες TIFF                                |                           |

С

# Όρια, μερίδια, πολιτικές και συμβάντα υπηρεσίας

Αυτή η ενότητα περιγραφή τα όρια υπηρεσίας, τα μερίδια, τις πολιτικές και τα συμβάντα του Oracle Content Management.

- Όρια υπηρεσίας
- Μερίδια υπηρεσίας
- Πολιτικές υπηρεσίας
- Συμβάντα υπηρεσίας

## Όρια υπηρεσίας

Oracle Content Management έχει διάφορα προεπιλεγμένα όρια. Όταν δημιουργείτε ένα στιγμιότυπο του Oracle Content Management, το σύστημα διασφαλίζει ότι το αίτημά σας βρίσκεται εντός του ορίου σας.

Εάν απαιτείται, μπορείτε να υποβάλετε ένα αίτημα για αύξηση των ορίων σας στην κονσόλα Infrastructure Console από τη σελίδα Όρια, μερίδια και χρήση. Ανατρέξτε στην ενότητα Πληροφορίες για τα όρια και τη χρήση της υπηρεσίας.

Αυτός ο πίνακας εμφανίζει τα προεπιλεγμένα όρια υπηρεσίας για το Oracle Content Management.

| Όριο πόρων                                               | Περιορισμός<br>σύντομων ονομάτων  | Προεπιλεγμένη τιμή | Περιγραφή                                                                                                    |
|----------------------------------------------------------|-----------------------------------|--------------------|----------------------------------------------------------------------------------------------------|
| Oracle Content<br>Management Μέγιστες<br>τιμές υπηρεσίας | max-services-count-<br>per-tenant | 100                | Ο μέγιστος αριθμός<br>στιγμιότυπων Oracle<br>Content Management<br>που μπορείτε να<br>δημιουργήσετε ανά<br>μισθωτή. |

## Μερίδια υπηρεσίας

Μπορείτε να χρησιμοποιήσετε μερίδια για να προσδιορίσετε τον τρόπο με τον οποίο οι άλλοι χρήστες θα κατανέμουν πόρους του Oracle Content Management μεταξύ διαμερισμάτων στο Oracle Cloud Infrastructure. Όταν δημιουργείτε ένα στιγμιότυπο του Oracle Content Management, το σύστημα διασφαλίζει ότι το αίτημά σας βρίσκεται εντός των ορίων μεριδίου για το συγκεκριμένο διαμέρισμα.

Μπορείτε να διαχειριστείτε τα μερίδια υπηρεσίας στην κονσόλα Infrastructure Console από τη σελίδα λεπτομερειών διαμερίσματος. Ανατρέξτε στην ενότητα Πληροφορίες για τα μερίδια διαμερίσματος.

Αυτός ο πίνακας εμφανίζει τα μερίδια υπηρεσίας για το Oracle Content Management.

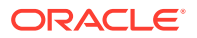

| Όνομα μεριδίου       | Εμβέλεια | Περιγραφή                                         |
|----------------------|----------|---------------------------------------------------|
| πλήθος-ενός-μεριδίου | Τοπικό   | Αριθμός στιγμιότυπων<br>Oracle Content Management |

#### Παραδείγματα δηλώσεων μεριδίου για το Oracle Content Management

 Περιορίστε τον αριθμό των στιγμιότυπων Oracle Content Management που οι χρήστες μπορούν να δημιουργήσουν στο MyCompartment σε 10.

Set oce quota oce-instance-count to 10 in compartment MyCompartment

## Πολιτικές υπηρεσίας

Μπορείτε να χρησιμοποιήσετε τις πολιτικές εξουσιοδότησης για τον έλεγχο πρόσβασης στους πόρους της μίσθωσής σας. Για παράδειγμα, μπορείτε να δημιουργήσετε μια πολιτική που εξουσιοδοτεί τους χρήστες να δημιουργούν και να διαχειρίζονται στιγμιότυπα του Oracle Content Management.

Μπορείτε να δημιουργήσετε πολιτικές χρησιμοποιώντας την κονσόλα Infrastructure Console. Ανατρέξτε στην ενότητα Διαχείριση πολιτικών.

Οι παρακάτω πληροφορίες αφορούν τις πολιτικές υπηρεσίας για το Oracle Content Management:

- Τύποι πόρων για το Oracle Content Management
- Υποστηριζόμενες μεταβλητές
- Λεπτομέρειες για συνδυασμούς τύπων ρημάτων και πόρων
- Απαιτούνται δικαιώματα για κάθε λειτουργία API
- Παράδειγμα δηλώσεων πολιτικής για τη διαχείριση στιγμιότυπων του Oracle Content Management

## Τύποι πόρων για το Oracle Content Management

Αυτός ο πίνακας περιλαμβάνει τους τύπους πόρων για το Oracle Content Management.

| Τύπος πόρου     | Περιγραφή                                                                                                    |
|-----------------|----------------------------------------------------------------------------------------------------|
| oce-instance    | Ένα μοναδικό στιγμιότυπο του Oracle<br>Content Management.                                                                                                    |
| oce-instances   | Ένα ή περισσότερα στιγμιότυπα του Oracle<br>Content Management.                                                                                                    |
| oce-workrequest | Μια μοναδική αίτηση εργασίας για το<br>Oracle Content Management.<br>Κάθε λειτουργία που εκτελείτε σε ένα<br>στιγμιότυπο του Oracle Content<br>Management, δημιουργεί μια αίτηση<br>εργασίας. Για παράδειγμα, λειτουργίες<br>όπως δημιουργία, ενημέρωση, τερματισμός<br>και ούτω καθεξής. |

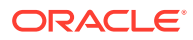

| Τύπος πόρου      | Περιγραφή                                                                 |
|------------------|---------------------------------------------------------------------------|
| oce-workrequests | Μία ή περισσότερες αιτήσεις εργασίας για<br>το Oracle Content Management. |

## Υποστηριζόμενες μεταβλητές

Οι τιμές αυτών των μεταβλητών παρέχονται από το Oracle Content Management. Επιπλέον, υποστηρίζονται και άλλες γενικές μεταβλητές. Ανατρέξτε στην ενότητα Γενικές μεταβλητές για όλα τα αιτήματα.

Αυτός ο πίνακας περιλαμβάνει τις υποστηριζόμενες μεταβλητές για το Oracle Content Management.

| Μεταβλητή             | Τύπος        | Περιγραφή                                                                        | Τιμή δείγματος                                                                                  |
|-----------------------|--------------|----------------------------------------------------------------------------------|-------------------------------------------------------------------------------------------------|
| target.compartment.id | οντότητα     | Το OCID του κύριου<br>πόρου για το αίτημα.                                       | <pre>target.compartment.id = 'ocid1.compartment.oc 1<unique_id>'</unique_id></pre>              |
| request.operation     | συμβολοσειρά | Το αναγνωριστικό<br>λειτουργίας (για<br>παράδειγμα, 'GetUser')<br>για το αίτημα. | request.operation =<br>'ocid1.compartment.oc<br>1< <i>unique_ID</i> >'                          |
| target.resource.kind  | συμβολοσειρά | Το όνομα είδους πόρου<br>του κύριου πόρου για<br>το αίτημα.                      | <pre>target.resource.kind = 'ocid1.contentexperien cecloudservice.oc1<u nique_id="">'</u></pre> |

## Λεπτομέρειες για συνδυασμούς τύπων ρημάτων και πόρων

Oracle Cloud Infrastructure προσφέρει ένα τυπικό σύνολο ρημάτων για τον ορισμό δικαιωμάτων στους πόρους του Oracle Cloud Infrastructure (Επιθεώρηση, Ανάγνωση, Χρήση, Διαχείριση). Αυτοί οι πίνακες περιέχουν τα δικαιώματα του Oracle Content Management τα οποία συσχετίζονται με κάθε ρήμα. Το επίπεδο πρόσβασης είναι αθροιστικό μεταβαίνοντας από την Επιθεώρηση στην Ανάγνωση στη Χρήση στη Διαχείριση.

#### INSPECT

| Τύπος πόρου |                     | Δικαιώματα INSPECT |                                  |
|-------------|---------------------|--------------------|----------------------------------|
| •           | oce-instance        | •                  | OCE_INSTANCE_INSPECT             |
| •           | oce-instances       |                    |                                  |
| •           | oce-workrequest     | •                  | OCE_INSTANCE_WORKREQUEST_INSPECT |
| •           | oce-workrequests    |                    |                                  |
| •           | oce-instance-family | •                  | OCE_INSTANCE_INSPECT             |
|             |                     | •                  | OCE_INSTANCE_WORKREQUEST_INSPECT |

#### READ

| Τύπος πόρου                                          | Δικαιώματα READ                                                  |
|------------------------------------------------------|------------------------------------------------------------------|
| <ul><li>oce-instance</li><li>oce-instances</li></ul> | <ul><li>OCE_INSTANCE_INSPECT</li><li>OCE_INSTANCE_READ</li></ul> |

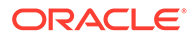

| Τύπος πόρου |                                     | Δικαιώματα READ |                                                                                                    |
|-------------|-------------------------------------|-----------------|----------------------------------------------------------------------------------------------------|
| •           | oce-workrequest<br>oce-workrequests | •               | OCE_INSTANCE_WORKREQUEST_INSPECT<br>OCE_INSTANCE_WORKREQUEST_READ                                              |
| •           | oce-instance-family                 | •               | OCE_INSTANCE_INSPECT<br>OCE_INSTANCE_READ<br>OCE_INSTANCE_WORKREQUEST_INSPECT<br>OCE_INSTANCE_WORKREQUEST_READ |

#### USE

| Τύπος πόρου |                                     | Δικαιώματα USE |                                      |
|-------------|-------------------------------------|----------------|--------------------------------------|
| •           | oce-instance                        | •              | OCE_INSTANCE_INSPECT                 |
| •           | oce-instances                       | •              | OCE_INSTANCE_READ                    |
|             |                                     | •              | OCE_INSTANCE_UPDATE                  |
| •           | oce-workrequest<br>oce-workrequests | •              | OCE_INSTANCE_WORKREQUEST_INSP<br>ECT |
|             | •                                   | •              | OCE_INSTANCE_WORKREQUEST_READ        |
| •           | oce-instance-family                 | •              | OCE_INSTANCE_INSPECT                 |
|             |                                     | •              | OCE_INSTANCE_READ                    |
|             |                                     | •              | OCE_INSTANCE_UPDATE                  |
|             |                                     | •              | OCE_INSTANCE_WORKREQUEST_INSP<br>ECT |
|             |                                     | •              | OCE INSTANCE WORKREOUEST READ        |

#### MANAGE

| Τύπος πόρου |                     | Δικαιώματα MANAGE                                         |
|-------------|---------------------|-----------------------------------------------------------|
| •           | oce-instance        | OCE_INSTANCE_INSPECT                                      |
| •           | oce-instances       | OCE_INSTANCE_READ                                         |
|             |                     | OCE_INSTANCE_CREATE                                       |
|             |                     | OCE_INSTANCE_UPDATE                                       |
|             |                     | OCE_INSTANCE_DELETE                                       |
| •           | oce-workrequest     | OCE_INSTANCE_WORKREQUEST_INSP                             |
| •           | oce-workrequests    | ECT                                                       |
|             | -                   | OCE_INSTANCE_WORKREQUEST_READ                             |
| •           | oce-instance-family | OCE_INSTANCE_INSPECT                                      |
|             | 2                   | OCE_INSTANCE_READ                                         |
|             |                     | OCE_INSTANCE_CREATE                                       |
|             |                     | OCE_INSTANCE_UPDATE                                       |
|             |                     | OCE_INSTANCE_DELETE                                       |
|             |                     | <ul> <li>OCE_INSTANCE_WORKREQUEST_INSP<br/>ECT</li> </ul> |
|             |                     | OCE_INSTANCE_WORKREQUEST_READ                             |

## Απαιτούνται δικαιώματα για κάθε λειτουργία ΑΡΙ

Αυτός ο πίνακας παραθέτει τις λειτουργίες ΑΡΙ που είναι διαθέσιμες για το Oracle Content Management, ομαδοποιημένες κατά τύπο πόρου.

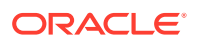

| Λειτουργία REST API           | Λειτουργία εντολών CLI              | Απαιτούνται δικαιώματα για τη<br>χρήση της λειτουργίας |
|-------------------------------|-------------------------------------|--------------------------------------------------------|
| ListOceInstances              | oce-instance list                   | OCE_INSTANCE_INSPECT                                   |
| GetOceInstance                | oce-instance get                    | OCE_INSTANCE_READ                                      |
| CreateOceInstance             | oce-instance create                 | OCE_INSTANCE_CREATE                                    |
| DeleteOceInstance             | oce-instance delete                 | OCE_INSTANCE_DELETE                                    |
| UpdateOceInstance             | oce-instance update                 | OCE_INSTANCE_UPDATE                                    |
| ChangeOceInstanceCompartm ent | oce-instance change-<br>compartment | OCE_INSTANCE_UPDATE                                    |
| ListWorkRequests              | work-request list                   | OCE_INSTANCE_WORKREQUE<br>ST_INSPECT                   |
| GetWorkRequest                | work-request get                    | OCE_INSTANCE_WORKREQUE<br>ST_READ                      |
| ListWorkRequestErrors         | work-request-error list             | OCE_INSTANCE_WORKREQUE<br>ST_INSPECT                   |
| ListWorkRequestLogs           | work-request-log list               | OCE_INSTANCE_WORKREQUE<br>ST_INSPECT                   |

## Παράδειγμα δηλώσεων πολιτικής για τη διαχείριση στιγμιότυπων του Oracle Content Management

Δείτε εδώ τυπικές δηλώσεις πολιτικής τις οποίες μπορείτε να χρησιμοποιήσετε για εκχώρηση πρόσβασης σε στιγμιότυπα του Oracle Content Management.

Όταν δημιουργείτε μια πολιτική για τη μίσθωσή σας, εκχωρείτε στους χρήστες πρόσβαση σε όλα τα διαμερίσματα μέσω μεταβίβασης πολιτικής. Εναλλακτικά, μπορείτε να περιορίσετε την πρόσβαση σε μεμονωμένα στιγμιότυπα ή διαμερίσματα του Oracle Content Management.

Επιτρέπεται στους χρήστες στην ομάδα Διαχειριστές η πλήρης διαχείριση οποιουδήποτε στιγμιότυπου του Oracle Content Management

# Full admin permissions (CRUD)
allow group Administrators to manage oce-instances in tenancy
allow group Administrators to manage oce-workrequests in tenancy

# Full admin permissions (CRUD) using family allow group Administrators to manage oce-instance-family in tenancy

#### Επιτρέπεται στους χρήστες στην ομάδα group1 η επιθεώρηση οποιουδήποτε στιγμιότυπου του Oracle Content Management και των συσχετισμένων αιτήσεων εργασίας

# Inspect permissions (list oce instances and work requests) using metaverbs: allow group group1 to inspect oce-instances in tenancy allow group group1 to inspect oce-workrequests in tenancy

# Inspect permissions (list oce instances and work requests) using
permission names:

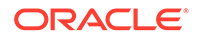

allow group group1 to {OCE\_INSTANCE\_INSPECT} in tenancy allow group group1 to {OCE\_INSTANCE\_WORKREQUEST\_INSPECT} in tenancy

#### Επιτρέπεται στους χρήστες στην ομάδα group2 η προβολή λεπτομερειών για οποιοδήποτε στιγμιότυπο του Oracle Content Management και τις συσχετισμένες αιτήσεις εργασίας

# Read permissions (read complete oce instance and work request metadata) using metaverbs: allow group group2 to read oce-instances in tenancy allow group group2 to read oce-workrequests in tenancy

# Read permissions (read complete oce instance and work request metadata) using permission names: allow group group2 to {OCE\_INSTANCE\_INSPECT, OCE\_INSTANCE\_READ} in tenancy allow group group2 to {OCE\_INSTANCE\_WORKREQUEST\_INSPECT, OCE INSTANCE WORKREQUEST READ} in tenancy

# Επιτρέπεται στους χρήστες στην ομάδα group3 η ανάγνωση όλων των στιγμιότυπων του Oracle Content Management και των συσχετισμένων αιτήσεων εργασίας

# Use permissions (read on oce instance, read on work request) using
metaverbs:
allow group group3 to use oce-instances in tenancy
allow group group3 to read oce-workrequests in tenancy

# Use permissions (read on oce instance, read on work request) using
permission names:
allow group group3 to {OCE\_INSTANCE\_INSPECT, OCE\_INSTANCE\_READ,
OCE\_INSTANCE\_UPDATE} in tenancy
allow group group3 to {OCE\_INSTANCE\_WORKREQUEST\_INSPECT,
OCE INSTANCE WORKREQUEST READ} in tenancy

#### Επιτρέπεται στους χρήστες στην ομάδα group4 η διαχείριση οποιουδήποτε στιγμιότυπου του Oracle Content Management και των συσχετισμένων αιτήσεων ργασίας

# Manage permissions (use/delete on oce instance, read/cancel on work request) using metaverbs: allow group group4 to manage oce-instances in tenancy allow group group4 to manage oce-workrequests in tenancy

# Manage permissions (use/delete on oce instance, read/cancel on work request) using permission names: allow group group4 to {OCE\_INSTANCE\_INSPECT, OCE\_INSTANCE\_READ, OCE\_INSTANCE\_UPDATE,OCE\_INSTANCE\_CREATE, OCE\_INSTANCE\_DELETE} in tenancy allow group group4 to {OCE\_INSTANCE\_WORKREQUEST\_INSPECT, OCE\_INSTANCE\_WORKREQUEST\_READ} in tenancy

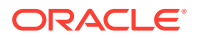

## Συμβάντα υπηρεσίας

Οι ενέργειες που εκτελείτε σε στιγμιότυπα του Oracle Content Management ενεργοποιούν συμβάντα. Μπορείτε να χρησιμοποιήσετε την κονσόλα Infrastructure Console για να ορίσετε κανόνες που ενεργοποιούν μια συγκεκριμένη ενέργεια όταν προκύπτει ένα συμβάν. Για παράδειγμα, μπορείτε να ορίσετε έναν κανόνα που στέλνει μια ειδοποίηση στους διαχειριστές όταν κάποιο άτομο διαγράφει ένα στιγμιότυπο. Ανατρέξτε στις ενότητες Επισκόπηση συμβάντων και Έναρξη χρήσης των συμβάντων.

Αυτός ο πίνακας εμφανίζει όλα τα συμβάντα του Oracle Content Management στα οποία μπορείτε να αναφερθείτε.

| Όνομα συμβάντος                       | Τύπος συμβάντος                                            |
|---------------------------------------|------------------------------------------------------------|
| GetOceInstance                        | com.oraclecloud.oce.GetOceInstance                         |
| ListOceInstances                      | com.oraclecloud.oce.ListOceInstances                       |
| ChangeOceInstanceCompartment (έναρξη) | com.oraclecloud.oce.ChangeOceInstanceComp<br>artment.begin |
| ChangeOceInstanceCompartment (λήξη)   | com.oraclecloud.oce.ChangeOceInstanceComp<br>artment.end   |
| CreateOceInstance (έναρξη)            | com.oraclecloud.oce.CreateOceInstance.begin                |
| CreateOceInstance (λήξη)              | com.oraclecloud.oce.CreateOceInstance.end                  |
| DeleteOceInstance (έναρξη)            | com.oraclecloud.oce.DeleteOceInstance.begin                |
| DeleteOceInstance (λήξη)              | com.oraclecloud.oce.DeleteOceInstance.end                  |
| UpdateOceInstance (έναρξη)            | com.oraclecloud.oce.UpdateOceInstance.begin                |
| UpdateOceInstance (λήξη)              | com.oraclecloud.oce.UpdateOceInstance.end                  |

#### Παράδειγμα

Αυτό το παράδειγμα δείχνει πληροφορίες που συσχετίζονται με το συμβάν **CreateOceInstance (έναρξη)**:

```
{
 "eventType": "com.oraclecloud.oce.CreateOceInstance.begin",
 "cloudEventsVersion": "0.1",
 "eventTypeVersion": "2.0",
 "source": "oce",
 "eventId": "<unique ID>",
 "eventTime": "2019-10-10T04:33:06.133Z",
 "contentType": "application/json",
 "data": {
    "eventGroupingId": "ocid1.coreservicesworkrequest.oc1..<unique ID>",
   "eventName": "CreateOceInstance",
   "compartmentId": "ocid1.compartment.oc1..<unique ID>",
   "compartmentName": "my_compartment",
    "resourceName": "my_oce",
   "resourceId": "ocid1.contentexperiencecloudservice.oc1..<unique ID>",
   "availabilityDomain": "<availability domain>",
   "freeformTags": null,
   "definedTags": null,
   "identity": {
      "principalName": "admin",
      "principalId": "ocid1.user.oc1..<unique ID>",
```

```
"authType": "natv",
    "callerName": null,
    "callerId": null,
    "tenantId": "ocid1.tenancy.oc1..<unique_ID>",
    "ipAddress": "<ip_address>",
    "credentials": "ocid1.tenancy.oc1..<unique_ID>/
ocid1.user.oc1..<unique_ID>",
    "userAgent": null,
    "consoleSessionId": null
    },
...
```

## Μετεγκατάσταση Oracle Content Management

Κάποια στιγμή, μπορεί να θέλετε να κάνετε μετεγκατάσταση ενός στιγμιότυπου Oracle Content Management. Για παράδειγμα, εάν διαθέτετε στιγμιότυπα Oracle Content Management που δεν εκτελούνται εγγενώς στο Oracle Cloud Infrastructure (OCI) 2ης γενιάς (δηλαδή, χρησιμοποιώντας το Infrastructure Console για τη διαχείριση στιγμιότυπων υπηρεσίας), η Oracle συνιστά τη μετεγκατάσταση αυτών των στιγμιότυπων σε αυτό το νέο εγγενές περιβάλλον OCI. Αυτή η επιλογή θα εξασφαλίσει ότι θα απολαμβάνετε τα οφέλη και τα πλεονεκτήματα της πλατφόρμας cloud της Oracle στο μέλλον. Εναλλακτικά, ίσως θέλετε να μετακινήσετε ένα στιγμιότυπο που εκτελείται σε Gen 2 OCI σε διαφορετική περιοχή.

| Dashboards                           |                                                     | ? <b>9</b>                          |
|--------------------------------------|-----------------------------------------------------|-------------------------------------|
| Infrastructure                       | Content and Experience Cloud                        | Webser                              |
| 😤 Services 🔨 ^                       | Content and Experience Cloud                        | weicome!                            |
| Autonomous Data Warehouse            |                                                     |                                     |
| Autonomous Transaction<br>Processing | Instances Activity                                  |                                     |
| Analytics                            | Instances                                           | As of Dec 3, 2019 4:25:07 PM UTC (4 |
| Compute                              | Instance Name V Search by instance name or tags Q 0 | <u>Create</u> Instance              |
| API Platform                         |                                                     |                                     |
| Apiary                               |                                                     | Ξ                                   |
| Big Data - Compute Edition           | Created On: Aug 30, 2019 7:38:57 PM UTC             |                                     |
| Blockchain Platform                  |                                                     |                                     |
| Container Pipelines                  | Instance Create and Delete History                  |                                     |
| Content and Experience               |                                                     |                                     |

Για την έναρξη της μετεγκατάστασης, θα χρειαστείτε να εκτελέσετε λίγα βήματα πριν από τη μετεγκατάσταση και να συνεργαστείτε με την Υποστήριξη Oracle για να προγραμματίσετε τη μετεγκατάσταση.

Οι μόνες αυτοματοποιημένες διαδρομές μετεγκατάστσης που υποστηρίζονται προς το παρόν είναι από αυτά τα περιβάλλοντα:

- Oracle Content Management σε OCI 2ης γενιάς, OCI 1ης γενιάς ή OCI Classic
- Oracle Content Management σε υποδομή Cloud παλαιού τύπου με χρήση μη μετρήσιμης συνδρομής

Η αυτοματοποιημένη μετεγκατάσταση από άλλα περιβάλλοντα ανάπτυξης θα υποστηρίζεται σε μεταγενέστερη ημερομηνία. Για στιγμιότυπα με περιορισμένα δεδομένα και αρχεία, ίσως είναι προτιμότερη μια μη αυτόματη μετεγκατάσταση. Συνδεθείτε στον λογαριασμό σας στην Υποστήριξη της Oracle και δείτε Μετεγκατάσταση Oracle Content & Experience Cloud παλαιού τύπου στο Oracle Cloud Infrastructure (OCI).

## Μετεγκατάσταση στιγμιότυπου Oracle Content Management

Αν έχετε ένα στιγμιότυπο του Oracle Content Management που εκτελείται στο Oracle Cloud Infrastructure (OCI) 1ης γενιάς ή στο OCI Classic, η Oracle συνιστά να κάνετε μετεγκατάσταση του στιγμιότυπου στο νέο *εγγενές* περιβάλλον OCI—OCI 2ης γενιάς (δηλαδή, με χρήση του Infrastructure Console για τη διαχείριση στιγμιότυπων υπηρεσίας). Αυτή η επιλογή θα εξασφαλίσει ότι θα απολαμβάνετε τα οφέλη και τα πλεονεκτήματα της

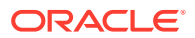

πλατφόρμας cloud της Oracle στο μέλλον. Εναλλακτικά, ίσως θέλετε να μετακινήσετε ένα στιγμιότυπο που εκτελείται σε Gen 2 OCI σε διαφορετική περιοχή.

#### 🖍 Σημείωση:

Αν το στιγμιότυπό σας εκτελείται σε υποδομή Cloud παλαιάς έκδοσης με χρήση συνδρομής χωρίς μέτρησης, ακολουθήστε τα βήματα στο Μετεγκατάσταση στιγμιότυπου Oracle Content Management από υποδομή Cloud παλαιού τύπου αντί αυτού.

Για την έναρξη της μετεγκατάστασης, θα χρειαστείτε να εκτελέσετε λίγα βήματα πριν από τη μετεγκατάσταση και να συνεργαστείτε με την Υποστήριξη Oracle για να προγραμματίσετε τη μετεγκατάσταση.

- Δημιουργία νέου στιγμιοτύπου του Oracle Content Management στο OCI με το Infrastructure Console. Αυτό θα είναι το στιγμιότυπο προορισμού στο οποίο θα μετεγκατασταθούν τα δεδομένα σας. ΜΗΝ χρησιμοποιήσετε αυτό το στιγμιότυπο μέχρι να ολοκληρωθεί η μετεγκατάσταση.
- 2. Αν χρησιμοποιείτε έναν νέο τομέα Oracle Identity Cloud Service (IDCS), κάντε μετεγκατάσταση όλων των χρηστών σας στον νέο τομέα, χρησιμοποιώντας τις λειτουργίες εξαγωγής και εισαγωγής χρήστη IDCS. Βεβαιωθείτε ότι έχετε διατηρήσει τα ονόματα χρηστών ώστε οι ρόλοι και τα δικαιώματα να μπορούν να μετεγκατασταθούν κατάλληλα στο πλαίσιο της διαδικασίας μετεγκατάστασης. Στο εξαχθέν αρχείο CSV, είναι η καταχώριση "Ονομα χρήστη". Αν κάνετε μετεγκατάσταση από άλλο στιγμιότυπο Gen2 OCI ή OCI Gen 1 (όχι OCI Classic), θα πρέπει επίσης να μετεγκαταστήσετε όλες τις ομάδες σας.
- 3. Προετοιμασία για μετεγκατάσταση με τη συλλογή πληροφοριών που θα χρειαστείτε για το αίτημα υπηρεσίας σας και τη δημιουργία λίστας τυχόν ενοποιήσεων που έχετε για τα βήματα που θα χρειαστεί να ακολουθήσετε μετά τη μετεγκατάσταση.
- 4. Υποβολή αιτήματος υπηρεσίας μετεγκατάστασης και επιβεβαιώστε την ημερομηνία και την ώρα της μετεγκατάστασης.
- 5. Παρακολουθήστε την πρόοδο της μετεγκατάστασης. Το αίτημα υπηρεσίας σας θα ενημερωθεί μόλις ολοκληρωθεί η επεξεργασία της μετεγκατάστασης και, στη συνέχεια, θα σας ζητηθεί να επαληθεύσετε ότι το νέο στιγμιότυπό σας λειτουργεί με τον αναμενόμενο τρόπο.
- 6. Οριστικοποίηση της μετεγκατάστασης με την ολοκλήρωση των απαραίτητων βημάτων για τη μετεγκατάσταση τυχόν ενοποιήσεων που έχει το στιγμιότυπό σας με άλλες υπηρεσίες ή εφαρμογές.
- 7. Μεταδώστε την αλλαγή στους χρήστες σας.

## Προετοιμασία για μετεγκατάσταση

Πρέπει να συγκεντρώσετε μερικές πληροφορίες για την προετοιμασία για μετεγκατάσταση:

- Σημειώστε τη διεύθυνση τοποθεσίας του νέου στιγμιοτύπου (ο προορισμός) που δημιουργήσατε, ώστε να συμπεριληφθεί στο αίτημα μετεγκατάστασής σας.
- Σημειώστε τη διεύθυνση τοποθεσίας του παλαιού στιγμιοτύπου (η προέλευση), ώστε να συμπεριληφθεί στο αίτημα μετεγκατάστασής σας.

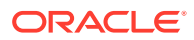

 Καταγράψτε όλες τις ενοποιήσεις που το παλαιό στιγμιότυπο έχει με τυχόν άλλες υπηρεσίες ή εφαρμογές, είτε απευθείας ή μέσω κλήσεων REST API. Αν υπάρχουν τέτοιου είδους ενοποιήσεις, θα χρειαστεί να εκτελέσετε ορισμένες ενέργειες μετά τη μετεγκατάσταση.

## Υποβολή αιτήματος μετεγκατάστασης

Όταν είστε έτοιμοι για τη μετεγκατάσταση, θα πρέπει να υποβάλετε ένα αίτημα μετεγκατάστασης για την εκκίνηση της διαδικασίας:

- 1. Συνδεθείτε στην Υποστήριξη Oracle Cloud.
- 2. Δημιουργήστε ένα νέο αίτημα υπηρεσίας.
- **3.** Στο πεδίο **Τύπος προβλήματος**, επιλέξτε **Μετεγκατάσταση στιγμιότυπου υπηρεσίας** και, στη συνέχεια, ορίστε την επιλογή που είναι κατάλληλη για τη μετεγκατάστασή σας:
  - Από OCI-Gen1 σε OCI-Gen2
  - Από OCI-Gen2 σε OCI-Gen2
  - Από OCI-Classic σε OCI-Gen2
- 4. Καταχωρήστε τις ακόλουθες πληροφορίες στο αίτημα υπηρεσίας σας:
  - Διεύθυνση τοποθεσίας για το στιγμιότυπο προέλευσης (το στιγμιότυπο από το οποίο γίνεται η μετεγκατάσταση)
  - Διεύθυνση τοποθεσίας για το στιγμιότυπο προορισμού (το στιγμιότυπο στο οποίο γίνεται η μετεγκατάσταση)
  - Αν χρησιμοποιείτε το Akamai που παρέχεται από την Oracle, αναφέρετέ το ώστε να μπορούμε να ενημερώσουμε τις διευθύνσεις τοποθεσίας στη διαμόρφωση Akamai μετά τη μετεγκατάσταση
- 5. Καταχωρήστε την προτιμώμενη ημερομηνία για την έναρξη της μετεγκατάστασης.
- 6. Υποβάλετε το αίτημα υπηρεσίας.

Αφού η Υποστήριξη της Öracle λάβει το αίτημα υπηρεσίας μετεγκατάστασης, θα προγραμματίσουμε τη μετεγκατάσταση με βάση την ημερομηνία που ζητήσατε και το αίτημα της υπηρεσίας θα ενημερωθεί με την ημερομηνία και την ώρα που θα ξεκινήσει η μετεγκατάστασή σας.

 Επιβεβαιώστε στο αίτημα υπηρεσίας ότι εγκρίνετε την ημερομηνία και την ώρα έναρξης της μετεγκατάστασης.

Θα γίνουν ενημερώσεις στο αίτημα υπηρεσίας ώστε να βλέπετε πώς εξελίσσεται η μετεγκατάσταση. Η μετεγκατάσταση δεδομένων θα εκτελεστεί στο παρασκήνιο. Δεν απαιτείται καμία ενέργεια από την πλευρά σας, εκτός από το να παρακολουθείτε τις ενημερώσεις αιτήματος υπηρεσίας και να επικυρώσετε τη μετεγκατάσταση μετά την ολοκλήρωσή της.

## Η διαδικασία μετεγκατάστασης

Δείτε τι συμβαίνει κατά τη διάρκεια της μετεγκατάστασης:

1. Η υποστήριξη Oracle ενημερώνει το αίτημα υπηρεσίας μόλις ξεκινήσει η μετεγκατάσταση.

#### Σημαντικό:

Σε αυτό το σημείο, δεν πρέπει να κάνετε καμία αλλαγή στο παλαιό στιγμιότυπο (προέλευση). Τυχόν αλλαγές που πραγματοποιήθηκαν μετά την έναρξη της μετεγκατάστασης δεν θα μετεγκατασταθούν στο νέο στιγμιότυπο.

- Τα δεδομένα περιεχομένου και διαμόρφωσης εξάγονται από το παλαιό στιγμιότυπο (η προέλευση) και εισάγονται στο νέο στιγμιότυπο (ο στόχος).
- 3. Όταν η μετεγκατάσταση ολοκληρωθεί, η Υποστήριξη Oracle ενημερώνει το αίτημα υπηρεσίας και σας ζητείται να επικυρώσετε το νέο στιγμιότυπο ώστε να βεβαιωθείτε ότι όλα λειτουργούν με τον αναμενόμενο τρόπο.
- 4. Αν βρείτε τυχόν προβλήματα, σημειώστε τα στο αίτημα υπηρεσίας. Η Υποστήριξη Oracle θα εργαστεί για την επίλυση των ζητημάτων και θα σας ενημερώσει μέσω του αιτήματος υπηρεσιών όταν το στιγμιότυπο είναι έτοιμο για επικύρωση.
- 5. Όταν όλα λειτουργούν με τον αναμενόμενο τρόπο, σημειώστε στο αίτημα υπηρεσίας ότι αποδέχεστε τη μετεγκατεστημένο στιγμιότυπο.

#### 🖍 Σημείωση:

Το παλιό στιγμιότυπο θα παραμείνει ενεργό για λίγο, σε περίπτωση που χρειαστεί να ανατρέξετε σε αυτό για οποιονδήποτε λόγο. Μετά από αυτό το διάστημα το στιγμιότυπο θα τερματιστεί.

## Οριστικοποίηση της μετεγκατάστασης

Εάν το παλιό στιγμιότυπο ήταν ενοποιημένο ή επικοινωνούσε με άλλες υπηρεσίες ή εφαρμογές, είτε άμεσα είτε μέσω κλήσεων API REST, ίσως χρειαστεί να εκτελέσετε εργασίες μετά τη μετεγκατάσταση.

Τα ακόλουθα στοιχεία ισχύουν για όλη την υπηρεσία:

- Δεν γίνεται μετεγκατάσταση των διαπιστευτηρίων και, επομένως, θα χρειαστεί να διαμορφώσετε εκ νέου τα διαπιστευτήρια χρήστη για όλες τις ενοποιήσεις που τα χρησιμοποιούν.
- Το μοτίβο διεύθυνσης τοποθεσίας του Oracle Content Management είναι διαφορετικό και, επομένως, θα χρειαστεί να ενημερώσετε τις διευθύνσεις τοποθεσίας στις ενοποιήσεις που τις χρησιμοποιούν.
   Οι παλιές διευθύνσεις τοποθεσίας χρησιμοποιούσαν το παρακάτω μοτίβο::

https://<service-name>-<account-name>.<region>.oraclecloud.com/documents

Οι νέες διευθύνσεις τοποθεσίας χρησιμοποιούν το παρακάτω μοτίβο:

https://<service-name>-<account-name>.<service-type>.ocp.oraclecloud.com/ documents

| Ενοποίηση          | Πράγματα που πρέπει να κάνετε μετά τη μετεγκατάσταση                                                                                                    |
|--------------------|----------------------------------------------------------------------------------------------------|
| Oracle Integration | <ul> <li>Εκ νέου διαμόρφωση διαπιστευτηρίων.</li> <li>Ενημερώστε τις διευθύνσεις τοποθεσίας Oracle Content<br/>Management στο Oracle Integration Cloud.</li> </ul> |
|                    |                                                                                                    |

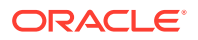

| Ενοποίηση                           | Πρ | Πράγματα που πρέπει να κάνετε μετά τη μετεγκατάσταση                                                                                                    |  |
|-------------------------------------|----|----------------------------------------------------------------------------------------------------|--|
| Oracle Commerce Cloud               | •  | Εκ νέου διαμόρφωση διαπιστευτηρίων.<br>Ενημερώστε τις διευθύνσεις τοποθεσίας Oracle Content<br>Management στο Oracle Commerce Cloud.                                                                                                    |  |
| Oracle Process Cloud Service        | •  | Εκ νέου διαμόρφωση διαπιστευτηρίων.                                                                                                    |  |
| Oracle Eloqua Cloud Service         | •  | Εκ νέου διαμόρφωση διαπιστευτηρίων.                                                                                                    |  |
| Oracle Intelligent Advisor          | •  | Εκ νέου διαμόρφωση διαπιστευτηρίων.                                                                                                    |  |
| Oracle Cobrowse Cloud Service       | •  | Εκ νέου διαμόρφωση διαπιστευτηρίων.                                                                                                    |  |
| Responsys                           | •  | Εκ νέου διαμόρφωση διαπιστευτηρίων.                                                                                                    |  |
| Visual Builder Cloud Service (VBCS) | •  | Εκ νέου διαμόρφωση διαπιστευτηρίων.<br>Ενημερώστε τις διευθύνσεις τοποθεσίας Oracle Content<br>Management στα στοιχεία VBCS.                                                                                                    |  |
| CDN/Akamai                          | •  | Αν χρησιμοποιείτε το Akamai που παρέχεται από την Oracle, θα<br>ενημερώσουμε τις διευθύνσεις τοποθεσίας Oracle Content<br>Management στη διαμόρφωση Akamai μετά την επαλήθευση<br>της μετεγκατάστασής σας. Διαφορετικά, θα πρέπει να<br>ενημερώσετε τις διευθύνσεις τοποθεσίας στη διαμόρφωση CDN<br>μόνοι σας. |  |
| Κλήσεις REST ΑΡΙ                    | •  | Ενημερώστε τις διευθύνσεις τοποθεσίας Oracle Content<br>Management σε κλήσεις REST API.                                                                                                    |  |
| Χρήση SDK/CLI πελάτη                | •  | Αν η διεύθυνση τοποθεσίας διατηρείται/αποθηκεύεται στην<br>κρυφή μνήμη τοπικά στην πλευρά του πελάτη, ενημερώστε τις<br>διευθύνσεις τοποθεσίας Oracle Content Management στη<br>διαμόρφωση.                                                                                                    |  |
| Παράγοντες σύνδεσης                 | •  | Εκ νέου διαμόρφωση διαπιστευτηρίων.                                                                                                    |  |

#### 🖍 Σημείωση:

Τυχόν σελιδοδείκτες στο περιεχόμενο στο παλιό σας στιγμιότυπο δεν θα λειτουργούν πλέον επειδή η διεύθυνση τοποθεσίας του νέου σας στιγμιότυπου έχει αλλάξει.

## Μετάδοση της αλλαγής στους χρήστες

Μεταδώστε τη νέα διεύθυνση τοποθεσίας υπηρεσίας στους χρήστες σας. Οι χρήστες κινητών συσκευών και υπολογιστών θα πρέπει να διαμορφώσουν τις συσκευές τους με έναν νέο λογαριασμό και να συγχρονίσουν ξανά όλο το περιεχόμενο.

# Μετεγκατάσταση στιγμιότυπου Oracle Content Management από υποδομή Cloud παλαιού τύπου

Αν έχετε στιγμιότυπα του Oracle Content Management που εκτελούνται σε παλαιού τύπου υποδομή Cloud με χρήση μη μετρήσιμης συνδρομής η Oracle συνιστά να κάνετε μετεγκατάσταση αυτών των στιγμιότυπων στο νέο εγγενές περιβάλλον Oracle Cloud Infrastructure OCI - OCI 2ης γενιάς (δηλαδή, με χρήση του Infrastructure Console για τη διαχείριση στιγμιότυπων υπηρεσίας). Αυτή η επιλογή θα εξασφαλίσει ότι θα απολαμβάνετε τα οφέλη και τα πλεονεκτήματα της πλατφόρμας cloud της Oracle στο μέλλον.

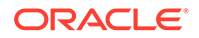

Για την έναρξη της μετεγκατάστασης, θα χρειαστείτε να εκτελέσετε λίγα βήματα πριν από τη μετεγκατάσταση και να συνεργαστείτε με την Υποστήριξη Oracle για να προγραμματίσετε τη μετεγκατάσταση.

- Κάντε μετεγκατάσταση της συνδρομής σας σε μια συνδρομή Universal Credits. Επικοινωνήστε με τον εκπρόσωπο πωλήσεων της Oracle για να σας βοηθήσει σε αυτό.
- 2. Δημιουργία νέου στιγμιοτύπου του Oracle Content Management στο OCI με το Infrastructure Console. Αυτό θα είναι το στιγμιότυπο προορισμού στο οποίο θα μετεγκατασταθούν τα δεδομένα σας. ΜΗΝ χρησιμοποιήσετε αυτό το στιγμιότυπο μέχρι να ολοκληρωθεί η μετεγκατάσταση.
- 3. Εκτελέστε μετεγκατάσταση των χρηστών σας από τους συμβατικούς λογαριασμούς cloud. σε λογαριασμούς Oracle Identity Cloud Service (IDCS). Βεβαιωθείτε ότι έχετε διατηρήσει τα ονόματα χρηστών ώστε οι ρόλοι και τα δικαιώματα να μπορούν να εκχωρηθούν κατάλληλα στο πλαίσιο της διαδικασίας μετεγκατάστασης. Στο αρχείο CSV εξαγωγής, η καταχώριση ονόματος χρήστη ονομάζετε "Σύνδεση χρήστη". Οι ρόλοι χρήστη θα εκχωρηθούν σύμφωνα με την αντιστοίχιση χρηστών.
- 4. Προετοιμασία για μετεγκατάσταση με τη συλλογή πληροφοριών που θα χρειαστείτε για το αίτημα υπηρεσίας σας και τη δημιουργία λίστας τυχόν ενοποιήσεων που έχετε για τα βήματα που θα χρειαστεί να ακολουθήσετε μετά τη μετεγκατάσταση.
- **5.** Υποβολή αιτήματος υπηρεσίας μετεγκατάστασης και επιβεβαιώστε την ημερομηνία και την ώρα της μετεγκατάστασης.
- 6. Παρακολουθήστε την πρόοδο της μετεγκατάστασης. Το αίτημα υπηρεσίας σας θα ενημερωθεί μόλις ολοκληρωθεί η επεξεργασία της μετεγκατάστασης και, στη συνέχεια, θα σας ζητηθεί να επαληθεύσετε ότι το νέο στιγμιότυπό σας λειτουργεί με τον αναμενόμενο τρόπο.
- 7. Οριστικοποίηση της μετεγκατάστασης με την ολοκλήρωση των απαραίτητων βημάτων για τη μετεγκατάσταση τυχόν ενοποιήσεων που έχει το στιγμιότυπό σας με άλλες υπηρεσίες ή εφαρμογές.
- 8. Κάντε μετεγκατάσταση των τοποθεσιών σας που περιλαμβάνουν πόρους και να γίνουν συμβατά με πολυγλωσσικό περιεχόμενο.
- 9. Κάντε μετεγκατάσταση των πόρων σας που εξαιρέθηκαν από τη μετεγκατάσταση.
- 10. Μεταδώστε την αλλαγή στους χρήστες σας.

## Αντιστοίχιση χρηστών

Αυτός ο πίνακας περιγράφει την αντιστοίχιση των ομάδων δικαιωμάτων του Oracle Content Management σε ρόλους εφαρμογής OCI.

| Oracle Content Management Ομάδα<br>δικαιωμάτων | Ρόλος εφαρμογής ΟCΙ     |
|------------------------------------------------|-------------------------|
| DocumentsServiceUser                           | CECStandardUser         |
| DocumentsServiceAdmin                          | CECServiceAdministrator |
| SitesServiceVisitor                            | CECSitesVisitor         |
| SitesServiceAdmin                              | CECSitesAdministrator   |
| ContentAdministratorRole                       | CECContentAdministrator |

| Oracle Content Management Ομάδα<br>δικαιωμάτων | Ρόλος εφαρμογής ΟCΙ |
|------------------------------------------------|---------------------|
| CECSStandardUser                               | CECStandardUser     |
| CECSEnterpriseUser                             | CECEnterpriseUser   |

## 🖍 Σημείωση:

Αν ο τομέας IDCS προορισμού περιέχει ήδη έναν χρήστη με το ίδιο όνομα χρήστη, στον χρήστη θα αντιστοιχιστούν οι ρόλοι εφαρμογής OCI που αντιστοιχούν στις ομάδες δικαιωμάτων Oracle Content Management του χρήστη.

## Προετοιμασία για μετεγκατάσταση

- Σημειώστε τη διεύθυνση τοποθεσίας του νέου στιγμιοτύπου (ο προορισμός) που δημιουργήσατε, ώστε να συμπεριληφθεί στο αίτημα μετεγκατάστασής σας.
- Σημειώστε τη διεύθυνση τοποθεσίας του παλαιού στιγμιοτύπου (η προέλευση), ώστε να συμπεριληφθεί στο αίτημα μετεγκατάστασής σας.
- Καταγράψτε όλες τις ενοποιήσεις που το παλαιό στιγμιότυπο έχει με τυχόν άλλες υπηρεσίες ή εφαρμογές, είτε απευθείας ή μέσω κλήσεων REST API. Αν υπάρχουν τέτοιου είδους ενοποιήσεις, θα χρειαστεί να εκτελέσετε ορισμένες ενέργειες μετά τη μετεγκατάσταση.

## Υποβολή αιτήματος υπηρεσίας μετεγκατάστασης

Όταν είστε έτοιμοι για τη μετεγκατάσταση, θα πρέπει να υποβάλετε ένα αίτημα μετεγκατάστασης για την εκκίνηση της διαδικασίας:

- 1. Συνδεθείτε στην Υποστήριξη Oracle Cloud.
- 2. Δημιουργήστε ένα νέο αίτημα υπηρεσίας.
- 3. Στο πεδίο Τύπος προβλήματος, επιλέξτε Μετεγκατάσταση στιγμιότυπου υπηρεσίας και, στη συνέχεια, επιλέξτε Από μη μετρήσιμη συνδρομή σε OCI-Gen2.
- 4. Καταχωρήστε τις ακόλουθες πληροφορίες στο αίτημα υπηρεσίας σας:
  - Διεύθυνση τοποθεσίας για το στιγμιότυπο προέλευσης (το στιγμιότυπο από το οποίο γίνεται η μετεγκατάσταση)
  - Διεύθυνση τοποθεσίας για το στιγμιότυπο προορισμού (το στιγμιότυπο στο οποίο γίνεται η μετεγκατάσταση)
  - Αν χρησιμοποιείτε το Akamai που παρέχεται από την Oracle, αναφέρετέ το ώστε να μπορούμε να συντονίσουμε τον χρόνο για να ενημερώσουμε τις διευθύνσεις τοποθεσίας στη διαμόρφωση Akamai μετά τη μετεγκατάσταση
- 5. Καταχωρήστε την προτιμώμενη ημερομηνία για την έναρξη της μετεγκατάστασης.
- 6. Υποβάλετε το αίτημα υπηρεσίας. Αφού η Υποστήριξη της Oracle λάβει το αίτημα υπηρεσίας μετεγκατάστασης, θα προγραμματίσουμε τη μετεγκατάσταση με βάση την ημερομηνία που ζητήσατε και το αίτημα της υπηρεσίας θα ενημερωθεί με την ημερομηνία και την ώρα που θα ξεκινήσει η μετεγκατάστασή σας.

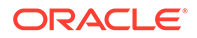

 Επιβεβαιώστε στο αίτημα υπηρεσίας ότι εγκρίνετε την ημερομηνία και την ώρα έναρξης της μετεγκατάστασης.

Θα γίνουν ενημερώσεις στο αίτημα υπηρεσίας ώστε να βλέπετε πώς εξελίσσεται η μετεγκατάσταση. Η μετεγκατάσταση δεδομένων θα εκτελεστεί στο παρασκήνιο. Δεν απαιτείται καμία ενέργεια από την πλευρά σας, εκτός από το να παρακολουθείτε τις ενημερώσεις αιτήματος υπηρεσίας και να επικυρώσετε τη μετεγκατάσταση μετά την ολοκλήρωσή της.

## Η διαδικασία μετεγκατάστασης

Δείτε τι συμβαίνει κατά τη διάρκεια της μετεγκατάστασης:

 Η υποστήριξη Oracle ενημερώνει το αίτημα υπηρεσίας μόλις ξεκινήσει η μετεγκατάσταση.

#### Σημαντικό:

Σε αυτό το σημείο, δεν πρέπει να κάνετε καμία αλλαγή στο παλαιό στιγμιότυπο (προέλευση). Τυχόν αλλαγές που πραγματοποιήθηκαν μετά την έναρξη της μετεγκατάστασης δεν θα μετεγκατασταθούν στο νέο στιγμιότυπο.

- Τα δεδομένα περιεχομένου και διαμόρφωσης εξάγονται από το παλαιό στιγμιότυπο (η προέλευση) και εισάγονται στο νέο στιγμιότυπο (ο στόχος).
- 3. Όταν η μετεγκατάσταση ολοκληρωθεί, η Υποστήριξη Oracle ενημερώνει το αίτημα υπηρεσίας και σας ζητείται να επικυρώσετε το νέο στιγμιότυπο ώστε να βεβαιωθείτε ότι όλα λειτουργούν με τον αναμενόμενο τρόπο.
- 4. Αν βρείτε τυχόν προβλήματα, σημειώστε τα στο αίτημα υπηρεσίας. Η Υποστήριξη Oracle θα εργαστεί για την επίλυση των ζητημάτων και θα σας ενημερώσει μέσω του αιτήματος υπηρεσιών όταν το στιγμιότυπο είναι έτοιμο για επικύρωση.
- 5. Όταν όλα λειτουργούν με τον αναμενόμενο τρόπο, σημειώστε στο αίτημα υπηρεσίας ότι αποδέχεστε τη μετεγκατεστημένο στιγμιότυπο.

#### 💉 Σημείωση:

Το παλαιό στιγμιότυπο θα παραμείνει σε λειτουργία ώστε να μπορείτε να αναφερθείτε πάλι σε αυτό για επικύρωση. Το χρειάζεστε επίσης για τη μετεγκατάσταση οποιωνδήποτε τοποθεσιών που χρησιμοποιούν πόρους και τη μετεγκατάσταση οποιωνδήποτε άλλων πόρων που εξαιρέθηκαν κατά τη μετεγκατάσταση.

## Οριστικοποίηση της μετεγκατάστασης

Εάν το παλιό στιγμιότυπο ήταν ενοποιημένο ή επικοινωνούσε με άλλες υπηρεσίες ή εφαρμογές, είτε άμεσα είτε μέσω κλήσεων API REST, ίσως χρειαστεί να εκτελέσετε εργασίες μετά τη μετεγκατάσταση.

Τα ακόλουθα στοιχεία ισχύουν για όλη την υπηρεσία:

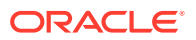

- Εξετάστε τους ρόλους εφαρμογής OCI και αναθέστε ρόλους που δεν υπήρχαν στο στιγμιότυπο προέλευσής σας, όπως ο ρόλος εφαρμογής CECRepositoryAdministrator.
- Διαμορφώστε πάλι τα διαπιστευτήρια χρήστη για όλες τις ενοποιήσεις που τα χρησιμοποιούν. Δεν εκτελείται μετεγκατάσταση στα διαπιστευτήρια.
- Το μοτίβο διεύθυνσης τοποθεσίας του Oracle Content Management είναι διαφορετικό και, επομένως, θα χρειαστεί να ενημερώσετε τις διευθύνσεις τοποθεσίας στις ενοποιήσεις που τις χρησιμοποιούν.

Οι παλιές διευθύνσεις τοποθεσίας χρησιμοποιούσαν το παρακάτω μοτίβο::

https://<service-name>-<account-name>.<region>.oraclecloud.com/documents

Οι νέες διευθύνσεις τοποθεσίας χρησιμοποιούν το παρακάτω μοτίβο:

https://<service-name>-<account-name>.<service-type>.ocp.oraclecloud.com/documents

- Διαμορφώστε πάλι τις ρυθμίσεις CORS και ενσωματωμένου περιεχομένου. Δεν εκτελείται μετεγκατάσταση στις ρυθμίσεις της υπηρεσίας προορισμού.
- Οι τυπικές τοποθεσίες θα μετεγκατασταθούν, αλλά οι επιχειρησιακές τοποθεσίες όχι.
   Εκτελέστε μετεγκατάσταση μη αυτόματα στις επιχειρησιακές τοποθεσίες και σε τυχόν ψηφιακούς πόρους και στοιχεία περιεχομένου που συσχετίζονται με τις τοποθεσίες με δημιουργία προτύπου για κάθε επιχειρησιακή τοποθεσία, εξαγωγή του προτύπου από το στιγμιότυπο προέλευσης και εισαγωγή αυτού στο στιγμιότυπο προορισμού.
- Καταργήστε ή ενημερώστε τυχόν προσαρμοσμένους ελεγκτές που χρησιμοποιούνται σε μετεγκατεστημένες τοποθεσίες.

| Ενοποίηση                           | Πράγματα που πρέπει να κάνετε μετά τη μετεγκατάσταση                                                                                                    |  |
|-------------------------------------|----------------------------------------------------------------------------------------------------|--|
| Oracle Integration                  | <ul> <li>Εκ νέου διαμόρφωση διαπιστευτηρίων.</li> <li>Ενημερώστε τις διευθύνσεις τοποθεσίας Oracle Content<br/>Management στο Oracle Integration Cloud.</li> </ul>                                                                                                    |  |
| Oracle Commerce Cloud               | <ul> <li>Εκ νέου διαμόρφωση διαπιστευτηρίων.</li> <li>Ενημερώστε τις διευθύνσεις τοποθεσίας Oracle Content<br/>Management στο Oracle Commerce Cloud.</li> </ul>                                                                                                    |  |
| Oracle Process Cloud Service        | <ul> <li>Εκ νέου διαμόρφωση διαπιστευτηρίων.</li> </ul>                                                                                                    |  |
| Oracle Eloqua Cloud Service         | <ul> <li>Εκ νέου διαμόρφωση διαπιστευτηρίων.</li> </ul>                                                                                                    |  |
| Oracle Intelligent Advisor          | <ul> <li>Εκ νέου διαμόρφωση διαπιστευτηρίων.</li> </ul>                                                                                                    |  |
| Oracle Cobrowse Cloud Service       | <ul> <li>Εκ νέου διαμόρφωση διαπιστευτηρίων.</li> </ul>                                                                                                    |  |
| Responsys                           | <ul> <li>Εκ νέου διαμόρφωση διαπιστευτηρίων.</li> </ul>                                                                                                    |  |
| Visual Builder Cloud Service (VBCS) | <ul> <li>Εκ νέου διαμόρφωση διαπιστευτηρίων.</li> <li>Ενημερώστε τις διευθύνσεις τοποθεσίας Oracle Content<br/>Management στα στοιχεία VBCS.</li> </ul>                                                                                                    |  |
| CDN/Akamai                          | <ul> <li>Αν χρησιμοποιείτε Akamai που παρέχεται από την Oracle,<br/>συντονίστε μια χρονική στιγμή με την Υποστήριξη Oracle για να<br/>ενημερώσετε τις διευθύνσεις τοποθεσίας Oracle Content<br/>Management στη διαμόρφωση Akamai. Διαφορετικά, θα πρέπει<br/>να ενημερώσετε τις διευθύνσεις τοποθεσίας στη διαμόρφωση<br/>CDN μόνοι σας.</li> </ul> |  |
| Κλήσεις REST ΑΡΙ                    | <ul> <li>Ενημερώστε τις διευθύνσεις τοποθεσίας Oracle Content<br/>Management σε κλήσεις REST API.</li> </ul>                                                                                                    |  |
| Χρήση SDK/CLI πελάτη                | <ul> <li>Αν η διεύθυνση τοποθεσίας διατηρείται/αποθηκεύεται στην<br/>κρυφή μνήμη τοπικά στην πλευρά του πελάτη, ενημερώστε τις<br/>διευθύνσεις τοποθεσίας Oracle Content Management στη<br/>διαμόρφωση.</li> </ul>                                                                                                    |  |

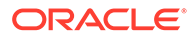

| Ενοποίηση       |            | Πράγματα που πρέπει να κάνετε μετά τη μετεγκατάσταση |                                     |
|-----------------|------------|------------------------------------------------------|-------------------------------------|
| Παράγοντες σύνδ | εσης       | •                                                    | Εκ νέου διαμόρφωση διαπιστευτηρίων. |
|                 | _          |                                                      |                                     |
|                 | 💉 Σημείωση |                                                      |                                     |

Τυχόν σελιδοδείκτες στο περιεχόμενο στο παλιό σας στιγμιότυπο δεν θα λειτουργούν πλέον επειδή η διεύθυνση τοποθεσίας του νέου σας στιγμιότυπου έχει αλλάξει.

## Μετεγκατάσταση των τοποθεσιών σας που περιλαμβάνουν πόρους

Οι τοποθεσίες που δεν περιλαμβάνουν πόρους θα μετεγκατασταθούν αυτόματα, αλλά οι τοποθεσίες που *περιλαμβάνουν* πόρους απαιτούν μερικά πρόσθετα βήματα ώστε να λειτουργούν στο νέο στιγμιότυπο του Oracle Content Management.

- 1. Εγκαταστήστε το OCE Toolkit.
- 2. Κάντε εγγραφή του server προορισμού.
- 3. Κάντε μετεγκατάσταση μιας τοποθεσίας.
- 4. Εκτελέστε τα βήματα μετά τη μετεγκατάσταση.
- **5.** Κάντε τη μετεγκατεστημένη τοποθεσία σας σε συμβατή με πολυγλωσσική τοποθεσία (MLS).

## Εγκαταστήστε το OCE Toolkit

Η εντολή "cec migrate-site" είναι νέα, οπότε θα πρέπει να εγκαταστήσετε το OCE Toolkit από το αποθετήριο git του webclient ακόμα και αν το έχετε λάβει και εγκαταστήσει νωρίτερα.

Ακολουθήστε τις οδηγίες στη σελίδα toolkit τοποθεσιών για τη λήψη και την εγκατάσταση του OCE Toolkit.

## Εγγραφή του server προορισμού

Κάντε εγγραφή των λεπτομερειών σύνδεσης του server προορισμού (του server στον οποίο κάνετε μετεγκατάσταση των τοποθεσιών σας):

> cec register-server <target\_server\_name>

- -e http://<target\_server>:<target\_port>
- -u <target\_username> -p <target\_password>
- -t pod\_ec
- O server <target\_server\_name> χρησιμοποιείται για να προσδιοριστεί το τελικό σημείο προορισμού και μπορεί να έχει όποιο όνομα θέλετε.
- Οι τιμές <target\_server> και <target\_port> απαρτίζουν τη διεύθυνση τοποθεσίας που χρησιμοποιείτε για πρόσβαση στον server προορισμού.
- Το όνομα χρήστη <target\_username> και ο κωδικός πρόσβασης
   <target\_password> για το άτομο που θα εξαγάγει τα πρότυπα τοποθεσίας από τον

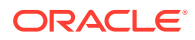

server προέλευσης ώστε να μην υπάρχουν προβλήματα δικαιωμάτων όταν τα πρότυπα εισάγονται κατά τη μετεγκατάσταση.

 Η τιμή "pod\_ec" είναι ο τύπος server προορισμού, ο οποίος χρησιμοποιείται για να προσδιοριστεί ο τύπος server βάσει του οποίου έχει δημιουργηθεί το στιγμιότυπο.

## Μετεγκατάσταση των τοποθεσιών σας

Για τη μετεγκατάσταση των τοποθεσιών σας, ακολουθήστε τα παρακάτω βήματα:

- Στον server προέλευσης, εκτελέστε δημιουργία προτύπων από κάθε τοποθεσία που περιλαμβάνει πόρους.
- Στον server προέλευσης, εκτελέστε εξαγωγή κάθε προτύπου. Βεβαιωθείτε ότι εκτελείτε αυτό το βήμα ως ο χρήστης που αναφέρατε κατά την εγγραφή του server προορισμού.
- Στον server προορισμού, συνδεθείτε ως διαχειριστής αποθετηρίου (χρήστης με ρόλο CECRepositoryAdministrator). Στη συνέχεια, δημιουργία ενός αποθετηρίου για τους πόρους που θα εισαχθούν με το πρότυπο.
- 4. Για κάθε πρότυπο λήψης, εκτελέστε την ακόλουθη εντολή, αντικαθιστώντας το <site\_name> με το όνομα που θέλετε να έχει η τοποθεσία στον server προορισμού:

```
> cec migrate-site <site_name> --template <template_path_and_name>
--destination <registered_target_server_name> --repository
<repository_name>
```

5. Στον server προορισμού, κάντε κοινή χρήση των μετεγκατεστημένων τοποθεσιών και πόρων κατάλληλα.

## Βήματα μετά τη μετεγκατάσταση

Αφού κάνετε μετεγκατάσταση της τοποθεσίας σας, θα εκτελεστεί χρησιμοποιώντας κλήσεις REST v1.1 περιεχομένου. Αυτό μπορεί να προκαλέσει ορισμένα προβλήματα που πρέπει να επιλυθούν για να εκτελείται σωστά η τοποθεσία. Ρίξτε μια ματιά στα ακόλουθα για να αποφασίσετε τι πρέπει να κάνετε:

- Αν χρησιμοποιείτε το ContentSDK, οι κλήσεις σας θα ενημερωθούν αυτόματα ώστε να χρησιμοποιούν κλήσεις REST περιεχομένου v1.1.
- Αν οι διατάξεις περιεχομένου σας δεν υποστηρίζουν την έκδοση v1.1, το ContentSDK θα προσθέσει επίσης την καταχώριση "data" (v1.0) στην απόκριση που θα παραπέμπει απλά στην καταχώριση "fields" (v1.1), ώστε τα πρότυπά σας να μπορούν να συνεχίσουν να λειτουργούν χωρίς αλλαγή.
- Αν χρησιμοποιείτε τη σύνταξη "fields.type.equals=" του REST Περιεχομένου v1.0 στην πρόσθετη συμβολοσειρά ερωτήματος, προσπαθούμε να αναλύσουμε και να τροποποιήσουμε αυτήν τη σύνταξη ώστε να γίνει σύνταξη v1.1 αλλά θα πρέπει να το επαληθεύσετε.
- Αν πραγματοποιείτε τυχόν άμεσες (αντί μέσω του ContentSDK) κλήσεις REST
   Περιεχομένου v1.0, αυτές θα αποτύχουν. Θα πρέπει να διορθώσετε τον προσαρμοσμένο κώδικά σας και να αναβαθμίσετε αυτές τις κλήσεις.
- Παρόμοια, χρειάζεστε οποιαδήποτε προσαρμοσμένα ερωτήματα περιεχομένου που μετατρέπουν τη σύνταξη v1.0 "fields.type.equals=" σε σύνταξη 'q=(type eq "..")'.
- "updateddate» έναντι "updatedDate": Αυτό υποτίθεται ότι διορθώθηκε από το CaaS αλλά μέχρι να λάβουμε μια δόμηση EC όπου το API REST Περιεχομένου v1.1 υποστηρίζει και

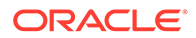

τις δύο τιμές, πρέπει να αλλάζετε τυχόν τιμές "updateddate» ώστε να είναι camelCase: Τιμή "updatedDate".

# Μετατροπή της μετεγκατεστημένης τοποθεσίας σας σε συμβατή με πολυγλωσσική τοποθεσία (MLS)

Όταν η τοποθεσία σας λειτουργεί σωστά, θα πρέπει να την κάνετε συμβατή με πολυγλωσσική τοποθεσία MLS. Αν θέλετε να δημιουργήσετε μια Επιχειρησιακή τοποθεσία σε έναν External Compute server, αυτό απαιτεί μια προεπιλεγμένη γλώσσα και πολιτική τοπικής προσαρμογής. Καθώς η τοποθεσία σας αντιγράφηκε, δεν είναι τοποθεσία MLS οπότε θα πρέπει να την αναβαθμίσετε σε τοποθεσία MLS για να εξασφαλίσετε ότι μπορεί να υποστηρίζετε μελλοντική λειτουργικότητα.

Ο ακόλουθος πίνακας παρουσιάζει τις διαφορές μεταξύ τοποθεσιών MLS και μη MLS.

| Αντικείμενο τοποθεσίας | Τοποθεσία MLS                                                                                                    | Τοποθεσία μη MLS                                                                                                    |
|------------------------|----------------------------------------------------------------------------------------------------|----------------------------------------------------------------------------------------------------|
| Στοιχεία περιεχομένου  | Θα εμφανιστεί η<br>παραλλαγή γλώσσας του<br>στοιχείου περιεχομένου<br>και όχι το στοιχείο<br>περιεχομένου που<br>αποτέθηκε στη σελίδα. Η<br>γλώσσα μπορεί να αλλάξει<br>ανάλογα με το ποια<br>γλώσσα ζητήθηκε κατά την<br>απόδοση της τοποθεσίας.                                                                                         | Το στοιχείο περιεχομένου που αποτέθηκε στη<br>σελίδα θα εμφανίζεται πάντα.                                                                                                    |
| Διατάξεις περιεχομένου | Οι διατάξεις περιεχομένου<br>πρέπει να υποστηρίζουν<br>v1.1 API. Σε αντίθετη<br>περίπτωση, το στοιχείο<br>περιεχομένου δεν θα<br>εμφανίζεται και στη θέση<br>του θα εμφανίζεται μια<br>προειδοποίηση. Αυτό<br>συμβαίνει γιατί όλες οι<br>κλήσεις v1.1 API θα έχουν<br>ένα προστιθέμενο "locale"<br>που δεν υποστηρίζεται στο<br>v1.0 API. | Οι διατάξεις περιεχομένου μπορούν είναι είτε v1.0<br>ή v1.1. Αν η διάταξη περιεχομένου υποστηρίζει<br>μόνο την έκδοση v1.0, το SDK περιεχομένου θα<br>προσθέσει μια καταχώριση "data" στην απόκριση<br>για να αντιστοιχεί με την καταχώριση "fields".<br>Ενδεχομένως να υπάρχουν ακόμα και άλλα<br>προβλήματα, οπότε αυτό δεν πρέπει να θεωρείται<br>μια "υποστηριζόμενη λειτουργία" για τη μη<br>αναβάθμιση της διάταξης περιεχομένου. |
| Λίστες περιεχομένου    | Θα εμφανίζονται μόνο τα<br>στοιχεία περιεχομένου που<br>είναι διαθέσιμα στη<br>ζητούμενη παραλλαγή<br>γλώσσας.                                                                                                    | Θα εμφανίζονται όλα τα στοιχεία περιεχομένου<br>ανεξαρτήτως γλώσσας. Ο χρήστης έχει την<br>επιλογή εντός της λίστας περιεχομένου να<br>καρφιτσώσει τα αποτελέσματα σε μια<br>συγκεκριμένη γλώσσα ώστε να έχετε δύο λίστες<br>περιεχομένου στη σελίδα που εμφανίζουν<br>αποτελέσματα σε διαφορετικές γλώσσες. Αυτή η<br>επιλογή πίνακα ρυθμίσεων για την επιλογή<br>γλώσσας δεν είναι διαθέσιμη για τοποθεσίες MLS.                      |

| Αντικείμενο τοποθεσίας                | Τοποθεσία MLS                                                                                                    | Τοποθεσία μη MLS                                                                                                    |
|---------------------------------------|----------------------------------------------------------------------------------------------------|----------------------------------------------------------------------------------------------------|
| defaultLocale                         | Οι τοποθεσίες MLS έχουν<br>μια προεπιλεγμένη<br>ρύθμιση γλώσσας<br>τοποθεσίας. Αυτό σημαίνει<br>ότι όλα τα ερωτήματα<br>περιεχομένου θα<br>επιστρέφουν μόνο<br>στοιχεία περιεχομένου που<br>είναι σε αυτή τη γλώσσα (ή<br>μη μεταφράσιμα).                                                                                                    | Δεν υπάρχει προεπιλεγμένη ρύθμιση γλώσσας σε<br>μια τοποθεσία μη MLS, οπότε το ερώτημα<br>περιεχομένου που χρησιμοποιείται επιστρέφει<br>όλα τα στοιχεία περιεχομένου ανεξάρτητα από τη<br>γλώσσα.                                                                                                    |
| Πολιτική τοπικοποίησης                | Ορίζει τη λίστα γλωσσών<br>που είναι διαθέσιμες στην<br>τοποθεσία. Θα υπάρχει μια<br>αναπτυσσόμενη λίστα<br>αυτών των γλωσσών στο<br>εργαλείο δημιουργίας.<br>Επίσης, στο περιβάλλον<br>χρήστη διαχείρισης, θα<br>υπάρχει μια<br>αναπτυσσόμενη λίστα<br>γλωσσών για να μπορείτε<br>να ανοίγετε/κάνετε<br>προεπισκόπηση στη<br>ζητούμενη γλώσσα. | Όταν δεν υπάρχει πολιτική τοπικοποίησης, η<br>αναπτυσσόμενη λίστα για την εναλλαγή γλωσσών<br>αφαιρείται από το εργαλείο δημιουργίας.<br>Στο περιβάλλον χρήστη διαχείρισης, δεν<br>εμφανίζεται καμία γλώσσα,<br>συμπεριλαμβανομένης της "προεπιλεγμένης"<br>γλώσσας. Ακολουθεί ο τρόπος αναγνώρισης των<br>τοποθεσιών MLS έναντι των μη MLS στο<br>περιβάλλον χρήστη διαχείρισης.                                                                                                    |
| Μετάφραση/Με<br>δυνατότητα μετάφρασης | Το μενού περιβάλλοντος<br>στο περιβάλλον χρήστη<br>διαχείρισης έχει την<br>επιλογή "Μετάφραση".<br>Αυτή σας επιτρέπει να<br>δημιουργήσετε μια<br>εργασίας μετάφρασης για<br>τη μετάφραση της<br>τοποθεσίας.                                                                                                    | Το μενού περιβάλλοντος στο περιβάλλον χρήστη<br>διαχείρισης θα έχει την επιλογή "Με δυνατότητα<br>μετάφρασης". Ουσιαστικά, μια τοποθεσία μη MLS<br>δεν έχει δυνατότητα μετάφρασης, οπότε πρέπει<br>πρώτα να την κάνετε μια μεταφράσιμη τοποθεσία<br>(MLS) για να μπορείτε να τη μεταφράσετε.<br>Έτσι "αναβαθμίζετε" μια τοποθεσία επίσης από μη<br>MLS σε MLS.<br><b>Σημείωση:</b> Αυτό γίνεται μόνο προς τη μία<br>κατεύθυνση. Δεν μπορείτε να υποβαθμίσετε την<br>τοποθεσία σε μη μεταφράσιμη. |

Πριν να είναι δυνατή η μετατροπή της τοποθεσίας σας σε MLS, πρέπει να κάνετε τα εξής:

- Αναβαθμίστε όλα τα συστατικά στοιχεία διάταξης περιεχομένου ώστε να υποστηρίζουν API v1.1 REST περιεχομένου
- Αναβαθμίστε τυχόν "πρόσθετες συμβολοσειρές ερωτημάτων" στις λίστες περιεχομένου σας στην τοποθεσία ώστε να είναι συμβατές με API v1.1 REST περιεχομένου

Έπειτα, αν τυχαίνει να έχετε οποιονδήποτε προσαρμοσμένο κώδικα συστατικών στοιχείων που πραγματοποιεί κλήσεις REST περιεχομένου, θα πρέπει να τον αναβαθμίσετε επίσης ώστε να πραγματοποιεί κλήσεις v1.1. Αυτό δεν είναι σύνηθες, αφού οι περισσότερες κλήσεις περιεχομένου γίνονται από διατάξεις περιεχομένου.

#### Αναβάθμιση διατάξεων περιεχομένου

#### Καθορισμός υποστηριζόμενων εκδόσεων ΑΡΙ REST περιεχομένου

Οι διατάξεις περιεχομένου πρέπει να καθορίζουν ποια έκδοση του API REST περιεχομένου υποστηρίζουν. Αυτό πρέπει να γίνεται για να εξασφαλιστεί ότι η κατάλληλη κλήση REST περιεχομένου γίνεται για να επιστρέψει τα αναμενόμενα δεδομένα απόκρισης στη διάταξη.

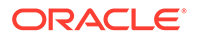

Αν δεν καθορίσετε καμία υποστήριξη έκδοσης, θεωρείται ότι η διάταξη περιεχομένου υποστηρίζει μόνο την έκδοση v1.0.

Η κονσόλα θα παραθέσει τις διατάξεις περιεχομένου που είναι ακόμα στην έκδοση v1.0.

Για να επιτρέψετε στη διάταξη περιεχομένου σας να υποστηρίζει άλλες εκδόσεις, προσθέστε την ιδιότητα "contentVersion" στο αντικείμενο της διάταξης περιεχομένου σας.

Σε αυτό το παράδειγμα, δηλώνει ότι υποστηρίζει όλες τις εκδόσεις μεταξύ v1.0 και μικρότερων από την 2.0 (Σημείωση: Η έκδοση 2.0 δεν υπάρχει, αλλά οι σημαντικές αλλαγές έκδοσης μπορεί να εισάγουν αλλαγές διακοπής)

```
// Content Layout
         definition.ContentLayout.prototype = { // Specify the
versions of
         the Content REST API that are supported by the this Content
         // The value for contentVersion follows Semantic Versioning
Lavout.
         syntax. // This allows applications that use the
         content layout to pass the data through in the expected
         contentVersion: ">=1.0.0
format.
         <2.0.0", // Main rendering function: // - Updates the
data to handle any required additional requests and
         support both v1.0 and v1.1 Content REST APIs // - Expand
the Mustache template with the updated data
           // - Appends the expanded template HTML to the
         parentObj DOM element render: function (parentObj)
         {
```

#### Χειρισμός αλλαγών απόκρισης v1.1

Το ελάχιστο που θα πρέπει να κάνετε είναι να χειριστείτε την αλλαγή απόκρισης του API REST περιεχομένου από: "data" σε "fields". Ο απλούστερος τρόπος να γίνει αυτό είναι να προσθέσετε πάλι την ιδιότητα "data" και να παραπέμπετε στη νέα ιδιότητα "fields"

```
render: function (parentObj)
        { ... if(!content.data) {            content.data =
                 content.fields;        }
```

Μια καλύτερη επιλογή είναι να αλλάξετε ώστε να χρησιμοποιείτε την τιμή "fields" της έκδοσης v1.1 σε όλες τις διατάξεις περιεχομένου σας. Αυτό θα περιλαμβάνει την ενημέρωση του κώδικα JavaScript και του κώδικα προτύπου σας.

Για την πλήρη υποστήριξη της έκδοσης v1.1, θα πρέπει να χειριστείτε τις ακόλουθες αλλαγές API REST περιεχομένου μεταξύ v1.0 και v1.1:

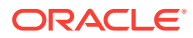

| Αλλαγή REST API                        | v1.1                                                                                                    | v1.0                                                                                                    |
|----------------------------------------|----------------------------------------------------------------------------------------------------|----------------------------------------------------------------------------------------------------|
| περιεχομένου                           |                                                                                                    |                                                                                                    |
| "fields» έναντι "data"                 |                                                                                                    |                                                                                                    |
|                                        | <pre>"items": [{ "type": "Starter-Blog- Author", "name": "Alex Read", "id": "COREB62DBAB5CEDA4915A9C 9F6050E554F63", "fields":</pre>  | <pre>"items": [{ "type":<br/>"Starter-Blog-<br/>Author", "name":<br/>"Alex Read", "id":<br/>"COREB62DBAB5CEDA4915A9C<br/>9F6050E554F63",<br/>"data":</pre>                                               |
|                                        | <pre>{ "starter-blog-<br/>author_bio": "Alex's<br/>bio", "starter-<br/>blog-author_name":<br/>"Alex<br/>Read" } },</pre>              | <pre>{ "starter-blog-<br/>author_bio": "Alex's<br/>bio", "starter-<br/>blog-author_name":<br/>"Alex<br/>Read" } },</pre>                                                                                 |
| ονόματα ιδιοτήτων camelCase            | "updatedDate"                                                                                                    | "updateddate"                                                                                                    |
| μορφή ερωτήματος                       | /items?q=(type eq "Starter-<br>Blog-Author")                                                                                          | /items?<br>fields.type.equals="Starter-<br>Blog-Author"                                                                                                    |
| Έκδοση ΑΡΙ                             | /content/management/api/v1.1/<br>items                                                                                                | /content/management/api/v1/<br>items                                                                                                    |
| ερωτήματα για συγκεκριμένες<br>γλώσσες | /content/management/api/v1.1/<br>items?q=((type eq "Promo")<br>και <b>(language eq "en-US» ή</b><br><b>translatable eq "false")</b> ) | Δεν υποστηρίζεται.<br>Πρέπει να μετεγκαταστήσετε<br>όλες τις προσαρμοσμένες<br>κλήσεις ν1 ώστε να<br>περιλαμβάνουν την επιλογή<br>"language".<br>Αυτό εξασφαλίζει ότι τα<br>αποτελέσματα είναι συνεπή με |
|                                        |                                                                                                    | αυτα που επιστρεφονται για<br>την τοποθεσία MLS όταν<br>προβάλλεται σε μια<br>συνκεκριμένη νλώσσα.                                                                                                    |

#### Αναβάθμιση συμβολοσειράς ερωτήματος περιεχομένου

Ίσως πραγματοποιείτε κλήσεις API περιεχομένου σε οποιονδήποτε προσαρμοσμένο κώδικα οπότε θα πρέπει να επικυρώσετε όλον τον προσαρμοσμένο κώδικα που χρησιμοποιείται από την τοποθεσία σας που πραγματοποιεί κλήσεις API REST περιεχομένου.

- Προσαρμοσμένα συστατικά στοιχεία: Ελέγξτε τα ακόλουθα συστατικά στοιχεία:
  - Διατάξεις περιεχομένου
  - Τοπικά συστατικά στοιχεία
  - Διατάξεις ενότητας
  - Απομακρυσμένα συστατικά στοιχεία
- Θέματα: JavaScript: Αν και λιγότερο πιθανό, ίσως έχετε JavaScript στο θέμα σας που πραγματοποιεί προσαρμοσμένες κλήσεις API REST περιεχομένου, οπότε αυτές θα πρέπει επίσης να επικυρωθούν.

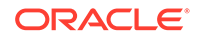

Ιδιότητες τοποθεσίας: Πρόσθετη συμβολοσειρά ερωτήματος: Όταν έχετε επικυρώσει ότι έχετε αναβαθμίσει όλον τον προσαρμοσμένο κώδικά σας που πραγματοποιεί κλήσεις API REST περιεχομένου, θα πρέπει να αναβαθμίσετε επίσης την "Πρόσθετη συμβολοσειρά ερωτήματος" σε όλα τα συστατικά στοιχεία "Λίστα περιεχομένου" σε όλες τις σελίδες στην τοποθεσία σας. Παρόλο που προσπαθούμε να αναλύσουμε και να μετατρέψουμε αυτά τα στοιχεία κατά τον χρόνο εκτέλεσης, πρέπει να αναβαθμιστούν ώστε να είναι συμβατά με κλήσεις REST περιεχομένου v1.1 για συνεχή υποστήριξη.

#### Μετατροπή μιας τοποθεσίας μη MLS σε MLS

Όταν έχετε μετατρέψει την τοποθεσία σας ώστε να υποστηρίζει πλήρως API REST περιεχομένου v1.1, μπορείτε να προσθέσετε υποστήριξη για γλώσσες αλλάζοντας σε μια τοποθεσία MLS.

Αν επιλέξετε την τοποθεσία σας στο περιβάλλον χρήστη διαχείρισης τοποθεσίας, θα δείτε μια επιλογή μενού "μεταφράσιμου" περιεχομένου. Επιλέγοντας αυτήν την επιλογή θα εμφανιστεί ένα παράθυρο διαλόγου που θα σας ζητά να επιλέξετε μια πολιτική τοπικοποίησης και μια προεπιλεγμένη γλώσσα για την τοποθεσία από τη λίστα των απαιτούμενων γλωσσών στην πολιτική τοπικοποίησης. Αν δεν υπάρχουν πολιτικές τοπικοποίησης, δεν θα μπορέσετε να ολοκληρώσετε αυτό το βήμα και θα πρέπει να μεταβείτε πρώτα στις οθόνες διαχειριστή περιεχομένου και να δημιουργήσετε μια πολιτικής τοπικόποίησης με μία τουλάχιστον απαιτούμενη γλώσσα.

Αφού έχετε ολοκληρώσει αυτό το βήμα, η τοποθεσία σας τώρα θα αποδοθεί στην προεπιλεγμένη ρύθμιση γλώσσας. Θα σας επιτρέπει επίσης να αλλάξετε σε άλλες ρυθμίσεις γλώσσας που καθορίζονται στην πολιτική τοπικοποίησης.

Θα πρέπει να επικυρώσετε ότι η τοποθεσία σας αποδίδεται όπως αναμένεται στην προεπιλεγμένη γλώσσα σας.

## Μετεγκατάσταση των πόρων σας

Οι πόροι που σχετίζονται με τοποθεσίες θα μετεγκατασταθούν κατά τη μετεγκατάσταση των τοποθεσιών σας, αλλά τυχόν πόροι που δεν σχετίζονται με τοποθεσίες πρέπει να μετεγκατασταθούν ξεχωριστά.

Πριν ξεκινήσετε τη μετεγκατάσταση, λάβετε υπόψη τα ακόλουθα σημεία:

- Μόνο οι πόροι που συσχετίζονται με μια συλλογή μπορούν να μετεγκατασταθούν.
   Αν θέλετε να μετεγκαταστήσετε πόρους που δεν σχετίζονται με μια συλλογή,
   πρέπει να τους προσθέσετε σε μια συλλογή για να μπορέσετε να το κάνετε αυτό.
- Τα μη μετρήσιμα στιγμιότυπα δεν υποστηρίζουν γλώσσες σε πόρους, έτσι ώστε όταν μετεγκαθιστάτε τους πόρους σας, η προεπιλεγμένη γλώσσα θα μεταβιβαστεί από την προεπιλεγμένη γλώσσα του αποθετηρίου. Βεβαιωθείτε ότι η προεπιλεγμένη γλώσσα του αποθετηρίου σας έχει οριστεί στην επιθυμητή προεπιλεγμένη γλώσσα πριν τη μετεγκατάσταση των πόρων σας.
- Θα μετεγκατασταθούν μόνο τα δημοσιευμένα στοιχεία. Αν, μετά τη μετεγκατάσταση, σας λείπουν στοιχεία, επιβεβαιώστε ότι τα στοιχεία έχουν δημοσιευτεί στο στιγμιότυπο προέλευσης.
- Εάν κάποιο από τα δημοσιευμένα στοιχεία σας έχει πρόχειρες εκδόσεις, οι πρόχειρες εκδόσεις θα γίνουν οι δημοσιευμένες εκδόσεις στο στιγμιότυπο προορισμού, και οι αρχικές δημοσιευμένες εκδόσεις από το στιγμιότυπο προέλευσης θα χαθούν.

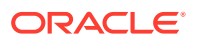

Στη μη μετρήσιμη έκδοση του Oracle Content Management, οι χρήστες μπορούν να επιλέξουν την προβολή "Διάταξη περιεχομένου" ή την προβολή "Περιεχόμενο" κατά την προβολή ενός στοιχείου περιεχομένου. Η προβολή "Περιεχόμενο" αντικαταστάθηκε από την Προβολή φόρμας περιεχομένου στην τρέχουσα έκδοση του Oracle Content Management ενώ η προβολή "Διάταξη περιεχομένου" καταργήθηκε.

Για τη μετεγκατάσταση των πόρων σας, ακολουθήστε τα παρακάτω βήματα.

- 1. Εάν δεν το έχετε κάνει ήδη, Εγκαταστήστε το OCE Toolkit.
- 2. κάντε εγγραφή των server προέλευσης και προορισμού.
- 3. Μετεγκαταστήστε μια συλλογή πόρων.

### Εγγραφή των server προέλευσης και προορισμού

Εγγραφή των λεπτομερειών σύνδεσης για τους server προέλευσης και προορισμού.

Εγγραφή του server προέλευσης (του server από τον οποίο κάνετε μετεγκατάσταση των πόρων σας):

- > cec register-server <source\_server\_name>
  - -e http://<source\_server>:<source\_port>
  - -u <source\_username> -p <source\_password>
  - -t pod\_ic
- O server <source\_server\_name> χρησιμοποιείται για να προσδιοριστεί το τελικό σημείο προέλευσης και μπορεί να έχει όποιο όνομα θέλετε.
- Οι τιμές <source\_server> και <source\_port> απαρτίζουν τη διεύθυνση τοποθεσίας που χρησιμοποιείτε για πρόσβαση στον server προέλευσης.
- Τα στοιχεία <source\_username> και <source\_password> πρέπει να είναι το όνομα χρήστη και ο κωδικός πρόσβασης για το άτομο που μπορεί να έχει πρόσβαση στους πόρους στον server προέλευσης.
- Η τιμή "pod\_ic" είναι ο τύπος server προέλευσης, ο οποίος χρησιμοποιείται για να προσδιοριστεί ο τύπος server βάσει του οποίου έχει δημιουργηθεί το στιγμιότυπο.

Εγγραφή του server προορισμού (του server στον οποίο κάνετε μετεγκατάσταση των πόρων σας):

> cec-install % cec register-server <target\_server\_name> -e http://<source\_server>:<source\_port> -u <target\_username> -p <target\_password> -t pod\_ec

- O server <target\_server\_name> χρησιμοποιείται για να προσδιοριστεί το τελικό σημείο προορισμού και μπορεί να έχει όποιο όνομα θέλετε.
- Οι τιμές <target\_server> και <target\_port> απαρτίζουν τη διεύθυνση τοποθεσίας που χρησιμοποιείτε για πρόσβαση στον server προορισμού.
- Τα στοιχεία <target\_username> και <target\_password> πρέπει να είναι το όνομα χρήστη και ο κωδικός πρόσβασης για το άτομο που μπορεί να έχει πρόσβαση στους πόρους στον server προορισμού.
- Η τιμή "pod\_ec" είναι ο τύπος server προορισμού, ο οποίος χρησιμοποιείται για να προσδιοριστεί ο τύπος server βάσει του οποίου έχει δημιουργηθεί το στιγμιότυπο.

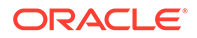

## Μετεγκατάσταση συλλογής πόρων

Μετεγκαταστήστε μια συλλογή πόρων εκτελώντας την ακόλουθη εντολή:

Οι πόροι θα δημιουργηθούν στον server προορισμού στο καθορισμένο αποθετήριο και θα συσχετιστούν με τη συλλογή και το κανάλι. Αν είναι απαραίτητο, η συλλογή και το κανάλι θα δημιουργηθούν αυτόματα. Η προεπιλεγμένη γλώσσα για όλους τους μετεγκατεστημένους πόρους θα είναι η προεπιλεγμένη γλώσσα που έχει καθοριστεί στο καθορισμένο αποθετήριο.

## Μετάδοση της αλλαγής στους χρήστες

Μεταδώστε τη νέα διεύθυνση τοποθεσίας υπηρεσίας στους χρήστες σας. Οι χρήστες κινητών συσκευών και υπολογιστών θα πρέπει να διαμορφώσουν τις συσκευές τους με έναν νέο λογαριασμό και να συγχρονίσουν ξανά όλο το περιεχόμενο.

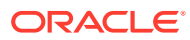

## Διαχείριση του Oracle Content Management σε παλαιού τύπου περιβάλλοντα

Ο τρόπος που διαχειρίζεστε και αναπτύσσετε το Oracle Content Management ενδέχεται να διαφέρει ανάλογα με τον τύπο, την ημερομηνία έναρξης και την κατάσταση της συνδρομής σας. Αυτό το θέμα καλύπτει τις εργασίες που διαφέρουν σε παλαιού τύπου περιβάλλοντα.

| Σενάριο ανάπτυξης                                                                                                    | SKU                                  | Ημερομηνία που<br>αγοράσατε το Oracle<br>Content Management | Εργασίες ανάπτυξης<br>και διαχείρισης                                                                                                    |
|----------------------------------------------------------------------------------------------------|--------------------------------------|-------------------------------------------------------------|----------------------------------------------------------------------------------------------------|
| Oracle Content<br>Management<br><i>δομημένο</i> στο Oracle<br>Cloud Infrastructure<br>(OCI) (συνδρομή<br>Universal Credits) | B89969, B89970 και<br>B89971         | Οκτώβριος 2018 έως<br>Σεπτέμβριος 2019                      | Διαχείριση παλαιού<br>τύπου στιγμιότυπων του<br>Oracle Content<br>Management<br>δομημένου στο OCI 1ης<br>γενιάς<br>• Διαχείριση<br>στιγμιοτύπων που<br>δημιουργήθηκαν<br>στο Infrastructure<br>Classic Console<br>• Παρακολούθηση<br>της υπηρεσίας |
| Oracle Content<br>Management στο OCI<br>Classic (συνδρομή<br>Universal Credits)                                             | B87494, B87496 και<br>B87498         | Μάρτιος 2018 έως<br>Σεπτέμβριος 2018*                       | Διαχείριση παλαιού<br>τύπου στιγμιότυπων του<br>Oracle Content<br>Management στο OCI<br>Classic<br>• Διαχείριση<br>στιγμιοτύπων που<br>δημιουργήθηκαν<br>στο Infrastructure<br>Classic Console<br>• Παρακολούθηση<br>της υπηρεσίας                 |
| Oracle Content<br>Management for<br>Government στο OCI<br>Classic (Συνδρομή<br>Universal Credits)                           | B88834, B88835,<br>B90265 και B90266 | Νοέμβριος 2019 ή<br>νωρίτερα                                | Ανάπτυξη και διαχείριση<br>παλαιού τύπου<br>στιγμιότυπων του<br>Oracle Content<br>Management για<br>κυβερνητικούς σκοπούς<br>στο OCI Classic<br>• Δημιουργία<br>στιγμιότυπου<br>• Διαχείριση<br>στιγμιοτύπων<br>• Παρακολούθηση<br>της υπηρεσίας   |

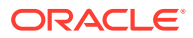

| Σενάριο ανάπτυξης                                                                           | SKU                          | Ημερομηνία που<br>αγοράσατε το Oracle<br>Content Management | Εργασίες ανάπτυξης<br>και διαχείρισης                                                                                                    |
|---------------------------------------------------------------------------------------------|------------------------------|-------------------------------------------------------------|----------------------------------------------------------------------------------------------------|
| Oracle Content<br>Management for SaaS<br>στο OCI Classic<br>(Συνδρομή Universal<br>Credits) | Β89710 και Β89711            | Οκτώβριος 2019 ή<br>νωρίτερα                                | <ul> <li>Ανάπτυξη και διαχείριση παλαιού τύπου στιγμιότυπων του Oracle Content</li> <li>Management for SaaS στο OCI Classic</li> <li>Δημιουργία στιγμιότυπου</li> <li>Διαχείριση στιγμιοτύπων</li> <li>Παρακολούθηση της υπηρεσίας</li> </ul>                                                                                            |
| Oracle Content<br>Management<br>δικαίωμα (μη<br>μετρήσιμη συνδρομή)                         | B87425, B87426 και<br>B87427 | Φεβρουάριο 2017 έως<br>Φεβρουάριο 2018                      | <ul> <li>Ανάπτυξη και διαχείριση<br/>του Oracle Content</li> <li>Management με μη<br/>μετρήσιμη συνδρομή</li> <li>Δημιουργία<br/>στιγμιότυπου</li> <li>Ορισμός χρηστών<br/>και ομάδων</li> <li>Διαχείριση<br/>χρηστών, ομάδων<br/>και πρόσβασης</li> <li>Διαχείριση<br/>στιγμιοτύπων</li> <li>Παρακολούθηση<br/>της υπηρεσίας</li> </ul> |
| Δικαίωμα Oracle<br>Documents Cloud (μη<br>μετρήσιμη συνδρομή)                               | B76606                       | Ιανουάριο 2017 ή πριν                                       | Μετεγκατάσταση του         Oracle Documents         Cloud στο Oracle         Content Management         • Μετεγκατάσταση στο Oracle         Content         Management                                                                                                    |

\* Το Oracle Content Management σε OCI Classic μπορεί να μετεγκατασταθεί για εκτέλεση σε OCI 2ης γενιάς.

## Διαχείριση παλαιού τύπου στιγμιότυπων του Oracle Content Management δομημένου στο OCI 1ης γενιάς

Αν έχετε παλαιού τύπου στιγμιότυπα του Oracle Content Management στο Oracle Cloud Infrastructure (OCI) 1ης γενιάς, υπάρχουν κάποιες διαφορές στον τρόπο με τον οποίο γίνεται η διαχείριση αυτών των στιγμιότυπων.

Θα πρέπει πάντα να κάνετε δημιουργία νέων στιγμιοτύπων στο Infrastructure Console για την αξιοποίηση των πλεονεκτημάτων και των εξελιγμένων δυνατοτήτων του Gen 2 OCI και της πλατφόρμας cloud της Oracle στο μέλλον. Στη συνέχεια, θα διαχειριστείτε και θα παρακολουθήσετε αυτά τα στιγμιότυπα μέσω του Infrastructure Console.

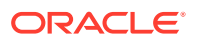

Για παλαιού τύπου στιγμιότυπα που δημιουργήσατε στην κονσόλα Infrastructure Classic Console (που ονομαζόταν προηγουμένως "Οι υπηρεσίες μου"), μπορείτε να τα διαχειρίζεστε όπως περιγράφεται σε αυτό το θέμα. Ωστόσο, η Oracle προτείνει να κάνετε μετεγκατάσταση αυτών των στιγμιοτύπων στο νέο εγγενές περιβάλλον OCI—Gen 2 OCI (δηλαδή, με χρήση της κονσόλας Infrastructure Console για τη διαχείριση στιγμιότυπων υπηρεσίας), ώστε και αυτά τα στιγμιότυπα να μπορούν στο μέλλον να επωφεληθούν από τα πλεονεκτήματα και τις εξελιγμένες δυνατότητες της πλατφόρμας cloud της Oracle.

#### Σημαντικό:

- Αν δημιουργήσατε στιγμιότυπο παλαιού τύπου, δημιουργήθηκε αυτόματα ένας χρήστης με την ονομασία CEC\_INTERNAL\_APPID\_USER. Είναι ένας εσωτερικός χρήστης ο οποίος δεν μπορεί να χρησιμοποιηθεί για σύνδεση. Αυτός ο χρήστης επιτρέπει την επικοινωνία ανάμεσα στα συστατικά στοιχεία του Oracle Content Management. Μην διαγράψετε αυτόν τον χρήστη γιατί διαφορετικά μπορεί μην να είναι διαθέσιμη κάποια από τις λειτουργίες του Oracle Content Management.
- Αν έχετε συνδρομή καθολικών μονάδων παλαιού τύπου, χρεώνεστε βάσει ενεργοί χρήστες ανά ώρα και περίοδοι λειτουργίας επισκέπτη.

Όλες οι άλλες εργασίες εκτελούνται όπως περιγράφεται στα προηγούμενα κεφάλαια:

- Διαμόρφωση ρυθμίσεων υπηρεσίας
- Διαχείριση χρηστών, ομάδων και πρόσβασης
- Παρακολούθηση της υπηρεσίας
- Ανάλυση χρήσης υπηρεσίας
- Ενδεχομένως επίσης να θέλετε να ενοποιήσετε το Oracle Content Management με άλλες επιχειρησιακές εφαρμογές, όπως περιγράφεται στην ενότητα Integrating and Extending Oracle Content Management.

Για την προβολή των στιγμιοτύπων παλαιού τύπου:

- Συνδεθείτε στο Oracle Cloud ως διαχειριστής λογαριασμού cloud. Μπορείτε να βρείτε το όνομα λογαριασμού και τις πληροφορίες σύνδεσης στο μήνυμα ηλεκτρονικού ταχυδρομείου υποδοχής.
- 2. Στο Infrastructure Console, κάντε κλικ στην επιλογή , στην ενότητα "Περισσότερες υπηρεσίες Oracle Cloud", αναπτύξτε τις Υπηρεσίες πλατφόρμας και, στη συνέχεια, κάντε κλικ στην επιλογή Content and Experience. Ίσως χρειαστεί να χρησιμοποιήσετε τη γραμμή κύλισης στα αριστερά για να μετακινηθείτε προς τα κάτω και να δείτε την επιλογή μενού.

Από τη λίστα στιγμιοτύπων, μπορείτε να εκτελέσετε τις ακόλουθες ενέργειες:

Μπορείτε να εκτελέσετε ορισμένες εργασίες διαχείρισης από τη λίστα των στιγμιοτύπων.

Δίπλα στο στιγμιότυπο που θέλετε να διαχειριστείτε, κάντε κλικ στην επιλογή . Μπορείτε να αποκτήσετε πρόσβαση στο web client Oracle Content Management για το στιγμιότυπο, να προσθέσετε ετικέτες ή να διαγράψετε το στιγμιότυπο.

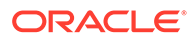

 Για την προβολή γενικών πληροφοριών σχετικά με ένα στιγμιότυπο, κάντε κλικ στο όνομά του. Για να δείτε πληροφορίες όπως τα OCID, η έκδοση και το όνομα λογαριασμού της αποθήκευσης. Για την προβολή πρόσθετων πληροφοριών, κάντε

κλικ στο κουμπί 🚺

Για να διαχειριστείτε ένα στιγμιότυπο, κάντε κλικ στο όνομα του και, στη συνέχεια,

κάντε κλικ στην επιλογή . Μπορείτε να αποκτήσετε πρόσβαση στο web client του Oracle Content Management για το στιγμιότυπο, να προσθέσετε μια συσχέτιση, να ενημερώσετε τα διαπιστευτήρια του στιγμιότυπου, να προσθέσετε ετικέτες ή να προβάλετε δραστηριότητα.

## Κατανόηση των ενεργών χρηστών ανά ώρα

Αν έχετε δημιουργήσει ένα στιγμιότυπο Oracle Content Management στο Oracle Cloud Infrastructure (OCI) και το διαχειρίζεστε με το Infrastructure Classic Console, θα χρεωθείτε βάσει των ενεργών χρηστών ανά ώρα.

Ένας ενεργός χρήστης ανά ώρα ορίζεται ως ένας μοναδικός χρήστης που αλληλεπιδρά με την υπηρεσία κατά τη διάρκεια μιας περιόδου λειτουργίας μίας ώρας Οι ενεργοί χρήστες παρακολουθούνται μέσω cookie, αναγν. χρήστη, διακριτικού, αναγν. συσκευής, IP ή αναγν. περιόδου λειτουργίας. Οι επικυρωμένοι χρήστες και οι επισκέπτες παρακολουθούνται με βάση τον ρόλο που τους έχει εκχωρηθεί (τυπικός, εταιρικός ή επισκέπτης) στο συγκεκριμένο στιγμιότυπο υπηρεσίας. Οι ανώνυμοι χρήστες παρακολουθούνται ως επισκέπτες.

Οι επισκέπτες και ανώνυμοι χρήστες που αποκτούν πρόσβαση στην υπηρεσία μέσω πολλών καναλιών (τοποθεσία web, εφαρμογή για κινητές συσκευές, client υπολογιστή, προσαρμοσμένη εφαρμογή μέσω API, ηλεκτρονικό ταχυδρομείο κ.λπ.) υπολογίζονται ως πολλαπλές περίοδοι λειτουργίας ενεργών χρηστών. Ένας χρήστης που έχει υποβληθεί σε έλεγχο ταυτότητας και αποκτά πρόσβαση στην υπηρεσία από πολλά κανάλια υπολογίζεται ως μία περίοδος λειτουργίας ενεργού χρήστη. Για παράδειγμα, εάν ένας επισκέπτης σε ένα χρονικό διάστημα μίας ώρας αποκτήσει πρόσβαση στο ίδιο στιγμιότυπο του Oracle Content Management από ένα πρόγραμμα περιήγησης Firefox για υπολογιστή, ένα πρόγραμμα περιήγησης Chrome για υπολογιστή και ένα πρόγραμμα περιήγησης για κινητές συσκευές, αυτά υπολογίζονται ως τρεις συνολικά ενεργές περίοδοι λειτουργίας χρηστών. Αντιθέτως, εάν ένας χρήστης που έχει υποβληθεί σε έλεγχο ταυτότητας εκτελέσει τις ίδιες ενέργειες, αυτό υπολογίζεται ως μία περίοδος λειτουργίας ενεργού χρήστη,

Ανάλογα με το εάν ο χρήστης είναι ένας τυπικός χρήστης, εταιρικός χρήστης ή επισκέπτης, στον χρήστη επιτρέπεται ένας συγκεκριμένος αριθμός κλήσεων API, ένα συγκεκριμένο μέγεθος εξερχόμενης μεταφοράς δεδομένων και, για τους εταιρικούς χρήστες, ένας συγκεκριμένος αριθμός νέων δημοσιευμένων πόρων περιεχομένου. Επομένως, για λόγους χρέωσης, κατά τη διάρκεια της κάθε περιόδου λειτουργίας ενεργού χρήστη μίας ώρας, παρακολουθούνται επίσης οι ακόλουθες μετρήσεις:

- Αριθμός των κλήσεων API που πραγματοποιούνται προς την υπηρεσία από προσαρμοσμένες εφαρμογές τρίτων (όχι Oracle) — Εάν ο αριθμός των κλήσεων API υπερβεί τις κλήσεις API που έχουν εκχωρηθεί ανά ενεργό χρήστη σε μία περίοδο μίας ώρας, τότε ένας νέος ενεργός χρήστης προστίθεται στην ωριαία καταμέτρηση.
- Εξερχόμενη μεταφορά δεδομένων Περιλαμβάνει τα δεδομένα που λαμβάνει ένας χρήστης από την υπηρεσία Oracle Cloud Service και οποιαδήποτε μεταφορά δεδομένων από την υπηρεσία Oracle Cloud Service μέσω του διαδικτύου,

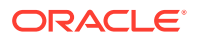

συμπεριλαμβανομένων των αποκρίσεων σε αιτήματα client. Εάν η εξερχόμενη μεταφορά δεδομένων υπερβεί τη μεταφορά δεδομένων που έχει εκχωρηθεί ανά ενεργό χρήστη σε μία περίοδο μίας ώρας, τότε ένας νέος ενεργός χρήστης προστίθεται στην ωριαία καταμέτρηση.

 Αριθμός νέων δημοσιευμένων πόρων (εταιρικοί χρήστες μόνο) — Ένας δημοσιευμένος πόρος είναι είτε ένας πόρος βάσει αρχείου (για παράδειγμα, έγγραφο, εικόνα ή βίντεο) είτε ένα στοιχείο περιεχομένου που έχει δημοσιευτεί. Το στοιχείο περιεχομένου είναι ένα σύνολο πληροφοριών που δημιουργείται με τη χρήση ενός τύπου περιεχομένου. Εάν ο αριθμός των νέων δημοσιευμένων πόρων υπερβεί τους δημοσιευμένους πόρους που έχουν εκχωρηθεί ανά ενεργό χρήστη σε μία περίοδο μίας ώρας, τότε ένας νέος ενεργός χρήστης προστίθεται στην ωριαία καταμέτρηση. Αυτή η καταμέτρηση δεν περιλαμβάνει τους προηγούμενους δημοσιευμένους πόρους, μόνο τους πόρους που δημοσιεύονται κατά τη διάρκεια της περιόδου λειτουργίας ενεργού χρήστη μίας ώρας.

#### 💉 Σημείωση:

Για πληροφορίες σχετικά με την τιμολόγηση καθολικής πίστωσης και τα όρια χρήσης (για παράδειγμα, τον αριθμό κλήσεων ΑΡΙ, τον όγκο εξερχόμενης μεταφοράς δεδομένων και τον αριθμό δημοσιευμένων πόρων που επιτρέπονται ανά χρήστη), ανατρέξτε στις ενότητες Τιμολόγηση συνδρομής καθολικής πίστωσης Oracle και Υπηρεσίες Oracle Cloud Services (δείτε την ενότητα "Συνδρομή καθολικής πίστωσης Oracle PaaS και IaaS - Περιγραφές υπηρεσίας" κοντά στο τέλος της λίστας).

#### Συχνές ερωτήσεις

## Ένας χρήστης που επισκέπτεται μια δεύτερη τοποθεσία υπολογίζεται ως δεύτερη περίοδος λειτουργίας ενεργού χρήστη;

Μόνο ένας επισκέπτης ή ανώνυμος χρήστης που έχει πρόσβαση σε έναν διαφορετικό πόρο (όπως μια διαφορετική τοποθεσία) θα υπολογιστεί ως μια ξεχωριστή περίοδος λειτουργίας ενεργού χρήστη. Ένας χρήστης που έχει υποβληθεί σε έλεγχο ταυτότητας και έχει πρόσβαση στην υπηρεσία από πολλά κανάλια θα υπολογίζεται ως μία περίοδος λειτουργίας ενεργού χρήστη. Για παράδειγμα, ο ίδιος επισκέπτης που έχει πρόσβαση σε δύο διαφορετικές τοποθεσίες εντός της περιόδου λειτουργίας μίας ώρας, θα υπολογιστεί ως δύο περίοδοι λειτουργίας ενεργών χρηστών. Ουσιαστικά, η καταμέτρηση γίνεται ανά επισκέπτη ή ανώνυμο χρήστη, ανά πόρο, ανά κανάλι, ανά περίοδο λειτουργίας μίας ώρας, για ένα συγκεκριμένο στιγμιότυπο υπηρεσίας.

#### Οι επισκέψεις σε μια τοποθεσία από bot ή προγράμματα ανίχνευσης υπολογίζονται ως περίοδοι λειτουργίας ενεργών χρηστών;

Οι επαναλαμβανόμενες επισκέψεις από bot ή προγράμματα ανίχνευσης δεν θα υπολογίζονται ως περίοδοι λειτουργίας ενεργών χρηστών.

## Ένας χρήστης που έχει πρόσβαση σε έναν δημόσιο δεσμό λήψης θα υπολογίζεται ως μία περίοδος λειτουργίας ενεργού χρήστη;

Ένας χρήστης που έχει πρόσβαση σε έναν δημόσιο δεσμό λήψης για τη λήψη ενός εγγράφου, δεν θα υπολογίζεται ως μία περίοδος λειτουργίας ενεργού χρήστη. Ακόμη και αν ο χρήστης μεταβεί στο περιβάλλον εργασίας χρήστη του Oracle Content Management, εμφανίζοντας το κουμπί **Λήψη**, δεν υπολογίζεται ως περίοδος ενεργού χρήστη. Ωστόσο, η εξερχόμενη μεταφορά δεδομένων ανά ώρα θα παρακολουθείται.

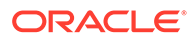

# Τι γίνεται στην περίπτωση που η πρόσβαση στον δημόσιο δεσμό λήψης γίνεται μέσω μιας τοποθεσίας που έχει δημιουργηθεί με το Oracle Content Management; Η χρήση του δεσμού θα υπολογίζεται ως περίοδος λειτουργίας ενεργού χρήστη;

Η επίσκεψη στην τοποθεσία που δημιουργήθηκε με το Oracle Content Management εκκινεί μια περίοδο λειτουργίας ενεργού χρήστη και, επομένως, υπολογίζεται ως ένας ενεργός χρήστης για τη συγκεκριμένη ώρα, αλλά όχι λόγω της χρήσης του δημόσιου δεσμού λήψης. Και πάλι, η εξερχόμενη μεταφορά δεδομένων θα παρακολουθείται.

#### Για μια περίοδο λειτουργίας προγράμματος περιήγησης, πώς παρακολουθούνται οι περίοδοι λειτουργίας ενεργών χρηστών;

Οι περίοδοι λειτουργίας ενεργών χρηστών για ένα πρόγραμμα περιήγησης παρακολουθούνται με την τοποθέτηση ενός cookie, το οποίο λήγει μετά από το τέλος της περιόδου μίας ώρας, στην περίοδο λειτουργίας του προγράμματος περιήγησης.

#### Τι θα συμβεί εάν ένας χρήστης κάνει εκκαθάριση των cookie στο πρόγραμμα περιήγησης ή κλείσει μια ανώνυμη (incognito) περίοδο λειτουργίας του προγράμματος περιήγησης;

Εάν ο χρήστης κάνει εκκαθάριση του cookie (με εκκαθάριση στο πρόγραμμα περιήγησης ή με κλείσιμο του παραθύρου ανώνυμης σύνδεσης), το επόμενο αίτημα θα θεωρηθεί ως νέος χρήστης και θα υπολογιστεί ως μια νέα περίοδος λειτουργίας ενεργού χρήστη.

#### Τα AppLink και οι κλήσεις ΑΡΙ παρακολουθούνται για λόγους χρέωσης;

Τα AppLink και οι κλήσεις API από εφαρμογές τρίτων και από άλλες εφαρμογές Oracle Cloud χρεώνονται σύμφωνα με την ταυτότητα χρήστη (τυπικός ή εταιρικός) που χρησιμοποιήθηκε για τη δημιουργία της σύνδεσης API. Κάθε 100 κλήσεις API σε μια δεδομένη ώρα υπολογίζονται ως ένας πρόσθετος ενεργός χρήστη για τη συγκεκριμένη ώρα.

#### Πώς παρακολουθούνται τα AppLink ως συνεδρίες επισκεπτών;

Η παράμετρος assignedUser στο κυρίως τμήμα της αίτησης AppLink χρησιμοποιείται για την παρακολούθηση των κλήσεων στην πλευρά του προγράμματος-πελάτη που συσχετίζονται με μοναδικούς χρήστες. Ανατρέξτε στις ενότητες Ενσωμάτωση επιλογής φακέλων και αρχείων και Πόρος Applink στο Integrating and Extending Oracle Content Management.

## Πώς παρακολουθείται ένας χρήστης του Oracle Content Management client για υπολογιστή;

Ένας χρήστης του client υπολογιστή υπολογίζεται ως ενεργός χρήστης (είτε τυπικός είτε εταιρικός χρήστης), εάν δημιουργεί, επεξεργάζεται ή ενημερώνει αρχεία ή φακέλους από τον υπολογιστή του. Οι καθοδικές ενέργειες συγχρονισμού από τον cloud server που προκαλούνται από ενημερώσεις αρχείων ή φακέλων άλλου χρήστη, δεν υπολογίζονται ως περίοδοι λειτουργίας ενεργών χρηστών. Ωστόσο, ο συγχρονισμός συνυπολογίζεται στη μέτρηση της εξερχόμενης μεταφοράς δεδομένων. Για παράδειγμα, εάν ένας χρήστης συγχρονίζεται θα υπολογίζεται ως μια πρόσθετη περίοδος λειτουργίας ενεργού χρήστη για τη συγκεκριμένη ώρα (είτε τυπικός είτε εταιρικός χρήστης).

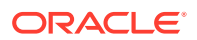
### Κατανόηση των συνεδριών επισκεπτών

Η συνεδρία επισκέπτη είναι μια μέτρηση που χρησιμοποιείται από το Oracle Content Management για την παρακολούθηση της χρήσης στη διάρκεια ενός καθορισμένου ορίου συνεδρίας (μία ώρα για ωριαίες συνεδρίες επισκεπτών και 24 ώρες για ημερήσιες συνεδρίες επισκεπτών). Μια συνεδρία επισκέπτη ενεργοποιείται όταν ένας μοναδικός χρήστης χωρίς έλεγχο ταυτότητας ή ένας χρήστης με έλεγχο ταυτότητας που διαθέτει το ρόλο επισκέπτη τοποθεσίας αποκτά πρόσβαση στην υπηρεσία χρησιμοποιώντας ένα συγκεκριμένο κανάλι (για παράδειγμα, μέσω ενός προγράμματος περιήγησης, ενός προγράμματος περιήγησης για κινητές συσκευές ή ενός applink κτλ.). Η πρόσβαση από πολλά κανάλια θεωρείται ως πολλές συνεδρίες επισκεπτών. Για παράδειγμα, εάν ένας χρήστης εντός 24 ωρών έχει πρόσβαση στο ίδιο στιγμιότυπο του Oracle Content Management από ένα πρόγραμμα περιήγησης υπολογιστή Firefox, ένα πρόγραμμα περιήγησης υπολογιστή Chrome και ένα πρόγραμμα περιήγησης ιστού για κινητές συσκευές, αυτά υπολογίζονται ως τρεις συνολικά *ημερήσιες* συνεδρίες επισκεπτών.

Οι μη πιστοποιημένοι χρήστες μπορούν να προβάλλουν ορισμένες τοποθεσίες, να χρησιμοποιούν δημόσιους δεσμούς και να προβάλλουν το περιεχόμενο του Oracle Content Management που είναι ενσωματωμένο σε εφαρμογές ή τοποθεσίες ιστού. Ανατρέξτε στην ενότητα Σύγκριση εργασιών και λειτουργιών ανά ρόλο εφαρμογής.

### Συχνές ερωτήσεις

Εάν ένας χρήστης έχει πρόσβαση σε πολλές σελίδες στο ίδιο στιγμιότυπο του Oracle Content Management, αυτό υπολογίζεται ως πολλές συνεδρίες επισκεπτών;

Όχι. Οι συνεδρίες επισκεπτών υπολογίζονται μόνο σε επίπεδο στιγμιότυπου (τοποθεσίας).

### Πότε ενεργοποιείται μια συνεδρία επισκέπτη;

Μια συνεδρία επισκέπτη ενεργοποιείται από οποιονδήποτε χρήστη (ανώνυμο ή πιστοποιημένο επισκέπτη), ο οποίος έχει πρόσβαση σε έναν πόρο του Oracle Content Management, όπως ένα στιγμιότυπο του Oracle Content Management, μια τοποθεσία που έχει δημιουργηθεί με το Oracle Content Management ή μέσω ενός API (για παράδειγμα, χρησιμοποιώντας applink) τουλάχιστον μία φορά στη διάρκεια του χρονικού ορίου της συνεδρίας.

### Πόσο διαρκεί μια συνεδρία επισκέπτη;

Η διάρκεια μίας ωριαίας συνεδρίας επισκέπτη είναι μία ώρα και μίας ημερήσιας συνεδρίας επισκέπτη 24 ώρες. Ξεκινά την πρώτη φορά που ο χρήστης αποκτά πρόσβαση σε έναν συγκεκριμένο πόρο του Oracle Content Management μέσω ενός μοναδικού καναλιού. Μετά από μία ώρα, οι μετέπειτα επισκέψεις του ίδιου χρήστη στον ίδιο πόρο ενεργοποιούν μια άλλη ωριαία συνεδρία επισκέπτη. Μετά από 24 ώρες, οι μετέπειτα επισκέψεις του ίδιου χρήστη στον ίδιο πόρο ενεργοποιούν μια άλλη ημερήσια συνεδρία επισκέπτη.

# Στον υπολογισμό των συνεδριών επισκεπτών, λαμβάνεται υπόψη ένας τυπικός χρήστης ή ένας επιχειρησιακός χρήστης του Oracle Content Management;

Όχι. Ένας πιστοποιημένος (συνδεδεμένος) τυπικός ή επιχειρησιακός χρήστης που επισκέπτεται έναν πόρο του Oracle Content Management δεν περιλαμβάνεται στον υπολογισμό των περιόδων λειτουργίας επισκεπτών.

### Η περίοδος λειτουργίας επισκέπτη ισχύει για πιστοποιημένους (συνδεδεμένους) χρήστες που επισκέπτονται έναν πόρο του Oracle Content Management;

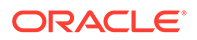

Όπως αναφέρθηκε παραπάνω, ένας πιστοποιημένος τυπικός ή επιχειρησιακός χρήστης χρήστης επιχείρησης του Oracle Content Management που επισκέπτεται έναν πόρο του Oracle Content Management δεν υπολογίζεται στο πλήθος των συνεδριών επισκεπτών. Ωστόσο, ένας χρήστης που έχει υποβληθεί σε έλεγχο ταυτότητας και διαθέτει το ρόλο επισκέπτη τοποθεσίας θα υπολογίζεται στις συνεδρίες επισκεπτών. Ανατρέξτε στην ενότητα Ρόλοι εφαρμογής.

#### Πόσο συχνά υπολογίζονται οι συνεδρίες επισκεπτών;

Ο επισκέπτης μπορεί να αποκτήσει πρόσβαση στον ίδιο πόρο (τοποθεσία, API ή applink) πολλές φορές στα πλαίσια του ορίου της συνεδρίας επισκέπτη (μία ώρα για ωριαίες συνεδρίες επισκεπτών και 24 ώρες για ημερήσιες συνεδρίες επισκεπτών), αλλά θα υπολογίζεται ως μία/μεμονωμένη επίσκεψη. Εάν ο χρήστης έχει πρόσβαση πάλι στον ίδιο πόρο μετά το χρονικό όριο της συνεδρίας επισκεπτών, θα υπολογιστεί ως νέα επίσκεψη.

### Ένας χρήστης που επισκέπτεται μια δεύτερη τοποθεσία υπολογίζεται ως δεύτερη συνεδρία επισκέπτη;

Ο ίδιος χρήστης που έχει πρόσβαση σε έναν διαφορετικό πόρο (όπως μια διαφορετική τοποθεσία) θα υπολογιστεί ως μια ξεχωριστή συνεδρία επισκέπτη. Για παράδειγμα, ο ίδιος χρήστης που έχει πρόσβαση σε δύο διαφορετικές τοποθεσίες εντός του χρονικού ορίου της συνεδρίας θα υπολογιστεί ως δύο επισκέψεις. Ουσιαστικά, ο υπολογισμός γίνεται ανά χρήστη, ανά πόρο, ανά κανάλι, ανά όριο συνεδρίας επισκέπτη για ένα συγκεκριμένο στιγμιότυπο υπηρεσίας.

### Οι επισκέψεις σε μια τοποθεσία από bot ή εργαλεία ανίχνευσης υπολογίζονται ως συνεδρίες επισκεπτών;

Οι επαναλαμβανόμενες επισκέψεις από bot ή εργαλεία ανίχνευσης δεν θα υπολογίζονται ως συνεδρίες επισκεπτών.

### Ένας χρήστης που έχει πρόσβαση σε έναν δημόσιο δεσμό λήψης θα υπολογίζεται ως συνεδρία επισκέπτη;

Ένας χρήστης που έχει πρόσβαση σε έναν δημόσιο δεσμό λήψης για να λάβει ένα έγγραφο δεν θα υπολογίζεται ως συνεδρία επισκέπτη. Ακόμη και αν ο χρήστης μεταβεί στο περιβάλλον εργασίας του Oracle Content Management, εμφανίζοντας το κουμπί **Λήψη**, δεν υπολογίζεται ως περίοδος ενεργού χρήστη.

# Τι γίνεται στην περίπτωση που η πρόσβαση στον δημόσιο δεσμό λήψης γίνεται μέσω μιας τοποθεσίας που έχει δημιουργηθεί με το Oracle Content Management; Η χρήση του δεσμού θα υπολογιστεί ως συνεδρία επισκέπτη;

Η επίσκεψη στην τοποθεσία που δημιουργήθηκε με το Oracle Content Management εκκινεί μια περίοδο λειτουργίας επισκέπτη και, επομένως, υπολογίζεται ως περίοδος λειτουργίας επισκέπτη αλλά όχι λόγω της χρήσης του δημόσιου δεσμού λήψης.

# Για μια συνεδρία προγράμματος περιήγησης, πώς παρακολουθούνται οι συνεδρίες επισκεπτών;

Οι συνεδρίες επισκεπτών για ένα πρόγραμμα περιήγησης παρακολουθούνται τοποθετώντας ένα cookie που λήγει μετά το τέλος του ορίου της συνεδρίας στη συνεδρία του προγράμματος περιήγησης.

Τι θα συμβεί εάν ένας χρήστης κάνει εκκαθάριση των cookie στο πρόγραμμα περιήγησης που χρησιμοποιεί ή κλείσει μια ανώνυμη (incognito) συνεδρία του προγράμματος περιήγησης;

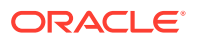

Εάν ο χρήστης κάνει εκκαθάριση του cookie (μέσω εκκαθάρισης στο πρόγραμμα περιήγησης ή κλείνοντας ένα παράθυρο ανώνυμης (incognito) συνεδρίας), η επόμενη αίτηση θα αντιμετωπιστεί ως νέος χρήστης και θα υπολογιστεί ως μια νέα συνεδρία επισκέπτη.

#### Ποιες μετρήσεις αναφέρονται στους διαχειριστές;

Oracle Content Management Η "Ανάλυση" παρέχει τις εξής μετρήσεις:

- Ανάλυση του πλήθους των συνεδριών επισκεπτών σε ωριαία βάση
- Συνάθροιση του πλήθους των συνεδριών επισκεπτών ανά μήνα
- Δυνατότητα εμφάνισης λεπτομερειών για κάθε ημέρα του μήνα (για να λάβετε υπολογισμούς επισκεπτών)

#### Ποιες μετρήσεις δεν υποστηρίζονται προς το παρόν ή δεν συλλέγονται;

- Απενεργοποίηση cookie: Μερικοί πελάτες μπορούν να απενεργοποιήσουν την παρακολούθηση cookie στην πλευρά του προγράμματος περιήγησης ως μια πολιτική τελικού χρήστη. Σε τέτοιες περιπτώσεις, το Oracle Content Management δεν μπορεί να παρακολουθεί τα cookie που βασίζονται στον επισκέπτη αφού είναι απενεργοποιημένα, που σημαίνει ότι το πλήθος θα είναι μικρότερο από τον πραγματικό αριθμό επισκεπτών.
- Παρακολούθηση επισκεπτών μέσω της εφαρμογής υπολογιστή του Oracle Content Management (η εφαρμογή υπολογιστή προς το παρόν υποστηρίζει μόνο τον υπολογισμό καθορισμένων χρηστών).
- Παρακολούθηση επισκέψεων μέσω των εφαρμογών για κινητές συσκευές του Oracle Content Management (οι εφαρμογές για κινητές συσκευές προς το παρόν υποστηρίζουν μόνο τον υπολογισμό καθορισμένων χρηστών).

### Υπάρχει υποστήριξη απορρήτου ή μη συγκατάθεσης όσον αφορά την παρακολούθηση cookie;

Oracle Content Management τοποθεσίες θα παρέχουν μια τυπική επιλογή που θα ενημερώνει τον χρήστη ότι ένας πόρος του Oracle Content Management (τοποθεσία) χρησιμοποιεί cookie και οι χρήστες μπορούν να μην τα αποδεχτούν απενεργοποιώντας το cookie. Για να υποστηρίζεται αυτή η δυνατότητα, προστίθενται τα ακόλουθα δύο στοιχεία σταθερά σε όλους τους πόρους τοποθεσιών του Oracle Content Management:

- Ένα συνοπτικό μήνυμα μη συγκατάθεσης: Αυτό το μήνυμα εμφανίζεται σε κάθε τοποθεσία για να δηλώσει ότι χρησιμοποιείται ένα cookie για παρακολούθηση.
   Περιλαμβάνει έναν δεσμό στη σελίδα απορρήτου.
- Μια σελίδα τοποθεσίας σχετικά με το απόρρητο: Μια τυπική σελίδα τοποθεσίας που εξηγεί τη χρήση του cookie καθώς επίσης και τα βήματα για να απενεργοποιήσετε το cookie. Μπορείτε να προσαρμόσετε αυτήν τη σελίδα όπως και οποιαδήποτε άλλη σελίδα τοποθεσίας.

#### Τα AppLink και οι κλήσεις API παρακολουθούνται ως συνεδρίες επισκεπτών;

Οι κλήσεις AppLink και REST API από εφαρμογές τρίτων περιλαμβάνονται στον υπολογισμό των περιόδων λειτουργίας επισκέπτη.

#### Πώς παρακολουθούνται τα AppLink ως συνεδρίες επισκεπτών;

Η παράμετρος assignedUser στο κυρίως τμήμα της αίτησης AppLink χρησιμοποιείται για την παρακολούθηση των κλήσεων στην πλευρά του προγράμματος-πελάτη που συσχετίζονται με μοναδικούς χρήστες. Ανατρέξτε στις ενότητες Ενσωμάτωση επιλογής φακέλων και αρχείων και Πόρος Applink στο Integrating and Extending Oracle Content Management.

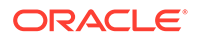

#### Παραδείγματα

Ακολουθούν μερικά παραδείγματα υπολογισμών συνεδριών επισκεπτών. Ας υποθέσουμε ότι η ACME Corporation έχει ένα στιγμιότυπο υπηρεσίας Oracle Content Management και έχει δημιουργήσει τρεις τοποθεσίες: SiteA, SiteB και SiteC. Ακολουθούν μερικά παραδείγματα του τρόπου υπολογισμού των συνεδριών επισκεπτών κατά τη διάρκεια του ορίου της συνεδρίας.

| Επισκέπτης | Πόρος (Τοποθεσία)                                                                       | Πλήθος ημερήσιων<br>συνεδριών επισκεπτών                                                                                                    |
|------------|-----------------------------------------------------------------------------------------|----------------------------------------------------------------------------------------------------|
| User1      | https://docs-<br>acme.sites.us2.oracecloud/<br>authsite/SiteA                           | Το πλήθος αυξάνει σε 1<br>(cookie1, ο χρήστης<br>επισκέπτεται μια τοποθεσία<br>—SiteA, με χρήση Firefox)                                    |
| User1      | https://docs-<br>acme.sites.us2.oracecloud/<br>authsite/SiteB                           | Το πλήθος αυξάνει σε 2<br>(cookie2, ίδιος χρήστης αλλά<br>διαφορετική τοποθεσία—<br>SiteB, με χρήση Firefox)                                |
| User2      | https://<br>mysite.acme.example.com<br>(ελκυστική διεύθυνση<br>τοποθεσίας για το SiteC) | Το πλήθος αυξάνει σε 3<br>(cookie3, διαφορετικός<br>χρήστης, διαφορετική<br>τοποθεσία—SiteC, με χρήση<br>Firefox)                           |
| User3      | https://<br>mysite.acme.example.com<br>(ελκυστική διεύθυνση<br>τοποθεσίας για το SiteC) | Το πλήθος αυξάνει σε 4<br>(cookie4, διαφορετικός<br>χρήστης, ίδια τοποθεσία—<br>SiteC, με χρήση Firefox)                                    |
| User2      | https://<br>mysite.acme.example.com<br>(ελκυστική διεύθυνση<br>τοποθεσίας για το SiteC) | Το πλήθος παραμένει 4<br>(καμία αλλαγή, cookie3,<br>ίδιος χρήστης—User2, ίδια<br>τοποθεσία—SiteC, με χρήση<br>Firefox, ίδιο όριο συνεδρίας) |
| User2      | https://<br>mysite.acme.example.com<br>(ελκυστική διεύθυνση<br>τοποθεσίας για το SiteC) | Το πλήθος αυξάνει σε 5<br>(cookie5, ίδιος χρήστης—<br>User2, ίδια τοποθεσία—<br>SiteC, ίδιο όριο συνεδρίας<br>αλλά με χρήση Chrome)         |

### Διαχείριση παλαιού τύπου στιγμιότυπων του Oracle Content Management στο OCI Classic

Αν έχετε παλαιού τύπου στιγμιότυπα του Oracle Content Management στο Oracle Cloud Infrastructure (OCI) Classic, υπάρχουν κάποιες διαφορές στον τρόπο με τον οποίο γίνεται η διαχείριση αυτών των στιγμιότυπων.

Θα πρέπει πάντα να κάνετε δημιουργία νέων στιγμιοτύπων στο Infrastructure Console για την αξιοποίηση των πλεονεκτημάτων και των εξελιγμένων δυνατοτήτων του Gen 2 OCI και της πλατφόρμας cloud της Oracle στο μέλλον. Στη συνέχεια, θα διαχειριστείτε και θα παρακολουθήσετε αυτά τα στιγμιότυπα μέσω του Infrastructure Console.

Για παλαιού τύπου στιγμιότυπα που δημιουργήσατε στην κονσόλα Infrastructure Classic Console (που ονομαζόταν προηγουμένως "Οι υπηρεσίες μου"), μπορείτε να τα διαχειρίζεστε όπως περιγράφεται σε αυτό το θέμα. Ωστόσο, η Oracle προτείνει να κάνετε μετεγκατάσταση αυτών των στιγμιοτύπων στο νέο εγγενές περιβάλλον OCI—

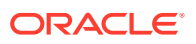

Gen 2 OCI (δηλαδή, με χρήση της κονσόλας Infrastructure Console για τη διαχείριση στιγμιότυπων υπηρεσίας), ώστε και αυτά τα στιγμιότυπα να μπορούν στο μέλλον να επωφεληθούν από τα πλεονεκτήματα και τις εξελιγμένες δυνατότητες της πλατφόρμας cloud της Oracle.

### Σημαντικό:

- Αν δημιουργήσατε στιγμιότυπο παλαιού τύπου, δημιουργήθηκε αυτόματα ένας χρήστης με την ονομασία CEC\_INTERNAL\_APPID\_USER. Είναι ένας εσωτερικός χρήστης ο οποίος δεν μπορεί να χρησιμοποιηθεί για σύνδεση. Αυτός ο χρήστης επιτρέπει την επικοινωνία ανάμεσα στα συστατικά στοιχεία του Oracle Content Management. Μην διαγράψετε αυτόν τον χρήστη γιατί διαφορετικά μπορεί μην να είναι διαθέσιμη κάποια από τις λειτουργίες του Oracle Content Management.
- Αν έχετε συνδρομή καθολικών μονάδων παλαιού τύπου, χρεώνεστε βάσει ενεργοί χρήστες ανά ώρα και περίοδοι λειτουργίας επισκέπτη.

Όλες οι άλλες εργασίες εκτελούνται όπως περιγράφεται στα προηγούμενα κεφάλαια:

- Διαμόρφωση ρυθμίσεων υπηρεσίας
- Διαχείριση χρηστών, ομάδων και πρόσβασης
- Παρακολούθηση της υπηρεσίας
- Ανάλυση χρήσης υπηρεσίας
- Ενδεχομένως επίσης να θέλετε να ενοποιήσετε το Oracle Content Management με άλλες επιχειρησιακές εφαρμογές, όπως περιγράφεται στην ενότητα Integrating and Extending Oracle Content Management.

Για την προβολή των στιγμιοτύπων παλαιού τύπου:

- Συνδεθείτε στο Oracle Cloud ως διαχειριστής λογαριασμού cloud. Μπορείτε να βρείτε το όνομα λογαριασμού και τις πληροφορίες σύνδεσης στο μήνυμα ηλεκτρονικού ταχυδρομείου υποδοχής.
- 2. Στο Infrastructure Console, κάντε κλικ στην επιλογή , στην ενότητα "Περισσότερες υπηρεσίες Oracle Cloud", αναπτύξτε τις Υπηρεσίες πλατφόρμας και, στη συνέχεια, κάντε κλικ στην επιλογή Content and Experience. Ίσως χρειαστεί να χρησιμοποιήσετε τη γραμμή κύλισης στα αριστερά για να μετακινηθείτε προς τα κάτω και να δείτε την επιλογή μενού.

Από τη λίστα στιγμιοτύπων, μπορείτε να εκτελέσετε τις ακόλουθες ενέργειες:

Μπορείτε να εκτελέσετε ορισμένες εργασίες διαχείρισης από τη λίστα των στιγμιοτύπων.

Δίπλα στο στιγμιότυπο που θέλετε να διαχειριστείτε, κάντε κλικ στην επιλογή . Μπορείτε να αποκτήσετε πρόσβαση στο web client Oracle Content Management για το στιγμιότυπο, να προσθέσετε ετικέτες ή να διαγράψετε το στιγμιότυπο.

 Για την προβολή γενικών πληροφοριών σχετικά με ένα στιγμιότυπο, κάντε κλικ στο όνομά του. Για να δείτε πληροφορίες όπως τα OCID, η έκδοση και το όνομα λογαριασμού της

αποθήκευσης. Για την προβολή πρόσθετων πληροφοριών, κάντε κλικ στο κουμπί 💷

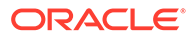

Για να διαχειριστείτε ένα στιγμιότυπο, κάντε κλικ στο όνομα του και, στη συνέχεια,

κάντε κλικ στην επιλογή . Μπορείτε να αποκτήσετε πρόσβαση στο web client του Oracle Content Management για το στιγμιότυπο, να προσθέσετε μια συσχέτιση, να ενημερώσετε τα διαπιστευτήρια του στιγμιότυπου, να προσθέσετε ετικέτες ή να προβάλετε δραστηριότητα.

### Κατανόηση των ενεργών χρηστών ανά ώρα

Αν έχετε ένα στιγμιότυπο Oracle Content Management-Classic, θα χρεωθείτε με βάση τους ενεργούς χρήστες ανά ώρα.

Ένας ενεργός χρήστης ανά ώρα ορίζεται ως ένας μοναδικός χρήστης που αλληλεπιδρά με την υπηρεσία κατά τη διάρκεια μιας περιόδου λειτουργίας μίας ώρας Οι ενεργοί χρήστες παρακολουθούνται μέσω cookie, αναγν. χρήστη, διακριτικού, αναγν. συσκευής, IP ή αναγν. περιόδου λειτουργίας. Οι επικυρωμένοι χρήστες και οι επισκέπτες παρακολουθούνται με βάση τον ρόλο που τους έχει εκχωρηθεί (τυπικός, εταιρικός ή επισκέπτης) στο συγκεκριμένο στιγμιότυπο υπηρεσίας. Οι ανώνυμοι χρήστες παρακολουθούνται ως επισκέπτες.

Οι επισκέπτες και ανώνυμοι χρήστες που αποκτούν πρόσβαση στην υπηρεσία μέσω πολλών καναλιών (τοποθεσία web, εφαρμογή για κινητές συσκευές, client υπολογιστή, προσαρμοσμένη εφαρμογή μέσω API, ηλεκτρονικό ταχυδρομείο κ.λπ.) υπολογίζονται ως πολλαπλές περίοδοι λειτουργίας ενεργών χρηστών. Ένας χρήστης που έχει υποβληθεί σε έλεγχο ταυτότητας και αποκτά πρόσβαση στην υπηρεσία από πολλά κανάλια υπολογίζεται ως μία περίοδος λειτουργίας ενεργού χρήστη. Για παράδειγμα, εάν ένας επισκέπτης σε ένα χρονικό διάστημα μίας ώρας αποκτήσει πρόσβαση στο ίδιο στιγμιότυπο του Oracle Content Management από ένα πρόγραμμα περιήγησης Firefox για υπολογιστή, ένα πρόγραμμα περιήγησης Chrome για υπολογιστή και ένα πρόγραμμα περιήγησης για κινητές συσκευές, αυτά υπολογίζονται ως τρεις συνολικά ενεργές περίοδοι λειτουργίας χρηστών. Αντιθέτως, εάν ένας χρήστης που έχει υποβληθεί σε έλεγχο ταυτότητας εκτελέσει τις ίδιες ενέργειες, αυτό υπολογίζεται ως μία περίοδος λειτουργίας ενεργού χρήστη,

Ανάλογα με το εάν ο χρήστης είναι ένας τυπικός χρήστης, εταιρικός χρήστης ή επισκέπτης, στον χρήστη επιτρέπεται ένας συγκεκριμένος αριθμός κλήσεων API, ένα συγκεκριμένο μέγεθος εξερχόμενης μεταφοράς δεδομένων και, για τους εταιρικούς χρήστες, ένας συγκεκριμένος αριθμός νέων δημοσιευμένων πόρων περιεχομένου. Επομένως, για λόγους χρέωσης, κατά τη διάρκεια της κάθε περιόδου λειτουργίας ενεργού χρήστη μίας ώρας, παρακολουθούνται επίσης οι ακόλουθες μετρήσεις:

- Αριθμός των κλήσεων ΑΡΙ που πραγματοποιούνται προς την υπηρεσία από προσαρμοσμένες εφαρμογές τρίτων (όχι Oracle) — Εάν ο αριθμός των κλήσεων ΑΡΙ υπερβεί τις κλήσεις ΑΡΙ που έχουν εκχωρηθεί ανά ενεργό χρήστη σε μία περίοδο μίας ώρας, τότε ένας νέος ενεργός χρήστης προστίθεται στην ωριαία καταμέτρηση.
- Εξερχόμενη μεταφορά δεδομένων Περιλαμβάνει τα δεδομένα που λαμβάνει ένας χρήστης από την υπηρεσία Oracle Cloud Service και οποιαδήποτε μεταφορά δεδομένων από την υπηρεσία Oracle Cloud Service μέσω του διαδικτύου, συμπεριλαμβανομένων των αποκρίσεων σε αιτήματα client. Εάν η εξερχόμενη μεταφορά δεδομένων υπερβεί τη μεταφορά δεδομένων που έχει εκχωρηθεί ανά ενεργό χρήστη σε μία περίοδο μίας ώρας, τότε ένας νέος ενεργός χρήστης προστίθεται στην ωριαία καταμέτρηση.
- Αριθμός νέων δημοσιευμένων πόρων (εταιρικοί χρήστες μόνο) Ένας
   δημοσιευμένος πόρος είναι είτε ένας πόρος βάσει αρχείου (για παράδειγμα,

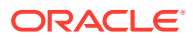

έγγραφο, εικόνα ή βίντεο) είτε ένα στοιχείο περιεχομένου που έχει δημοσιευτεί. Το στοιχείο περιεχομένου είναι ένα σύνολο πληροφοριών που δημιουργείται με τη χρήση ενός τύπου περιεχομένου. Εάν ο αριθμός των νέων δημοσιευμένων πόρων υπερβεί τους δημοσιευμένους πόρους που έχουν εκχωρηθεί ανά ενεργό χρήστη σε μία περίοδο μίας ώρας, τότε ένας νέος ενεργός χρήστης προστίθεται στην ωριαία καταμέτρηση. Αυτή η καταμέτρηση δεν περιλαμβάνει τους προηγούμενους δημοσιευμένους πόρους, μόνο τους πόρους που δημοσιεύονται κατά τη διάρκεια της περιόδου λειτουργίας ενεργού χρήστη μίας ώρας.

### 💉 Σημείωση:

Για πληροφορίες σχετικά με την τιμολόγηση καθολικής πίστωσης και τα όρια χρήσης (για παράδειγμα, τον αριθμό κλήσεων ΑΡΙ, τον όγκο εξερχόμενης μεταφοράς δεδομένων και τον αριθμό δημοσιευμένων πόρων που επιτρέπονται ανά χρήστη), ανατρέξτε στις ενότητες Τιμολόγηση συνδρομής καθολικής πίστωσης Oracle και Υπηρεσίες Oracle Cloud Services (δείτε την ενότητα "Συνδρομή καθολικής πίστωσης Oracle PaaS και IaaS - Περιγραφές υπηρεσίας" κοντά στο τέλος της λίστας).

### Συχνές ερωτήσεις

# Ένας χρήστης που επισκέπτεται μια δεύτερη τοποθεσία υπολογίζεται ως δεύτερη περίοδος λειτουργίας ενεργού χρήστη;

Μόνο ένας επισκέπτης ή ανώνυμος χρήστης που έχει πρόσβαση σε έναν διαφορετικό πόρο (όπως μια διαφορετική τοποθεσία) θα υπολογιστεί ως μια ξεχωριστή περίοδος λειτουργίας ενεργού χρήστη. Ένας χρήστης που έχει υποβληθεί σε έλεγχο ταυτότητας και έχει πρόσβαση στην υπηρεσία από πολλά κανάλια θα υπολογίζεται ως μία περίοδος λειτουργίας ενεργού χρήστη. Για παράδειγμα, ο ίδιος επισκέπτης που έχει πρόσβαση σε δύο διαφορετικές τοποθεσίες εντός της περιόδου λειτουργίας μίας ώρας, θα υπολογιστεί ως δύο περίοδοι λειτουργίας ενεργών χρηστών. Ουσιαστικά, η καταμέτρηση γίνεται ανά επισκέπτη ή ανώνυμο χρήστη, ανά πόρο, ανά κανάλι, ανά περίοδο λειτουργίας μίας ώρας, για ένα συγκεκριμένο στιγμιότυπο υπηρεσίας.

# Οι επισκέψεις σε μια τοποθεσία από bot ή προγράμματα ανίχνευσης υπολογίζονται ως περίοδοι λειτουργίας ενεργών χρηστών;

Οι επαναλαμβανόμενες επισκέψεις από bot ή προγράμματα ανίχνευσης δεν θα υπολογίζονται ως περίοδοι λειτουργίας ενεργών χρηστών.

# Ένας χρήστης που έχει πρόσβαση σε έναν δημόσιο δεσμό λήψης θα υπολογίζεται ως μία περίοδος λειτουργίας ενεργού χρήστη;

Ένας χρήστης που έχει πρόσβαση σε έναν δημόσιο δεσμό λήψης για τη λήψη ενός εγγράφου, δεν θα υπολογίζεται ως μία περίοδος λειτουργίας ενεργού χρήστη. Ακόμη και αν ο χρήστης μεταβεί στο περιβάλλον εργασίας χρήστη του Oracle Content Management, εμφανίζοντας το κουμπί **Λήψη**, δεν υπολογίζεται ως περίοδος ενεργού χρήστη. Ωστόσο, η εξερχόμενη μεταφορά δεδομένων ανά ώρα θα παρακολουθείται.

# Τι γίνεται στην περίπτωση που η πρόσβαση στον δημόσιο δεσμό λήψης γίνεται μέσω μιας τοποθεσίας που έχει δημιουργηθεί με το Oracle Content Management; Η χρήση του δεσμού θα υπολογίζεται ως περίοδος λειτουργίας ενεργού χρήστη;

Η επίσκεψη στην τοποθεσία που δημιουργήθηκε με το Oracle Content Management εκκινεί μια περίοδο λειτουργίας ενεργού χρήστη και, επομένως, υπολογίζεται ως ένας ενεργός

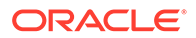

χρήστης για τη συγκεκριμένη ώρα, αλλά όχι λόγω της χρήσης του δημόσιου δεσμού λήψης. Και πάλι, η εξερχόμενη μεταφορά δεδομένων θα παρακολουθείται.

#### Για μια περίοδο λειτουργίας προγράμματος περιήγησης, πώς παρακολουθούνται οι περίοδοι λειτουργίας ενεργών χρηστών;

Οι περίοδοι λειτουργίας ενεργών χρηστών για ένα πρόγραμμα περιήγησης παρακολουθούνται με την τοποθέτηση ενός cookie, το οποίο λήγει μετά από το τέλος της περιόδου μίας ώρας, στην περίοδο λειτουργίας του προγράμματος περιήγησης.

# Τι θα συμβεί εάν ένας χρήστης κάνει εκκαθάριση των cookie στο πρόγραμμα περιήγησης ή κλείσει μια ανώνυμη (incognito) περίοδο λειτουργίας του προγράμματος περιήγησης;

Εάν ο χρήστης κάνει εκκαθάριση του cookie (με εκκαθάριση στο πρόγραμμα περιήγησης ή με κλείσιμο του παραθύρου ανώνυμης σύνδεσης), το επόμενο αίτημα θα θεωρηθεί ως νέος χρήστης και θα υπολογιστεί ως μια νέα περίοδος λειτουργίας ενεργού χρήστη.

### Τα AppLink και οι κλήσεις ΑΡΙ παρακολουθούνται για λόγους χρέωσης;

Τα AppLink και οι κλήσεις API από εφαρμογές τρίτων και από άλλες εφαρμογές Oracle Cloud χρεώνονται σύμφωνα με την ταυτότητα χρήστη (τυπικός ή εταιρικός) που χρησιμοποιήθηκε για τη δημιουργία της σύνδεσης API. Κάθε 100 κλήσεις API σε μια δεδομένη ώρα υπολογίζονται ως ένας πρόσθετος ενεργός χρήστη για τη συγκεκριμένη ώρα.

#### Πώς παρακολουθούνται τα AppLink ως συνεδρίες επισκεπτών;

Η παράμετρος assignedUser στο κυρίως τμήμα της αίτησης AppLink χρησιμοποιείται για την παρακολούθηση των κλήσεων στην πλευρά του προγράμματος-πελάτη που συσχετίζονται με μοναδικούς χρήστες. Ανατρέξτε στις ενότητες Ενσωμάτωση επιλογής φακέλων και αρχείων και Πόρος Applink στο Integrating and Extending Oracle Content Management.

# Πώς παρακολουθείται ένας χρήστης του Oracle Content Management client για υπολογιστή;

Ένας χρήστης του client υπολογιστή υπολογίζεται ως ενεργός χρήστης (είτε τυπικός είτε εταιρικός χρήστης), εάν δημιουργεί, επεξεργάζεται ή ενημερώνει αρχεία ή φακέλους από τον υπολογιστή του. Οι καθοδικές ενέργειες συγχρονισμού από τον cloud server που προκαλούνται από ενημερώσεις αρχείων ή φακέλων άλλου χρήστη, δεν υπολογίζονται ως περίοδοι λειτουργίας ενεργών χρηστών. Ωστόσο, ο συγχρονισμός συνυπολογίζεται στη μέτρηση της εξερχόμενης μεταφοράς δεδομένων. Για παράδειγμα, εάν ένας χρήστης συγχρονίζει περισσότερα από 1 GB δεδομένων ανά ώρα, κάθε πρόσθετο GB που συγχρονίζεται θα υπολογίζεται ως μια πρόσθετη περίοδος λειτουργίας ενεργού χρήστη για τη συγκεκριμένη ώρα (είτε τυπικός είτε εταιρικός χρήστης).

### Κατανόηση των συνεδριών επισκεπτών

Η συνεδρία επισκέπτη είναι μια μέτρηση που χρησιμοποιείται από το Oracle Content Management για την παρακολούθηση της χρήσης στη διάρκεια ενός καθορισμένου ορίου συνεδρίας (μία ώρα για ωριαίες συνεδρίες επισκεπτών και 24 ώρες για ημερήσιες συνεδρίες επισκεπτών). Μια συνεδρία επισκέπτη ενεργοποιείται όταν ένας μοναδικός χρήστης χωρίς έλεγχο ταυτότητας ή ένας χρήστης με έλεγχο ταυτότητας που διαθέτει το ρόλο επισκέπτη τοποθεσίας αποκτά πρόσβαση στην υπηρεσία χρησιμοποιώντας ένα συγκεκριμένο κανάλι (για παράδειγμα, μέσω ενός

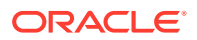

προγράμματος περιήγησης, ενός προγράμματος περιήγησης για κινητές συσκευές ή ενός applink κτλ.). Η πρόσβαση από πολλά κανάλια θεωρείται ως πολλές συνεδρίες επισκεπτών. Για παράδειγμα, εάν ένας χρήστης εντός 24 ωρών έχει πρόσβαση στο ίδιο στιγμιότυπο του Oracle Content Management από ένα πρόγραμμα περιήγησης υπολογιστή Firefox, ένα πρόγραμμα περιήγησης υπολογιστή Chrome και ένα πρόγραμμα περιήγησης ιστού για κινητές συσκευές, αυτά υπολογίζονται ως τρεις συνολικά *ημερήσιες* συνεδρίες επισκεπτών.

Οι μη πιστοποιημένοι χρήστες μπορούν να προβάλλουν ορισμένες τοποθεσίες, να χρησιμοποιούν δημόσιους δεσμούς και να προβάλλουν το περιεχόμενο του Oracle Content Management που είναι ενσωματωμένο σε εφαρμογές ή τοποθεσίες ιστού.

#### Συνήθη ερωτήματα

### Εάν ένας χρήστης έχει πρόσβαση σε πολλές σελίδες στο ίδιο στιγμιότυπο του Oracle Content Management, αυτό υπολογίζεται ως πολλές συνεδρίες επισκεπτών;

Όχι. Οι συνεδρίες επισκεπτών υπολογίζονται μόνο σε επίπεδο στιγμιότυπου (τοποθεσίας).

#### Πότε ενεργοποιείται μια συνεδρία επισκέπτη;

Μια συνεδρία επισκέπτη ενεργοποιείται από οποιονδήποτε χρήστη (ανώνυμο ή πιστοποιημένο επισκέπτη), ο οποίος έχει πρόσβαση σε έναν πόρο του Oracle Content Management, όπως ένα στιγμιότυπο του Oracle Content Management, μια τοποθεσία που έχει δημιουργηθεί με το Oracle Content Management ή μέσω ενός API (για παράδειγμα, χρησιμοποιώντας applink) τουλάχιστον μία φορά στη διάρκεια του χρονικού ορίου της συνεδρίας.

#### Πόσο διαρκεί μια συνεδρία επισκέπτη;

Η διάρκεια μίας ωριαίας συνεδρίας επισκέπτη είναι μία ώρα και μίας ημερήσιας συνεδρίας επισκέπτη 24 ώρες. Ξεκινά την πρώτη φορά που ο χρήστης αποκτά πρόσβαση σε έναν συγκεκριμένο πόρο του Oracle Content Management μέσω ενός μοναδικού καναλιού. Μετά από μία ώρα, οι μετέπειτα επισκέψεις του ίδιου χρήστη στον ίδιο πόρο ενεργοποιούν μια άλλη ωριαία συνεδρία επισκέπτη. Μετά από 24 ώρες, οι μετέπειτα επισκέψεις του ίδιου χρήστη στον ίδιο πόρο ενεργοποιούν μια άλλη ημερήσια συνεδρία επισκέπτη.

### Στον υπολογισμό των συνεδριών επισκεπτών, λαμβάνεται υπόψη ένας τυπικός χρήστης ή ένας επιχειρησιακός χρήστης του Oracle Content Management;

Όχι. Ένας πιστοποιημένος (συνδεδεμένος) τυπικός ή επιχειρησιακός χρήστης που επισκέπτεται έναν πόρο του Oracle Content Management δεν περιλαμβάνεται στον υπολογισμό των περιόδων λειτουργίας επισκεπτών.

### Η περίοδος λειτουργίας επισκέπτη ισχύει για πιστοποιημένους (συνδεδεμένους) χρήστες που επισκέπτονται έναν πόρο του Oracle Content Management;

Όπως αναφέρθηκε παραπάνω, ένας πιστοποιημένος τυπικός ή επιχειρησιακός χρήστης χρήστης επιχείρησης του Oracle Content Management που επισκέπτεται έναν πόρο του Oracle Content Management δεν υπολογίζεται στο πλήθος των συνεδριών επισκεπτών. Ωστόσο, ένας χρήστης που έχει υποβληθεί σε έλεγχο ταυτότητας και διαθέτει το ρόλο επισκέπτη τοποθεσίας θα υπολογίζεται στις συνεδρίες επισκεπτών.

#### Πόσο συχνά υπολογίζονται οι συνεδρίες επισκεπτών;

Ο επισκέπτης μπορεί να αποκτήσει πρόσβαση στον ίδιο πόρο (τοποθεσία, API ή applink) πολλές φορές στα πλαίσια του ορίου της συνεδρίας επισκέπτη (μία ώρα για ωριαίες συνεδρίες επισκεπτών και 24 ώρες για ημερήσιες συνεδρίες επισκεπτών), αλλά θα υπολογίζεται ως μία/μεμονωμένη επίσκεψη. Εάν ο χρήστης έχει πρόσβαση πάλι στον ίδιο πόρο μετά το χρονικό όριο της συνεδρίας επισκεπτών, θα υπολογιστεί ως νέα επίσκεψη.

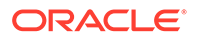

## Ένας χρήστης που επισκέπτεται μια δεύτερη τοποθεσία υπολογίζεται ως δεύτερη συνεδρία επισκέπτη;

Ο ίδιος χρήστης που έχει πρόσβαση σε έναν διαφορετικό πόρο (όπως μια διαφορετική τοποθεσία) θα υπολογιστεί ως μια ξεχωριστή συνεδρία επισκέπτη. Για παράδειγμα, ο ίδιος χρήστης που έχει πρόσβαση σε δύο διαφορετικές τοποθεσίες εντός του χρονικού ορίου της συνεδρίας θα υπολογιστεί ως δύο επισκέψεις. Ουσιαστικά, ο υπολογισμός γίνεται ανά χρήστη, ανά πόρο, ανά κανάλι, ανά όριο συνεδρίας επισκέπτη για ένα συγκεκριμένο στιγμιότυπο υπηρεσίας.

### Οι επισκέψεις σε μια τοποθεσία από bot ή εργαλεία ανίχνευσης υπολογίζονται ως συνεδρίες επισκεπτών;

Οι επαναλαμβανόμενες επισκέψεις από bot ή εργαλεία ανίχνευσης δεν θα υπολογίζονται ως συνεδρίες επισκεπτών.

### Ένας χρήστης που έχει πρόσβαση σε έναν δημόσιο δεσμό λήψης θα υπολογίζεται ως συνεδρία επισκέπτη;

Ένας χρήστης που έχει πρόσβαση σε έναν δημόσιο δεσμό λήψης για να λάβει ένα έγγραφο δεν θα υπολογίζεται ως συνεδρία επισκέπτη. Ακόμη και αν ο χρήστης μεταβεί στο περιβάλλον εργασίας του Oracle Content Management, εμφανίζοντας το κουμπί **Λήψη**, δεν υπολογίζεται ως περίοδος ενεργού χρήστη.

# Τι γίνεται στην περίπτωση που η πρόσβαση στον δημόσιο δεσμό λήψης γίνεται μέσω μιας τοποθεσίας που έχει δημιουργηθεί με το Oracle Content Management; Η χρήση του δεσμού θα υπολογιστεί ως συνεδρία επισκέπτη;

Η επίσκεψη στην τοποθεσία που δημιουργήθηκε με το Oracle Content Management εκκινεί μια περίοδο λειτουργίας επισκέπτη και, επομένως, υπολογίζεται ως περίοδος λειτουργίας επισκέπτη αλλά όχι λόγω της χρήσης του δημόσιου δεσμού λήψης.

# Για μια συνεδρία προγράμματος περιήγησης, πώς παρακολουθούνται οι συνεδρίες επισκεπτών;

Οι συνεδρίες επισκεπτών για ένα πρόγραμμα περιήγησης παρακολουθούνται τοποθετώντας ένα cookie που λήγει μετά το τέλος του ορίου της συνεδρίας στη συνεδρία του προγράμματος περιήγησης.

#### Τι θα συμβεί εάν ένας χρήστης κάνει εκκαθάριση των cookie στο πρόγραμμα περιήγησης που χρησιμοποιεί ή κλείσει μια ανώνυμη (incognito) συνεδρία του προγράμματος περιήγησης;

Εάν ο χρήστης κάνει εκκαθάριση του cookie (μέσω εκκαθάρισης στο πρόγραμμα περιήγησης ή κλείνοντας ένα παράθυρο ανώνυμης (incognito) συνεδρίας), η επόμενη αίτηση θα αντιμετωπιστεί ως νέος χρήστης και θα υπολογιστεί ως μια νέα συνεδρία επισκέπτη.

### Ποιες μετρήσεις αναφέρονται στους διαχειριστές;

Oracle Content Management Η "Ανάλυση" παρέχει τις εξής μετρήσεις:

- Ανάλυση του πλήθους των συνεδριών επισκεπτών σε ωριαία βάση
- Συνάθροιση του πλήθους των συνεδριών επισκεπτών ανά μήνα
- Δυνατότητα εμφάνισης λεπτομερειών για κάθε ημέρα του μήνα (για να λάβετε υπολογισμούς επισκεπτών)

### Ποιες μετρήσεις δεν υποστηρίζονται προς το παρόν ή δεν συλλέγονται;

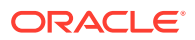

- Απενεργοποίηση cookie: Μερικοί πελάτες μπορούν να απενεργοποιήσουν την παρακολούθηση cookie στην πλευρά του προγράμματος περιήγησης ως μια πολιτική τελικού χρήστη. Σε τέτοιες περιπτώσεις, το Oracle Content Management δεν μπορεί να παρακολουθεί τα cookie που βασίζονται στον επισκέπτη αφού είναι απενεργοποιημένα, που σημαίνει ότι το πλήθος θα είναι μικρότερο από τον πραγματικό αριθμό επισκεπτών.
- Παρακολούθηση επισκεπτών μέσω της εφαρμογής υπολογιστή του Oracle Content Management (η εφαρμογή υπολογιστή προς το παρόν υποστηρίζει μόνο τον υπολογισμό καθορισμένων χρηστών).
- Παρακολούθηση επισκέψεων μέσω των εφαρμογών για κινητές συσκευές του Oracle Content Management (οι εφαρμογές για κινητές συσκευές προς το παρόν υποστηρίζουν μόνο τον υπολογισμό καθορισμένων χρηστών).

### Υπάρχει υποστήριξη απορρήτου ή μη συγκατάθεσης όσον αφορά την παρακολούθηση cookie;

Oracle Content Management τοποθεσίες θα παρέχουν μια τυπική επιλογή που θα ενημερώνει τον χρήστη ότι ένας πόρος του Oracle Content Management (τοποθεσία) χρησιμοποιεί cookie και οι χρήστες μπορούν να μην τα αποδεχτούν απενεργοποιώντας το cookie. Για να υποστηρίζεται αυτή η δυνατότητα, προστίθενται τα ακόλουθα δύο στοιχεία σταθερά σε όλους τους πόρους τοποθεσιών του Oracle Content Management:

- Ένα συνοπτικό μήνυμα μη συγκατάθεσης: Αυτό το μήνυμα εμφανίζεται σε κάθε τοποθεσία για να δηλώσει ότι χρησιμοποιείται ένα cookie για παρακολούθηση.
   Περιλαμβάνει έναν δεσμό στη σελίδα απορρήτου.
- Μια σελίδα τοποθεσίας σχετικά με το απόρρητο: Μια τυπική σελίδα τοποθεσίας που εξηγεί τη χρήση του cookie καθώς επίσης και τα βήματα για να απενεργοποιήσετε το cookie. Μπορείτε να προσαρμόσετε αυτήν τη σελίδα όπως και οποιαδήποτε άλλη σελίδα τοποθεσίας.

#### Τα AppLink και οι κλήσεις API παρακολουθούνται ως συνεδρίες επισκεπτών;

Οι κλήσεις AppLink και REST API από εφαρμογές τρίτων περιλαμβάνονται στον υπολογισμό των περιόδων λειτουργίας επισκέπτη.

### Πώς παρακολουθούνται τα AppLink ως συνεδρίες επισκεπτών;

Η παράμετρος assignedUser στο κυρίως τμήμα της αίτησης AppLink χρησιμοποιείται για την παρακολούθηση των κλήσεων στην πλευρά του προγράμματος-πελάτη που συσχετίζονται με μοναδικούς χρήστες. Ανατρέξτε στις ενότητες Ενσωμάτωση επιλογής φακέλων και αρχείων και Πόρος Applink στο Integrating and Extending Oracle Content Management.

#### Παραδείγματα

Ακολουθούν μερικά παραδείγματα υπολογισμών συνεδριών επισκεπτών. Ας υποθέσουμε ότι η ACME Corporation έχει ένα στιγμιότυπο υπηρεσίας Oracle Content Management και έχει δημιουργήσει τρεις τοποθεσίες: SiteA, SiteB και SiteC. Ακολουθούν μερικά παραδείγματα του τρόπου υπολογισμού των συνεδριών επισκεπτών κατά τη διάρκεια του ορίου της συνεδρίας.

| Επισκέπτης | Πόρος (Τοποθεσία)                                             | Πλήθος ημερήσιων συνεδριών<br>επισκεπτών                                                                 |
|------------|---------------------------------------------------------------|----------------------------------------------------------------------------------------------------|
| User1      | https://docs-<br>acme.sites.us2.oracecloud/<br>authsite/SiteA | Το πλήθος αυξάνει σε 1<br>(cookie1, ο χρήστης<br>επισκέπτεται μια τοποθεσία—<br>SiteA, με χρήση Firefox) |

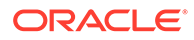

Παράρτημα Ε Ανάπτυξη και διαχείριση παλαιού τύπου στιγμιότυπων του Oracle Content Management για κυβερνητικούς σκοπούς στο OCI Classic

| Επισκέπτης | Πόρος (Τοποθεσία)                                                                       | Πλήθος ημερήσιων συνεδριών<br>επισκεπτών                                                                                                    |
|------------|-----------------------------------------------------------------------------------------|----------------------------------------------------------------------------------------------------|
| User1      | https://docs-<br>acme.sites.us2.oracecloud/<br>authsite/SiteB                           | Το πλήθος αυξάνει σε 2<br>(cookie2, ίδιος χρήστης αλλά<br>διαφορετική τοποθεσία—SiteB,<br>με χρήση Firefox)                                   |
| User2      | https://<br>mysite.acme.example.com<br>(ελκυστική διεύθυνση<br>τοποθεσίας για το SiteC) | Το πλήθος αυξάνει σε 3<br>(cookie3, διαφορετικός<br>χρήστης, διαφορετική<br>τοποθεσία—SiteC, με χρήση<br>Firefox)                             |
| User3      | https://<br>mysite.acme.example.com<br>(ελκυστική διεύθυνση<br>τοποθεσίας για το SiteC) | Το πλήθος αυξάνει σε 4<br>(cookie4, διαφορετικός<br>χρήστης, ίδια τοποθεσία—<br>SiteC, με χρήση Firefox)                                      |
| User2      | https://<br>mysite.acme.example.com<br>(ελκυστική διεύθυνση<br>τοποθεσίας για το SiteC) | Το πλήθος παραμένει 4 (καμία<br>αλλαγή, cookie3, ίδιος χρήστης<br>—User2, ίδια τοποθεσία—<br>SiteC, με χρήση Firefox, ίδιο<br>όριο συνεδρίας) |
| User2      | https://<br>mysite.acme.example.com<br>(ελκυστική διεύθυνση<br>τοποθεσίας για το SiteC) | Το πλήθος αυξάνει σε 5<br>(cookie5, ίδιος χρήστης—<br>User2, ίδια τοποθεσία—SiteC,<br>ίδιο όριο συνεδρίας αλλά με<br>χρήση Chrome)            |

### Ανάπτυξη και διαχείριση παλαιού τύπου στιγμιότυπων του Oracle Content Management για κυβερνητικούς σκοπούς στο OCI Classic

Αν έχετε το Oracle Content Management για κυβερνητικούς σκοπούς στο Oracle Cloud Infrastructure Classic (OCI Classic), υπάρχουν ορισμένες διαφορές στον τρόπο ανάπτυξης και διαχείρισης του Oracle Content Management.

Αν έχετε το Oracle Content Management Cloud Service για το Oracle CX, πρέπει δημιουργία νέων στιγμιοτύπων, να διαχειρίζεστε και να παρακολουθείτε επίσης αυτά τα στιγμιότυπα στο Infrastructure Console. Μην ακολουθήσετε τις παρακάτω οδηγίες.

Αν έχετε το Oracle Content Management για κυβερνητικούς σκοπούς στο Oracle Cloud Infrastructure Classic (OCI Classic), εκτελείτε διαφορετικά τις ακόλουθες εργασίες:

- Δημιουργία νέων στιγμιοτύπων
- Διαχείριση υφιστάμενων στιγμιοτύπων

Όλες οι άλλες εργασίες εκτελούνται όπως περιγράφεται στα προηγούμενα κεφάλαια:

- Διαμόρφωση ρυθμίσεων υπηρεσίας
- Διαχείριση χρηστών, ομάδων και πρόσβασης
- Παρακολούθηση της υπηρεσίας
- Ανάλυση χρήσης υπηρεσίας

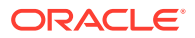

 Ενδεχομένως επίσης να θέλετε να ενοποιήσετε το Oracle Content Management με άλλες επιχειρησιακές εφαρμογές, όπως περιγράφεται στην ενότητα Integrating and Extending Oracle Content Management.

# Δημιουργία στιγμιότυπου του Oracle Content Management for Government

Για να δημιουργήσετε ένα στιγμιότυπο του Oracle Content Management for Government, ακολουθήσετε αυτά τα βήματα:

- 1. Επαληθεύστε ότι ο διαχειριστής λογαριασμού cloud είναι μέρος της ομάδας OCI\_Administrators
- 2. Λήψη τιμών για περιοχή, χρήστη και μισθωτή
- 3. Δημιουργία διαμερίσματος για τον χώρο αποθήκευσης αντικειμένων ΟCI
- 4. Δημιουργία ιδιωτικού κλειδιού
- 5. Δημιουργία δημόσιου κλειδιού και προσθήκη στο OCI
- 6. Δημιουργήστε το στιγμιότυπό σας Oracle Content Management

### Επαληθεύστε ότι ο διαχειριστής λογαριασμού Cloud είναι μέρος της ομάδας OCI\_Administrators

Για να δημιουργήσετε ένα στιγμιότυπο, πρέπει να ανήκετε στην ομάδα **OCI\_Administrators**. Αυτή η ομάδα δημιουργείται αυτόματα όταν έχετε έναν λογαριασμό Oracle Cloud με το Oracle Cloud Infrastructure (OCI). Αν είστε ο κύριος διαχειριστής λογαριασμών, ανήκετε αυτόματα σε αυτήν την ομάδα και μπορείτε να παρακάμψετε αυτό το βήμα. Αν δεν είστε ο κύριος διαχειριστής λογαριασμών, ακολουθήστε αυτά τα βήματα για να επιβεβαιώσετε ότι ανήκετε στην ομάδα.

- Συνδεθείτε στο Oracle Cloud ως διαχειριστής λογαριασμού cloud. Μπορείτε να βρείτε το όνομα λογαριασμού και τις πληροφορίες σύνδεσης στο μήνυμα ηλεκτρονικού ταχυδρομείου υποδοχής.
- 2. Στο Infrastructure Console, πατήστε επάνω αριστερά για να ανοίξετε το μενού πλοήγησης, κάντε κλικ στην επιλογή Ταυτότητα & Ασφάλεια και, στη συνέχεια, κάτω από την επιλογή Ταυτότητα, πατήστε Ενοποίηση.
- Στη σελίδα "Ενοποίηση", επιλέξτε OracleIdentityCloudService, στη συνέχεια, στη σελίδα λεπτομερειών του παρόχου ταυτοτήτων, κάντε κλικ στον δεσμό της κονσόλας Oracle Identity Cloud Service Console. Η κονσόλα IDCS Console ανοίγει σε ένα νέο παράθυρο.
- 4. Στην κονσόλα IDCS Console, κάντε κλικ στην επιλογή = και, στη συνέχεια, επιλέξτε **Ομάδες**.
- 5. Κάντε κλικ στην επιλογή "OCI\_Administrators".
- 6. Κάντε κλικ στην επιλογή Χρήστες για να προβάλετε μια λίστα με τα μέλη της ομάδας.
- 7. Επαληθεύστε ότι ο διαχειριστής λογαριασμού cloud αναφέρεται στη λίστα.

Εάν δεν είστε μέλη της ομάδας **OCI\_Administrators**, πρέπει να προσθέσετε τον εαυτό σας στην ομάδα. Ανατρέξτε στην ενότητα Εκχώρηση χρηστών σε ομάδες.

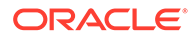

### Λάβετε τις τιμές για Περιοχή, Χρήστη και Τύπο μίσθωσης

Κατά τη δημιουργία του δικού σας στιγμιότυπου Oracle Content Management, θα σας ζητηθούν τιμές από το Oracle Cloud Infrastructure για τη διαμόρφωση του χώρου αποθήκευσης αντικειμένων. Για να λάβετε αυτές τις τιμές, ακολουθήστε τα παρακάτω βήματα:

- 1. Επιστρέψετε στο παράθυρο Infrastructure Console.
- 2. Στην αναπτυσσόμενη λίστα του κέντρου δεδομένων στην επάνω δεξιά γωνία, επιλέξτε το κέντρο δεδομένων που είναι πιο κοντά στην περιοχή έδρας της εταιρείας σας. Σημειώστε το όνομα της περιοχής. Αυτή θα είναι η "Περιοχή" σας και το "Όνομα περιοχής" στην υποδομή αποθήκευσης.
- 3. Κάντε κλικ στην επιλογή , αναπτύξτε την ενότητα **Ταυτότητα** και, στη συνέχεια, κάντε κλικ στην επιλογή **Χρήστες**.
- 4. Στην περιοχή "Χρήστες", αναζητήστε τον διαχειριστή του λογαριασμού cloud και σημειώστε την τιμή OCID. Μπορείτε να χρησιμοποιήσετε αυτήν την τιμή ως το OCID χρήστη αποθήκευσης. Μπορεί να εμφανίζονται αρκετοί χρήστες σε αυτό το σημείο, επομένως βεβαιωθείτε ότι χρησιμοποιείτε το OCID ενός χρήστη που διαθέτει προνόμια διαχειριστή.

Εναλλακτικά, μπορείτε να δημιουργήσετε έναν άλλο χρήστη για την υπηρεσία αποθήκευσης, να αντιστοιχίσετε τον συγκεκριμένο χρήστη στην ομάδα **Διαχειριστές** και να χρησιμοποιήσετε το OCID του χρήστη που δημιουργήσατε. Για να δημιουργήσετε έναν χρήστη στο Infrastructure Console:

- κάντε κλικ στο στοιχείο , αναπτύξτε το στοιχείο Ταυτότητα, κάντε κλικ στην επιλογή Χρήστες και, στη συνέχεια, κάντε κλικ στο κουμπί Δημιουργία χρήστη.
- Καταχωρίστε ένα όνομα χρήστη και, στη συνέχεια, κάντε κλικ στο κουμπί Δημιουργία.
- c. Κάντε κλικ στην επιλογή , αναπτύξτε την ενότητα Ταυτότητα και, στη συνέχεια, κάντε κλικ στην επιλογή Ομάδες.
- d. Κάντε κλικ στο δεσμό Διαχειριστές.
- e. Κάντε κλικ στην επιλογή Προσθήκη χρήστη στην ομάδα, επιλέξτε τον νέο χρήστη από την αναπτυσσόμενη λίστα και κάντε κλικ στην επιλογή Προσθήκη.
- f. Βρείτε το OCID χρήστη του νέου χρήστη από τα μέλη της ομάδας. Μπορείτε να χρησιμοποιήσετε αυτήν την τιμή ως το OCID χρήστη αποθήκευσης.

Η δημιουργία ενός χρήστη στο Infrastructure Console δεν πρόκειται να προσθέσει ή να δημιουργήσει τον λογαριασμό χρήστη στο IDCS. Ο διαχειριστής λογαριασμού Cloud πρέπει να χρησιμοποιήσει την κονσόλα διαχείρισης IDCS, για να δημιουργήσει τον χρήστη και να εκχωρήσει τους ρόλους εφαρμογής, προκειμένου ο χρήστης να συνδεθεί και να αποκτήσει πρόσβαση στην υπηρεσία Oracle Content Management.

5. Κάντε κλικ στην επιλογή , επιλέξτε Διαχείριση και, στη συνέχεια, κάντε κλικ στην επιλογή Λεπτομέρειες μίσθωσης. Κάτω από τις «Πληροφορίες τύπου μίσθωσης», σημειώστε την τιμή OCID. Μπορείτε να χρησιμοποιήσετε αυτήν την τιμή ως το OCID μίσθωσης.

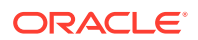

### Δημιουργήστε ένα διαμέρισμα για τον χώρο αποθήκευσης αντικειμένων στο OCI

 Στο Infrastructure Console, κάντε κλικ στην επιλογή , στην ενότητα "Διακυβέρνηση και Διαχείριση", αναπτύξτε το στοιχείο Ταυτότητα και κάντε κλικ στην επιλογή Διαμερίσματα.

Δημιουργούνται από προεπιλογή δύο διαμερίσματα, το ριζικό διαμέρισμα της μίσθωσης (RC) και το ManagedCompartmentforPaaS (C). Μην χρησιμοποιήσετε αυτά τα προεπιλεγμένα διαμερίσματα. Πρέπει να δημιουργήσετε ένα νέο διαμέρισμα για την αποθήκευση αντικειμένων.

- 2. Στη σελίδα «Διαμερίσματα», πατήστε «Δημιουργία διαμερίσματος».
- 3. Εισαγάγετε ένα όνομα και μια περιγραφή για το διαμέρισμα.
- **4.** Κάντε κλικ στην επιλογή **Δημιουργία διαμερίσματος**.
- 5. Αφού δημιουργηθεί το διαμέρισμα, δίπλα στο OCID, πατήστε «Εμφάνιση»και σημειώστε την τιμή. Αυτή θα είναι το αναγνωριστικό του διαμερίσματος αποθήκευσης. Πρέπει να δημιουργήσετε ένα νέο διαμέρισμα την πρώτη φορά που δημιουργείτε ένα στιγμιότυπο Oracle Content Management, αλλά δεν χρειάζεται να δημιουργείτε ένα νέο διαμέρισμα για κάθε στιγμιότυπο. Μπορείτε να χρησιμοποιήσετε το ίδιο διαμέρισμα για πολλά στιγμιότυπα.

#### Δημιουργήστε ένα ιδιωτικό κλειδί

Χρησιμοποιήστε τις ακόλουθες εντολές OpenSSL για να δημιουργηθεί ένα κλειδί/ζεύγος κλειδιών υπογραφής API στην απαιτούμενη μορφή PEM.

### 🖍 Σημείωση:

- Αν χρησιμοποιείτε Windows, πρέπει να εκτελέσετε τις εντολές με το Git for Windows. Αν δεν έχετε το Git for Windows, μπορείτε να πραγματοποιήσετε τη λήψη του από https://git-scm.com/download/win.
- Αν χρησιμοποιείτε Linux, το OpenSSL είναι εγκατεστημένο από προεπιλογή.
- Αν δεν το έχετε ήδη κάνει, δημιουργήστε έναν κατάλογο .oci για να αποθηκεύσετε τα διαπιστευτήρια: mkdir ~/.oci
- 2. Δημιουργήστε το ιδιωτικό κλειδί χωρίς φράση πρόσβασης: openssl genrsa -out ~/.oci/oci\_api\_key.pem 2048
- 3. Βεβαιωθείτε ότι μόνο εσείς μπορείτε να διαβάσετε το αρχείο του ιδιωτικού κλειδιού: chmod go-rwx ~/.oci/oci\_api\_key.pem

Θα αποστείλετε αυτό το αρχείο ιδιωτικού κλειδιού κατά τη δημιουργία του στιγμιότυπου Oracle Content Management.

#### Δημιουργήστε ένα δημόσιο κλειδί και προσθέστε το στο OCI

- Δημιουργήστε ένα δημόσιο κλειδί: openssl rsa -pubout -in ~/.oci/oci\_api\_key.pem -out ~/.oci/ oci\_api\_key\_public.pem
- 2. Εμφανίστε το δημόσιο κλειδί:

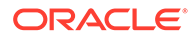

cat ~/.oci/oci\_api\_key\_public.pem

- 3. Αντιγράψτε το πλήρες κείμενο του δημόσιου κλειδιού.
- 4. Προσθέστε το δημόσιο κλειδί στο Infrastructure Console:
  - Από το μενού, κάντε κλικ στο στοιχείο Ταυτότητα και ύστερα στο στοιχείο Χρήστες.
  - **b.** Επιλέξτε το χρήστη.
  - c. Πατήστε «Προσθήκη δημόσιου κλειδιού».
  - Δ. Στο παράθυρο διαλόγου, επικολλήστε το δημόσιο κλειδί, και πατήστε «Προσθήκη».
  - e. Αφού προσθέσετε το δημόσιο κλειδί, σημειώστε την τιμή «Αποτύπωμα». Αν έχετε προσθέσει περισσότερα από ένα δημόσια κλειδιά, μην παραλείψετε να σημειώσετε τη σωστή τιμή αποτυπώματος με βάση τη χρονική σήμανση. Αυτή θα είναι το αποτύπωμα του δημόσιου κλειδιού αποθήκευσης.

### Δημιουργήστε το στιγμιότυπό σας Oracle Content Management

- Επιστρέψτε στην κονσόλα Infrastructure Console, κάντε κλικ στο = στην επάνω αριστερή γωνία για το άνοιγμα του μενού πλοήγησης, αναπτύξτε την ενότητα Υπηρεσίες πλατφόρμας και, στη συνέχεια, κάντε κλικ στην επιλογή Content and Experience.
- 2. Κάντε κλικ στην επιλογή Δημιουργία στιγμιοτύπου.

### 💉 Σημείωση:

Για την επιτυχή δημιουργία του στιγμιότυπου, φροντίστε να ακολουθήσετε τις οδηγίες στη σελίδα "Δημιουργία στιγμιότυπου" ακριβώς όπως υποδεικνύονται στη στήλη **Περιγραφή** για κάθε πεδίο. Μην αφήσετε τυχόν προεπιλεγμένες τιμές προτού οριστικοποιήσετε τα στοιχεία σας.

 Εισαγάγετε τις ακόλουθες πληροφορίες και, στη συνέχεια, κάντε κλικ στο Επόμενο.

| Πεδίο                                      | Περιγραφή                                                                                                    |
|--------------------------------------------|----------------------------------------------------------------------------------------------------|
| Όνομα στιγμιότυπου                         | Καθορίστε ένα μοναδικό όνομα για το<br>στιγμιότυπο υπηρεσίας. Εάν καθορίσετε<br>ένα όνομα που υπάρχει ήδη, το σύστημα<br>εμφανίζει ένα σφάλμα και το στιγμιότυπο<br>δεν δημιουργείται. |
| Περιγραφή                                  | Προαιρετικά, εισαγάγετε μια περιγραφή<br>για το στιγμιότυπο.                                                                                                    |
| Διεύθυνση ηλ. ταχυδρομείου<br>ειδοποιήσεων | Εισαγάγετε τη διεύθυνση ηλ.<br>ταχυδρομείου στην οποία θέλετε να<br>αποστέλλονται οι ενημερώσεις της<br>κατάστασης παροχής.                                                            |
| Περιοχή                                    | Επιλέξτε το όνομα της περιοχής που<br>σημειώσατε κατά τη λήψη των τιμών<br>περιοχής, χρήστη και τύπου μίσθωσης.                                                                        |
| Ετικέτες                                   | Αφήστε αυτό το πεδίο κενό.                                                                                                    |

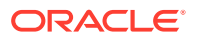

| Πεδίο                                        | Περιγραφή                                                                                                    |
|----------------------------------------------|----------------------------------------------------------------------------------------------------|
| «OCID χρήστη αποθήκευσης»                    | Εισαγάγετε το OCID του χρήστη<br>αποθήκευσης που σημειώσατε κατά τη<br>λήψη των τιμών περιοχής, χρήστη και<br>τύπου μίσθωσης.              |
| «OCID τύπου μίσθωσης αποθήκευσης»            | Εισαγάγετε το OCID του τύπου μίσθωσης<br>που σημειώσατε κατά τη λήψη των τιμών<br>περιοχής, χρήστη και τύπου μίσθωσης.                     |
| «Όνομα περιοχής υποδομής<br>αποθήκευσης»     | Εισαγάγετε το όνομα της περιοχής που<br>σημειώσατε κατά τη λήψη των τιμών<br>περιοχής, χρήστη και τύπου μίσθωσης.                          |
| «Αναγνωριστικό διαμερίσματος<br>αποθήκευσης» | Εισαγάγετε το OCID διαμερίσματος που<br>σημειώσατε μετά τη δημιουργία<br>διαμερίσματος για τον χώρο<br>αποθήκευσης αντικειμένων στο OCI.   |
| «Αποτύπωμα δημόσιου κλειδιού<br>αποθήκευσης» | Εισαγάγετε το αποτύπωμα δημόσιου<br>κλειδιού που σημειώσατε μετά την<br>προσθήκη του δημόσιου κλειδιού στο<br>Oracle Cloud Infrastructure. |
| «Ιδιωτικό κλειδί αποθήκευσης»                | Αποστείλετε το αρχείο ιδιωτικού κλειδιού<br>που δημιουργήθηκε.                                                                             |

### Τι πρέπει να γίνει στη συνέχεια

Αφού δημιουργηθεί με επιτυχία το δικό σας στιγμιότυπο υπηρεσίας, θα λάβετε ένα email για επιβεβαίωση. Το email περιλαμβάνει έναν δεσμό για το στιγμιότυπό σας. Για να αποκτήσετε

πρόσβαση στο web client του Oracle Content Management, πατήστε στιγμιότυπο υπηρεσίας του Oracle Content Management και επιλέξτε Πρόσβαση στο στιγμιότυπο της υπηρεσίας Content Cloud.

Στη συνέχεια, ρύθμιση χρηστών και ομάδων.

### Σημαντικό:

- Όταν δημιουργείτε το στιγμιότυπό σας, δημιουργείται αυτόματα ένας χρήστης με την ονομασία CEC\_INTERNAL\_APPID\_USER. Είναι ένας εσωτερικός χρήστης ο οποίος δεν μπορεί να χρησιμοποιηθεί για σύνδεση. Αυτός ο χρήστης επιτρέπει την επικοινωνία ανάμεσα στα συστατικά στοιχεία του Oracle Content Management. Μην διαγράψετε αυτόν τον χρήστη γιατί διαφορετικά μπορεί μην να είναι διαθέσιμη κάποια από τις λειτουργίες του Oracle Content Management.
- Μετά τη δημιουργία του στιγμιοτύπου, θα χρεωθείτε με βάση τα στοιχεία ενεργοί χρήστες ανά ώρα και περίοδοι λειτουργίας επισκέπτη.

### Διαχείριση του Oracle Content Management for Government

Εάν έχετε το Oracle Content Management for Government, υπάρχουν ορισμένες διαφορές στον τρόπο διαχείρισης των στιγμιοτύπων σας.

Για την προβολή των στιγμιοτύπων σας:

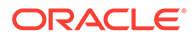

- Συνδεθείτε στο Oracle Cloud ως διαχειριστής λογαριασμού cloud. Μπορείτε να βρείτε το όνομα λογαριασμού και τις πληροφορίες σύνδεσης στο μήνυμα ηλεκτρονικού ταχυδρομείου υποδοχής.
- 2. Στο Infrastructure Console, κάντε κλικ στην επιλογή , στην ενότητα "Περισσότερες υπηρεσίες Oracle Cloud", αναπτύξτε τις Υπηρεσίες πλατφόρμας και, στη συνέχεια, κάντε κλικ στην επιλογή Content and Experience. Ίσως χρειαστεί να χρησιμοποιήσετε τη γραμμή κύλισης στα αριστερά για να μετακινηθείτε προς τα κάτω και να δείτε την επιλογή μενού.

Από τη λίστα στιγμιοτύπων, μπορείτε να εκτελέσετε τις ακόλουθες ενέργειες:

 Μπορείτε να εκτελέσετε ορισμένες εργασίες διαχείρισης από τη λίστα των στιγμιοτύπων. Δίπλα στο στιγμιότυπο που θέλετε να διαχειριστείτε, κάντε κλικ στην

επιλογή 📕 . Μπορείτε να αποκτήσετε πρόσβαση στο web client Oracle Content Management για το στιγμιότυπο, να προσθέσετε ετικέτες ή να διαγράψετε το στιγμιότυπο.

 Για την προβολή γενικών πληροφοριών σχετικά με ένα στιγμιότυπο, κάντε κλικ στο όνομά του. Για να δείτε πληροφορίες όπως τα OCID, η έκδοση και το όνομα λογαριασμού της αποθήκευσης. Για την προβολή πρόσθετων πληροφοριών, κάντε

κλικ στο κουμπί 🚺

Για να διαχειριστείτε ένα στιγμιότυπο, κάντε κλικ στο όνομα του και, στη συνέχεια,

κάντε κλικ στην επιλογή . Μπορείτε να αποκτήσετε πρόσβαση στο web client του Oracle Content Management για το στιγμιότυπο, να προσθέσετε μια συσχέτιση, να ενημερώσετε τα διαπιστευτήρια του στιγμιότυπου, να προσθέσετε ετικέτες ή να προβάλετε δραστηριότητα.

### Κατανόηση των ενεργών χρηστών ανά ώρα

Αν έχετε δημιουργήσει ένα στιγμιότυπο Oracle Content Management στο Oracle Cloud Infrastructure (OCI) και το διαχειρίζεστε με το Infrastructure Classic Console, θα χρεωθείτε βάσει των ενεργών χρηστών ανά ώρα.

Ένας ενεργός χρήστης ανά ώρα ορίζεται ως ένας μοναδικός χρήστης που αλληλεπιδρά με την υπηρεσία κατά τη διάρκεια μιας περιόδου λειτουργίας μίας ώρας Οι ενεργοί χρήστες παρακολουθούνται μέσω cookie, αναγν. χρήστη, διακριτικού, αναγν. συσκευής, IP ή αναγν. περιόδου λειτουργίας. Οι επικυρωμένοι χρήστες και οι επισκέπτες παρακολουθούνται με βάση τον ρόλο που τους έχει εκχωρηθεί (τυπικός, εταιρικός ή επισκέπτης) στο συγκεκριμένο στιγμιότυπο υπηρεσίας. Οι ανώνυμοι χρήστες παρακολουθούνται ως επισκέπτες.

Οι επισκέπτες και ανώνυμοι χρήστες που αποκτούν πρόσβαση στην υπηρεσία μέσω πολλών καναλιών (τοποθεσία web, εφαρμογή για κινητές συσκευές, client υπολογιστή, προσαρμοσμένη εφαρμογή μέσω API, ηλεκτρονικό ταχυδρομείο κ.λπ.) υπολογίζονται ως πολλαπλές περίοδοι λειτουργίας ενεργών χρηστών. Ένας χρήστης που έχει υποβληθεί σε έλεγχο ταυτότητας και αποκτά πρόσβαση στην υπηρεσία από πολλά κανάλια υπολογίζεται ως μία περίοδος λειτουργίας ενεργού χρήστη. Για παράδειγμα, εάν ένας επισκέπτης σε ένα χρονικό διάστημα μίας ώρας αποκτήσει πρόσβαση στο ίδιο στιγμιότυπο του Oracle Content Management από ένα πρόγραμμα περιήγησης Firefox για υπολογιστή, ένα πρόγραμμα περιήγησης Chrome για υπολογιστή και ένα πρόγραμμα περιήγησης για κινητές συσκευές, αυτά υπολογίζονται ως τρεις συνολικά ενεργές περίοδοι λειτουργίας χρηστών. Αντιθέτως, εάν ένας χρήστης που έχει

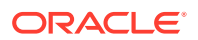

υποβληθεί σε έλεγχο ταυτότητας εκτελέσει τις ίδιες ενέργειες, αυτό υπολογίζεται ως μία περίοδος λειτουργίας ενεργού χρήστη,

Ανάλογα με το εάν ο χρήστης είναι ένας τυπικός χρήστης, εταιρικός χρήστης ή επισκέπτης, στον χρήστη επιτρέπεται ένας συγκεκριμένος αριθμός κλήσεων API, ένα συγκεκριμένο μέγεθος εξερχόμενης μεταφοράς δεδομένων και, για τους εταιρικούς χρήστες, ένας συγκεκριμένος αριθμός νέων δημοσιευμένων πόρων περιεχομένου. Επομένως, για λόγους χρέωσης, κατά τη διάρκεια της κάθε περιόδου λειτουργίας ενεργού χρήστη μίας ώρας, παρακολουθούνται επίσης οι ακόλουθες μετρήσεις:

- Αριθμός των κλήσεων API που πραγματοποιούνται προς την υπηρεσία από προσαρμοσμένες εφαρμογές τρίτων (όχι Oracle) — Εάν ο αριθμός των κλήσεων API υπερβεί τις κλήσεις API που έχουν εκχωρηθεί ανά ενεργό χρήστη σε μία περίοδο μίας ώρας, τότε ένας νέος ενεργός χρήστης προστίθεται στην ωριαία καταμέτρηση.
- Εξερχόμενη μεταφορά δεδομένων Περιλαμβάνει τα δεδομένα που λαμβάνει ένας χρήστης από την υπηρεσία Oracle Cloud Service και οποιαδήποτε μεταφορά δεδομένων από την υπηρεσία Oracle Cloud Service μέσω του διαδικτύου, συμπεριλαμβανομένων των αποκρίσεων σε αιτήματα client. Εάν η εξερχόμενη μεταφορά δεδομένων υπερβεί τη μεταφορά δεδομένων που έχει εκχωρηθεί ανά ενεργό χρήστη σε μία περίοδο μίας ώρας, τότε ένας νέος ενεργός χρήστης προστίθεται στην ωριαία καταμέτρηση.
- Αριθμός νέων δημοσιευμένων πόρων (εταιρικοί χρήστες μόνο) Ένας δημοσιευμένος πόρος είναι είτε ένας πόρος βάσει αρχείου (για παράδειγμα, έγγραφο, εικόνα ή βίντεο) είτε ένα στοιχείο περιεχομένου που έχει δημοσιευτεί. Το στοιχείο περιεχομένου είναι ένα σύνολο πληροφοριών που δημιουργείται με τη χρήση ενός τύπου περιεχομένου. Εάν ο αριθμός των νέων δημοσιευμένων πόρων υπερβεί τους δημοσιευμένους που έχουν εκχωρηθεί ανά ενεργό χρήστη σε μία περίοδο μίας ώρας, τότε ένας νέος ενεργός χρήστης προστίθεται στην ωριαία καταμέτρηση. Αυτή η καταμέτρηση δεν περιλαμβάνει τους προηγούμενους δημοσιευμένους πόρους, μόνο τους πόρους που δημιοσιευμένους πόρους που κατά τη διάρκεια της περιόδου λειτουργίας ενεργού χρήστη μίας ώρας.

### 🖍 Σημείωση:

Για πληροφορίες σχετικά με την τιμολόγηση καθολικής πίστωσης και τα όρια χρήσης (για παράδειγμα, τον αριθμό κλήσεων API, τον όγκο εξερχόμενης μεταφοράς δεδομένων και τον αριθμό δημοσιευμένων πόρων που επιτρέπονται ανά χρήστη), ανατρέξτε στις ενότητες Τιμολόγηση συνδρομής καθολικής πίστωσης Oracle και Υπηρεσίες Oracle Cloud Services (δείτε την ενότητα "Συνδρομή καθολικής πίστωσης Oracle PaaS και IaaS - Περιγραφές υπηρεσίας" κοντά στο τέλος της λίστας).

### Συχνές ερωτήσεις

### Ένας χρήστης που επισκέπτεται μια δεύτερη τοποθεσία υπολογίζεται ως δεύτερη περίοδος λειτουργίας ενεργού χρήστη;

Μόνο ένας επισκέπτης ή ανώνυμος χρήστης που έχει πρόσβαση σε έναν διαφορετικό πόρο (όπως μια διαφορετική τοποθεσία) θα υπολογιστεί ως μια ξεχωριστή περίοδος λειτουργίας ενεργού χρήστη. Ένας χρήστης που έχει υποβληθεί σε έλεγχο ταυτότητας και έχει πρόσβαση στην υπηρεσία από πολλά κανάλια θα υπολογίζεται ως μία περίοδος λειτουργίας ενεργού χρήστη. Για παράδειγμα, ο ίδιος επισκέπτης που έχει πρόσβαση σε δύο διαφορετικές τοποθεσίες εντός της περιόδου λειτουργίας μίας ώρας, θα υπολογιστεί ως δύο περίοδοι λειτουργίας ενεργών χρηστών. Ουσιαστικά, η καταμέτρηση γίνεται ανά επισκέπτη ή ανώνυμο

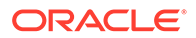

χρήστη, ανά πόρο, ανά κανάλι, ανά περίοδο λειτουργίας μίας ώρας, για ένα συγκεκριμένο στιγμιότυπο υπηρεσίας.

### Οι επισκέψεις σε μια τοποθεσία από bot ή προγράμματα ανίχνευσης υπολογίζονται ως περίοδοι λειτουργίας ενεργών χρηστών;

Οι επαναλαμβανόμενες επισκέψεις από bot ή προγράμματα ανίχνευσης δεν θα υπολογίζονται ως περίοδοι λειτουργίας ενεργών χρηστών.

## Ένας χρήστης που έχει πρόσβαση σε έναν δημόσιο δεσμό λήψης θα υπολογίζεται ως μία περίοδος λειτουργίας ενεργού χρήστη;

Ένας χρήστης που έχει πρόσβαση σε έναν δημόσιο δεσμό λήψης για τη λήψη ενός εγγράφου, δεν θα υπολογίζεται ως μία περίοδος λειτουργίας ενεργού χρήστη. Ακόμη και αν ο χρήστης μεταβεί στο περιβάλλον εργασίας χρήστη του Oracle Content Management, εμφανίζοντας το κουμπί **Λήψη**, δεν υπολογίζεται ως περίοδος ενεργού χρήστη. Ωστόσο, η εξερχόμενη μεταφορά δεδομένων ανά ώρα θα παρακολουθείται.

# Τι γίνεται στην περίπτωση που η πρόσβαση στον δημόσιο δεσμό λήψης γίνεται μέσω μιας τοποθεσίας που έχει δημιουργηθεί με το Oracle Content Management; Η χρήση του δεσμού θα υπολογίζεται ως περίοδος λειτουργίας ενεργού χρήστη;

Η επίσκεψη στην τοποθεσία που δημιουργήθηκε με το Oracle Content Management εκκινεί μια περίοδο λειτουργίας ενεργού χρήστη και, επομένως, υπολογίζεται ως ένας ενεργός χρήστης για τη συγκεκριμένη ώρα, αλλά όχι λόγω της χρήσης του δημόσιου δεσμού λήψης. Και πάλι, η εξερχόμενη μεταφορά δεδομένων θα παρακολουθείται.

#### Για μια περίοδο λειτουργίας προγράμματος περιήγησης, πώς παρακολουθούνται οι περίοδοι λειτουργίας ενεργών χρηστών;

Οι περίοδοι λειτουργίας ενεργών χρηστών για ένα πρόγραμμα περιήγησης παρακολουθούνται με την τοποθέτηση ενός cookie, το οποίο λήγει μετά από το τέλος της περιόδου μίας ώρας, στην περίοδο λειτουργίας του προγράμματος περιήγησης.

# Τι θα συμβεί εάν ένας χρήστης κάνει εκκαθάριση των cookie στο πρόγραμμα περιήγησης ή κλείσει μια ανώνυμη (incognito) περίοδο λειτουργίας του προγράμματος περιήγησης;

Εάν ο χρήστης κάνει εκκαθάριση του cookie (με εκκαθάριση στο πρόγραμμα περιήγησης ή με κλείσιμο του παραθύρου ανώνυμης σύνδεσης), το επόμενο αίτημα θα θεωρηθεί ως νέος χρήστης και θα υπολογιστεί ως μια νέα περίοδος λειτουργίας ενεργού χρήστη.

### Τα AppLink και οι κλήσεις ΑΡΙ παρακολουθούνται για λόγους χρέωσης;

Τα AppLink και οι κλήσεις API από εφαρμογές τρίτων και από άλλες εφαρμογές Oracle Cloud χρεώνονται σύμφωνα με την ταυτότητα χρήστη (τυπικός ή εταιρικός) που χρησιμοποιήθηκε για τη δημιουργία της σύνδεσης API. Κάθε 100 κλήσεις API σε μια δεδομένη ώρα υπολογίζονται ως ένας πρόσθετος ενεργός χρήστη για τη συγκεκριμένη ώρα.

#### Πώς παρακολουθούνται τα AppLink ως συνεδρίες επισκεπτών;

Η παράμετρος assignedUser στο κυρίως τμήμα της αίτησης AppLink χρησιμοποιείται για την παρακολούθηση των κλήσεων στην πλευρά του προγράμματος-πελάτη που συσχετίζονται με μοναδικούς χρήστες. Ανατρέξτε στις ενότητες Ενσωμάτωση επιλογής φακέλων και αρχείων και Πόρος Applink στο Integrating and Extending Oracle Content Management.

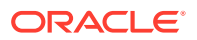

## Πώς παρακολουθείται ένας χρήστης του Oracle Content Management client για υπολογιστή;

Ένας χρήστης του client υπολογιστή υπολογίζεται ως ενεργός χρήστης (είτε τυπικός είτε εταιρικός χρήστης), εάν δημιουργεί, επεξεργάζεται ή ενημερώνει αρχεία ή φακέλους από τον υπολογιστή του. Οι καθοδικές ενέργειες συγχρονισμού από τον cloud server που προκαλούνται από ενημερώσεις αρχείων ή φακέλων άλλου χρήστη, δεν υπολογίζονται ως περίοδοι λειτουργίας ενεργών χρηστών. Ωστόσο, ο συγχρονισμός συνυπολογίζεται στη μέτρηση της εξερχόμενης μεταφοράς δεδομένων. Για παράδειγμα, εάν ένας χρήστης συγχρονίζεται θα υπολογίζεται ως μια πρόσθετη περίοδος λειτουργίας ενεργού χρήστη για τη συγκεκριμένη ώρα (είτε τυπικός είτε εταιρικός χρήστης).

### Κατανόηση των συνεδριών επισκεπτών

Η συνεδρία επισκέπτη είναι μια μέτρηση που χρησιμοποιείται από το Oracle Content Management για την παρακολούθηση της χρήσης στη διάρκεια ενός καθορισμένου ορίου συνεδρίας (μία ώρα για ωριαίες συνεδρίες επισκεπτών και 24 ώρες για ημερήσιες συνεδρίες επισκεπτών). Μια συνεδρία επισκέπτη ενεργοποιείται όταν ένας μοναδικός χρήστης χωρίς έλεγχο ταυτότητας ή ένας χρήστης με έλεγχο ταυτότητας που διαθέτει το ρόλο επισκέπτη τοποθεσίας αποκτά πρόσβαση στην υπηρεσία χρησιμοποιώντας ένα συγκεκριμένο κανάλι (για παράδειγμα, μέσω ενός προγράμματος περιήγησης, ενός προγράμματος περιήγησης για κινητές συσκευές ή ενός applink κτλ.). Η πρόσβαση από πολλά κανάλια θεωρείται ως πολλές συνεδρίες επισκεπτών. Για παράδειγμα, εάν ένας χρήστης εντός 24 ωρών έχει πρόσβαση στο ίδιο στιγμιότυπο του Oracle Content Management από ένα πρόγραμμα περιήγησης υπολογιστή Firefox, ένα πρόγραμμα περιήγησης υπολογιστή Chrome και ένα πρόγραμμα περιήγησης ιστού για κινητές συσκευές, αυτά υπολογίζονται ως τρεις συνολικά *ημερήσιες* συνεδρίες επισκεπτών.

Οι μη πιστοποιημένοι χρήστες μπορούν να προβάλλουν ορισμένες τοποθεσίες, να χρησιμοποιούν δημόσιους δεσμούς και να προβάλλουν το περιεχόμενο του Oracle Content Management που είναι ενσωματωμένο σε εφαρμογές ή τοποθεσίες ιστού.

### Συχνές ερωτήσεις

### Εάν ένας χρήστης έχει πρόσβαση σε πολλές σελίδες στο ίδιο στιγμιότυπο του Oracle Content Management, αυτό υπολογίζεται ως πολλές συνεδρίες επισκεπτών;

Όχι. Οι συνεδρίες επισκεπτών υπολογίζονται μόνο σε επίπεδο στιγμιότυπου (τοποθεσίας).

### Πότε ενεργοποιείται μια συνεδρία επισκέπτη;

Μια συνεδρία επισκέπτη ενεργοποιείται από οποιονδήποτε χρήστη (ανώνυμο ή πιστοποιημένο επισκέπτη), ο οποίος έχει πρόσβαση σε έναν πόρο του Oracle Content Management, όπως ένα στιγμιότυπο του Oracle Content Management, μια τοποθεσία που έχει δημιουργηθεί με το Oracle Content Management ή μέσω ενός API (για παράδειγμα, χρησιμοποιώντας applink) τουλάχιστον μία φορά στη διάρκεια του χρονικού ορίου της συνεδρίας.

### Πόσο διαρκεί μια συνεδρία επισκέπτη;

Η διάρκεια μίας ωριαίας συνεδρίας επισκέπτη είναι μία ώρα και μίας ημερήσιας συνεδρίας επισκέπτη 24 ώρες. Ξεκινά την πρώτη φορά που ο χρήστης αποκτά πρόσβαση σε έναν συγκεκριμένο πόρο του Oracle Content Management μέσω ενός μοναδικού καναλιού. Μετά από μία ώρα, οι μετέπειτα επισκέψεις του ίδιου χρήστη στον ίδιο πόρο ενεργοποιούν μια άλλη ωριαία συνεδρία επισκέπτη. Μετά από 24 ώρες, οι μετέπειτα επισκέψεις του ίδιου χρήστη στον ίδιο πόρο ενεργοποιούν μια άλλη *ημερήσια* συνεδρία επισκέπτη.

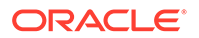

# Στον υπολογισμό των συνεδριών επισκεπτών, λαμβάνεται υπόψη ένας τυπικός χρήστης ή ένας επιχειρησιακός χρήστης του Oracle Content Management;

Όχι. Ένας πιστοποιημένος (συνδεδεμένος) τυπικός ή επιχειρησιακός χρήστης που επισκέπτεται έναν πόρο του Oracle Content Management δεν περιλαμβάνεται στον υπολογισμό των περιόδων λειτουργίας επισκεπτών.

## Η περίοδος λειτουργίας επισκέπτη ισχύει για πιστοποιημένους (συνδεδεμένους) χρήστες που επισκέπτονται έναν πόρο του Oracle Content Management;

Όπως αναφέρθηκε παραπάνω, ένας πιστοποιημένος τυπικός ή επιχειρησιακός χρήστης χρήστης επιχείρησης του Oracle Content Management που επισκέπτεται έναν πόρο του Oracle Content Management δεν υπολογίζεται στο πλήθος των συνεδριών επισκεπτών. Ωστόσο, ένας χρήστης που έχει υποβληθεί σε έλεγχο ταυτότητας και διαθέτει το ρόλο επισκέπτη τοποθεσίας θα υπολογίζεται στις συνεδρίες επισκεπτών.

### Πόσο συχνά υπολογίζονται οι συνεδρίες επισκεπτών;

Ο επισκέπτης μπορεί να αποκτήσει πρόσβαση στον ίδιο πόρο (τοποθεσία, API ή applink) πολλές φορές στα πλαίσια του ορίου της συνεδρίας επισκέπτη (μία ώρα για ωριαίες συνεδρίες επισκεπτών και 24 ώρες για ημερήσιες συνεδρίες επισκεπτών), αλλά θα υπολογίζεται ως μία/μεμονωμένη επίσκεψη. Εάν ο χρήστης έχει πρόσβαση πάλι στον ίδιο πόρο μετά το χρονικό όριο της συνεδρίας επισκεπτών, θα υπολογιστεί ως νέα επίσκεψη.

## Ένας χρήστης που επισκέπτεται μια δεύτερη τοποθεσία υπολογίζεται ως δεύτερη συνεδρία επισκέπτη;

Ο ίδιος χρήστης που έχει πρόσβαση σε έναν διαφορετικό πόρο (όπως μια διαφορετική τοποθεσία) θα υπολογιστεί ως μια ξεχωριστή συνεδρία επισκέπτη. Για παράδειγμα, ο ίδιος χρήστης που έχει πρόσβαση σε δύο διαφορετικές τοποθεσίες εντός του χρονικού ορίου της συνεδρίας θα υπολογιστεί ως δύο επισκέψεις. Ουσιαστικά, ο υπολογισμός γίνεται ανά χρήστη, ανά πόρο, ανά κανάλι, ανά όριο συνεδρίας επισκέπτη για ένα συγκεκριμένο στιγμιότυπο υπηρεσίας.

# Οι επισκέψεις σε μια τοποθεσία από bot ή εργαλεία ανίχνευσης υπολογίζονται ως συνεδρίες επισκεπτών;

Οι επαναλαμβανόμενες επισκέψεις από bot ή εργαλεία ανίχνευσης δεν θα υπολογίζονται ως συνεδρίες επισκεπτών.

### Ένας χρήστης που έχει πρόσβαση σε έναν δημόσιο δεσμό λήψης θα υπολογίζεται ως συνεδρία επισκέπτη;

Ένας χρήστης που έχει πρόσβαση σε έναν δημόσιο δεσμό λήψης για να λάβει ένα έγγραφο δεν θα υπολογίζεται ως συνεδρία επισκέπτη. Ακόμη και αν ο χρήστης μεταβεί στο περιβάλλον εργασίας του Oracle Content Management, εμφανίζοντας το κουμπί **Λήψη**, δεν υπολογίζεται ως περίοδος ενεργού χρήστη.

# Τι γίνεται στην περίπτωση που η πρόσβαση στον δημόσιο δεσμό λήψης γίνεται μέσω μιας τοποθεσίας που έχει δημιουργηθεί με το Oracle Content Management; Η χρήση του δεσμού θα υπολογιστεί ως συνεδρία επισκέπτη;

Η επίσκεψη στην τοποθεσία που δημιουργήθηκε με το Oracle Content Management εκκινεί μια περίοδο λειτουργίας επισκέπτη και, επομένως, υπολογίζεται ως περίοδος λειτουργίας επισκέπτη αλλά όχι λόγω της χρήσης του δημόσιου δεσμού λήψης.

Για μια συνεδρία προγράμματος περιήγησης, πώς παρακολουθούνται οι συνεδρίες επισκεπτών;

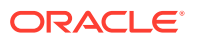

Οι συνεδρίες επισκεπτών για ένα πρόγραμμα περιήγησης παρακολουθούνται τοποθετώντας ένα cookie που λήγει μετά το τέλος του ορίου της συνεδρίας στη συνεδρία του προγράμματος περιήγησης.

#### Τι θα συμβεί εάν ένας χρήστης κάνει εκκαθάριση των cookie στο πρόγραμμα περιήγησης που χρησιμοποιεί ή κλείσει μια ανώνυμη (incognito) συνεδρία του προγράμματος περιήγησης;

Εάν ο χρήστης κάνει εκκαθάριση του cookie (μέσω εκκαθάρισης στο πρόγραμμα περιήγησης ή κλείνοντας ένα παράθυρο ανώνυμης (incognito) συνεδρίας), η επόμενη αίτηση θα αντιμετωπιστεί ως νέος χρήστης και θα υπολογιστεί ως μια νέα συνεδρία επισκέπτη.

#### Ποιες μετρήσεις αναφέρονται στους διαχειριστές;

Oracle Content Management Η "Ανάλυση" παρέχει τις εξής μετρήσεις:

- Ανάλυση του πλήθους των συνεδριών επισκεπτών σε ωριαία βάση
- Συνάθροιση του πλήθους των συνεδριών επισκεπτών ανά μήνα
- Δυνατότητα εμφάνισης λεπτομερειών για κάθε ημέρα του μήνα (για να λάβετε υπολογισμούς επισκεπτών)

#### Ποιες μετρήσεις δεν υποστηρίζονται προς το παρόν ή δεν συλλέγονται;

- Απενεργοποίηση cookie: Μερικοί πελάτες μπορούν να απενεργοποιήσουν την παρακολούθηση cookie στην πλευρά του προγράμματος περιήγησης ως μια πολιτική τελικού χρήστη. Σε τέτοιες περιπτώσεις, το Oracle Content Management δεν μπορεί να παρακολουθεί τα cookie που βασίζονται στον επισκέπτη αφού είναι απενεργοποιημένα, που σημαίνει ότι το πλήθος θα είναι μικρότερο από τον πραγματικό αριθμό επισκεπτών.
- Παρακολούθηση επισκεπτών μέσω της εφαρμογής υπολογιστή του Oracle Content Management (η εφαρμογή υπολογιστή προς το παρόν υποστηρίζει μόνο τον υπολογισμό καθορισμένων χρηστών).
- Παρακολούθηση επισκέψεων μέσω των εφαρμογών για κινητές συσκευές του Oracle Content Management (οι εφαρμογές για κινητές συσκευές προς το παρόν υποστηρίζουν μόνο τον υπολογισμό καθορισμένων χρηστών).

### Υπάρχει υποστήριξη απορρήτου ή μη συγκατάθεσης όσον αφορά την παρακολούθηση cookie;

Oracle Content Management τοποθεσίες θα παρέχουν μια τυπική επιλογή που θα ενημερώνει τον χρήστη ότι ένας πόρος του Oracle Content Management (τοποθεσία) χρησιμοποιεί cookie και οι χρήστες μπορούν να μην τα αποδεχτούν απενεργοποιώντας το cookie. Για να υποστηρίζεται αυτή η δυνατότητα, προστίθενται τα ακόλουθα δύο στοιχεία σταθερά σε όλους τους πόρους τοποθεσιών του Oracle Content Management:

- Ένα συνοπτικό μήνυμα μη συγκατάθεσης: Αυτό το μήνυμα εμφανίζεται σε κάθε τοποθεσία για να δηλώσει ότι χρησιμοποιείται ένα cookie για παρακολούθηση.
   Περιλαμβάνει έναν δεσμό στη σελίδα απορρήτου.
- Μια σελίδα τοποθεσίας σχετικά με το απόρρητο: Μια τυπική σελίδα τοποθεσίας που εξηγεί τη χρήση του cookie καθώς επίσης και τα βήματα για να απενεργοποιήσετε το cookie. Μπορείτε να προσαρμόσετε αυτήν τη σελίδα όπως και οποιαδήποτε άλλη σελίδα τοποθεσίας.

#### Τα AppLink και οι κλήσεις API παρακολουθούνται ως συνεδρίες επισκεπτών;

Οι κλήσεις AppLink και REST API από εφαρμογές τρίτων περιλαμβάνονται στον υπολογισμό των περιόδων λειτουργίας επισκέπτη.

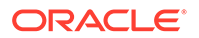

### Πώς παρακολουθούνται τα AppLink ως συνεδρίες επισκεπτών;

Η παράμετρος assignedUser στο κυρίως τμήμα της αίτησης AppLink χρησιμοποιείται για την παρακολούθηση των κλήσεων στην πλευρά του προγράμματος-πελάτη που συσχετίζονται με μοναδικούς χρήστες. Ανατρέξτε στις ενότητες Ενσωμάτωση επιλογής φακέλων και αρχείων και Πόρος Applink στο Integrating and Extending Oracle Content Management.

### Παραδείγματα

Ακολουθούν μερικά παραδείγματα υπολογισμών συνεδριών επισκεπτών. Ας υποθέσουμε ότι η ACME Corporation έχει ένα στιγμιότυπο υπηρεσίας Oracle Content Management και έχει δημιουργήσει τρεις τοποθεσίες: SiteA, SiteB και SiteC. Ακολουθούν μερικά παραδείγματα του τρόπου υπολογισμού των συνεδριών επισκεπτών κατά τη διάρκεια του ορίου της συνεδρίας.

| Επισκέπτης | Πόρος (Τοποθεσία)                                                                       | Πλήθος ημερήσιων<br>συνεδριών επισκεπτών                                                                                                    |
|------------|-----------------------------------------------------------------------------------------|----------------------------------------------------------------------------------------------------|
| User1      | https://docs-<br>acme.sites.us2.oracecloud/<br>authsite/SiteA                           | Το πλήθος αυξάνει σε 1<br>(cookie1, ο χρήστης<br>επισκέπτεται μια τοποθεσία<br>—SiteA, με χρήση Firefox)                                    |
| User1      | https://docs-<br>acme.sites.us2.oracecloud/<br>authsite/SiteB                           | Το πλήθος αυξάνει σε 2<br>(cookie2, ίδιος χρήστης αλλά<br>διαφορετική τοποθεσία—<br>SiteB, με χρήση Firefox)                                |
| User2      | https://<br>mysite.acme.example.com<br>(ελκυστική διεύθυνση<br>τοποθεσίας για το SiteC) | Το πλήθος αυξάνει σε 3<br>(cookie3, διαφορετικός<br>χρήστης, διαφορετική<br>τοποθεσία—SiteC, με χρήση<br>Firefox)                           |
| User3      | https://<br>mysite.acme.example.com<br>(ελκυστική διεύθυνση<br>τοποθεσίας για το SiteC) | Το πλήθος αυξάνει σε 4<br>(cookie4, διαφορετικός<br>χρήστης, ίδια τοποθεσία—<br>SiteC, με χρήση Firefox)                                    |
| User2      | https://<br>mysite.acme.example.com<br>(ελκυστική διεύθυνση<br>τοποθεσίας για το SiteC) | Το πλήθος παραμένει 4<br>(καμία αλλαγή, cookie3,<br>ίδιος χρήστης—User2, ίδια<br>τοποθεσία—SiteC, με χρήση<br>Firefox, ίδιο όριο συνεδρίας) |
| User2      | https://<br>mysite.acme.example.com<br>(ελκυστική διεύθυνση<br>τοποθεσίας για το SiteC) | Το πλήθος αυξάνει σε 5<br>(cookie5, ίδιος χρήστης—<br>User2, ίδια τοποθεσία—<br>SiteC, ίδιο όριο συνεδρίας<br>αλλά με χρήση Chrome)         |

### Ανάπτυξη και διαχείριση παλαιού τύπου στιγμιότυπων του Oracle Content Management for SaaS στο OCI Classic

Αν έχετε το Oracle Content Management for SaaS στο Oracle Cloud Infrastructure Classic (OCI Classic), υπάρχουν ορισμένες διαφορές στον τρόπο ανάπτυξης και διαχείρισης του Oracle Content Management.

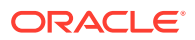

Αν έχετε το Oracle Content Management Cloud Service for Oracle CX, πρέπει να δημιουργία νέων στιγμιοτύπων, να διαχειρίζεστε και να παρακολουθείτε επίσης αυτά τα στιγμιότυπα στο Infrastructure Console. Μην ακολουθήσετε τις παρακάτω οδηγίες.

Αν έχετε το Oracle Content Management for SaaS στο Oracle Cloud Infrastructure Classic (OCI Classic), εκτελείτε διαφορετικά τις ακόλουθες εργασίες:

- Δημιουργία νέων στιγμιοτύπων
- Διαχείριση και εποπτεία

Όλες οι άλλες εργασίες εκτελούνται όπως περιγράφεται στα προηγούμενα κεφάλαια:

- Διαμόρφωση ρυθμίσεων υπηρεσίας
- Διαχείριση χρηστών, ομάδων και πρόσβασης
- Ανάλυση χρήσης υπηρεσίας
- Ενδεχομένως επίσης να θέλετε να ενοποιήσετε το Oracle Content Management με άλλες επιχειρησιακές εφαρμογές, όπως περιγράφεται στην ενότητα Integrating and Extending Oracle Content Management.

### Δημιουργία στιγμιότυπου του Oracle Content Management for SaaS

Εάν διαθέτετε το Oracle Content Management for SaaS, πρέπει πρώτα να διαμορφώσετε την υπηρεσία αποθήκευσης, να δημιουργήσετε τον χρήστη αποθήκευσης και κατόπιν να δημιουργήσετε το στιγμιότυπο της υπηρεσίας σας.

Για να δημιουργήσετε ένα στιγμιότυπο Oracle Content Management for SaaS, ακολουθήστε την εξής διαδικασία:

- 1. Ρύθμιση της υπηρεσίας αποθήκευσης:
  - a. Συνδεθείτε στο Oracle Cloud ως διαχειριστής λογαριασμού cloud. Μπορείτε να βρείτε το όνομα λογαριασμού και τις πληροφορίες σύνδεσης στο μήνυμα ηλεκτρονικού ταχυδρομείου υποδοχής.
  - b. Στο Infrastructure Classic Console, δίπλα από το Storage Classic, κάντε κλικ στην

επιλογή επιλέξτε Άνοιγμα κονσόλας υπηρεσίας.

### 💉 Σημείωση:

Αν το Storage Classic δεν εμφανίζεται στο dashboard, κάντε κλικ στην

επιλογή 🥨 και ορίστε το Storage Classic σε Εμφάνιση.

- c. Την πρώτη φορά που αποκτάτε πρόσβαση στην υπηρεσία Storage Classic, θα σας ζητηθεί να ορίσετε την πολιτική γεωγραφικής αντιγραφής. Επιλέξτε μια περιοχή κοντά στη θέση στην οποία θα χρησιμοποιηθεί κυρίως η υπηρεσία. Μετά τη διαμόρφωση της υπηρεσίας αποθήκευσης, θα σας ζητηθεί να δημιουργήσετε ένα νέο κοντέινερ, το οποίο υποδεικνύει ότι η διαμόρφωση ολοκληρώθηκε. Μπορείτε να συνεχίσετε στο επόμενο βήμα χωρίς να δημιουργήσετε νέο κοντέινερ.
- d. Κάντε κλικ στην καρτέλα Λογαριασμός και σημειώστε το Τελικό σημείο REST. Αυτή είναι η διεύθυνση τοποθεσίας αποθήκευσης που θα καταχωρίσετε όταν δημιουργήσετε το στιγμιότυπο Oracle Content Management for SaaS.
- 2. Δημιουργία του χρήστη αποθήκευσης:

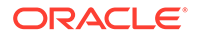

Δημιουργήστε έναν αποκλειστικό χρήστη για πρόσβαση στην αποθήκευση, ώστε να έχετε έναν ανεξάρτητο χρήστη, ξεχωριστό από τον υπερχρήστη και να αποφύγετε διενέξεις με την επαναφορά κωδικών πρόσβασης και ούτω καθεξής.

### 💉 Σημείωση:

Αυτός ο χρήστης δεν θα μπορεί να χρησιμοποιηθεί για πρόσβαση στο Oracle Content Management.

- a. Στην κονσόλα Infrastructure Classic Console, κάντε κλικ στην επιλογή και, στη συνέχεια, στην ενότητα "Διαχείριση λογαριασμού", κάντε κλικ στην επιλογή Χρήστες. Ίσως χρειαστεί να χρησιμοποιήσετε τις γραμμές κύλισης στα δεξιά για να μετακινηθείτε προς τα κάτω και να δείτε την επιλογή μενού.
- b. Στη σελίδα "Διαχείριση χρηστών", στο πλαίσιο, κάντε κλικ στο στοιχείο "Κονσόλα ταυτοτήτων". Αυτή η επιλογή ανοίγει τη σελίδα "Χρήστες υπηρεσίας Oracle Identity Cloud Service".
- c. Κάντε κλικ στην επιλογή Προσθήκη.
- d. Εισαγάγετε Storage ως όνομα και Admin ως επώνυμο.
- e. Εισαγάγετε storageadmin ως το όνομα χρήστη.
- f. Καταργήστε την επιλογή του πλαισίου «Χρήση της διεύθυνσης email ως ονόματος χρήστη».
- g. Εισαγάγετε μια διεύθυνση email η οποία δεν θα χρησιμοποιείται για σύνδεση στο Oracle Content Management, στην οποία όμως έχετε πρόσβαση, ώστε να μπορέσετε να ορίσετε τον κωδικό πρόσβασης.
- Αφού λάβετε το μήνυμα υποδοχής για τον χρήστη storageadmin, ορίστε τον κωδικό πρόσβασης του χρήστη storageadmin.
- i. Επιλέξτε "Τέλος".
- j. Αναπτύξτε το συρτάρι πλοήγησης και έπειτα κάντε κλικ στο στοιχείο "Εφαρμογές".
- k. Βρείτε και ανοίξτε την εφαρμογή σας Storage Classic.
- I. Κάντε κλικ στην καρτέλα "Ρόλοι εφαρμογής".
- m. Δίπλα στον ρόλο Storage\_Administrator, πατήστε και έπειτα επιλέξτε «Εκχώρηση χρηστών».
- Βρείτε και επιλέξτε τον «Χρήστη αποθήκευσης» και, στη συνέχεια, επιλέξτε «Εκχώρηση».

### Σημαντικό:

*Βεβαιωθείτε ότι κανείς δεν θα διαγράψει αυτόν τον χρήστη,* διαφορετικά το Oracle Content Management δεν θα είναι πλέον σε θέση να επικοινωνήσει με την υπηρεσία αποθήκευσης.

3. Δημιουργήστε το στιγμιότυπο Oracle Content Management for SaaS:

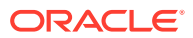

- a. Για να επιστρέψετε στο Infrastructure Classic Console, κάντε κλικ στην επιλογή και, στη συνέχεια, κάντε κλικ στην επιλογή Οι υπηρεσίες μου.
- **b.** Κάντε κλικ στην επιλογή **Δημιουργία στιγμιοτύπου**.
- c. Κάντε κλικ στην καρτέλα Όλες οι υπηρεσίες.
- d. Μετακινηθείτε στην ενότητα «Περιεχόμενο και Εμπειρία».
- e. Δίπλα στο στοιχείο «Cloud περιεχομένου», πατήστε «Δημιουργία».
- f. Στην καρτέλα Στιγμιότυπα της σελίδας "Υπηρεσία" του Oracle Content Management, πατήστε Δημιουργία στιγμιότυπου.
- g. Εισαγάγετε τις ακόλουθες πληροφορίες και, στη συνέχεια, κάντε κλικ στο Επόμενο.

| Πεδίο                                      | Περιγραφή                                                                                                    |
|--------------------------------------------|----------------------------------------------------------------------------------------------------|
| Όνομα στιγμιότυπου                         | Καθορίστε ένα μοναδικό όνομα για το<br>στιγμιότυπο υπηρεσίας. Εάν καθορίσετε<br>ένα όνομα που υπάρχει ήδη, το σύστημα<br>εμφανίζει ένα σφάλμα και το στιγμιότυπο<br>δεν δημιουργείται. |
| Περιγραφή                                  | Προαιρετικά, εισαγάγετε μια περιγραφή<br>για το στιγμιότυπο.                                                                                                    |
| Διεύθυνση ηλ. ταχυδρομείου<br>ειδοποιήσεων | Εισαγάγετε τη διεύθυνση ηλ.<br>ταχυδρομείου στην οποία θέλετε να<br>αποστέλλονται οι ενημερώσεις της<br>κατάστασης παροχής.                                                            |
| Περιοχή                                    | Επιλέξτε το κέντρο δεδομένων που είναι<br>πιο κοντά στην περιοχή έδρας της<br>εταιρείας σας.                                                                                           |
| Ετικέτες                                   | Αφήστε αυτό το πεδίο κενό                                                                                                    |
| Διεύθυνση τοποθεσίας αποθήκευσης           | Εισαγάγετε τη διεύθυνση τοποθεσίας για<br>την υπηρεσία αποθήκευσης.                                                                                                    |
| Όνομα χρήστη αποθήκευσης                   | Εισαγάγετε το όνομα χρήστη του<br>αποκλειστικού χρήστη που δημιουργήσατε<br>για την υπηρεσία αποθήκευσης (αυτό<br>πρέπει να είναι storageadmin).                                       |
| Κωδικός πρόσβασης αποθήκευσης              | Εισαγάγετε τον κωδικό πρόσβασης για τον<br>χρήστη υπηρεσίας αποθήκευσης.                                                                                                    |

h. Κάντε κλικ στην επιλογή "Δημιουργία".

Μετά την έγκριση του αιτήματος στιγμιότυπου υπηρεσίας, θα λάβετε ένα μήνυμα ηλεκτρονικού ταχυδρομείου που θα σας ενημερώνει ότι το στιγμιότυπο δημιουργήθηκε με επιτυχία και ένα δεύτερο μήνυμα που θα σας καλωσορίζει στο Oracle Content Management. Το πρώτο μήνυμα ηλεκτρονικού ταχυδρομείου περιλαμβάνει έναν δεσμό προς το στιγμιότυπό σας (στο Infrastructure Classic Console). Το δεύτερο μήνυμα περιλαμβάνει έναν δεσμό για το web client του Oracle Content Management.

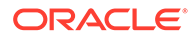

### Σημαντικό:

- Όταν δημιουργείτε το στιγμιότυπό σας, δημιουργείται αυτόματα ένας χρήστης με την ονομασία CEC\_INTERNAL\_APPID\_USER. Είναι ένας εσωτερικός χρήστης ο οποίος δεν μπορεί να χρησιμοποιηθεί για σύνδεση. Αυτός ο χρήστης επιτρέπει την επικοινωνία ανάμεσα στα συστατικά στοιχεία του Oracle Content Management. Μην διαγράψετε αυτόν τον χρήστη γιατί διαφορετικά μπορεί μην να είναι διαθέσιμη κάποια από τις λειτουργίες του Oracle Content Management.
- Αν αγοράσατε άδειες χρήσης επισκέπτη, θα χρεωθείτε βάσει του περίοδοι λειτουργίας επισκέπτη.

#### Τι πρέπει να γίνει στη συνέχεια

Μετά την έγκριση του αιτήματος στιγμιότυπου υπηρεσίας, θα λάβετε ένα μήνυμα ηλεκτρονικού ταχυδρομείου που θα σας ενημερώνει ότι το στιγμιότυπο δημιουργήθηκε με επιτυχία και ένα δεύτερο μήνυμα που θα σας καλωσορίζει στο Oracle Content Management. Το πρώτο μήνυμα ηλεκτρονικού ταχυδρομείου περιλαμβάνει έναν δεσμό προς την κονσόλα Infrastructure Classic Console (κάντε κλικ στον δεσμό για το στιγμιότυπό σας). Το δεύτερο μήνυμα περιλαμβάνει έναν δεσμό για το web client.

Στη συνέχεια, ρύθμιση χρηστών και ομάδων.

### Διαχείριση και εποπτεία του Oracle Content Management για SaaS

Αν έχετε το Oracle Content Management για SaaS, διαχειρίζεστε και εποπτεύετε την υπηρεσία σας μέσω του Infrastructure Classic Console.

|                                                    | Infrastructure >   |                                       |                                                                         |                                     | △ ⊘ ⊕ 9                              |
|----------------------------------------------------|--------------------|---------------------------------------|-------------------------------------------------------------------------|-------------------------------------|--------------------------------------|
| Dashboard 🗇                                        |                    |                                       |                                                                         | Identity Domain                     | Contractor C                         |
| O<br>Important Notifications<br>View Notifications | Create Instance    | Manage Account                        | laaS/PaaS (Cloud,<br>of s:<br>\$266 U<br>Remainin;<br>(1/24/2019 - 1/24 | Account)<br>1,200<br>500<br>4/2020) |                                      |
| Active Services                                    |                    |                                       |                                                                         |                                     |                                      |
| Identity Cloud                                     | ×<br>Instances (2) | Content and Experience                | X<br>Instances 🔞                                                        | Self-Service Integration            | ×<br>Instance (3)                    |
| 0                                                  | ± 🎄 :              | 0.6K                                  |                                                                         | 0                                   | ÷ 💠 :                                |
| Oracle CASB<br>Subscription Id                     | ×                  | 0.0 5 7 9 11 5<br>Visitor Sessions En | 7 9 11<br>Ierprise Users                                                | Integration<br>Subscription Id      | ×<br>Instance (3)                    |
| 0                                                  | ± 💠 :              | 60<br>30                              |                                                                         | 0                                   | ± 🎄 :                                |
| Mobile<br>Subscription Id:                         | ×                  | 0 5 7 9 11<br>Standard Users          |                                                                         | Digital Assistant                   | ×                                    |
| 0                                                  | ± ¢ :              | 0                                     | ⊟ ¢ :                                                                   | 0                                   | ÷ ¢ :                                |
| Developer<br>Subscription Id                       | ×<br>Instance ()   | Java<br>Subscription Id               | ×                                                                       | Visual Builder<br>Subscription Id   | ×                                    |
| Terms of Use and Privacy Cookie Preference         | s                  |                                       |                                                                         | Copyright © 2019, Oracle and/or     | its affiliates. All rights reserved. |

Αναπτύξτε το πλαίσιο Content and Experience για να δείτε τις ακόλουθες μετρήσεις:

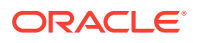

| Μέτρηση                        | Περιγραφή                                                                                                    |
|--------------------------------|----------------------------------------------------------------------------------------------------|
| Περίοδοι λειτουργίας επισκέπτη | Εμφανίζει τον αριθμό των ημερήσιων<br>συνεδριών επισκεπτών που έχουν εκχωρηθεί<br>σε αυτό το στιγμιότυπο υπηρεσίας. Αυτή η<br>μέτρηση εμφανίζεται μόνο αν έχετε αγοράσει<br>συνεδρίες ημερήσιων επισκεπτών. Για να<br>εμφανίσετε επιπλέον μετρήσεις χρήσης, κάντε<br>κλικ στην επιλογή <b>Περίοδοι λειτουργίας</b><br>επισκέπτη. Ανατρέξτε στην ενότητα<br>Κατανόηση των συνεδριών επισκεπτών. |
| Εταιρικοί χρήστες              | Εμφανίζει τον αριθμό των χρηστών<br>επιχείρησης που έχουν εγγραφεί σε αυτό το<br>στιγμιότυπο υπηρεσίας. Αυτή η μέτρηση<br>εμφανίζεται μόνο αν έχετε αγοράσει χρήστες<br>επιχείρησης. Για να προβάλετε πρόσθετες<br>μετρήσεις χρήσης, κάντε κλικ στην επιλογή<br><b>Εταιρικοί χρήστες</b> .                                                                                                    |
| Τυπικοί χρήστες                | Εμφανίζει τον αριθμό των τυπικών χρηστών<br>που έχουν εγγραφεί σε αυτό το στιγμιότυπο<br>υπηρεσίας. Για να προβάλετε πρόσθετες<br>μετρήσεις χρήσης, κάντε κλικ στην επιλογή<br><b>Τυπικοί χρήστες</b> .                                                                                                    |

Για να δείτε λεπτομέρειες σχετικά με την υπηρεσία σας, στο πλαίσιο Content and Experience,

κάντε κλικ στην επιλογή <sup>‡</sup> και, στη συνέχεια, επιλέξτε μία από τις παρακάτω ενέργειες:

- Προβολή λεπτομερειών Εμφανίζονται οι ακόλουθες καρτέλες:
  - Επισκόπηση: Εμφανίζει πληροφορίες για την υπηρεσία σας και τυχόν στιγμιότυπα υπηρεσίας. Από αυτήν τη σελίδα μπορείτε να δημιουργήσετε ένα νέο στιγμιότυπο υπηρεσίας ή να αλλάξετε τις ρυθμίσεις ενός υπάρχοντος στιγμιότυπου.
  - Μετρήσεις χρεώσεων: Εμφανίζει λεπτομερείς πληροφορίες χρήσης σχετικά με την υπηρεσία σας.
  - Ειδοποιήσεις χρέωσης: Διαμορφώστε κανόνες για τον περιορισμό της χρήσης και την ειδοποίηση διαχειριστών όταν η χρήση υπερβαίνει τα διαμορφωμένα όρια.
  - Έγγραφα: Κάντε λήψη αναφορών που αφορούν τις συνδρομές σας. Μπορείτε να κάνετε λήψη διαφορετικών κατηγοριών αναφορών, όπως μετρήσεις χρήσης, χρεώσεις ή συμβάντα, αν είναι διαθέσιμες. Μπορείτε να κάνετε λήψη ημερήσιων, εβδομαδιαίων, μηνιαίων ή ετήσιων αναφορών, σύμφωνα με τις ανάγκες σας. Οι αναφορές είναι διαθέσιμες σε μορφή PDF, MS Word ή Open XML.
- Άνοιγμα Κονσόλας υπηρεσίας: Δείτε μια λίστα με όλα τα στιγμιότυπα υπηρεσίας σας.
   Από τη λίστα στιγμιοτύπων, μπορείτε να εκτελέσετε τις ακόλουθες ενέργειες:
  - Μπορείτε να εκτελέσετε ορισμένες εργασίες διαχείρισης από τη λίστα των στιγμιοτύπων. Δίπλα στο στιγμιότυπο που θέλετε να διαχειριστείτε, κάντε κλικ στην

επιλογή 🔳 . Μπορείτε να αποκτήσετε πρόσβαση στο web client Oracle Content Management για το στιγμιότυπο, να προσθέσετε ετικέτες ή να διαγράψετε το στιγμιότυπο.

 Για την προβολή γενικών πληροφοριών σχετικά με ένα στιγμιότυπο, κάντε κλικ στο όνομά του. Για να δείτε πληροφορίες όπως τα OCID, η έκδοση και το όνομα

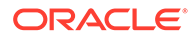

λογαριασμού της αποθήκευσης. Για την προβολή πρόσθετων πληροφοριών, κάντε κλικ στο κουμπί

Για να διαχειριστείτε ένα στιγμιότυπο, κάντε κλικ στο όνομα του και, στη

συνέχεια, κάντε κλικ στην επιλογή . Μπορείτε να αποκτήσετε πρόσβαση στο web client του Oracle Content Management για το στιγμιότυπο, να προσθέσετε μια συσχέτιση, να ενημερώσετε τα διαπιστευτήρια του στιγμιότυπου, να προσθέσετε ετικέτες ή να προβάλετε δραστηριότητα.

- Προβολή λεπτομερειών χρήσης λογαριασμού: Εμφανίζονται οι ακόλουθες καρτέλες:
  - Χρήση: Εμφανίζει τις συγκεντρωτικές χρεώσεις χρήσης για μεμονωμένες υπηρεσίας μαζί με τη χρήση πόρων και τις πρόσθετες χρεώσεις, αν υπάρχουν.
  - Διαχείριση λογαριασμού: Εμφανίζει τις λεπτομέρειες συνδρομής σας.
  - Ενεργοποίηση: Ενεργοποιήστε και ολοκληρώστε τη ρύθμιση για τις παραγγελίες που εκκρεμούν.
  - Οι λογαριασμοί διαχειριστή μου: Προβάλλετε διαπιστευτήρια σύνδεσης διαχειριστή, διαχειριστείτε κωδικούς πρόσβασης και αποκτήστε πρόσβαση στις κονσόλες υπηρεσιών σας για όλους τους λογαριασμούς διαχειριστή Oracle Cloud από ένα σημείο.

### Προβολή μετρήσεων χρεώσεων

Η σελίδα "Μετρήσεις χρέωσης" στην κονσόλα Infrastructure Classic Console εμφανίζει λεπτομερείς πληροφορίες χρήσης για την υπηρεσία σας.

- Συνδεθείτε στο Oracle Cloud ως διαχειριστής λογαριασμού cloud. Μπορείτε να βρείτε το όνομα λογαριασμού και τις πληροφορίες σύνδεσης στο μήνυμα ηλεκτρονικού ταχυδρομείου υποδοχής.
- 2. Στο dashboard, δίπλα στην υπηρεσία σας, κάντε κλικ στο στοιχείο <sup>‡</sup>, και επιλέξτε «Προβολή λεπτομερειών».
- 3. Κάντε κλικ στην επιλογή Μετρήσεις χρεώσεων. Χρησιμοποιήστε τις μετρήσεις για να εξακριβώσετε πόσο χρησιμοποιείται η υπηρεσία σας και αν χρειάζεται να αλλάξετε τις εκχωρήσεις χώρου αποθήκευσης. Οι μετρήσεις που βλέπετε εξαρτώνται από τη συνδρομή υπηρεσίας που έχετε.

 
 Μέτρηση
 Περιγραφή

 Περίοδοι λειτουργίας επισκέπτη
 Εμφανίζει τον αριθμό των ημερήσιων συνεδριών επισκεπτών που έχουν εκχωρηθεί σε αυτό το στιγμιότυπο υπηρεσίας. Αυτή η μέτρηση εμφανίζεται μόνο αν έχετε αγοράσει συνεδρίες ημερήσιων επισκεπτών. Για να εμφανίσετε επιπλέον μετρήσεις χρήσης, κάντε κλικ στην επιλογή Περίοδοι λειτουργίας επισκέπτη. Ανατρέξτε στην ενότητα Κατανόηση των συνεδριών επισκεπτών.

Θα εμφανιστούν οι ακόλουθες μετρήσεις:

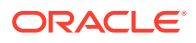

| Μέτρηση           | Περιγραφή                                                                                                    |
|-------------------|----------------------------------------------------------------------------------------------------|
| Εταιρικοί χρήστες | Εμφανίζει τον αριθμό των χρηστών<br>επιχείρησης που έχουν εγγραφεί σε αυτό το<br>στιγμιότυπο υπηρεσίας. Αυτή η μέτρηση<br>εμφανίζεται μόνο αν έχετε αγοράσει<br>χρήστες επιχείρησης. Για να προβάλετε<br>πρόσθετες μετρήσεις χρήσης, κάντε κλικ<br>στην επιλογή <b>Εταιρικοί χρήστες</b> . |
| Τυπικοί χρήστες   | Εμφανίζει τον αριθμό των τυπικών<br>χρηστών που έχουν εγγραφεί σε αυτό το<br>στιγμιότυπο υπηρεσίας. Για να προβάλετε<br>πρόσθετες μετρήσεις χρήσης, κάντε κλικ<br>στην επιλογή <b>Τυπικοί χρήστες</b> .                                                                                    |

### Κατανόηση των συνεδριών επισκεπτών

Η συνεδρία επισκέπτη είναι μια μέτρηση που χρησιμοποιείται από το Oracle Content Management για την παρακολούθηση της χρήσης στη διάρκεια ενός καθορισμένου ορίου συνεδρίας (μία ώρα για ωριαίες συνεδρίες επισκεπτών και 24 ώρες για ημερήσιες συνεδρίες επισκεπτών). Μια συνεδρία επισκέπτη ενεργοποιείται όταν ένας μοναδικός χρήστης χωρίς έλεγχο ταυτότητας ή ένας χρήστης με έλεγχο ταυτότητας που διαθέτει το ρόλο επισκέπτη τοποθεσίας αποκτά πρόσβαση στην υπηρεσία χρησιμοποιώντας ένα συγκεκριμένο κανάλι (για παράδειγμα, μέσω ενός προγράμματος περιήγησης, ενός προγράμματος περιήγησης για κινητές συσκευές ή ενός applink κτλ.). Η πρόσβαση από πολλά κανάλια θεωρείται ως πολλές συνεδρίες επισκεπτών. Για παράδειγμα, εάν ένας χρήστης εντός 24 ωρών έχει πρόσβαση στο ίδιο στιγμιότυπο του Oracle Content Management από ένα πρόγραμμα περιήγησης υπολογιστή Firefox, ένα πρόγραμμα περιήγησης υπολογιστή Chrome και ένα πρόγραμμα περιήγησης ιστού για κινητές συσκευές, αυτά υπολογίζονται ως τρεις συνολικά ημερήσιες συνεδρίες επισκεπτών.

Οι μη πιστοποιημένοι χρήστες μπορούν να προβάλλουν ορισμένες τοποθεσίες, να χρησιμοποιούν δημόσιους δεσμούς και να προβάλλουν το περιεχόμενο του Oracle Content Management που είναι ενσωματωμένο σε εφαρμογές ή τοποθεσίες ιστού.

### Συνήθη ερωτήματα

#### Εάν ένας χρήστης έχει πρόσβαση σε πολλές σελίδες στο ίδιο στιγμιότυπο του Oracle Content Management, αυτό υπολογίζεται ως πολλές συνεδρίες επισκεπτών;

Όχι. Οι συνεδρίες επισκεπτών υπολογίζονται μόνο σε επίπεδο στιγμιότυπου (τοποθεσίας).

#### Πότε ενεργοποιείται μια συνεδρία επισκέπτη;

Μια συνεδρία επισκέπτη ενεργοποιείται από οποιονδήποτε χρήστη (ανώνυμο ή πιστοποιημένο επισκέπτη), ο οποίος έχει πρόσβαση σε έναν πόρο του Oracle Content Management, όπως ένα στιγμιότυπο του Oracle Content Management, μια τοποθεσία που έχει δημιουργηθεί με το Oracle Content Management ή μέσω ενός API (για παράδειγμα, χρησιμοποιώντας applink) τουλάχιστον μία φορά στη διάρκεια του χρονικού ορίου της συνεδρίας.

#### Πόσο διαρκεί μια συνεδρία επισκέπτη;

Η διάρκεια μίας ωριαίας συνεδρίας επισκέπτη είναι μία ώρα και μίας ημερήσιας συνεδρίας επισκέπτη 24 ώρες. Ξεκινά την πρώτη φορά που ο χρήστης αποκτά πρόσβαση σε έναν συγκεκριμένο πόρο του Oracle Content Management μέσω ενός μοναδικού καναλιού. Μετά από μία ώρα, οι μετέπειτα επισκέψεις του ίδιου χρήστη στον ίδιο πόρο ενεργοποιούν μια άλλη

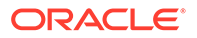

ωριαία συνεδρία επισκέπτη. Μετά από 24 ώρες, οι μετέπειτα επισκέψεις του ίδιου χρήστη στον ίδιο πόρο ενεργοποιούν μια άλλη ημερήσια συνεδρία επισκέπτη.

### Στον υπολογισμό των συνεδριών επισκεπτών, λαμβάνεται υπόψη ένας τυπικός χρήστης ή ένας επιχειρησιακός χρήστης του Oracle Content Management;

Όχι. Ένας πιστοποιημένος (συνδεδεμένος) τυπικός ή επιχειρησιακός χρήστης που επισκέπτεται έναν πόρο του Oracle Content Management δεν περιλαμβάνεται στον υπολογισμό των περιόδων λειτουργίας επισκεπτών.

## Η περίοδος λειτουργίας επισκέπτη ισχύει για πιστοποιημένους (συνδεδεμένους) χρήστες που επισκέπτονται έναν πόρο του Oracle Content Management;

Όπως αναφέρθηκε παραπάνω, ένας πιστοποιημένος τυπικός ή επιχειρησιακός χρήστης χρήστης επιχείρησης του Oracle Content Management που επισκέπτεται έναν πόρο του Oracle Content Management δεν υπολογίζεται στο πλήθος των συνεδριών επισκεπτών. Ωστόσο, ένας χρήστης που έχει υποβληθεί σε έλεγχο ταυτότητας και διαθέτει το ρόλο επισκέπτη τοποθεσίας θα υπολογίζεται στις συνεδρίες επισκεπτών.

### Πόσο συχνά υπολογίζονται οι συνεδρίες επισκεπτών;

Ο επισκέπτης μπορεί να αποκτήσει πρόσβαση στον ίδιο πόρο (τοποθεσία, API ή applink) πολλές φορές στα πλαίσια του ορίου της συνεδρίας επισκέπτη (μία ώρα για ωριαίες συνεδρίες επισκεπτών και 24 ώρες για ημερήσιες συνεδρίες επισκεπτών), αλλά θα υπολογίζεται ως μία/μεμονωμένη επίσκεψη. Εάν ο χρήστης έχει πρόσβαση πάλι στον ίδιο πόρο μετά το χρονικό όριο της συνεδρίας επισκεπτών, θα υπολογιστεί ως νέα επίσκεψη.

# Ένας χρήστης που επισκέπτεται μια δεύτερη τοποθεσία υπολογίζεται ως δεύτερη συνεδρία επισκέπτη;

Ο ίδιος χρήστης που έχει πρόσβαση σε έναν διαφορετικό πόρο (όπως μια διαφορετική τοποθεσία) θα υπολογιστεί ως μια ξεχωριστή συνεδρία επισκέπτη. Για παράδειγμα, ο ίδιος χρήστης που έχει πρόσβαση σε δύο διαφορετικές τοποθεσίες εντός του χρονικού ορίου της συνεδρίας θα υπολογιστεί ως δύο επισκέψεις. Ουσιαστικά, ο υπολογισμός γίνεται ανά χρήστη, ανά πόρο, ανά κανάλι, ανά όριο συνεδρίας επισκέπτη για ένα συγκεκριμένο στιγμιότυπο υπηρεσίας.

## Οι επισκέψεις σε μια τοποθεσία από bot ή εργαλεία ανίχνευσης υπολογίζονται ως συνεδρίες επισκεπτών;

Οι επαναλαμβανόμενες επισκέψεις από bot ή εργαλεία ανίχνευσης δεν θα υπολογίζονται ως συνεδρίες επισκεπτών.

### Ένας χρήστης που έχει πρόσβαση σε έναν δημόσιο δεσμό λήψης θα υπολογίζεται ως συνεδρία επισκέπτη;

Ένας χρήστης που έχει πρόσβαση σε έναν δημόσιο δεσμό λήψης για να λάβει ένα έγγραφο δεν θα υπολογίζεται ως συνεδρία επισκέπτη. Ακόμη και αν ο χρήστης μεταβεί στο περιβάλλον εργασίας του Oracle Content Management, εμφανίζοντας το κουμπί **Λήψη**, δεν υπολογίζεται ως περίοδος ενεργού χρήστη.

# Τι γίνεται στην περίπτωση που η πρόσβαση στον δημόσιο δεσμό λήψης γίνεται μέσω μιας τοποθεσίας που έχει δημιουργηθεί με το Oracle Content Management; Η χρήση του δεσμού θα υπολογιστεί ως συνεδρία επισκέπτη;

Η επίσκεψη στην τοποθεσία που δημιουργήθηκε με το Oracle Content Management εκκινεί μια περίοδο λειτουργίας επισκέπτη και, επομένως, υπολογίζεται ως περίοδος λειτουργίας επισκέπτη αλλά όχι λόγω της χρήσης του δημόσιου δεσμού λήψης.

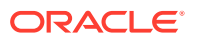

### Για μια συνεδρία προγράμματος περιήγησης, πώς παρακολουθούνται οι συνεδρίες επισκεπτών;

Οι συνεδρίες επισκεπτών για ένα πρόγραμμα περιήγησης παρακολουθούνται τοποθετώντας ένα cookie που λήγει μετά το τέλος του ορίου της συνεδρίας στη συνεδρία του προγράμματος περιήγησης.

### Τι θα συμβεί εάν ένας χρήστης κάνει εκκαθάριση των cookie στο πρόγραμμα περιήγησης που χρησιμοποιεί ή κλείσει μια ανώνυμη (incognito) συνεδρία του προγράμματος περιήγησης;

Εάν ο χρήστης κάνει εκκαθάριση του cookie (μέσω εκκαθάρισης στο πρόγραμμα περιήγησης ή κλείνοντας ένα παράθυρο ανώνυμης (incognito) συνεδρίας), η επόμενη αίτηση θα αντιμετωπιστεί ως νέος χρήστης και θα υπολογιστεί ως μια νέα συνεδρία επισκέπτη.

#### Ποιες μετρήσεις αναφέρονται στους διαχειριστές;

Oracle Content Management Η "Ανάλυση" παρέχει τις εξής μετρήσεις:

- Ανάλυση του πλήθους των συνεδριών επισκεπτών σε ωριαία βάση
- Συνάθροιση του πλήθους των συνεδριών επισκεπτών ανά μήνα
- Δυνατότητα εμφάνισης λεπτομερειών για κάθε ημέρα του μήνα (για να λάβετε υπολογισμούς επισκεπτών)

### Ποιες μετρήσεις δεν υποστηρίζονται προς το παρόν ή δεν συλλέγονται;

- Απενεργοποίηση cookie: Μερικοί πελάτες μπορούν να απενεργοποιήσουν την παρακολούθηση cookie στην πλευρά του προγράμματος περιήγησης ως μια πολιτική τελικού χρήστη. Σε τέτοιες περιπτώσεις, το Oracle Content Management δεν μπορεί να παρακολουθεί τα cookie που βασίζονται στον επισκέπτη αφού είναι απενεργοποιημένα, που σημαίνει ότι το πλήθος θα είναι μικρότερο από τον πραγματικό αριθμό επισκεπτών.
- Παρακολούθηση επισκεπτών μέσω της εφαρμογής υπολογιστή του Oracle Content Management (η εφαρμογή υπολογιστή προς το παρόν υποστηρίζει μόνο τον υπολογισμό καθορισμένων χρηστών).
- Παρακολούθηση επισκέψεων μέσω των εφαρμογών για κινητές συσκευές του Oracle Content Management (οι εφαρμογές για κινητές συσκευές προς το παρόν υποστηρίζουν μόνο τον υπολογισμό καθορισμένων χρηστών).

### Υπάρχει υποστήριξη απορρήτου ή μη συγκατάθεσης όσον αφορά την παρακολούθηση cookie;

Oracle Content Management τοποθεσίες θα παρέχουν μια τυπική επιλογή που θα ενημερώνει τον χρήστη ότι ένας πόρος του Oracle Content Management (τοποθεσία) χρησιμοποιεί cookie και οι χρήστες μπορούν να μην τα αποδεχτούν απενεργοποιώντας το cookie. Για να υποστηρίζεται αυτή η δυνατότητα, προστίθενται τα ακόλουθα δύο στοιχεία σταθερά σε όλους τους πόρους τοποθεσιών του Oracle Content Management:

- Ένα συνοπτικό μήνυμα μη συγκατάθεσης: Αυτό το μήνυμα εμφανίζεται σε κάθε τοποθεσία για να δηλώσει ότι χρησιμοποιείται ένα cookie για παρακολούθηση.
   Περιλαμβάνει έναν δεσμό στη σελίδα απορρήτου.
- Μια σελίδα τοποθεσίας σχετικά με το απόρρητο: Μια τυπική σελίδα τοποθεσίας που εξηγεί τη χρήση του cookie καθώς επίσης και τα βήματα για να απενεργοποιήσετε το cookie. Μπορείτε να προσαρμόσετε αυτήν τη σελίδα όπως και οποιαδήποτε άλλη σελίδα τοποθεσίας.

### Τα AppLink και οι κλήσεις ΑΡΙ παρακολουθούνται ως συνεδρίες επισκεπτών;

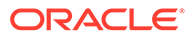

Οι κλήσεις AppLink και REST API από εφαρμογές τρίτων περιλαμβάνονται στον υπολογισμό των περιόδων λειτουργίας επισκέπτη.

#### Πώς παρακολουθούνται τα AppLink ως συνεδρίες επισκεπτών;

Η παράμετρος assignedUser στο κυρίως τμήμα της αίτησης AppLink χρησιμοποιείται για την παρακολούθηση των κλήσεων στην πλευρά του προγράμματος-πελάτη που συσχετίζονται με μοναδικούς χρήστες. Ανατρέξτε στις ενότητες Ενσωμάτωση επιλογής φακέλων και αρχείων και Πόρος Applink στο Integrating and Extending Oracle Content Management.

### Παραδείγματα

Ακολουθούν μερικά παραδείγματα υπολογισμών συνεδριών επισκεπτών. Ας υποθέσουμε ότι η ACME Corporation έχει ένα στιγμιότυπο υπηρεσίας Oracle Content Management και έχει δημιουργήσει τρεις τοποθεσίες: SiteA, SiteB και SiteC. Ακολουθούν μερικά παραδείγματα του τρόπου υπολογισμού των συνεδριών επισκεπτών κατά τη διάρκεια του ορίου της συνεδρίας.

| Επισκέπτης | Πόρος (Τοποθεσία)                                                                       | Πλήθος ημερήσιων<br>συνεδριών επισκεπτών                                                                                                    |
|------------|-----------------------------------------------------------------------------------------|----------------------------------------------------------------------------------------------------|
| User1      | https://docs-<br>acme.sites.us2.oracecloud/<br>authsite/SiteA                           | Το πλήθος αυξάνει σε 1<br>(cookie1, ο χρήστης<br>επισκέπτεται μια τοποθεσία<br>—SiteA, με χρήση Firefox)                                    |
| User1      | https://docs-<br>acme.sites.us2.oracecloud/<br>authsite/SiteB                           | Το πλήθος αυξάνει σε 2<br>(cookie2, ίδιος χρήστης αλλά<br>διαφορετική τοποθεσία—<br>SiteB, με χρήση Firefox)                                |
| User2      | https://<br>mysite.acme.example.com<br>(ελκυστική διεύθυνση<br>τοποθεσίας για το SiteC) | Το πλήθος αυξάνει σε 3<br>(cookie3, διαφορετικός<br>χρήστης, διαφορετική<br>τοποθεσία—SiteC, με χρήση<br>Firefox)                           |
| User3      | https://<br>mysite.acme.example.com<br>(ελκυστική διεύθυνση<br>τοποθεσίας για το SiteC) | Το πλήθος αυξάνει σε 4<br>(cookie4, διαφορετικός<br>χρήστης, ίδια τοποθεσία—<br>SiteC, με χρήση Firefox)                                    |
| User2      | https://<br>mysite.acme.example.com<br>(ελκυστική διεύθυνση<br>τοποθεσίας για το SiteC) | Το πλήθος παραμένει 4<br>(καμία αλλαγή, cookie3,<br>ίδιος χρήστης—User2, ίδια<br>τοποθεσία—SiteC, με χρήση<br>Firefox, ίδιο όριο συνεδρίας) |
| User2      | https://<br>mysite.acme.example.com<br>(ελκυστική διεύθυνση<br>τοποθεσίας για το SiteC) | Το πλήθος αυξάνει σε 5<br>(cookie5, ίδιος χρήστης—<br>User2, ίδια τοποθεσία—<br>SiteC, ίδιο όριο συνεδρίας<br>αλλά με χρήση Chrome)         |

# Ανάπτυξη και διαχείριση του Oracle Content Management με μη μετρήσιμη συνδρομή

Αν έχετε μη μετρήσιμη συνδρομή με δικαίωμα Oracle Content Management, υπάρχουν ορισμένες διαφορές στον τρόπο ανάπτυξης και διαχείρισης του Oracle Content Management.

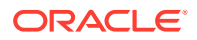

Για παλαιού τύπου στιγμιότυπα που δημιουργήσατε στην κονσόλα Infrastructure Classic Console (που ονομαζόταν προηγουμένως "Οι υπηρεσίες μου"), μπορείτε να τα διαχειρίζεστε όπως περιγράφεται σε αυτό το θέμα. Ωστόσο, η Oracle προτείνει να κάνετε μετεγκατάσταση αυτών των στιγμιοτύπων στο εγγενές περιβάλλον OCI (δηλαδή, χρήση του Infrastructure Console για τη διαχείριση στιγμιοτύπων υπηρεσίας). Αυτή η επιλογή θα εξασφαλίσει ότι θα απολαμβάνετε τα οφέλη και τα πλεονεκτήματα της πλατφόρμας cloud της Oracle στο μέλλον.

Όταν διαχειρίζετε στιγμιότυπα παλαιού τύπου, εκτελείτε διαφορετικά τις ακόλουθες εργασίες:

- Δημιουργία νέων στιγμιοτύπων
- Ορισμός χρηστών και ομάδων
- Διαχείριση χρηστών, ομάδων και πρόσβασης
- Διαχείριση και εποπτεία υφιστάμενων στιγμιοτύπων

Όλες οι άλλες εργασίες εκτελούνται όπως περιγράφεται στα προηγούμενα κεφάλαια:

- Διαμόρφωση ρυθμίσεων υπηρεσίας
- Ανάλυση χρήσης υπηρεσίας
- Ενδεχομένως επίσης να θέλετε να ενοποιήσετε το Oracle Content Management με άλλες επιχειρησιακές εφαρμογές, όπως περιγράφεται στην ενότητα Integrating and Extending Oracle Content Management.

# Δημιουργία στιγμιότυπου Oracle Content Management με μη μετρήσιμη συνδρομή

Εάν έχετε μια μη μετρήσιμη συνδρομή με το Oracle Content Management, ακολουθήστε τις οδηγίες που δίνονται σε αυτό το θέμα για να δημιουργήσετε ένα στιγμιότυπο υπηρεσίας.

Για να δημιουργήσετε ένα στιγμιότυπο Oracle Content Management με μη μετρήσιμη συνδρομή:

- Συνδεθείτε στο Oracle Cloud ως διαχειριστής λογαριασμού cloud. Μπορείτε να βρείτε το όνομα λογαριασμού και τις πληροφορίες σύνδεσης στο μήνυμα ηλεκτρονικού ταχυδρομείου υποδοχής.
- 2. Κάντε κλικ στην επιλογή **Δημιουργία στιγμιοτύπου**.
- 3. Κάντε κλικ στην καρτέλα Όλες οι υπηρεσίες.
- 4. Κάντε κύλιση προς τα κάτω στην ενότητα Content Cloud.
- Στη σελίδα "Δημιουργία νέου στιγμιότυπου Oracle Content Management", εισαγάγετε τις ακόλουθες πληροφορίες και, στη συνέχεια, πατήστε Επόμενο.

| Πεδίο     | Περιγραφή                                                                                                    |
|-----------|----------------------------------------------------------------------------------------------------|
| Όνομα     | Καθορίστε ένα μοναδικό όνομα για το<br>στιγμιότυπο υπηρεσίας. Εάν καθορίσετε ένα<br>όνομα που υπάρχει ήδη, το σύστημα<br>εμφανίζει ένα σφάλμα και το στιγμιότυπο<br>δεν δημιουργείται. |
| Πρόγραμμα | Επιλέξτε Oracle Content Management από τη λίστα.                                                                                                    |
| Προϊόν    | Επιλέξτε το <b>Content and Experience Cloud</b><br>από τη λίστα.                                                                                                    |

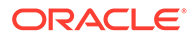

| Πεδίο                                               | Περιγραφή                                                                                                    |
|-----------------------------------------------------|----------------------------------------------------------------------------------------------------|
| Αριθμός τυπικών χρηστών                             | Εισαγάγετε τον αριθμό των τυπικών<br>χρηστών που αναμένεται να<br>χρησιμοποιήσουν αυτό το στιγμιότυπο. Κάθε<br>στιγμιότυπο πρέπει να περιέχει τουλάχιστον<br>10 χρήστες. Κάτω από αυτό το πλαίσιο<br>βλέπετε τον αριθμό των διαθέσιμων<br>χρηστών.<br>Σημείωση: Εάν δεν βλέπετε την επιλογή<br>αυτή, αυτό σημαίνει ότι δεν έχετε κάποιο<br>δικαίωμα Oracle Content Management.        |
| Αριθμός χρηστών επιχείρησης                         | Εισαγάγετε τον αριθμό των χρηστών<br>επιχείρησης που αναμένεται να<br>χρησιμοποιήσουν αυτό το στιγμιότυπο. Κάθε<br>στιγμιότυπο πρέπει να περιέχει τουλάχιστον<br>10 χρήστες. Κάτω από αυτό το πλαίσιο<br>βλέπετε τον αριθμό των διαθέσιμων<br>χρηστών.                                                                                                    |
| Πακέτα ημερήσιων περιόδων λειτουργίας<br>επισκεπτών | Εισαγάγετε τον αριθμό των επιπλέον<br>πακέτων ημερήσιων συνεδριών επισκεπτών<br>που αναμένεται να χρησιμοποιούν αυτό το<br>στιγμιότυπο ανά μήνα. Ένα πακέτο<br>ημερήσιας συνεδρίας επισκεπτών<br>ισοδυναμεί με 1.000 επιπλέον ημερήσιες<br>συνεδρίες επισκεπτών ανά μήνα. Κάτω από<br>αυτό το πλαίσιο βλέπετε τον αριθμό των<br>διαθέσιμων πακέτων ημερήσιων συνεδριών<br>επισκεπτών. |
| Λεπτομέρειες διαχειριστή                            | Εισαγάγετε τη διεύθυνση ηλεκτρονικού<br>ταχυδρομείου, το όνομα χρήστη, το όνομα<br>και το επώνυμο του διαχειριστή.                                                                                                    |

#### Τι πρέπει να γίνει στη συνέχεια

Μετά την έγκριση του αιτήματος στιγμιότυπου υπηρεσίας, θα λάβετε ένα μήνυμα ηλεκτρονικού ταχυδρομείου που θα σας ενημερώνει ότι το στιγμιότυπο δημιουργήθηκε με επιτυχία και ένα δεύτερο μήνυμα που θα σας καλωσορίζει στο Oracle Content Management. Το πρώτο μήνυμα ηλεκτρονικού ταχυδρομείου περιλαμβάνει έναν δεσμό προς την κονσόλα Infrastructure Classic Console (κάντε κλικ στον δεσμό για το στιγμιότυπό σας). Το δεύτερο μήνυμα περιλαμβάνει έναν δεσμό για το web client.

Στη συνέχεια, ρύθμιση χρηστών και ομάδων.

### Ρύθμιση χρηστών και ομάδων

Αφού δημιουργήσετε το στιγμιότυπο υπηρεσίας, ρυθμίστε τους χρήστες και τις ομάδες σας.

Οι ρόλοι χρήστη στο Oracle Content Management διαφέρουν όταν έχετε μια μη μετρήσιμη συνδρομή με δικαίωμα Oracle Content Management. Ως βέλτιστη πρακτική, προτείνεται να δημιουργείτε ομάδες με βάση τους ρόλους στον οργανισμό σας, οι οποίες σε γενικές γραμμές οργανώνονται σε τυπικούς ρόλους οργανισμού. Στη συνέχεια, αναθέστε τους κατάλληλους ρόλους χρηστών σε αυτές τις ομάδες, για να τους δώσετε πρόσβαση στις δυνατότητες του Oracle Content Management που χρειάζονται. Τέλος, προσθέστε χρήστες σε αυτές τις ομάδες για να τους κατάλληλους ρόλους χρήστη.

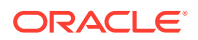
Αν η εταιρεία σας χρησιμοποιεί μοναδική σύνδεση (SSO), θα πρέπει να ενεργοποιήσετε το SSO πριν από την προσθήκη χρηστών. Ανατρέξτε στην ενότητα Ενεργοποίηση μοναδικής σύνδεσης (SSO).

Αυτά είναι τα κύρια βήματα:

- 1. Δημιουργία ομάδων για τον οργανισμό σας
- 2. Ανάθεση ρόλων σε ομάδες
- 3. Προσθήκη χρηστών
- 4. Ανάθεση χρηστών σε ομάδες

# Ρόλοι χρηστών σε ένα στιγμιότυπο Oracle Content Management με μη μετρήσιμη συνδρομή

Οι ρόλοι χρηστών σε ένα στιγμιότυπο Oracle Content Management με μη μετρήσιμη συνδρομή διαφέρουν ελαφρώς από αυτούς σε ένα στιγμιότυπο Oracle Content Management με συνδρομή Universal Credits.

Οι ρόλοι για μια συνδρομή καθολικής πίστωσης περιγράφονται στην ενότητα Ρόλοι εφαρμογής. Ο ακόλουθος πίνακας περιγράφει τους ρόλους χρηστών για ένα στιγμιότυπο Oracle Content Management με μη μετρήσιμη συνδρομή.

| Ρόλος χρήστη (όνομα ρόλου<br>χρήστη σε έντονη γραφή) | Πρόσβαση και ενέργειες                                                                                                    | Σημειώσεις                                                                                                    |
|------------------------------------------------------|----------------------------------------------------------------------------------------------------|----------------------------------------------------------------------------------------------------|
| Διαχειριστής λογαριασμού                             | <ul> <li>Οι διαχειριστές λογαριασμών<br/>χρησιμοποιούν την εφαρμογή<br/>"Ο λογαριασμός μου" για την<br/>εκτέλεση των ακόλουθων<br/>ενεργειών:</li> <li>Ενεργοποιήστε και<br/>δημιουργήστε τομείς<br/>ταυτοτήτων.</li> <li>Ενεργοποιήστε μια<br/>υπηρεσία.</li> <li>Παρακολουθήστε και<br/>διαχειριστείτε υπηρεσίες<br/>σε όλους τους τομείς<br/>ταυτοτήτων και τα κέντρα<br/>δεδομένων.</li> <li>Δημιουργήστε<br/>διαχειριστές τομέων<br/>ταυτοτήτων και άλλους<br/>διαχειριστές λογαριασμών.</li> <li>Ανατρέξτε στην ενότητα<br/>Διαχείριση της εφαρμογής "Ο<br/>λογαριασμός μου" στο<br/>Managing and Monitoring<br/>Oracle Cloud.</li> </ul> | Οι διαχειριστές λογαριασμών<br>δημιουργούνται κατά τη<br>δημιουργία του λογαριασμού.<br>Χρησιμοποιούν τον<br>λογαριασμό τους Oracle για να<br>συνδεθούν στο Oracle Cloud<br>και να αποκτήσουν πρόσβαση<br>στην εφαρμογή "Ο<br>λογαριασμός μου". Αν<br>χρειάζεστε αλλά δεν έχετε<br>πρόσβαση διαχειριστή<br>λογαριασμού, επικοινωνήστε<br>με τον κύριο διαχειριστή<br>λογαριασμού. Ανατρέξτε στην<br>ενότητα Μάθετε για τους<br>ρόλους λογαριασμού Cloud<br>στο Getting Started with Oracle<br>Cloud.<br>Αν θέλετε οι διαχειριστές<br>λογαριασμών να μπορούν να<br>χρησιμοποιούν το Oracle<br>Content Management και να<br>τροποποιούν τη διαμόρφωση<br>της υπηρεσίας, θα πρέπει<br>επίσης να τους ανατεθεί ο<br>ρόλος τυπικός χρήστης ή<br>επιχειρησιακός χρήστης. |

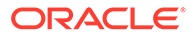

| Ρόλος χρήστη (όνομα ρόλου<br>χρήστη σε έντονη γραφή)                                                                                                    | Πρόσβαση και ενέργειες                                                                                                    | Σημειώσεις                                                                                                    |  |
|----------------------------------------------------------------------------------------------------|----------------------------------------------------------------------------------------------------|----------------------------------------------------------------------------------------------------|--|
| Διαχειριστής τομέα<br>ταυτοτήτων ( <b>Διαχειριστής</b><br><b>τομέα ταυτοτήτων</b> )                                                                                                    | <ul> <li>Από το Infrastructure Classic<br/>Console:</li> <li>Δημιουργήστε και<br/>διαχειριστείτε<br/>λογαριασμούς χρηστών.</li> <li>Αναθέστε και<br/>διαχειριστείτε ρόλους<br/>χρηστών,<br/>συμπεριλαμβανομένης της<br/>δημιουργίας<br/>προσαρμοσμένων ρόλων<br/>χρηστών.</li> <li>Ανατρέξτε στην ενότητα<br/>Μάθετε για τους ρόλους<br/>λογαριασμού Cloud στο<br/>Getting Started with Oracle<br/>Cloud.</li> </ul>       | Ανατίθεται σε επίπεδο τομέα.<br>Λειτουργεί σε πολλές<br>υπηρεσίες.<br>Οι διαχειριστές τομέων<br>ταυτοτήτων εκτελούν τις ίδιες<br>λειτουργίες με τους<br>διαχειριστές υπηρεσιών αλλά<br>μπορούν επίσης να ασκήσουν<br>διαχειριστικά καθήκοντα που<br>σχετίζονται με τους χρήστες.<br>Υπάρχει μόνο μία υπηρεσία<br>ανά τομέα ταυτοτήτων για το<br>Oracle Content Management.<br>Ένας διαχειριστής ασκεί τα<br>καθήκοντα του διαχειριστή<br>υπηρεσίας και του διαχειριστή<br>τομέα ταυτοτήτων. |  |
| Διαχειριστής δικαιωμάτων<br>Η μορφή του ονόματος ρόλου<br>είναι service-name_SE<br>διαχειριστής δικαιωμάτων<br>βάσει ονόματος υπηρεσίας. Για<br>παράδειγμα, documents_SE<br>διαχειριστής δικαιωμάτων<br>βάσει υπηρεσίας εγγράφων. | <ul> <li>Από το Infrastructure Classic<br/>Console:</li> <li>Δημιουργήστε,<br/>διαχειριστείτε και<br/>προβάλετε λεπτομέρειες<br/>στιγμιοτύπων υπηρεσιών.<br/>Ισχύει όταν έχετε<br/>εγγραφεί σε ένα δικαίωμα<br/>για τη δημιουργία πολλών<br/>στιγμιότυπων του Oracle<br/>Content Management.</li> <li>Παρακολουθήστε την<br/>κατάσταση των<br/>στιγμιότυπων υπηρεσιών<br/>και εξαγάγετε δεδομένα<br/>μετρήσεων.</li> </ul> | Ανατίθεται σε επίπεδο<br>υπηρεσίας. Ανατρέξτε στην<br>ενότητα Ρόλοι και προνόμια<br>χρηστών στο Oracle Cloud στο<br><i>Getting Started with Oracle</i><br><i>Cloud</i> .                                                                                                    |  |

Ανατρέξτε στην ενότητα Δημιουργία και ενεργοποίηση λογαριασμού Oracle Cloud.

| Ρόλος χρήστη (όνομα ρόλου<br>χρήστη σε έντονη γραφή)                                             | Πρόσβαση και ενέργειες                                                                                                    | Σημειώσεις                                                                                                    |
|--------------------------------------------------------------------------------------------------|----------------------------------------------------------------------------------------------------|----------------------------------------------------------------------------------------------------|
| Διαχειριστής υπηρεσίας<br>( <b>Διαχειριστής</b> του <b>Oracle</b><br><b>Content Management</b> ) | <ul> <li>Από το Infrastructure Classic<br/>Console:</li> <li>Αναθέστε ρόλους χρηστών.</li> <li>Αλλάξτε κωδικούς<br/>πρόσβασης χρηστών και<br/>ερωτήσεις ελέγχου.</li> <li>Διαμορφώστε,<br/>παρακολουθήστε και<br/>διαχειριστείτε<br/>στιγμιότυπα υπηρεσιών.</li> <li>Από το περιβάλλον εργασίας<br/>Oracle Content Management</li> <li>Αdministration: Σύστημα:</li> </ul>                                                                                                    | Στους διαχειριστές υπηρεσιών<br>πρέπει επίσης να ανατεθεί ο<br>ρόλος τυπικός χρήστης ή<br>επιχειρησιακός χρήστης, για<br>να μπορούν να χρησιμοποιούν<br>το Oracle Content<br>Management. |
|                                                                                                  | <ul> <li>Διαμόρφωση γενικών<br/>ρυθμίσεων όπως<br/>επωνυμίες, ενεργοποίηση<br/>ειδοποιήσεων και<br/>προεπιλεγμένη ζώνη ώρας<br/>και γλώσσα.</li> <li>Διαμόρφωση ρυθμίσεων<br/>χρήστη όπως συγχρονισμό<br/>δεδομένων προφίλ, ορισμό<br/>προεπιλεγμένου προφίλ<br/>για νέα μέλη που<br/>προστίθενται σε φακέλους<br/>και μεταφορά κυριότητας<br/>περιεχομένου.</li> <li>Διαμόρφωση ρυθμίσεων<br/>εγγράφων όπως μερίδια<br/>χώρου αποθήκευσης,<br/>ενεργοποίηση δημόσιων<br/>δεσμών και ρύθμιση<br/>περιορισμών σχετικά με το<br/>μέγεθος και τους τύπους<br/>αρχείων που μπορούν να<br/>αποσταλούν.</li> <li>Διαμόρφωση<br/>προσαρμοσμένων ιδιοτήτων<br/>(πρέπει επίσης να έχετε<br/>τον ρόλο Επιχειρησιακός</li> </ul> |                                                                                                    |
|                                                                                                  | <ul> <li>Content Management).</li> <li>Διαμόρφωση ρυθμίσεων<br/>τοποθεσιών όπως το κατά<br/>πόσο μπορούν να<br/>δημιουργηθούν<br/>τοποθεσίες καθώς και<br/>εγκατάσταση<br/>προεπιλεγμένων<br/>προτύπων τοποθεσίας.</li> <li>Από το περιβάλλον εργασίας</li> </ul>                                                                                                    |                                                                                                    |

| Ρόλος χρήστη (όνομα ρόλου<br>χρήστη σε έντονη γραφή)          | Πρόσβαση και ενέργειες                                                                                                    | Σημειώσεις                                                                                                    |  |
|---------------------------------------------------------------|----------------------------------------------------------------------------------------------------|----------------------------------------------------------------------------------------------------|--|
|                                                               | <ul> <li>Ενοποίηση άλλων<br/>επιχειρησιακών<br/>εφαρμογών όπως<br/>περιγράφονται στην<br/>ενότητα Integrating and<br/>Extending Oracle Content<br/>Management.</li> </ul>                                                                                  |                                                                                                    |  |
|                                                               | Από το περιβάλλον εργασίας<br>Oracle Content Management<br><b>Ανάλυση</b> :                                                                                                    |                                                                                                    |  |
|                                                               | <ul> <li>Προβολή στατιστικών<br/>στοιχείων χρήσης<br/>υπηρεσίας και μετρήσεων<br/>περιεχομένου για να σας<br/>βοηθήσει να αναλύσετε τις<br/>ανάγκες του συστήματος ή<br/>τυχόν προβλήματα.</li> <li>Προβολή αναφορών.</li> </ul>                           |                                                                                                    |  |
| Διαχειριστής τοποθεσίας<br>( <b>Διαχειριστής τοποθεσίας</b>   | Από τη σελίδα <b>Τοποθεσίες</b> του<br>Oracle Content Management:                                                                                                    | Αυτός ο ρόλος ισχύει, εάν ο<br>διαχειριστής της υπηρεσίας                                                                                                    |  |
| (Διαχειριστης τοποθέσιας<br>του Oracle Content<br>Management) | <ul> <li>Δημιουργία τοποθεσιών.</li> <li>Από τη σελίδα</li> <li>Προγραμματιστής του Oracle Content Management:</li> <li>Δημιουργία προτύπων, συστατικών στοιχείων και θεμάτων.</li> <li>Ανατρέξτε στην ενότητα Διαμόρφωση ρυθμίσεων τοποθεσιών.</li> </ul> | έχει διαμορφώσει το Oracle<br>Content Management ώστε<br>επιτρέπει μόνο στους<br>διαχειριστές τοποθεσιών νο<br>δημιουργούν τοποθεσίες,<br>πρότυπα ή συστατικά στοιχ<br>Στους διαχειριστές τοποθεσ<br>πρέπει επίσης να ανατεθεί α<br>ρόλος τυπικός χρήστης ή<br>επιχειρησιακός χρήστης, για<br>να μπορούν να χρησιμοποια<br>το Oracle Content<br>Management |  |

| Ρόλος χρήστη (όνομα ρόλου<br>χρήστη σε έντονη γραφή)                                                        | Πρόσβαση και ενέργειες                                                                                                    | Σημειώσεις                                                                                                    |
|----------------------------------------------------------------------------------------------------|----------------------------------------------------------------------------------------------------|----------------------------------------------------------------------------------------------------|
| Προγραμματιστής<br>(CECDeveloperUser)                                                                       | <ul> <li>Από τη σελίδα Τοποθεσίες του<br/>Oracle Content Management:</li> <li>Δημιουργία, επεξεργασία<br/>και δημοσίευση<br/>τοποθεσιών αρκεί αυτή η<br/>λειτουργία να μην έχει<br/>περιοριστεί στους<br/>διαχειριστές τοποθεσιών.</li> <li>Από τη σελίδα</li> <li><b>Προγραμματιστής</b> του Oracle<br/>Content Management:</li> <li>Δημιουργία προτύπων,<br/>συστατικών στοιχείων και<br/>θεμάτων αρκεί αυτές οι<br/>λειτουργίες να μην έχουν<br/>περιοριστεί στους<br/>διαχειριστές τοποθεσιών.</li> <li>Από το περιβάλλον<br/>εργασίας Oracle Content<br/>Management</li> <li>Administration:<br/>Ενοποιήσεις:</li> <li>Ενοποίηση άλλων<br/>επιχειρησιακών<br/>εφαρμογών όπως<br/>περιγράφονται στην<br/>ενότητα Integrating<br/>and Extending Oracle<br/>Content Management</li> </ul> | Στους προγραμματιστές<br>πρέπει επίσης να ανατεθεί ο<br>ρόλος τυπικός χρήστης ή<br>επιχειρησιακός χρήστης, για<br>να μπορούν να χρησιμοποιούν<br>το Oracle Content<br>Management. Οι<br>προγραμματιστές με τον ρόλο<br>τυπικού χρήστη μπορούν να<br>δημιουργούν συστατικά<br>στοιχεία, θέματα και τυπικά<br>πρότυπα. Οι προγραμματιστές<br>με τον ρόλο επιχειρησιακού<br>χρήστη μπορούν να<br>δημιουργούν επίσης διατάξεις<br>και να αποθηκεύουν μια<br>τοποθεσία ως τυπικό ή<br>επιχειρησιακό πρότυπο. |
| Διαχειριστής περιεχομένου<br>( <b>Διαχειριστής περιεχομένου</b><br>του <b>Oracle Content</b><br>Management) | <ul> <li>Από τη σελίδα Oracle Content<br/>Management Administration:<br/>Πόροι:</li> <li>Δημιουργήστε νέους<br/>τύπους περιεχομένου και<br/>ταξινομήσεις και<br/>δημοσιεύστε στοιχεία.</li> </ul>                                                                                                    | Στους διαχειριστές<br>περιεχομένου πρέπει επίσης<br>να ανατεθεί ο ρόλος<br>επιχειρησιακός χρήστης, για<br>να μπορούν να χρησιμοποιούν<br>το Oracle Content<br>Management και να έχουν<br>πρόσβαση σε πόρους.                                                                                                    |
| Διαχειριστής χώρου<br>αποθήκευσης<br>(                                                                      | Από τη σελίδα Oracle Content<br>Management <b>Administration:</b><br><b>Πόροι</b>                                                                                                    | Στους διαχειριστές<br>αποθετηρίων πρέπει επίσης να<br>ανατεθεί ο ρόλος                                                                                                    |
| CECRepositoryAdministrator                                                                                  | <ul> <li>Δημιουργία αποθετηρίων<br/>πόρων.</li> <li>Δημιουργία πολιτικών<br/>τοπικοποίησης.</li> <li>Δημιουργία καναλιών<br/>δημοσίευσης.</li> <li>Από το περιβάλλον εργασίας<br/>Oracle Content Management<br/><b>Ανάλυση:</b></li> <li>Προβολή πόρων και<br/>μετρήσεων περιεχομένου<br/>για να σας βοηθήσει να<br/>αναλύσετε τις ανάγκες του<br/>συστήματος ή τυχόν<br/>προβλήματα.</li> </ul>                                                                                                    | επιχειρησιακός χρήστης, για<br>να μπορούν να χρησιμοποιούν<br>το Oracle Content<br>Management και να έχουν<br>πρόσβαση σε πόρους. Ο<br>διαχειριστής χώρου<br>αποθήκευσης είναι ένας<br>χρήστης με ρόλο Διαχειριστή<br>εντός τουλάχιστον ενός χώρου<br>αποθήκευσης.                                                                                                    |

| Ρόλος χρήστη (όνομα ρόλου<br>χρήστη σε έντονη γραφή)                                        | Πρόσβαση και ενέργειες                                                                                                    | Σημειώσεις                                                                                                    |
|---------------------------------------------------------------------------------------------|----------------------------------------------------------------------------------------------------|----------------------------------------------------------------------------------------------------|
| Τυπικός χρήστης (Τυπικός<br>χρήστης του Oracle Content<br>Management)                       | <ul> <li>Από το Oracle Content</li> <li>Management, οι τυπικοί<br/>χρήστες έχουν πρόσβαση σε:</li> <li>Διαχείριση περιεχομένου<br/>(προβολή, αποστολή και<br/>επεξεργασία εγγράφων).</li> <li>Κοινή χρήση περιεχομένου<br/>και τοποθεσιών με άλλους<br/>χρήστες.</li> <li>Χρήση συζητήσεων για<br/>συνεργασία (συζήτηση<br/>θεμάτων, αποστολή<br/>άμεσου μηνύματος σε<br/>χρήστες, ανάθεση<br/>ενδεικτών σε χρήστες,<br/>προσθήκη σημειώσεων σε<br/>έγγραφα).</li> <li>Διαχείριση ομάδων.</li> <li>Δημιουργία, επεξεργασία<br/>και δημοσίευση<br/>τοποθεσιών αρκεί αυτή η<br/>λειτουργία να μην έχει<br/>περιοριστεί στους<br/>διαχειριστές τοποθεσιών.</li> <li>Προβολή και<br/>αλληλεπίδραση με<br/>στοιχεία περιεχομένου σε<br/>τοποθεσίες.</li> <li>Διαχείριση και προβολή<br/>προσαρμοσμένων<br/>ιδιοτήτων και επεξεργασία</li> </ul> | Οι χρήστες που είναι<br>απαραίτητο να χρησιμοποιούν<br>το Oracle Content<br>Management πρέπει να έχουν<br>τον ρόλο τυπικός χρήστης ή<br>επιχειρησιακός χρήστης. Αυτο<br>οι ρόλοι δεν ανατίθενται σε<br>κανέναν χρήστη από<br>προεπιλογή.<br>Ανατρέξτε στην ενότητα<br>Σύγκριση εργασιών και<br>λειτουργιών ανά ρόλο<br>εφαρμογής.                                 |
| Επιχειρησιακός χρήστης<br>( <b>Επιχειρησιακός χρήστης</b> του<br>Oracle Content Management) | <ul> <li>Από το Oracle Content</li> <li>Μαnagement, οι επιχειρησιακοί χρήστες έχουν πρόσβαση σε όλες τις δυνατότητες που έχουν</li> <li>πρόσβαση οι τυπικοί χρήστες και επιπλέον σε:</li> <li>Δημιουργία, διαχείριση, προβολή, δημοσίευση και αλληλεπίδραση με στοιχεία περιεχομένου, ψηφιακούς πόρους και συλλογές.</li> </ul>                                                                                                    | Για χρήση με μια συνδρομή<br>στο Oracle Content<br>Management. Θα πρέπει να<br>έχετε αγοράσει χρήστες<br>επιχείρησης.<br>Οι χρήστες που είναι<br>απαραίτητο να χρησιμοποιούν<br>το Oracle Content<br>Management πρέπει να έχουν<br>τον ρόλο τυπικός χρήστης ή<br>επιχειρησιακός χρήστης. Αυτα<br>οι ρόλοι δεν ανατίθενται σε<br>κανέναν χρήστη από<br>προεπιλογή. |
|                                                                                             | συλλογές.                                                                                                    | κανέναν χρήστη από<br>προεπιλογή.<br>Ανατρέξτε στην ενότητα<br>Σύγκριση εργασιών και<br>λειτουργιών ανά ρόλο                                                                                                    |

εφαρμογής.

| Ρόλος χρήστη (όνομα ρόλ<br>χρήστη σε έντονη γραφή) | ου Πρόσβαση και ενέργειες                                                         | Σημειώσεις                                                                                                    |
|----------------------------------------------------|-----------------------------------------------------------------------------------|----------------------------------------------------------------------------------------------------|
| Επισκέπτης (Επισκέπτης τ<br>Oracle Content Managem | του Αποκτήστε πρόσβαση σε<br>nent) τοποθεσίες που περιορίζονται<br>σε επισκέπτες. | Αυτός ο ρόλος ισχύει αν μια<br>τοποθεσία έχει ρυθμιστεί έτσι,<br>ώστε να επιτρέπεται η<br>πρόσβαση μόνο στους<br>επισκέπτες. Αν αυτός ο<br>περιορισμός είναι<br>ενεργοποιημένος, μόνο οι<br>χρήστες με αυτόν το ρόλο θα<br>μπορούν να αποκτήσουν<br>πρόσβαση στην τοποθεσία.<br>Ανατρέξτε στην ενότητα<br>Αλλαγή ασφάλειας τοποθεσίας<br>στο Building Sites with Oracle<br>Content Management.<br>Κάθε χρήστης προσμετράται<br>στους συνολικούς χρήστες που<br>επιτρέπονται στην υπηρεσία<br>σας, εκτός από τους<br>επισκέπτες για τους οποίους<br>δεν απαιτείται άδεια χρήσης. Η<br>δραστηριότητα των<br>επισκεπτών συνυπολογίζεται<br>στις ημερήσιες περιόδους<br>λειτουργίας επισκεπτών σας.<br>Ανατρέξτε στην ενότητα<br>Κατανόηση των συνεδριών<br>επισκεπτών. |
| Εξωτερικός χρήστης<br>( <b>CECExternalUser</b> )   | Δεσμευμένο για μελλοντική<br>χρήση.                                               | Μη χρησιμοποιείτε τον ρόλο<br>αυτό. Οι χρήστες στους<br>οποίους έχει ανατεθεί αυτός ο<br>ρόλος δεν μπορούν να<br>χρησιμοποιήσουν το<br>περιβάλλον εργασίας χρήστη<br>του Oracle Content<br>Management                                                                                                    |

# Τυπικοί ρόλοι οργανισμού

Όταν δημιουργείτε χρήστες, θα τους αναθέσετε τους ρόλους εφαρμογής που χρειάζονται για να εκτελούν τις εργασίες τους στο Oracle Content Management. Αυτοί οι χρήστες θα εμπίπτουν συνήθως σε έναν από τους ακόλουθους ρόλους οργανισμού (ή τύπους χρήστη) και θα απαιτούν τους ρόλους εφαρμογής που αναφέρονται στη λίστα.

Μπορείτε να δημιουργήσετε ομάδες για τους ρόλους οργανισμού σας και να αναθέσετε τους αναφερόμενους ρόλους χρήστη σε αυτές τις ομάδες. Στη συνέχεια, μπορείτε να προσθέσετε χρήστες σε αυτές τις ομάδες για να τους αναθέσετε αυτόματα τους κατάλληλους ρόλους χρήστη.

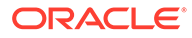

| Ρόλος οργανισμού                                                                                                    | Ρόλοι εφαρμογής που απαιτούνται                                                                                    |
|----------------------------------------------------------------------------------------------------|----------------------------------------------------------------------------------------------------|
| Ανώνυμος χρήστης<br>Οι ανώνυμοι χρήστες είναι καταναλωτές<br>που επικοινωνούν με την εταιρεία σας<br>μέσω της δημόσιας τοποθεσίας ιστού, της<br>τοποθεσίας για κινητές συσκευές ή άλλες<br>ψηφιακές εμπειρίες για να μάθουν για τις<br>προσφορές της εταιρείας σας. Οι ανώνυμοι<br>χρήστες μπορούν να αλληλεπιδρούν με τη<br>δημόσια τοποθεσία ιστού σας, κάνοντας<br>λήψη εγγράφων ή πραγματοποιώντας<br>αγορές.                                                                                                    | <ul> <li>Οι ανώνυμοι χρήστες δεν χρειάζονται<br/>έναν λογαριασμό χρήστη ή<br/>οποιονδήποτε ρόλο χρήστη.</li> </ul> |
| Επισκέπτης<br>Οι επισκέπτες είναι επίσης καταναλωτές<br>που επικοινωνούν με την δημόσια<br>τοποθεσία ιστού σας, την τοποθεσία σας για<br>κινητές συσκευές ή άλλες ψηφιακές<br>εμπειρίες για να μάθουν για τις προσφορές<br>της εταιρείας σας. Όπως οι ανώνυμοι<br>χρήστες, οι επισκέπτες μπορούν να<br>αλληλεπιδράσουν με τη δημόσια τοποθεσία<br>web σας κάνοντας λήψη εγγράφων ή<br>πραγματοποιώντας αγορές. Επίσης,<br>μπορούν να αλληλεπιδράσουν με<br>καθορισμένες ασφαλείς τοποθεσίες και να<br>συνδεθούν σε υπηρεσίες που παρέχει η<br>εταιρεία σας.                                                                                                    | <ul> <li>Επισκέπτης τοποθεσιών</li> </ul>                                                                          |
| Υπάλληλος<br>Οι υπάλληλοι μοιράζονται έγγραφα με<br>συναδέρφους και προβάλλουν αυτά τα<br>έγγραφα. Συνεργάζονται μέσω συζητήσεων<br>που κοινοποιούνται. Μπορούν να<br>δημιουργούν ομαδικές τοποθεσίες ή<br>τοποθεσίες συνεργατών από<br>προκατασκευασμένα τυπικά πρότυπα.                                                                                                    | • Τυπικός χρήστης                                                                                                  |
| Συντελεστής περιεχομένου<br>Οι συντελεστές περιεχομένου γράφουν<br>άρθρα που θα δημοσιευθούν στις<br>τοποθεσίες σας, πιθανόν για κάποιο από τα<br>προϊόντα σας ή έναν συγκεκριμένο τομέα<br>της επιχείρησής σας. Αυτά τα άρθρα (στη<br>μορφή στοιχείων περιεχομένου)<br>περιλαμβάνουν εικόνες, βίντεο και άλλα<br>ψηφιακούς πόρους που διευκολύνουν τους<br>πελάτες σας να κατανοήσουν τα<br>χαρακτηριστικά και τις προδιαγραφές των<br>προϊόντων. Οι συντελεστές περιεχομένου<br>επίσης κάνουν κοινή χρήση και συνεργασία<br>όπως οι υπάλληλοι. Ο συντελεστής<br>περιεχομένου είναι ένας χρήστης με ρόλο<br>Συντελεστή εντός τουλάχιστον ενός χώρου<br>αποθήκευσης. | <ul> <li>Χρήστης επιχείρησης</li> </ul>                                                                            |

| Ρόλος οργανισμού                                                                                                    | Pó) | οι εφαρμογής που απαιτούνται                          |
|----------------------------------------------------------------------------------------------------|-----|-------------------------------------------------------|
| Διαχειριστής περιεχομένου/<br>Μεταφραστής περιεχομένου<br>Οι διαχειριστές περιεχομένου είναι<br>υπεύθυνοι για την ποιότητα του<br>περιεχομένου που σχετίζεται με ένα προϊόν.<br>Ελέγχουν το περιεχόμενο που έχει<br>υποβληθεί, εξασφαλίζοντας ότι είναι<br>έγκυρο και ακριβές και, στη συνέχεια,<br>δημοσιεύουν αυτό το περιεχόμενο.<br>Επιπλέον, μπορούν να δημιουργήσουν<br>νέους τύπους περιεχομένου και<br>ταξινομήσεις όπως απαιτείται για τις<br>τοποθεσίες σας.                                                                                                    | •   | Διαχειριστής περιεχομένου<br>Χρήστης επιχείρησης      |
| Οι μεταφραστές περιεχομένου<br>διαχειρίζονται επίσης το περιεχόμενο.<br>Υποβάλλουν περιεχόμενο στον προμηθευτή<br>μετάφρασης, ελέγχουν το περιεχόμενο που<br>επιστρέφεται και μερικές φορές<br>μεταφράζουν οι ίδιοι άρθρα.<br>Οι διαχειριστές περιεχομένου επίσης<br>κάνουν κοινή χρήση και συνεργασία όπως<br>οι υπάλληλοι.                                                                                                    |     |                                                       |
| Διαχειριστής χώρου αποθήκευσης<br>Οι διαχειριστές χώρου αποθήκευσης<br>οργανώνουν τη σύνταξη και τη δημοσίευση<br>περιεχομένου, που απαιτεί τη ρύθμιση<br>αποθετηρίων πόρων, τη διαχείριση των<br>ρόλων και των δικαιωμάτων των<br>συντακτών, την προβολή μετρήσεων<br>περιεχομένου και τη διαμόρφωση ροών<br>εργασίας περιεχομένου, καναλιών<br>δημοσίευσης και πολιτικών τοπικοποίησης<br>που χρησιμοποιεί η εταιρεία σας για την<br>παροχή εμπειριών. Αλληλεπιδρούν με<br>προγραμματιστές υποστήριξης για τον<br>καθορισμό δεδομένων ή απαιτήσεων<br>ενοποίησης περιεχομένου. Επίσης κάνουν<br>κοινή χρήση και συνεργασία όπως οι<br>υπάλληλοι. Ο διαχειριστής χώρου<br>αποθήκευσης είναι ένας χρήστης με ρόλο<br>Διαχειριστή εντός τουλάχιστον ενός χώρου<br>αποθήκευσης. | •   | Διαχειριστής χώρου αποθήκευσης<br>Χρήστης επιχείρησης |

| Ρόλος οργανισμού                                                                                                    | Ρόλοι εφαρμογής που απαιτούνται                                                                         |
|----------------------------------------------------------------------------------------------------|----------------------------------------------------------------------------------------------------|
| Διαχειριστής τοποθεσίας<br>Μπορείτε να περιορίσετε τη δημιουργία<br>τοποθεσιών, προτύπων και συστατικών<br>στοιχείων μόνο στους διαχειριστές<br>τοποθεσίας. Οι διαχειριστές τοποθεσίας<br>δημιουργούν και διαχειρίζονται τυπικές και<br>επιχειρησιακές τοποθεσίες. Μπορεί να<br>ζητήσουν από τον διαχειριστή συστήματος<br>να εγκαταστήσει τα προεπιλεγμένα<br>πρότυπα τοποθεσίας, να ζητήσουν από<br>έναν προγραμματιστή να δημιουργήσει<br>προσαρμοσμένα συστατικά στοιχεία,<br>θέματα ή πρότυπα για νέες τοποθεσίες ή να<br>ζητήσουν από έναν αρχιτέκτονα<br>περιεχομένου να δημιουργήσει νέους<br>τύπους περιεχομένου για στοιχεία<br>περιεχομένου που θα χρησιμοποιηθούν σε<br>τοποθεσίες. Επίσης κάνουν κοινή χρήση και<br>συνεργασία όπως οι υπάλληλοι. | <ul> <li>Διαχειριστής τοποθεσίας</li> <li>Χρήστης επιχείρησης</li> </ul>                                |
| Προγραμματιστής<br>Οι προγραμματιστές προγραμματίζουν και<br>διαμορφώνουν προσαρμοσμένα στοιχεία,<br>εταιρικά θέματα και τυπικά πρότυπα που<br>μπορούν να χρησιμοποιούν οι συνάδελφοι<br>για τη δημιουργία τοποθεσιών ομαδικών ή<br>συνεργατικών τοποθεσιών. Διαμορφώνουν<br>ενοποιήσεις μεταξύ του Oracle Content<br>Management και άλλων υπηρεσιών. Επίσης<br>κάνουν κοινή χρήση και συνεργασία όπως<br>οι υπάλληλοι.<br>Ένας προγραμματιστής με το ρόλο                                                                                                    | <ul> <li>Προγραμματιστής</li> <li>Χρήστης επιχείρησης</li> </ul>                                        |
| <ul> <li>Εταιρικος χρηστης μπορει επισης να<br/>δημιουργήσει εταιρικά πρότυπα.</li> <li>Διαχειριστής αποτύπωσης περιεχομένου<br/>Οι διαχειριστές αποτύπωσης περιεχομένου<br/>σχεδιάζουν και προσαρμόζουν τις ροές<br/>εργασιών αποτύπωσης περιεχομένου ή<br/>διαδικασίες, οι οποίες χρησιμοποιούνται<br/>για την επεξεργασία φυσικών και<br/>ηλεκτρονικών εγγράφων μαζικά για<br/>διάφορα επιχειρηματικά σενάρια.</li> <li>Στους υπεύθυνους διαδικασιών συνήθως<br/>αντιστοιχίζονται οι ρόλοι υπεύθυνου και<br/>χρήστη, ώστε να μπορούν να<br/>διαμορφώνουν διαδικασίες και να τις<br/>δοκιμάζουν στο client.</li> </ul>                                                                                                    | <ul> <li>Διαχειριστής αποτύπωσης</li> <li>Χρήστης client αποτύπωσης</li> <li>Τυπικός χρήστης</li> </ul> |
| <b>Χρήστης του Content Capture Client</b><br>Οι χρήστες του Content Capture Client<br>κάνουν σάρωση ή εισαγωγή εγγράφων στο<br>Oracle Content Management.                                                                                                    | • Χρήστης client αποτύπωσης                                                                             |

| Ρόλος οργανισμού                                                                                                    | Ρόλοι εφαρμογής που απαιτούνται                                                      |
|----------------------------------------------------------------------------------------------------|--------------------------------------------------------------------------------------|
| Διαχειριστής υπηρεσίας<br>Οι διαχειριστές υπηρεσίες διαμορφώνουν<br>και διαχειρίζονται την υπηρεσία σας του<br>Oracle Content Management. Μπορούν να<br>ενοποιούν το Oracle Content Management<br>με άλλες επιχειρησιακές υπηρεσίες και να<br>έχουν πρόσβαση σε λειτουργικά αναλυτικά<br>στοιχεία, για να παρακολουθούν<br>σημαντικές μετρήσεις χρήσης για την<br>υπηρεσία. | <ul> <li>Διαχειριστής υπηρεσίας</li> <li>Τυπικός ή επιχειρησιακός χρήστης</li> </ul> |

Υπάρχουν πρόσθετοι χρήστες που εμπλέκονται στην εκτέλεση του Oracle Content Management, όπως ο χρήστης ενοποίησης, αλλά αυτός είναι εσωτερικός χρήστης και όχι πραγματικό άτομο. Θα έχετε επίσης έναν διαχειριστή λογαριασμού Cloud, αλλά αυτός ο χρήστης δημιουργείται αυτόματα όταν κάνετε εγγραφή στο Oracle Cloud. Ανατρέξτε στην ενότητα Ρόλοι χρηστών σε ένα στιγμιότυπο Oracle Content Management με μη μετρήσιμη συνδρομή.

## Δημιουργία ομάδων με έναν παραδοσιακό λογαριασμό Cloud

Ως βέλτιστη πρακτική, προτείνεται να δημιουργήσετε ομάδες βάσει των ρόλων στον οργανισμό σας και έπειτα να αναθέσετε τους κατάλληλους ρόλους σε αυτές τις ομάδες για να τους δώσετε πρόσβαση στις δυνατότητες που χρειάζονται. Στη συνέχεια, προσθέστε χρήστες σε αυτές τις ομάδες για να τους αναθέσετε αυτόματα τους κατάλληλους ρόλους χρήστη.

Για μια λίστα τυπικών ρόλων οργανισμού και των ρόλων χρήστη που χρειάζονται, ανατρέξτε στην ενότητα Τυπικοί ρόλοι οργανισμού.

Για να δημιουργήσετε μια ομάδα:

- Συνδεθείτε στο Oracle Cloud ως διαχειριστής λογαριασμού cloud. Μπορείτε να βρείτε το όνομα λογαριασμού και τις πληροφορίες σύνδεσης στο μήνυμα ηλεκτρονικού ταχυδρομείου υποδοχής.
- 2. Στην κονσόλα Infrastructure Classic Console, κάντε κλικ στην επιλογή και, στη συνέχεια, στην ενότητα "Διαχείριση λογαριασμού", κάντε κλικ στην επιλογή Χρήστες. Ίσως χρειαστεί να χρησιμοποιήσετε τις γραμμές κύλισης στα δεξιά για να μετακινηθείτε προς τα κάτω και να δείτε την επιλογή μενού.
- 3. Κάντε κλικ στην καρτέλα "Ομάδες".
- 4. Κάντε κλικ στην επιλογή Προσθήκη.
- Παρέχετε ένα όνομα και μια περιγραφή στην ομάδα σας και έπειτα επιλέξτε "Προσθήκη".

Στη συνέχεια, ανάθεση ρόλων στις ομάδες σας.

## Ανάθεση ρόλων σε ομάδες με έναν παραδοσιακό λογαριασμό Cloud

Αφού δημιουργήσετε ομάδες για τον οργανισμό σας, αναθέστε τους κατάλληλους ρόλους χρηστών σε αυτές τις ομάδες για να τους δώσετε πρόσβαση στις δυνατότητες που χρειάζονται.

Για την ανάθεση ρόλων σε ομάδες:

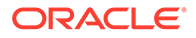

- Συνδεθείτε στο Oracle Cloud ως διαχειριστής λογαριασμού cloud. Μπορείτε να βρείτε το όνομα λογαριασμού και τις πληροφορίες σύνδεσης στο μήνυμα ηλεκτρονικού ταχυδρομείου υποδοχής.
- 2. Στην κονσόλα Infrastructure Classic Console, κάντε κλικ στην επιλογή και, στη συνέχεια, στην ενότητα "Διαχείριση λογαριασμού", κάντε κλικ στην επιλογή Χρήστες. Ίσως χρειαστεί να χρησιμοποιήσετε τις γραμμές κύλισης στα δεξιά για να μετακινηθείτε προς τα κάτω και να δείτε την επιλογή μενού.
- 3. Κάντε κλικ στην καρτέλα "Ομάδες".
- 4. Ανοίξτε την ομάδα στην οποία θέλετε να αναθέσετε ρόλους.
- 5. Κάντε κλικ στην καρτέλα "Ρόλοι".
- 6. Βρείτε την υπηρεσία σας.
- Κάντε κλικ στο πλαίσιο ρόλων και επιλέξτε τους ρόλους που θέλετε να αναθέσετε στην ομάδα.

Για μια λίστα τυπικών ρόλων οργανισμού και των ρόλων χρήστη που χρειάζονται, ανατρέξτε στην ενότητα Τυπικοί ρόλοι οργανισμού. Για να δείτε μια περιγραφή των προκαθορισμένων ρόλων στο Oracle Content Management, ανατρέξτε στην ενότητα Ρόλοι χρηστών σε ένα στιγμιότυπο Oracle Content Management με μη μετρήσιμη συνδρομή.

Στη συνέχεια, προσθήκη χρηστών.

## Διαχείριση χρηστών με έναν παραδοσιακό λογαριασμό Cloud

Πριν χρησιμοποιήσετε το σύστημά σας, πρέπει να προσθέσετε χρήστες, είτε εισαγάγοντάς τους είτε δημιουργώντας τους μεμονωμένα.

Αν η εταιρεία σας χρησιμοποιεί μοναδική σύνδεση (SSO), θα πρέπει να ενεργοποιήσετε το SSO πριν από την προσθήκη χρηστών. Ανατρέξτε στην ενότητα Ενεργοποίηση μοναδικής σύνδεσης (SSO).

Για να προσθέσετε χρήστες:

- Συνδεθείτε στο Oracle Cloud ως διαχειριστής λογαριασμού cloud. Μπορείτε να βρείτε το όνομα λογαριασμού και τις πληροφορίες σύνδεσης στο μήνυμα ηλεκτρονικού ταχυδρομείου υποδοχής.
- 2. Στην κονσόλα Infrastructure Classic Console, κάντε κλικ στην επιλογή συνέχεια, στην ενότητα "Διαχείριση λογαριασμού", κάντε κλικ στην επιλογή Χρήστες. Ίσως χρειαστεί να χρησιμοποιήσετε τις γραμμές κύλισης στα δεξιά για να μετακινηθείτε προς τα κάτω και να δείτε την επιλογή μενού.
- 3. Για να δημιουργήσετε χρήστες μεμονωμένα ή σε παρτίδα, καθώς και να αναθέσετε ρόλους χρηστών, ανατρέξτε στην ενότητα Προσθήκη χρηστών σε έναν παραδοσιακό λογαριασμό Cloud στο θέμα Getting Started with Oracle Cloud. Όταν προσθέτετε χρήστες, θα λαμβάνουν δύο μηνύματα ηλεκτρονικού ταχυδρομείου, ένα που θα τους ζητάει να ενεργοποιήσουν το λογαριασμό τους στο Oracle Cloud και ένα που θα τους καλωσορίζει στο Oracle Content Management. Ο λογαριασμός χρήστη στο Oracle Cloud θα πρέπει να ενεργοποιηθεί πριν λήξει ο δεσμός, για να μπορεί να χρησιμοποιηθεί.

Στη συνέχεια, αντιστοιχίστε τους χρήστες σας σε ομάδες για να τους εκχωρήσετε τους κατάλληλους ρόλους και τα δικαιώματα..

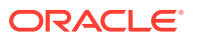

# Εκχώρηση χρηστών σε ομάδες με έναν παραδοσιακό λογαριασμό Cloud

Εκχωρήστε χρήστες σε ομάδες για να τους αναθέσετε αυτόματα τους κατάλληλους ρόλους και τα δικαιώματα.

Για την εκχώρηση χρηστών σε ομάδες:

- Συνδεθείτε στο Oracle Cloud ως διαχειριστής λογαριασμού cloud. Μπορείτε να βρείτε το όνομα λογαριασμού και τις πληροφορίες σύνδεσης στο μήνυμα ηλεκτρονικού ταχυδρομείου υποδοχής.
- 2. Στην κονσόλα Infrastructure Classic Console, κάντε κλικ στην επιλογή και, στη συνέχεια, στην ενότητα "Διαχείριση λογαριασμού", κάντε κλικ στην επιλογή Χρήστες. Ίσως χρειαστεί να χρησιμοποιήσετε τις γραμμές κύλισης στα δεξιά για να μετακινηθείτε προς τα κάτω και να δείτε την επιλογή μενού.
- 3. Κάντε κλικ στην καρτέλα "Ομάδες".
- 4. Ανοίξτε την ομάδα στην οποία θέλετε να εκχωρήσετε χρήστες.
- 5. Κάντε κλικ στην καρτέλα "Χρήστες".
- 6. Επιλέξτε "Προσθήκη σε ομάδα"
- 7. Επιλέξτε τους χρήστες που θέλετε να εκχωρήσετε στην ομάδα και πατήστε "Προσθήκη".

Τώρα που έχετε αναπτύξει το Oracle Content Management, πρέπει να εκτελέσετε άλλες εργασίες για ανάπτυξη της υπηρεσίας.

# Διαχειριστείτε χρήστες, ομάδες και την πρόσβαση με έναν παραδοσιακό λογαριασμό Cloud

Η διατήρηση της ασφάλειας στο σύστημά σας είναι μια συνεχής διαδικασία, καθώς άτομα έρχονται ή αποχωρούν από την εταιρεία σας και αλλάζουν οι ανάγκες σας όσο μεγαλώνει το σύστημα.

- Ενεργοποίηση μοναδικής σύνδεσης (SSO)
- Διαχείριση χρηστών με έναν παραδοσιακό λογαριασμό Cloud
- Διαχείριση ομάδων
- Ορισμός προεπιλεγμένου ρόλου για νέα μέλη φακέλου
- Συγχρονισμός δεδομένων προφίλ χρήστη
- Εμφάνιση μηνυμάτων συμμετοχής συζήτησης για χρήστες
- Παράκαμψη μεριδίου χώρου για έναν χρήστη
- Μεταβίβαση κυριότητας αρχείων
- Ανάκληση πρόσβασης σε συνδεδεμένες συσκευές

## Ενεργοποίηση μοναδικής σύνδεσης (SSO)

Αν χρησιμοποιείτε ενοποιημένη μοναδική σύνδεση (SSO) για το περιβάλλον σας Oracle Content Management, μπορείτε να την ενεργοποιήσετε για να προσαρμόσετε τις διαδικασίες σύνδεσης. Όταν η μοναδική σύνδεση (SSO) είναι ενεργοποιημένη, οι χρήστες μπορούν να συνδεθούν σε ένα στιγμιότυπο χρησιμοποιώντας εταιρικά διαπιστευτήρια ασφάλειας και να

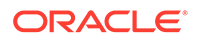

αποκτήσουν πρόσβαση σε ένα άλλο στιγμιότυπο στον ίδιο τομέα χωρίς να χρειαστεί να συνδεθούν ξανά. Για παράδειγμα, μπορεί να είστε διαχειριστής για την εταιρεία σας, η οποία διαθέτει δύο υπηρεσίες Oracle Cloud και πρέπει να παράσχετε αυτές τις υπηρεσίες στην οργάνωση, στους ρόλους και στους χρήστες της εταιρείας. Επίσης, η εταιρεία σας ίσως να διαθέτει εφαρμογές εσωτερικής εγκατάστασης και υπηρεσίες cloud από άλλους προμηθευτές. Είναι σημαντικό η επικοινωνία μεταξύ αυτών των υπηρεσιών και εφαρμογών να είναι ασφαλής. Με τη σύνδεση SSO, οι χρήστες μπορούν να συνδέονται σε όλες αυτές τις υπηρεσίες και τις εφαρμογές χρησιμοποιώντας τα ίδια διαπιστευτήρια, η διαχείριση των οποίων γίνεται με το σύστημα τομέα ταυτοτήτων σας.

Το OAuth προσφέρει ασφαλή πρόσβαση σε όλες τις υπηρεσίες στο Oracle Cloud. Παρέχει ένα διακριτικό πρόσβασης για επικοινωνία μεταξύ των υπηρεσιών. Αυτό το διακριτικό είναι έγκυρο για περιορισμένο χρονικό διάστημα και περιέχει τα διαπιστευτήρια ασφάλειας για μια περίοδο λειτουργίας σύνδεσης. Αναγνωρίζει το χρήστη τις ομάδες του.

Ανατρέξτε στην ενότητα Ρόλος του τομέα ταυτοτήτων στο Understanding Identity Concepts για να μάθετε πώς χρησιμοποιείται ο τομέας ταυτοτήτων για τη διαχείριση πολλών δυνατοτήτων του Oracle Cloud.

#### Επισκόπηση διαμόρφωσης SSO

Oracle Cloud χρησιμοποιεί το πρότυπο SAML 2.0 για να είναι δυνατή η ασφαλής διατομεακή επικοινωνία μεταξύ του Oracle Cloud και άλλων τοποθεσιών με δυνατότητα SAML, οι οποίες είναι εσωτερικής εγκατάστασης ή βρίσκονται σε διαφορετικό cloud. Ο διαχειριστής πρέπει να διαμορφώσει το SAML 2.0 SSO μεταξύ του Oracle Cloud και της υπηρεσίας παροχής ταυτοτήτων. Όταν είναι ενεργοποιημένη η SSO, ο πάροχος ταυτοτήτων εκτελεί τον έλεγχο ταυτότητας για το Oracle Cloud.

Εκτελέστε τα ακόλουθα βήματα για τη διαμόρφωση SSO:

- Συνδεθείτε στο Oracle Cloud ως διαχειριστής λογαριασμού cloud. Μπορείτε να βρείτε το όνομα λογαριασμού και τις πληροφορίες σύνδεσης στο μήνυμα ηλεκτρονικού ταχυδρομείου υποδοχής.
- 2. Διαμορφώστε το SSO. Ανατρέξτε στην ενότητα Διαχείριση μοναδικής σύνδεσης Oracle Single Sign-On στο Administering Oracle Cloud Identity Management.

# Διαχείριση χρηστών με έναν παραδοσιακό λογαριασμό Cloud

Πριν χρησιμοποιήσετε το σύστημά σας, πρέπει να προσθέσετε χρήστες και πιθανώς να ενεργοποιήσετε τη μοναδική σύνδεση (SSO). Καθώς συνεχίσετε να χρησιμοποιείτε το σύστημά σας, θα χρειαστεί να προσθέσετε ή να καταργήσετε χρήστες ή να αλλάξετε ορισμένες από τις ρυθμίσεις τους. Για παράδειγμα, αν κάποιος αλλάξει τμήματα, ίσως χρειαστεί να αλλάξετε το ρόλο του ή αν κάποιος αποχωρήσει από τον οργανισμό σας, θα πρέπει να τον καταργήσετε από το σύστημα.

Για τη διαχείριση χρηστών:

- Συνδεθείτε στο Oracle Cloud ως διαχειριστής λογαριασμού cloud. Μπορείτε να βρείτε το όνομα λογαριασμού και τις πληροφορίες σύνδεσης στο μήνυμα ηλεκτρονικού ταχυδρομείου υποδοχής.
- 2. Στην κονσόλα Infrastructure Classic Console, κάντε κλικ στην επιλογή και, στη συνέχεια, στην ενότητα "Διαχείριση λογαριασμού", κάντε κλικ στην επιλογή Χρήστες. Ίσως χρειαστεί να χρησιμοποιήσετε τις γραμμές κύλισης στα δεξιά για να μετακινηθείτε προς τα κάτω και να δείτε την επιλογή μενού.

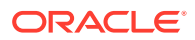

- 3. Εκτελέστε μία από τις ακόλουθες εργασίες:
  - Για τη δημιουργία ενός χρήστη, επιλέξτε "Προσθήκη".
  - Για να επεξεργαστείτε έναν χρήστη, ανοίξτε τον.
  - Για να καταργήσετε έναν χρήστη, δίπλα στον χρήστη που θέλετε να καταργήσετε, επιλέξτε και έπειτα επιλέξτε "Κατάργηση".

Ανατρέξτε στην ενότητα Διαχείριση χρηστών με παραδοσιακούς λογαριασμούς Cloud στο *Managing and Monitoring Oracle Cloud*.

### Διαχείριση ομάδων

Ως βέλτιστη πρακτική, πρέπει να δημιουργήσετε ομάδες για τους ρόλους οργανισμού σας και να αναθέσετε τους κατάλληλους ρόλους χρήστη σε αυτές τις ομάδες. Στη συνέχεια, μπορείτε να προσθέσετε χρήστες σε αυτές τις ομάδες για να τους αναθέσετε αυτόματα τους κατάλληλους ρόλους χρήστη.

- Διαχείριση ομάδων με έναν παραδοσιακό λογαριασμό Cloud
- Ανάθεση ρόλων σε ομάδες με έναν παραδοσιακό λογαριασμό Cloud
- Εκχώρηση χρηστών σε ομάδες με έναν παραδοσιακό λογαριασμό Cloud

#### Διαχείριση ομάδων με έναν παραδοσιακό λογαριασμό Cloud

Καθώς χρησιμοποιείτε το σύστημά σας, θα χρειαστεί να προσθέσετε, να επεξεργαστείτε ή να καταργήσετε ομάδες.

Για τη διαχείριση ομάδων:

- Συνδεθείτε στο Oracle Cloud ως διαχειριστής λογαριασμού cloud. Μπορείτε να βρείτε το όνομα λογαριασμού και τις πληροφορίες σύνδεσης στο μήνυμα ηλεκτρονικού ταχυδρομείου υποδοχής.
- 2. Στην κονσόλα Infrastructure Classic Console, κάντε κλικ στην επιλογή και, στη συνέχεια, στην ενότητα "Διαχείριση λογαριασμού", κάντε κλικ στην επιλογή Χρήστες. Ίσως χρειαστεί να χρησιμοποιήσετε τις γραμμές κύλισης στα δεξιά για να μετακινηθείτε προς τα κάτω και να δείτε την επιλογή μενού.
- 3. Κάντε κλικ στην καρτέλα "Ομάδες".
- 4. Εκτελέστε μία από τις ακόλουθες εργασίες:
  - Για τη δημιουργία μιας ομάδας, επιλέξτε "Προσθήκη".
  - Για να επεξεργαστείτε μια ομάδα, ανοίξτε την.

Ανατρέξτε στην ενότητα Πληροφορίες για τις ομάδες χρηστών στο Managing and Monitoring Oracle Cloud.

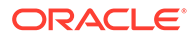

#### Ανάθεση ρόλων σε ομάδες με έναν παραδοσιακό λογαριασμό Cloud

Αφού δημιουργήσετε ομάδες για τον οργανισμό σας, αναθέστε τους κατάλληλους ρόλους χρηστών σε αυτές τις ομάδες για να τους δώσετε πρόσβαση στις δυνατότητες που χρειάζονται.

Για την ανάθεση ρόλων σε ομάδες:

- Συνδεθείτε στο Oracle Cloud ως διαχειριστής λογαριασμού cloud. Μπορείτε να βρείτε το όνομα λογαριασμού και τις πληροφορίες σύνδεσης στο μήνυμα ηλεκτρονικού ταχυδρομείου υποδοχής.
- 2. Στην κονσόλα Infrastructure Classic Console, κάντε κλικ στην επιλογή και, στη συνέχεια, στην ενότητα "Διαχείριση λογαριασμού", κάντε κλικ στην επιλογή Χρήστες. Ίσως χρειαστεί να χρησιμοποιήσετε τις γραμμές κύλισης στα δεξιά για να μετακινηθείτε προς τα κάτω και να δείτε την επιλογή μενού.
- 3. Κάντε κλικ στην καρτέλα "Ομάδες".
- 4. Ανοίξτε την ομάδα στην οποία θέλετε να αναθέσετε ρόλους.
- 5. Κάντε κλικ στην καρτέλα "Ρόλοι".
- 6. Βρείτε την υπηρεσία σας.
- Κάντε κλικ στο πλαίσιο ρόλων και επιλέξτε τους ρόλους που θέλετε να αναθέσετε στην ομάδα.

#### Εκχώρηση χρηστών σε ομάδες με έναν παραδοσιακό λογαριασμό Cloud

Εκχωρήστε χρήστες σε ομάδες για να τους αναθέσετε αυτόματα τους κατάλληλους ρόλους και τα δικαιώματα.

Για την εκχώρηση χρηστών σε ομάδες:

- Συνδεθείτε στο Oracle Cloud ως διαχειριστής λογαριασμού cloud. Μπορείτε να βρείτε το όνομα λογαριασμού και τις πληροφορίες σύνδεσης στο μήνυμα ηλεκτρονικού ταχυδρομείου υποδοχής.
- 2. Στην κονσόλα Infrastructure Classic Console, κάντε κλικ στην επιλογή και, στη συνέχεια, στην ενότητα "Διαχείριση λογαριασμού", κάντε κλικ στην επιλογή Χρήστες. Ίσως χρειαστεί να χρησιμοποιήσετε τις γραμμές κύλισης στα δεξιά για να μετακινηθείτε προς τα κάτω και να δείτε την επιλογή μενού.
- 3. Κάντε κλικ στην καρτέλα "Ομάδες".
- 4. Ανοίξτε την ομάδα στην οποία θέλετε να εκχωρήσετε χρήστες.
- 5. Κάντε κλικ στην καρτέλα "Χρήστες".
- 6. Επιλέξτε "Προσθήκη σε ομάδα"
- Επιλέξτε τους χρήστες που θέλετε να εκχωρήσετε στην ομάδα και πατήστε "Προσθήκη".

## Ορισμός προεπιλεγμένου ρόλου για νέα μέλη φακέλου

Οι χρήστες στον οργανισμό σας μπορούν να μοιράζονται φακέλους με άλλους χρήστες και να τους αναθέτουν έναν ρόλο πόρου εντός του κοινόχρηστου φακέλου. Οι ακόλουθοι ρόλοι είναι διαθέσιμοι:

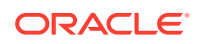

- Αναγνώστης: Οι αναγνώστες μπορούν να βλέπουν αρχεία και φακέλους, αλλά δεν μπορούν να κάνουν αλλαγές.
- Παραλήπτης: Οι παραλήπτες μπορούν επίσης να πραγματοποιούν λήψη και αποθήκευση των αρχείων στον υπολογιστή τους.
- Συντελεστής: Οι συντελεστές μπορούν επίσης να τροποποιούν αρχεία, να ενημερώνουν αρχεία, να αποστέλλουν νέα αρχεία και να διαγράφουν αρχεία.
- Διαχειριστής: Οι διαχειριστές έχουν όλα τα δικαιώματα των υπόλοιπων ρόλων και επιπλέον μπορούν να προσθέσουν ή να καταργήσουν άλλα άτομα ως μέλη.

Για να αλλάξετε τον προεπιλεγμένο ρόλο πόρου:

- Αφού συνδεθείτε στην εφαρμογή ιστού του Oracle Content Management ως διαχειριστής, κάντε κλικ στην επιλογή Σύστημα στην περιοχή "Διαχείριση" του μενού πλοήγησης.
- 2. Στο μενού Σύστημα, κάντε κλικ στην επιλογή Χρήστες.
- 3. Στην ενότητα Μέλη, στη λίστα Προεπιλεγμένος ρόλος για νέα μέλη που προστίθενται σε φακέλους, επιλέξτε τον ρόλο πόρου που θα ανατίθεται στους χρήστες από προεπιλογή κατά την προσθήκη σε έναν φάκελο.

### Συγχρονισμός δεδομένων προφίλ χρήστη

Μπορείτε να αντικαταστήσετε τις υπάρχουσες πληροφορίες προφίλ του χρήστη με τις πληροφορίες από το χώρο αποθήκευσης ταυτοτήτων σας:

- Αφού συνδεθείτε στην εφαρμογή ιστού του Oracle Content Management ως διαχειριστής, κάντε κλικ στην επιλογή Σύστημα στην περιοχή "Διαχείριση" του μενού πλοήγησης.
- 2. Στο μενού Σύστημα, κάντε κλικ στην επιλογή Χρήστες.
- 3. Αναζητήστε το χρήστη του οποίου τα δεδομένα προφίλ θέλετε να συγχρονίσετε, κάντε κλικ στην Επεξεργασία δίπλα στο όνομα χρήστη και κάντε κλικ στην επιλογή Συγχρονισμός προφίλ τώρα στη σελίδα λεπτομερειών χρήστη.

### Εμφάνιση μηνυμάτων συμμετοχής συζήτησης για χρήστες

Μπορείτε να ορίσετε την προεπιλεγμένη ρύθμιση εμφάνισης για μηνύματα συμμετοχής συζητήσεων για χρήστες.

- Αφού συνδεθείτε στην εφαρμογή ιστού του Oracle Content Management ως διαχειριστής, κάντε κλικ στην επιλογή Σύστημα στην περιοχή "Διαχείριση" του μενού πλοήγησης.
- Στο μενού Σύστημα, κάντε κλικ στην επιλογή Χρήστες.
- 3. Στην καρτέλα "Αναζήτηση", βρείτε το χρήστη για τον οποίο θέλετε να ορίσετε την προεπιλεγμένη ρύθμιση. Εισαγάγετε ένα μέρος του ονόματος χρήστη, του εμφανιζόμενου ονόματος ή της διεύθυνσης ηλεκτρονικού ταχυδρομείου στο πεδίο κειμένου και κάντε κλικ στην Αναζήτηση.
- 4. Κάντε κλικ στην Επεξεργασία δίπλα στο όνομα χρήστη.
- 5. Επιλέξτε το πλαίσιο ελέγχου Εμφάνιση μηνυμάτων συμμετοχής συζητήσεων από προεπιλογή και κάντε κλικ στην Αποθήκευση.

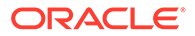

# Παράκαμψη μεριδίου χώρου για έναν χρήστη

Μπορείτε να ορίσετε ένα προεπιλεγμένο όριο για την ποσότητα του χώρου αποθήκευσης που εκχωρείται σε έναν χρήστη. Εάν χρειάζεται να αντικαταστήσετε την προεπιλογή για έναν συγκεκριμένο χρήστη, μπορείτε να το κάνετε χρησιμοποιώντας τα ακόλουθα βήματα.

- Αφού συνδεθείτε στην εφαρμογή ιστού του Oracle Content Management ως διαχειριστής, κάντε κλικ στην επιλογή Σύστημα στην περιοχή "Διαχείριση" του μενού πλοήγησης.
- 2. Στο μενού Σύστημα, κάντε κλικ στην επιλογή Χρήστες.
- **3.** Αναζητήστε το χρήστη του οποίου τις ρυθμίσεις θέλετε να παρακάμψετε και κάντε κλικ στην επιλογή **Επεξεργασία** που βρίσκεται δίπλα στο όνομα του χρήστη.
- Στο πλαίσιο "Όριο χρήστη" εισαγάγετε το όριο σε gigabyte και κάντε κλικ στην επιλογή "Αποθήκευση".
   Μπορείτε να δείτε πόσο χώρο αποθήκευσης έχει χρησιμοποιήσει ο χρήστης δίπλα στην ένδειξη Κατανάλωση χώρου αποθήκευσης.

## Μεταβίβαση κυριότητας αρχείων

Όταν άτομα από τον οργανισμό σας φεύγουν ή αλλάζουν ρόλο, μπορεί να χρειαστεί να αναθέσετε τα αρχεία και τους φακέλους τους σε κάποιον άλλο χρήστη και να προσθέσετε ξανά το μερίδιο χώρου αποθήκευσης που χρησιμοποιούσαν στο συνολικό μερίδιο χώρου που έχετε διαθέσιμο για αναθέσεις. Μπορείτε να αντιστοιχίσετε ολόκληρη τη βιβλιοθήκη περιεχομένου ενός χρήστη σε κάποιον άλλο χρήστη. Το περιεχόμενο εμφανίζεται ως φάκελος στον ριζικό φάκελο του νέου χρήστη. Όλες οι ενέργειες κοινής χρήσης, όπως τα μέλη και οι δημόσιοι δεσμοί, παραμένουν ανέπαφες.

- Αφού συνδεθείτε στην εφαρμογή ιστού του Oracle Content Management ως διαχειριστής, κάντε κλικ στην επιλογή Σύστημα στην περιοχή "Διαχείριση" του μενού πλοήγησης.
- **2.** Στο μενού **Σύστημα**, κάντε κλικ στην επιλογή **Χρήστες**.
- Βρείτε το χρήστη τα αρχεία του οποίου θέλετε να μεταφέρετε χρησιμοποιώντας μία από τις ακόλουθες μεθόδους:
  - Για να βρείτε έναν ενεργό χρήστη, στην καρτέλα Αναζήτηση εισαγάγετε ένα μέρος του ονόματος χρήστη, του εμφανιζόμενου ονόματος ή της διεύθυνσης ηλεκτρονικού ταχυδρομείου στο πλαίσιο κειμένου και κάντε κλικ στην επιλογή Αναζήτηση. Ανοίξτε τις ιδιότητες χρήστη κάνοντας κλικ στο όνομα χρήστη ή κάνοντας κλικ στην επιλογή Επεξεργασία δίπλα από το χρήστη.
  - Για να βρείτε έναν χρήστη για τον οποίο έχει καταργηθεί η εκχώρηση, κάντε κλικ στην καρτέλα Χρήστες με κατάργηση εκχώρησης. Εμφανίζεται η λίστα όλων των χρηστών που έχουν καταργηθεί από το σύστημα του οργανισμού σας, ταξινομημένους κατά όνομα. Αυτή η λίστα ανανεώνεται σε τακτική βάση, αλλά μπορείτε επίσης να την ενημερώσετε μη αυτόματα κάνοντας κλικ στην επιλογή Συγχρονισμός δεδομένων προφίλ.

Για να κάνετε λήψη ενός αρχείου CSV με όλους τους διαγραμμένους χρήστες, κάντε κλικ στην επιλογή Εξαγωγή χρηστών για τους οποίους καταργήθηκε η εκχώρηση.

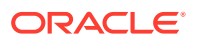

- 4. Κάντε κλικ στην επιλογή Μεταφορά κατοχής. Για τους ενεργούς χρήστες, το κουμπί βρίσκεται στο τέλος των ιδιοτήτων. Για τους χρήστες για τους οποίους έχει καταργηθεί η εκχώρηση, κάντε κλικ στο κουμπί δίπλα από το χρήστη που θέλετε.
- 5. Εισαγάγετε ένα τμήμα του ονόματος χρήστη, του εμφανιζόμενου ονόματος ή της διεύθυνσης ηλεκτρονικού ταχυδρομείου του ατόμου που θα λάβει το περιεχόμενο και κάντε κλικ στην επιλογή Αναζήτηση.
- 6. Επιλέξτε το χρήστη στον οποίο θέλετε να μεταφέρετε το περιεχόμενο. Ένα μήνυμα σάς ενημερώνει ότι το περιεχόμενο θα αυξήσει το μερίδιο χώρου του παραλήπτη σε ποσότητα ανάλογη με την ποσότητα περιεχομένου που μεταφέρεται. Σας δείχνει επίσης πόσος χώρος αποθήκευσης θα απελευθερωθεί και θα επιστραφεί στο συνολικό μερίδιο χώρου που έχετε διαθέσιμο.
- 7. Κάντε κλικ στην επιλογή Μεταφορά. Το περιεχόμενο μεταφέρεται και η λίστα δείχνει ότι ο λογαριασμός στον οποίο έχει καταργηθεί η εκχώρηση δεν υπάρχει πια.

Εναλλακτικά, για τους χρήστες για τους οποίους καταργήθηκε η εκχώρηση μπορείτε να διαγράψετε το περιεχόμενο. Στην καρτέλα **Χρήστες για τους οποίους καταργήθηκε η εκχώρηση**, δίπλα από το χρήστη το περιεχόμενο του οποίου θέλετε να διαγράψετε, κάντε κλικ στην επιλογή **Διαγραφή περιεχομένου**.

Οι χρήστες μπορούν επίσης να μεταφέρουν την κατοχή των φακέλων τους.

### Ανάκληση πρόσβασης σε συνδεδεμένες συσκευές

Οι χρήστες μπορούν να ανακαλέσουν την πρόσβαση σε μία από τις συνδεδεμένες συσκευές τους, εάν αλλάξουν ή χάσουν μια συσκευή, όμως σε ορισμένες περιπτώσεις, ενδέχεται εσείς, ως διαχειριστής, να χρειάζεται να εκτελέσετε την ενέργεια αυτή. Όταν ανακαλείτε την πρόσβαση σε μια συνδεδεμένη συσκευή, η συνεδρία σύνδεσης του χρήστη τερματίζεται. Εάν εσείς ή οποιοσδήποτε άλλος προσπαθήσει να αποκτήσει πρόσβαση στο Oracle Content Management από τη συσκευή, θα γίνει αποσύνδεση του λογαριασμού και διαγραφή όλου του τοπικού περιεχομένου αυτού του λογαριασμού που είναι αποθηκευμένο στη συσκευή.

Η ανάκληση πρόσβασης για τη συσκευή επηρεάζει μόνο έναν λογαριασμό, επομένως, αν ο χρήστης αυτός χρησιμοποιεί πολλούς λογαριασμούς, θα πρέπει να κάνετε ανάκληση της πρόσβασης ξεχωριστά για κάθε λογαριασμό, προκειμένου να αποκλείσετε συνολικά την πρόσβαση στο Oracle Content Management και να διαγράψετε όλο το τοπικό περιεχόμενο που είναι αποθηκευμένο στη συσκευή.

- Αφού συνδεθείτε στην εφαρμογή ιστού του Oracle Content Management ως διαχειριστής, κάντε κλικ στην επιλογή Σύστημα στην περιοχή "Διαχείριση" του μενού πλοήγησης.
- 2. Στο μενού Σύστημα, κάντε κλικ στην επιλογή Χρήστες.
- Κάντε αναζήτηση του χρήστη του οποίου την πρόσβαση στη συσκευή θέλετε να ανακαλέσετε και κάντε κλικ στο κουμπί Επεξεργασία που βρίσκεται δίπλα στο όνομα του χρήστη.
- 4. Στην ενότητα Συνδεδεμένες συσκευές, κάντε κλικ στο κουμπί Ανάκληση που βρίσκεται δίπλα στη συσκευή που θέλετε.

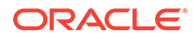

# Διαχείριση και εποπτεία του Oracle Content Management με μη μετρήσιμη συνδρομή

Αν έχετε μια μη μετρήσιμη συνδρομή με δικαίωμα Oracle Content Management, διαχειρίζεστε και εποπτεύετε την υπηρεσία σας μέσω του Infrastructure Classic Console.

|                                             | Infrastructure >   |                                        |                                                                     | Ĺ                                       | 2 @ <b>@ 9</b>                     |
|---------------------------------------------|--------------------|----------------------------------------|---------------------------------------------------------------------|-----------------------------------------|------------------------------------|
| Dashboard 🗇                                 |                    |                                        |                                                                     | Identity Domain                         | 8 - 10 <b>- 1</b> 0 - 10 - 10      |
| Important Notifications                     | Create Instance    | Manage Account                         | laaSiPaaS (Cloud,<br>of s<br>\$266<br>Remainin<br>(1/24/2019 - 1/24 | Account)<br>1,200<br>SD<br>9<br>4/2020) |                                    |
| Active Services                             |                    |                                        |                                                                     |                                         |                                    |
| Identity Cloud                              | X<br>Instances (2) | Content and Experience                 | X                                                                   | Self-Service Integration                | Instance (1)                       |
| 0                                           | ÷ ¢ :              | 0.85                                   |                                                                     | 0                                       | ± 🎄 :                              |
| Oracle CASB<br>Subscription Id              | ×                  | 00 5 7 9 11 5<br>Visitor Sessions Entr | 7 9 11<br>arprise Users                                             | Integration<br>Subscription Id:         | instance (1)                       |
| 0                                           | ± 🎄 :              | 60<br>30                               |                                                                     | 0                                       | ÷ 🎄 :                              |
| Mobile<br>Subscription Id:                  | ×                  | 0 5 7 9 11<br>Standard Users           |                                                                     | Digital Assistant<br>Subscription Id    | ×                                  |
| 0                                           | ± 💠 :              | 0                                      | B 💠 🗄                                                               | 0                                       | ÷ 🌼 🗄                              |
| Developer<br>Subscription Id                | ×<br>Instance ()   | Java<br>Subscription Id                | ×                                                                   | Visual Builder<br>Subscription Id       | ×                                  |
| Terms of Use and Privacy Cookie Preferences |                    |                                        |                                                                     | Copyright © 2019, Oracle and/or Its     | s affiliates. All rights reserved. |

Για να ανοίξετε το Infrastructure Classic Console, συνδεθείτε στο Oracle Cloud ως διαχειριστής λογαριασμού cloud. Μπορείτε να βρείτε το όνομα λογαριασμού και τις πληροφορίες σύνδεσης στο μήνυμα ηλεκτρονικού ταχυδρομείου υποδοχής.

Αναπτύξτε το πλαίσιο Content and Experience για να δείτε τις ακόλουθες μετρήσεις:

| Μέτρηση                        | Περιγραφή                                                                                                    |
|--------------------------------|----------------------------------------------------------------------------------------------------|
| Περίοδοι λειτουργίας επισκέπτη | Εμφανίζει τον αριθμό των ημερήσιων<br>συνεδριών επισκεπτών που έχουν<br>εκχωρηθεί σε αυτό το στιγμιότυπο<br>υπηρεσίας. Αυτή η μέτρηση εμφανίζεται<br>μόνο αν έχετε αγοράσει συνεδρίες<br>ημερήσιων επισκεπτών. Για να εμφανίσετε<br>επιπλέον μετρήσεις χρήσης, κάντε κλικ<br>στην επιλογή Περίοδοι λειτουργίας<br>επισκέπτη. Ανατρέζτε στην ενότητα<br>Κατανόηση των συνεδριών επισκεπτών. |
| Εταιρικοί χρήστες              | Εμφανίζει τον αριθμό των χρηστών<br>επιχείρησης που έχουν εγγραφεί σε αυτό το<br>στιγμιότυπο υπηρεσίας. Αυτή η μέτρηση<br>εμφανίζεται μόνο αν έχετε αγοράσει<br>χρήστες επιχείρησης. Για να προβάλετε<br>πρόσθετες μετρήσεις χρήσης, κάντε κλικ<br>στην επιλογή <b>Εταιρικοί χρήστες</b> .                                                                                                 |

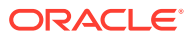

| Μέτρηση         | Περιγραφή                                                                                                    |
|-----------------|----------------------------------------------------------------------------------------------------|
| Τυπικοί χρήστες | Εμφανίζει τον αριθμό των τυπικών<br>χρηστών που έχουν εγγραφεί σε αυτό το<br>στιγμιότυπο υπηρεσίας. Για να προβάλετε<br>πρόσθετες μετρήσεις χρήσης, κάντε κλικ<br>στην επιλογή <b>Τυπικοί χρήστες</b> . |

Για να δείτε λεπτομέρειες σχετικά με την υπηρεσία σας, στο πλαίσιο Content and Experience,

κάντε κλικ στην επιλογή 🖡 και, στη συνέχεια, επιλέξτε μία από τις παρακάτω ενέργειες:

- Προβολή λεπτομερειών Εμφανίζονται οι ακόλουθες καρτέλες:
  - Επισκόπηση: Εμφανίζει πληροφορίες για την υπηρεσία σας και τυχόν στιγμιότυπα υπηρεσίας. Από αυτήν τη σελίδα μπορείτε να δημιουργήσετε ένα νέο στιγμιότυπο υπηρεσίας ή να αλλάξετε τις ρυθμίσεις ενός υπάρχοντος στιγμιότυπου.
  - Μετρήσεις χρεώσεων: Εμφανίζει λεπτομερείς πληροφορίες χρήσης σχετικά με την υπηρεσία σας.
  - Ειδοποιήσεις χρέωσης: Διαμορφώστε κανόνες για τον περιορισμό της χρήσης και την ειδοποίηση διαχειριστών όταν η χρήση υπερβαίνει τα διαμορφωμένα όρια.
  - Επιχειρησιακές μετρήσεις: Εμφανίζει τα δεδομένα χρήσης που συλλέχθηκαν για κάθε στιγμιότυπο υπηρεσίας. Πρέπει να επιλέξετε ένα στιγμιότυπο από τη λίστα που βρίσκεται κάτω από το γράφημα για να προβάλετε μεμονωμένες μετρήσεις. Μπορείτε επίσης να δημιουργήσετε κανόνες ειδοποιήσεων για να παρακολουθείτε τη χρήση πόρων από αυτήν τη σελίδα.
  - Έγγραφα: Κάντε λήψη αναφορών που αφορούν τις συνδρομές σας. Μπορείτε να κάνετε λήψη διαφορετικών κατηγοριών αναφορών, όπως μετρήσεις χρήσης, χρεώσεις ή συμβάντα, αν είναι διαθέσιμες. Μπορείτε να κάνετε λήψη ημερήσιων, εβδομαδιαίων, μηνιαίων ή ετήσιων αναφορών, σύμφωνα με τις ανάγκες σας. Οι αναφορές είναι διαθέσιμες σε μορφή PDF, MS Word ή Open XML.
- Άνοιγμα Κονσόλας υπηρεσίας: Δείτε μια λίστα με όλα τα στιγμιότυπα υπηρεσίας σας.
   Από τη λίστα στιγμιοτύπων, μπορείτε να εκτελέσετε τις ακόλουθες ενέργειες:
  - Μπορείτε να εκτελέσετε ορισμένες εργασίες διαχείρισης από τη λίστα των στιγμιοτύπων. Δίπλα στο στιγμιότυπο που θέλετε να διαχειριστείτε, κάντε κλικ στην

επιλογή 📕 . Μπορείτε να αποκτήσετε πρόσβαση στο web client Oracle Content Management για το στιγμιότυπο, να προσθέσετε ετικέτες ή να διαγράψετε το στιγμιότυπο.

 Για την προβολή γενικών πληροφοριών σχετικά με ένα στιγμιότυπο, κάντε κλικ στο όνομά του. Για να δείτε πληροφορίες όπως τα OCID, η έκδοση και το όνομα λογαριασμού της αποθήκευσης. Για την προβολή πρόσθετων πληροφοριών, κάντε

κλικ στο κουμπί 🚺

Για να διαχειριστείτε ένα στιγμιότυπο, κάντε κλικ στο όνομα του και, στη συνέχεια,

κάντε κλικ στην επιλογή . Μπορείτε να αποκτήσετε πρόσβαση στο web client του Oracle Content Management για το στιγμιότυπο, να προσθέσετε μια συσχέτιση, να ενημερώσετε τα διαπιστευτήρια του στιγμιότυπου, να προσθέσετε ετικέτες ή να προβάλετε δραστηριότητα.

• Προβολή λεπτομερειών χρήσης λογαριασμού: Εμφανίζονται οι ακόλουθες καρτέλες:

- Χρήση: Εμφανίζει τις συγκεντρωτικές χρεώσεις χρήσης για μεμονωμένες υπηρεσίας μαζί με τη χρήση πόρων και τις πρόσθετες χρεώσεις, αν υπάρχουν.
- Διαχείριση λογαριασμού: Εμφανίζει τις λεπτομέρειες συνδρομής σας.
- Ενεργοποίηση: Ενεργοποιήστε και ολοκληρώστε τη ρύθμιση για τις παραγγελίες που εκκρεμούν.
- Οι λογαριασμοί διαχειριστή μου: Προβάλλετε διαπιστευτήρια σύνδεσης διαχειριστή, διαχειριστείτε κωδικούς πρόσβασης και αποκτήστε πρόσβαση στις κονσόλες υπηρεσιών σας για όλους τους λογαριασμούς διαχειριστή Oracle Cloud από ένα σημείο.

## Προβολή μετρήσεων χρεώσεων

Η σελίδα "Μετρήσεις χρέωσης" στην κονσόλα Infrastructure Classic Console εμφανίζει λεπτομερείς πληροφορίες χρήσης για την υπηρεσία σας.

- Συνδεθείτε στο Oracle Cloud ως διαχειριστής λογαριασμού cloud. Μπορείτε να βρείτε το όνομα λογαριασμού και τις πληροφορίες σύνδεσης στο μήνυμα ηλεκτρονικού ταχυδρομείου υποδοχής.
- 2. Στο dashboard, δίπλα στην υπηρεσία σας, κάντε κλικ στο στοιχείο <sup>‡</sup>, και επιλέξτε «Προβολή λεπτομερειών».
- 3. Κάντε κλικ στην επιλογή Μετρήσεις χρεώσεων. Χρησιμοποιήστε τις μετρήσεις για να εξακριβώσετε πόσο χρησιμοποιείται η υπηρεσία σας και αν χρειάζεται να αλλάξετε τις εκχωρήσεις χώρου αποθήκευσης. Οι μετρήσεις που βλέπετε εξαρτώνται από τη συνδρομή υπηρεσίας που έχετε.

Αναπτύξτε το πλαίσιο Content and Experience για να δείτε τις ακόλουθες μετρήσεις:

| Μέτρηση                        | Περιγραφή                                                                                                    |
|--------------------------------|----------------------------------------------------------------------------------------------------|
| Περίοδοι λειτουργίας επισκέπτη | Εμφανίζει τον αριθμό των ημερήσιων<br>συνεδριών επισκεπτών που έχουν<br>εκχωρηθεί σε αυτό το στιγμιότυπο<br>υπηρεσίας. Αυτή η μέτρηση εμφανίζεται<br>μόνο αν έχετε αγοράσει συνεδρίες<br>ημερήσιων επισκεπτών. Για να εμφανίσετε<br>επιπλέον μετρήσεις χρήσης, κάντε κλικ<br>στην επιλογή Περίοδοι λειτουργίας<br>επισκέπτη. Ανατρέξτε στην ενότητα<br>Κατανόηση των συνεδριών επισκεπτών. |
| Εταιρικοί χρήστες              | Εμφανίζει τον αριθμό των χρηστών<br>επιχείρησης που έχουν εγγραφεί σε αυτό το<br>στιγμιότυπο υπηρεσίας. Αυτή η μέτρηση<br>εμφανίζεται μόνο αν έχετε αγοράσει<br>χρήστες επιχείρησης. Για να προβάλετε<br>πρόσθετες μετρήσεις χρήσης, κάντε κλικ<br>στην επιλογή <b>Εταιρικοί χρήστες.</b>                                                                                                  |
| Τυπικοί χρήστες                | Εμφανίζει τον αριθμό των τυπικών<br>χρηστών που έχουν εγγραφεί σε αυτό το<br>στιγμιότυπο υπηρεσίας. Για να προβάλετε<br>πρόσθετες μετρήσεις χρήσης, κάντε κλικ<br>στην επιλογή <b>Τυπικοί χρήστες</b> .                                                                                                    |

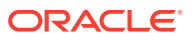

## Προβολή επιχειρησιακών μετρήσεων

#### 💉 Σημείωση:

Αυτή η σελίδα δεν είναι διαθέσιμη προς το παρόν εάν έχετε συνδρομή με Καθολική πίστωση.

Η σελίδα Επιχειρησιακές μετρήσεις στην κονσόλα Infrastructure Classic Console εμφανίζει λεπτομερείς πληροφορίες για την υπηρεσία σας. Χρησιμοποιήστε τις μετρήσεις για να εξακριβώσετε πόσο χρησιμοποιείται η υπηρεσία σας και αν χρειάζεται να αλλάξετε τις εκχωρήσεις χώρου αποθήκευσης.

- Συνδεθείτε στο Oracle Cloud ως διαχειριστής λογαριασμού cloud. Μπορείτε να βρείτε το όνομα λογαριασμού και τις πληροφορίες σύνδεσης στο μήνυμα ηλεκτρονικού ταχυδρομείου υποδοχής.
- 2. Στο dashboard, δίπλα στην υπηρεσία σας, κάντε κλικ στο στοιχείο <sup>‡</sup>, και επιλέξτε «Προβολή λεπτομερειών».
- 3. Κάντε κλικ στην επιλογή Επιχειρησιακές μετρήσεις. Η σελίδα "Επιχειρησιακές μετρήσεις" περιλαμβάνει δύο ενότητες: "Επιχειρησιακές μετρήσεις" και "Πρόσφατες επιχειρησιακές μετρήσεις".

#### Επιχειρησιακές μετρήσεις

Κάτω από την ενότητα **Επιχειρησιακές μετρήσεις**, επιλέξτε το στιγμιότυπο για το οποίο θέλετε να δείτε μετρήσεις και τη μέτρηση που θέλετε να δείτε.

| Μέτρηση                                                      | Περιγραφή                                                                                                    |
|--------------------------------------------------------------|----------------------------------------------------------------------------------------------------|
| Συνολικός αριθμός απεσταλμένων<br>εγγράφων (τελευταία ημέρα) | Εμφανίζει τον αριθμό εγγράφων που<br>απεστάλησαν τις τελευταίες 24 ώρες.                                                                                                    |
| Συνολικός αριθμός ληφθέντων εγγράφων<br>(τελευταία ημέρα)    | Εμφανίζει τον αριθμό εγγράφων που<br>ελήφθησαν τις τελευταίες 24 ώρες.                                                                                                    |
| Συνολικός αριθμός εγγράφων (όλες οι<br>αναθεωρήσεις)         | Εμφανίζει το συνολικό αριθμό εγγράφων,<br>συμπεριλαμβανομένων όλων των<br>αναθεωρήσεων, που έχουν αποθηκευτεί σε<br>αυτό το στιγμιότυπο. Για παράδειγμα, εάν<br>έχετε 100 έγγραφα, κάθε ένα με 3<br>αναθεωρήσεις, η τιμή "Συνολικός αριθμός<br>εγγράφων (όλες οι αναθεωρήσεις)" θα είναι<br>300.          |
| Συνολικός αριθμός εγγράφων (Πρόσφατες<br>αναθεωρήσεις)       | Εμφανίζει το συνολικό αριθμό εγγράφων<br>(ανεξαρτήτως αναθεωρήσεων) που έχουν<br>αποθηκευτεί σε αυτό το στιγμιότυπο.<br>Χρησιμοποιώντας το παραπάνω παράδειγμα,<br>εάν έχετε 100 έγγραφα, κάθε ένα με 3<br>αναθεωρήσεις, η τιμή "Συνολικός αριθμός<br>εγγράφων (Πρόσφατες αναθεωρήσεις)" θα<br>είναι 100. |

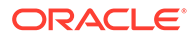

| Μέτρηση                           | Περιγραφή                                                                                                    |
|-----------------------------------|----------------------------------------------------------------------------------------------------|
| Αιτήσεις χρήστη (τελευταία ημέρα) | Εμφανίζει τον αριθμό των αιτημάτων χρηστών<br>που έχουν γίνει στο Oracle Content<br>Management τις τελευταίες 24 ώρες, συνήθως<br>μέσω του web client. Η περιήγηση στο Oracle<br>Content Management υπολογίζεται ως αίτημα<br>χρήστη, ακόμη και αν ο χρήστης δεν<br>πραγματοποιήσει καμία λήψη. |

Μπορείτε να εκτελέσετε τις παρακάτω πρόσθετες ενέργειες:

- Για να προσθέσετε άλλη μια μέτρηση στον πίνακα, κάντε κλικ στην επιλογή
   Προσθήκη μέτρησης και, στη συνέχεια, επιλέξτε το στιγμιότυπο και τη μέτρηση που θέλετε να προσθέσετε.
- Για να περιορίσετε τα δεδομένα σε μια συγκεκριμένη περίοδο εισαγάγοντας ημερομηνίες στα πλαίσια ΑΠΟ και ΕΩΣ.
- Για να δείτε τα δεδομένα σε μορφή πίνακα, κάντε κλικ στην επιλογή Εμφάνιση πίνακα.
- Για να αποθηκεύσετε ένα αντίγραφο των δεδομένων ως αρχείο .csv, κάντε κλικ στην επιλογή Εξαγωγή.

#### Πρόσφατες επιχειρησιακές μετρήσεις

Κάτω από την ενότητα **Πρόσφατες επιχειρησιακές μετρήσεις**, επιλέξτε το στιγμιότυπο για το οποίο θέλετε να δείτε μετρήσεις.

| Μέτρηση                                                                                  | Περιγραφή                                                                                                    |
|------------------------------------------------------------------------------------------|----------------------------------------------------------------------------------------------------|
| Αλληλεπιδράσεις τοποθεσιών που έχουν<br>χρησιμοποιηθεί                                   | Εμφανίζει τον αριθμό των<br>αλληλεπιδράσεων που είχαν οι χρήστες με<br>αυτό το στιγμιότυπο. Μια αλληλεπίδραση<br>ορίζεται ως ένας μοναδικός χρήστης που<br>επισκέπτεται το στιγμιότυπο μέσω μιας<br>μοναδικής μεθόδου (πρόγραμμα<br>περιήγησης Firefox, πρόγραμμα<br>περιήγησης Chrome, πρόγραμμα<br>περιήγησης κινητής συσκευής, κτλ.) σε μια<br>περίδο 24 ωρών.<br>Αυτή η μέτρηση ισχύει μόνο εάν έχετε μια<br>συνδρομή Oracle Documents Cloud. |
| Εκχωρημένες ημερήσιες συνεδρίες<br>επισκεπτών του Content and Experience                 | Εμφανίζει τον αριθμό των ημερήσιων<br>συνεδριών επισκεπτών που έχουν<br>εκχωρηθεί σε αυτό το στιγμιότυπο.<br>Ανατρέξτε στην ενότητα Κατανόηση των<br>συνεδριών επισκεπτών.<br>Αυτή η μέτρηση ισχύει μόνο εάν έχετε μια<br>συνδρομή Oracle Content Management.                                                                                                    |
| Ημερήσιες συνεδρίες επισκεπτών του<br>Content and Experience που έχουν<br>χρησιμοποιηθεί | Εμφανίζει τον αριθμό των ημερήσιων<br>συνεδριών επισκεπτών που έχουν<br>χρησιμοποιηθεί σε αυτό το στιγμιότυπο.<br>Ανατρέξτε στην ενότητα Κατανόηση των<br>συνεδριών επισκεπτών.<br>Αυτή η μέτρηση ισχύει μόνο εάν έχετε μια<br>συνδρομή Oracle Content Management.                                                                                                    |

| Μέτρηση                                                                | Περιγραφή                                                                                                    |
|------------------------------------------------------------------------|----------------------------------------------------------------------------------------------------|
| Τοποθεσίες που δημιουργήθηκαν                                          | Εμφανίζει τον αριθμό των τοποθεσιών που<br>έχουν δημιουργηθεί σε αυτό το<br>στιγμιότυπο.                                                                                                    |
| Ενεργές τοποθεσίες                                                     | Εμφανίζει τον αριθμό των τοποθεσιών που<br>είναι σε σύνδεση και εξυπηρετούνται από<br>αυτό το στιγμιότυπο.                                                                                                    |
| Εύρος ζώνης που χρησιμοποιήθηκε (ΜΒ)                                   | Εμφανίζει το εύρος ζώνης δικτύου (σε MB)<br>που χρησιμοποιήθηκε για την εξυπηρέτηση<br>σελίδων τοποθεσιών.                                                                                                    |
| Εκχωρημένος χώρος αποθήκευσης (GB)                                     | Εμφανίζει την ποσότητα χώρου<br>αποθήκευσης (σε GB) που έχει εκχωρηθεί<br>σε αυτό το στιγμιότυπο.                                                                                                    |
| Χρησιμοποιούμενος χώρος αποθήκευσης<br>(GB)                            | Εμφανίζει την ποσότητα χώρου<br>αποθήκευσης (σε GB) που έχει<br>χρησιμοποιηθεί σε αυτό το στιγμιότυπο.                                                                                                    |
| Χρήστες Documents που έχουν<br>παρασχεθεί                              | Εμφανίζει τον αριθμό των χρηστών που<br>έχουν παρασχεθεί σε αυτό το στιγμιότυπο.<br>Αυτή η μέτρηση ισχύει μόνο εάν έχετε μια<br>συνδρομή Oracle Documents Cloud.                                                                                                    |
| Τυπικοί χρήστες του Content and<br>Experience που έχουν παρασχεθεί     | Εμφανίζει τον αριθμό των τυπικών<br>χρηστών που έχουν παρασχεθεί σε αυτό το<br>στιγμιότυπο.<br>Αυτή η μέτρηση ισχύει μόνο εάν έχετε μια<br>συνδρομή Oracle Content Management.                                                                                                    |
| Χρήστες επιχείρησης του Content and<br>Experience που έχουν παρασχεθεί | Εμφανίζει τον αριθμό των χρηστών<br>επιχείρησης που έχουν παρασχεθεί σε αυτό<br>το στιγμιότυπο.<br>Αυτή η μέτρηση ισχύει μόνο εάν έχετε μια<br>συνδρομή Oracle Content Management.                                                                                                    |
| Χρήστες Documents σε χρήση                                             | Εμφανίζει το σύνολο των ημερών που όλοι<br>οι χρήστες ήταν συνδεδεμένοι σε αυτό το<br>στιγμιότυπο. Για παράδειγμα, εάν είχατε<br>110 χρήστες που συνδέθηκαν για 2 ώρες<br>κάθε μέρα, η τιμή "Χρήστες Documents που<br>έχουν αγοραστεί" για την ημέρα θα είναι<br>9,166 και για τον μήνα θα είναι 275.<br>Αυτή η μέτρηση ισχύει μόνο εάν έχετε μια<br>συνδρομή Oracle Documents Cloud.                                                 |
| Τυπικοί χρήστες Content and Experience<br>σε χρήση                     | Εμφανίζει το σύνολο των ημερών που όλοι<br>οι τυπικοί χρήστες είχαν συνδεθεί σε αυτό<br>το στιγμιότυπο. Για παράδειγμα, εάν είχατε<br>75 τυπικούς χρήστες που συνδέθηκαν για 5<br>ώρες κάθε μέρα, η τιμή "Τυπικοί χρήστες<br>του Content and Experience που έχουν<br>αγοραστεί" για την ημέρα θα είναι 15,625<br>και για τον μήνα θα είναι 468,75.<br>Αυτή η μέτρηση ισχύει μόνο εάν έχετε μια<br>συνδρομή Oracle Content Management. |

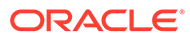

| Μέτρηση                                              | Περιγραφή                                                                                                    |
|------------------------------------------------------|----------------------------------------------------------------------------------------------------|
| Εταιρικοί χρήστες Content and<br>Experience σε χρήση | Εμφανίζει το σύνολο των ημερών που όλοι<br>οι χρήστες επιχείρησης είχαν συνδεθεί σε<br>αυτό το στιγμιότυπο. Για παράδειγμα, εάν<br>είχατε 25 χρήστες επιχείρησης που<br>συνδέθηκαν για 3 ώρες κάθε μέρα, η τιμή<br>"Χρήστες επιχείρησης του Content and<br>Experience που έχουν αγοραστεί" για την<br>ημέρα θα είναι 3,125 και για τον μήνα θα<br>είναι 93,75.<br>Αυτή η μέτρηση ισχύει μόνο εάν έχετε μια<br>συνδρομή Oracle Content Management. |

### Κατανόηση των συνεδριών επισκεπτών

Η συνεδρία επισκέπτη είναι μια μέτρηση που χρησιμοποιείται από το Oracle Content Management για την παρακολούθηση της χρήσης στη διάρκεια ενός καθορισμένου ορίου συνεδρίας (μία ώρα για ωριαίες συνεδρίες επισκεπτών και 24 ώρες για ημερήσιες συνεδρίες επισκεπτών). Μια συνεδρία επισκέπτη ενεργοποιείται όταν ένας μοναδικός χρήστης χωρίς έλεγχο ταυτότητας ή ένας χρήστης με έλεγχο ταυτότητας που διαθέτει το ρόλο επισκέπτη τοποθεσίας αποκτά πρόσβαση στην υπηρεσία χρησιμοποιώντας ένα συγκεκριμένο κανάλι (για παράδειγμα, μέσω ενός προγράμματος περιήγησης, ενός προγράμματος περιήγησης για κινητές συσκευές ή ενός applink κτλ.). Η πρόσβαση από πολλά κανάλια θεωρείται ως πολλές συνεδρίες επισκεπτών. Για παράδειγμα, εάν ένας χρήστης εντός 24 ωρών έχει πρόσβαση στο ίδιο στιγμιότυπο του Oracle Content Management από ένα πρόγραμμα περιήγησης υπολογιστή Firefox, ένα πρόγραμμα περιήγησης υπολογιστή Chrome και ένα πρόγραμμα περιήγησης ιστού για κινητές συσκευές, αυτά υπολογίζονται ως τρεις συνολικά ημερήσιες συνεδρίες επισκεπτών.

Οι μη πιστοποιημένοι χρήστες μπορούν να προβάλλουν ορισμένες τοποθεσίες, να χρησιμοποιούν δημόσιους δεσμούς και να προβάλλουν το περιεχόμενο του Oracle Content Management που είναι ενσωματωμένο σε εφαρμογές ή τοποθεσίες ιστού.

#### Συνήθη ερωτήματα

Εάν ένας χρήστης έχει πρόσβαση σε πολλές σελίδες στο ίδιο στιγμιότυπο του Oracle Content Management, αυτό υπολογίζεται ως πολλές συνεδρίες επισκεπτών;

Όχι. Οι συνεδρίες επισκεπτών υπολογίζονται μόνο σε επίπεδο στιγμιότυπου (τοποθεσίας).

#### Πότε ενεργοποιείται μια συνεδρία επισκέπτη;

Μια συνεδρία επισκέπτη ενεργοποιείται από οποιονδήποτε χρήστη (ανώνυμο ή πιστοποιημένο επισκέπτη), ο οποίος έχει πρόσβαση σε έναν πόρο του Oracle Content Management, όπως ένα στιγμιότυπο του Oracle Content Management, μια τοποθεσία που έχει δημιουργηθεί με το Oracle Content Management ή μέσω ενός API (για παράδειγμα, χρησιμοποιώντας applink) τουλάχιστον μία φορά στη διάρκεια του χρονικού ορίου της συνεδρίας.

#### Πόσο διαρκεί μια συνεδρία επισκέπτη;

Η διάρκεια μίας ωριαίας συνεδρίας επισκέπτη είναι μία ώρα και μίας ημερήσιας συνεδρίας επισκέπτη 24 ώρες. Ξεκινά την πρώτη φορά που ο χρήστης αποκτά

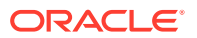

πρόσβαση σε έναν συγκεκριμένο πόρο του Oracle Content Management μέσω ενός μοναδικού καναλιού. Μετά από μία ώρα, οι μετέπειτα επισκέψεις του ίδιου χρήστη στον ίδιο πόρο ενεργοποιούν μια άλλη *ωριαία* συνεδρία επισκέπτη. Μετά από 24 ώρες, οι μετέπειτα επισκέψεις του ίδιου χρήστη στον ίδιο πόρο ενεργοποιούν μια άλλη *ημερήσια* συνεδρία επισκέπτη.

# Στον υπολογισμό των συνεδριών επισκεπτών, λαμβάνεται υπόψη ένας τυπικός χρήστης ή ένας επιχειρησιακός χρήστης του Oracle Content Management;

Όχι. Ένας πιστοποιημένος (συνδεδεμένος) τυπικός ή επιχειρησιακός χρήστης που επισκέπτεται έναν πόρο του Oracle Content Management δεν περιλαμβάνεται στον υπολογισμό των περιόδων λειτουργίας επισκεπτών.

# Η περίοδος λειτουργίας επισκέπτη ισχύει για πιστοποιημένους (συνδεδεμένους) χρήστες που επισκέπτονται έναν πόρο του Oracle Content Management;

Όπως αναφέρθηκε παραπάνω, ένας πιστοποιημένος τυπικός ή επιχειρησιακός χρήστης χρήστης επιχείρησης του Oracle Content Management που επισκέπτεται έναν πόρο του Oracle Content Management δεν υπολογίζεται στο πλήθος των συνεδριών επισκεπτών. Ωστόσο, ένας χρήστης που έχει υποβληθεί σε έλεγχο ταυτότητας και διαθέτει το ρόλο επισκέπτη τοποθεσίας θα υπολογίζεται στις συνεδρίες επισκεπτών.

#### Πόσο συχνά υπολογίζονται οι συνεδρίες επισκεπτών;

Ο επισκέπτης μπορεί να αποκτήσει πρόσβαση στον ίδιο πόρο (τοποθεσία, API ή applink) πολλές φορές στα πλαίσια του ορίου της συνεδρίας επισκέπτη (μία ώρα για ωριαίες συνεδρίες επισκεπτών και 24 ώρες για ημερήσιες συνεδρίες επισκεπτών), αλλά θα υπολογίζεται ως μία/μεμονωμένη επίσκεψη. Εάν ο χρήστης έχει πρόσβαση πάλι στον ίδιο πόρο μετά το χρονικό όριο της συνεδρίας επισκεπτών, θα υπολογιστεί ως νέα επίσκεψη.

# Ένας χρήστης που επισκέπτεται μια δεύτερη τοποθεσία υπολογίζεται ως δεύτερη συνεδρία επισκέπτη;

Ο ίδιος χρήστης που έχει πρόσβαση σε έναν διαφορετικό πόρο (όπως μια διαφορετική τοποθεσία) θα υπολογιστεί ως μια ξεχωριστή συνεδρία επισκέπτη. Για παράδειγμα, ο ίδιος χρήστης που έχει πρόσβαση σε δύο διαφορετικές τοποθεσίες εντός του χρονικού ορίου της συνεδρίας θα υπολογιστεί ως δύο επισκέψεις. Ουσιαστικά, ο υπολογισμός γίνεται ανά χρήστη, ανά πόρο, ανά κανάλι, ανά όριο συνεδρίας επισκέπτη για ένα συγκεκριμένο στιγμιότυπο υπηρεσίας.

# Οι επισκέψεις σε μια τοποθεσία από bot ή εργαλεία ανίχνευσης υπολογίζονται ως συνεδρίες επισκεπτών;

Οι επαναλαμβανόμενες επισκέψεις από bot ή εργαλεία ανίχνευσης δεν θα υπολογίζονται ως συνεδρίες επισκεπτών.

# Ένας χρήστης που έχει πρόσβαση σε έναν δημόσιο δεσμό λήψης θα υπολογίζεται ως συνεδρία επισκέπτη;

Ένας χρήστης που έχει πρόσβαση σε έναν δημόσιο δεσμό λήψης για να λάβει ένα έγγραφο δεν θα υπολογίζεται ως συνεδρία επισκέπτη. Ακόμη και αν ο χρήστης μεταβεί στο περιβάλλον εργασίας του Oracle Content Management, εμφανίζοντας το κουμπί **Λήψη**, δεν υπολογίζεται ως περίοδος ενεργού χρήστη.

Τι γίνεται στην περίπτωση που η πρόσβαση στον δημόσιο δεσμό λήψης γίνεται μέσω μιας τοποθεσίας που έχει δημιουργηθεί με το Oracle Content Management; Η χρήση του δεσμού θα υπολογιστεί ως συνεδρία επισκέπτη;

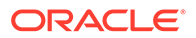

Η επίσκεψη στην τοποθεσία που δημιουργήθηκε με το Oracle Content Management εκκινεί μια περίοδο λειτουργίας επισκέπτη και, επομένως, υπολογίζεται ως περίοδος λειτουργίας επισκέπτη αλλά όχι λόγω της χρήσης του δημόσιου δεσμού λήψης.

# Για μια συνεδρία προγράμματος περιήγησης, πώς παρακολουθούνται οι συνεδρίες επισκεπτών;

Οι συνεδρίες επισκεπτών για ένα πρόγραμμα περιήγησης παρακολουθούνται τοποθετώντας ένα cookie που λήγει μετά το τέλος του ορίου της συνεδρίας στη συνεδρία του προγράμματος περιήγησης.

#### Τι θα συμβεί εάν ένας χρήστης κάνει εκκαθάριση των cookie στο πρόγραμμα περιήγησης που χρησιμοποιεί ή κλείσει μια ανώνυμη (incognito) συνεδρία του προγράμματος περιήγησης;

Εάν ο χρήστης κάνει εκκαθάριση του cookie (μέσω εκκαθάρισης στο πρόγραμμα περιήγησης ή κλείνοντας ένα παράθυρο ανώνυμης (incognito) συνεδρίας), η επόμενη αίτηση θα αντιμετωπιστεί ως νέος χρήστης και θα υπολογιστεί ως μια νέα συνεδρία επισκέπτη.

#### Ποιες μετρήσεις αναφέρονται στους διαχειριστές;

Oracle Content Management Η "Ανάλυση" παρέχει τις εξής μετρήσεις:

- Ανάλυση του πλήθους των συνεδριών επισκεπτών σε ωριαία βάση
- Συνάθροιση του πλήθους των συνεδριών επισκεπτών ανά μήνα
- Δυνατότητα εμφάνισης λεπτομερειών για κάθε ημέρα του μήνα (για να λάβετε υπολογισμούς επισκεπτών)

#### Ποιες μετρήσεις δεν υποστηρίζονται προς το παρόν ή δεν συλλέγονται;

- Απενεργοποίηση cookie: Μερικοί πελάτες μπορούν να απενεργοποιήσουν την παρακολούθηση cookie στην πλευρά του προγράμματος περιήγησης ως μια πολιτική τελικού χρήστη. Σε τέτοιες περιπτώσεις, το Oracle Content Management δεν μπορεί να παρακολουθεί τα cookie που βασίζονται στον επισκέπτη αφού είναι απενεργοποιημένα, που σημαίνει ότι το πλήθος θα είναι μικρότερο από τον πραγματικό αριθμό επισκεπτών.
- Παρακολούθηση επισκεπτών μέσω της εφαρμογής υπολογιστή του Oracle Content Management (η εφαρμογή υπολογιστή προς το παρόν υποστηρίζει μόνο τον υπολογισμό καθορισμένων χρηστών).
- Παρακολούθηση επισκέψεων μέσω των εφαρμογών για κινητές συσκευές του
   Oracle Content Management (οι εφαρμογές για κινητές συσκευές προς το παρόν υποστηρίζουν μόνο τον υπολογισμό καθορισμένων χρηστών).

# Υπάρχει υποστήριξη απορρήτου ή μη συγκατάθεσης όσον αφορά την παρακολούθηση cookie;

Oracle Content Management τοποθεσίες θα παρέχουν μια τυπική επιλογή που θα ενημερώνει τον χρήστη ότι ένας πόρος του Oracle Content Management (τοποθεσία) χρησιμοποιεί cookie και οι χρήστες μπορούν να μην τα αποδεχτούν απενεργοποιώντας το cookie. Για να υποστηρίζεται αυτή η δυνατότητα, προστίθενται τα ακόλουθα δύο στοιχεία σταθερά σε όλους τους πόρους τοποθεσιών του Oracle Content Management:

 Ένα συνοπτικό μήνυμα μη συγκατάθεσης: Αυτό το μήνυμα εμφανίζεται σε κάθε τοποθεσία για να δηλώσει ότι χρησιμοποιείται ένα cookie για παρακολούθηση.
 Περιλαμβάνει έναν δεσμό στη σελίδα απορρήτου.

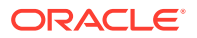

 Μια σελίδα τοποθεσίας σχετικά με το απόρρητο: Μια τυπική σελίδα τοποθεσίας που εξηγεί τη χρήση του cookie καθώς επίσης και τα βήματα για να απενεργοποιήσετε το cookie. Μπορείτε να προσαρμόσετε αυτήν τη σελίδα όπως και οποιαδήποτε άλλη σελίδα τοποθεσίας.

#### Τα AppLink και οι κλήσεις API παρακολουθούνται ως συνεδρίες επισκεπτών;

Οι κλήσεις AppLink και REST API από εφαρμογές τρίτων περιλαμβάνονται στον υπολογισμό των περιόδων λειτουργίας επισκέπτη.

#### Πώς παρακολουθούνται τα AppLink ως συνεδρίες επισκεπτών;

Η παράμετρος assignedUser στο κυρίως τμήμα της αίτησης AppLink χρησιμοποιείται για την παρακολούθηση των κλήσεων στην πλευρά του προγράμματος-πελάτη που συσχετίζονται με μοναδικούς χρήστες. Ανατρέξτε στις ενότητες Ενσωμάτωση επιλογής φακέλων και αρχείων και Πόρος Applink στο Integrating and Extending Oracle Content Management.

#### Παραδείγματα

Ακολουθούν μερικά παραδείγματα υπολογισμών συνεδριών επισκεπτών. Ας υποθέσουμε ότι η ACME Corporation έχει ένα στιγμιότυπο υπηρεσίας Oracle Content Management και έχει δημιουργήσει τρεις τοποθεσίες: SiteA, SiteB και SiteC. Ακολουθούν μερικά παραδείγματα του τρόπου υπολογισμού των συνεδριών επισκεπτών κατά τη διάρκεια του ορίου της συνεδρίας.

| Επισκέπτης | Πόρος (Τοποθεσία)                                                                       | Πλήθος ημερήσιων συνεδριών<br>επισκεπτών                                                                                                    |
|------------|-----------------------------------------------------------------------------------------|----------------------------------------------------------------------------------------------------|
| User1      | https://docs-<br>acme.sites.us2.oracecloud/<br>authsite/SiteA                           | Το πλήθος αυξάνει σε 1<br>(cookie1, ο χρήστης<br>επισκέπτεται μια τοποθεσία—<br>SiteA, με χρήση Firefox)                                      |
| User1      | https://docs-<br>acme.sites.us2.oracecloud/<br>authsite/SiteB                           | Το πλήθος αυξάνει σε 2<br>(cookie2, ίδιος χρήστης αλλά<br>διαφορετική τοποθεσία—SiteB,<br>με χρήση Firefox)                                   |
| User2      | https://<br>mysite.acme.example.com<br>(ελκυστική διεύθυνση<br>τοποθεσίας για το SiteC) | Το πλήθος αυξάνει σε 3<br>(cookie3, διαφορετικός<br>χρήστης, διαφορετική<br>τοποθεσία—SiteC, με χρήση<br>Firefox)                             |
| User3      | https://<br>mysite.acme.example.com<br>(ελκυστική διεύθυνση<br>τοποθεσίας για το SiteC) | Το πλήθος αυξάνει σε 4<br>(cookie4, διαφορετικός<br>χρήστης, ίδια τοποθεσία—<br>SiteC, με χρήση Firefox)                                      |
| User2      | https://<br>mysite.acme.example.com<br>(ελκυστική διεύθυνση<br>τοποθεσίας για το SiteC) | Το πλήθος παραμένει 4 (καμία<br>αλλαγή, cookie3, ίδιος χρήστης<br>—User2, ίδια τοποθεσία—<br>SiteC, με χρήση Firefox, ίδιο<br>όριο συνεδρίας) |
| User2      | https://<br>mysite.acme.example.com<br>(ελκυστική διεύθυνση<br>τοποθεσίας για το SiteC) | Το πλήθος αυξάνει σε 5<br>(cookie5, ίδιος χρήστης—<br>User2, ίδια τοποθεσία—SiteC,<br>ίδιο όριο συνεδρίας αλλά με<br>χρήση Chrome)            |

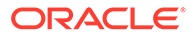

# Μετεγκατάσταση του Oracle Documents Cloud στο Oracle Content Management

Εάν χρησιμοποιούσατε προηγουμένως την υπηρεσία Oracle Documents Cloud Service, πρέπει να κάνετε μετεγκατάσταση στο Oracle Content Management αφού ανανεώσετε τη συνδρομή σας.

Τι πρέπει να γνωρίζετε πριν από την ανανέωση της συνδρομής σας και τη μετεγκατάσταση στο Oracle Content Management:

- Κάθε χρήστης λαμβάνει χώρο αποθήκευσης 100 GB. Για να προσθέσετε χώρο αποθήκευσης πρέπει να αγοράσετε περισσότερους χρήστες. Για να βεβαιωθείτε ότι έχετε αρκετό χώρο αποθήκευσης, πρέπει να αγοράσετε αρκετούς χρήστες ώστε να καλύψετε τα 500 GB χώρου αποθήκευσης που λάβατε με την υπηρεσία Oracle Documents Cloud Service και επιπλέον τυχόν πρόσθετα πακέτα χώρου αποθήκευσης που αγοράσατε. Για παράδειγμα, αν είχατε 5 πακέτα χώρου αποθήκευσης στην υπηρεσία Oracle Documents Cloud Service, αυτό σημαίνει ότι είχατε συνολικά 1.000 GB χώρου αποθήκευσης, οπότε θα θέλετε να αγοράσετε 10 τυπικούς χρήστες ή/και επιχειρησιακούς χρήστες στο Oracle Content Management.
- Παρόλο που οι χρήστες δεν θα πρέπει να χάσουν την πρόσβαση κατά τη μετεγκατάσταση, εκτελέστε τη μετεγκατάσταση στη διάρκεια μη εργάσιμων ωρών για να αποφύγετε οι χρήστες να αντιμετωπίσουν τυχόν προβλήματα.
- Όταν προχωρήσει η παραγγελία ανανέωσης, μπορεί να λάβετε ένα μήνυμα ηλεκτρονικού ταχυδρομείου που δηλώνει ότι η συνδρομή σας είναι σε κατάσταση αναστολής. Οι χρήστες θα εξακολουθούν να μπορούν να χρησιμοποιήσουν το στιγμιότυπο ενώ βρίσκεται σε κατάσταση αναστολής. Θα παραμείνει σε αναστολή έως ότου ολοκληρώσετε τα βήματα μετεγκατάστασης.

Αφού υποβάλετε την παραγγελία ανανέωσης στο Oracle Services, θα λάβετε ένα μήνυμα ηλεκτρονικού ταχυδρομείου που θα σας ενημερώνει ότι έγινε επεξεργασία της συνδρομής σας. Μετά τη λήψη αυτού του μηνύματος, συνεχίστε με τα παρακάτω βήματα:

- Συνδεθείτε στο Oracle Cloud ως διαχειριστής λογαριασμού cloud. Μπορείτε να βρείτε το όνομα λογαριασμού και τις πληροφορίες σύνδεσης στο μήνυμα ηλεκτρονικού ταχυδρομείου υποδοχής.
- 2. Επιλέξτε το στιγμιότυπο υπηρεσίας Documents του οποίου θέλετε να κάνετε μετεγκατάσταση. Κάθε στιγμιότυπο πρέπει να μετεγκατασταθεί ξεχωριστά.
- 3. Κάντε κλικ στο εικονίδιο του μενού:
  - Εάν δεν βλέπετε την επιλογή Τροποποίηση, η μετεγκατάστασή σας πραγματοποιήθηκε αυτόματα και μπορείτε να παραλείψετε τα υπόλοιπα βήματα.

αριθμός τυπικών χρηστών, Πρόσθετος αριθμός επιχειρησιακών χρηστών). Αν δεν

 Εάν βλέπετε την επιλογή Τροποποίηση, συνεχίστε με τα βήματα μετεγκατάστασης.

# Κάντε κλικ στην επιλογή Τροποποίηση. Η σελίδα τροποποίησης του Oracle Content Management πρέπει να εμφανίζει τώρα επιλογές για το Oracle Content Management (για παράδειγμα, Πρόσθετος

εμφανίζονται αυτές οι επιλογές, η παραγγελία ανανέωσης που έχετε κάνει δεν έχει ολοκληρωθεί. Επικοινωνήστε με την Υποστήριξη πελατών της Oracle.

5. Αν η συνδρομή σας είναι σε κατάσταση αναστολής, πρέπει να κάνετε εκκαθάριση στο σύστημα για απαλοιφή της κατάστασης αναστολής. Καθορίστε όλα τα δικαιώματα σε "0". Εισαγάγετε 0 για τις επιλογές Πρόσθετος αριθμός τυπικών χρηστών, Πρόσθετος αριθμός χρηστών επιχείρησης και Πρόσθετος αριθμός πακέτων συνεδριών ημερήσιων επισκεπτών.

#### 💉 Σημείωση:

Δεν χρειάζεται να εκτελέσετε αυτό το βήμα, αν η συνδρομή σας δεν είναι σε κατάσταση αναστολής.

Περιμένετε έως ότου λάβετε ένα μήνυμα ηλεκτρονικού ταχυδρομείου που να δηλώνει ότι η συνδρομή σας δεν είναι πλέον σε αναστολή πριν προχωρήσετε στο επόμενο βήμα.

- 6. Κάντε κλικ στο εικονίδιο μενού και, στη συνέχεια, επιλέξτε Τροποποίηση.
- Εισαγάγετε τον αριθμό των τυπικών χρηστών, των χρηστών επιχείρησης και των επισκεπτών που θα χρησιμοποιήσουν αυτό το στιγμιότυπο. Ανατρέξτε στην ενότητα Σύγκριση εργασιών και λειτουργιών ανά ρόλο εφαρμογής.
   Όλοι οι χρήστες Χρήστες Oracle Documents Cloud Service τροποποιούνται αυτόματα ώστε να είναι τυπικοί χρήστες. Θα μπορούν να έχουν πρόσβαση σε όλο το περιεχόμενο και τις λειτουργίες που χρησιμοποιούσαν πριν από τη μετεγκατάσταση.
- 8. Αναθέστε το ρόλο Χρήστη επιχείρησης σε οποιοδήποτε χρήστη θέλετε να μπορεί να έχει πρόσβαση σε λειτουργίες χρήστη επιχείρησης. Ανατρέξτε στις ενότητες Ανάθεση ρόλων σε ομάδες με έναν παραδοσιακό λογαριασμό Cloud και Εκχώρηση χρηστών σε ομάδες με έναν παραδοσιακό λογαριασμό Cloud.

Για την αντιμετώπιση προβλημάτων, ανατρέξτε στην ενότητα Οι χρήστες δεν μπορούν να συνδεθούν μετά τη μετεγκατάσταση (πρόσθετος χώρος αποθήκευσης).

Μετά την μετεγκατάσταση, διαχείριση χρηστών, ομάδων και πρόσβασης και εποπτεία της υπηρεσίας όπως σε οποιοδήποτε άλλη μη μετρήσιμο στιγμιότυπο Oracle Content Management.

# Ρόλοι χρήστη στο Oracle Documents Cloud

Υπάρχουν αρκετοί προκαθορισμένοι ρόλοι χρήστη για το Oracle Documents Cloud, οι οποίοι ορίζουν τις ενέργειες που μπορούν να πραγματοποιούν οι χρήστες. Κάποιες λειτουργίες είναι διαθέσιμες μόνο σε χρήστες με συγκεκριμένους ρόλους χρηστών. Οι χρήστες μπορούν να έχουν πολλούς ρόλους χρηστών, όπως απαιτείται. Για παράδειγμα, μπορεί να θέλετε να ορίσετε ένα άτομο ως διαχειριστή λογαριασμού και ως διαχειριστή υπηρεσίας. Αυτοί οι ρόλοι χρηστών ανατίθενται από το διαχειριστή τομέα ταυτοτήτων. Ανατρέξτε στις ενότητες Ανάθεση ρόλων σε ομάδες με έναν παραδοσιακό λογαριασμό Cloud και Εκχώρηση χρηστών σε ομάδες με έναν παραδοσιακό λογαριασμό Cloud σχετικά με την ανάθεση ρόλων χρηστών.

Οι επισκέπτες μπορούν να προβάλλουν ορισμένες τοποθεσίες, να χρησιμοποιούν δημόσιους δεσμούς και να προβάλλουν το περιεχόμενο του Oracle Content Management που είναι ενσωματωμένο σε εφαρμογές ή τοποθεσίες ιστού. Οι ανώνυμοι χρήστες (χρήστες που δεν έχουν συνδεθεί) υπολογίζονται ως επισκέπτες. Ανατρέξτε στην ενότητα Αλλαγή ασφάλειας τοποθεσίας στο Building Sites with Oracle Content Management.

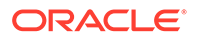

Οι χρήστες που είναι απαραίτητο να χρησιμοποιούν το Oracle Content Management πρέπει έχουν τον ρόλο χρήστης υπηρεσίας, πέραν τυχόν άλλων ρόλων που τους έχουν ανατεθεί.

Οι χρήστες υπηρεσίας του Oracle Documents Cloud είναι ίδιοι με τους τυπικούς χρήστες του Oracle Content Management. Οποιαδήποτε λειτουργία που περιγράφεται στην τεκμηρίωση ως συσχετισμένη με επιχειρησιακούς χρήστες δεν είναι διαθέσιμη στο Oracle Documents Cloud.

Κάθε χρήστης, στον οποίο ανατίθεται ένας ρόλος χρήστη, είτε διαχειριστή είτε τελικού χρήστη, υπολογίζεται ως ένας μοναδικός χρήστης. Κάθε χρήστης προσμετράται στους συνολικούς χρήστες που επιτρέπονται στην υπηρεσία σας, εκτός από τους *επισκέπτες*. Η χρήση των επισκεπτών υπολογίζεται ως μέρος των ημερήσιων συνεδριών επισκεπτών. Ανατρέξτε στην ενότητα Κατανόηση των συνεδριών επισκεπτών.

Κάθε χρήστης, ανεξάρτητα πόσοι ρόλοι χρήστη του έχουν ανατεθεί, υπολογίζεται ως ένας μόνο χρήστης.

Για πληροφορίες σχετικά με τον τρόπο πρόσβασης στα περιβάλλοντα εργασίας που αναφέρονται στον πίνακα, ανατρέξτε στην ενότητα Περιβάλλοντα εργασίας διαχείρισης.

| Ρόλος χρήστη (όνομα<br>ρόλου χρήστη σε έντονη<br>γραφή) | Πρόσβαση και ενέργειες                                                                                                    | Σημειώσεις                                                                                                    |
|---------------------------------------------------------|----------------------------------------------------------------------------------------------------|----------------------------------------------------------------------------------------------------|
| Διαχειριστής λογαριασμού                                | <ul> <li>Οι διαχειριστές<br/>λογαριασμών<br/>χρησιμοποιούν την<br/>εφαρμογή "Ο λογαριασμός<br/>μου" για την εκτέλεση των<br/>ακόλουθων ενεργειών:</li> <li>Ενεργοποιήστε και<br/>δημιουργήστε τομείς<br/>ταυτοτήτων.</li> <li>Ενεργοποιήστε μια<br/>υπηρεσία.</li> <li>Παρακολουθήστε και<br/>διαχειριστείτε<br/>υπηρεσίες σε όλους τους<br/>τομείς ταυτοτήτων και<br/>τα κέντρα δεδομένων.</li> <li>Δημιουργήστε<br/>διαχειριστές τομέων<br/>ταυτοτήτων και άλλους<br/>διαχειριστές<br/>λογαριασμών.</li> <li>Ανατρέξτε στην ενότητα<br/>Διαχείριση της εφαρμογής<br/>"Ο λογαριασμός μου" στο<br/>Managing and Monitoring<br/>Oracle Cloud.</li> </ul> | Οι διαχειριστές<br>λογαριασμών<br>δημιουργούνται κατά τη<br>δημιουργία του<br>λογαριασμού.<br>Χρησιμοποιούν τον<br>λογαριασμό τους Oracle για<br>να συνδεθούν στο Oracle<br>Cloud. Αν χρειάζεστε αλλά<br>δεν έχετε πρόσβαση<br>διαχειριστή λογαριασμού,<br>επικοινωνήστε με τον κύριο<br>διαχειριστή λογαριασμού<br>Αν θέλετε οι διαχειριστές<br>λογαριασμών να μπορούν<br>να χρησιμοποιούν το Oracle<br>Content Management και να<br>τροποποιούν τη<br>διαμόρφωση της υπηρεσίας,<br>θα πρέπει επίσης να τους<br>ανατεθεί ο ρόλος χρήστης<br>υπηρεσίας. |

| Ρόλος χρήστη (όνομα<br>ρόλου χρήστη σε έντονη<br>γραφή)                                                                                                    | Πρόσβαση και ενέργειες                                                                                                    | Σημειώσεις                                                                                                    |
|----------------------------------------------------------------------------------------------------|----------------------------------------------------------------------------------------------------|----------------------------------------------------------------------------------------------------|
| Διαχειριστής τομέα<br>ταυτοτήτων ( <b>Διαχειριστής</b><br><b>τομέα ταυτοτήτων</b> )                                                                                                    | <ul> <li>Από το Infrastructure<br/>Classic Console:</li> <li>Δημιουργήστε και<br/>διαχειριστείτε<br/>λογαριασμούς χρηστών.</li> <li>Αναθέστε και<br/>διαχειριστείτε ρόλους<br/>χρηστών,<br/>συμπεριλαμβανομένης<br/>της δημιουργίας<br/>προσαρμοσμένων<br/>ρόλων χρηστών.</li> </ul>                                                                                                    | Ανατίθεται σε επίπεδο<br>τομέα. Λειτουργεί σε πολλές<br>υπηρεσίες.<br>Οι διαχειριστές τομέων<br>ταυτοτήτων εκτελούν τις<br>ίδιες λειτουργίες με τους<br>διαχειριστές υπηρεσιών<br>αλλά μπορούν επίσης να<br>ασκήσουν διαχειριστικά<br>καθήκοντα που σχετίζονται<br>με τους χρήστες.<br>Υπάρχει μόνο μία υπηρεσία<br>ανά τομέα ταυτοτήτων για<br>το Oracle Content<br>Management. Ένας<br>διαχειριστής ασκεί τα<br>καθήκοντα του διαχειριστή<br>υπηρεσίας και του<br>διαχειριστή τομέα<br>ταυτοτήτων. |
| Διαχειριστής δικαιωμάτων<br>Η μορφή του ονόματος<br>ρόλου είναι service-name_SE<br>διαχειριστής δικαιωμάτων<br>βάσει ονόματος υπηρεσίας.<br>Για παράδειγμα,<br>documents_SE<br>διαχειριστής δικαιωμάτων<br>βάσει υπηρεσίας<br>εγγράφων. | <ul> <li>Από το Infrastructure<br/>Classic Console:</li> <li>Δημιουργήστε,<br/>διαχειριστείτε και<br/>προβάλετε λεπτομέρειες<br/>στιγμιοτύπων<br/>υπηρεσιών. Ισχύει όταν<br/>έχετε εγγραφεί σε ένα<br/>δικαίωμα για τη<br/>δημιουργία πολλών<br/>στιγμιότυπων του<br/>Oracle Content<br/>Management.</li> <li>Παρακολουθήστε την<br/>κατάσταση<br/>στιγμιοτύπων<br/>υπηρεσιών και<br/>εξαγάγετε δεδομένα<br/>μετρήσεων.</li> <li>Ανατρέξτε στην ενότητα<br/>Δημιουργία και ενεργοποίηση<br/>λογαριασμού Oracle Cloud.</li> </ul> | Ανατίθεται σε επίπεδο<br>υπηρεσίας.                                                                                                    |

| Ρόλος χρήστη (όνομα<br>ρόλου χρήστη σε έντονη<br>γραφή)                | Πρόσβαση και ενέργειες                                                                                                    | Σημειώσεις                                                                                                    |
|------------------------------------------------------------------------|----------------------------------------------------------------------------------------------------|----------------------------------------------------------------------------------------------------|
| Διαχειριστής υπηρεσίας<br>(Διαχειριστής του Oracle<br>Documents Cloud) | <ul> <li>Από το Infrastructure</li> <li>Classic Console:</li> <li>Αναθέστε ρόλους<br/>χρηστών.</li> <li>Αλλάξτε κωδικούς<br/>πρόσβασης χρηστών και<br/>ερωτήσεις ελέγχου.</li> <li>Διαμορφώστε,<br/>παρακολουθήστε και<br/>διαχειριστείτε<br/>στιγμιότυπα υπηρεσιών.</li> <li>Από το περιβάλλον εργασίας<br/>Oracle Content Management</li> <li>Αdministration: Σύστημα:</li> </ul>                                                                                                    | Στους διαχειριστές<br>υπηρεσίας πρέπει επίσης να<br>ανατεθεί ο ρόλος χρήστης<br>υπηρεσίας, για να μπορούν<br>να χρησιμοποιούν το Oracle<br>Content Management. |
|                                                                        | <ul> <li>Διαμόρφωση γενικών<br/>ρυθμίσεων όπως<br/>επωνυμίες,<br/>ενεργοποίηση<br/>ειδοποιήσεων και<br/>προεπιλεγμένη ζώνη<br/>ώρας και γλώσσα.</li> <li>Διαμόρφωση ρυθμίσεων<br/>χρήστη όπως<br/>συγχρονισμό<br/>δεδομένων προφίλ,<br/>ορισμό προεπιλεγμένου<br/>προφίλ για νέα μέλη<br/>που προστίθενται σε<br/>φακέλους και μεταφορά<br/>κυριότητας<br/>περιεχομένου.</li> <li>Διαμόρφωση ρυθμίσεων<br/>εγγράφων όπως μερίδια<br/>χώρου αποθήκευσης,<br/>ενεργοποίηση δημόσιων<br/>δεσμών και ρύθμιση<br/>περιορισμών σχετικά με<br/>το μέγεθος και τους<br/>τύπους αρχείων που<br/>μπορούν να<br/>αποσταλούν.</li> <li>Διαμόρφωση<br/>προσαρμοσμένων<br/>ιδιοτήτων (πρέπει επίσης<br/>να έχετε τον ρόλο<br/>Επιχειρησιακός<br/>χρήστης).</li> <li>Διαμόρφωση ρυθμίσεων<br/>τοποθεσιών όπως το<br/>κατά πόσο μπορούν να</li> </ul> |                                                                                                    |

| Ρόλος χρήστη (όνομα<br>ρόλου χρήστη σε έντονη<br>γραφή)                                  | Πρόσβαση και ενέργειες                                                                                                    | Σημειώσεις                                                                                                    |
|------------------------------------------------------------------------------------------|----------------------------------------------------------------------------------------------------|----------------------------------------------------------------------------------------------------|
|                                                                                          | προεπιλεγμένων<br>προτύπων τοποθεσίας.<br>Από το περιβάλλον εργασίας<br>Oracle Content Management<br>Administration:<br>Ενοποιήσεις:<br>• Ενοποίηση άλλων<br>επιχειρησιακών<br>εφαρμογών όπως<br>περιγράφονται στην<br>ενότητα Integrating and<br>Extending Oracle<br>Content Management. |                                                                                                    |
|                                                                                          | Από το περιβάλλον εργασίας<br>Oracle Content Management<br><b>Ανάλυση</b> :                                                                                                    |                                                                                                    |
|                                                                                          | <ul> <li>Προβολή στατιστικών<br/>στοιχείων χρήσης<br/>υπηρεσίας και μετρήσεων<br/>περιεχομένου για να σας<br/>βοηθήσει να αναλύσετε<br/>τις ανάγκες του<br/>συστήματος ή τυχόν<br/>προβλήματα.</li> <li>Προβολή αναφορών.</li> </ul>                                                      |                                                                                                    |
| Διαχειριστής τοποθεσίας<br>(Διαχειριστής τοποθεσίας<br>Oracle Content and<br>Experience) | Από τη σελίδα <b>Τοποθεσίες</b><br>του Oracle Content<br>Management:<br>• Δημιουργία τοποθεσιών.<br>Από τη σελίδα                                                                                                    | Αυτός ο ρόλος ισχύει, εάν ο<br>διαχειριστής της υπηρεσίας<br>έχει διαμορφώσει το Oracle<br>Content Management ώστε<br>να επιτρέπει μόνο στους<br>διαχειριστές τοποθεσιών να<br>δημιουργούν τοποθεσιών να<br>δημιουργούν τοποθεσίες,<br>πρότυπα ή συστατικά<br>στοιχεία.<br>Στους διαχειριστές<br>τοποθεσιών πρέπει επίσης<br>να ανατεθεί ο ρόλος<br>χρήστης υπηρεσίας, για να<br>μπορούν να χρησιμοποιούν<br>το Oracle Content<br>Management. |
|                                                                                          | <ul> <li>Προγραμματιστής του<br/>Oracle Content<br/>Management:</li> <li>Δημιουργία προτύπων,<br/>συστατικών στοιχείων<br/>και θεμάτων.</li> <li>Ανατρέξτε στην ενότητα<br/>Διαμόρφωση ρυθμίσεων<br/>τοποθεσιών</li> </ul>                                                                |                                                                                                    |

| Ρόλος χρήστη (όνομα<br>ρόλου χρήστη σε έντονη<br>γραφή) | Πρόσβαση και ενέργειες                                                                                                    | Σημειώσεις                                                                                                    |
|---------------------------------------------------------|----------------------------------------------------------------------------------------------------|----------------------------------------------------------------------------------------------------|
| Προγραμματιστής<br>(CECDeveloperUser)                   | Από τη σελίδα <b>Τοποθεσίες</b><br>του Oracle Content<br>Management:                                                                                                    | Στους προγραμματιστές<br>πρέπει επίσης να ανατεθεί ο<br>ρόλος χρήστης υπηρεσίας,<br>για να μπορούν να<br>χρησιμοποιούν το Oracle<br>Content Management. |
|                                                         | <ul> <li>Δημιουργία,</li> <li>επεξεργασία και</li> <li>δημοσίευση τοποθεσιών</li> <li>αρκεί αυτή η λειτουργία</li> <li>να μην έχει περιοριστεί</li> <li>στους διαχειριστές</li> <li>τοποθεσιών.</li> </ul> |                                                                                                    |
|                                                         | Από τη σελίδα                                                                                                    |                                                                                                    |
|                                                         | <b>Προγραμματιστής</b> του<br>Oracle Content<br>Management:                                                                                                    |                                                                                                    |
|                                                         | <ul> <li>Δημιουργία προτύπων,<br/>συστατικών στοιχείων<br/>και θεμάτων αρκεί<br/>αυτές οι λειτουργίες να<br/>μην έχουν περιοριστεί<br/>στους διαχειριστές<br/>τοποθεσιών.</li> </ul>                       |                                                                                                    |
| Ρόλος χρήστη (όνομα<br>ρόλου χρήστη σε έντονη<br>γραφή)                       | Πρόσβαση και ενέργειες                                                                                                    | Σημειώσεις                                                                                                    |
|-------------------------------------------------------------------------------|----------------------------------------------------------------------------------------------------|----------------------------------------------------------------------------------------------------|
| Χρήστης υπηρεσίας<br>(Χρήστης υπηρεσίας<br>Oracle Documents Cloud<br>Service) | <ul> <li>Από το Oracle Content<br/>Management, οι χρήστες<br/>υπηρεσίας έχουν πρόσβαση<br/>σε:</li> <li>Διαχείριση<br/>περιεχομένου (προβολή,<br/>αποστολή και<br/>επεξεργασία εγγράφων).</li> <li>Κοινή χρήση<br/>περιεχομένου και<br/>τοποθεσιών με άλλους<br/>χρήστες.</li> <li>Χρήση συζητήσεων για<br/>συνεργασία (συζήτηση<br/>θεμάτων, αποστολή<br/>άμεσου μηνύματος σε<br/>χρήστες, ανάθεση<br/>ενδεικτών σε χρήστες,<br/>προσθήκη σημειώσεων<br/>σε έγγραφα).</li> <li>Ακολουθήστε άτομα.</li> <li>Δημιουργία,<br/>επεξεργασία και<br/>δημοσίευση τοποθεσιών<br/>αρκεί αυτή η λειτουργία<br/>να μην έχει περιοριστεί<br/>στους διαχειριστές<br/>τοποθεσιών.</li> <li>Δημιουργία προτύπων,<br/>συστατικών στοιχείων<br/>και θεμάτων αρκεί<br/>αυτές οι λειτουργίες να<br/>μην έχουν περιοριστεί<br/>στους διαχειριστές<br/>τοποθεσιών.</li> <li>Διαχείριση και προβολή<br/>προσαρμοσμένων<br/>ιδιοτήτων και<br/>επεξεργασία τιμών.</li> </ul> | Για χρήση με μια συνδρομή<br>στην υπηρεσία Oracle<br>Documents Cloud Service.<br>Οι χρήστες που είναι<br>απαραίτητο να<br><i>χρησιμοποιούν</i> το Oracle<br>Content Management<br>πρέπει να έχουν τον ρόλο<br><i>χρήστης υπηρεσίας</i> . Αυτός ο<br>ρόλος δεν ανατίθεται σε<br>κανέναν χρήστη από<br>προεπιλογή. |
|                                                                               |                                                                                                    |                                                                                                    |

| Ρόλος χρήστη (όνομα<br>ρόλου χρήστη σε έντονη<br>γραφή)      | Πρόσβαση και ενέργειες                                                     | Σημειώσεις                                                                                                    |
|--------------------------------------------------------------|----------------------------------------------------------------------------|----------------------------------------------------------------------------------------------------|
| Επισκέπτης (Επισκέπτης<br>Oracle Content and<br>Experience ) | Αποκτήστε πρόσβαση σε<br>τοποθεσίες που<br>περιορίζονται σε<br>επισκέπτες. | Αυτός ο ρόλος ισχύει αν μια<br>τοποθεσία έχει ρυθμιστεί<br>έτσι, ώστε να επιτρέπεται η<br>πρόσβαση μόνο στους<br>επισκέπτες. Αν αυτός ο<br>περιορισμός είναι<br>ενεργοποιημένος, μόνο οι<br>χρήστες με αυτόν το ρόλο θα<br>μπορούν να αποκτήσουν<br>πρόσβαση στην τοποθεσία.<br>Ανατρέξτε στην ενότητα<br>Αλλαγή ασφάλειας<br>τοποθεσίας στο Building<br>Sites with Oracle Content<br>Management.<br>Οι επισκέπτες δεν<br>χρειάζονται άδεια χρήσης. Η<br>χρήση των επισκεπτών<br>υπολογίζεται ως μέρος των<br>ημερήσιων συνεδριών<br>επισκεπτών. Ανατρέξτε στην<br>ενότητα Κατανόηση των<br>συνεδριών επισκεπτών. |
| Εξωτερικός χρήστης<br>( <b>CECExternalUser</b> )             | Δεσμευμένο για μελλοντική<br>χρήση.                                        | Μη χρησιμοποιείτε τον ρόλο<br>αυτό. Οι χρήστες στους<br>οποίους έχει ανατεθεί αυτός<br>ο ρόλος δεν μπορούν να<br>χρησιμοποιήσουν το<br>περιβάλλον εργασίας<br>χρήστη του Oracle Content<br>Management                                                                                                    |

## Αντιμετώπιση προβλημάτων Oracle Documents Cloud Service

Αυτή η ενότητα θα σας βοηθήσει να αντιμετωπίσετε τυχόν προβλήματα στην υπηρεσία Oracle Documents Cloud Service.

- Πρέπει να υποβαθμίσω το στιγμιότυπό μου
- Οι χρήστες δεν μπορούν να συνδεθούν μετά τη μετεγκατάσταση (πρόσθετος χώρος αποθήκευσης)

## Πρέπει να υποβαθμίσω το στιγμιότυπό μου

## 🖍 Σημείωση:

Μπορείτε να κάνετε υποβάθμιση σε μια παλαιότερη έκδοση μόνο αν είστε πελάτης της υπηρεσίας Oracle Documents Cloud Service. Αν έχετε αγοράσει το Oracle Content Management ή έχετε κάνει μετεγκατάσταση σε αυτό, δεν μπορείτε να χρησιμοποιήσετε αυτήν τη διαδικασία. Πρέπει να επικοινωνήσετε με την Υποστήριξη της Oracle.

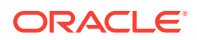

Αν χρησιμοποιείτε λιγότερους χρήστες ή χώρο αποθήκευσης σε ένα στιγμιότυπο από ότι νομίζατε ότι θα χρειαζόσασταν, μπορείτε να τα υποβαθμίσετε.

- Αν μειώνετε τον αριθμό των χρηστών και πρέπει να διαγράψετε υπάρχοντες χρήστες, αναθέστε εκ νέου το περιεχόμενό τους και καταργήστε τους χρήστες. Ανατρέξτε στις ενότητες Διαχείριση χρηστών με έναν παραδοσιακό λογαριασμό Cloud και Μεταβίβαση κυριότητας αρχείων.
- 2. Τροποποιήστε την υπηρεσία:
  - a. Συνδεθείτε στο Oracle Cloud ως διαχειριστής λογαριασμού cloud. Μπορείτε να βρείτε το όνομα λογαριασμού και τις πληροφορίες σύνδεσης στο μήνυμα ηλεκτρονικού ταχυδρομείου υποδοχής.
  - Επιλέξτε το στιγμιότυπο υπηρεσίας που θέλετε να υποβαθμίσετε.
     Αν υποβαθμίζετε περισσότερα από ένα στιγμιότυπα, κάθε στιγμιότυπο πρέπει να υποβαθμιστεί ξεχωριστά.
  - c. Κάντε κλικ στο εικονίδιο μενού και, στη συνέχεια, επιλέξτε **Τροποποίηση**.
  - d. Υποβαθμίστε τον αριθμό των χρηστών ή των πακέτων χώρου αποθήκευσης εισαγάγοντας αρνητικούς αριθμούς. Για παράδειγμα, αν θέλετε να μειώσετε τους χρήστες σας κατά 10, θα εισαγάγετε –10.

Οι χρήστες δεν μπορούν να συνδεθούν μετά τη μετεγκατάσταση (πρόσθετος χώρος αποθήκευσης)

Αν μερικοί χρήστες δεν μπορούν να συνδεθούν μετά τη μετεγκατάσταση από την υπηρεσία Oracle Documents Cloud Service στο Oracle Content Management ή αν λάβατε ένα μήνυμα ηλεκτρονικού ταχυδρομείου που δηλώνει ότι υπάρχει παραβίαση του χώρου αποθήκευσης, αυτό οφείλεται στο ότι δεν έγινε παροχή αρκετών χρηστών για τις ανάγκες χώρου αποθήκευσης για το στιγμιότυπο. Δεν υπάρχει απώλεια δεδομένων. Πρέπει απλά να παρέχετε περισσότερους χρήστες.

- Συνδεθείτε στο Oracle Cloud ως διαχειριστής λογαριασμού cloud. Μπορείτε να βρείτε το όνομα λογαριασμού και τις πληροφορίες σύνδεσης στο μήνυμα ηλεκτρονικού ταχυδρομείου υποδοχής.
- Κάντε κλικ στο στιγμιότυπο υπηρεσίας στο οποίο πρέπει να προσθέσετε περισσότερο χώρο αποθήκευσης.
- 3. Κάντε κλικ στο εικονίδιο μενού και, στη συνέχεια, επιλέξτε Τροποποίηση. Η σελίδα τροποποίησης του Oracle Content Management πρέπει να εμφανίζει τώρα επιλογές για το Oracle Content Management (για παράδειγμα, Πρόσθετος αριθμός τυπικών χρηστών, Πρόσθετος αριθμός επιχειρησιακών χρηστών). Αν δεν εμφανίζονται αυτές οι επιλογές, η παραγγελία ανανέωσης που έχετε κάνει δεν έχει ολοκληρωθεί. Επικοινωνήστε με την Υποστήριξη πελατών της Oracle.
- 4. Στη σελίδα τροποποίησης του Oracle Content Management, ενημερώστε τον αριθμό χρηστών για να ικανοποιήσετε τις ανάγκες χώρου αποθήκευσης για το στιγμιότυπο. Κάθε χρήστης λαμβάνει χώρο αποθήκευσης 100 GB. Έτσι, αν το μήνυμα ηλεκτρονικού ταχυδρομείου δηλώνει ότι υπερβαίνετε το χώρο αποθήκευσης κατά 500 GB, πρέπει να προσθέσετε 5 χρήστες.

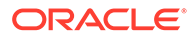